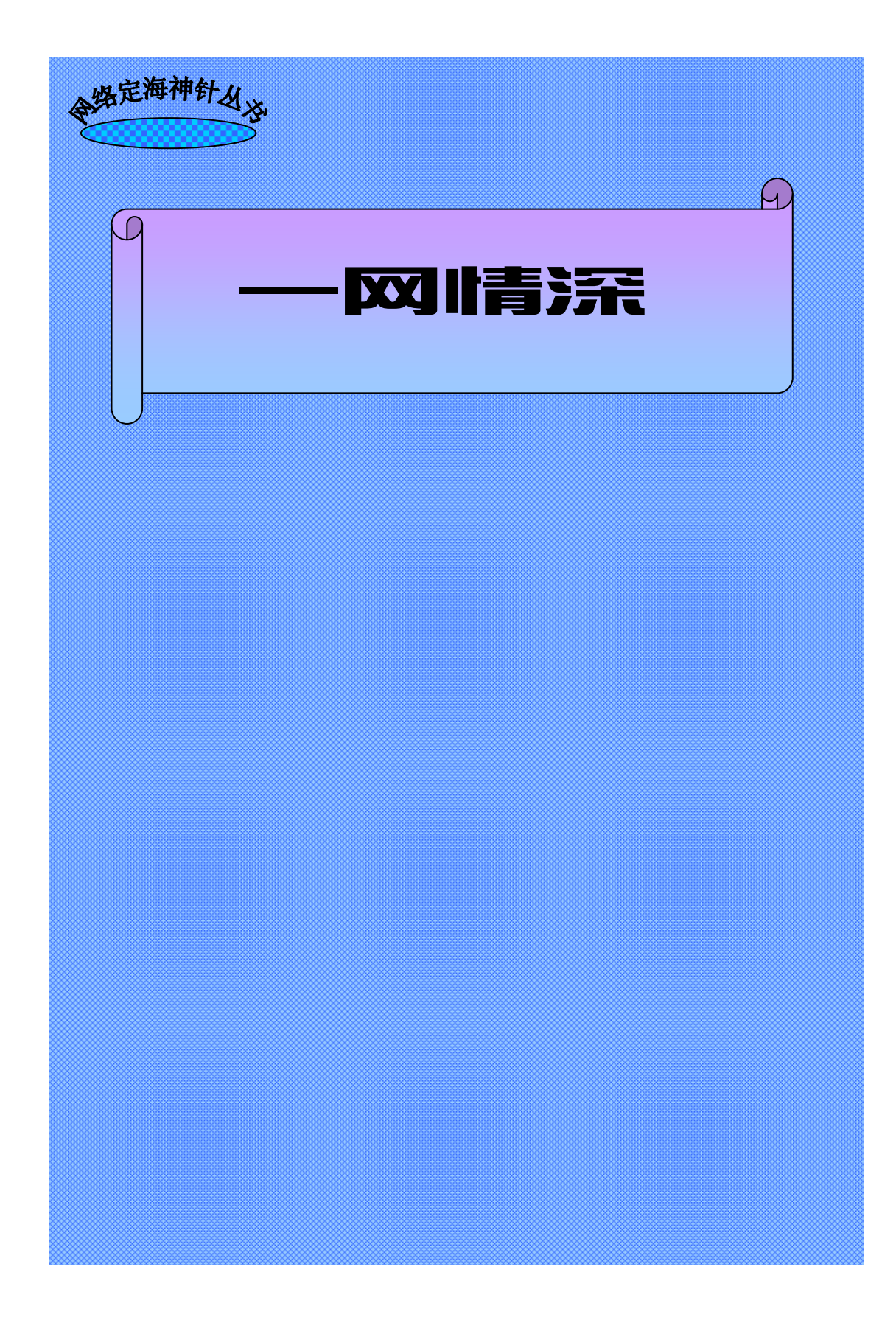

#### 内容提要

本书详细介绍了在互联网(Internet)上和别人交流的方法和礼仪。它从最基本的网络概 念开始叙述,通过对电子邮件、BBS电子公告牌、虚拟社区、聊天室、新闻组、ICQ、MUD 游戏等工具的使用详解,使读者能循序渐进地掌握在Internet上与人交流、联系的基本技术 和技巧。

本书的一大特色是脱离了枯燥的使用介绍,融技术性与人文性于一体。读者在学习网络使用的同时,也将接触到一些网上情感的经典事例,从而对网络有一个更全面的了解。

本书叙述清晰,通俗易懂,语言平易近人,是了解和学习网络交流方法的极为有用的参考书籍。本书不仅适合于刚刚接触 Internet 的初学者,对于已经有一定网络使用经验的用户 也有较高的参考价值。

|                      | <sup>路定海神针</sup> 丛 必<br>前 言                                                                                                    |
|----------------------|----------------------------------------------------------------------------------------------------|
| 一网情深 —— 新的世纪,我们在网上相约 | "有了门,我们可以出去;有了窗,我们可以不必出去。窗子打通<br>了大自然和人的隔膜,把风和太阳逗引进来,使屋子里也关着一部分春<br>天,让我们安坐了享受,无需再到外面去找。"<br>—— 钱钟书《窗》<br>现代的科技把越来越多的东西逗引到屋子里来,使得我们能"安坐<br>了享受"。数字时代的交往方式是对传统的冲击。互联网的出现,拉近<br>了人与人之间的距离,改变了传统的联络方式,使得世界变得越来越小<br>也越来越丰富多彩。<br>本书力图通过浅显的文字、清晰的概念、详尽的操作步骤来引导你<br>"步步掌握互联网上通信和交流的基本技术。同时,还将介绍网络的礼<br>仪和许多发生在网络上的经典故事,使读者不仅仅学到使用网络的方<br>法,还可了解到网络上交往的必备常识。你并不需要什么网络使用的基<br>础,只要你有跨入网络交往世界的愿望!<br>计算机网络技术的发展一日千里,本书在写作过程中充分注意到了<br>这一点,介绍的软件都是写作时的最新版本。<br>写作过程虽然艰苦,但更愿有到读者拿起这本书后爱不释手的样<br>子!因为它不只是带你跨入互联网交际的大门,更重要的是让你在网络<br>中开阔视野,体味网络时代的浪漫情怀。<br>本书在写作过程中得到了许多朋友的协助,李杏艳负责了本书部分<br>章节的资料收集和写作工作,特此鸣谢!<br>最后,本书总策划曾满平和作者对本书的所有参与者表示感谢,他<br>们包括负责本书质量把关的贾静,进行质量监督的陈海军,提出一些宝<br>贵建议的张翊软,负责打印的陈洪澜,正是他们的勤奋工作使这本书得<br>以尽快与读者见面。<br>谨以此书献给所有钟爱网络的网友和我的身旁的朋友们!<br>由于成书的时间仓促,书中疏漏之处在所难免,恳请读者批评指<br>正。<br>编著者 |

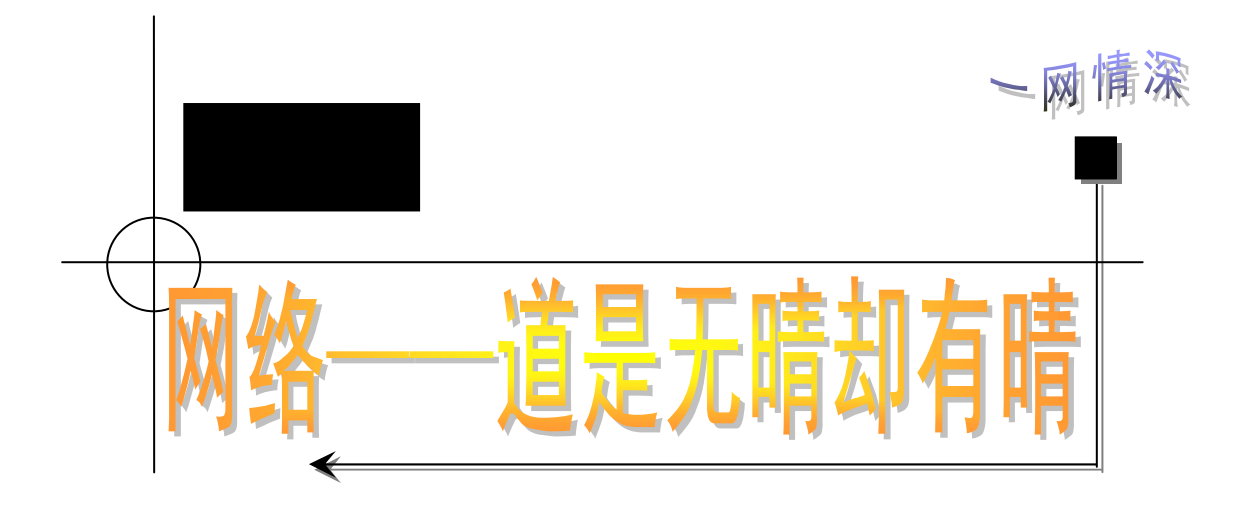

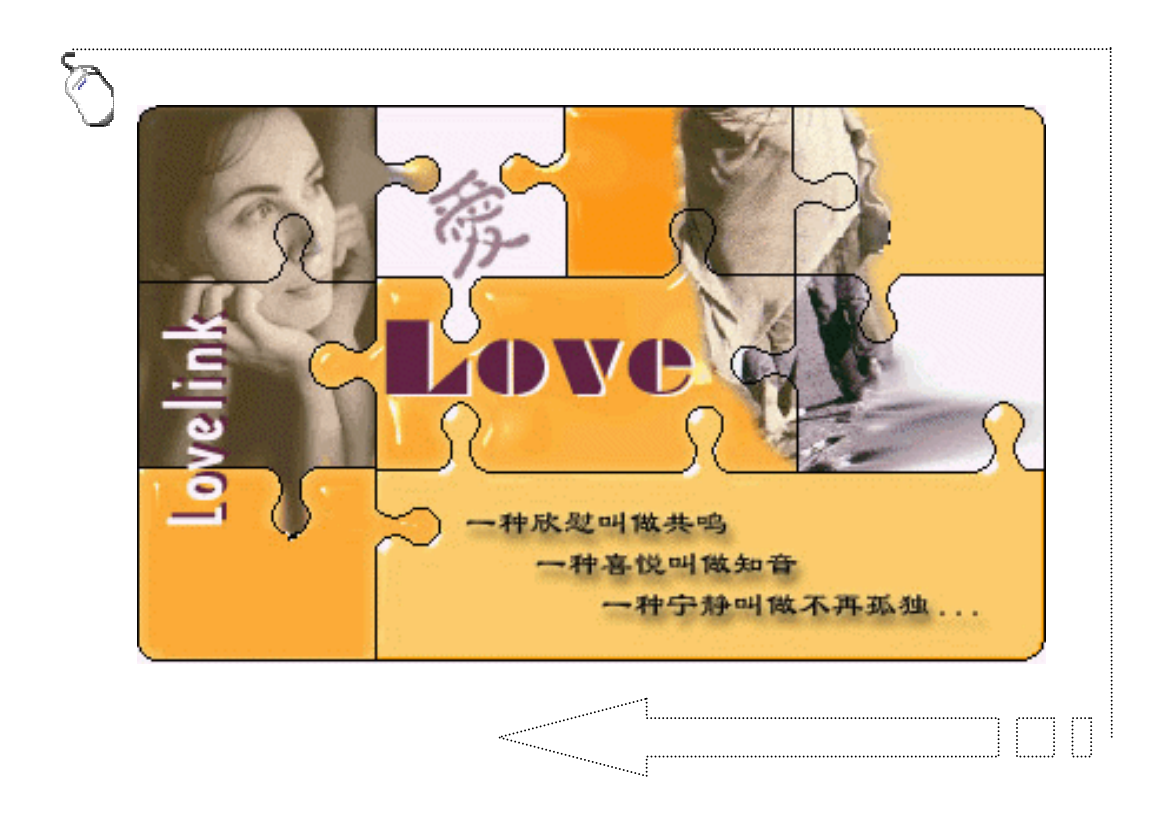

网络时代的社会正以飞快的速度向前发展,不管你愿意与否, 网络和信息都正以一种势不可挡的姿态向你汹涌而来,渗透到我们 生活的每一个方面、每一个角落。

在网络上,我们仍将邂逅与别离,可与传统相比,这一次却没 有了时空距离的阻隔。我们是无法挽留世界向前行进的脚步的,于 是,我们只有不断地体验、发现和成长……

网络上,天涯成为咫尺。无论你走到哪里,只要有了网络就不 会失去联系。而那些失散多年的朋友也常会在网上不期而遇。

"世界真小!"——这是许多网友们发出的感叹。

你翻开这一本书,至少表明你已经做好了迎接新世纪网络时代的准备,或者说是已经有了体验一个全新世界的打算。

在我们展开每一个具体网上联系的技术细节之前,还是先来了 解互联网的基本功能属性和与网络联络相关的"情感问题"吧!如 果你已经按捺不住想登堂入"网",你当然可以跨过前两章,直接 进入正题!

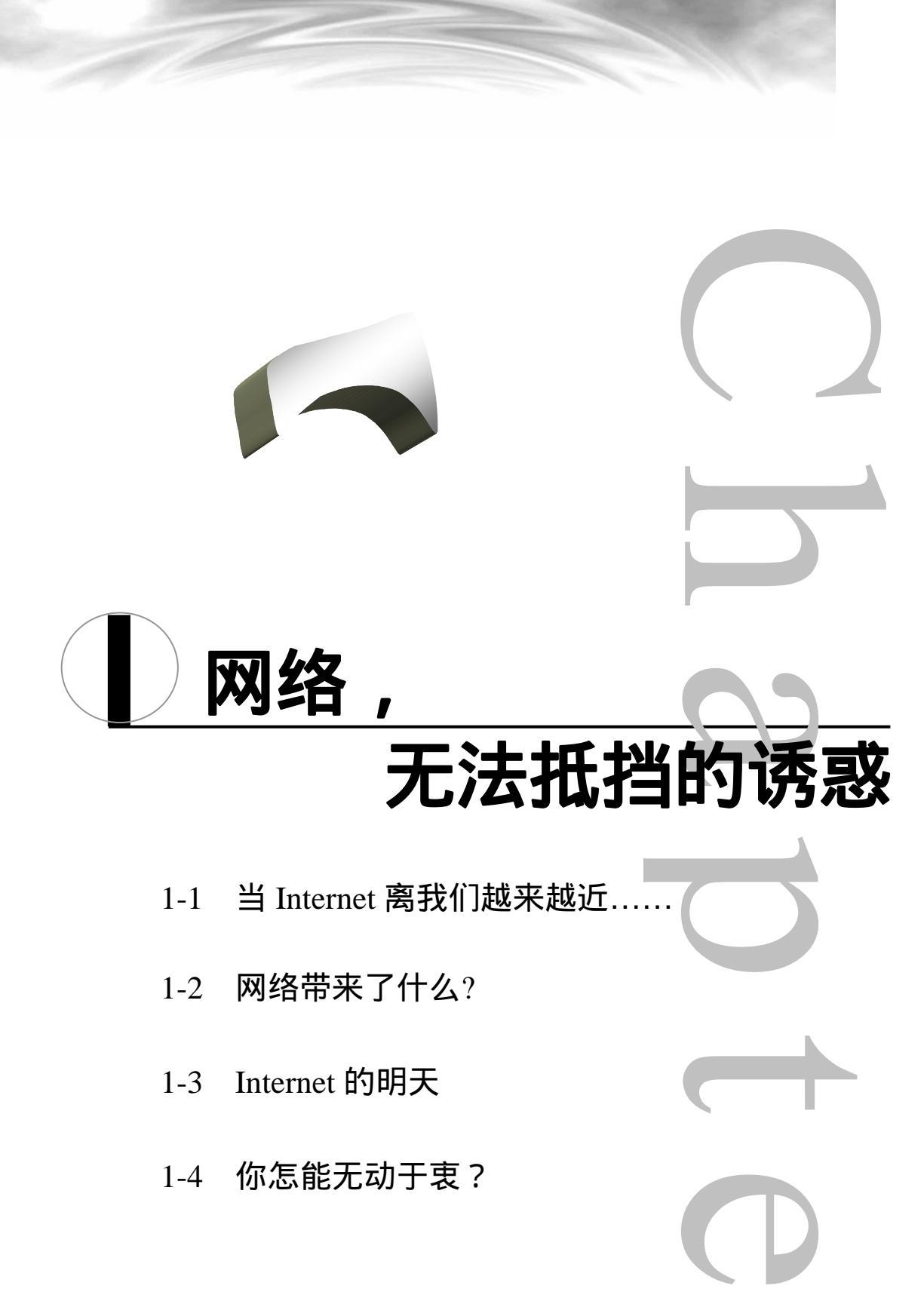

<u>:····</u>网络定海神针 网络古兰花

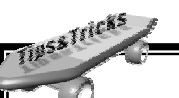

#### 本章导读

Internet 对你来说或许还蒙着一层神秘的面纱,让我们来帮你揭开它吧!当你 阅读完这本饶有风趣的书,你会发现 Internet 不再是一个时髦又生疏的称呼,而是 一个你近旁的亲密伙伴了。

人们亲昵地把 Internet 称呼为 " 互联网 "、" 因特网 " 等颇有深意的名字 , 而从 某种意义来说 " 网 " 一直在促进着人类的文明和进步。

人类的文明和进步离不开社会分工。但分工就要求交换,交换就需要交通网络。 从最初的水道交通网到工业化社会的公路网、铁路网、水运网、空运网,以及随着 电报、电话的发明而出现的信息网,都对人类生活发生了深远的影响,人类的精神 文明和物质文明都有了质的飞越。

而互联网一出现就显示了它无比的威力,尽管互联网在现阶段主要作为一种信 息传播工具,但展望将来,它决不仅仅是一种比书信、电话、传真更方便的通信手 段。90 年代初,美国政府就提出了一个"国家信息基础设施"规划(National Information Infrastructure)。计划在20世纪末让所有学校和图书馆实现计算机联网, 到 21 世纪初,让光纤、电缆把美国的企业、家庭、教育部门和研究机构以及政府 部门连成一体。

可是到底互联网是个什么模样?也许到了现在一个大大的"问号"还悬在你的脑海里吧?那么就让我们领着你进入这个由不同国家和文化组成的世界,你将受到礼貌的接待,这是一个乐于互相合作的人们组成的世界,大家共同领略数字时代的无限风光。

让我们开始这次探险活动吧!在这一章里:

- 首先来解决第一个基本问题:"什么是 Internet?"并以此为出发点,从理论到实际操作,让你在以后篇章的学习中更快更好地掌握上网的技巧;
- ➢ 接下来介绍 Internet 现在的迅速发展和提供的主要功能;
- 在第二节中介绍 Internet 四个最为显著的属性:通信工具、超级媒体、信息网络、市场;
- ➢ 第三节介绍 Internet 的发展趋势;
- 最后一节将告诉你如何学会网络化的生存和享受网络人生。

\_\_\_\_\_ 当 Internet 离我们越来越近……

# 什么是 Internet ?

Internet 起源于美国军方的一个计算机联网技术项目。60 年代末美苏冷战时期,美国国防部设想建立一个分散的军事指挥系统,它由各个分散的指挥点通过某种形式的通信网连接而成,各点之间能互相保持联系,以防止集中军事指挥中枢在遭受到核打击后全国的军事指挥系统陷于瘫痪。这一计划被称为 ARPA(美国高级研究计划署)计划。该研究计划的关键是用一种新的方法将各个独立的计算机网络连接起来,构成"网际网"。该计划促成了ARPANET 的出现,它是 Internet 的雏形。

随着该计划关键技术的不断完善, ARPA 计划从研究转向实用。1983 年, 美国国防部将 其分为军用和民用两部分, 并将民用部分划归美国国家科学基金会(简称 NSF)管理。这两 部分网络可以相互通信和资源共享, 两部分的连接即被称为" Internet ", 它标志着互联网的 诞生。

此时的使用范围仅限于军事和进行国际研究的大学等。随着时间的推移,80年代早期出现的一些新的网络也逐渐开始和 Internet 连接并交换信息。80年代中期建立了 NSFNET,它通过全美的五个超级计算中心把全国的大学、政府和科研机构的计算中心连接起来,构成了全美的主干网。随着各类学术团体及中小网络的不断加入,Internet 开始以惊人的速度扩展,到 90年代初,Internet 已不再是人们共享巨型计算机资源的网络,而逐步演化成通信与信息交流的工具,成为了真正的国际互联"网际网"。

人们这样惊呼 Internet 的出现:

"19世纪是铁路的世纪,20世纪是高速公路的世纪,21世纪是网络的世纪。"

"任何人都不得不承认 20 世纪最伟大的发明是计算机,而计算机最伟大的应用就是 Internet。以 Internet 为代表的信息网络正飞速地把我们居住的这个星球连接成一体,以网络 为代表的计算机时代已经到来,来自地球每一个角落的人,包括我们每一个中国人都在感受 着这个令人怦然心动的时代。"

"生活如一张'网'——国际互联网(Internet)已扑面而来,没有谁可以逃避。"

### 一块具有无比强大磁性的磁铁

是的, Internet 正如一块具有无比强大磁性的磁铁, 让人难以逃避。

到 1994 年年底, Internet 已通往全世界 150 个国家和地区, 联接着 3 万多个子网、300 多万台计算机主机, 用户数近 4000 万, 成为世界上最大的计算机网络。

根据最近发布的一项研究报告,今年全球互联网用户将新增 3520 万人,从而使互联网 实际用户总数增加到 1 亿 3060 万人。报告预言,到 2003 年,全球互联网实际用户数量将增 加到 3 亿 5000 万,这个数字比 1998 年末的 9540 万增加了 267%。截止到 1999 年 6 月 30 日, 我国上网计算机数共 146 万台,其中专线上网计算机为 25 万台,拨号上网计算机为 121 万 台。我国上网用户人数共 400 万,其中专线上网的用户人数约为 76 万,拨号上网的用户人 数约为 256 万,两者都有的用户人数 68 万。我国 CN 域名共 29045 个,从域名的地域分布来

- 5 -

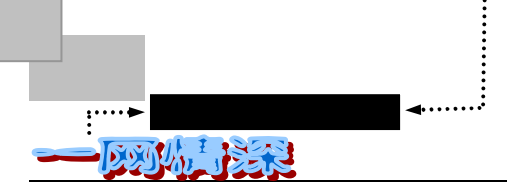

看,北京(36.71%) 广东(14.97%) 上海(7.73%) 位居全国前三位。我国的国际出口总 带宽为 241Mbit,连接的国家有美国、加拿大、澳大利亚、英国、德国、法国、日本、韩国 等。

Internet 在全球掀起了一场被称为数字化革命的浪潮, 它将人类社会生活带入了一个崭新的空间。而它的飞速发展和广泛应用得益于其提供的大量服务, 这些服务为人们的信息交流 带来了极大的便利, 目前 Internet 提供的主要服务很多, 下面分别介绍:

●<sup>※</sup> WWW 服务

WWW 的含义是(World Wide Web,环球信息网),是一个基于超文本方式的信息查询 方式。WWW 是由欧洲粒子物理研究中心(CERN)研制的。通过超文本方式将 Internet 上不 同地址的信息有机地组织在一起,WWW 提供了一个友好的界面,大大方便了人们的信息浏 览,而且 WWW 方式仍然可以提供传统的 Internet 服务,如 Telnet、FTP、Gopher、News、 E-mail 等。

◆ 文件传输服务(FTP)

FTP 服务解决了远程传输文件的问题,无论两台计算机相距多远,只要它们都加入 Internet 并且都支持 FTP 协议,则这两台计算机之间就可以进行文件的传送。FTP 实质上是 一种实时的联机服务,在进行工作时,用户首先要登录到目的服务器上,之后用户可以在服 务器目录中寻找所需文件。一般的 FTP 服务器都支持匿名(Anonymous)登录,用户在登录 到这些服务器时无需事先注册用户名和口令,只要以 anonymous 为用户名和以自己的 E-mail 地址作为口令就可以访问该 FTP 服务器了。

● 电子邮件服务(E-mail)

电子邮件(E-mail)是 Internet 上使用最广泛和最受欢迎的服务,它是网络用户之间进行 快速、简便、可靠且低成本联络的现代通信手段。电子邮件使网络用户能够发送和接收文字、 图像和语音等多种形式的信息。利用电子邮件还可以获得其他各种服务(如 FTP、Gopher、 Archie、WAIS等)。在第三章里,你可以读到对电子邮件非常详细的介绍。

● 远程登录服务 (Telnet)

远程登录是 Internet 提供的最基本的信息服务之一。Internet 用户的远程登录是在 Telnet 软件的支持下使自己的计算机暂时成为远程计算机仿真终端的过程。要在远程计算机上登 录,首先应给出远程计算机的域名或 IP 地址。另外,应该事先成为该远程计算机系统的合法 用户并拥有相应的帐号和口令。目前国内 Telnet 最广泛的应用就是 BBS(电子公告牌,在第 四章中将有详细介绍),通过 BBS 用户可以进行各种信息交流、讨论。

实际上 Internet 提供的服务远远不止这些,还有诸如 Archie、WAIS、Gopher 等等,而且 随着 Internet 的飞速发展,每天都在诞生新的服务,如今像网络电话(Internet Phone) 网络 会议(NetMeeting) 网络传呼机(ICQ)等都得到了越来越广泛的应用,虽然 Internet 提供 的服务越来越多,但这些服务一般都是基于 TCP/IP 协议, TCP/IP 实际上是一组协议的集合, 是 Internet 运行的基础。

互联网有着这么丰富的服务项目,因而无论是须发斑白的老人,还是朝气蓬勃的青年、 天真浪漫的孩童,都难以抗拒 Internet 的魅力。

根据 Computer Economics 发布的数据,全世界 Internet 用户中成人的数量将在 2005 年底

- 6 -

达到 7700 万。

看看你身边的孩子,他们不再仅仅满足可口可乐、唐老鸭、米老鼠、过山车、棒棒糖...... 更多时候你将会看到他们坐在屏幕前玩弄着一只小巧玲珑的鼠标。

你也许会感慨年轻一代更容易适应新的网络文化。但现在不断有消息报道,电脑网络正 在吸引更多的老年人。网络弥补了他们身体的不便,使他们稳坐在沙发里,便能"一网打尽 天下"。据美国加州一家市场调查公司 1998 年的统计,在美国,60 岁以上的老人中有 20%拥 有电脑,比去年增加了 31%。而 55 岁以上的老年人使用电脑时间超过年轻人。

可见,这一块"磁铁"吸引了无数的人。

#### \_\_\_\_\_ 网络带来了什么?

🎙 现代通信工具

碧野在《母亲》一文中写到:

"当那每一封字迹模糊的短信落到我手里的时候,我感到了那薄薄的纸笺竟变成千斤的 铁板压上了心头。

每一封信,那模糊的字迹上,都涂抹着泥污、雨渍和泪痕。他们是那样地稀少,向每一 只孤雁般的从南海边迂缓地飞到这北方。而终于栖歇在我心的枯枝上。从南海边到这北方, 遥遥八千里呵,那无数的江河,无数的关山,从那重重阻隔而漫长的路途中,每季都载来了 是辛酸也是温暖的母爱......"

可是,如果碧野拥有现代的通信工具,这么重要的家书就不会历经千里辗转之苦,也就 不会飞了那么久了;只在一瞬间,母亲的关怀就可以展现在他眼前。

甚至当新年的钟声刚敲响,他就可以立即打开随浏览器附带的"Outlook Express"电子邮件,用 E-mail 向亲爱的母亲致以节日的问候和良好的祝愿。

电子邮件已经成为互联网上最重要的联络方式。有人认为电子邮件单调的黑白文本、中 规中矩的印刷字体给人冷冰冰的感觉,不可能代替惯常的书信来往。的确,古人曾用"见字 如晤"来形容书信对人际感情交流的重要性。可是,随着电子邮件的一天天流行,人们终于 感觉到那种语言形式的个性和隐藏于字里行间的情感被 Internet 无情地割舍掉了。那么,生 活在网络中的人们,能否收到一封既快捷方便又洋溢温情的电子邮件呢?答案是肯定的。随 着网络技术的进步,我们已经可以把自己的照片或想对亲人说的话通过电子邮件来传送。从 这点看来,传统的邮件是无法匹敌的。

同样,为了解决不能直接看到手迹的问题,还出现了许多的解决方案。比如,我们可以使用"汉王亲笔信"系统。它最大的特点就是"所见即所得",只需拿起汉王笔在手写板上随意

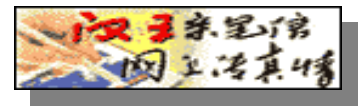

书写,逼真的手迹就会显现在屏幕上,存为邮件并发送,转瞬间收信者就会读到千万里之外 亲友的"亲笔书信"。随信还可以附上照片和声音问候!想一想,当留学海外的游子收到一 封来自故里母亲的亲笔"伊妹儿"时的那种心情!只要有这套系统,就可以发送亲笔信,而 阅读亲笔信并不需要特殊的软件。专家称,在"一封家书抵万金,汉王千里传真情"为网络 时代增加心灵沟通的同时,互联网络在中国的普及也将得到促进。

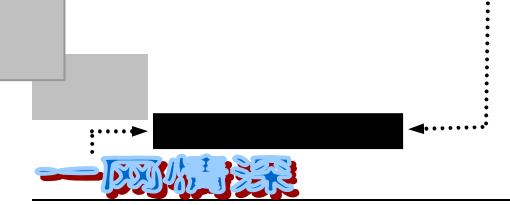

自从 1969 年 10 月,美国加州大学洛杉矶分校(UCLA)计算机科学教授莱昂那多•克林 洛克发出世界上第一封电子邮件以来,电子邮件已经风靡全世界。在中国,1987 年 9 月 20 日,钱天白教授发出了中国的第一封英文电子邮件,中文译为:"越过长城,走向世界"。

现在,中国的网民已经可以拥有 56kbit/s 的接入速率, ISDN 方式连接也正在兴起。电子邮件已经成为最为平常的网络应用, IP 网络电话等各种通信手段再也不是遥不可及。

### ▶ 超级媒体

人们已经习惯了通过报纸、杂志、电视、电台等途径获取新闻,然而当网络也进入传媒 领域并且展示其巨大的潜力时,恐怕我们不得不对它另眼相待了。

举个例子,这天深夜,一场精彩的足球赛正在进行之中。你因为明天的繁忙工作不得不 放弃观看现场直播的机会。第二天一大早起来,电视、电台的新闻还没有开始,晨报也没有 送到。而你很想看到昨晚比赛的结果和精彩片段,怎么办?于是你打开电脑,连上了"新浪 网",很短的时间里,你就了解到了球赛的最后比分、技术统计等资料。你还饶有兴趣地看 了许多网友写的评论和看法。

读罢此例,你对 Internet 这超级媒体的威力就会略知一二了。这并非是科幻小说,而是 确确实实发生在许多网友身上的经历。

网络传媒和传统传媒的一个不同之处是你可以根据自己的需要来寻找新闻。当你需要了 解某一事件正在如何发生的时候,不必像在电视前等它播到某一条新闻时才能了解,而是通 过一些新闻网站、搜索引擎来一步到位,及时获取信息。网络媒体的时效性有时更让人叹服。 当别的媒体还没来得及制作好新闻时,网络已经让许多的网友知道了事件结果。而且,如果 将来某一天,你想了解现在发生过的某件事情,也可以在网络上找到多年以前的"新闻"。 到那时候,"历史"不再是历史,可以在同一个时空中去感受和重温。

网上的"瞬间"报道图文并茂,而且还具有交互性——你也可以参与到"新闻"中去。 各种各样的留言板、讨论组、聊天室让每个人都有发表自己见解的可能。这些见解本身很可 能就是很重要的"新闻"。

如果你打算做一次旅行,你只需轻敲几下键盘,单击几下鼠标,便可识遍名山大川,揽 尽天下奇趣,感受域外风情。网上旅游不仅可以提供精美的风景画面,而且还有丰富的风俗 习惯、民族文化的介绍。在你真正出发之前,便可以先睹为快了。

1999 年在昆明举行了"世界园艺博览会", 而关于这方面详尽的资料你可以从 www.expo99.net 获得。从 5 月 1 日开幕到 10 月 31 日闭幕, 网民们可以调阅每天 24 小时开 通的网站, 浏览由世博会新闻中心提供的新闻信息。

如果你是一个 NBA 的球迷,网络同样能让你欣喜若狂。在 NBA 网站上,你也许可以了 解到比报纸电视更多的东西。首先你会看到首页上的 NBA 新闻摘要,包括最新比赛结果、 精彩赛事预告、球队和球员的最新消息等等。从这里还可以进入各球队主页、联盟排名榜、 NBA 剧院、球队资料库、NBA 精品店……内容是如此吸引人,其中任意一项都足以令酷爱 的你在电脑前耗上几个小时。

和你打交道的只是显示器、键盘、鼠标和无数的0与1的排列组合,但正是这些具有神 奇的魔力数字让你领略到另一番人生。

# ▶ 信息万花筒

"网络恢恢,疏而不漏",它几乎包囊新闻、经济、证券、房产、人才交流、法规、保健、运动、旅游、广告以及电脑科技等栏目,几乎涵盖了你全部的日常生活。在未来的日子里,人们的生活很可能会像现在离不开电话电视一样离不开网络。

下面略撷"数字海洋"的一两滴水珠。

" 音像大世界": 设有一个个名字别致的栏目,如"新曲排行榜"热力推介每周十大流 行金曲,星闻追踪"为你揭开又一段鲜为人知的故事,"跳蚤市场"方便发烧友的资源共享, " 摩登碟评"由资深音乐人主持点评等。其中还提供一些著名传统戏剧的片段和流行金曲, 让你大饱耳福;

" 电脑科技 ": 这里包含有最新的计算机配件行情 , 如果你想购机就该多看看。其他的 关于计算机方面的知识也极其丰富 ;

"今日财经快讯":你可以看到最新的金融信息,包括金融汇价、金融新闻;证券期货 信息,如交易所行情(可以从本地看到伦敦、纽约股票市场和世界各大交易所的行情等) 专家股评等;全国各地的房地产信息和保险业信息;

过去,读书人都将"坐拥书城"引以为傲。从士大夫的书楼到文化人的蜗居,四壁书香, 独坐其中,成了中国文化一道经久不衰的风景。但现在只要钻进那小小的玻璃之城,就可以 沿着网络游走于浩瀚的图书天地之间。你可以像孙行者驾筋斗云一样在知识、信息的海洋中 自由地浏览、查阅文档信息。

你可以在网上购书,互联网上出现了许多的"虚拟书店",它们不费太大力量就可以近 乎无限地增加书的数量,而不必过多担心库存的压力,这是实力雄厚的实体书店也无法办到 的事。网上书店通常还可以提供7—8折的优惠,你在书店里相中了自己喜欢的书,再上网 去订购。网上书店的主要任务,是提供详细的图书资讯,并帮助读者从出版社或物流中心订 购所需图书。

你更可以免费读书。越来越多的藏书屋在网上出现:"新语丝"、"清韵书院"、"黄金书 屋"、"三味书屋"。有了网络书屋,你完全可以在自己的小天地里研究《红楼梦》,悠哉乐哉! 有了网络书屋,如果在行文立论,旁征博引时,突然模糊了某段名言的出处;如果想看市面 上最流行的小说,又没空泡书摊......它都能帮你的忙。

网络世界之丰富,让你感觉整个世界尽在你手中鼠标的移动中,你的鼠标就是你穿越文 化大海的航船。

到 Internet 上淘金

网上淘金,你也许觉得这似乎是一个浪漫的童话。或许就在你瞪大眼睛的一瞬间,Internet 已经造就了一个百万富翁。来看看他们成功的例子吧!

● 奇招之一:广告大战

1998 的热点是世界杯足球赛,法国组委会的浏览网址 www.france98.com 是个热闹的网站。在此主页上,每天的比赛战况,都可尽收眼底。但一个个主要赞助商的广告五花八门, 令人目不暇接。看来,这不仅是足球的"世纪末大战",也是一场商业竞争"世纪末大战"。

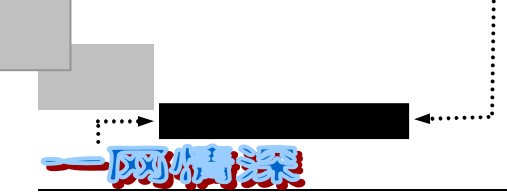

奇招之二:"出售幽默故事变成百万富翁"

美国的兰迪·卡辛汉姆铁起初不过是一名普通员工,但可贵的是他有一个异于常人的爱 好,那就是喜欢搜集奇闻趣谈。而且还加上评点,贴出来让同事们欣赏。1994年,互联网风 行,他开辟了一个叫《这是真的》的网上专栏,专栏由几个风趣幽默的新闻故事组成。没想 到短短四个月内订阅者接近万人。卡辛汉姆很是振奋,索性辞去工作,到网上谋生,成为第 一批网上个体户。时至今日,其专栏的订阅者已超过 15 万,遍及世界 135 个国家和地区。 有了这么庞大的读者就不怕没有商家做广告。首先,《这是真的》专栏有一个 7 行的文字广 告。众商家如果要做这 7 行的广告,他们必须先付 750 美元。其次,几个风趣引人的免费故 事撩得人欲罢不能,如果还想看下去,又要先付 15 美元的"额外服务邮件"订阅费,每周 就可读到 7~9 条新闻,而且没有广告。

● 奇招之三:"只要你上网,他就给你钱!"

AllAdvantage 是一家为会员提供免费服务的 Internet 公司,它的最大特色是可以为你无 偿提供上网的费用(每小时 0.50 美元)。不仅如此,如果你能介绍更多的朋友成为会员,还 能获得大笔的提成。通过你介绍加入的会员自动成为你的下线,这种方式类似于"传销"; 所不同的是,你不需要购买什么东西,只要你介绍更多的人加入就可以坐享其成了。

如此发财之道,真令人叹绝。网络是机会,网络是工具。每一次新的技术革命,并不是 仅仅为生活多添一副摆设,它意味着一次新的起点。

有人说过:"信息只有能够为人们带来价值才能增值。所以企业应该学会从上网发布信息中找到开展业务的突破口,利用网络推动业务的开展和寻找新的商业契机,这是 Internet 革命的真正含义"。

#### <u>1-3</u> Internet 的明天

美国未来学家托夫勒在《第三次浪潮》一书中说:"人类农业文明经历了大约八千到一 万年,工业时代延续了三百多年,而电子时代至今仅一百多年,相比之下,所谓后工业时代 信息时代仅仅只有几十年或十几年的光景。"

难怪有人叹息:"不是我不明白,只是这个世界变得太快。"

我们不仅要把握好 Internet,而且还要知晓它的未来。

Internet 发展方向将是信息高速公路(Information Superhighway)。在 20 世纪的最后几年, 世界各国竞相建设自己的信息基础设施或信息高速公路,向着信息化社会迈进。目前 Internet 普遍被认为是信息高速公路的雏形。人们把这一技术变革进程称为"新的工业革命"。信息 高速公路完成后,它将是携带数字化信息(包括计算机数据、音频和视频数据等)的极高容 量系统的主干线。它将会给 Internet 带来新的变革,同时也将给我们的日常生活带来变革。 也许有朝一日,你家中的电视机、冰箱、微波炉等都会和互联网相连接,让你从繁琐的操作 中解放出来。

#### <u>1-4</u> 你怎能无动于衷?

不知道上面如此不厌其烦地描述网络是否已经让你心动?

– 10 –

## ▶ 学会网络生存

有这么一个"故事":甲拿来一张白纸,在上面点了一个小黑点,然后拿给乙看,问他 看到了什么。"一个小黑点!"乙很肯定地说。"这明明是一张大白纸,你看不到,却偏偏看 到了这微不足道的一个小黑点!"

这个"故事"正好可以用来说明这个问题。有的人走进网络,从此对身边事漠不关心。

但有的人走进网络后,不断吸收新的东西,于是他们发现身边的现实世界也变得更广阔 更有意义了。于是他们明白,是网络帮助他们打开了一扇新的生活之门。

为了让我们明明白白做个"网络人",有几个工作是不能忽略的,它们就像拦路虎一样 阻挡着我们前进的道路:

第一,技术上的适应。在网络世界里,不像人们日常生活之间的交往,不需要什么技术 能力。你必须掌握一定的计算机技能,但对这种技能的要求会随计算机的软硬件水平的提高 而降低。计算机技术、操作系统、软件技术、网络软硬件技术等等你都必须有所了解;

第二,语言上的适应。在使用网络的时候,常常会见到一些很奇怪的标点和字母组合。 比如:-)、BTW 等等。最初时,许多人摸不着头脑,见得多了,才明白过来,原来:-)就是一个 歪着脑袋的笑脸。BTW 就是 By the Way 的意思。这些网络上的语言不仅在网络中十分流行, 而且逐渐影响了人们的日常交流。

第三,心理上的适应。随着 Internet 的普及,利用电脑网络工作和学习的人不断增多, 一种未来的虚拟情境中的人际关系开始建立。这一特殊社会群体交往方式的独特性,具有不 同于一般社会生活的各种社会心理因素。随着数字化时代的来临,数字化网络对社会心理的 演变有着不可估量的影响。

首先,在网络社会中,因为双方并不经过直接接触,而是通过 BBS(电子公告牌)或电 子邮件等形式来实现交流,所产生的印象可能会分离、错位。

再者,由于人们的参与并将自己的感情移入电脑网络中,移给了自己所关注的一些介于 真实与虚幻之间的事物,数字化网络不再只是一种冰冷的数字电路。人们要学会理智地控制 它。

如电脑的爱好者会关注游戏中人物的命运并随之哀喜。网络中盛行一个名为"MUD"(意为"泥潭",本书第八章将对它作介绍)的游戏,此游戏没有画面,全部以文本方式描述。 在游戏中,你的能力完全取决于你个人的努力和网络协作。你必须在网络上与你的"朋友" (你根本不认识他本人)协作一致,与你的"敌人"战斗(可能现实中"敌人"又是朋友), 这种虚拟现实使网络变得有血有肉,魅力无穷。但这种虚拟和现实是不一致的,心里的落差 感和矛盾感要会自我调节。

如网上恋情,有人说浮沙上无法筑高塔,有人说虚拟更浪漫,爱情不分网上网下,真诚 就是无价。

无疑,新技术已经成为社会生活时尚的缔造者。电脑网络已经形成一种时尚,而且融入整个社会环境之中,和人类生活联系日益紧密。

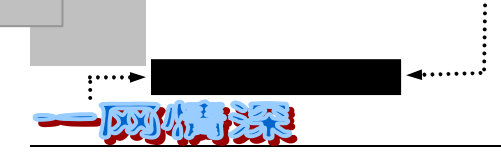

## ▶ 享受网络人生

在中国,5年多来 Internet 的发展一日千里。互联网从概念建立到宣传普及,已经过了一段时日,但从来没有像现在这样给人以"山雨欲来风满楼"的感觉。一时间,互联网走进寻常百姓的生活,似乎不再是一个遥远的梦想,而是成了近在眼前的事实。昨天还不知道互联网为何物的人今天很可能已经在享受网络人生的快乐了。

Internet 是第一个全球性论坛,第一个全球性图书馆。任何人,在任何时间、任何地点都可以加入进来,Internet 永远向你敞开大门,不管你是什么人,总是受欢迎的,无论你是否穿了不适合的衣服,是有色人种,或者宗教信仰不同,甚至并不富有,Internet 永远不会拒绝你。

Internet 中没有伤害人的方法,但有许多帮助人的办法,或许在这种情况下,人们才能自 然学会怎样与人相处。当然,人们免不了会有争论。应该相信的是:在历史上第一次有这么 多的人能够如此方便地相互通信。我们也发现,爱交谈、乐于帮忙、好奇和体谅别人正是人 的本性所在。

Internet 把整个人类社会变成了一个"近在咫尺"的"地球村"。在 Internet 上,没有空 间范围的限制。你可以通过电脑和全球任何一个连入互联网的用户自由地交换信息;你能在 第一时间内读到当天的《人民日报》;你可以和全球的游戏高手进行联机大战;你可以在"聊 天室"里同来自五湖四海的朋友谈天说地、一诉衷肠;也可在任何一个电子论坛上发表真知 灼见、激扬文字;你可以在一分钟内把你的信件用电子邮件的方式发到大洋彼岸;你可以到 世界上最大的图书馆里去做一下学究,也可以悠闲自得地"游"一趟黄石公园,当然一不小 心,也许会撞上一些"垃圾信息"。而你如果是一位商界人士,就更难以抗拒因特网对你的 诱惑,你可以免去昂贵的店铺租金而开设"虚拟商场",你能在全球范围内征寻贸易伙伴开 展电子商务。

当然 Internet 也并非十足的完美,同样也存在这样那样的问题,如信息污染、网络安全 等等。对此,有的人甚至到了谈虎色变的地步。社会的进步总是一个矛盾、运动的发展过程, 面对 Internet 带来的一些弊端,大可不必因噎废食。究竟她是潘多拉的盒子还是阿拉丁的神 灯,相信人们早已有一个科学、公正的评价。

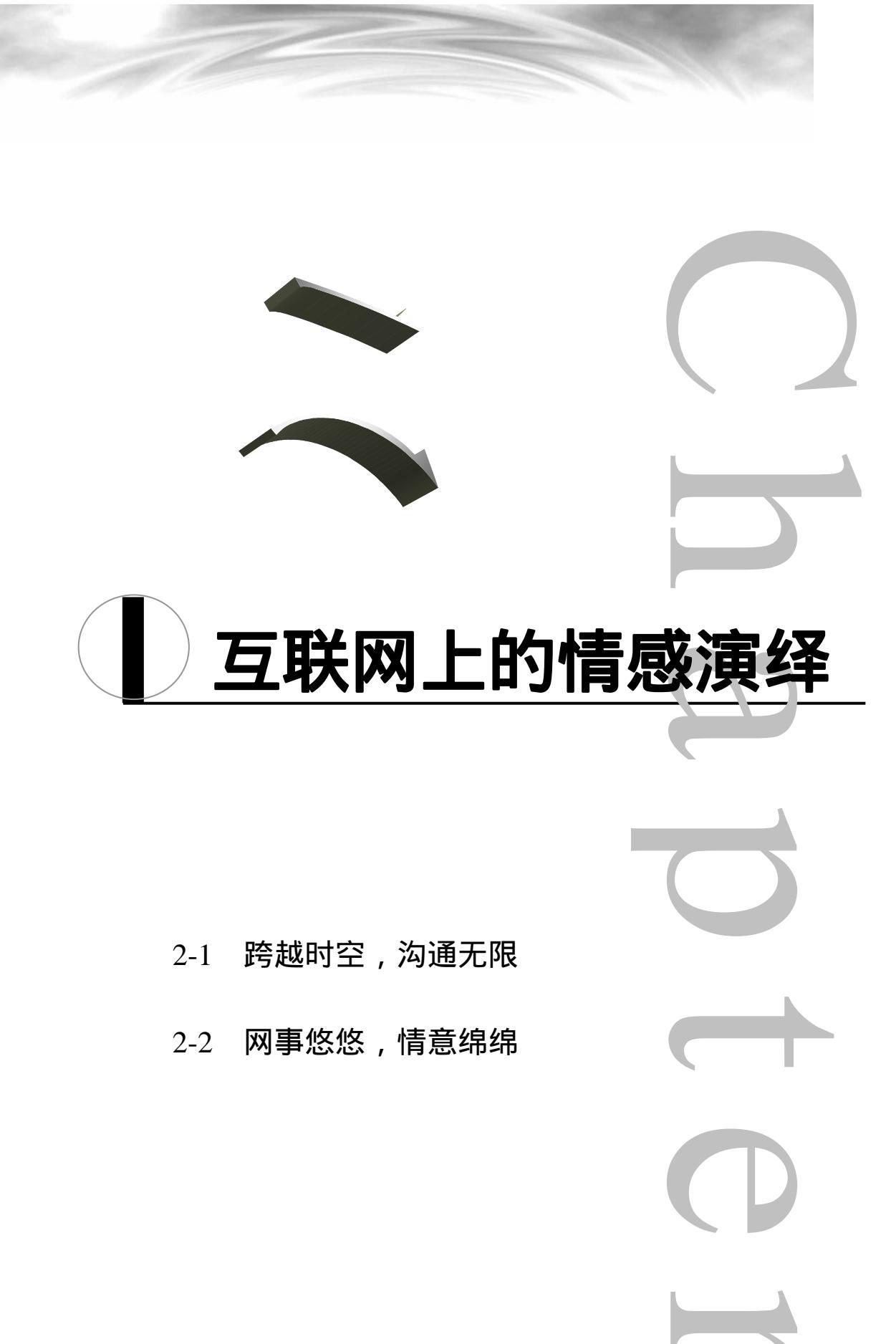

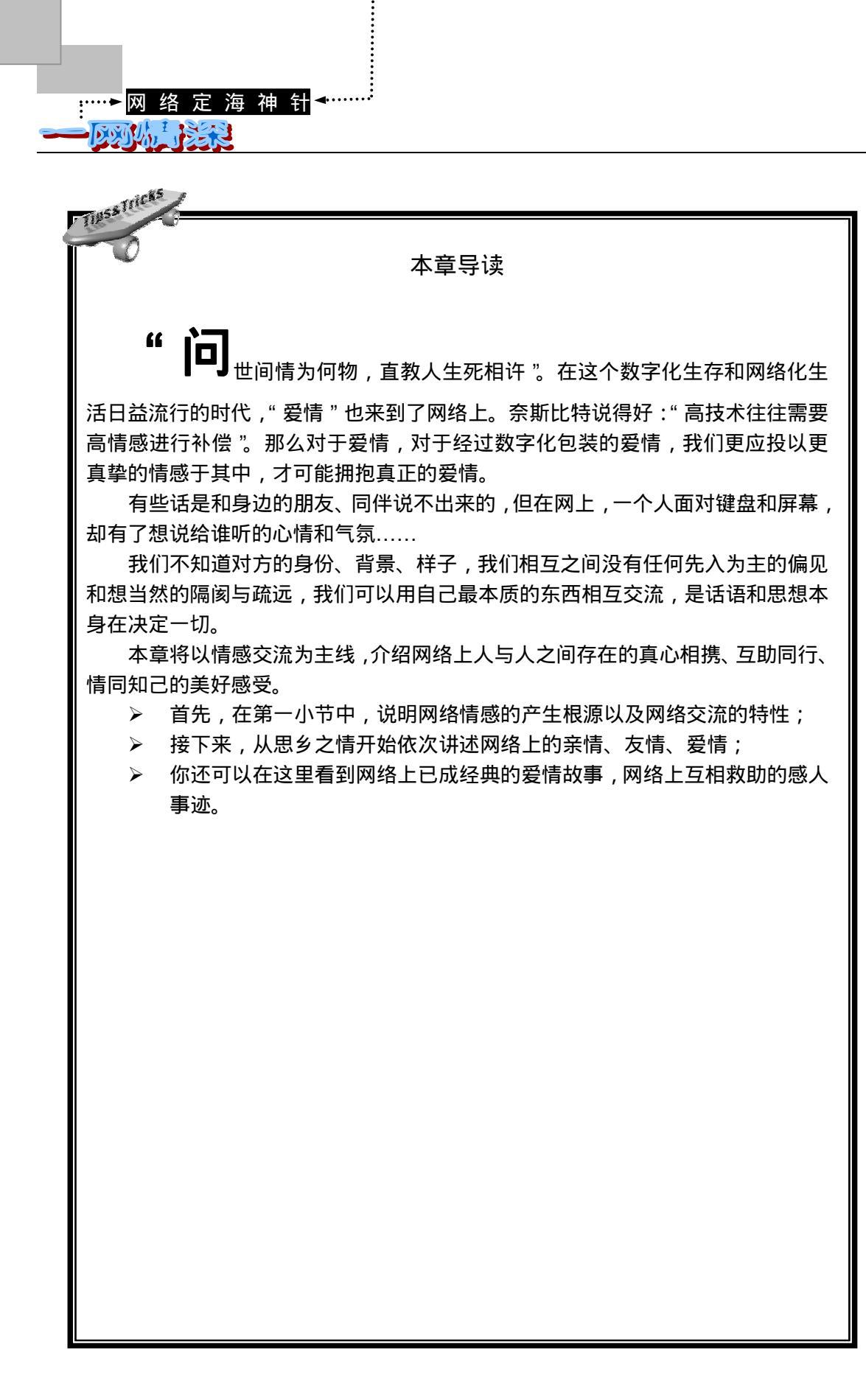

#### \_\_\_\_\_\_ 跨越时空,沟通无限

# ▶ 网络,带来更丰富的精神体验

如果我们局促于一房一室,我们常会感到孤单。最多也只能去隔壁二大娘家串串门,聊 聊天。当我们运用了书信这一形式,我们可以通过文字与远方的人交流情感。运用了电话, 电话里熟悉的声音是那么让人心醉。接着,就是互联网络,你可以用它跟世界任何角落的人 聊天。我们的感觉无限延伸,我们的胸怀更为宽广。

在虚构的网络空间里,我们彼此可以毫无负担地交谈。因为我们不知道对方的身份、背 景或样子,我们相互之间没有任何先入为主的偏见和想当然的隔阂与疏远,我们可以用自己 最本质的东西相互交流,是话语和思想本身在决定一切,而不是日常生活中的地位,待遇, 印象等等这些东西影响和阻碍人们的心灵。

你可以海阔天空从古今中外一直聊到山崩地裂,无拘无束,各种情趣就在虚拟当中。明 明相隔千山万水,可是在网上却好像近在咫尺。你可以看着电脑屏幕上跳跃的字符,直面你 的心灵,敞开你的心扉。

从来没有接触过网络的人都很难理解,为什么那些"网虫",可以整天整天地坐在电脑前,一会儿偷偷地笑,一会又神色凝重?为什么有的人平日里沉默寡言,而在网上却爽爽朗朗、侃侃而谈?其实,这并不奇怪,如果你有一天迷上了网络,你自然能体验到网络上"近在心灵,却远在天涯"的特殊魅力。

人,没有网络当然照样生活;可是,有了网络,生活却可以变得精彩。

#### <u>2-2</u> 网事悠悠,情意绵绵

网络上人们用心和心交流,用心倾听另一颗心的述说。

### 🚩 举头看网络,低头思故乡

我们所熟悉的中国古代诗词中,有许多与"故"和"故人"有关。"仍怜故乡水,万里送行舟"、"露从今夜白,月是故乡明"、"浮云游子意,落日故人情"……

"举头望明月,低头思故乡"是我们再熟悉不过的诗句,望月怀思,自古皆然。但我们 有没有想过,为什么在古诗中"明月"几乎总是与"故乡"相提并论?除了让人想起团圆外, 还有没有其他原因?

从传媒学的立场看,"明月"就是一种"媒介"——使处在不同地点的人能虚拟性地共 在的介质。"今夜月色人尽望,何人不起故园情。"他乡与故乡无论相隔多远,都在一个月亮 下面("天涯共此时","千里共婵娟")。月亮这一媒体虽然不能克服长相思和长相见的矛盾, 但它能形成一种"人际沟通",尽管它只能让人以"支颐不语相思坐,料得君心似我心"的 方式来进行交流。而今天互联网上的"千里一线牵"更为游子提供方便,这句中国古代诗词 也应顺潮流改成"举头看网络,低头思故乡"了。

在没有边际的网络上,"独在异乡为异客"的天涯旅人随时都可以在手中轻巧的鼠标的

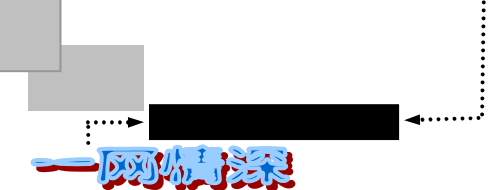

指引下跨越万水千山,游历于浓郁的家乡氛围之中:晴川沙洲、茂树芳草、一湾池塘、几棵 老树……也许,还有格调清新的"网上小屋"可供聊天、畅谈,还有日新月异的时讯快报让 人了解家乡的变迁,还有人气旺盛的"虚拟小区"可供"入住"……所有这些,足以缓解游 子们的浓浓乡愁。

一位身在异国他乡的网友说起她访问家乡网站时的感觉:"有时,我甚至会产生一种冲动,这些国内的网友,这些家乡的亲人们,就住在我的隔壁,故乡就在窗外,静静的等我推 开窗帘……"

## ▶ 亲情浓浓

当你带着哭声哇哇坠地来到大千世界之时,命运不容选择地把你与父母的手牵在了一起;与父母的牵手是以血缘为纽带,而这种血缘所维系的亲情是天下其他情感所无法去比拟 去取代的。这是一种爱,会永远等待在你的身后,成功时,看到的是鲜花和掌声;而失败了, 你就会看到它,看到一双支撑的手和一颗包容的心。在那个由亲情所维系的"爱巢"中,家 人会毫无选择地去爱戴你,关怀你。而这唯一的理由是因为你是那血缘纽带上的一个不可缺 少的分子,而该纽带上的所有分子组成家。

你能想到么,当这根纽带不幸断掉了,在茫茫人海中网络竟然能神奇地接上:

39 岁的埃利克是一名机械师。他出生后不久就被收养了,但他的养父母玛吉和汤姆威廉 从来就没放弃对埃利克亲生母亲的寻找。每年当自己的生日快来临时,埃利克都会问同样的 问题:"我的母亲是否会想到我,她是谁?我能找到她吗?"埃利克和妻子贝丝一直设法打 听生母的下落。

埃利克和贝丝到 BBS 上求助,只在第二天,来自芭芭拉·伦纳德的一条信息出现了。在 芭芭拉·伦纳德的帮助下,曾有 200 名被收养人和他们的亲生父母团聚。

接下来是贝丝和芭芭拉互通电子邮件。芭芭拉的每一封电子邮件都带来了更多的建议。 "不要灰心,"她鼓励贝丝道,"你会成功的。"

线索逐渐明朗了,通过对各种地址簿、出生记录的查询和对相关人士的咨询,他们找到 了一个名字:W·里利安·怀特——她很可能就是要找的人。

然而好事多磨,他们最终发现怀特并不是埃利克的生母,只是有些关系。通过网络公告 牌上许多人献计献策,他们拨打了许多电话,终于找到了卡罗——埃利克真正的生母。

## > 网络友情

"在家靠父母,出门靠朋友。"这句流传了千载的话语,到了现在的信息社会,又有了 新的含义。现在 Internet 已成为人们工作、学习、生活的重要工具,上网已成为当今的新时 尚。你不出家门就可以畅游世界,交友聊天。

所以," 朋友"的家族又添入了新的成员——网友。 顾名思义, 网友, 就是网中的朋友, 或者是通过网络认识的朋友。

无论你遇到了多少挫折和磨难,都请带着你的希望,到网上来真诚地聊一聊,我想,你 会有一个好心情,你会结识一些热情的网友,结识一些真正的朋友的。

在网络上 ," 千里来相会 "、" 相识相知却未谋面 " 这种特点决定了网络友情与现实中的

友情有所不同。那么,网上的友谊是如何发展呢?

第一步:形成网络团体。在网络线路上逡巡的人,大多在寻找人情交往,而不仅仅是乏味的数据。网络把具有相同志趣的人聚集在一起,而在过去,这些人也许永远不会相遇。这种虚拟的友谊有可能发展为实际的接触,但初时还只是网上的交流。大家在互不了解背景的情况下,对所关心的话题各抒己见,自然而然地显出几分亲切,从而无形中形成松散的"团体"。

由于网上的"现实"毕竟不是真的现实,所以网上的友谊显得有些脆弱。究竟它将是得 到加深还是重新分化组合。要看你的努力了!

第二步:通过电子邮件进一步交流。网上的居民大都有不止一个的电子信箱。当你觉得 的网上团体的生活不再符合自己的要求和需要,希望缩小团体规模,或者希望和某一位网友 有进一步的交流时,往往需要一个符合自己网上身份的电子信箱,利用电子邮件来作进一步 的交流。E-mail 通信使你更有时间认真地遣词造句,你可以离线读信、写信,这一步使人脱 离了实时交谈的限制。这种自由对网上友谊起了推波助澜的作用。你还可以选择是按原来那 样保持的网上身份,还是告诉对方现实生活的身份。

第三步:真心实意地为你的网友着想,无论是在虚拟空间还在现实空间。在别人最需要的时候,伸出你的援助之手。真情不分网上网下,一份付出一份收获。

### 网上新鸳鸯蝴蝶梦

Internet 对我们生活的改变是难以想象的,甚至可以让经典的爱情故事也得以重写。

在 Internet 上,神秘以另一种方式出现,羞涩却因为距离的遥远而不再。通过"伊妹儿" 传情,在网络"聊天室"里谈情说爱,早已不是什么天方夜谭的事。但究竟是梦幻空花一场 还是有情人终成眷属呢?"网"事不堪回首,众人各有各的感叹:

● 如果有心,会有结果

网上生活跟现实往往是两样的,在网上由于彼此都不认识,所以在现实生活中的一些假 面具都可撕去。如果我在网上认识了一位异性朋友,大家都很谈得来,那么在现实生活中也 可以结识一下,我认为,光凭在网上相识不能成为恋人。网上的个性观点合得来只是一个良 好的开端,在现实生活中能更好的发展下去才会有真正的结果。所以说,如果有心,会有结 果。

● 网络只是一种介质

网络不过是像媒人一样,将两个原本不相识的人介绍认识,然后就充当电话、情书、约 会的作用。网络最大的一个特点是你先接受了一个人的思想,然后才会去真正约会本人,而 这样不正符合不以貌取人的想法了吗?

● 网络情缘是可信的

网络情缘是远离尘世俗务的,在网上,只要你真心付出(当然,是在完全了解了对方以后),我相信也可以收获一分美丽。当然,网上难免有骗子,但是真正的好人也不少。如果 遇见了,而又互相欣赏,为什么就不可以演绎一段恋曲呢?祝网上有情人终成眷属!

● 网上情感是种新事物

在我看来,人有七情六欲。但由于现实生活的种种限制,使得我们的情感没能得以完全

– 17 –

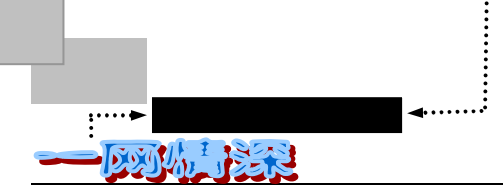

爆发出来,在网上谈恋爱应是人与人之间一种新的沟通方式,是人类思想的进步。在当今科 技发展的趋势下,相信会很激烈,也是一种新的尝试。

#### ● 信念是成功的动力

我也是一个对网络非常热衷的网虫!我以前经常在聊天室泡着,认识好多网友。我以诚 恳的态度对待每一个朋友。我想无论双方相隔多远,只要双方以诚相待,不仅可以浇灌出茁 壮的友谊之花,其实爱情的长青树也是未尝不可的。网络缩短了人们之间的距离,而且人都 是有血有肉的动物,俗话说"日久生情",对机器都如此,何况对感情丰富的人呢?我想网 络爱情在将来的网络发展中一定会成为一种最新潮的姻缘。但我所希望不是双方都有所保 留,只要我们都以诚相待,爱情绿洲一定会在你的荒漠中生根,发芽,结果。我相信网络爱 情,我想我会成为网络爱情的一员。我希望各位网友都能把自己最真的心和最纯的情,给自 己和对方创造一个最美丽而真实的现实!

● 网上恋人成功的概率为零

就像你在黑夜中看到了一点光,你走啊走,找啊找,好一点的结果是你看到了一点烛光, 带给你的是光明和温暖,但烛光也总有消逝的时候。不好的结果呢,很可能你最终看到的不 过是鬼火。网络恋情就是这样。人们总是在媒体上看到网络恋人成功的例子,可是有谁想到 了那些失败人的眼泪和辛酸呢?网络不是婚姻介绍所,人们上网也不是为了找到将来的伴 侣。

● 要看它能否经历现实考验

网络是个虚拟的世界,漫游在网络的男女通过键盘敲出的文字、表情表达自己,并感受他人的情感。因此网络更是想象的空间,这里的人们的一颦一笑,嬉笑怒骂,是由 20%的只言片语加上 80%自己的想象勾勒而出。可以说网络中人一半是自己想表现的一半是别人的想象赋予的。因此,谁又能说什么真什么假?

网络中人面对的是可随时关机的屏幕,于是人们可以放心表露自己,诉说快乐与烦恼, 在诉说和倾听中,以无虞坦诚,换真诚的理解和关爱。于是在心与心不设防的交流中,很容 易建立亲密的情感,没有人喜欢旷世独立封闭自我。网络中人依然是现实中来的,有性别, 有良莠,但因着雾里看花的原由,淡化一切,朦胧生美;又如风月宝鉴一般,因不同的经历、 个性,有人看到枯骨,有人看到美女,皆因魔由心生,所想即所见。因此种种网络情感只能 是虚幻世界的一丝清风,感受得到,却抓不住!你若不满足于夜半人鬼情,便一定要从网络 进入现实,看看是否经受阳光的考验......

#### ● 真实的相处胜过网上的千言万语

在网络上,我从没去刻意期待一种刻骨铭心的恋情,也可以说,在网络上,虽然自己愿 以诚相待,但你永远不知道其他网友的想法。有人在这猎艳,有人在这寻觅一生的朋友,有 人只为了打发时间,太多的可能,太多的不确定。周遭有朋友以网络为自己寻得一段良缘, 却有人不断在重覆期待与心碎的历程。有人说网恋比现实浪漫和纯真。但,我却相信,真的 相处绝对胜过网络上的千言万语。

#### ● 网恋中不能全面了解对方

其实网恋,每个人有不同的理解。毕竟用文字更容易表达心声,因此在网上了解一个人的内心会容易得多,但也有一些是了解不到的,如外貌、嗜好、收入、家庭等等,所以如果 -18真的倾心的话,还是得见面。但见面的时候,心理准备做足了吗?

网恋碰到的困难很可能会比生活中的恋爱大得多。在生活中我们不容易爱上一个不在一 个城市的人,而爱上一个没见过面的人的可能性更是微乎其微。但网恋随时可能让你爱上一 个远在天边而从未见过面的人,等你发现实际生活中的困难时已泥足深陷。而网络联系的方 便又可能使你轻易地获得小小的满足,结果难弃难舍。

——上面列出了这么多网友的看法,你到底赞同哪一种呢?如果你真正进入网上的生活,那么随着你对互联网的了解,你也会得出自己的看法的。

"月上柳梢头,人约黄昏后",在聊天室里卿卿我我,是一样的情意绵绵,而且网恋中 人大可不必"犹抱琵琶半遮面",不论是"海枯石烂"、"非君不嫁",就是"我爱你"照样可 以"脱口而出",这就是网络所演绎的信息时代爱情经典。情感的实质内容是永恒不变的, 而情感交流手段的现代化则是一种进步。且不论这世上是否有永恒的东西,但爱情体验是完 全可以随时代变化而不同。

在网络上,以爱情为主题演绎了多少动人故事!

在世界争看"泰坦尼克号"时,网络上也引发了对jht 写的长达 34 回的连载爱情故事《第 一次的亲密接触》大讨论热潮。那一段时间,在 BBS上,如果看见很少阅读文章的网友突然 一看文章就是一小时以上,问一问他或她:"你也在看jht 写的《第一次的亲密接触》吗?" 答案十有八九都是肯定的。

"如果你自认感情丰富(或是冷酷) 热爱测试自己的泪腺坚强程度, 欢迎驾临各大 BBS 站 Story 版精华区,看看这篇小说。"——有人这么说。

不少女网友据说都是边哭边看,对男主角的同情更是如滔滔江水,勉励他要好好"为轻 舞飞扬活下去"的相关文章,几乎塞爆了每个 BBS 站的 Story 版。

《第一次的亲密接触》这篇几乎是在 BBS 上随手涂鸦写下的文字,令作者痞子蔡 (jht) 收到了近千封信,成了万众瞩目的焦点。也不知是谁制作了一张"卡片",在网络上流传。

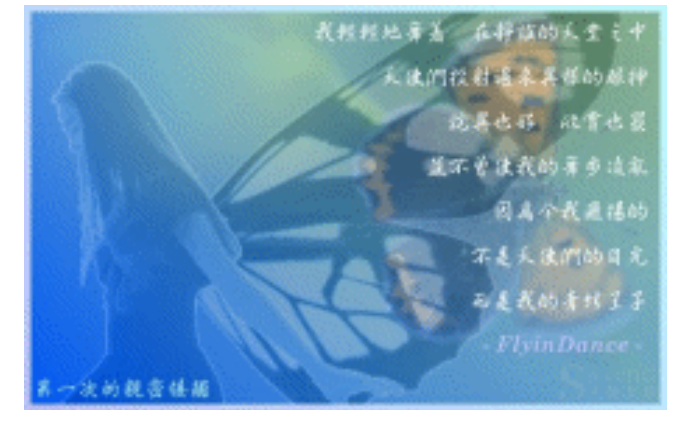

不管怎么说,这都是个值得一看的网络爱情故事,有机会的话可不能错过喔!而且,目 前为止这部 1998 年烧遍网络的中文小说《第一次的亲密接触》已经由多家出版社出版发行, 即使你不能上网,也可以在书店里购买这部小说来阅读。

除《第一次的亲密接触》外,网络上每天都有层出不穷的小说,其中不乏描写网上情感的佳作,将成千上万的"网虫"们深深打动。

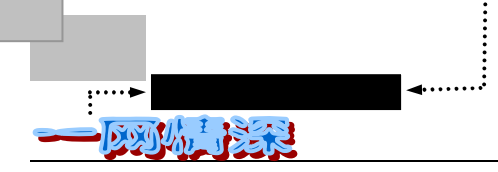

# ▶ 有情人终成眷属

"问世间情为何物,直教人生死相许"。

有一位经历过"网络爱情"的朋友感悟到:"在这个数字化生存和网络化生活日益流行的时代,我们不禁问自己。爱情的本质是无私的奉献,还是两情相悦一见钟情直至生老病死两相厢守?也许都不是。但我们必须寻觅爱情、珍惜爱情、怀念爱情。数字化给爱情的表达提供了空前多的形式和方法,但高技术往往需要高情感进行补偿。那么对于爱情,对于经过数字化包装的爱情,我们更应投以更真挚的情感于其中,才可能拥抱真正的爱情,对于经过情充斥的爱情不算是真正的爱情,完全理性化的爱情更是让人乏味至极。既然在几千年文明史上有过那么多看似不同却又似曾相同的爱情经典,我们实在没有必要怀疑 Internet 和数字化时代不仅将带来科技的发展,还将重新改写千百年来人类对爱情的定义。"

这是一个真实的网络爱情故事:1998 年初,借助 Internet 开始恋爱历程的 Ken13 和 Audrey,从虚拟的网络空间,走向了现实中的婚礼殿堂。在国内为数不少的网上有情人中,率先结为百年之好的这对新人,把一个铺满玫瑰的网上婚礼主页送上 Internet,向全世界宣告:我们结婚了!

如果你感兴趣,你还可以读到更多类似的网络情人终成眷属的故事,看看《青年文摘》 1999 年第三期的《"神雕"的网上情缘》吧!《神雕侠侣》中的主人公杨过和小龙女的传奇爱 情倾倒无数年轻人。在 90 年代的今天,神奇的现代化网络也活跃着一对"网上神雕侠侣", 他们一"网"情深的爱情成了网上爱情的经典。

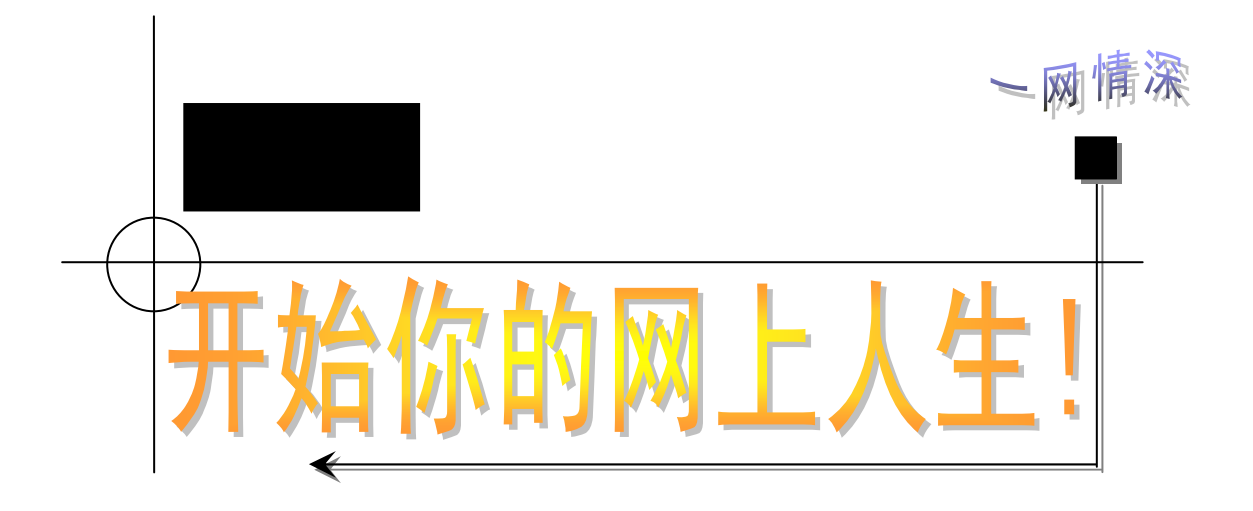

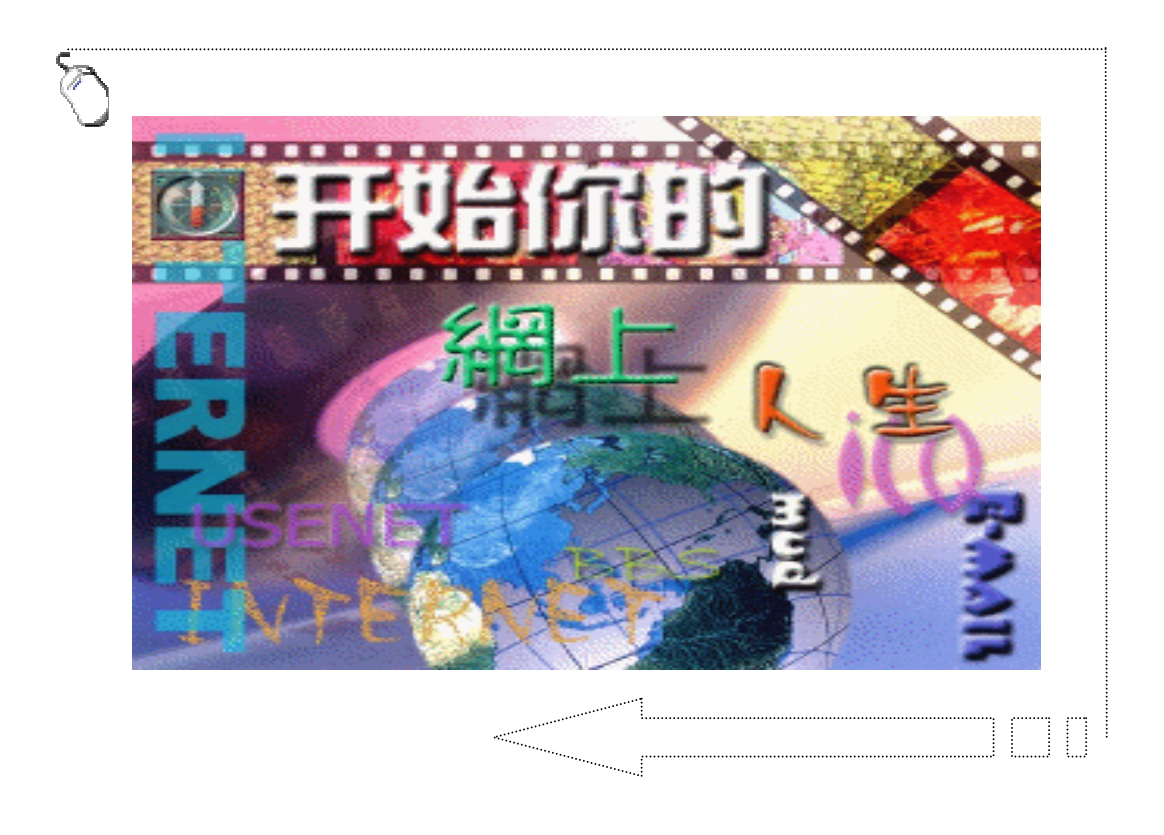

网络的联通,使我们每个人都有机会去拥有和享受自己的网上 人生。打开你的电脑吧!你觉得口干舌燥,想喝甘泉吗?去"饮水 思源"吧!你想听听大海的声音吗?去"鼓浪听涛"吧!或者,你 想品品春意的浪漫与芬芳?那为何不去"庭芳苑"闲庭信步呢?你 只需为自己取一个名字,就可以开始你的网上人生。

当你刚刚迈出通向信息高速公路的第一步的时候,你也许会一 片茫然。不过不要紧,请记住:

没有人一开始就了解一切;即使是 Bill Gates,一开始也不过是 个新手。

在这一篇中,你可以了解到这些内容:

➢ Internet 上最流行的交流方式:电子邮件(E-mail)

▶ 精彩绝伦的假面舞会:电子公告牌(BBS)

▶ 现实生活的延伸:虚拟社区和聊天室(Chat Room)

- ▶ 世界范围的公告牌:新闻组(Usenet)
- ➢ 随时随地保持联络的工具:网络寻呼机(ICQ)

➢ 网络游戏:在"泥潭"里生活(MUD)

为了对网络上的交流方式有一个切实的了解,建议你采取这样 的学习方式:

阅读本书相关的篇章,获得一个大体印象。

上网实践,对照书中步骤一步步操作。

希望进一步深入了解最新的网络发展情况,你可以阅读更多的

文章, 电脑、网络类报刊杂志。

翻开下一页,开始你的网络人生吧!

- 22 -

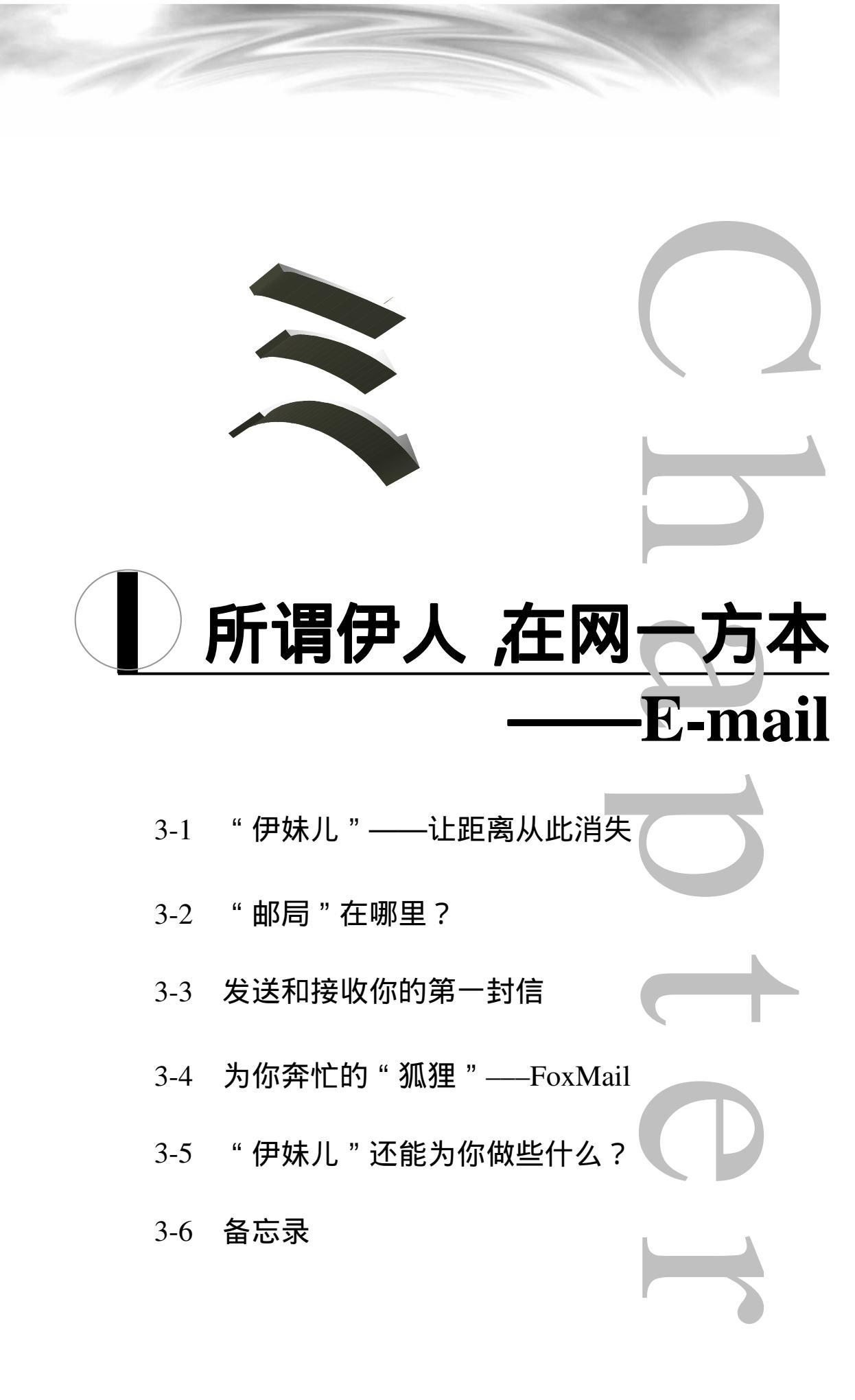

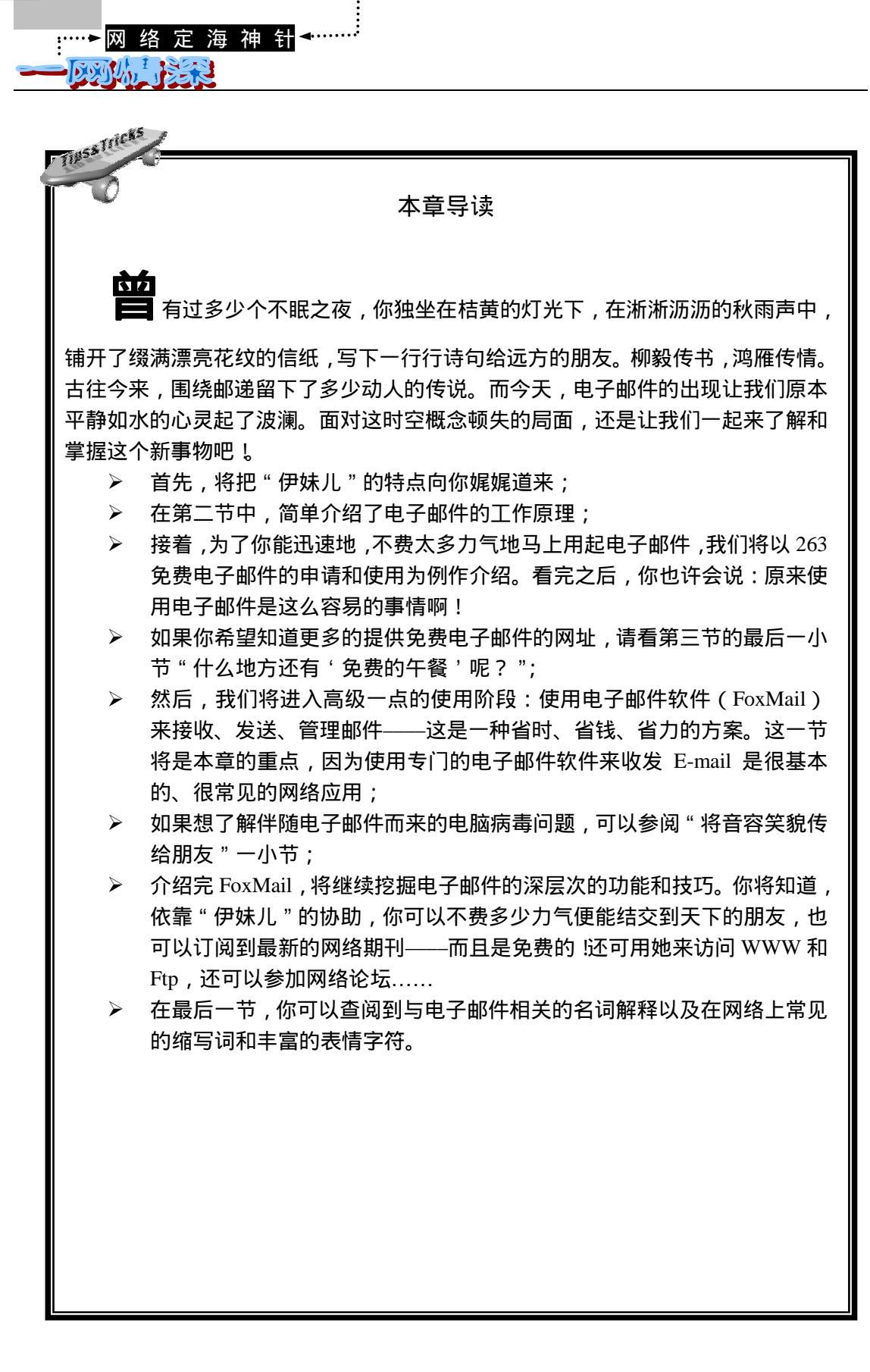

第三章

#### \_\_\_\_\_\_ "伊妹儿 "——让距离从此消失

# ▶ 看看什么是"伊妹儿"……

电子邮件,英文名称是 Electronic Mail,简称 E-mail,就是利用计算机网络交换的电子 媒体信件。它是随计算机网络的出现而出现的,依靠网络的通信手段实现普通邮件的传输。 网民亲切地称之为"伊妹儿"。它功能齐全,价格低廉,是 Internet 上使用最广泛和最受欢迎 的服务,是网络用户之间进行快速、简便、可靠且低成本联络的现代通信手段。许多人的名 片上除了常规的电话、住址之外,更增添了一项:电子信箱。且不说这是否算一种时髦,但 是 E-mail 的出现的确很大程度上方便了人们之间的交流。笔者就不止一次有这样的经历:某 一天当我打开自己的电子信箱,发现一位许多年未曾谋面的老朋友给自己发来了电子邮件, 而我们两人为了生活四处奔波,早已离开了原来居住的的地方。电话打不通了,地址失效了, 信件也寄不到了。但是电子邮箱却始终忠实地为我们服务,永不消逝,无论我走到哪里,我 都可以把老朋友的牵挂记在心上……

我们需要对"伊妹儿"有一个充分的认识,了解电子邮件除了传递载体和表现形式以外, 主要功能与传统邮件没有什么不同。

在传统的邮政传递体系中,你要想收发信件,必须知道对方的地址和自己的地址。当然,你可以在邮局里租用一个信箱,然后经常到邮局的信箱中看一看,如果有你的邮件,你就可以取出来,阅读这些邮件,并做出相应的处理,如收藏、转寄、回复等。

电子邮件的地址就类似这种租用的信箱,每位联通 Internet 的用户都能拥有一个"伊妹儿"地址,你需要经常检查一下你的信箱中是否有寄给你的信件。

发送"伊妹儿"的过程是很简单的,用不着贴上邮票,更用不着走到邮局里。当你写好 一封信的内容之后,你只需要敲入收信人的地址,加上介绍信件主要内容的主题语,再点一 下【发送】按钮,信件就可以很快地发送出去。无论收信人是你隔壁屋的邻居,还是远在大 洋彼岸的朋友,通常在几秒钟之内信件就可以发送出去。而收件人则有可能与此同时或稍晚 一些就可以收到此信,这取决于传输线路的拥挤程度以及收件人是否及时地检查它自己的信 箱有没有新信件。

🧖 一个关于 E-mail 的笑话

美国海军陆战队对士兵进行 Internet 基础知识的培训。一个月后,长官想了解士兵们的学习情况,于是就向一名士兵提问

长官:你学到了什么?

士兵:报告长官,我们学习了怎样上网浏览,怎样使用电子邮件.....

长官:好吧,你把发送电子邮件的过程描述一遍。

士兵:首先,在电脑上用写字板把信件写好并存盘。

长官:很好,请继续说!

士兵:把信件拷贝到软盘上,把软盘装到信封里,然后贴上邮票,投到邮局的信筒子里面.....

"伊妹儿"不仅能送出一封文本形式的信件,还能把你的音容笑貌让朋友们分享。看到 这里,你也许想知道可以附带寄些什么?

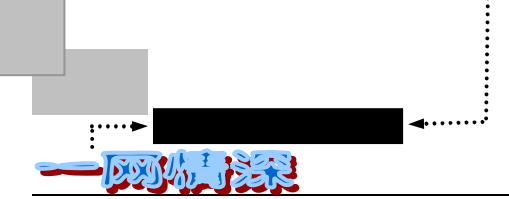

对于这个问题,答案是很简单的:只要是能在你的电脑里存储的任何文档,都可以通过 "伊妹儿"一起带走。这就包括了 Word 字处理文档、电子表格、一个软件、图像和声音文件,甚至一段 VCD 片段等等......

# 关于"附件"

可以附寄任何东西并不意味着什么都是可以寄出的:比如一只香味诱人的"北京烤鸭"就没办法通过 "伊妹儿"带走。前提是要寄的东西是能存储在电脑里面的。此外,还应该注意附寄文件的大小,即它的长 度。通常情况下,我们只能通过电子邮件寄些小玩艺,因为给我们服务的"邮局"对邮件的大小有一定限制, 而且很有可能对方的"邮箱"是有一定"体积"的,太大的邮包不把它"撑爆"了才怪呢!这就是"邮件炸 弹",我们稍后会再提到它。

把你的照片通过扫描仪或是数码相机传进电脑里,存储成图像格式文件(GIF、JPG), 或者是用"录音机"程序把你的声音录进电脑形成声音格式文件(WAV、MP3),就具备了 把你的音容笑貌传给朋友的基本条件,稍后的章节里将介绍怎样寄送这些"附件"。

3-2 "邮局"在哪里?

🚩 了解我们的 " 绿衣使者 "

看了上面那么多的介绍,你一定已经按捺不住,恨不得马上就联上互联网,体验"伊妹儿"的全新感受了吧!不过且慢,上网之前请你再听我告诉你一些最基本的网络电子邮件知 识吧!电子邮件的工作原理如图 3-2-1 所示。

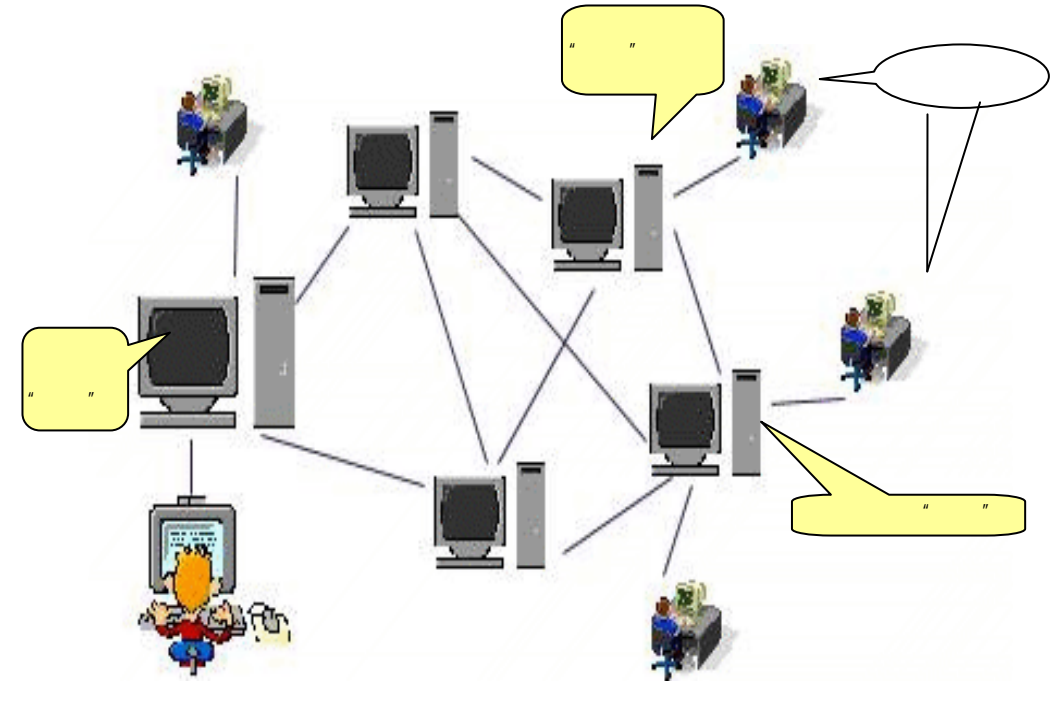

图 3-2-1 电子邮件的工作原理 (一个简化了的网络)

第三章

在网络世界里,"邮件"已经不是我们平常所见到的模样。它不再是写在纸上,而是以 某种格式存放于电脑中(在计算机看来,不过是一些由0、1组成的数字串而已)。你可以在 电脑上输入,阅读"信件",也可以打印到纸上。现在,我假定你在你的电脑(图 3-2-1中的 )上写好了一封 mail,在你发送它的时候,先填写好对方的 E-mail 地址,用鼠标轻点一下 【发送】,你的电脑就会自动的把它送出。这时,你的电脑将和一台名叫发送服务器(SMTP 服务器)的电脑进行通话:

hello,我想发送一封信,可以为我服务吗? 你的电脑: SMTP 服务器: 好的,愿意为你效劳。 准备好了吗? 你的电脑: SMTP 服务器: OK ! 这是"信封",给你! 你的电脑: SMTP 服务器: 好的。收到了。 你的电脑: 这是信的内容。 SMTP 服务器: 好的。收到了。 我发送完了。谢谢,再见! 你的电脑: SMTP 服务器: OK, 我马上就把信送到收信人那里。再见! 信件送到朋友手里的过程如图 3-2-2 所示。

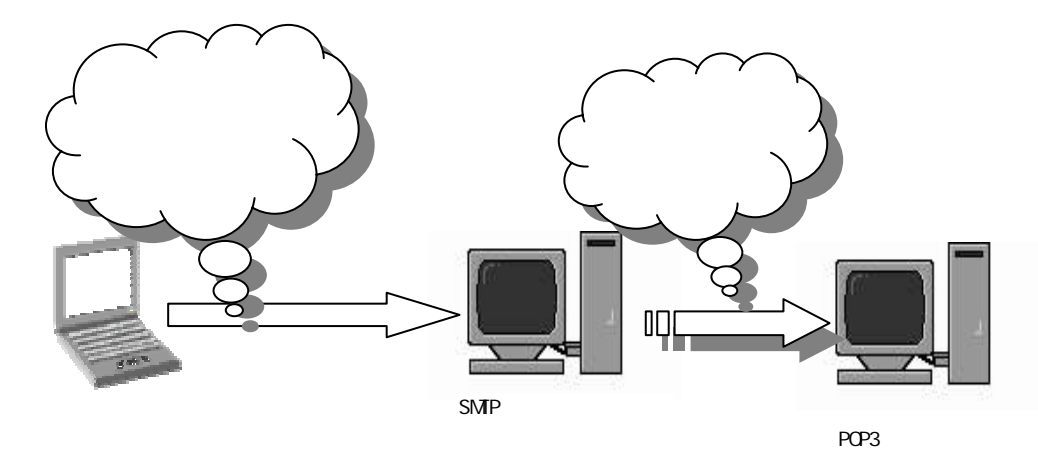

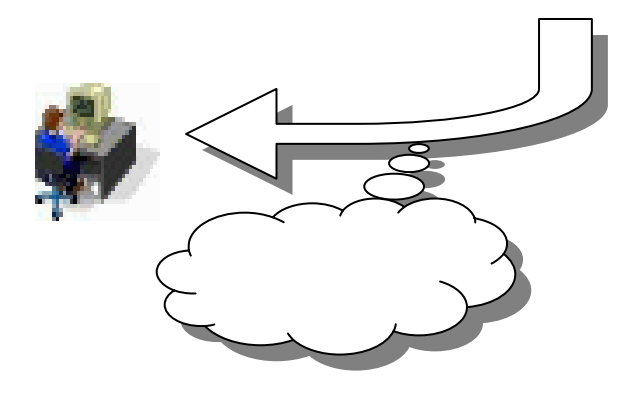

图 3-2-2 信件是怎样送到朋友手里的

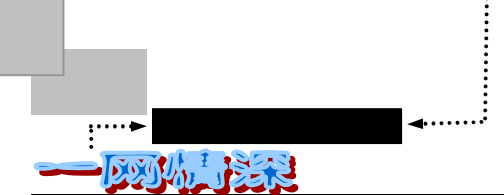

这就完成了把信件送到"邮局"(或投入邮箱)的过程。看起来有些罗嗦(实际上这个 消息传送过程更复杂,幸运的是我们无需了解很透彻也一样能使用 E-mail),可这一过程最 多只需要几秒钟。

所有的邮件发送之后,并不是马上就到达收信人自己的个人电脑里,而是先送到了给对 方邮箱提供服务的一台服务器(称 POP 服务器)里面,也就是说,从一台服务器(你所在地 的"邮局")送到了另一台服务器上(对方区域里的"邮局"),和日常生活中的邮局不一样, 新来的信件得你自己去"邮局"去取。不过别担心,取信件和发信件一样方便,只要点一下 【接收】就行。

🔊 🔊 什么是服务器?

服务器是运行专用网络软件,执行其他计算机信息请求的机器。通常是一台配置较高的机器,在用户 发出请求的时候进行响应,完成相关的工作。

SMTP 是 Simple Mail Transfer Protocol 的缩写,它就是 TCP/IP 电子邮件交换协议,用于电子邮件的发送。所谓 SMTP 服务器就是通过这一协议完成发送信件的电脑,也就是我们的"邮局"。

POP 是 Post Office Protocol 的缩写,而 POP3 则为 POP 的第3个版本,用于接收电子邮件时你的电脑和"邮局"之间的通话。POP3 服务器就是通过这一协议把信件送到你的本地机器上的电脑,也可说是"邮局"。它有可能和上面的 SMTP 服务器物理上是同一台机器。

🍢 " 信封 " 该怎样填写?

使用电子邮件的前提是拥有自己的电子信箱,即 E-mail 地址,实际上是在邮件服务器上 建立一个用于存储邮件的磁盘空间。

电子邮件地址的典型格式为:username@mailserver.com,其中 mailserver.com 部分代表 邮件服务器的域名,username 代表用户名,符号"@"读作"at",意为"在"(这个字符在 你键盘上"2"键的地方,按住 shift 再按2就可以将@输入,注意字符的全/半角,不要用中 文字符),例如某 E-mail 地址为: bob@mail.tsinghua.edu.cn,它表示有个名字叫 mail.tsinghua.edu.cn的"邮局",而 bob 是由用户选择的一个代表用户的字符组合,比如用户 的名字(很遗憾,通常我们不能使用中文)。又如美国总统的电子邮件地址是 President@whitehouse.gov

电子邮件的地址是不区分大小写的, PRESIDENT@WHITEHOUSE.GOV和 president@whitehouse.gov是同一个信箱。

紧接着你会看到解读电子邮件地址的方法。我们将以 bob@mail.tsinghua.edu.cn 为例说明。

mail.tsinghua.edu.cn 是网络上的一个域名(Domain Name), Internet 上的每台机器都有 一个名称来区分开来(这一点和你的电话号码性质差不多)。有时候,我们也会见到如同 166.111.4.15 的一串由"."分割的数字,这也是网络计算机的标识符,称为"IP 地址",它 和前面的 mail.Tsinghua.edu.cn 代表的是同一台计算机。"mail.tsinghua.edu.cn"是为了人们记 忆、识别上的方便。在网络中有专门的一些服务器(DNS 服务器)来负责把域名翻译成数据 传输所需要的 IP 地址。

每个域名都要和一个 IP 地址——对应。如果有人给了你一个域名,例如:www.263.net。 - 28 -

第三章

而你想知道这个域名对应于什么 IP 地址,可以这样做:单击 Windows 95/98 的【开始】菜单。 选择【程序/MS-DOS 方式】,即一个" 🗱 MS-DOS 方式 "快捷方式。接下来在"C:\windows\:>" 提示符下输入:

ping www.263.net

#### 然后按下回车键,你就会看到:

Pinging www.263.net [202.96.44.99] with 32 bytes of data : Reply from 202.96.44.99: bytes=32 time=69ms TTL=245 Reply from 202.96.44.99: bytes=32 time=8ms TTL=245 Reply from 202.96.44.99: bytes=32 time=27ms TTL=245 Reply from 202.96.44.99: bytes=32 time=59ms TTL=245 Ping statistics for 202.96.44.99: Packets: Sent = 4 , Received = 4 , Lost = 0 (0% loss), Approximate round trip times in milli-seconds: Minimum = 8ms , Maximum =69ms , Average =40ms

根据域名,你可以从中了解到这台计算机的一些信息,如图 3-2-3 所示。

这说明 www.263.net 对应的 IP 地址是 202.96.44.99, 从最后一行的 Average 值, 你可以 了解到这个站点是否容易连接:数字越小,说明数据从这台机器传到你的电脑上的时间越短。 从而越容易连接。

mail.tsinghua.edu.cn 该机构里的某一台机器 国别或地区代码,用2位字母表示。但有时 - 个机构也可以在别国注册域名,这样一来 这个代码就不一定代表这台机器的位置了。 机构名称,如 机构代码,用3位字母 部分代码如下表: "Tsinghua "代表清华 表示。如下表: 加拿 cn 中国 jp 日本 ca 大学、" pku "代表" 北 Com/c 商业机构 大 0 de 德国 hk 香港 台湾 京大学 "、" cpcw " 代 tw 教育机构 edu 表电脑报社 gov 政府部门 奥地 it 意大利 英国 **a**11 nk 军事机构 mil "Microsoft "代表美国 利 网络服务 net 微软公司。这是在不 而对于美国,则没有这一项代码。那是因为 机构 重名的前提下由机构 Internet 起源于美国。 专业组织 org 自己申请注册的 图 3-2-3 域名所包含的意义

显然,在给你的朋友发出邮件的时候,你先得知道他或她的邮件地址。怎么才能知道? 当然是直接问他们啦!

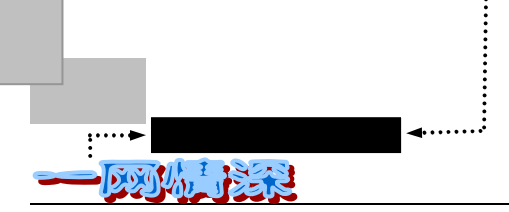

### M M

尽管电子邮件有很强大的功能,但我们也不能迷信它。毕竟像与亲密的人共进晚餐一样,在电话里听 到奶奶的声音和在一场友好的会晤后谈成一笔交易这类事情是电子邮件无法做到的。没有人希望你完全抛弃 其他更富有人情味的交流方式而变成一个 E-mail 隐士。以通常的方式使用 E-mail 是最好的。

### <u>3-3</u>发送和接收你的第一封信

好了,在看了对这位新的"绿衣使者"一番介绍 之后,你一定跃跃欲试了吧!如果你还是不大明白, 没关系,我们一样可以先感受"伊妹儿"服务的方便、 快捷。随着你的实际使用,你很快就能够完全理解电 子邮件的工作特点的。

使用电子邮件,首要的任务当然就是: *拥有你自己的电子信箱*! 我们先来看看,电子邮箱是怎样得到的:

✓ 如果你是通过电话拨号上网

这是对于个人和一般小单位使用最多的方法 也

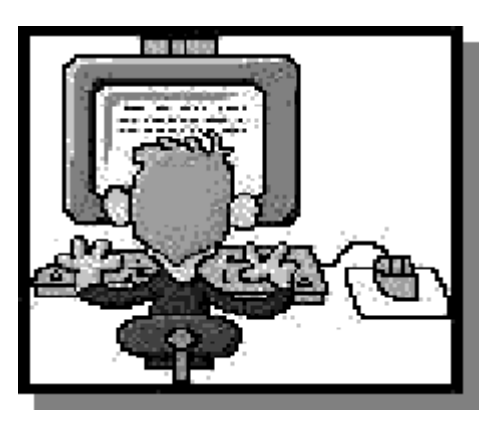

就是采用电话拨号方式联接互联网。因为这种方式上网所需的"门票"价格低、路由(上网的路线和方法)简捷,有一台电脑、一个调制解调器、一部普通的电话就足够了。这样的话, 在你和电信局,或者专门的网络服务公司(ISP 服务商)办理了上网手续的之后,服务商会 提供给你一个免费使用的电子信箱地址,同时还有收、发 E-mail 的 SMTP(发信服务器)和 POP3(收信服务器)的域名,例如安徽合肥 CHINANET 用户的收、发(合用一台)邮件服 务器就是 public.hf.ah.cn。以上这些资料如果不全,一定要去有关部门要齐,否则就无法正常 收、发 E-mail。

✓ 如果你是通过专线或局域网上网

这往往是业务量大的单位和机构等团体用户的联接方式,那么通常你的电子邮箱需要向这一单位来申请得到。比如,在清华大学,可申请到类似这样的电子邮箱地址: bob@mail.tsinghua.edu.cn,为你收发信件的服务器就是 mail.tsinghua.edu.cn

✓ 其他可能

如果你无法从上述途径获得一个电子邮箱,或者虽然可以获得但是却需要"高昂"的收 费。那么,继续下文的阅读会让你有很大收获!

需要先说明的是:在学习的过程中,很难避免遇到一些新名词,如果你一时理解不了, 这并没有关系,因为很多时候,我们无需了解太多,知道它大概是怎么一回事就行了。比如: 对"POP3",我们所要做的就是知道它是和接收邮件有关的,在我们设定一些选项的时候, 看到"POP3"字样,就能够找到相关的内容来填写。

使用电子邮件的前提是要和互联网接上。我国的 Internet 正在飞速发展之中,根据 CNNIC 的网上问卷 调查,截止到 1999 年 6 月 30 日,我国上网计算机数共 146 万台,上网用户人数共 400 万,我国 CN 域名共 – 30 –

29045 个,国际出口总带宽为 241Mbit,连接的国家有美国、加拿大、澳大利亚、英国、德国、法国、日本、 韩国等。

## 🕨 免费服务的 " 邮局 "

在互联网上,有许多个提供免费服务的"邮局"。它们会提供你一个免费的邮箱,你可 以自由地使用和管理这个邮箱。免费电子邮箱有很多好处,比如它不受时空的限制。你到了 其他城市甚至国外,你都可以毫无困难地收发邮件,一点都不影响与朋友之间的联系。

你也许会奇怪,怎么会有完全免费的邮局呢?其实,这些服务商通过这项服务,公司知 名度提升了,主页访问量大大增加,无形中公司的形象就树立起来了。从这个意义上说,天 下有"免费的午餐"。

提供这种免费服务的公司中,鼎鼎有名的就是美国的 HOTMAIL 公司。申请之后,你可 以获得一个类似 yourname@hotmail.com 的邮箱。最初,国内提供免费邮件服务的网站或公司 很少,1997年之后,这项服务才逐渐多了起来。尤其是1998年,曾被称为"免费电子邮件" 年,有多家公司相继推出免费的电子邮件服务。

好的,现在我们就来看看一个已经赫赫有名的免费邮件服务商:www.263.net。

## 拥有一个属于你的免费邮箱!

拥有一个只属于你自己的免费邮箱并不是一件很困难的事,只要你有上网的条件,那么 就一定可以办得到。

打开你的 Internet 浏览器,如果你使用的是 Windows 95( OSR )或 Windows 98 操作系统,那么你就已经拥有了 Internet Explore 软件。另外, Netscape 公司的 Navigator 浏览器也可以。

浏览器是运行在你本地电脑上的一个程序(和 Word 一样都是你硬盘上的应用软件),它负责把在互联 网上找到的文本文档(和其他类型的文件)翻译成网页。网页可以包含文本、图形、音频和视频,而且可以 轻松地联接到另外的一张网页上,这就构成了超文本(Hypertext)。网页以 HTML 文件格式存放在某台联网 机器的硬盘上,当你访问这台机器时,浏览器会自动发出请求,通过网络把这些文件传到你本地的机器上。 在屏幕上看到的网页是浏览器对 HTML 文档的翻译。

下面的例子将基于微软的 Windows 98 操作环境,浏览器是 Internet Explorer 4.0。如果使用 Navigator 的浏览器,应使用 2.0 以上版本。它们的图标如图 3-3-1 所示。

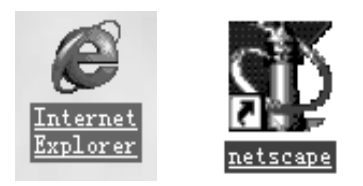

图 3-3-1 Internet Explorer 和 Netscape Navigator 的图标

如果你是使用拨号上网,请你先进行拨号联接(根据服务商提供的说明文档 )。首先在

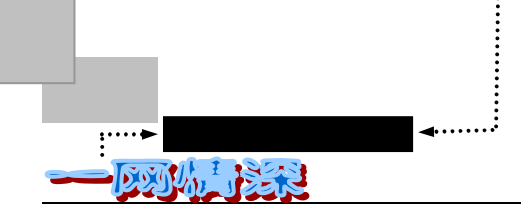

【拨号网络】中单击【建立新连接】, 然后单击建立好的连接, 比如"连接东方网景"即可。 现在请你单击屏幕上的 Internet Explorer 图标, 如图 3-3-2 所示。在出现的浏览器窗口的 【地址】一栏输入: freemail.263.net 然后按回车键。如图 3-3-3 所示。

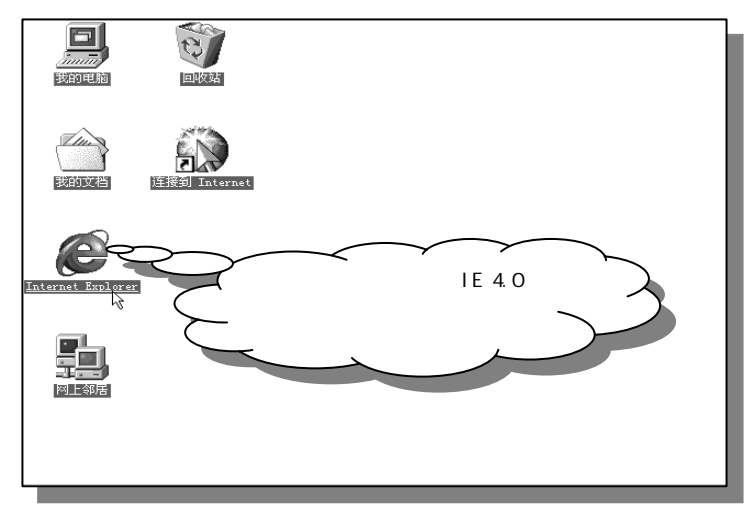

图 3-3-2 在 Windows 桌面上找到浏览器

如果你的网络已经正常联接,那么稍候片刻,你就可以看到如图 3-3-4 的画面,"邮局" 就展现在我们面前了!

| Afelcome to Tsinghus Science Online - Nicrosoft Internet Replorer | 26 E S |
|-------------------------------------------------------------------|--------|
| 文件(12) 編輯(12) 亚著(12) 孙则(2) 小菜(12) 稀助(12)                          | 49     |
| +· →· © 2 4 0 10 10 2 3 1 1 4 4 1 1                               |        |
| (#bit )2) freewail. 268, net                                      | •      |

图 3-3-3 Microsoft Internet Explorer 的工具栏

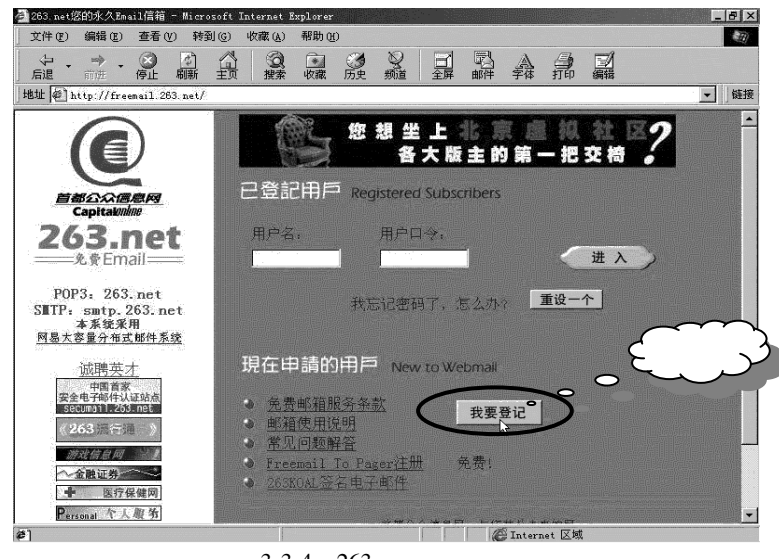

图 3-3-4 263 免费邮件的登录

好的,现在在"免费 E-mail"的主页上,单击【我要登记】按钮,如图 3-3-4 所示。接

所谓伊人,在网一方——E-mail

第三章

下来就是一系列的注册过程。

M.M.

另外,对于 263 的免费邮件,地址 freemail1.263.net、freemail2.263.net...freemail4.263.net 也是有效的地址,这是因为 263 的使用者众,网络速度受影响,于是 263 采取了多个服务器进行服务。

请耐心地跟随我完成这一申请。

在用户名处添入你想拥有的名称,如图 3-3-5 所示。

| 🖉 请选择用户名和密码 - Microsoft Internet Explorer                                                                                                    |                                                                                                    |  |  |  |
|----------------------------------------------------------------------------------------------------|----------------------------------------------------------------------------------------------------|--|--|--|
| 文件 (E) 编辑 (E) 查看 (Y) 转到 (G) 收藏 (A) 帮助                                                                                                    | 00                                                                                                    |  |  |  |
| → → → → ⊗ 🔄 🚮 ᡚ 🏵<br>局退 前进 停止 刷新 主页 搜索 收線                                                                                                    | · · · · · · · · · · · · · · · · · · ·                                                                                                    |  |  |  |
| 地址 @ http://freemail.263.net/apply.htm 💌 链接                                                                                                    |                                                                                                    |  |  |  |
| 第一步:前   第一步:前   第一步:前   第一步:前   第二步:100   第二步:100   第二步:100   第二步:100   第二步:100   第二步:100   第二步:100   第二章:100   第二章:1 | <b>考选择用户名</b><br>家选择的用户名,如果申请成功,它将作为新邮箱地址的前半部<br>用户名是yourname,那么你的邮箱地址即是<br>. net。)<br>≲度限制在3-19个字符,可以用'.'或'_',不能为中文。                                                           |  |  |  |
|                                                                                                    | 完成取消<br>音都公众信息网_与您共业未来的网<br>fel:010-64251436 64251437 64251434 Fax:010-64206328<br>sopyright 1998 capital-online.All rights reserved .<br>Mail to support for more information. |  |  |  |

图 3-3-5 填写用户帐号名

如果你填的用户名是 worried,且没有别人事先申请了这一名字,那么你将获得一个这样的 E-mail 地址:

#### worried@263.net

如果很不幸地,已经有别人捷足先登了,263 会向你提示:用户名称已经被登记,请另 外选择用户名。在这个时候,你只好单击【重新填写】,输入新的用户名。这个过程有时候 会反复许多次,所以,在你开始登记之前,请最好预先想好 3~4 个名称,以免浪费宝贵的网 上时间和错过一个方便记忆的名字(这就是为什么一旦有某个新的免费信箱服务开通,就会 有许多人迫不及待地去申请一个好名字的原因)。

263 对用户名称有一定的限制,要求在 3~19 个字符之间,可以是英文字母、数字或一些符号。"."(点)和"\_"(下划线)都是允许的,也就是说,你可以用这样的名字:

Peter.wang@263.net Zhang hui@263.net

不过,为了方便你和朋友们相互交换邮箱地址,一个好记、容易拼写的名称是必要的。 最好是单一的英文字母,少用"."和"\_"。当你与朋友打电话的时候,想将 E-mail 地址告 诉他,那么,能够朗朗上口的 E-mail 地址就派上用场了,最好是人家一听就记住了,不必为 那是"-"还是"\_"说个半天。
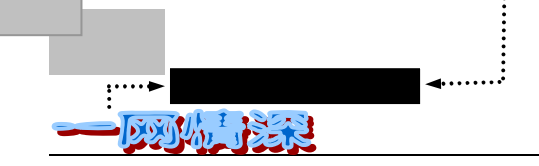

另外,你也可以选择一个离奇的名字,有时会给你带来意外的收获。

- 有了一个好的名字,现在你就可以接着下一步的申请工作了。
- 这时, 263 会提供给你一张如图 3-3-6 所示的服务条款。

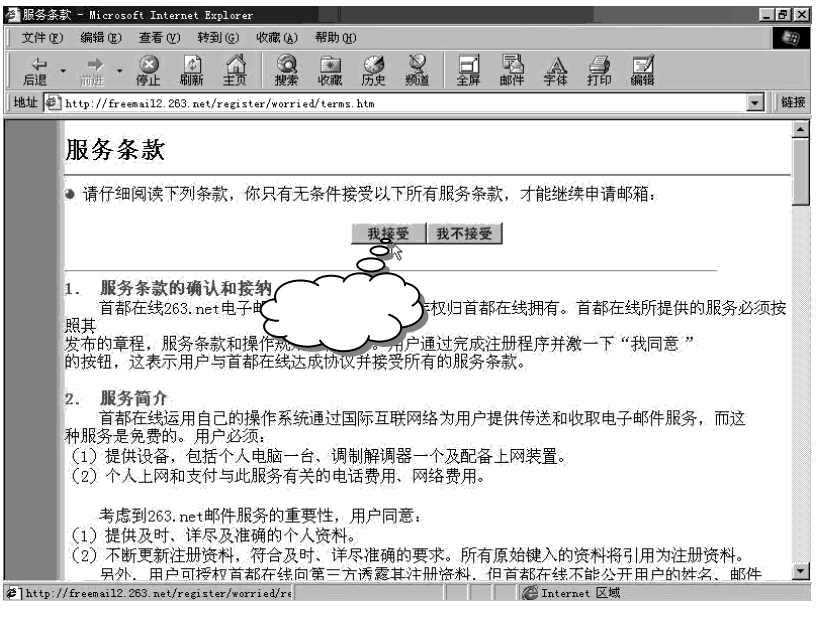

图 3-3-6 263 免费电子邮件的服务条款

阅读了服务条款之后,你可以单击【我接受】的按钮,表示同意所有的条款规定。如果 单击了【我不接受】,那么就不能申请了。

接下来,就该是填写你的个人资料了,如图 3-3-7 所示。

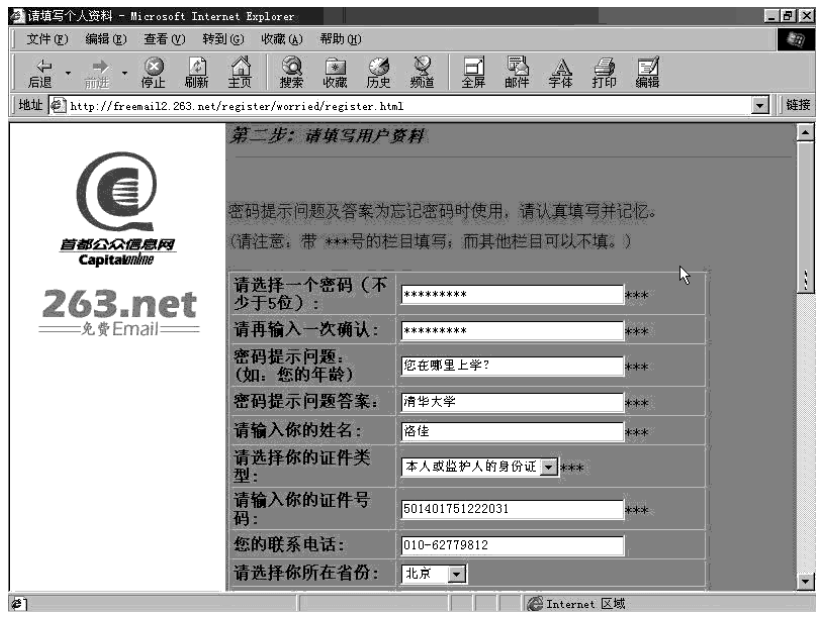

图 3-3-7 填写个人资料

作了"\*\*\*"标记的项目是必须填写的,否则无法通过注册,其他项目可以根据个人情

所谓伊人,在网一方— –E-mail

第三章

况是否填写。

可以选择一个不少于 5 位的密码,请尽量用字母、数字、标点符号或特殊字符的组合, 尽量长一些,以增加保密性(统计学的结果给出,至少7位以上才有一定的安全性。263只 允许最多 8 位的密码)。如果有人居心不良想查看你的信箱和个人资料,一个好的密码会起 到很好的保护作用。不要使用和你的用户名称相同的字串,也不要使用类似 19750310 之类 的生日数字,因为黑客们破译密码往往先从数字和与用户相关的资料开始。依靠一些软件的 辅助,破译一个简单密码所需的时间是很短的。" lopo.&~33!es "是一个难以较快破译的密码, 但它也许太复杂,以至于你不得不把它写在本子上才能记得住——这样做的前提是你不会把 本子丢失,并且没有别人能看到它。所以,你的密码应该是一个你能够回忆起来,并且足够 长的字母、数字、符号组合。填写密码的时候,你是看不到你刚刚输入的字符的——它们都 被"\*"代替——这能避免你身边的人看见。

在填完"请选择一个密码"之后,要在"请再输入一次确认"处把刚刚的密码在此完全 一致地重输一遍。保证刚才没有偶然错误。

● 密码提示问题

万一你忘记了你的密码,无法收取信件,怎么办?不要紧,只要申请时填写了"密码提 示问题",我们就可能把密码找回来。请看图 3-3-8 中的提示。在登录时,选择【重设一个】, 接下来,将会提问你的生日,然后问一个问题。这个问题就是上面注册时的"密码提示问题", 如果你的回答和你注册时的答案一致,你就可以重新设定一个密码。这个"提示问题"最好 是别人所猜不出来的。同时,别忘了把生日填写准确。

| 🚰 263.net您的永久Email信箱 - Micro                                                             | soft Internet Explorer                                                              | _ 8 ×      |
|------------------------------------------------------------------------------------------|-------------------------------------------------------------------------------------|------------|
| 文件(E) 编辑(E) 查看(V) 转至                                                                     | 1(G) 收藏(A) 帮助(A)                                                                    | 10         |
| (                                                                                        | ▲ ③ ③ ③ ◎ ◎ ◎ ◎ □ □ □ □ □ □ □ □ □ □ □ □ □                                           |            |
| 」地址 🖉 http://freemail.263.net/                                                           |                                                                                     | ▼ 链接       |
|                                                                                          | 您想坐上北京自然社区<br>各大版主的第一把交椅<br>已登記用戶 Registered Subscribers                            | 2          |
| Capitakonkine<br>263.net<br>免费Email                                                      | 用户名: 用户口令:<br>skywolf 进入                                                            | 9.         |
| POP3: 263.net<br>SITP: smtp.263.net<br>本系统采用<br><u>网易大容量分布式邮件系统</u>                      | 我忘记密码了,怎么办? 重设                                                                      | 密码         |
| <u>1成時央 才</u><br>中国首家。<br>安全电子邮件从证站点<br>Secura 11 255 net<br>《263 振行通》》<br><i>清沈信息 阿</i> | 法费邮箱服务条款         我要登记           • <u>新箱使用说明</u> • <u>常和问题解答</u> • <u>常和问题解答</u> 金费1 |            |
| ▲ 医疗保健网<br>● Ersanat 个人服务                                                                | ◆ <u>265KOAL签名电子邮件</u><br>◆ <u>265KOAL签名电子邮件</u><br>▲ Therest 区域                    | <b>_</b> _ |
|                                                                                          | 图 2 2 2 青光沿宁家和                                                                      |            |

图 3-3-8 里新设正密码

<sup>●</sup> 其他个人资料

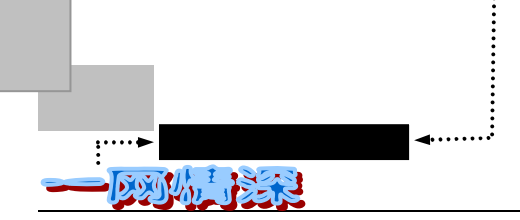

接下来就是填写你的姓名、证件号码、联系电话、所在省份、性别、出生日期、最高学历、婚姻状况、工作状况、职业、单位规模、兴趣爱好等等。有的地方做成了下拉菜单的形式,只要单击右方的向下箭头就可以选择相应项目,如图 3-3-9 所示。

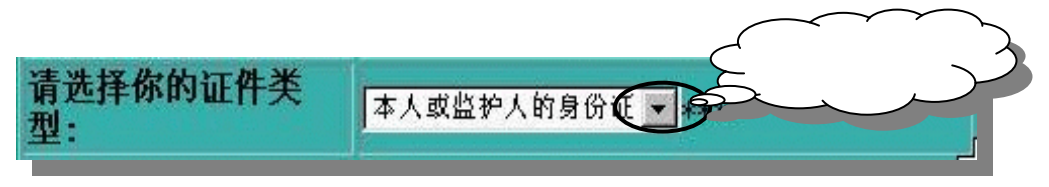

图 3-3-9 选择性的列表

所有的必填项目都正确填写之后,请单击【完成】按钮,系统将会把你刚才填写的项目 内容显示在屏幕上以供确认,如图 3-3-10 所示。

| 1000円1000円20100000000000000000000000000 | 到(6) 收藏(k) 帮助(H                         | p                                            | _        |
|-----------------------------------------|-----------------------------------------|----------------------------------------------|----------|
|                                         | ☆ ☆ ★ ☆<br>主页 搜索 ☆ ☆                    | ◎ ◎ 日 □ ▲ ④ □<br>励 频   鋼   鋼                 |          |
| 址 🙋 http://freemail2.263.ne             | t/register/worried/reply.               | . htm                                        | <b>_</b> |
|                                         | 第三步: 请检查:                               | 您的资料是否正确                                     |          |
|                                         | 请仔细检查显<br>返回上页修改:检                      | 示资料是否正确,如果有不确切的地方,请点:<br>查无误后,点"确认"按钮确定。     | "修改"按钮   |
| 首都公众信息网<br>Capitalinine                 | 邮箱:                                     | worrilzd@263.net                             | 0.<br>   |
| 263 net                                 | 密码:                                     | (隐藏)                                         |          |
| 一一免费Email                               | 密码提示问题:                                 | 您在哪里上学?                                      |          |
|                                         | 答案:                                     | (隐藏)                                         | -        |
|                                         | 证件类型:                                   | 本人或监护人的身份证                                   |          |
|                                         | 证件号码:                                   | 501401751222031                              |          |
|                                         | 10-01-001-001-1-3-2                     |                                              |          |
|                                         | 您的联系电话:                                 | 010-02779812                                 |          |
|                                         | 您的联系电话:<br>姓名:                          |                                              |          |
|                                         | 愁的联系电话:<br>姓名:<br>所在省份:                 | 010-62779812<br> 裕佳<br> <br> 北京              |          |
|                                         | 您的联系电话:<br>姓名:<br>所在省份:<br>性别:          | 010-62779812<br>裕佳<br>北京<br>男                |          |
|                                         | 您的联系电话:<br>姓名:<br>所在省份:<br>性别:<br>出生年份: | 010-62779812<br>裕佳<br>北京<br>男<br>1975年12月22日 |          |

图 3-3-10 确认个人资料是否正确输入

你可以检查是否完全正确。如果有错,单击【修改】就可以回到上页进行改动,没有问 题就直接点【完成】即可。

稍候片刻,"邮局"就会发出如图 3-3-11 所示的通知。说明邮箱已经成功申请了。

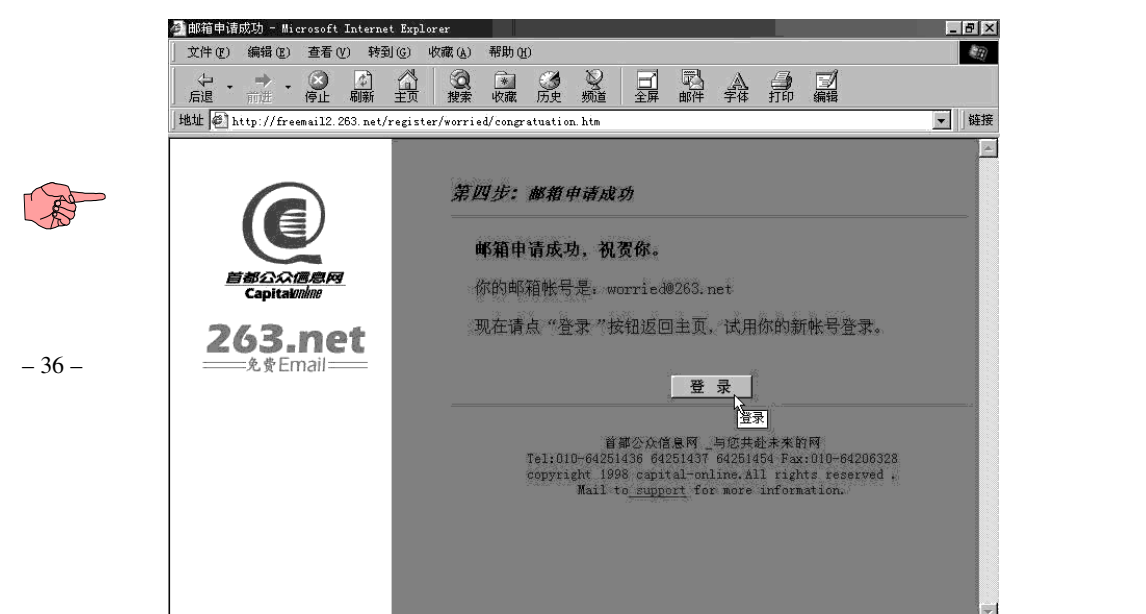

使用免费电子邮件帐号有什么好处呢?

如果你拿着当初 ISP 为你提供的 E-mail 帐号与朋友通信,你的邮箱号码一定很长很难记; 如果你仅仅依靠一个邮箱收信,那你一定为那 2Mbyte 邮箱空间用尽而惶惶不可终日(因为 一旦超出额定空间将会收取流量费用)。甚至,如果你只能在网吧上网,还没有自己的帐号, 那多没趣啊!

免费的电子邮件帐号至少有下面几点好处:

● 容易记忆的 E-mail 地址

你一定会发现由 ISP 提供的 E-mail 地址很长,就像 cctv@mail.cctv\_org.com.cn 这样,很 难被别人记住,输入也麻烦。拥有一个自己喜欢、别人易记的 Free Mail 地址,利人利己,何 乐而不为呢?免费电子邮箱的一大特点就是可以让用户选择一个称心如意的帐号,并且所提 供的域名也相当的精简,容易记忆,如@hotmail.com、@163.net、@263.com、@126.net 等。

● 终生享用的 E-mail 地址

想象你是一个计算机系的学生 ABC 君,原本在一个 ISP 里申请了个帐号,这样一来你 就有了个 abc@ihw.co.cn;可后来由于域名变更,你就要跟人说你的电子邮件地址改为 abc@ihw.com.cn;而当你转到学校上网时,你的地址又改为 abc@mail.pku.edu.cn;好了,当 你毕业分配到一家电脑公司时,你就要告诉某某某很多人,你的邮件地址现在是 abc@mailserver.microsoft.com---这些都将会给 E-mail 交往带来非常大的不便,你需要一个一 个地通知你的朋友们:"我的 E-mail 地址已经改变了,以后不要往旧地址发送邮件了,千万 要记住新的地址。"而免费邮箱地址不会随着你工作单位的改变而改变,你终身都可以享用。

而 Free Mail 的另一个特点是可以将用户所申请的免费邮箱内的邮件转移到用户指定的 本地邮箱或其他 ISP 提供的邮箱,这样不管你走到哪里,或者是变更了 ISP 邮箱地址,你都 可以使用该 Free Mail 邮箱地址。实际上,对于具有 POP3 功能的 Free Mail 来说,你完全可 以像平常收发 ISP 邮箱那样,收发免费 E-mail 邮箱中的邮件。在 FoxMail、Eudora 等电子邮 件收发软件中,你可以在 POP3 处输入免费 E-mail 邮箱的服务器域名或 IP 地址。例如对于 @263.net 免费邮箱,可输入 263.net。对于 SMTP 服务器,263.net 也提供了一个 SMTP 服务 器 smtp.263.net,但一般情况下,你应该选择本地 ISP 提供的 SMTP 邮件服务器。如果你到 了外地,你的 ISP 的 E-mail 邮件服务器就处在了异地,离你的使用地点比较远,发信件的速 度就慢了。下面这样做是比较好的:当你在北京寄信时,你可以设定发送邮件的 SMTP 服务 器为北京当地较接近你的服务器,这样电子邮件软件就可以"舍远就近"地把在你的本地电 脑上编辑好的邮件发送给这台 SMTP 服务器,而达到快速送信的功能,要不然,它还把邮件 送到国外的邮件服务器,然后再寄发出去,速度反而变慢了。这就好像你在北京寄信当然把 邮件投到当地邮局,而不是把邮件放入远在美国的邮箱再由美国的邮局替你寄出。

总之,SMTP 服务器通常应选择离你最近的服务器。

● 为了安全保护邮箱

在网上经常会收到一些包含不良信息的邮件,还有一些莫名其妙的广告邮件,一些讨厌 的恶作剧者会寄些垃圾邮件让你的电子邮箱爆满,更可怕的是由此带来的因超出额定邮箱空 间所要支付的高额费用。

使用 Free Mail 则可以避免这种骚扰,如果你申请的免费邮箱具有过滤功能的话,那么你

– 37 –

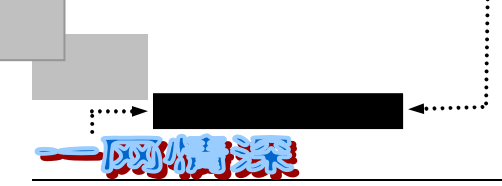

可以将那些不愿看到的邮件统统过滤删除在邮件服务器中,或者将那些广告垃圾邮件转移到 别处,最坏的情况无非是抛弃这个被人盯上的免费邮箱。反过来看,如果你的 ISP 邮箱被人 盯上了,那么你天天就不得不接收那些垃圾邮件,那才真是烦人噢!

● 为了享用更大的邮箱容量

由于 ISP 服务商对邮箱容量的限制,一旦你的个人邮件的数量和容量超过所规定的范围, 那么 ISP 服务商就会向你收取额外的费用,或者你的邮箱就无法再接收新的邮件。有些免费 E-mail 邮箱可以提供 5MB、10MB 甚至无限制的容量,这对于那些订阅大量网上杂志,或者 使用 E-mail 自动查询下载网页或软件的用户无疑是非常有用的。

● 为了自动处理邮件

如果你因为某些原因有一段时间无法上网,那么你可以利用一些 Free Mail 设置自动答复 功能,只要邮箱中来一个新邮件,就自动回复一封邮件,告诉你的网友们:"我已经收到你 的邮件了,我现在正在休假(出差),不能上网。等我回来后会马上就回信的……"263.net 具有 WWW 在线收发邮件、POP3 服务器收发邮件、邮件转发、邮件分拣、过滤、删除、定 期发信等功能,倍受用户青睐。

不要犹豫了,赶快去申请个免费邮箱吧!

(此段文字参考了 http://www.nease.net/~swr)

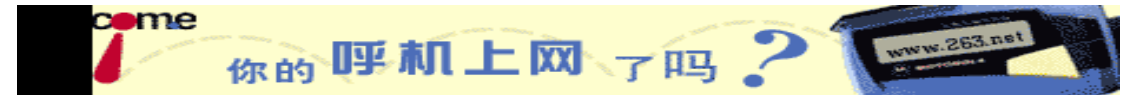

在 freemail.263.net 的页面上,你会看到"Freemail to Pager 免费注册"的一项,它是个什么功能呢?

● 什么是 E-mail 寻呼服务?

E-mail 寻呼服务是首都在线为广大 E-mail 用户提供的 E-mail 信息通知服务。

● E-mail 寻呼服务目前有哪些功能?

如果你使用数字寻呼机,可以得到 E-mail 到达的提醒信息;如果你使用汉字机,你可以选择"安全寻呼"和"详细寻呼"。"安全寻呼"只通知你有 E-mail 到达,"详细寻呼"将通知你 E-mail 的发送者和主题。

● 如何得到 E-mail 寻呼服务?

首先,你必须是首都在线的 E-mail 用户,即拥有类似 abc@mail.263.net.cn 或者 abc@263.net 的 E-mail 帐号,如果你还没有 E-mail 帐号,首都在线为你提供了 E-mail 自助,你可以给自己建立 E-mail 帐号。

其次,你必须是首都在线的联营寻呼台的用户,如果你满足上述条件,那么就可以在线 注册、销户,或者到寻呼台申请该项服务了。

● 如何收费?

不同的寻呼台有不同的收费办法,也有很多是免费的,具体请与相应寻呼台联系。

● 过滤器设置

通过这个过滤器,你可以对不希望发送到你的呼机的 E-mail 进行过滤。

- 38 -

怎么样,是否感受到信息时代的气息了?网络时代的发展是如此的迅速,提供给我们的服务是如此周全,有哪一种传统的服务能够和它媲美呢?

# • 在 263 收发你的第一封信件

这时,你可以立即使用你刚刚申请的电子邮箱了。单击图 3-3-11 中的【登录】按钮。将 返回到免费邮箱的主页面,如图 3-3-12 所示。

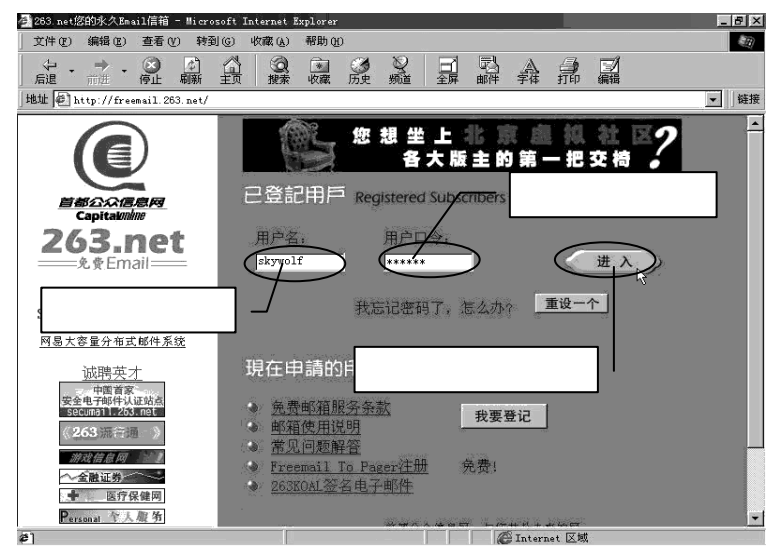

图 3-3-12 登录你的免费邮箱

在图 3-3-12 中相应的位置输入你刚刚申请到的用户名和密码。

在输入用户名的时候,仅仅把帐号输入,不要将整个电子邮件地址输入。比如,你的邮件地址是 star@263.net,那么将 star 输入就可以了。

稍候片刻,你就进入了收发信件的界面,如图 3-3-13 所示。

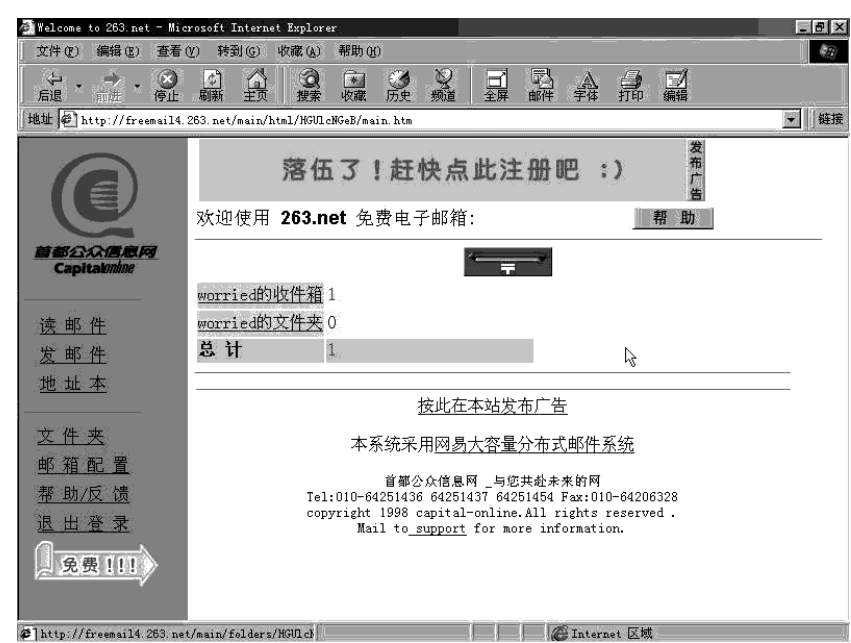

**:····►**网络定海神针◄

1 SER

都公公信息阿

Capitalmin

读 邮件 发 邮件 地 址 本

文件表

邮箱配置

帮助/反馈

退出春景

免费111

图 3-3-14 左侧的工具栏

示:

DO INT

图 3-3-13 免费邮箱使用界面

界面的左边是一列工具条,如图 3-3-14 所示。

● 读邮件

单击后,将进入读邮件界面。 另外,你可以在工具条右边找到一个列表,如图 3-3-15 所

| worried的收件箱 | 1 |
|-------------|---|
| worried的文件夹 | 0 |
| 总计          | 1 |

图 3-3-15 文件夹列表

表上统计了新信件的数目。现在,worried 的收件箱的新邮件数是 1。咦,怎么我第一次登录就有人给我发信了?先别急,待会儿你就知道了。在每次登录时,你只需看一下这个新邮件数目,就可以知道是否需要打开收件箱了。如果有信件,那么, 赶紧点"<u>读邮件</u>"或"<u>worried 的收件箱</u>"吧!

● 发邮件

单击此项,可以发送一封电子邮件。

● 地址本

朋友多了,自然需要一个通信录啦!

通过它,你就可以很快地给某一位朋友发送信件,而不必每次都把你手头的通信录翻来 翻去地寻找了。

– 40 –

● 文件夹

263 邮局的服务可是很到家的。在你对文件夹进行设定之后,它就能自动地为你完成一些工作。比如,把所有来自某人的信件都直接放入某一个你建立的文件夹中。

● 邮箱配置

可以修改你的个人资料,进行自动回复信件设定、拒收邮件设定、自动发送信件、改变 登录密码等等。

● 帮助/反馈

有什么不明白的,可以向管理员寻求解答。不过,最好不要一遇到问题就马上给管理员 写信。这里列出了许多很可能碰上的问题的解决方法,可以先看看有没有人提出过和你相同 的问题。

● 退出登录

在你完成了收发信件的操作之后,你可以点这里来退出。

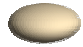

事实上,你也可以直接断线或连往其他页面就行了。不过,这样可能给了黑客们一个方便。所以当你 离开时,最好还是单击一下【退出登录】吧!

单击读信件,进入收信界面,如图 3-3-16 所示。

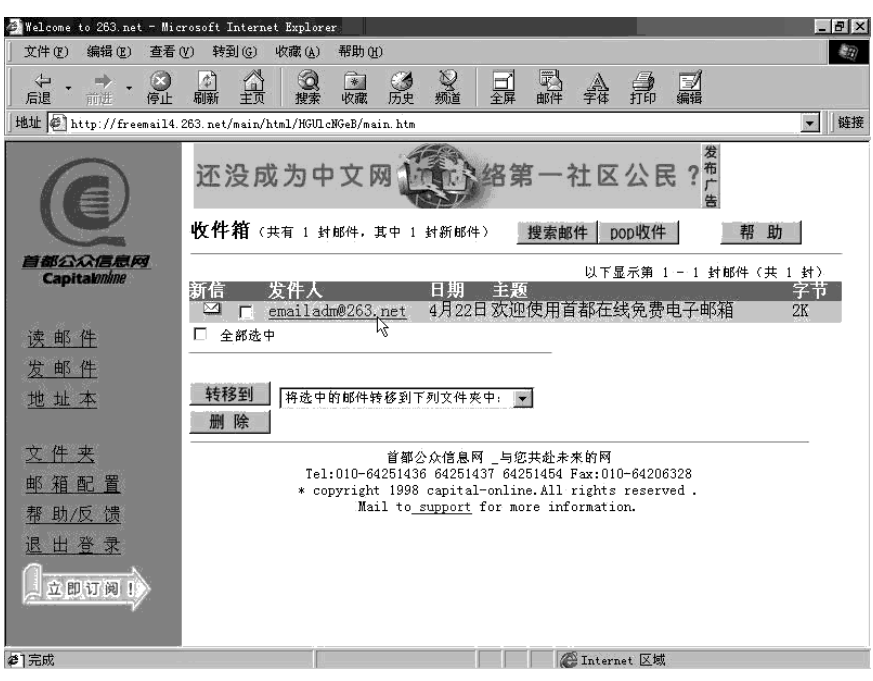

图 3-3-16 收件箱

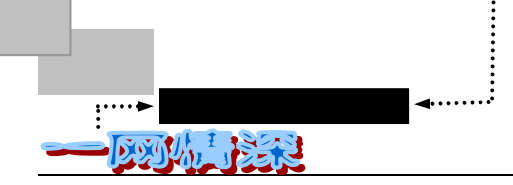

屏幕中间有如图 3-3-17 所示的列表:

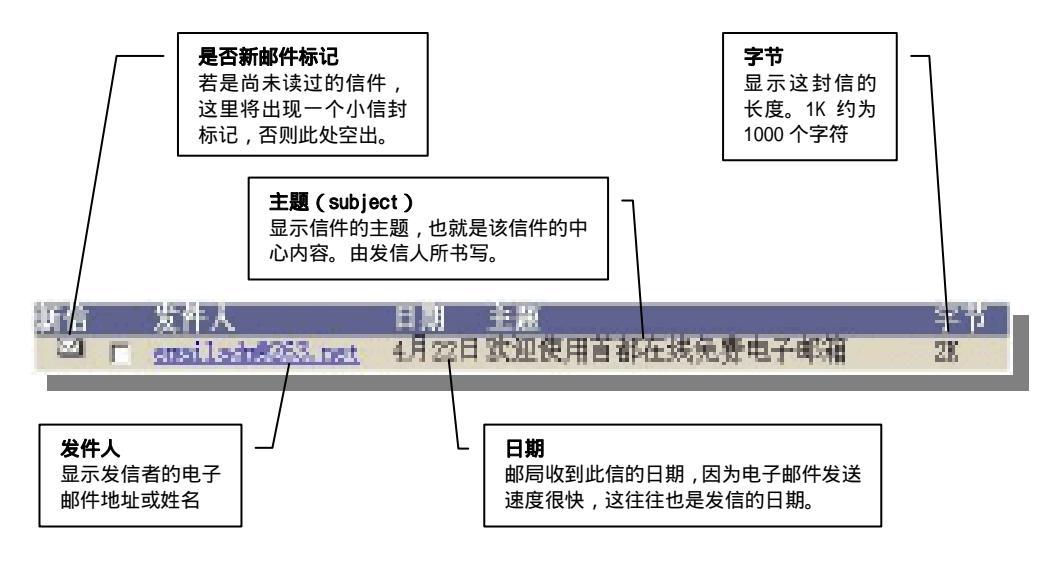

图 3-3-17 信件列表

现在,请你单击"发件人"处蓝色的超级链接"<u>emailadm@263.net</u>",去看看你的第一封 信件吧!

看到这里你一定已经明白了,信箱里的"新邮件"原来是我们的邮局发来的。它包括以 下这些重要内容:

尊敬的用户:

你好!欢迎你使用 263 免费的中文 E-mail 邮箱。

263.net 提供收件存储、WWW 在线收发邮件、POP3 收信、E-mail 地址簿、文件夹管理、 邮箱收发代理、邮件过滤、邮件自动回复、定时发信、收件转发等服务功能的邮件系统。每 个用户的邮件空间是 2.5M。最关键的是 263.net 邮箱的存取速度很快,而且操作界面完全 是中文的。

如果你在北京市,建议你拨打收费电话 2631、2632 或 2633 到首都在线,用户名和口令 都是 263。这样你可以在在使用 263.net 时获得理想的收发、处理邮件速度。首都在线上网 方法 (仅限北京本地):

普通拨号上网请拨:2631 或2632

ISDN 拨号上网请拨:2633

用户名 / 口令: 263/263

域名服务器1:192.168.10.2

域名服务器 2:192.168.10.3

主页地址:http://www.263.net

有关 263.net 的使用技巧,请参见 http://freemail.263.net/faq-log.htm

虽然 263.net 提供了强大的功能,但我们还在努力开发更多更好的功能为你服务。非常 感谢你对首都在线和 263.net 的爱护,并欢迎你提出宝贵意见。

首都在线:http://www.263.net

欢迎来信:support@mail.263.net.cn

信件多了之后,根据图 3-3-17 这一列表的提示,你就可以决定某一封信是否要优先阅读 或者根本就不去读它。在你正在浏览本页面的时候,263 系统每分钟为你自动地检查是否有 刚刚送达的信件并更新页面。

要读信时,单击"发件人"之下的蓝色链接就可以了。在这里,你可单击 emailadm@263.net 来阅读"欢迎使用首都在线免费电子信箱"一信。如图 3-3-18 所示。

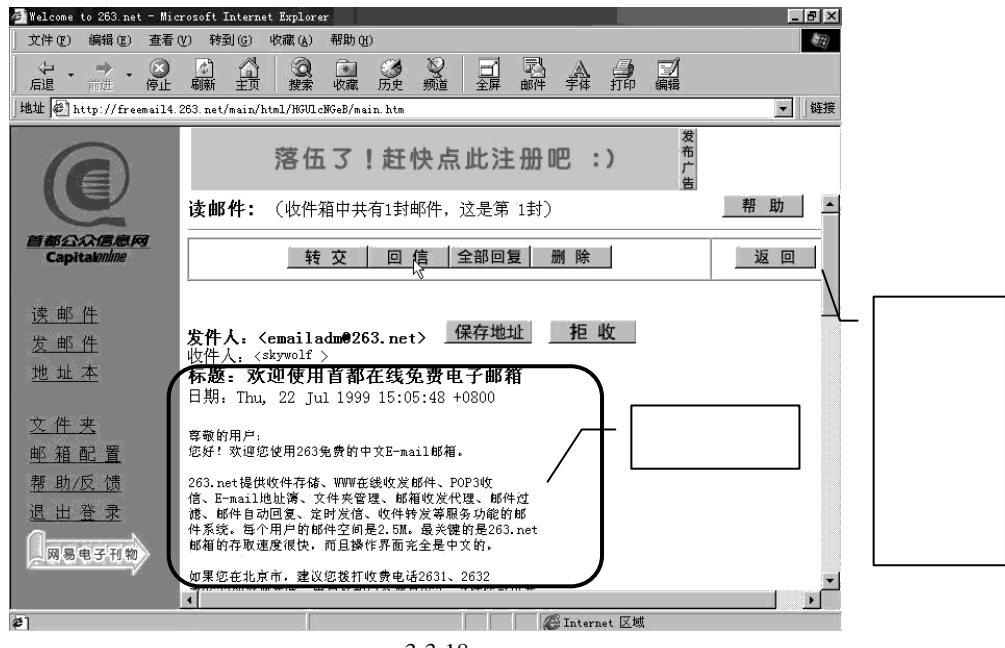

图 3-3-18 看信件的界面

# 关于信件的"主题"(subject)

"主题"有时也称"标题"。和我们日常生活里的信件有些不同,在电子邮件中,我们需要给每一封信加上一个"主题",用以概括这封信的主要意思或是引起对方的兴趣。当然,主题也可以空着不填。不过我们的收信人有可能是一个日理万机的朋友,他(她)每天收到的信件可能非常之多,这就需要很快地了解某封信是否需要马上阅读和恢复。其依据就是信件的"主题"。

信件上方是一个工具条,如图 3-3-19 所示。

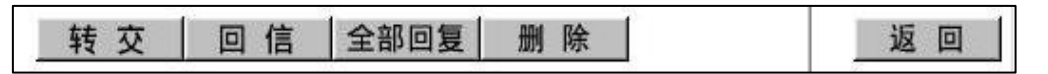

图 3-3-19 收信工具条

各项意义如下:

● 转交

如果你需要把这封信的内容向另一位朋友发送,那么,你可以单击【转交】,然后,将 接收者的电子邮件地址填上。单击【发送】键就可以完成转交,接收者可以得到一封与你收 到的信件内容一致的邮件。你可以在转发邮件的前面部分添加你自己对收信人的提示,告诉

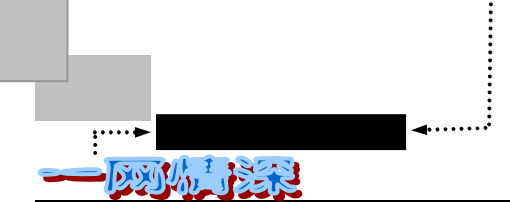

他关于这封邮件的信息。

● 回信

它的用途就用不着我多说了吧?你可以在邮箱配置中修改与回信相关的配置。比如,在 回信的主题栏如何填写,回信时是否附上原来的来信等等。

通常情况下,假如来信主题是 I have a mailbox now!回复信件的主题将是:Re: I have a mailbox now!你可以修改这一主题后才发信。

在来信的正文的每一行前,有""作为标记。来信的正文全文被引用。

● 全部回复

如果你收到的信件多于一封,那么单击【全部回复】,263邮件系统会把邮件一封封逐一显示,以供你回复信件。

● 删除

把这封信件转入废件箱中。

废件箱就如同你 Windows 95/98 系统中的回收站,在你单击此按钮后,你正在阅读的信件将会被放进废件箱。如果后悔了,赶紧到废件箱里去找吧!(选择【文件夹/废件箱】)因为 263 最多提供 8Mbyte 的电子邮箱空间,如果邮箱已满,就不能收信了,所以不再需要的信件 看过了之后最好将其删掉。

● 返回

返回到图 3-3-16 所示的页面。

信件正文的前端是关于本信件的信息(信件头),如图 3-3-20 所示。

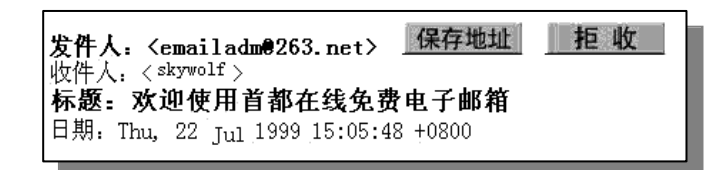

#### 图 3-3-20 信件头

其中,包括了发件人的电子邮件地址、收件人、标题(主题),信件到达服务器的时间。 右方还有两个按钮,它们的用途为:

● 保存地址

将这封信件的发信地址、发件人姓名以及其他资料填入地址本中,下次你就可以从地址 本里找到他(她)的资料并发信了。

● 拒收

如果这是一封骚扰信,或者是一个你不希望收到的广告——在互联网上,总是很难避免 有这样的麻烦——你可以将其列入"拒收地址列表"中,这样 263 邮件系统再次收到来自此 地址的信件时,将自动地拒绝接收。这可是一个非常有用的功能哦!

如果是专门的电子邮件软件,可以使用"过滤器"(也称"规定")来管理收到的文件和 保存的文件。具有过滤功能的软件可根据定义好的规则自动采取行动,如按照发信人地址自 动将邮件放到有关的文件夹内,或对某类信件进行自动回复,或删除含指定内容的信件。

- 44 -

看完信件之后,我们来看看怎么发送第一封信件吧! 现在请单击【发邮件】,将出现发送信件的界面。如图 3-3-21 所示。

| 🚰 Welcome to 263.net - Mic                            | rrosoft Internet Explorer                                                                                                   | _ # ×    |
|-------------------------------------------------------|----------------------------------------------------------------------------------------------------|----------|
| 〕 文件 (E) 编辑 (E) 查看 (                                  | (Y) 转到(G) 收藏(A) 帮助(H)                                                                                                    |          |
| ← • → • ③<br>后退 • 前进 • 停止                             | □□□□□□□□□□□□□□□□□□□□□□□□□□□□□□□□□□□□                                                                                        |          |
| 」地址 🖉 http://freemail4.                               | 263.net/main/html/HGULcNGeB/main.htm                                                                                        | ▼ 链接     |
| ()                                                    | 还没成为中文网 络第一社区公民? #                                                                                                    | •        |
| 首都公众信息网                                               | 发送 保存原稿 粘贴附件 加人签名 取 消                                                                                                    |          |
| Capitalmune                                           | 发件: skywolf @263.net<br>收件·worms@nku.edu.cn twit/JU表                                                                        |          |
| 读邮件                                                   | 主题: 我有E-MAIL地址了!!                                                                                                    |          |
| 发邮件                                                   | 抄送: <b>保存原稿</b>                                                                                                    |          |
| <u>地址本</u>                                            | 暗送:                                                                                                    |          |
| <u>文件夹</u><br>邮 <u>箱配置</u><br>帮助/反馈<br>退出登录<br>网易电子刊物 | □ 保存在发件箱中<br>(果存:<br>告诉你一个好消息,正如你所见到的,我也有一个电子邮箱了!!<br>以后你就可以把信发到这个地址: skywalf @263.net 保持联络喔!<br>祝你快乐! :-)<br>小佳<br>99-4-30 | *        |
|                                                       | 发送 保存原稿 加入签名 粘贴附件 取 消                                                                                                    | <u>+</u> |
| <b>#</b> ]                                            | "V 🖉 Internet 区域                                                                                                    |          |

图 3-3-21 发送信件的界面

各个项目填写方法如下:

● 收件

此处填写你的朋友提供给你的电子邮件地址。

## ● 主题

在此填写信件的主题。尽量简明扼要,反映信件中心内容。

● 抄送

如果这封信不仅是给一位朋友寄出,你可以把其他朋友的电子邮件地址填在这里,在发送的时候,他们可以同时收到这封信。填写这一项时多个邮件地址之间以分号间隔。如:

抄送:ping@263.net;gogo@hau.tu.edu.uk;rich@usa.net

这样,除了图 3-3-21 中的 worms 会收到这封信之外, ping、gogo、rich 三人也将收到这 封信。而且,他们可以从所收的信的信头中得知有哪些人一起收到了这封信。

## ● 暗送

和抄送一样,也可以把信发给多人。不同的是暗送的对象,比如上面的 ping,除了能知道 worms 是收信人之外,并不知道 gogo、rich 也收到了这封信。

● 保存在发件箱中

如图 3-3-22 所示:这是一个"复选框",第一次单击前面的小正方形,会出现一个 k (1),表示选中。再次单击时,标记消失。

- 45 -

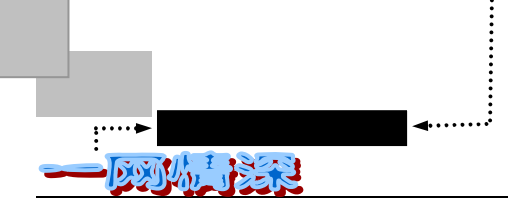

## 🗹 保存在发件箱中

图 3-3-22 复选框

如果选了这一项,那么系统就会把你的这封信件放到一个名叫"发件箱"的邮件夹中。 需要保留原件的话,就请把它选中吧!

● 正文

接下来是一个方框,如图 3-3-23 所示,你把鼠标指向它的左上角,单击一下,使得光标的焦点转到正文填写区,然后就可以开始写信了。信的写法可以照你平常的习惯格式书写。 注意,在想一下子跳几个空格的时候,别使用 Tab 键,多按空格(Space)键吧。

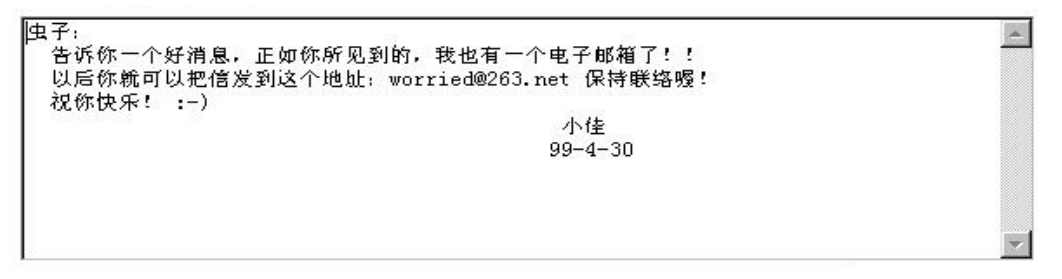

#### 图 3-3-23 信件正文填写区

● 工具栏

如图 3-3-24 所示,当你写完信件时,单击【发送】键,信件就可以寄出了。

发送 保存原稿 粘贴附件 加入签名 取 消

图 3-3-24 工具栏

● "保存原稿"

将邮件保存到原稿箱里面,暂不寄出,下一次你可以从原稿箱里把它取出来修改、投寄。 保存到原稿箱的另一个重要作用是在你需要设置定时发送信件时,需要把定时发送的信件预 先放到原稿箱里。

● "粘贴附件"

它是很有用的。如前所述,我们不仅可以把一段文字通过"伊妹儿"传送给朋友,也可 以传送一个存储在你的电脑里的磁盘的文件。当你单击"粘贴附件",将会提示:

(1) 请使用 Netscape 2.0 以上的浏览器。

(2)加入附加的文档。按 "Browse……"选取你要的附加档。然后按下 "粘贴"即可。 此时会上传文件。文件越大传送资料的时间越长。请你稍待一会儿……

(3)移除文件。先选取文件,再按"删除"即可。

(4) 附加文件的大小总和不得超过 1000Kbytes。

- 现在单击【Browser】(浏览)按钮在你的硬盘上选择要粘贴的附件文件,此文件名 将在附件区中显示;
- 如果有多个文件,重复以上操作;
- 选择完毕后,单击【粘贴】按钮;

- 46 -

所谓伊人,在网一方——E-mail

第三章

附件区中的所有文件将随你的邮件一起发送;

> 如果不想粘贴这些文件,请单击【清除】按钮,将它清除掉。

这就完成了把附带文件和你的正文"捆绑"在一起的操作,在你单击【发送】按钮的时候,这些附带的文件就会一并发出。

在计算机术语里,我们将随信寄出的文件称为"附件"(Attachment)。需要注意的是:

(1)有附件的 E-mail 信件传送时间会长一些,因为整个附送文档是作为信件的一部分 传送的,于是信件的大小就增加了。

(2)你需要确定你的收信人能有相关的软件来打开你的附送文件。给没有安装 Microsoft Excel 软件的人送一个 Excel 文档对他来说毫无用处。

更多的关于附件的知识,请参照"将音容笑貌传给朋友"一节。

● "加入签名"

顾名思义,签名就是在写完信件之后附上的你的个人信息。图 3-3-25 就是一个例子:

| · · · · · ·    | · · · Yours                 |
|----------------|-----------------------------|
| 轻轻地我走了,正如我轻轻地来 | ·····                       |
| .'.我挥一挥衣袖,不带走一 | 片云彩   E-mail:feifei@263.net |
| , . '. ·       | . '.  主页: feifei.yeah.net   |

图 3-3-25 设置一个签名档

怎么样,是不是很有特色呢?你还可以修改签名档,如图 3-3-26 所示。

| 🚈 Welcome to 263.net - Mic | rosoft Internet Explorer                                                          | _ 8 ×  |
|----------------------------|-----------------------------------------------------------------------------------|--------|
| 」文件(E) 编辑(E) 查看·           | (Y) 转到 (G) 收藏 (A) 帮助 (B)                                                          | æ      |
| ◆ • → • ⊗<br>后退 • 前进 • 停止  | ◎ ▲ ◎ ● ◎ ◎ ◎ ● ■ ■ ▲ → ■<br>酾 듌 擦索 噦 质 频道 → 研 邮 辩 抑 知 纖                          |        |
| 地址 @ http://freemail1.     | 263.net/main/html/CWVsvsCDR/main.htm                                              | ▼   链接 |
|                            | 您想坐上非真自然的第一把交椅?         # 助           修改签名:         帮助                            | -      |
| 首都公众信息网<br>Capitakmine     | 您可以在下框中写下一些文字,这样当您发送新邮件时如果点"签名"按钮,<br>这些文字就会作为您的落款,自动贴在信后发出。                      |        |
| <u>读邮件</u>                 | 签名1.                                                                              |        |
| 发邮件                        | Yours                                                                             |        |
| 地址本                        | 经轻地搜走了,正知我轻轻地来★★  # #                                                             |        |
| 文件夹                        | . ´.★. 我極一極皮結, 不带走一片云珍, ★  Email, feifei@263.net<br>★.´.★.´.  主页; feifei.yeah.net | - 1    |
| 邮箱配置                       | <br>  答名2.                                                                        | -      |
| <u>帮助/反馈</u>               |                                                                                   |        |
| 退出登录                       |                                                                                   |        |
| 网易电子刊物                     | *                                                                                 |        |
|                            | 签名3,                                                                              | -      |
| é]                         | C Internet 区域                                                                     |        |

图 3-3-26 修改签名档

你可以在"邮箱配置"里找到相应的选项,进行签名档的书写。签名档的长度最好不要

– 47 –

**:····►**网络定海神针 **D**刻体力 新台

### 超过四行。

263 允许你设置多个签名档。你可以分别设置一个专用于朋友之间,另一个专用于公务 信函的签名档。这样在给你的老板发信时就不会有个"要友爱,不要战争"之类的签名,把 他吓一跳了。

完成了签名档的写作之后,在寄信的时候,单击【加入签名】,就可以选择某一个做好的签名附在信件正文后面。

总结一下,如果要以最简单的步骤来发出你的这一封信的话,这样做就行了:

- 填写信件的收件人;
- ▶ 填写信件的主题;
- ➢ 书写信件的正文;
- ▶ 单击【发送】按钮;
- ▶ 将看到发送完成的提示,单击【返回】。

# 🚩 管理好我们的电子邮箱

为了更好管理我们的免费信箱,263 免费电子邮件系统提供了一个地址簿,允许你记录 100 个电子邮件地址资料,你可以新增、删除或修改任何一个资料。如果你想寄信给此地址 簿的人,则直接点选那个人的电子邮件地址,或是勾选多人之后按【寄信给…】按钮,系统 将自动进入写信状态,并设定好地址资料,你只要输入信件内容即可。

在看信件的时候,你会在信件头发现一个按钮【保存地址】。单击这个按钮,将进入一 个编辑地址簿界面,你就可以把来信者的地址加入到你的地址簿里去。

通常单击左方的【地址本】链接,将列出你的地址簿的内容,如图 3-3-27 所示。

| 🚈 Welcome to 263.net - M    | Microsoft Internet Explor                           | er                                                               |                                        | - 8 ×    |
|-----------------------------|-----------------------------------------------------|------------------------------------------------------------------|----------------------------------------|----------|
| 文件(E) 编辑(E) 查               | 看 (2) 转到 (3) 收藏 (4)                                 | 帮助创                                                              |                                        | ) Ĉ      |
| ◇ ・ → ・ ⊗<br>局遇 ・ 前進 ・ 停    | ● ● 合 ◎<br>止 職                                      | ◎ ● ● ● ● ● ● ● ● ● ● ● ● ● ● ● ● ● ● ●                          |                                        |          |
| 地址 🐔 http://freemail        | 11.263.net/main/html/CWVs                           | wsCDR/main.htm                                                   |                                        | • ● ● 链接 |
| 0                           | 地址簿:                                                | 您 想 坐 上 北 京 盧<br>各大版主的 第一                                        | <u>祝社区</u> 2 <sup>常</sup><br>把交椅<br>報助 |          |
|                             | <ul> <li>●个人地址簿</li> <li>姓名</li> </ul>              | 新建<br>E-mail地址                                                   | 修改                                     | 删除       |
| <u>读邮件</u><br>发邮件           | wuhq@163.net<br>wanggang<br>wanghao                 | wuhq@163.net<br>wuhq@163.net<br>wangg1@263.net<br>wh-hsx@163.net | 141<br>141<br>141                      |          |
| <u>地址本</u><br>文件来           | <u>luojia</u><br>Y <u>an yu Li</u><br>Aqiang<br>zmm | jialuo@163.net<br>ssd@163.net<br>hurq@263.net<br>zeldas@263.net  |                                        |          |
| <u>邮箱配置</u><br><u>帮助/反馈</u> | Yan yu Li<br>Vivy<br>阿甘                             | seayl@sinanet.com<br>vickee@263.net<br>bhtcwg@163.net            |                                        |          |
| 退出登录                        |                                                     | xy. 10263. net                                                   | 2                                      | Ĩ        |
|                             | 团体名称                                                | 成员E-mail地址                                                       |                                        | 修改 删除    |
| (C)                         |                                                     |                                                                  | 🚰 Internet 🗵 🔍                         |          |

图 3-3-27 地址簿

地址簿分成"个人地址簿"和"团体地址簿"两类。

以"个人地址簿"为例,在这个界面中,单击姓名一栏的蓝色超级链接就可以给相应的 人发信。

如果需要修改 , 可以单击右方相应的 " 瀶 " 标记。 如果想删除某一条记录 , 可以单击右方相应的 " <u>面</u> " 标记。

需要新添加一个朋友信息到地址簿里,可以单击【新建】按钮。弹出如图 3-3-28 所示界

面。

| 🚈 Welcome to 263.net - Mi                                   | crosoft Internet Explorer 📃 🗗 🗙                                                                                                    |
|-------------------------------------------------------------|----------------------------------------------------------------------------------------------------|
| 」 文件 (E) 编辑 (E) 查看                                          | · ② 转到 ③ 收藏 (a) 帮助 ④                                                                                                    |
| <ul> <li>         ・ → ・ 図         ・ 前进 ・ 停止     </li> </ul> | ◎ ▲ ③ ● ◎ ● ● ■ ■ ▲ ● ■<br>職 듌 撚 噦 庻 簸 ⊊ 蝌 辨 辨 狮 鑼                                                                                                    |
| 地址 🐔 http://freemail1                                       | . 263. net/main/html/CWVsvsCDR/main. htm                                                                                                    |
| Q                                                           | 您想坐上         2         2         2         2         2         2         2         2         2         2         2         2         2         2         2         2         2         2         2         2         2         2         2         2         2         3         3         3         3         3         4         1         3         3         4         1         1         1         1         1         1         1         1         1         1         1         1         1         1         1         1         1         1         1         1         1         1         1         1         1         1         1         1         1         1         1         1         1         1         1         1         1         1         1         1         1         1         1         1         1         1         1         1         1         1         1         1         1         1         1         1         1         1         1         1         1         1         1         1         1         1         1 <th1< th=""> <th1< th=""> <th1< th=""> <th1< th=""></th1<></th1<></th1<></th1<> |
| 首都公众代表起网<br>Capitalonime                                    | 姓名: <b>罪</b><br>由之加药业业 (1):(1):(1):(1):(1):(1):(1):(1):(1):(1):                                                                                                    |
| 读邮件                                                         |                                                                                                    |
| 发邮件                                                         | 通讯地址: 北京市海淀区海淀大街31号                                                                                                    |
| 地址本                                                         | 邮政编码: 100079                                                                                                    |
|                                                             | 住址电话: 010-60446129                                                                                                    |
| <u>文件夹</u><br>邮箱配置                                          | 生日: 年份175月份12 日期13                                                                                                    |
| <u>帮助/反馈</u><br>退出登录                                        | 新建 取消                                                                                                    |
| 网易电子刊物                                                      | 首都公众信息阿 _与您共赴未来的阿<br>Tel:010-64251436 64251437 64251454 Fax:010-64206328<br>copyright 1998 capital-online.All rights reserved .<br>Mail to <u>support</u> for more information.                                                                                                    |
| ھ)                                                          | A Internet 区域                                                                                                    |

图 3-3-28 新建个人地址簿实例

按照上面的提示填写各个项目即可。填写完成后,单击【新建】按钮。

🕨 什么地方还有 " 免费的午餐 " 呢?

经过对 263 免费邮件系统的使用,你对电子邮件有了一个初步的了解了吧! 如果在你所处的地区连接"首都在线"263 邮件系统的网络速度不理想,像个蜗牛在爬, 那么,你别着急,还有许多的"免费午餐"等待你去品尝呢!

在以下这些站点,都可以提供免费的电子邮箱。

表 3-3-1 免费电子邮箱列表

| 网址                         | 简述             |
|----------------------------|----------------|
| http://www.163.net         | 广州电信局中文免费电子邮箱  |
| http://mail.Tonghua.com.cn | 常青藤中文免费电子邮箱    |
| http://eastart.com/mail/   | 中国网络中心中文免费电子邮箱 |
| http://www.188.net         | 中国电信           |
| http://www.371.net         | 河南商都信息港        |
| http://www.990.net         | 金陵热线           |

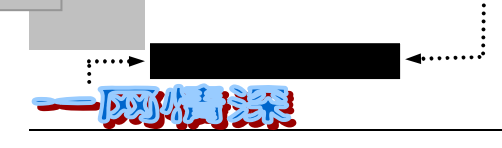

•••••••

(续表 3-3-1)

| 网址                                         | 简述                  |
|--------------------------------------------|---------------------|
| http://writetome.infoworld.sh.cn/Freemail/ | 上海信息世界              |
| http://cenpok.net                          | 世纪互联永动信箱            |
| http://www.kali.com.cn                     | 凯利电子邮箱              |
| http://www.telekbird.com.cn                | 天丽鸟电子邮箱             |
| http://www.chinabytemail.com               | Chinabyte           |
| http://www.cm.com.cn                       | 润讯台 (如果你有润讯台的寻呼机,它  |
|                                            | 能将 E-mail 发到寻呼机上)   |
| http://www.china.com                       | 国中网                 |
| http://brightsun.hr.hl.cn                  | 明日环球网               |
| http://www.hotmail.com                     | Hotmail, 最有名的免费邮件站点 |
| Http://www.flashemail.com                  | Flash               |
| Http://www.freenation.com                  | Freenation          |
| Http://postmaster.co.uk                    | 英国邮局                |
| Http://www.mailcity.lycos.com              | 著名搜索引擎 Lycos 提供     |
| Http://www.bigfoot.com                     | " 大脚 " 邮件           |
| http://www.iname.com                       | INAME               |
| http://netaddress.usa.net                  | NetAddress          |
| http://www.hotmail.com                     | Hotmail             |
| http://www.gicom2000.com                   | Gicom2000           |
| http://www.wwdg.com                        | WebWorks            |
| http://www.juno.com                        | Juno                |
| http://www.starmail.com                    | Star                |
| http://www.rocketmail.com                  | Rocketmail          |
| http://www.mailexcite.com                  | Mallexcite          |
| http://www.lajollashores.com               | Notforward          |
| http://www.netiorward.com                  | Softhomo            |
| http://www.sonnome.net                     | emails com          |
| http://www.enfalis.com                     | Mailcity            |
| http://www.mailbox.com                     | Mailbox             |
| http://www.supermail.com                   | Supermail           |
| http://www.hempseed.com                    | Hempseed            |

此外还有:

- ✓ Amex Mail : http://www.amexmail.com
- ✓ Free Mail : http://freemail.everperfect.com
- ✓ 华人网:http://www.taipeinet.net
- ✓ 亚洲焦点: http://www.focus asia.com
- ✓ **佳能企业**:http://203.69.238.7
- ✓ 联合公告:http://w2.unitednet.org
- ✓ Start World : http://www.startworld.com
- ✓ Star Mail : http://www.starmail.com
- ✓ AdValVas : http://www.advalvas.be
- ✓ AltaVista : http://altavista.iname.com
- ✓ Alloy Mail : http://www.alloymail.com
- ✓ Post One : http://www.post1.com

– 50 –

所谓伊人,在网一方——E-mail

第三章

- ✓ Mail City : http://www.mailcity.com
- ✓ Brave Net : http://www.bravenet.com
- ✓ Spin : http://www.spin.de
- ✓ Who Where : http://www.whowhere.com
- ✓ Angel Fire : http://www.angelfire.com
- ✓ TriPod : http://www.tripod.com

你可以选择一个在地理位置上离你最近的信箱。这样就能够以比较快的速度收发信件。 这些信箱各有它自己的特色。申请过程与 263 相比大同小异,比如另外一个成功的电子邮局 ——163 电子邮局(网址:www.163.net),如图 3-3-29 所示,每天超过千万人访问。申请时 只要连上这个网址,下一步的申请工作就和 263 差不多了。

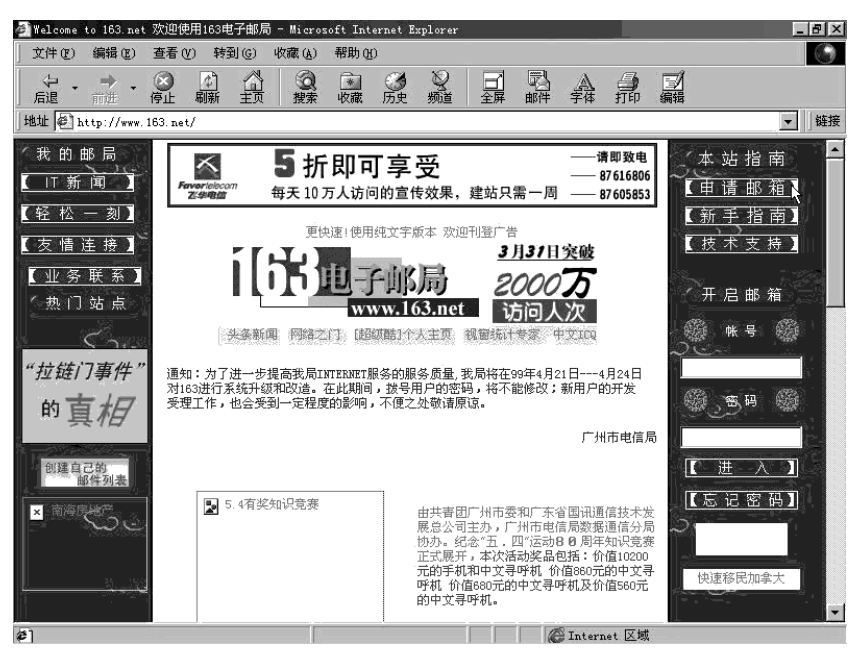

图 3-3-29 163 电子邮局

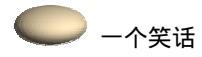

曾经有位上网已经 2 年的网友问,为什么别人的网上有那么多精彩的内容,我的网只能收发 E-mail? 原来,这位朋友刚上网时,别人问他:"你上网要干什么?"他只知道 E-mail,就说:"收发 E-mail 呀!"结 果,别人给他设置网络时,就设成了一打开浏览器就直接连接到信箱,只要退出 E-mail 就自动关闭。

用浏览器来收发 E-mail。各种各样的免费信箱,其基本的操作方法都是用浏览器来访问 该信箱网页,再输入用户名、密码,进入主界面,查找来信,下载,写回信,发信……每一 幅网页都充满了图形和广告。每一步都要等上半天,而在这整个过程中,每一秒钟你都需付 出网络费和电话费!浏览器(Internet Explorer 或 Navigator)的主要功能并不是让我们仅仅 收发 E-mail 而已。事实上,高级的网友收发电子邮件的方式更加方便、省时。利用专门的 E-mail 客户端软件,可以在离线的状态下撰写邮件,可一次写上若干封,全部完成后再按"收

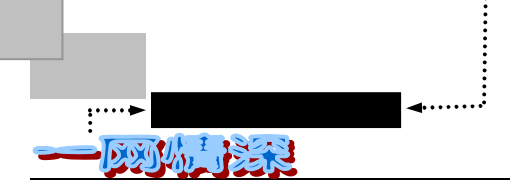

发"键自动接通网络集中发出。收信时自动将所有信件一次取回,然后你可离线慢慢读信。 收发工作完成后自动断线。所以在线时间全部都是在传输信件,效率不知提高了多少倍!

如果你到了这一节就不再往下看了的话,就可能错过了一个大大节约时间和网费的收发 电子邮件方式哦!

# 3-4 为你奔忙的 " 狐狸 " ——FoxMail

FoxMail 3.0 是中国人自己编写的一个 Internet 电子 邮件客户端软件,具备全部的 Internet 电子邮件功能。 这个软件具有以下主要特点:

- FoxMail 3.0 功能简介
- ✓ 快速地发送、收取、解码信件;
- ✓ 极好的中文兼容性,支持GB、BIG5、HZ编码;
- ✓ 真正的多用户、多个邮箱帐户、多 POP3 和多 SMTP 支持,同时在多窗口收发邮件, 同时从多个服务器下载邮件;
- ✓ 远程邮件管理,浏览信件条目后再决定下载或直接删除;
- ✓ 邮箱目录树结构,可以无限建立子邮件夹和子邮箱;
- ✓ 本地邮箱加密功能;
- ✓ 地址簿支持"组"功能;
- ✓ 信件浏览窗口,方便快速地阅读信件;
- ✓ 内置拨号网络管理,自动拨号上网和挂断;
- ✓ 内置 BIG5 码与 GB 码转换功能,直接阅读或发送 BIG5 码的邮件;
- ✓ 方便地附加任意大小的文件到邮件中发送出去;
- ✓ 写邮件时,可随时修改发件人地址;
- ✓ 同时支持 MIME 和 UUencode 邮件格式;
- ✓ 强大的邮件过滤器。邮箱助理自动分发新收到的邮件到不同的邮箱;
- ✓ 支持 HTML 格式的邮件;
- ✓ 支持拖拉 (Drag&Drop)操作,支持 OLE Drag & Drop;
- ✓ 专门开发的邮件编辑器,中文支持好,同类软件中最好的中文编辑;
- ✓ 撰写/回复/转发邮件的模版式样,全面的宏定义,大大节省时间;
- ✓ 可将邮件附加保存在已存在的文本文件中;
- ✓ .....

怎么样,是不是有些眼花缭乱了?其实,使用这类软件最大的特点就是收发信件"本地 -52-

化":先在电脑前写好信件,放进收件箱里,然后连接上网络一并发出。

如果你是一位拨号上网的用户,那么在熟练掌握 FoxMail 的使用之后,恐怕你就会放弃 使用 WWW 方式访问免费邮件站点,因为那实在是一种浪费时间和金钱的方式。尤其在网络 繁忙的时候。

这个软件为何叫 FoxMail 呢?

作者是这样解释的:原取名为 NetFox,意即像网上狐狸一样快捷,中文音谐"令狐",意即金庸小说 中的人物令狐冲。后正式命名为 FoxMail。

如果手头没有 FoxMail,你可以在很多地方找到它,例如一些电脑杂志的配套光盘。如果到网络上下载也用不了很多时间。

你可以到 FoxMail 的 Web 服务器下载各版本的 FoxMail 软件,方法如下:

➢ 连接互联网;

示;

 $\triangleright$ 

- 启动你的浏览器。在地址栏输入网址 http://www.aerofox.com 然后按下回车键;
  - http://www.aerofox.com 然后按下回车键; 稍候片刻将连上 FoxMail 软件的站点。如图 3-4-1 所

Upgrade News

- | ← · → · ② ② Ճ ③ ⊠ ③ ③ Š· ☆· 緯· ☑ 🗖 å. 답 ≴ �� ֎ - 8 0920 ↑ ↑ 我们正在努力 ForMail 6 ZDNet 让一切更好! 狐科技 \*\*\*\* FoxMail |邮件监视器| 下载 |疑问解答 | 与我联系| Suglish FoxMail 3.0 最新消息。 功能简介 非常精心制作--FoxMail3.0非同 FoxMail 3.0测试版 (beta 1)于4月 一般的功能飞跃: 30号发布后,几天时间内收到大量 用户来信,反映了测试版中遇到的 1. 真正的多用户,多帐户,多POP3支 单击这里下 -些问题。现列出一个初步的"已 持; 载FoxMail 知问题"。 2. 邮箱目录树结构,可以无限建立子邮 件夹和子邮箱; 3.0测试版终于与您见面 3. 不再是moI(多文档)窗口。如,写 <u>7. N</u> 邮件窗口是独立的,可视面积更大, 切换更方便。附件也可在写邮件时直 接打开: ▶ FoxMail被ZDNET授予五颗星。 4. 多帐户,多SMTP,多POP3同时在多窗 口收发邮件; 5. 专门开发的邮件编辑器,中文支持 ■关于FoxTail 3.0 好,功能多多; 99年春节前后,我想FoxMail不能 再沉寂下去了,于是下决心要出个 6. 撰写/回复/转发邮件的模板式样,全 面的宏定义,大大节省时间... 3.0版,甚至夸下海口说3.0在3月份 7. 强大的邮件过滤器。 就要出炉,没想到失言了。于是只 8. 增强自动拨号支持 好争取在4月底出个beta版。对于延 9. 最小化成工具栏小图标. 图 3-4-1 FoxMail 软件的主页
- 很容易就可以在这个主页上找到下载 FoxMail 的链接,单击它之后,浏览器提示下载,设定好存放的路径即可开始;
- ▶ 下载完成时,通常会得到一个压缩文件,文件名可能是 fm30.zip。

也可以到一些软件站点下载该软件。不过在 FoxMail 作者的主页上得到的版本肯定是最 新的,而且在这里也可以了解到对软件的一些新特性介绍。

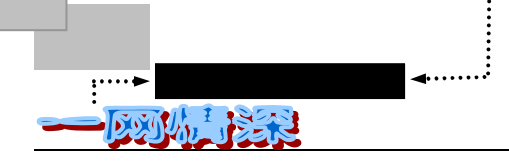

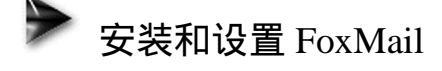

FoxMail 需要运行在安装了 Windows 95 以上操作系统的计算机中,这在当前并不是一个高的要求。

FoxMail 是一个自由软件,你可以分发此软件,但不能 收取任何费用或用于商业目的(如销售,捆绑,集成等)。在 你下载此软件后,通常得到的是一个 ZIP 格式的压缩文件。 email tool FOX∳500

▶ 建一个新目录,如 d:\FoxMail;

安装 FoxMail 时,你需要按以下步骤进行

▶ 使用 WINZIP 等软件将下载得到的文件解压缩到所建目录下(d:\FoxMail), 如图 3-4-2 所示。

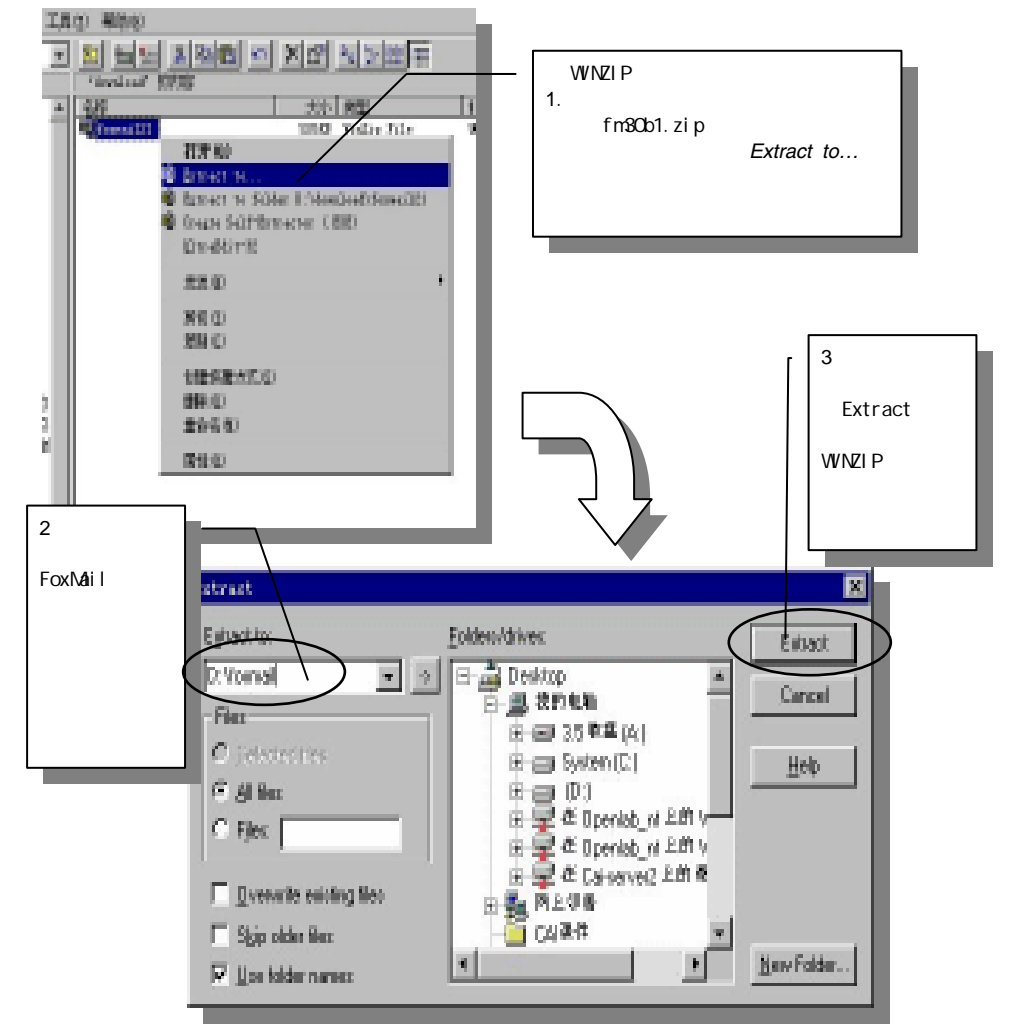

图 3-4-2 安装 FoxMail

▶ 建立一个快捷方式,如图 3-4-3 所示。

所谓伊人,在网一方——E-mail

| -court- Mb34                   | 7                            |              |                            | Lineiro Lint                   |
|--------------------------------|------------------------------|--------------|----------------------------|--------------------------------|
|                                |                              | 74           | 59-52<br>chronie 2.66      | 99-4-20-2-49                   |
| License 1                      | 开创                           | 133          | 文本文件                       | 98-4-19 14:47                  |
| 🖉 Huiler 👊 Ad<br>🔗 Huiler 🗳 Ad | d to Zip<br>d to FIONAIL rip | -233<br>4053 | Xely Contents File<br>税期政件 | 98+4+19-14:13<br>98+4+19-15:09 |
| Michaet. In                    | traEdit=32                   | 633 <b>3</b> | 应用程序扩展                     | 97-10-14 8:31<br>ge-a-10 18-31 |
| Botifie 34                     | 通400 ・                       | 🖂 9.         | 5 软盘 00                    |                                |
| E Reader 37                    | លាយ                          | <b>5</b> 3 8 | etsenge Bessenger          |                                |
| 2                              | NE (C)                       | 3 n          | ii 发布向早                    |                                |
| 刺                              | 建快速方式 (S)                    | 2 8          | 附接收者                       |                                |
| 69                             | 除回                           | 图 島          | 时,我什人使用 Hieros             | oft Outlank                    |
| 10                             | 命告(10)                       | -            | 國快援大式                      |                                |

图 3-4-3 建立 FoxMail 的快捷方式

鼠标指向 **G** Formail 然后单击右键,选择【发送/桌面快捷方式】即可。然后你在"桌面" 上会找到如图 3-4-4 所示的红色图标。

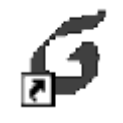

图 3-4-4 指向 FoxMail 的快捷方式

双击此图标即可运行 FoxMail 。首次运行时将自动建立其他文件及目录。好,现在请你 双击 FoxMail 的图标,我们先来看看怎样才能用它来完成收发信件的任务;

- ▶ 首先,你需要告诉"狐狸"你的"邮局"在哪里;
- ▶ 第一次运行 FoxMail,你会看到它提供了一个用户向导,如图 3-4-5 所示;

| 回名                    | X                                                                                                    |
|-----------------------|----------------------------------------------------------------------------------------------------|
|                       | FoxHail用户向导                                                                                                    |
|                       | FoxMail用户向导将帮助您建立新的FoxMail用户帐户。<br>FoxMail可以管理多个用户帐户,这些用户帐户,可以是不同<br>的使用者(如多人共用一台机器),也可以是同一个用户设<br>置的多个身份,如分别用来处理公务邮件和私人邮件。 |
| <ul> <li>2</li> </ul> | 在每一个用户帐户下,您仍然可以设置多个POP3服务器来收<br>取邮件。因此您不需要为每一个POP3邮箱设置一个帐户目<br>录。                                                           |
|                       | 您也可以在FoxMail中为每一个帐户设置一个访问口令,使别<br>人不能查看您的邮箱内容。                                                                              |
|                       | < 上一步 (b) 下一步 (b) 入 取消 帮助                                                                                                   |

图 3-4-5 FoxMail 的用户帐号建立向导

通过这个向导的帮助,你可以建立你在 FoxMail 上的帐户。首次运行时,必须建立一个 新的帐户,但在以后,你同样可以新建用户帐号。新建的帐号可以是你自己用的,也可以是 -55-

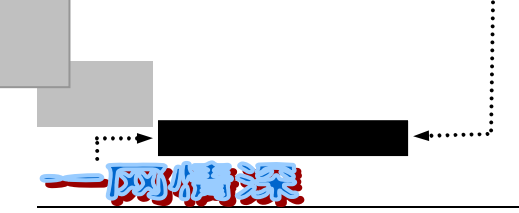

不同的使用者(如果是多个人合用一台机器)。你可以在以后新建不同帐户,来分别处理公务邮件和私人邮件;

▶ 接着,单击【下一步】;

弹出"建立新的用户帐户"对话框,如图 3-4-6 所示。

| <u>×</u>                                                                                                  |
|----------------------------------------------------------------------------------------------------|
| 建立新的用户帐户                                                                                                  |
| 输入您的用户名。用户名用来标识您的身份,如 "西门吹<br>雪" 或 "My Account"。只在FoxMail中管理多帐户使用。                                        |
| 用户名 创:   霏霏                                                                                               |
| 指定您的邮件保存的路径。如"C:\Foxmail\MyBox"。也可<br>以是网络上的一个共享路径,如"\\SERVER\Me\MyBox"。一<br>般选择默认路径,这样FoxMail会给自动建立一个目录。 |
| 邮箱路径 侧): 〈默认〉<br>【选择 @)】 默认 @)                                                                            |
| < 上一步 (2) 下一步 (2) > 取消 帮助                                                                                 |
|                                                                                                    |

图 3-4-6 输入用户名

✓ 在"用户名"处

你可以输入你的名字,它仅仅是用来在 FoxMail 中标志你的名称,在多个人同时使用时,可以很好的区别开来。它和你在"邮局"申请的用户名可以不一样。你可以输"西门吹雪" 或是"My Account"等等。

✓ 在"邮箱路径"处

可以指定把信件存放到你的电脑上的某个地方。通常取缺省的目录就可以了。如果你想 放在别的地方,比如,你事先曾经建立了这样一个目录:d:\FoxMail\feifei并且你希望把该帐 户所有的邮件(收到的和待发出的)都存放在这一个目录下,那么,请单击【选择】,弹出 如图 3-4-7 所示的对话框。

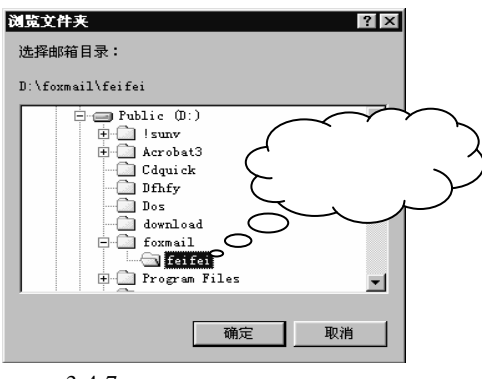

图 3-4-7 选择存放邮箱的路径

在弹出的窗口里选择你建立好的目录名称,并单击【确定】。

- 确定好了用户名和邮件路径,你就可以进行【下一步】:
- "邮件身份标记"窗口是需要仔细填写的,如图 3-4-8 所示。

| 肖导 | ×                                                    |
|----|------------------------------------------------------|
|    | 邮件身份标记                                               |
|    | 发送者姓名将加在您发送的邮件信息中,对方可以看到您的<br>名字。                    |
|    | 发送者姓名 (S): ]霏霏                                       |
|    | "邮件地址" 使收信人知道您的地址,并可以给您回信。<br>如:webmaster@domain.com |
|    | 邮件地址 (A): 「feifei@263.net                            |
|    | < 上一步 (B) 下一步 (Q) 》 取消 帮助                            |

图 3-4-8 输入姓名和邮件地址

✓ 发送者姓名

这是用来给收信人看的,这个名字会附加在发送的邮件信息中。 在图中例子里,收件人的软件会显示出:

**霏霏**<feifei@263.net>

这样,收信人就可以轻松的知道是谁来的信了,不必细看那复杂的邮件地址来判断。 这个名称可以和你在"邮局"申请的用户名不一样;

✓ 邮件地址

这是很重要的,没有它,"邮局"就不知道怎样收取你的信件,收件人也就不知道该把 信件回复到什么地方去了。你只要把你申请的电子邮件地址填写在这里就行了。例如:

feifei@263.net

如果不填的话,是无法进入下一步的;

▶ 单击【下一步(X)】;

假如你雇用了一个人专门为你管理邮件,必须告诉他你是谁,你的邮箱放在了什么地方, 以及把信送到你家的什么地方。

FoxMail 现在将充当这么一个人,为你收取 E-mail 以便于阅读、回复、存储或删掉它们。 我们也要告诉他一些信息,才能让 Fox 跑起来。否则我们的"信差"就很可能"怠工"了。 你需要在这里指定邮件服务器,如图 3-4-9 所示。

| P                                                                                           |
|---------------------------------------------------------------------------------------------|
| 指定邮件服务器                                                                                     |
| POP3(PostOffice Protocol 3)服务器是用来接收邮件的服务<br>器,您的帐户上的邮件保存在此服务器上。如<br>public.guanagzhou.gd.cn |
| POP3服务器 (2): 263. net                                                                       |
| POP3帐户名(A): feifei                                                                          |
| SMTP(Simple Mail Transfer Protocol)服务器用来发送邮件<br>和中转您发出的邮件。SMTP服务器与POP3服务器可以不同。              |
| SMTP服务器(S): smtp.263.net                                                                    |
|                                                                                             |

图 3-4-9 指定邮件服务器

✓ 接收邮件服务器 (POP3)

.....▶ 网络定海神针

这一台服务器保存了外界发给你的邮件。你通过 FoxMail 将这些邮件下载到你本地的电脑里——这就是取信件的过程。如果你在上一小节中已经获得一个 263 的免费电子邮箱,那么在这里,你就可以填上 263.net,缺省的情况下,FoxMail 已经根据你在上一对话框中所填的电子邮件地址自动地分离出"@"字符之后的部分填写在这里。你可以不必修改这一项。

✓ POP3 帐户名 (account)

这就是你在"邮局"里申请的用户名称,FoxMail 已经根据你在上一对话框中所填的电子邮件地址自动地分离出"@"字符之前的部分填写在这里。例如电子邮件地址是 feifei@263.net,那么,你就应填上"feifei",你将通过此帐号和相应的口令从 POP3 服务器上 收取你的邮件。注意,只写你的邮件地址中"@"前面的部分。

✓ 发送邮件服务器(SMTP)

你的邮件将通过此服务器发送出去。换言之,它就是负责给你发信的本地"邮局"。如: mail.tsinghua.edu.cn。也可写成数字格式,如:166.111.4.15。填写这一栏目对于处在不同区 域的人来说是不同的,这台服务器通常是离你最近的一台服务器(一般说来,距离越近,与 你机器连接的速度越快)。因为在发送邮件的时候,我们总是希望越快越好,一台性能好、 速度快、吞吐量大的服务器能够为你提供最经济的发信条件。为了知道这台服务器的域名, 你可以向别人询问。大多数情况下 SMTP 和 POP3 是同一个主机。但也有例外:263 就是一 个。我们使用 smtp.263.net 作为发送服务器,用 263.net 作为接收服务器。如果你是通过 ISP 提供的上网服务,那么,服务商提供给你的资料中必然包括了这么一项:SMTP 服务器—— 这就是一台理想的发送服务器。你所要做的就是在资料中把它找到,并填在这一栏中。实在 没有,那么,我们就填上 smtp.263.net (或者 202.96.44.19)这是 263 提供的发信服务器。

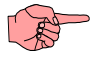

以后你也可以在"设置"里修改这些选项。

这里的选项需要填写准确,否则,你就不能发送或接收你的邮件了。 正确填写这一对话框的内容后,单击【下一步】。 弹出如图 3-4-10 所示的对话框,说明启动 FoxMail 时的设置工作就已经完成了。

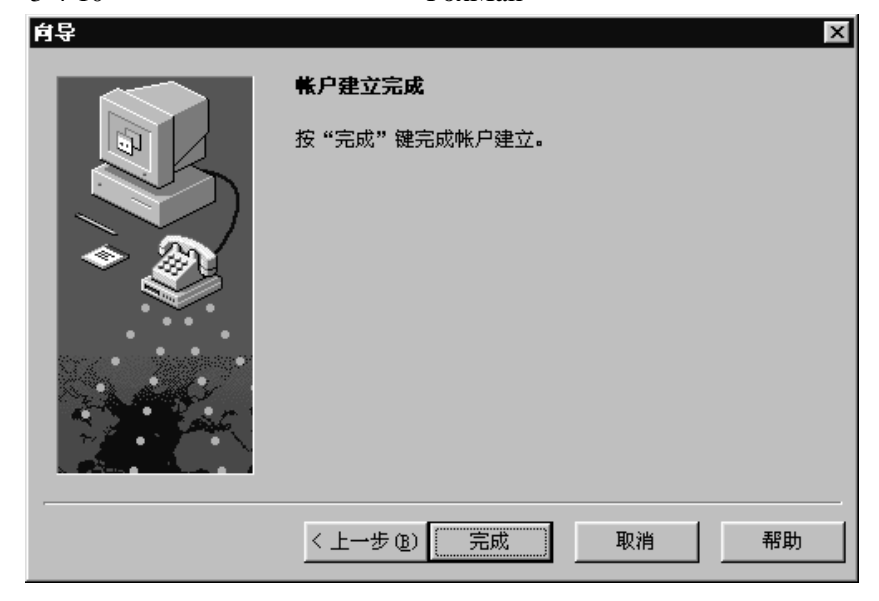

图 3-4-10 帐户建立完成

FoxMail 对于多用户共用一个软件提供了很好的支持。首次运行 FoxMail 建立了第一个 帐户。

假如你的电脑由多人公用,每人有一个电子邮件帐号;或者你自己就申请了很多个电子 信箱。这就需要建立更多的帐户:

▶ 选择菜单栏中的【帐户(<u>A</u>)/新建(<u>N</u>)】。如图 3-4-11 所示;

| 帐户(A) | 邮件(M)      | 邮箱创)  | 工具(I) | 选 |
|-------|------------|-------|-------|---|
| 新建(   | <u>N</u> ) |       |       |   |
| 从Fox  | Mail 2.15  | ≩入(升级 | ) (U) |   |
| 删除(   | D)         |       |       |   |
| 更名(   | <u>R</u> ) |       |       |   |
| 访问口   | ⊐令(▲)      |       |       |   |
| 过滤器   | 景(正)       |       |       |   |
| 属性(   | P)         |       |       |   |

图 3-4-11 新建用户

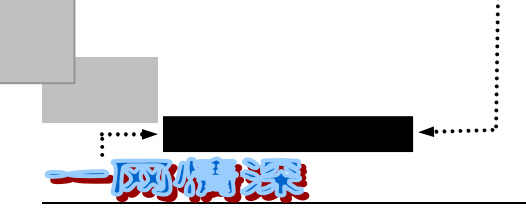

▶ 出现和首次运行 FoxMail 时相同的向导。按照上述步骤一步一步进行即可。 FoxMail 运行时的界面如图 3-4-12 所示。

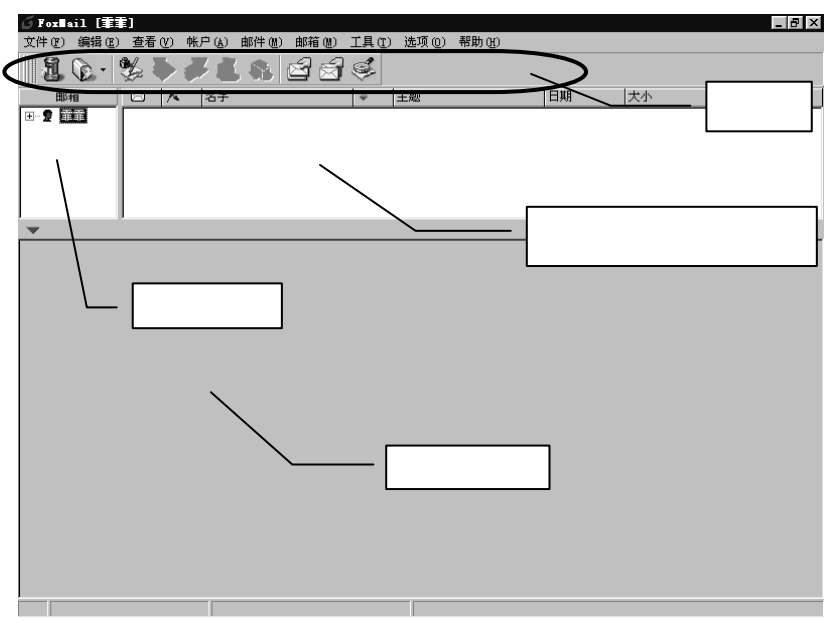

图 3-4-12 FoxMail 的运行界面

为了加快 FoxMail 操作,你可以使用表 3-4-1 中的快捷键。

| Ctrl+S    | 保存当前邮件          |
|-----------|-----------------|
| F4        | 收取所有用户邮件        |
| F5        | 发送所有用户邮件        |
| Ctrl+P    | 打印邮件            |
| Ctrl+A    | 全部选中邮件或者正文      |
| Ctrl+F    | 查找文字            |
| F3        | 重复上一次查找         |
| Ctrl+W    | 切换是否自动换行        |
| Ctrl+N    | 撰写新邮件           |
| Ctrl+R    | 回复选中的邮件         |
| Ctrl+B    | 显示所选中的邮件的地址信息   |
| Ctrl+D    | 删除选中的邮件         |
| F12       | 远程邮箱管理          |
| Ctrl+K    | 打开地址簿           |
| Shift+Del | 直接删除邮件 , 不转入废件箱 |

表 3-4-1 FoxMail 快捷键列表

下面来认识一下 FoxMail 的菜单栏,如图 3-4-13 所示。如果你急着想发送出你的第一封信,那么,可以先看下一节的内容。

| 🦸 Feals | al (11) | ]   |       |     |     |     |             |     | _ 8 X |
|---------|---------|-----|-------|-----|-----|-----|-------------|-----|-------|
| 文件①     | 编辑图     | 查看创 | 养户(j) | 部件则 | 朝御御 | IAD | <b>₩</b> ¶@ | 新新研 |       |
|         |         |     |       |     |     |     |             |     |       |

图 3-4-13 文件菜单栏

- 60 -

所谓伊人,在网一方——E-mail

✓ <u>文件</u>菜单(图 3-4-14)

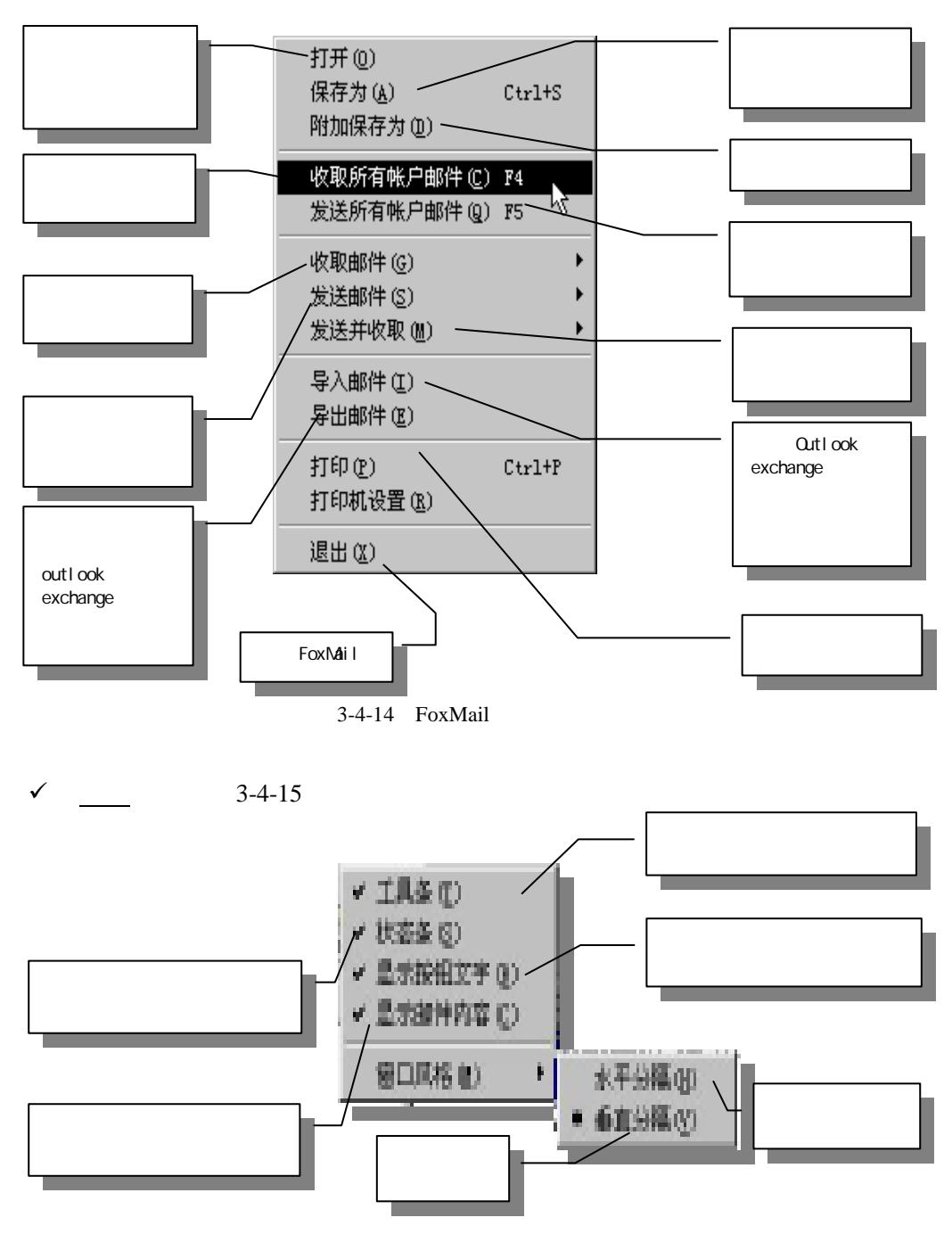

图 3-4-15 FoxMail 的【查看】菜单

如果选项前有一个"",那就说明这一项有效。如果你发现屏幕上似乎少了点什么, 就到这个菜单栏里看看有那一项没有选中;"窗口风格"子菜单能改变视图的分割方式。

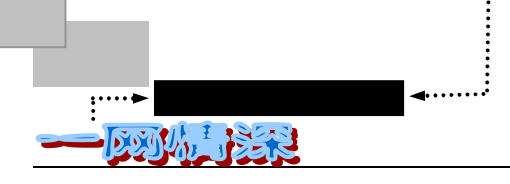

 $\checkmark$ 编辑菜单(图 3-4-16)

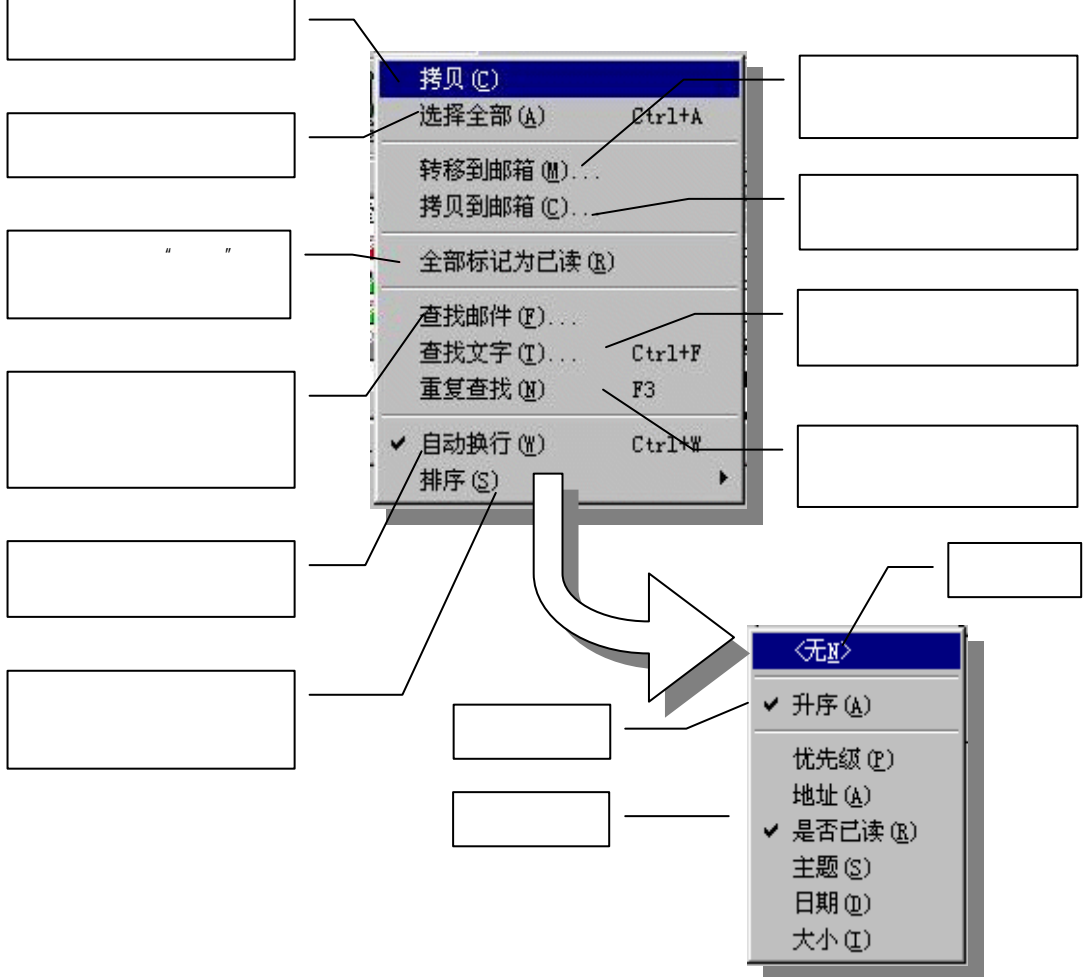

图 3-4-16 FoxMail 的【编辑】菜单

**帐户**菜单(图 3-4-17)  $\checkmark$ 

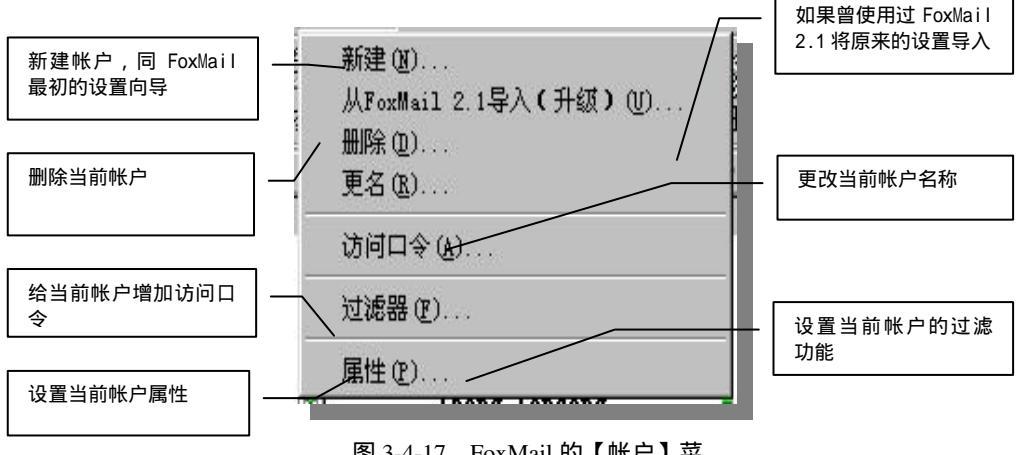

图 3-4-17 FoxMail 的【帐户】菜

- 62 -

所谓伊人,在网一方——E-mail

其中,添加了访问口令之后,别人想要打开此帐户的邮箱,需要先回答正确密码。你自 己去除口令的方法是在正确打开邮箱之后,再选择【访问口令】,然后按回车键就行。

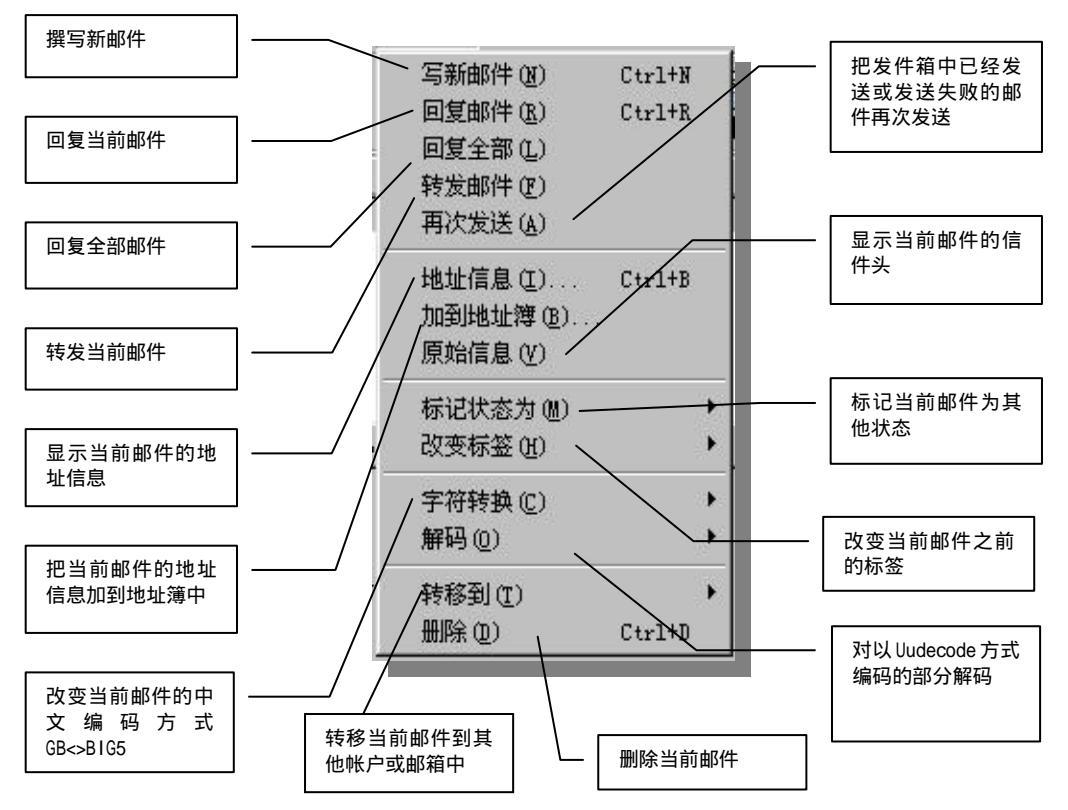

✓ <u>邮件</u>菜单(图 3-4-18)

图 3-4-18 FoxMail 的【邮件】菜单

```
✓ <u>邮箱</u>菜单(图 3-4-19)
```

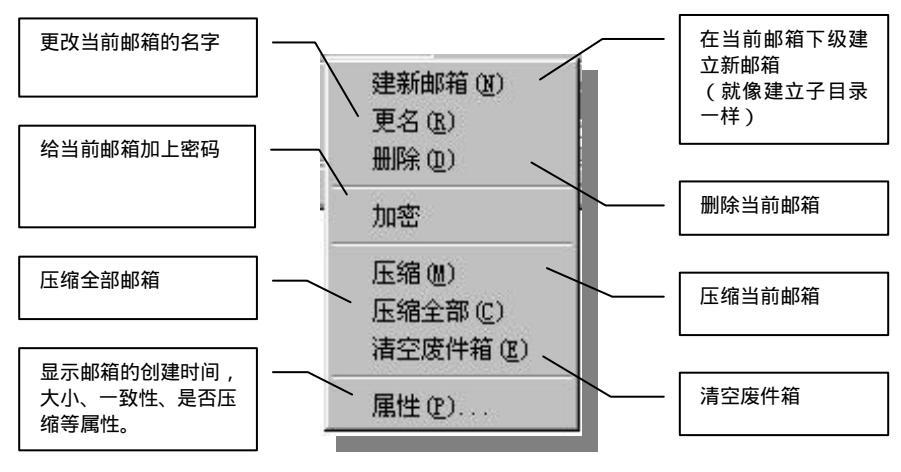

图 3-4-19 FoxMail 的【邮箱】菜单

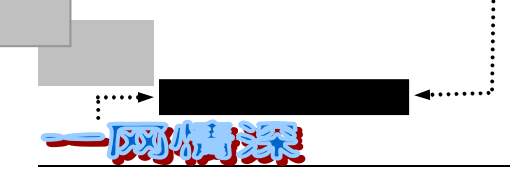

✓ <u>工具</u>菜单(图 3-4-20)

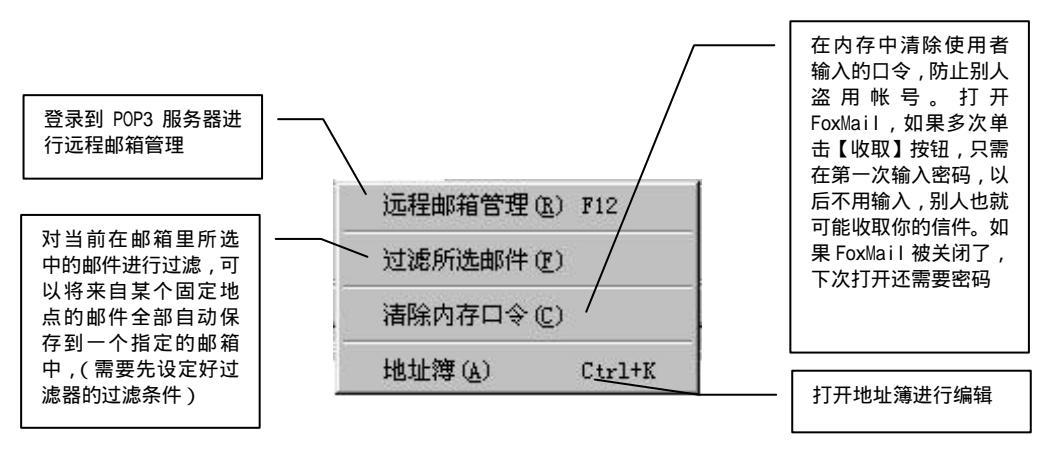

图 3-4-20 FoxMail 的【工具】菜单

✓ <u>选项</u>菜单(图 3-4-21)

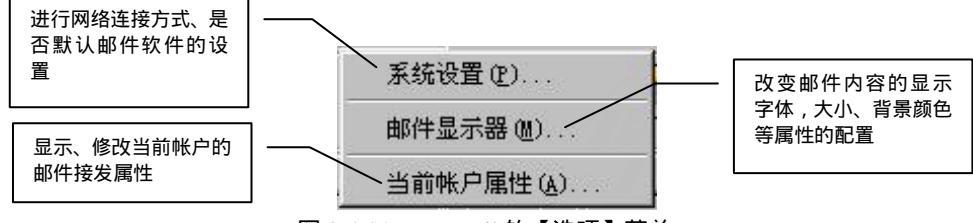

图 3-4-21 FoxMail 的【选项】菜单

✓ **帮助**菜单(图 3-4-22)

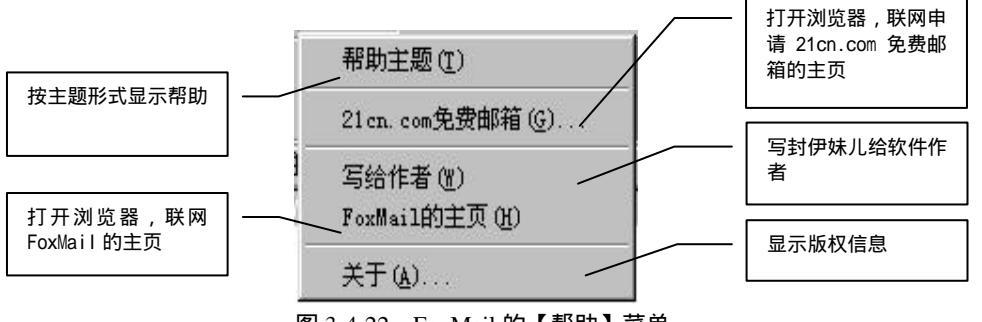

图 3-4-22 FoxMail 的【帮助】菜单

上面对于 FoxMail 3.0beta 的所有菜单命令做了列举,如果在使用中有不清楚的地方,你就可以在这里找到相应的功能解释。

# ▶ 撰写和发送邮件

既然"狐狸"已经整装待发,那么下一步当然是继续我们的探索啦! 对于一位拨号上网的用户来说,下面列出了使用电子邮件的基本步骤:

- 64 -

- ➢ 在 FoxMail 上写好你要发送的信件;
- 把它发送出去,这时候拨号软件自己连通网络;
- ➤ 接收新的邮件;
- 断线,阅读信件并逐一写好回复;
- 再次连接,把回复发送出去。

你可以在每一天的早晨或者晚间某一个时间通过这个步骤来查看信件和回复。这个过程的大部分时间是在离线的阅读、浏览、撰写回复信件上面,所花费的网络费用是很少的。在这一节里,以FoxMail 为例,你将可以学到用专门软件发送电子邮件的基本方法。

先来认识一下 FoxMail 的工具栏,工具栏如图 3-4-23 所示。

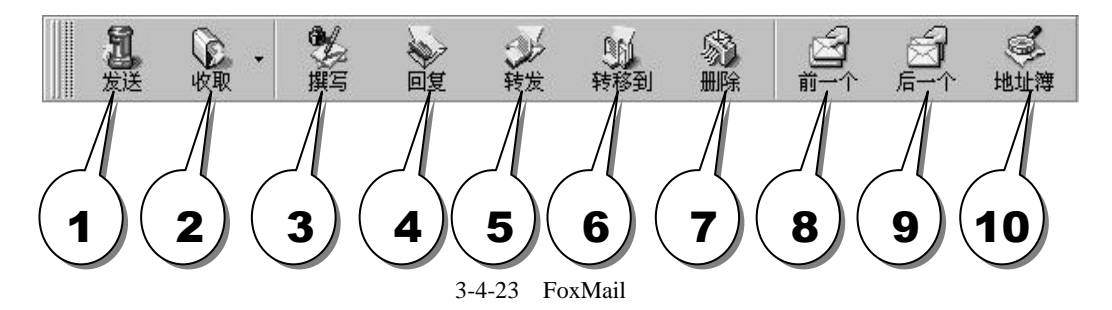

● 发送按钮

将发件夹中的信件发送出去;每封信写好之后,如果不是立即发送,需要先放到发件夹 之中。

● 接收按钮

和 POP3 服务器连接,接收新邮件;如果有多个帐户,这个功能将收取当前选中(变蓝)的用户帐号对应的邮件。

● 撰写按钮

弹出一个专门的写邮件窗口,撰写一封新邮件。

● 回复按钮

在看信件时有效,单击时,弹出写邮件窗口,将收到的信件回复给发信人。

● 转发按钮

在看信件时有效,单击时,弹出写邮件窗口,把收到的信件转发给他人。

● 转移到按钮

单击此按钮,弹出下拉菜单列出所有的用户名称,在每个用户的子菜单里有各个文件夹的名称。这个命令将把当前信件转到另一个文件夹中存放。

● 删除按钮

这就很简单了,就是将当前选中(变蓝)的邮件删除;删除时,先放入废件箱内。

● 前一个按钮

看信时,切换到上一封信件。

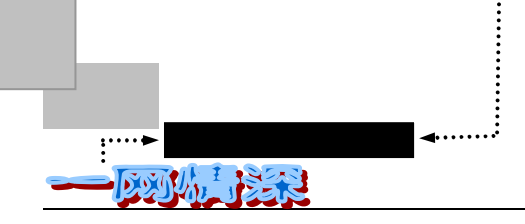

● 后一个按钮看信时,切换到下一封信件。

● 地址簿按钮

打开通信录编辑窗口。FoxMail 提供了完善的通信录管理功能。

有的设置情形,按钮下的文字说明是看不见的。如果想看到的话,选择菜单栏中的【查 看】一项中的【显示按钮文字】。如图 3-4-24 所示。

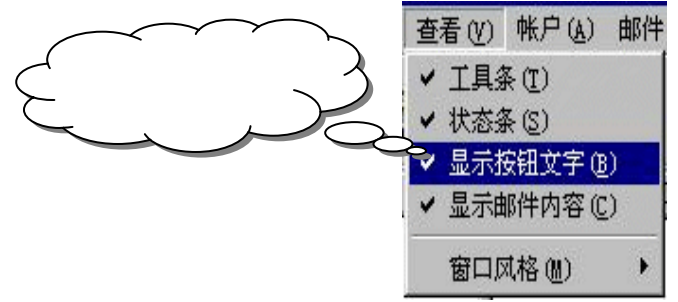

图 3-4-24 选中【显示按钮文字】

现在,将按以下步骤发送出一封邮件:

➢ 在 FoxMail 上写好你要发送的信件。先不必连接上互联网;

单击撰写按钮() 器。将弹出一个写邮件窗口。这个窗口是独立的。你可以

在 Windows 下端的状态栏上找到它:

写邮件窗口如图 3-4-25 所示。

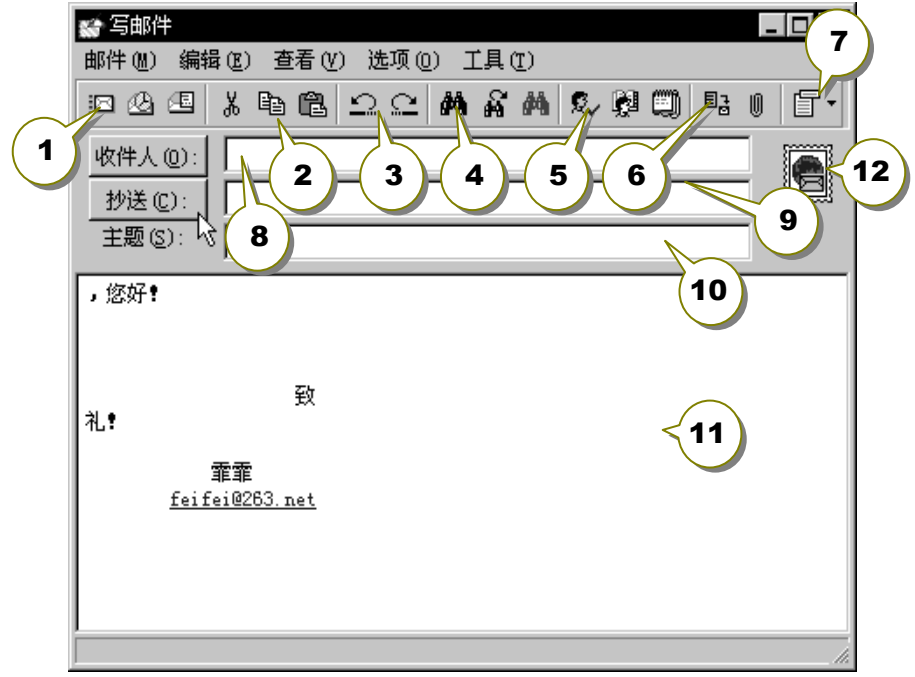

图 3-4-25 写信件界面

所谓伊人,在网一方——E-mail

其中各部分的意义:

● 发信件工具(图 3-4-26)

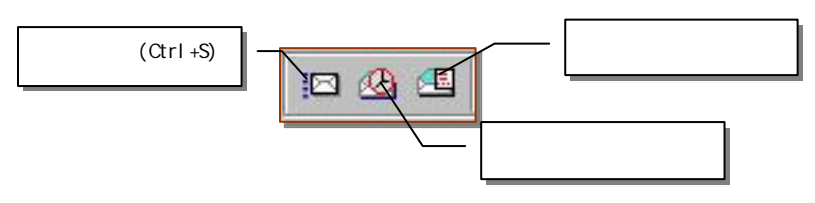

图 3-4-26 发信件工具栏

- 剪贴工具(图 3-4-27)
- 和一般的剪切工具没有区别,但只对文本有效。

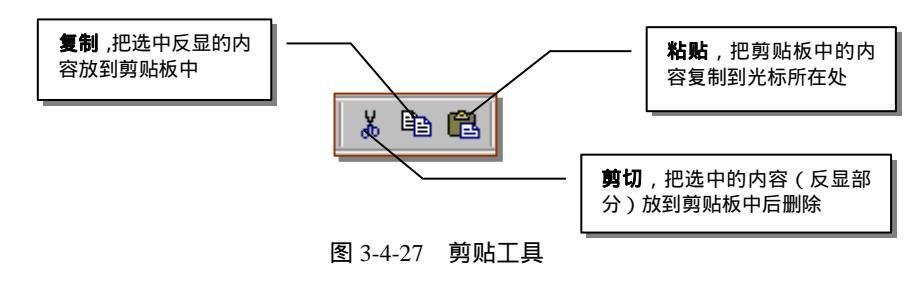

熟练掌握快捷键的使用会大大提高效率。

复制(Copy):Ctrl+C

剪切(Cut):Ctrl+X

粘贴 (Paste): Ctrl+V

将当前窗口文本全部选中(Select All): Ctrl+A 对于大多数的软件来说,这些快捷键都是有效的。

● 恢复/重做工具(图 3-4-28)

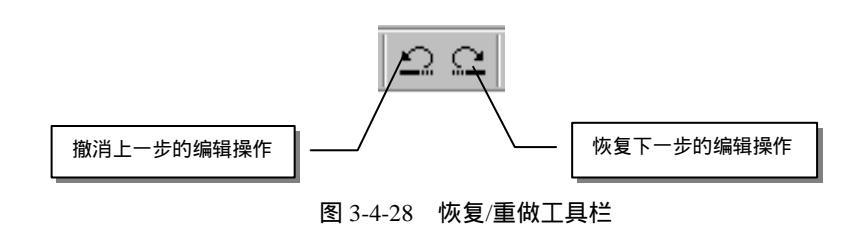

和我们在 Word 软件中见到的一样,每单击一次,可以执行一步撤消或恢复操作。 如果在使用中不慎误删了某一段文本,需要马上单击【撤销】。有时,还需要多次单击 【撤销】按钮。

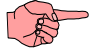

允许的撤销次数是有限的。

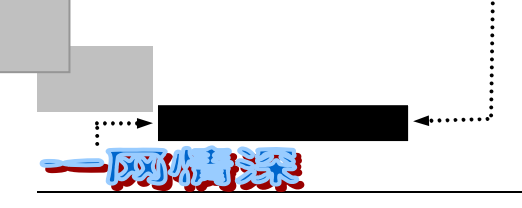

● 查找工具(图 3-4-29)

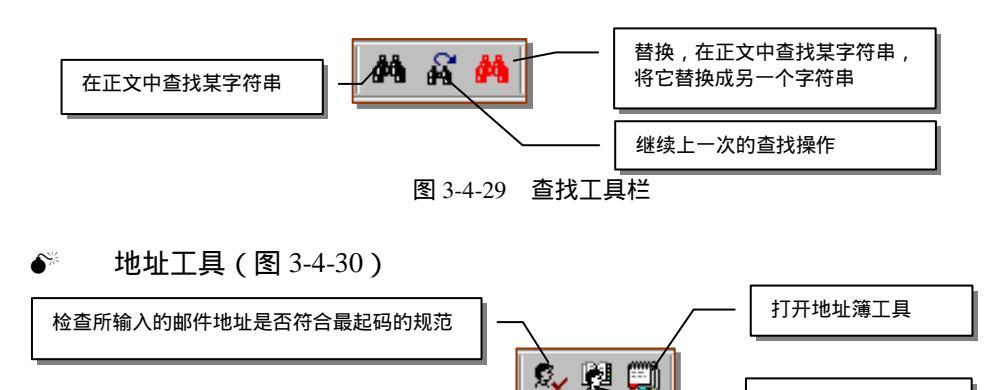

图 3-4-30 地址工具栏

从地址簿中选择地址

地址检查工具不是很可靠,它只是检查是否符合最起码书写的规范,报告"地址检查正确"不表明 它就是收件人的正确伊妹儿地址。

● 文件工具(图 3-4-31)

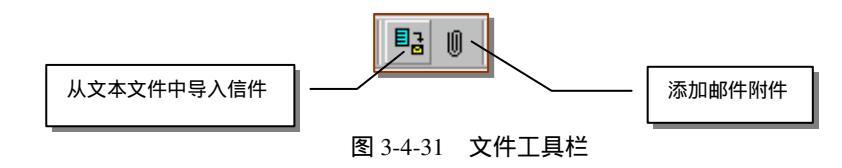

导入信件的按钮可以让你从磁盘上挑选一个文本文件,将其内容插入到当前光标处。 关于附件,稍后会有章节专门介绍。

● 界面调整(图 3-4-32)

单击后弹出如图 3-4-32 所示的子菜单,选中子菜单中的某一项可以显示出相应的地址栏。

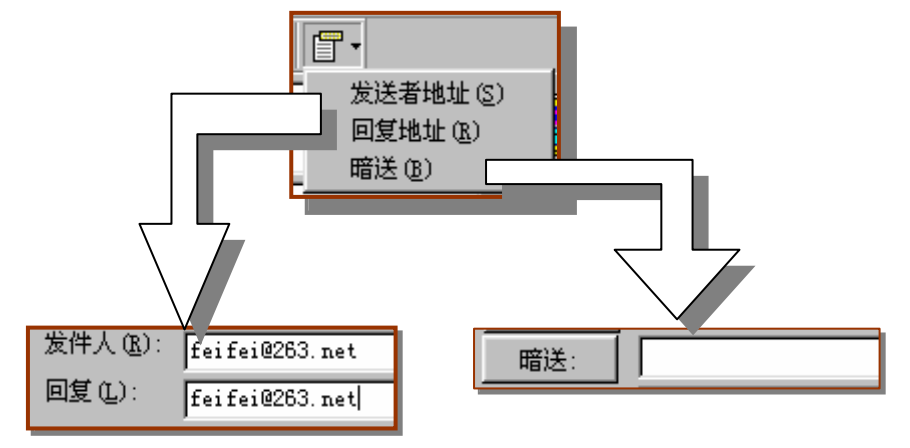

图 3-4-32 调整写邮件窗口显示的地址栏

如果你不想使用缺省的发件人地址或恢复地址,可以将这两项选中,并在新出现的菜单

所谓伊人,在网一方——E-mail

第三章

栏中修改原定地址为新地址。

- ⑧收件人地址栏
- ⑨抄送给其他收件人地址栏
- ● 信件主题栏
- ①邮件正文栏

这里,预先为你安排好了最基本的信件模版,如图 3-4-33 所示。只要往这个框架里填写 就行了。

| ,你好!     |                |
|----------|----------------|
| <b>7</b> | 致              |
| 1111     |                |
|          | 電電             |
|          | Feifei@263.net |

图 3-4-33 写信件的主窗口

而且,随着收信人地址的一个个字符的输入,收信人的称呼也同步出现在这个模版中。

● ①优先级选择

单击邮票图案,出现如图 3-4-34 菜单。通过它可以选择发件箱中信件发信时的优先顺序。 图 3-4-34 优先级选择

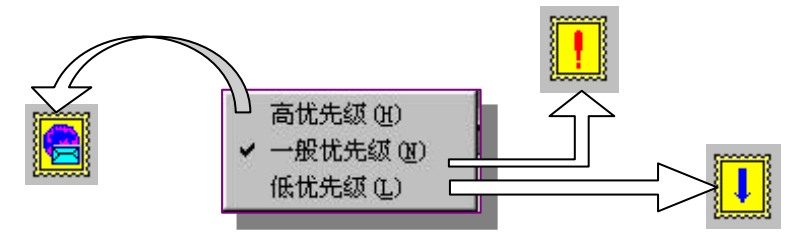

不同的优先级用不同的邮票图案来表示。

发送邮件时,需要填写的内容和我们在 263 中见到的发信界面差不多。 写新邮件时,可指定以下项目:

● W件人(To)

指明收件人地址。可同时写多个地址,中间以逗号间隔,如图 3-4-35 所示。

收件人 (D): president@whitehouse.gov,first-lady@whitehouse.gov

## 图 3-4-35 收件人地址栏

注意是西文逗号(而在 263 免费邮件中是分号)。如果一行写不下, 按回车键进入下一 行继续输入。
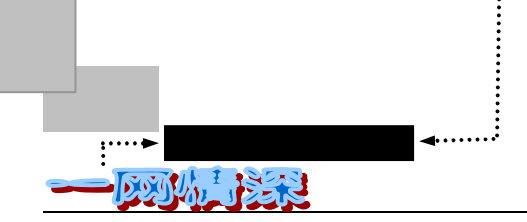

信件同时发送给要抄送的人。可同时写多个地址,中间以逗号间隔。

邮件同时发送给要暗送的人,但接收者不会知道信件同时暗送给哪些人了。(参见上面 对 263 免费邮箱中的介绍)

● 主题 (Subject)

一个简短的主题。

● 附件 (Attachment)

你可以附加任意大小,任意类型的文件到附件中一起发送出去。

作为测试,我们不妨给美国总统发一封电子邮件。

美国总统是有很多应酬的,每天要让许多事情弄得焦头烂额,我们的这封电子邮件他自 然是没时间来阅读的,但是白宫有一台电脑,自动地接收和处理这些邮件。为了我们发出的 信件能有及时的回复,也为了在下一节我们有一个现成的信件来接收,我们就把这封信发给 这位总统阁下,看看有什么回应。

当然,你也可以给笔者发信:physics@263.net。或者,近乎离奇地,给你自己的信箱发 一封信——这是最安全的,就算犯了错误也只有自己知道。

现在,你需要做的就是:

- ▶ 填写收件人地址:president@whitehouse.gov ;
- ▶ 填写主题,比如问声好:How do you do?
- 在正文区域里写你的信件;

尽管已经有了现成的中文模版,写信时你同样可以修改其内容。

当信件写好之后,单击按钮 😀 (参见图 3-4-26 所示的工具条),把邮件放进发件箱里。 这时候写信件窗口自动关闭。

- ➢ 连接上互联网络(如果设定了让 FoxMail 自动拨号,那么直接进行下一步);
- 单击发送按钮\_\_\_\_,这时,FoxMail 将会立刻发送这封信件(因为它被放在了收件 箱中);

如果没有出错信息出现,说明我们的信件就成功地发送出去了;

需要说明的是,在上面的第3步,写好一个新的邮件后,你有三个选择:

● 立即发送

信件保存在发件箱中,并立即发送出去。如果你在此之前已经启动了拨号上网程序,将 你的电脑联接到了网络上,你就可以单击它将此信立即发出。

● 放入收件箱中等候发送

单击这个按钮,信件将被保存在发送箱中,并不立即发送,这样你可以写好很多待发送 的信件后再一次性地发送出去。这样作的好处是不必在联接上网络的时候浪费时间在构思你 的信件上。在刚才的例子中你就是这样做的。不过如果你有不受限制的联接网络时间,或者 写信时不吝啬花在联网上的"银子",那就不必这样麻烦,每次写完后直接点"立即发送" 就好啦!

● 保存为草稿,但不发送

只保存当前正在写的信件,以便下次再编辑。这样可以作为草稿保存,供下次修改后再 发送。

发出了信件之后,我们来继续对电子邮件的探索旅程。

对于使用拨号上网的用户来说,为了省去每次收发信件时都要先执行 Windows 95/98 的 "拨号网络"的拨号连接 ISP 过程,我们可用 FoxMail 自动地替我们连接网络和断开网络。

这样做的直接好处就是,在我们发送信件时,只需单击"发送"按钮;在收取信件时,单击"收取"按钮,拨号的工作由 FoxMail 自动完成。

设置的步骤如下:

▶ 在菜单栏里选择【选项/系统设置】。 弹出如图 3-4-36 所示的对话框;

| 後置<br>「常規」 网络 、       | ×                |
|-----------------------|------------------|
| 启动                    | 1.单击这里切换到【网络】选项卡 |
| ☑ 检查FoxMail是否是系统默认邮件软 | 件(C)             |
| ▶ 系统启动时,自动启动FoxMail   |                  |
| ☑ 自动启动时,缩小成工具条小图      | 标                |
|                       |                  |
|                       |                  |
|                       |                  |
|                       |                  |
|                       |                  |
|                       |                  |
|                       |                  |

图 3-4-36 系统常规设置

附带说明一下,在这个常规设置里,第一项是让 FoxMail 在启动运行的时候,检查系统 默认邮件软件是否是 FoxMail(因为还有别的邮件软件可以使用,如 Outlook Express 等)。如 果不是,将提问是否把 FoxMail 设为默认的电子邮件软件。这样做之后,例如你在浏览网页 时单击了一个电子邮件链接,将自动启动 FoxMail 进行书写邮件操作。第二项可以让 FoxMail 在系统每次启动时自动运行 FoxMail,对于随时保持网络连接,信件繁忙的人来说,可以选 中这一项并设定定时收信。

➢ 切换到【网络】选项卡;

按照图 3-4-37 中的步骤完成设定。

如果需要修改某个拨号连接的属性(如 ISP 号码等等),可以在这个对话框中单击【属性】。

如果还没有设定过拨号拨号连接,可以单击【新建】。 感觉网络速度很慢的话,将超时设定的数值调大一些。

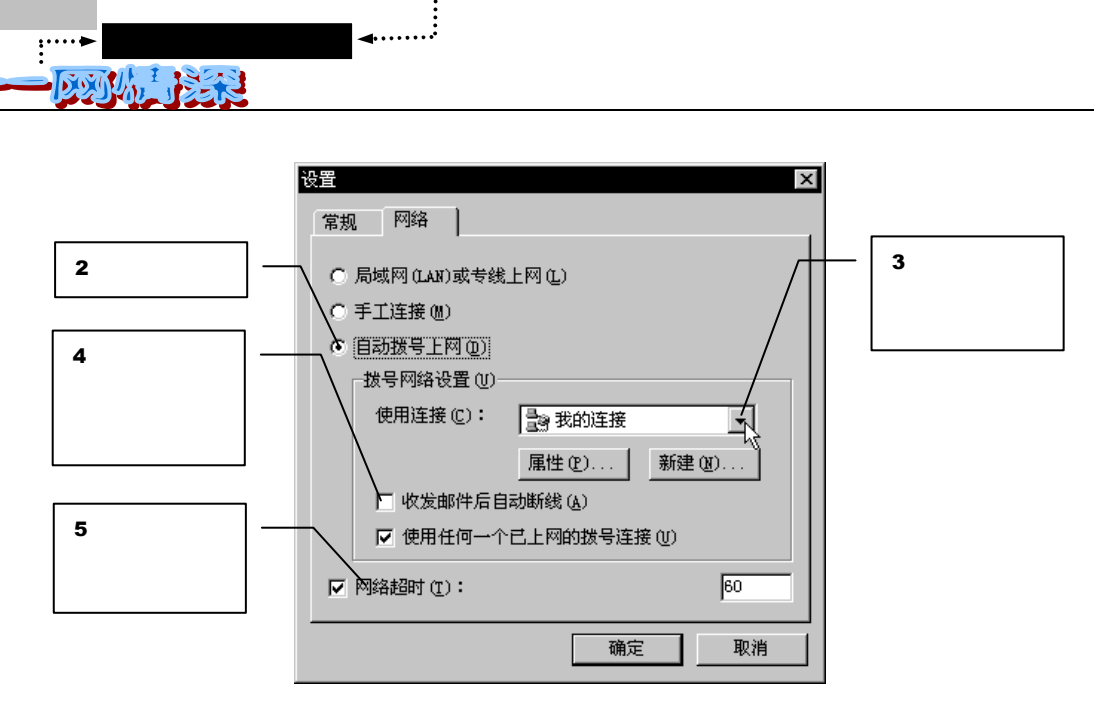

图 3-4-37 设定网络连接方式

- ▶ 单击【确定】完成;
- 单击菜单栏中【选项/当前用户属性】, 弹出如图 3-4-38 所示的对话框;

| 帐户属性          | ×                                                                                                    |        |
|---------------|----------------------------------------------------------------------------------------------------|--------|
| 😰 zjd         | ┌发送邮件──────                                                                                                    |        |
| ◆ 个人信息        | 邮件格式 (1):                                                                                                    |        |
| 邮件服务器         | Image: Image: Imag |        |
| ■ 发送邮件        | □ 标题可使用8bit字符( <u>k</u> )<br>字符集(C): us=secii                                                                                                    |        |
| <b>建</b> 接收邮件 | O WEncode                                                                                                    |        |
| LI 其它POP3     | ▼ 援送邮件后立即收取新邮件 ○                                                                                                    | ·贝<br> |
| A 0 字体与显示     | ▶ 即任友田后转移到"L友达即许相" №                                                                                                    |        |
| ▶ 标签 👤        |                                                                                                    |        |
|               | 确定取消                                                                                                    |        |

图 3-4-38 设定当前用户属性

- 单击左方的【发送邮件】,选中"发送邮件后立即收取新邮件"一项。如图 3-4-38
   所示;
- 单击左方的【网络】,将"使用本帐户的网络设置"去除。如图 3-4-39 所示;

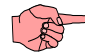

如果有多个用户帐号,在上面已设定好对于所有的帐号使用这种自动连接方式。如果每个帐号都采用 自己的连接方式,就需要更改为使用系统整体设定才能实现自动连接。

- 72 -

- 帐户属性 X 😰 zjd 网络 7. 去掉这项, 或 者在这里设定网络 23 □ 使用本帐户的网络设置 (S) 接收邮件 đ 连接方式 15 11 其它POP3 ○ 局域网(LAN)或专用线路(L) ④ 手工连接 (M) 字体与显示 ○ 自动拨号上网(0) 拔号网络设置(M)-标签 连接(C): 🔡 我的连接 • 模板 □ 收发邮件后自动断线(A) Ϋ́, 网络 ☑ 使用任何已连接的拨号连接 (U) • 取消 确定
- 当然,你也可以在这里设定只对于本帐户有效的拨号方式。

图 3-4-39 设定某个用户的网络属性

▶ 单击【确定】,所有设定完成。

现在, FoxMail 已被设定好自动网络连接。

当你按下 F5 按键发送所有帐户邮件的时候,你将看到如图 3-4-40 所示的画面。

| C roxwall [Dine]                            |                          |                 |    |
|---------------------------------------------|--------------------------|-----------------|----|
| 文件(E) 编辑(E) 查看(Y) 帐户(A) 邮件(M) 邮箱(M) 工具      | T) 选项(Q) 帮助(H)           |                 |    |
|                                             |                          | <b>《</b><br>地址簿 |    |
| 邮箱 🖸 🔼 收件人                                  | <ul> <li>◆ 主题</li> </ul> | 日期              | 大小 |
| □-2                                         | X                        |                 |    |
| □ ② C友达町叶相<br>□ ③ 皮件箱<br>□ ③ 皮件箱<br>□ ③ 收件箱 |                          |                 |    |
| → ☆ 发件箱<br>端口已打开<br>→ 2 已发送邮件箱              | l PnP, modem             |                 |    |
|                                             | び 进行                     |                 |    |
|                                             | c II                     |                 |    |
|                                             |                          |                 |    |
| -                                           |                          |                 |    |
|                                             | <b>•</b>                 |                 | 取消 |
| G Progress                                  | _ 🗆 🗵                    |                 |    |
| 😰 blue                                      |                          |                 |    |
| 正在拨号,请稍侯                                    |                          |                 |    |
|                                             |                          |                 |    |
| ▼                                           | 取消                       |                 |    |
|                                             |                          |                 |    |

图 3-4-40 自动拨号上网

发送完所有的邮件, FoxMail 会自动转入收件状态。

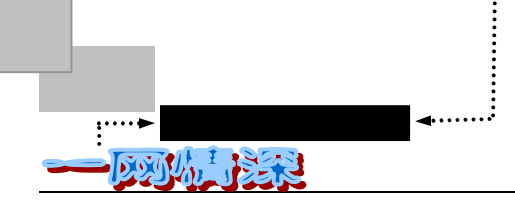

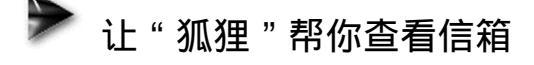

FoxMail 的功能是强大的,除了能替你把信件送到邮局之外,它也能替你经常的跑跑腿, 到邮局看看是否有新的邮件到来了。

和发出信件相比之下,检索信件就简单多了。

如果你已经正确的设定了 POP3 服务器的 IP 地址或域名(参见"安装和设置 FoxMail" 小节),那么,你只需单击如图 3-4-41 所示的按钮;

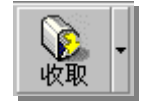

图 3-4-41 收取信件按钮

接下来, FoxMail 就会自动地为你接收信件并存放在收件箱中。你需要单击"邮件箱"栏中的"收件箱"。

首先, FoxMail 和网络服务器取得联系,将域名解释成 IP 地址的形式;然后, FoxMai 和 POP3 服务器对话,向它提供你的用户名称。这就是登录过程。

弹出如图 3-4-42 所示的对话框, 说明"狐狸"已经把"邮局"找到了。

| 🥤 正在 | 连接                  |         |
|------|---------------------|---------|
| 2    | ŦŦ                  | 263.net |
| -    | 用户登录<br>USER feifei |         |
| •    |                     | [ 取消 ]  |

图 3-4-42 用户登录到了服务器上

如果你设置 FoxMail 时,在邮件服务器一项中没有设定口令,那么 FoxMail 就会提示你 输入口令,如图 3-4-43 所示。

| ]\$ | feifei on 263.net |    | x |
|-----|-------------------|----|---|
| C   | 请输入邮箱口令:          |    |   |
|     | [******           |    |   |
|     | 确定                | 取消 |   |

图 3-4-43 输入口令

填写口令后,单击【确定】就可以了。如果你的电脑不是个人使用,为防止别人用你的 密码接收信件,请在收取后选择菜单栏中的【工具/清除内存口令】,并且把邮箱属性中的登 录密码去掉。这样,当再次单击【收取】按钮时,会再次提问密码。

– 74 –

所谓伊人,在网一方——E-mail

> 我们在收信过程中将看到如图 3-4-44 所示的提示框,各项意义如图所示。

| 🧃 收取日                      | 信箱中信件总数         |              |             |            | 还没有 |
|----------------------------|-----------------|--------------|-------------|------------|-----|
| 正在收 取邮件                    | ŦŦ              |              |             | 263.net    |     |
| 的 帐 户<br>名称 <mark>二</mark> | 收取邮件            |              | 共2          | 时,还剩1封     | 件数  |
|                            | Autoresponder@W | /hiteHouse.( | GOV: RE:How | do you do! |     |
| •                          |                 | 1            |             | 即消         |     |
| 当前接收的邮件<br>名称以及主题          |                 | [            | 这一封邮件的收     | 取进度        |     |
| -                          | 图 3             | -4-44 收取     | 邮件进度        |            |     |

在所有邮件都安全接收的时候,你就会看到如图 3-4-45 所示的消息:

| FoxBail           | $\times$ |
|-------------------|----------|
| 99-7-22 0:40:59   |          |
| 收到 2 个邮件          |          |
| 2 个邮件保存到 \\霏霏\收件箱 |          |
|                   |          |

图 3-4-45 收到邮件的提示

无论你这个时候正在做什么,这个提示框都会出现。只有单击黄色部分,就可以关闭它。 关闭后自动切换到收信界面。这时候,单击"收件箱"就可以看信件了,如图 3-4-46 所示。 如果认为发送和接收邮件很容易,那是因为你还没见着更容易的——看信件。

| G FoxMail [feifei]                                                                                                    | _ 8 ×             |
|----------------------------------------------------------------------------------------------------|-------------------|
| 文件 (E) 編輯 (E) 查看 (Y) 帐户 (A) 邮件 (U) 邮箱 (U) 工具 (E) 选项 (Q) 帮助 (H)                                                                                                    |                   |
|                                                                                                    |                   |
| 邮箱 □ へ 发件人 → 主题 日期                                                                                                    | 大小                |
| 「                                                                                                    | . 3949<br>. 27012 |
| Re: how do you         all         邮件箱选择窗口           Thank ou for writ         since june 1993, the Pre-         electronic mail.           from people bacross the country and around the world.         0 million messages                                                                                                    | 接收到的邮件列表          |
| communication has become a tool to bring government and the people<br>closer togethir.<br>Because so many of<br>each message, though<br>correspondence. The wh<br>respond to the mail. All<br>the U.S. Postal                                                                                                    |                   |
| Service. Inis is the only electronic message you will receive from<br>whitehouse, gov. No other message purporting to be from the President or<br>his staff with an address at whitehouse, gov is authentic. If you have<br>received such a message, you have received a "spoof."<br>We appreciate your interest in the work of the Administration.<br>Sincerely, | 预览选中的邮件内<br>容     |
| Stephen K. Horn<br>Director, Presidential E-mail<br>The Office of Correspondence<br>P.S. Please read on - you may find the following information useful.<br>Regardless of the number of messages you may send, you will receive<br>[其 2.未練:0                                                                                                    | ×                 |
| 图 3-4-46 查看信件                                                                                                    |                   |

在上一小节的那封信件如果发给了美国总统,也许你需要等待上一定时间,因为白宫的 服务器也许没来得及处理这封信件。而如果你把这封信发到了你自己的信箱里,那么这个时

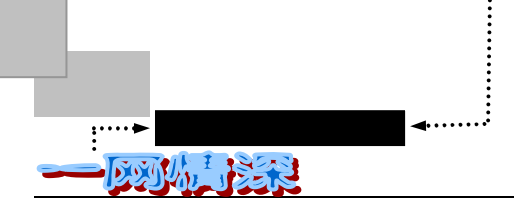

候,你肯定就可以把它接收回来了。

所有接收到的邮件会列出来,并且第一封信的内容会自动的显示在信件预览窗口之内。 这时,你就可以开始浏览你的信件。

用鼠标双击列表中的某一封信或者按回车键,它的内容就会显示在"邮件窗口"中。单击【前一个】,【后一个】可以查看同一邮箱中不同的邮件;用 ESC 键来关闭当前邮件窗口。 ——是不是很简单呢?

下面来熟悉一下收件夹的文件列表。如图 3-4-47 所示。

单击每一列顶部的横条,就可以使得邮件按相应的项目排序。比如,单击"日期",文

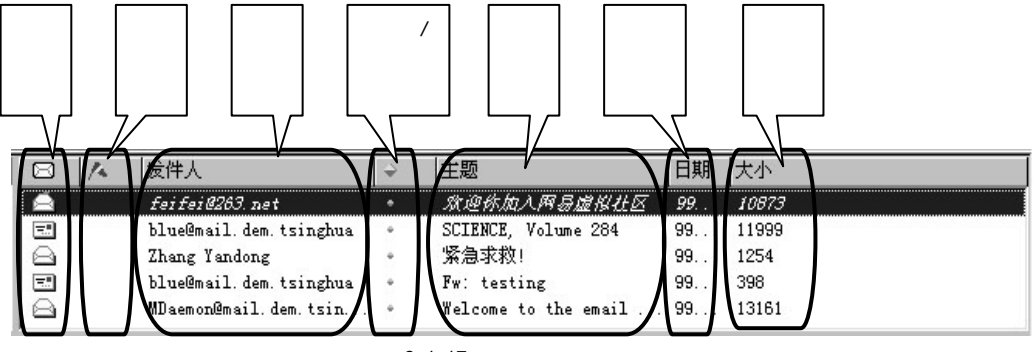

图 3-4-47 收件夹的文件列表

件就将按照来信日期排序。

每一封还没有阅读的信件,在"已读/未读标记"中会显示为绿色的小圆球,如果已经阅 读过,就会看到灰色的更小一些的圆球。缺省情况下,当预览时间超过5秒钟,将会自动地 把邮件标记为已读。

这时,把鼠标移到某一封信上,单击右键,弹出如图 3-4-48 所示的快捷菜单。

|        | 写新邮件       | (N)             | Ctrl+N |   |
|--------|------------|-----------------|--------|---|
|        | 回复邮件       | ( <u>R</u> )    | Ctrl+R |   |
|        | 回复全部       | (L)             |        |   |
|        | 转发邮件       | (F)             |        |   |
|        | 再次发送       | ( <u>A</u> )    |        | _ |
| 1      | 地址信息       | Œ) 📐            | Ctrl+B | ٦ |
|        | 加到地址       | 簿(B)\           |        |   |
| L      | 原始信息       | (V)             |        | J |
|        | 标记状态       | <del>ታ</del> መን |        | • |
|        | WARDON DES | N (III)         |        |   |
|        | 改变标签       | ( <u>H</u> )    |        |   |
|        | 字符转换       | (C)             |        | F |
|        | #211 (n)   | _               |        |   |
|        | HFH=∃(U)   |                 |        | _ |
|        | 转移到 (1     | )               |        | × |
| $\leq$ | 删除(10)     |                 | Ctrl+D | > |

有关的选项有:

● 地址信息

图 3-4-48 看信时的右键快捷菜单

– 76 –

弹出一个对话框,告诉你此信件来自何处、发信人的邮件地址、信件回复到的邮件地址、 收件人是谁以及信件被抄送到了谁的手里。

● 发件人加到地址簿

你可以选择有用的发信人的邮件地址加入到地址簿中。如果地址簿中已有此人名字,就 用新的地址代替原地址。

● 原始信息

```
包含了正文中被隐藏起来的信件头信息,下面是一个例子:
From: roger feifei@263.net
                         (信件来自何处)
Reply-To: feifei@263.net
                         (回信发到的地址)
To: blue@mail.dem.tsinghua
                         (接收者的地址)
Subject: Testing
                         (信件主题)
X-mailer: FoxMail 2.1 [cn]
                         (发信人使用的发信软件)
Mime-Version: 1.0
                          (以下是编码信息)
Content-Type: text/plain; charset="us-ascii"
Content-Transfer-Encoding: 7bit
它可以让你了解到关于电子邮件深层次的知识。
```

● 删除

如果这封信件没有了保留价值,就把它删了吧。(Ctrl+D 也能完成这个操作)不过 事实上,这一操作仅仅是将信件转移到了"废件箱"里,你可以在将来清空废件箱。 这一点和 Windows 95 的"回收站"很类似。

● 此外

你也许需要把这封信存放到另外的磁盘子目录中。你可以按下 Ctrl+S,或者从菜单 种选择【文件/另存为…】,在弹出的对话框里选择所需转存到的子目录,并填上文件名称,信件就会以文本文件(TXT)格式存在你的磁盘里。

现在,如果你需要回复或转发这封信,只要单击相应的按钮就可以了。其过程和发送信 件很相似。

好东西,当然要与别人分享。使用 E-mail 做到这一点很容易。转发时,你需要填入转发到的邮件地址。这时,你会看到信件主题和原来有些小差别。假如原来是:"Hay,I have made it!" 那么,这时候就变成了:"Fw:Hay,I have made it!"(Fw 就是 Forward 的缩写),原信件的每一行的前面也会加上""以示区别。而回复时,就变成了:"Re:Hay,I have made it!"(Re 是 Reply 的缩写)。信件每一行前也会有""字符。

如果你不想引用原信件,可以这样操作:

在菜单中选择【工具/选项】打开【设置】对话框。单击左方列表中的【发送邮件】,把 "回复邮件时包含原邮件"前的小对勾去掉。如图 3-4-49 所示。

图 3-4-49 设定发送时不包含原邮件 图

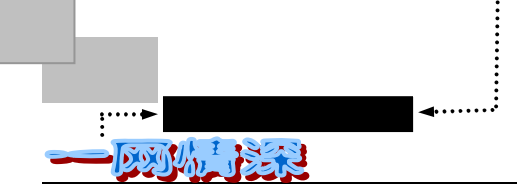

这样,原来的信件就不会附在回复的信件之前了。 回复信件的一些原则:

● 回信时引用原文

倘若对方很忙,或者是一个健忘的人,他(她)就很可能记不清给你发过的信件讨论主题,如果你的回信没有一点原文而直接开始写自己的论点的话,对方就会丈二和尚——摸不 着头脑了。也别忘了把原文放在新的开头,先发自己的评论再引用原文的格式有些不太礼貌。

● 原文很长的话,别引用太多

将与回信无关的引用删去。正确选择删除的部分是需要经验的,不过回信时常常问自己 引用的部分是否真的有助于使回信脉络清楚。

🍑 没有必要的话,请别回信

没有人愿意收到一封大部分是自己原来的信件内容的信,而在最后仅仅加上了一句"我也是"之类的简单回答。

如果你在"收件箱"里发现一封发件人为 Autoresponder@WhiteHouse.gov 的信件,这就说明你在上一小节给美国总统发的信件已经得到了回复。

双击该信件所在的那一栏,一个读信件窗口将会出现,如图 3-4-50 所示。

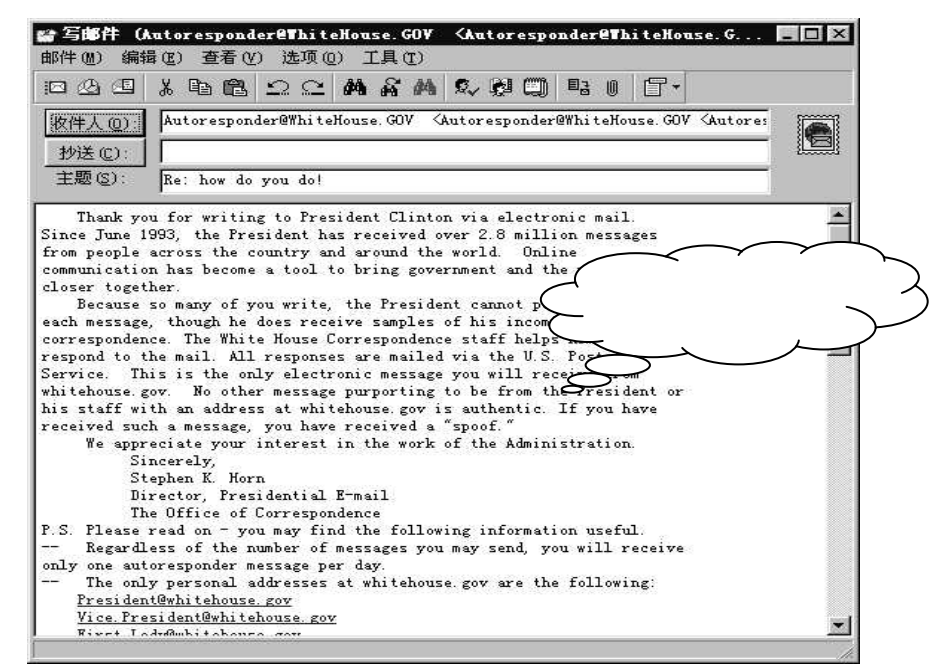

图 3-4-50 FoxMail 的读邮件窗口

这个窗口的界面和功能同我们上面见到的"写信件"的窗口一致。你可以阅读该窗口的 内容或进行修改,需要回复的话,可以直接修改主题、信体、收信人地址,书写回信,然后 单击工具条中的"立即发送"或者"放入发件箱等候发送"的图标。

从上例中,你可以了解到一封完整的电子邮件的收发过程和电子邮件所包含的内容。

在 FoxMail 中,有一个至关重要的选项:在邮件服务器上保留备份。

单击菜单中的【帐户/属性】, 在弹出的对话框左方选择【接收邮件】。如图 3-4-51 所示。 - 78 -

所谓伊人,在网一方——E-mail

第三章

|   | 接收邮件                  |
|---|-----------------------|
|   | ТИНАРДС               |
| I | ▼  症邮件服务器上保留备份(L)     |
|   |                       |
|   | 🔲 毎隔 15 分钟自动收取新邮件 (M) |
|   |                       |

#### 图 3-4-51 接收邮件设定

选中此项后,你可以多次到这个服务器收取同一邮件。如果没有选中,那么 FoxMail 在 收取了此邮箱的邮件后,将它们从服务器上删除,你无法再次到服务器上收取已经收取的邮 件。因此,如果你误删了收到的重要邮件而无法恢复,你也无法通过再次到服务器上取邮件 来重新获得文件。

建议你这样做:选中此项收取信件。在保证邮件已经正常收取之后,去掉此选项,再次 单击【收取】即可将邮件从服务器上删除,腾出空间让以后的邮件进入(因为邮箱的大小总 是有限的,如果总保留备份,信件多了邮箱就装不下了)。

此外,在使用 E-mail 时,可能常遇到这样的错误:

电子邮件的错误信息很多时都是因为打错字而引起的,因为电子邮件地址,正如网页地 址一样,都不可以有任何错误,才能寄到或到达目的地,值得留意的例如电子邮件地址一般 都不会含有逗号或空格。如果对方写给你的电子邮件地址包含下划线或者连字符,有时会比 较难辨认,有时一个"."也有可能被辨认成"\_",而电脑里的数字"0"和字母"O"则更 是让人难辨真身(教你一个技巧:把地址拷贝一下,贴到 Windows 的记事本软件中,数字"0" 将成为"§",中间有条斜线)。

如果输入不正确的地址,在寄出不久就会受到一封被"弹回"(Bounced Back)的信,说 你寄出的邮件不能寄达。但在许多情况下都会导致寄失或不能寄达的情况,严重程度也有很 多,由系统永久保留也有可能发生。最常见的有以下三种情况:系统无法找到接收机;接收 机无法找到收信人;主机存在,但信件仍无法发送过去。对几个人同时发信,如果其中一人 或几人出现上面情况,机器也会返给你类似的信息,例如同时给 sfd@pku.edu.cn 和 guest@campus.pku.edu.cn 发信,guest 出现"User unknown"也会被列在"Transcript of session" 栏中。发生问题时,你可询问两方的网络管理员确保在通信上没有障碍。按照惯例,每个开 展 E-mail 业务的计算机都应设一个叫 postmaster 的信箱(例如 postmaster@bupt.edu.cn),邮 件管理员能通过主机地址读出 postmaster 中的内容,如果你想得到帮助,发一条信息给它能 够获得以下这些帮助:

- ✓ 帮助找到某人的电子邮件的地址;
- ✓ 帮助找到一个合适的网关用来向一个陌生网络发送 E-mail;
- ✓ 指控某人在机器上的不当行为(例如干扰别人信件等)。
- 网民们的第一封电子邮件是发给谁的呢?

根据一项调查,饶有趣味的是,在网民中,居然有60%的人把他们的第一封电子邮件发 给了自己心中久已仰慕的名人。想想看:通过这神奇可爱的"伊妹儿",昨天还是我们心目 中高不可攀的作家、学者、影视明星,今天却在网上成了可以和我们相互通信的朋友;这是 一件多么有趣的事情啊!

– 79 –

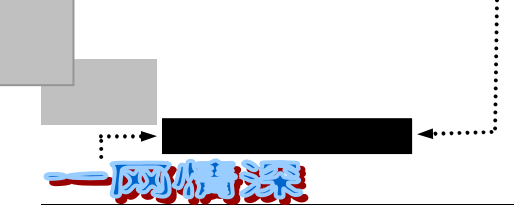

如果你想通过电子邮件与名人打声招呼,甚至交上朋友,可以试试访问这个站点: http://www.celebrityE-mail.com

是否出乎你的意料?该站点叫"名人电邮",上面集中了美国和世界范围内许多名人的 公开电子邮件信箱,如《泰坦尼克号》男主角莱奥那多·迪卡普里奥、美国总统克林顿、独 立检查官斯塔尔、世界超级歌星迈克尔·杰克逊的等等,总共多达18000多位。该站点对这 些名人做了分类,有影星、歌星、体坛明星和政界名人等,还能提供搜索功能。你可以给名 人发信,也能读到他人发给名人的信件。其中有些人没有公开信箱地址,但该站点保证会在 适当时候将你的邮件送到他们面前。

● 用户用电子邮件干什么

关于这一问题的调查,专门设计了四个选项。A.一般通信;B.传输软件、文件等;C.订 阅新闻组或各种电子杂志、廉价获取网上信息;D.工作需要,如投寄稿件等。50%的人选择 了全部选项,选择三项的占 30%,选择两项的占 20%。这说明网民使用电子邮件的目的涵 盖了电子邮件所能提供的各种功能。

# ▶ 信件太多了,怎么办呢?

如果和你在网上交流的朋友还不多,那么这一节你就可以先不看了。这一节将会告诉你 分类管理信件以及建立一本地址簿的办法。

你也许不久就会发现信箱变得很满——收件夹里的信件多得不计其数,以至于你每次不 得不费上一些劲才能把刚收的信找到。在你的办公室里一定会有许多的文件夹,分别存放着 不同类别的文件。FoxMail 同样也给我们提供了这些文件夹。当你觉得快被 E-mail 淹没时, 请快些把 FoxMail 的文件夹功能用上吧!

刚进入 FoxMail 的时候,在邮件箱一栏中,每一个帐号下都已经有了四个系统定义好的邮箱,如图 3-4-52 所示。

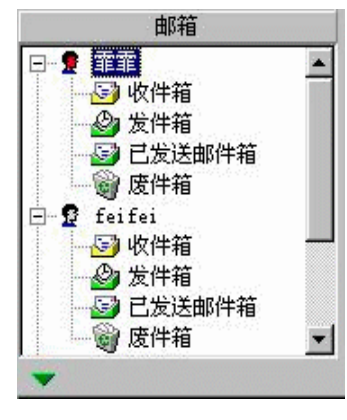

图 3-4-52 收件夹中预定的邮箱

- ✓ 收件箱:默认时,所有收到的信件放在此箱中;
- ✓ 发件箱:撰写中的和等候发送的放在此箱中;
- ✓ 已发送邮件:已经发出的邮件可自动转移到此邮箱中。它提供了很好的备份,下次 需要重新发送时可以在这里把它找到。你也可以在选项中设置是否将其自动转移到

- "已发送邮件"箱中;
- ✓ 废件箱:保存删除了的信件。你可以通过转移信件 将废件箱中的信件恢复到别的 邮箱中。

单击菜单栏上的【工具/选项/发送邮件】, 如图 3-4-53 所示。

| ₩ <mark>₩₩</mark> 发送邮件 | $\Box$   | ☑ 邮件发出后转移到"已发送邮件"箱(鱼) |
|------------------------|----------|-----------------------|
|                        | 图 3-4-53 |                       |

将图中的小对勾去掉之后,就不会自动转移发送后的邮件了。

当你删除一个邮件时,邮件并不真正从物理文件中删除,你需要选择"邮箱"菜单中的"清空废件箱" 一项才能将之真正地删除(文件变小)。

你可以定义自己的邮箱,并把信件转移到自定义的邮箱中。定义了邮箱并做一定设定后, FoxMail 收信时会自动地把信件归类存放到不同的邮箱中。你也可以自己把信件从某个邮箱 转移另一个邮箱。

这里所说的"邮箱"是指在你本地的电脑磁盘上开辟的一块存放信件的区域,并非 Pop3 取信件邮件服务器上的邮箱。

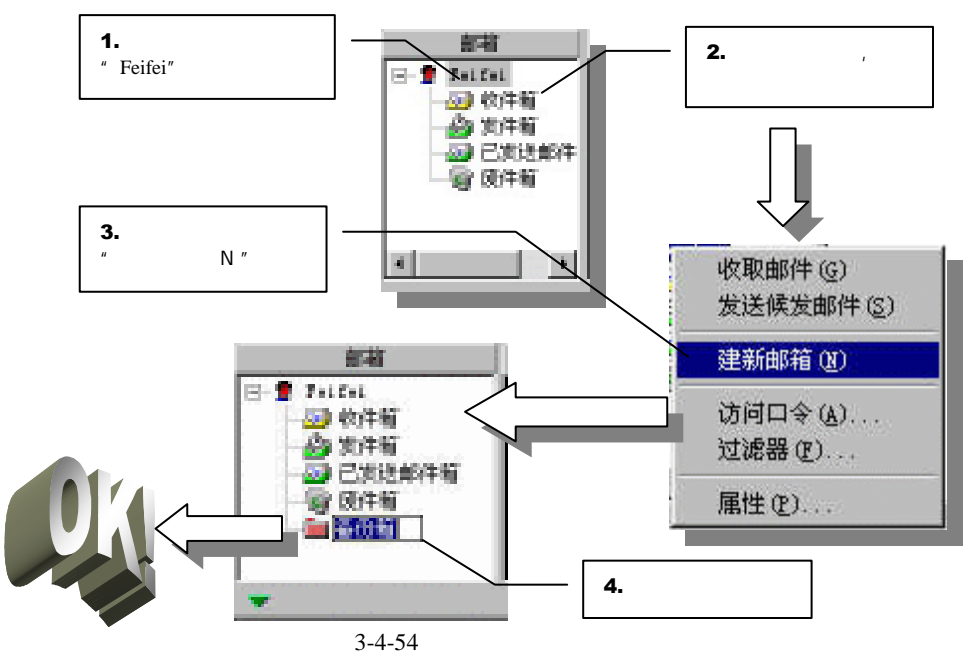

建立新邮箱的过程很简单,有点类似于在 Windows 的资源管理器中建立新的文件夹。先把鼠标指向所要建立新邮箱的上一级项目。如:要在"霏霏"帐号下建立一个新邮箱"备份箱",操作过程如图 3-4-54 所示。

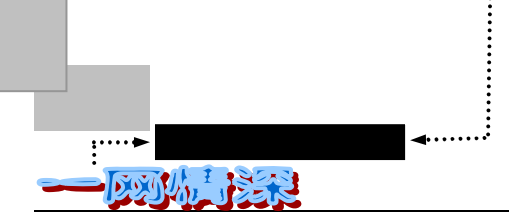

这样,你就有了一个"备份箱",建议你在"收件箱"中设置几个分类邮箱,稍后在"过 滤邮件"的设置里就可以把收到的信件自动地分类存放。在发件箱里也可如法炮制。如图 3-4-55 所示。

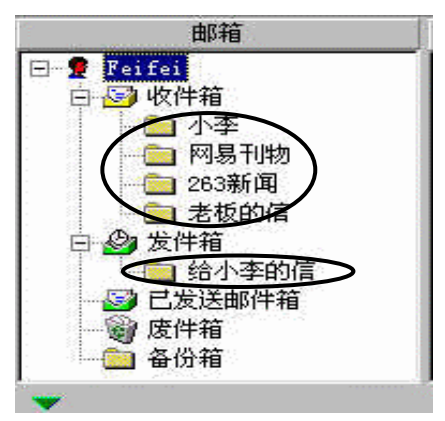

图 3-4-55 建立多个邮箱方便管理邮件

如果你的磁盘空间有限,你也可以设置 FoxMail,让它自动压缩浪费空间过大的邮箱文件,操作如图 3-4-56 所示。

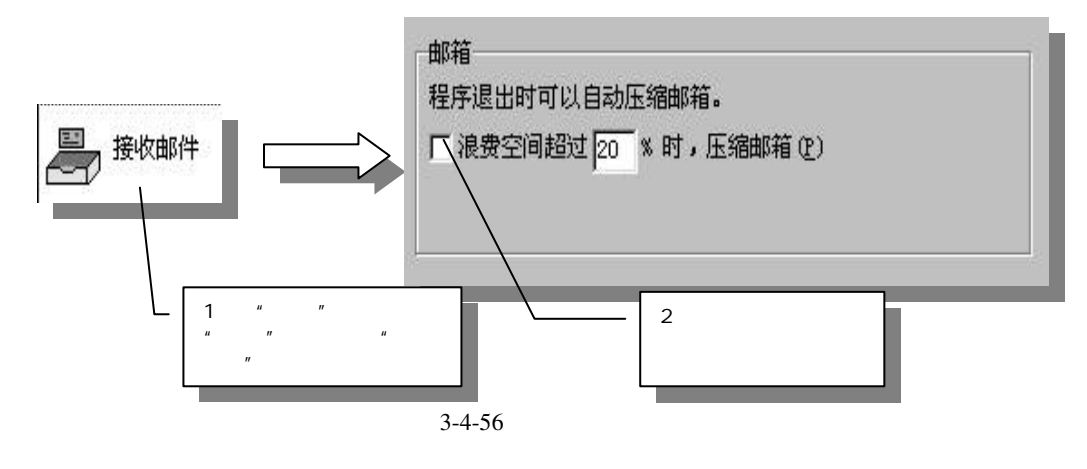

请千万不要去手工编辑 FoxMail 自动产生及维护的邮件文件,否则 FoxMail 可能不能正确解码及显示邮件!

信件多了,每天收信时面对铺天盖地而来的信件就有些忙乱,不知道哪一封是要最先处 理的,怎么办呢?现在,我们来学习一招:兵来将挡,水来土掩。不管是从何处来的邮件, 都能轻而易举地分别处理。

在收件箱里,首先要建立好几个子级邮箱,比如:"老板的信"、"小李的信"等等。这些操作都可以在"脱机(离线)"状态下进行。

在菜单中选择【帐户/过滤器(F)】,如图 3-4-57 所示。

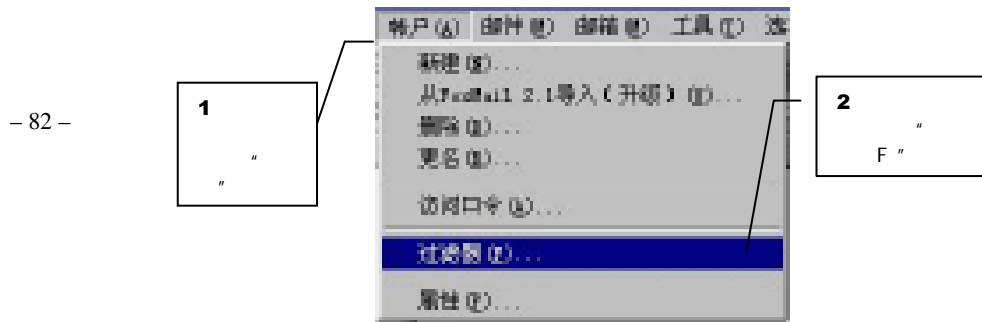

所谓伊人,在网一方——E-mail

图 3-4-57 启动过滤器设置

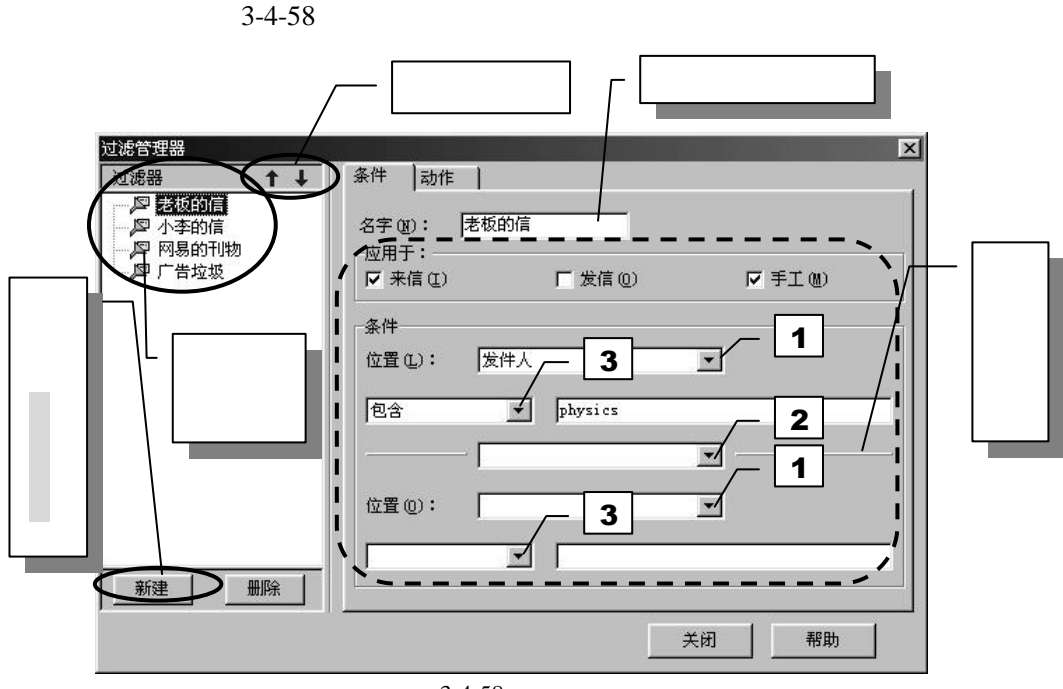

图 3-4-58 过滤器的设定

望文生义," 过滤器 " 能把邮件按照定义好的条件进行存放,多个邮件各自进入相应的邮箱中。

从图 3-4-58 中,细心的你会发现标记了 1、2、3 的倒立小三角标记,单击此标记会弹出 如图 3-4-59 所示的菜单。

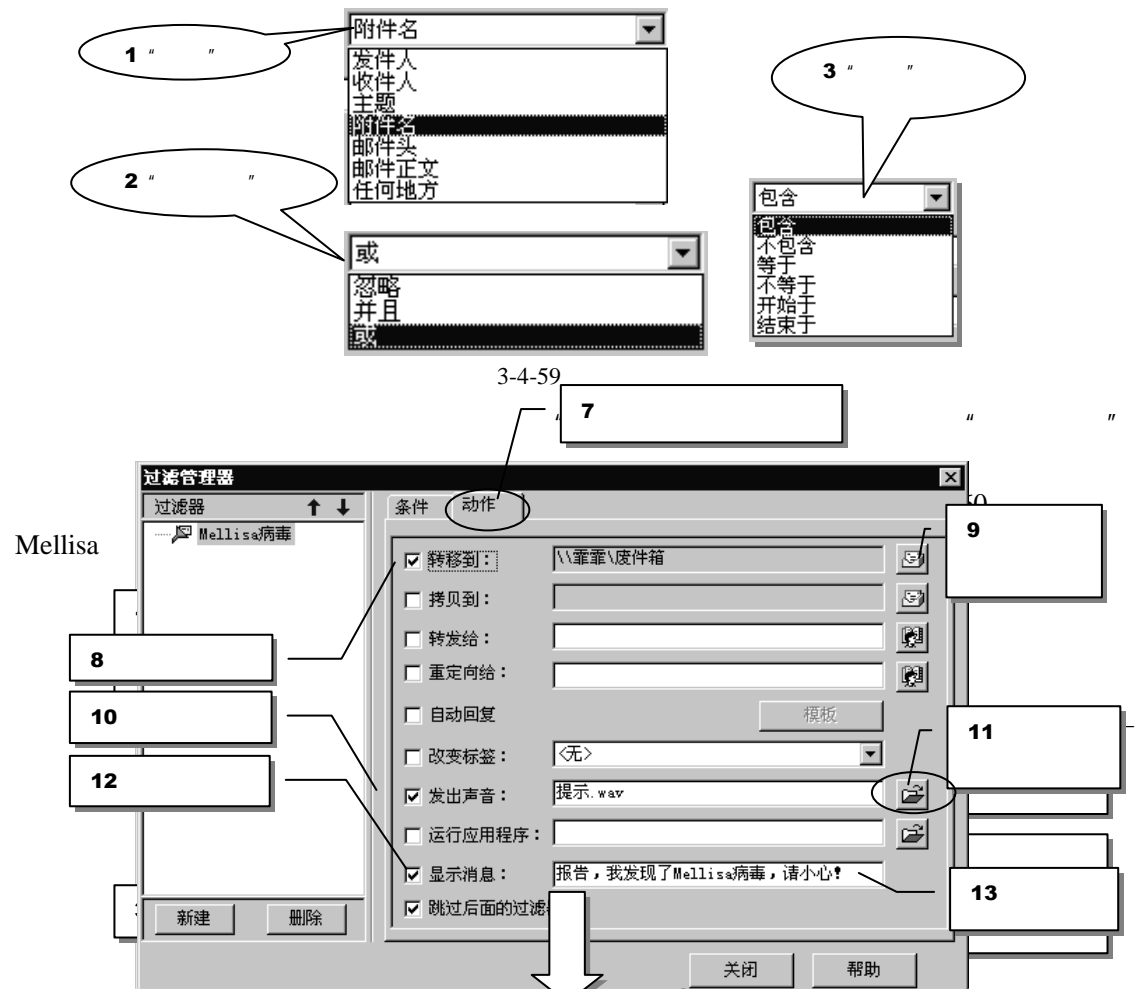

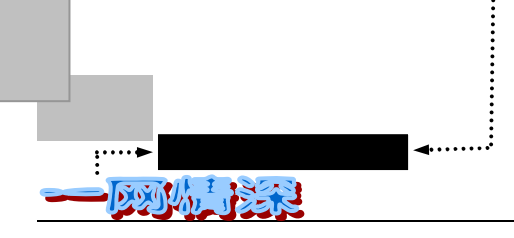

#### 图 3-4-60 设置过滤器的实例

如果你收到了附件名是 list.doc, 主题中包含" Important message " 那么很有可能是 Mellisa 病毒。因此,在执行的动作中,将其转移到一个特定邮箱(现在是"废件箱"),并弹出一个提示窗和发出声音,如图 3-4-61 所示。

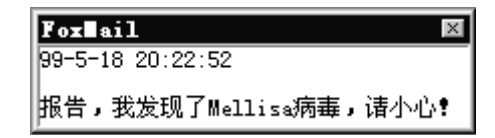

图 3-4-61 符合过滤条件时的警告

🔊 🔊 电子邮件病毒

电子邮件病毒是计算机病毒的一类。通过电子邮件的形式传播。如果一个 E-mail 仅仅是一段文本,那 么是绝对不会附带上病毒的。如果有伴随着文本的 E-mail 附件寄来,那么,病毒有可能存在于这个附件中。 这只是个例子,因为病毒可能有很多变种,不符合这个条件。但过滤器不是专门用来过滤病毒的,你可以利 用它做更多别的事情。

如果你接收的邮件数目较多,希望将收到的邮件自动地保存到不同的邮箱中时,过滤器 就非常有用了。例如,你可类似下面的方案设定:

新建名为"老板的信"的过滤器,设定条件为【位置】=发件人;【包含】=Lijie
 切换到【动作】选项卡,按如图 3-4-62 所示进行设置。

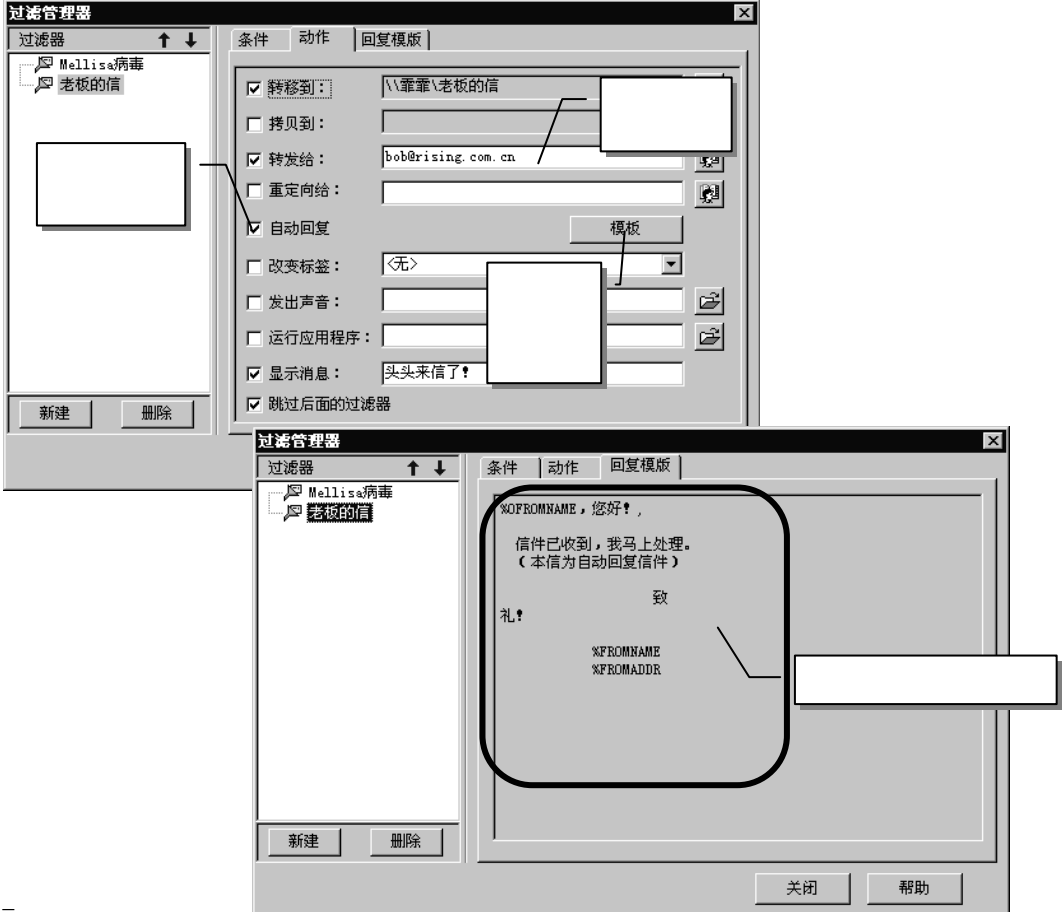

所谓伊人,在网一方——E-mail

#### 图 3-4-62 过滤设定实例

这样,老板的信件一来,就自动地转入相应的邮件箱,马上发出一封回复信告诉他信件 已经收到,并且把信件转发给 bob@rising.com.cn。

单击图 3-4-62 中的【回复模版】选项卡,你可以指定一个回复模版,来自动回复邮件。 对于每一封来信,你最好按照下面的规则来处理:

● 别拖延

只要有可能,在收到一封电子邮件之后就马上阅读它,需要回复的话,马上动手回信。 把它留在那里想以后再处理意味着增加积压的 E-mail 信件,有可能你会完全把它忘记。

● 及时处理

一封已经阅读了的邮件,要么把它放到一个分类整理的文件夹里,要么把它删掉。

● 别" 捡破烂儿"

有很多的 E-mail 是毫无保留价值的,你需要咬咬牙把它送到废件箱里。也要学会从标题 上判断是否此信需要阅读,如果是一封垃圾邮件或者是广告,你不感兴趣的话就可以直接让 它们从收件箱跑到废件箱里去。

### 

如果你用的是 FoxMail 的 2.1 版本,其中只有一个简单的"收件箱助理"(对应于 MS Internet Mail 的功能)。在邮箱助理对话框中,你可以定义对收到的信件所采取的规则。规则就是对于某一条件下要采取的行动。例如,你可以定义一个邮箱,叫作"张三的邮件",再定义一个规则:所有发信人是张三的邮件都自动放到"张三的邮箱"中。这样,你只要在"动作编辑"窗口中的"发件人"中写上张三的邮件地址,再在"转移到"中选择"张三的邮箱"即可。

如果你有很多互相通信的网友,为了有效管理 FoxMail 提供一个默认的地址簿,你可以 创建自己的地址簿。创建后的地址簿文件保存在 FoxMail 目录下的 address 目录下,每一地 址簿包括两个文件:.ind 和.box。 这两个地址簿文件可拷贝给别人,从而实现地址簿信息的 共享。

建立地址簿的方法是:

- ▶ 单击 FoxMail 工具栏上的地址簿 " 🕵 "按钮,弹出如图 3-4-63 所示的地址簿。
- ➤ 在弹出的地址簿窗口中单击【创建卡片】按钮。

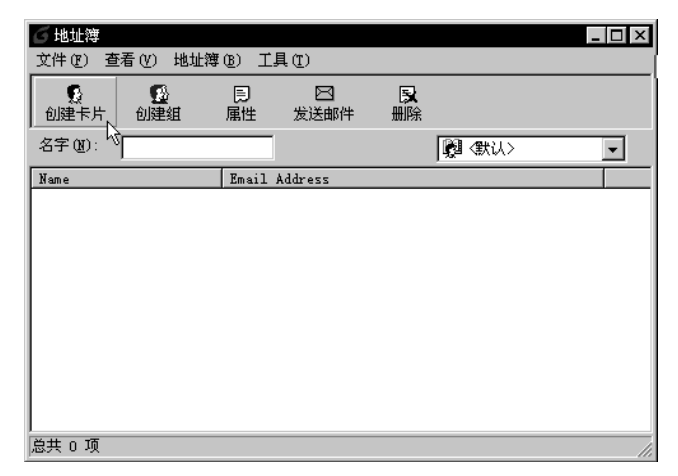

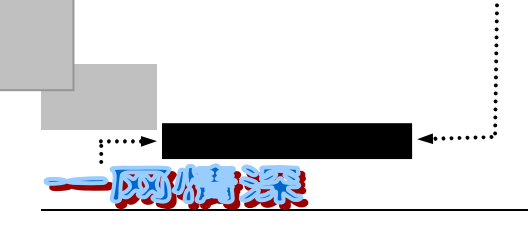

图 3-4-63 FoxMail 的地址簿

▶ 输入对方的信息后单击【确定】, 一个新的地址记录就建立了。如图 3-4-64 所示。

| 通信地址、邮编等 | 」 「 「 填写备注 , 说明                                                                                                    |   |
|----------|----------------------------------------------------------------------------------------------------|---|
|          | Zhang Yandong                                                                                                    | × |
| 邮件地址、电话等 | 地址     联系信息     其它       地址     联系信息     其它       車     建名 (2):     Zhang Yan       邮件地址 (1):     [2hangyd@sddcb.cn.net       「Zhangyd@sddcb.cn.net        联系电话 (1)        家庭 (1):        [1021366554     [011023224455 |   |
|          | 01021366554<br>住真 (2):<br>01033224455<br>确定 取消                                                                                                    |   |

图 3-4-64 创建卡片

你也可以创建一个"组",并选择组的成员,这样可以一次将邮件发送给组中所有的成员。方法是单击【创建组】按钮,并填入相应内容。

在看对方寄给你的邮件的时候,用鼠标选中某一封邮件,单击鼠标右键,在弹出菜单中选择"加到地址簿"就可以迅速建立一个地址卡片。

有了一套卡片,在书写邮件的收件人或抄送地址一栏时,既可以照常填写原始的 Internet 地址格式,如 someone@host.com,也可以是从通信录中选择的名字。你也可以用鼠标双击 地址输入框来察看相应的 Internet 格式的地址。

如果你需要经常给某些人发邮件,你可以在地址簿中建立一个邮件"组",在组中加入 相应的成员,这样发送邮件时只要选择这个组就可以同时发送给组中的所有成员了。

## ▶ 将音容笑貌传给朋友

前面已经多次提到"附件"这个名词,你也许已经了解到它是伴随着电子邮件一齐发送 出去的。它能把你的非文本文件一齐传送到朋友的手中。

那么为了能把你的音容笑貌传给朋友,首先需要把你的照片通过扫描仪或是数码相机传 进电脑里,存储成图像格式文件(GIF、JPG);或者是用"录音机"程序把你的声音录进电 脑形成声音格式文件(WAV、MP3)。显然一张实际的照片是无法通过 Internet 线路传输的, 只有存储在磁盘上的文件才能发送出去。

明白了这一点,接下来就看看如何发送一个带附件的电子邮件吧!

首先要准备好待发送的文件。比如,想给朋友送去你的一声问候,你需要事先把声 -86音录制成文件,假设这个文件的名字是:greeting.wav,存储在"c:\"这个路径中; ➤ 运行 FoxMail;

- 单击工具栏上的"撰写"按钮,按照正常邮件的方法书写收件人地址、主题、邮件 正文。在正文中别忘了提醒对方:"请你看看附件";
- ▶ 信件写好之后,单击"写邮件"窗口上工具栏中的按钮 ,弹出如图 3-4-65 所示的 对话框;

| 打开                   |                                    |
|----------------------|------------------------------------|
| 援寻 ①:                | Ktempbbs.ctm                       |
| a Suhdlog            | <b>化</b> 字realing way<br>选择需要发送的文件 |
| Subdlog. dat         |                                    |
|                      |                                    |
| 文件名(M): greating.wav | 打开 (0)                             |
| 又仟奕型 (1):            |                                    |

图 3-4-65 选择需要发送的附件名

- 这是 Windows 的标准"打开文件"对话框,在这里找到需要发送的文件 (greeting.wav),选中后单击【打开】;
- 这样,附件就正常添加到了你正在书写的信件中了。你可以在"写信件"窗口的下面一栏中看到你刚刚添加的附件。如图 3-4-66 所示;

| 😭 写邮件 (networms@263.net)                                                                                                    |  |
|----------------------------------------------------------------------------------------------------|--|
| 邮件(11) 编辑(12) 查看(12) 选项(12) 工具(12)                                                                                                    |  |
| D 2 4 X B 6 2 2 <b>4 X 4 2 2 3 1</b> 5 1 5 .                                                                                                    |  |
| 收件人 @): networms@263.net                                                                                                    |  |
| 抄送 (C):                                                                                                    |  |
| 主题(2): Hi, Happy New Year!                                                                                                    |  |
| networms, 您好?<br>新的一年到了,我祝你新年进步,天天快乐。P-)<br>着一看附件吧?(用录音机或者媒体播放器打开)<br>:-)<br>致<br>礼?<br><u>ফ</u><br><u>feifei@263.net</u><br>所添加的附件<br><u>greating.wav</u> |  |

图 3-4-66 添加的附件

如果有多个文件需要伴随这封邮件发出,请重复进行上一步。它们都将在附件栏中 列出;

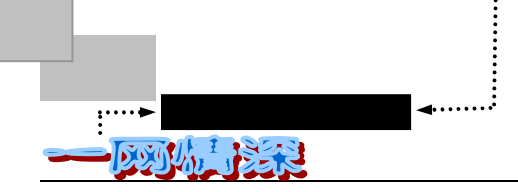

> 如果不小心打开了不需发送的文件,请用鼠标右键单击该文件,如图 3-4-67 所示;

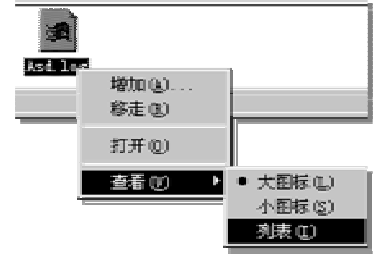

图 3-4-67 右键菜单

在右键菜单中选择【移走(R)】即可。单击【打开(O)】将和在"我的电脑"中双击打开这个文件产生一样效果;

现在就可以发送这个带附件的信件了(因为带有较大的文件,发送时间会稍长)。

发送附件需要留意以下几点:

- ✓ 附件的大小通常不要超过 1M 字节。否则可能你的 SMTP 服务器拒绝发送,并且,如果对方的信 箱已经装满了信件,这个附件不啻于一个"邮件炸弹",可以使得他的信箱无法打开。所以,要 确保对方信箱是否有足够的空间来接收这个附件。
- ✓ 如果有很多个小文件需要发送,最好先使用 Winzip 等软件将其压缩成一个文件发送。在保证双 方都有相同的压缩/解压软件的前提下,把文件(哪怕只有一个)预先压缩好再贴为附件可以避免 很多麻烦。
- ✓ 图形文件最好用 JPG、GIF 格式,别用文件庞大的 BMP 格式。如果是扫描好的照片,需要先转 换为 JPG 格式(极常见的 ACDSEE 看图软件就可以进行转换工作)。

同样,对方也可能给你发送一个带附件的邮件,你可以这样处理:

判断邮件是否带附件的方法是看信件列表上信件标记处是否有一个回形针,如图 3-4-68 所示;

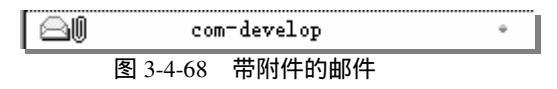

双击信件所在的一栏看该信件。弹出如图 3-4-69 看信界面;

| ⊟i com-devel                            | Lop, 97-5-26 0:47:00                                                    | _ 🗆 × |
|-----------------------------------------|-------------------------------------------------------------------------|-------|
|                                         |                                                                         |       |
| 发件人:<br>收件人:<br>日期:<br>主题:              | com-develop<br>2<br>97-5-26 0:47:00                                     |       |
| 您好 <b>!</b><br>我们是<br>康创团<br>如果您<br>具体参 | 康创团体。<br>体从事计算机和网络方面的各种业务。<br>想从事计算机或网络方面的研究整理工作,请与我们联系。<br>附件。 99/5/26 |       |
|                                         |                                                                         |       |
| 打开 @)<br>保存为 (S)                        | よう<br>「「」」<br>「」」<br>「」」<br>「」」<br>「」」<br>「」」<br>「」」<br>「               | 4     |

图 3-4-69 查看带有附件的信件

所谓伊人,在网一方——E-mail

第三章

双击这个附件就可以打开它(这里是一个 Word 文档,系统将自动启动你电脑里的 Word 软件来打开),如果需要保存,可以单击【保存为(S)】。

## 关于电子邮件病毒

通过电子邮件的附件来传送电脑病毒(Virus)的实例并不鲜见(笔者的电脑就曾经因此而丢失了硬盘的所有数据)。即使是你的朋友给你发送了一封带附件的电子邮件,其中同样可能带着使你的电脑崩溃的病毒——而你的朋友只是无意中把他机器里的病毒传给了你,他自己可能根本就不知道有病毒。不过,邮件病毒是夹带在邮件中,邮件本身只是一段文本,其中不可能带病毒。一般只可能附件带病毒。只要你不去运行它,它当然不会感染你的系统。所以不要相信"如果收到...的邮件,不要看它,立即删掉"这样的话。

有的病毒是专门的电子邮件型病毒,有的只是"附身"于某个程序上的普通病毒,该怎 么防范?

那么,可能带病毒的附件文件有哪些类型呢?

可执行文件或程序扩展(\*.exe;\*.com;\*.bat;\*.DLL 等),如 Happy99,你用 FoxMail 收到的邮件中会看到带病毒的附件,如名为 happy99.exe 的文件,不用担心,不要运行它, 直接删掉就可以了。Office 文档(Word 文档 \*.doc; Excel 文档 \*.xls 等),Outlook 邮件等可 能带宏病毒。如 Mellissa(美丽杀手)。还有可能是已经压缩成一个文件包中的这类文件。有 的病毒被执行时先来一段音乐,放一阵礼花。看起来就像是一个电子贺卡,而它在感染你的 电脑之后,可能你根本就不知道,它会潜伏在电脑里做很多让人深恶痛绝的事情。

另一种曾引起关注的病毒是利用 ActiveX 来传播。由于一些 E-mail 软件如 outlook 等可 以发送 HTML 格式的邮件,而 HTML 文件可包含 ActiveX 控件,而 ActiveX 在某些情况下又 可以拥有对你的硬盘的读写权,因此带有病毒的 HTML 格式的邮件,可以在你浏览邮件内容 时被激活。但这种情况仅限于 HTML 格式的邮件。由于在 FoxMail 中,你可以选择是否"使 用嵌入式 IE 浏览器查看 HTML 邮件",如果你选择了"使用"的话,FoxMail 将调用 IE 的功 能来显示 HTML 邮件,病毒有机会被激活。但如果你没有选择此开关,则 FoxMail 以文本方 式显示邮件内容,因此不用担心潜伏在 HTML 中的病毒。

因此,不要轻易双击打开上述类型文件,尤其在不明确来信人的情况下。正确的做法是 单击【另存为】将其从邮件中分离,存为硬盘上的文件。然后使用新版的查毒软件来检查这 个磁盘文件(千万别马上运行)。在查解报告无毒之后,才可以打开它。如果是一个 Word 文 档,请先保证在 Word 软件的【工具/选项/常规选项卡】里的"宏病毒防护"一项前有一个, 如果打开时报告文件带有宏,通常选择"取消宏"。

特别地,对于陌生人的信件的附件,决不打开。

然而,如果你已经辨认出附件文件是一个图形格式、文本格式或者一段声音文件,那么 什么也不必担心,单击打开它即可!因为它们都是一些数据类型文件,本身不含代码,不会 带有病毒的(Word 文档中的宏病毒除外)。

# 更有效地使用 FoxMail

在单击写信件的时候,你会发现称呼、问候语、和签名都已经预先填好了,只需在其中 填写信件正文部分即可,这就是 FoxMail 提供的邮件模版。

模版可以进行修改,以适应不同的需要。因为合理的设置可以得到非常规整的撰写新邮

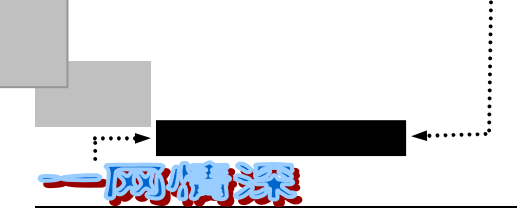

- 件、恢复邮件、转发邮件格式,也会体现个人风格。如图 3-4-70 所示,修改模版,可这样做: ▶ 选择菜单中的【帐户/属性】;
  - ▶ 选择左方栏中的【模版】标签;
  - 这里一共可以修改"写新邮件"、"回复邮件"、"转发邮件"的模版定义,在"宏定义"选项卡中,你可以定义任何内容,比如你的签字;

| 帐户属性     | x                        |
|----------|--------------------------|
| 2 TT     | ┌模板                      |
| 」 接收邮件 ▲ | 写新邮件   回复邮件   转发邮件   宏定义 |
| 其它POP3   | WTONAME,您好!<br>%CURSOR   |
| 40 字体与显示 | <u>致</u><br>礼 <b>!</b>   |
| ▶ 标签     | %FROMNAME<br>%FROMATION  |
| の代表板     |                          |
|          |                          |
| •        |                          |
|          | 确定取消                     |

图 3-4-70 模版的修改

- 以"写新邮件"选项卡为例,你可以修改其中的"致礼!"为你常用的问候语。其中所有以"%"开头的字符串都是系统预设的。例如"%TONAME"表示在这里用"收件人"的姓名来替代。%FROMADDRESS 是发送者的邮件地址。%CURSOR表示一开始将光标停留在这里;
- 如果需要插入新的宏命令定义,可以首先移动光标到需要的位置,然后单击鼠标右 键,弹出如图 3-4-71 所示的三个选择项,每项还有相应的子菜单;

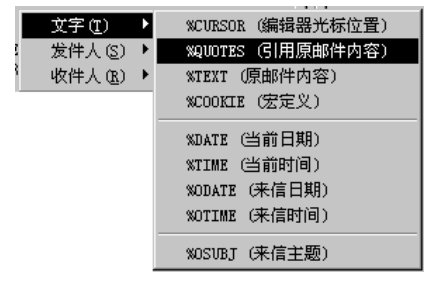

图 3-4-71 右键菜单中选择项

选择需要插入到当前位置的宏即可。

如果希望在信件中需要加入你的签名,可以:

- 在"宏定义"选项卡中书写你的签名;
- 转到"写新邮件"或其他模版修改画面;
- 在将要加入签名单击鼠标右键,选择【文字/%COOKIE(宏定义)】来插入宏。这样, 你的签名就可以在"写新邮件"时出现。

另外,远程邮箱管理是 FoxMail 提供的一项非常好的功能,使用这项功能可以在不接收

- 90 -

所谓伊人,在网一方——E-mail

第三章

邮件的条件下将邮件从服务器上直接删除,这对于对付垃圾邮件有一定的作用。如果需要使 用此项功能,可首先在界面左方邮箱框中选择需要管理的帐号,然后单击程序界面菜单条中 的【工具/远程邮箱管理】,激活"远程邮箱管理"界面。如图 3-4-72 所示。

| 远程邮箱管理   |           |                                                                                                    |                |             |               |          |        |                  |     | х         |
|----------|-----------|----------------------------------------------------------------------------------------------------|----------------|-------------|---------------|----------|--------|------------------|-----|-----------|
| 🖬 取服务器信息 |           | 🗣 标记邮件为                                                                                                    | R              | 在服务器执       | 行             | 🖳 邮件头(   | 盲息     |                  | 关闭  |           |
| 连接       | 标记        | 发件人                                                                                                    | 主题             |             |               |          | E      | 期                |     | 大小        |
| 』〈默认连接〉  | 2         | Roger <physics@2<br><wxhaq@public1.w< th=""><th>. Jack<br/>. 你好</th><th>清看这里,]<br/>,</th><th><b>文件很大</b>。</th><th>,下载需要-</th><th>9<br/>9</th><th>9-7-13<br/>9-7-13</th><th></th><th>1<br/>2550</th></wxhaq@public1.w<></physics@2<br> | . Jack<br>. 你好 | 清看这里,]<br>, | <b>文件很大</b> 。 | ,下载需要-   | 9<br>9 | 9-7-13<br>9-7-13 |     | 1<br>2550 |
|          | □收职:<br>Ω | jialuo                                                                                                    |                |             |               | 163. net | <<br>- |                  |     |           |
|          | -         | 収収邮件<br>wxhaq@public1.wx.                                                                                                    | js. cn:        | 你好,         |               |          |        |                  |     |           |
|          |           |                                                                                                    |                |             |               |          | J      |                  |     |           |
|          |           |                                                                                                    |                |             |               |          |        |                  |     |           |
|          | 57        | 「收取                                                                                                    | 分收期            | ł           | "⊉ 收取         | 2.并删除    | ×      | 在服务              | 器册购 | ř.        |

图 3-4-72 远程邮箱管理

在界面左边的邮箱列表框中选择需要接收邮件信息的邮箱(如果这个帐号中只设置了一 个邮箱,则不需选择),然后单击界面按钮条中的【取服务器邮箱信息】按钮,程序开始登 录相应的邮件服务器,并读取其中的邮件信息,此时程序也会给出接收邮件进程对话框。接 收完成之后,在界面右边的窗口中给出所有邮件的信息列表。对于服务器上存放的邮件,程 序提供了标记为已经下载、下载邮件并在服务器中保留副本、下载邮件并删除服务器上的邮 件、直接从服务器上删除邮件等几项功能。

现在,你就可以有选择地下载某些邮件了,如果是一个很大的垃圾邮件,干脆直接在服务器上删除便是,无需花费大量时间来等它下载完成(前一个邮件没有完全下载,不能下载 后面的邮件)。在邮件信息列表窗口中标记目标邮件为"收取"、"不收取"、"收取并删除"、 "在服务器删除"。单击界面按钮条中的"在服务器执行"按钮,程序会按照你的要求或下 载邮件或直接删除邮件。

此外,对于接收到的邮件,程序也提供了察看邮件头功能,使用这项功能可以使你详细 了解邮件的来历以及回复信息,察看方法是使用鼠标右键单击程序界面邮件列表框中的邮 件,然后从其关联菜单中选择"原始信息"命令,程序会给出"原始邮件"窗口,并在其中 提供完整的邮件属性,包括邮件服务器信息、发信地址、回复地址、发送日期、使用的邮件 协议、发送邮件的客户程序等等,非常详细。

▶ 收到的信怎么是乱字符啊?

如果你曾经和一位香港等地的朋友通信,你很可能发现他给你寄来的信件根本无法阅读 ——都是一些混乱无意义的字符。于是你可能很生气,马上回复一封信告诉对方你什么也看 不懂。对方的回信让你更迷糊了——更多的乱字符。

然后仔细的你发现,看不懂的字符中的一些英文、数字是正常的,比如 mail 这些单词。

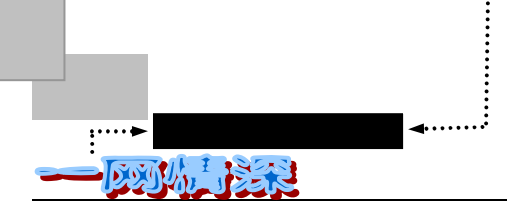

那么,这一切到底是怎么一回事呢?

这要从 Internet 的历史谈起。Internet 上的邮件协议是 1982 年定义的,那时的邮件主要 由英语文本组成,因而邮件协议只支持简单的 ASCII 文本。随着 Internet 的广泛应用,传递 的数据也已经不局限于英语文本,因此就需要有一种办法既允许在邮件中传递二进制数据, 而又不违背当初的协议标准。把二进制数据转换为文本数据叫编码(Encode),反之称为解 码(Decode)。乱码的一种可能是由于 Internet 上的某些邮件主机不支持 8 位(非 ASCII 码格 式)传输造成的。具体的说,在直接发送中文双字节或二进制等非 ASCII 码格式的邮件(如 中文双字节文件、图片文件.jpg、可执行文件.exe 或压缩文件.zip 等二进制文件)时,邮件主 机无法处理,便把信件中每个字符的第八位都过滤掉(截去第八位),从而使此信息和初始 信息截然不同,造成邮件信息的失真或损坏。因此,在发送 8 位格式的文本文件时,必须事 先进行编码,将文件转换为 7 位 ASCII 码或更少位数的格式,然后才能保证文件的正确传送。 收件人收到 7 位或更少位格式的邮件之后,可以再转换为 8 位的格式,这样就可以阅读了。

目前编码的标准有很多,如 UU、MIME 等等。如果收发双方都使用同一种编码/解码方法,那不会有任何问题出现,但如果发送方采用一种方法,而接收方不能识别这种方法,就会出现乱码。如果是一个单位内部的邮件系统,可以规定所有人使用同一种编码/解码方式,可在 Internet 上情况就复杂多了:你可能会收到素不相识的人的来信,他可能使用很特殊的邮件软件或操作系统,有的邮件在传输过程中还会被进行特别的处理。所以除非你只与自己的好朋友通信(这样的话,Internet 又有什么意义呢?),你早晚会遇到乱码这个问题。

首先是设置好你的邮件软件。许多邮件软件允许选择邮件的编码/解码方式,最好选择 MIME(Multi purpose Internet Mail Extension)方式,这是目前使用最广泛的一种协议。FoxMail 缺省的设定就是使用 MIME 方式发信。你可以选择菜单【帐户/属性】,然后选择发送邮件来 看到这个设定。如图 3-4-73 所示。

| 帐户属性      | ×                                        |
|-----------|------------------------------------------|
| 2 ##      | 发送邮件                                     |
| ↑ 个人信息    | 邮件格式 (1):                                |
| 邮件服务器     | ● MIME ▶ 日 动对文本进行编码 (0)                  |
|           | □ 标题可使用8bit字符 ( <u>A</u> )               |
|           | 字符集 (C): us=ascii ▼                      |
| 接收邮件      | C <u>U</u> UEncode                       |
| 間間 其它POP3 | ✓ 发送邮件后立即收取新邮件 (C) ✓ 邮件发出后转移到"已发送邮件箱"(M) |
| 40 字体与显示  |                                          |
| 🗲 标签 💽    |                                          |
|           | 确定 取消                                    |

图 3-4-73 FoxMail 缺省的发送邮件方式

不过, MIME 包括不只一种编码/解码方案, 其 1.0 版包括五种标准编码方式, 在实际使用中还有一些厂商定义的方案。目前使用最多的是 base64 编码,

- 92 -

<u>所谓伊人,</u>在网一方——E-mail

第三章

一般电子邮件系统的"附件"功能可以自动对信件先进行编码,然后送出。而如果收信 人的电子邮件系统(如 Netscape E-mail、Pegasus、Eudora、Accacia、MS Internet Mail 等)能 够区别信件的编码方式,则可以自动将信件解码。然而由于各种电子邮件软件的默认配置不 同,收件人和发件人自己定制的一些选项也会各不相同,所以在收到编码的信件后,系统不 一定能识别出信件所用的编码方法。识别不出编码方法,系统自然无法自动解码,这样当你 查看信件内容时,就会出现所谓的乱码,使收信人无法阅读该文件。

另一种原因就是字符集原因引起。因为由于港台地区使用 BIG5 码作为汉字编码,一般 不能直接显示大陆的 GB 码的文字信息,同样,港台地区的信件可能不能在你的 GB 码系统 中正常显示。本节开头的那个例子就是因为你在使用 GB 码系统,他的 BIG5 码信件不能正 常阅读;你的回信是 GB 码,他用 BIG5 码也没法看到,然后他回复了一封更长的"怪字符" 给你……

这就是乱码产生的原因了。

接下来,就是要判断关键字符来得知其编码方法。

不同的乱码,在不同的平台上有不同的解决方法,因此解码前必须先看一下文件的内容, 根据特征对文件可能的编码方式(UUencode、Base64 encode、QP - encode 或其他编码方式) 进行判断。请注意,UUencode 格式与 Base64 encode 格式非常相似,它们的差别仅仅在于"信 头"部分的不同。

第一种编码方法:UUencode

目前使用者已经很少。这种软件内部所用的算法为 base64。其大体格式为:

begin 644 kk.zip M1G ) O;2!I;&EN + F ) B3T!C ( VEE + FYC='4N961U + G1W ( %=E9"!.;W8@ ( #8@ , 3 ( ZM , SDZ , C4@ , 3DY - @I296 - E:79E9#H@9G ) O;2!F;&%B;6%I;"YF;&%B + F9U:FET......

end

因此,如果在在乱码前面含有"begin xxx",后面紧接着编码之前原始文件的名称,接 着是已经过编码的信件的内容,且最后一行为"end",那么就说明这是 UUencode 的编码方 式。

第二种编码方法:Base64 encode,其大体格式为:

MIME - Version : 1.0

Content - Type : text/plain; charset="us - ascii"

Content - Transfer - Encoding:base64

Status : R

SGmhQbF6pm6hSafapmK69Lj0pFexb6q + sXqsT6Skp OWrSKXzsN3DR LFNrmGh QQ0Kq1 + sTqq6vdCx<BR>0LF6tFit07Ddw0ShRw0KDQqtuqX9p2m2RLF6p9qoz6XOIE 1 Py3Jvc29mdCuiBJbnRlcm5ldCBN......

判断的依据比较明显: Base64 编码信件的乱码前一般有如下几部分"信头": Content - Type(内容类型) charset(字符集)及 Content - Transfer - Encoding(内容传输编码方式)。

第三种编码方法: QP Encode (QP 编码), 全名为"Quoted - Printable Content - Transfer - Encoding"。由于用这种格式表示的信息,其内容主要都是 ASCII 字符集中可以打印的字符,

因此名称中含有 printable。像 Lotus 的 cc:mail 就使用这种方式。其大体格式为:

=A1A=B1z=A6n=A1I=A7=DA=A6b=BA=F4=B8=F4=A4W=B10.....

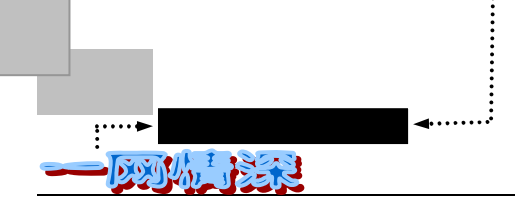

=E5==ABH=A5=F3=B0=DD=C3D=B1M=Aea=A1A.....

采用 QP (Quoted - Printable) 编码方式的信件很容易进行判别,因为它的内容通常有很 多等号"=",因此不需要看"信头"也可以判断是否为 QP 编码。

知道了编码方式,解码就好办了。

通常,对于符合规范的电子邮件,FoxMail 自身有很强大的自动解码功能,可以将其正确显示,因此上述问题在 FoxMail 中出现的几率要比其他软件要小一些。

FoxMail 虽尽力去自动判断,但为程序的效率起见,有些不合规范的邮件中包含了 UUencode 的附件,FoxMail 没有判断出来,因此显示成乱码。这时,试一试选择菜单栏中的 【邮件/解码/uudecode】,这样强制 FoxMail 扫描邮件内容,查找 UUencode 的部分并解码。 如图 3-4-74 所示。

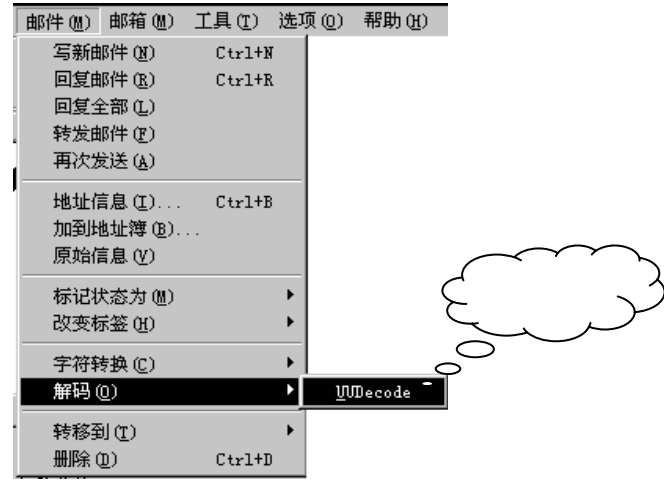

图 3-4-74 选择 UUDecode 解码

对于因为字符集不同引起的乱码, FoxMail 可以处理 GB, BIG5, HZ 等中文编码。

由于 FoxMail 内置了 BIG5 码与 GB 码的转换功能,你可以直接阅读港台地区发出的 BIG5 码的邮件,而不需外挂的 BIG5 码显示程序。方法是选择菜单中的【邮件/字符转换/BIG5->GB 】 即可将当前显示的 BIG5 码邮件内容转换成 GB 码显示出来(快捷键:F7)。

## 

这种转换显示不影响保存在文件中的邮件内容。你下次打开此邮件时,仍需要转换一次。

在你发送信件给一个港台的朋友时,为了避免同类的麻烦,你可以事先把信件用 BIG5 码编码,再发送出去,这样接收者就可以在他的 BIG5 码操作系统上直接显示邮件内容了。

方法是:

- 在"写邮件"窗口中写好你要发送的邮件内容;
- ▶ 选择菜单命令【邮件/字符转换/GB->BIG5】将邮件内容和主题转换成 BIG5 码,这时显示的是乱码,不必理会,GB->BIG5 码转换的快捷键:F8;
- ▶ 单击【发送】。

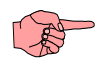

- 94 -

所谓伊人,在网一方——E-mail

第三章

这种转换只转换邮件内容和主题,未转换收件人和发件人的名字,因此,如果收件人的名字是汉字的话,对方不能直接显示收件人名字。建议你用英文名而不是汉字名来标识港台的收件人。

发信件时,如果对方有些邮件服务器会将8bit的最高位bit 置0,因此,汉字信息会丢失,但ASCII没问题。因此可以这样解决:选中"自动对邮件内容编码",这样FoxMail发送时 会先将汉字转换成7bit的ASCII码(默认情况是选中此项的)。

如果你发现 FoxMail 无法处理的这类邮件,并且不介意软件作者看到邮件内容的话,可以将邮件"导出"到一个 txt 文件,再将这个文件当作附件发送给作者(gzdragon@public1.guangzhou.gd.cn),他将对其进行分析。如果你安装了 Outlook 或别的邮件软件,你也可以使用这些软件来打开导出的邮件文件,看效果如何。

总之,如果上述措施都难以解决问题的话,只好请教发件人了。

为了尽量避免出现乱码问题,下面给出几点建议:

● 利用"附件"功能发送文件

使用 Netscape、Eudora 或 Pegasus 等邮件系统附加这类非标准 ASCII 码格式的文件时, 附加文件通常可以自动进行"Base64"方式编码(仅对附件部分进行编码)。在用"附件"方 式发送邮件之前,无需进行编码;如果编码的话,将会给解码带来很多麻烦,意即收件人必 须再一次进行解码。一般来说收件人都可以成功解码这类"附加"文件,因此建议你采用这 种方法发送中文类邮件。

● 如果无法以附件方式发送文件,则必须在正文中发送中文或二进制文件

如果发/收件人之间远隔万里,如在中国和美国之间,则传送过程中,第八位将可能被截掉。这时最好先在正文中用中文给收件人发一封测试信,并了解对方能否正确收到邮件正文。 如果第八位被截掉,则收件人将会看到一些乱码,而不是上述的UU/B64/QP等格式,而且这种信件几乎不可恢复。

这种情况的解决方案是,确保选中选项配置中的"Quoted Printalbe"或"MIME encoding"。

● 发送重要信息时先发测试信

发送重要信息时,为了确认是否无须编码即可发送正文,应该先发送测试信。而且还应 确定收件人能否对附件文件进行解码。

- 如果信件很短小,并且很重要,下面的方法非常理想:
- 在写字板、记事本或者 Word 中编辑好信件,选择适当的字体,使得全文不超过一个屏幕中长度。选择窗口的最大化;

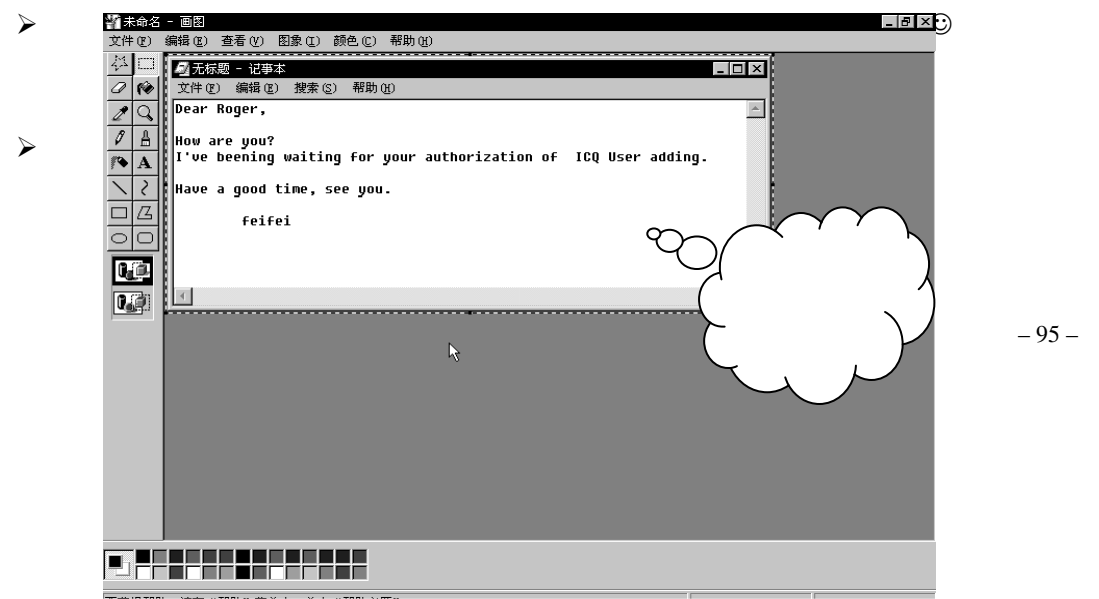

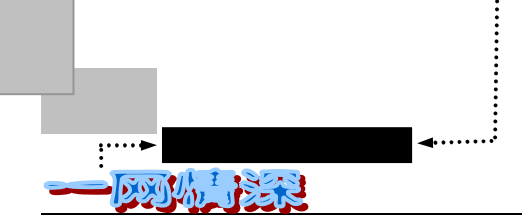

图 3-4-75 拷贝屏幕上的图像到画图软件中

- 选择菜单【文件/保存】,选择格式为 GIF (\*.GIF),起个名字,确定即可(可不要 传送一个庞大的 BMP 格式图形文件啊!);
- ➢ 照常书写你的信件;
- 将刚刚保存好的图像文件作为附件添加到邮件中,参见上一小节;
- 发送邮件。这样,只要对方有个最普通的看图工具,就可以知道你想告诉他什么事情。即使对方使用不同的编码系统,甚至根本就没有汉字系统都可以看到你信件的内容。另外,也许你也想到了——还可以顺便画张漫画寄给他嘛!

但愿这些雕虫小技对你畅游 Internet 有所帮助。

🕨 我没有 " 狐狸 ", 该怎么办?

如果你找不到 FoxMail 软件,或者当你出差到了某个地方,你需要在网吧上网查看信件, 网吧没有提供 FoxMail 软件,该怎么办呢?

其实,无论是哪一种电子邮件客户端软件,无非是写邮件、发送、收取这三个必备的功 能集合。只要注意到下面几个选项通常就可以正常的收发软件了:

● 帐号

看清楚是在本机器上作为识别标记用的还是指你申请的电子邮箱的帐号名(如 feifei@263.net的feifei),如果仅仅是一个标记,就无关紧要了。因为只是在软件中作为不同 用户的区分标志而已。

● 电子邮件地址

输入你的全部电子邮件地址,如 feifei@263.net

● 回复地址

如果不填,有可能软件直接使用上面这个地址作为对方回复你的邮件将寄到的地址。也 可能使得对方无法回复。

就是为你发送信件的服务器。你可以向别人询问得到地理上离你较近的一个服务器的域 名或者 IP 地址。

● POP3 服务器

也就是存放别人给你寄来的邮件的服务器。如果你想收取 263 免费邮件,那么无论你在世界的任何角落,都必须填写 263.net (或者 202.96.44.4 也可以 )。

● POP3 帐号

假如你的邮件地址是 feifei@263.net, 那么填入 feifei

● POP3 密码

就是登录 POP3 服务器的密码。

● 在邮件服务器上保留备份

- 96 -

选中此项后,你可以多次到这个服务器收取同一邮件。如果没有选中,那么软件在首次 收取了此邮箱的全部邮件后,将邮箱清空,你无法再次到服务器上收取已经收取的邮件。通 常建议你在保证邮件已经正常收取之后,将此选项去掉,再次单击【收取】将邮件从服务器 上删除,腾出空间让以后的邮件进入。

## <u>3-5</u>"伊妹儿"还能为你做些什么?

和 Internet 的许多新事物相比, E-mail 实在是太古老了。从 1969 年 10 月 UCLA 的莱昂 纳多·克林洛克教授发出世界上第一封电子邮件至今,电子邮件这个可爱的"伊妹儿"愈发 显出她方便快捷的优越性。人们在使用 E-mail 的时候,并不满足于用它仅仅"飞鸽传书", 还想出了许多的新用途。

# ▶ 结交天下朋友

如果你曾经和国外的朋友进行过常规的通信,你会发现,按照目前的邮政资费,通信费 用绝对高得成了负担,现在通过 E-mail,我们可以以市话费向世界各地发送邮件或传真,发 一封电子邮件竟比发本地的普通邮件还便宜。

如果你想学习外语,了解国外的风土人情、生活习惯,那么不妨使用电子邮件这个工具 吧!

互联网上有很多交友的网址,请使用浏览器访问表 3-5-1 中列出的站点,你可以看别人发的广告,也可以自己发广告,而且大都是免费的。

#### 

不要发太多广告,以免收信太多应接不暇。找到合适的笔友后可以撤掉广告。

| 网址                                                            | 简介                                                              |
|---------------------------------------------------------------|-----------------------------------------------------------------|
| http://alberti.crs4.it/pen - pal/                             | 界面朴实 , 可以发广告 , 有一个基于本站数据库的搜<br>索引擎 , 可以按年龄、性别、所掌握语言等要求来进<br>行搜索 |
| http://www.pacific - mall.com/penpals/                        | 把发广告者按年龄分成组 , 站点管理有序                                            |
| http://walker.aquest.com/~shannon/penpal/                     | 有克罗地亚、爱尔兰、日本、新西兰的专门交友网页                                         |
| http://www.naylor.net/penpal.html                             | 有面向教师、学生、残疾人的交友网址链接                                             |
| http://www.aboutcollege.com/penpal.htm                        | 面向中学生、大学生的交友网址 , 可以发广告                                          |
| http://www.mspublishing.com/penpal                            | 除了一般的功能外,还可以给笔友发一张电子贺卡                                          |
| http://www2n.biglobe.ne.jp/~partner/penpal/p<br>enpalroom.htm | 日本面向外国人的 E-mail 交友网址                                            |

表 3-5-1 交友网址

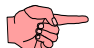

在网上填一些表格或是在与笔友通信中,如果被问到一些有关个人隐私的问题时应该注意回避,比如 收入、家庭住址等等。但也不要发送一些有欺骗性的广告,不要试图男扮女装来吸引笔友,一旦被对方识破 往往会遭到愤怒的报复。事实上,互联网上的中国籍笔友还是很抢手的,大可不必担心没人理会你的广告。

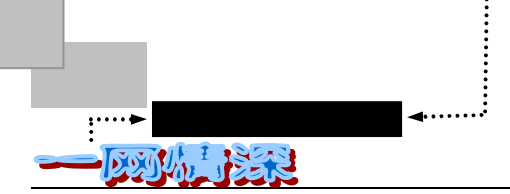

在过节日的时候,寄一封免费的电子贺卡给朋友是个不错的主意,表 3-5-2 给出了免费 电子贺卡列表,试试这些网址吧!

| 说明                    | 网址                                     |
|-----------------------|----------------------------------------|
| Card Master           | http://www.cardmaster.com              |
| Micro Grafx           | http://www.micrografx.com              |
| 香港贺卡中心                | http://www.hknet.com                   |
| 泉州卡片屋                 | http://qzdcb.fz.fj.cn                  |
| 中经网贺卡                 | http://203.207.195.73                  |
| 东方贺卡                  | http://www.nease.net/~eastart/card.htm |
| 韵言传送                  | http://galaxy.conneti.com              |
| 大观园邮局                 | http://205.158.7.130                   |
| Greeting Card Central | http://www.taiwanese.com               |
| Awesome Cyber Card    | http://www.marlo.com                   |
| PreviewTrave1Postcard | http://www.vacations.com               |
| Digital Postcard      | http://members.aol.com                 |
| American Greetings    | http://www.americangreetings.com       |
| WarnerBros Webcard    | http://www.warnerbros.com              |
| Park                  | http://www.the - park.com              |
| Virtual Present       | http://www.virtualpresents.com         |

表 3-5-2 免费电子贺卡列表

在与笔友通信中要注意礼节礼貌,特别是东西方文化的不同,比如不要贸然询问对方的 收入、女士的年龄、体重等等。在谈论宗教方面的问题时要慎重,要先搞清对方信仰什么宗 教,不要贸然发表评论。对一些敏感话题最好回避谈论。

对于孩子而言,交友就更应慎重,互联网上有一些专为学生开辟的交友网址。另外,父 母应该对孩子的交友加以一定的监督、指导,特别是不要让孩子将一些个人、家庭的详细情 况告诉笔友。通信时可以使用化名(nickname),应该让孩子明白,永远不要对那些你从未见 过面的人毫无戒备,不论他在通信中表现得多么好。

## 🕨 参加网络论坛、订阅免费的网上刊物

这一节将告诉你怎样参加一个讨论组。各种专题的讨论组,在 Internet 中构成了一个巨大的网络,通过电子邮件,可以把你带入这个巨大的网络。现在有成千的讨论组正在不断的产生,讨论范围涉及你能想象到的任何话题。如果要参加某个讨论组,可以简单得只须知道一个电子邮件地址。

Mailing Lists(邮政名单)就是这类 Internet 服务,它基于这个简单的想法:当你给某人发一封邮件,你必须指定一个邮件地址;如果你想给几个人同呈一个邮件,你可以建立一个专用名——我们称为别名,来代表一组人。

例如,如果你建立一个叫"executives"的别名表示 Curly、Larry 和 Moe 三个人的邮件地,那么当你给"executives"发邮件,电子邮件程序会自动将此邮件发给这三个用户。

想象怎样使这三个人通过这个别名成为一个讨论组呢?也就是如果 Curly 有一个想法, 想与其他两人共享,那么他要做的就是给:"executives"发一个电子邮件,而且每个人都可 以得到一个副本。现在,Moe 如果对 Curly 的信息作些评论,那么他也只须将自己的评论作 为邮件发给"executives",这些信息再自动发给这个邮政名单中所列出的每个人。

我们将此概念推广。设想有一个别名包含了几十甚至几百个 Internet 用户的电子邮件地 - 98 -

址,发给这个别名的任何信息都会自动地发给同一组的每个人。人们可以通过此方法进行交谈、评论、帮助他人、讨论问题、共享信息等等。任何人发出的信息会到达同组的每个人。

作为一名 Internet 用户,你可以访问成千个邮政名单(Mailing Lists),其中的每一个名 单都专用于某个讨论题。如果你对某个主题有兴趣就可以对它做"订阅"(subscribe) 然後 用 E-mail 传接所刊登的网络论坛新闻了。

那么,如何订阅 Internet 邮政名单呢?你将发现许多 Internet 邮政名单被一个运行在 Internet 计算机上的像"Listserv"那样的软件所管理着,你可以用相同的命令来订阅和退订。 但是,许多的 Internet 邮政名单由一个人管理。在这种情况下,你必须送一封简短邮件给这 个人,向他申请加入(或退出)这个名单,主要的是你要知道把你的申请传送到哪里。每一 个 Internet 邮政名单都有一个标准电子邮件地址。例如,有一个名"musicals"的 Internet 邮 政名单,专用于音乐剧。这个名单的地址是:musicals@world.std.com。

按照惯例,申请 Internet 邮政名单应该传送一个和这个名单相关的地址,也就是在用户标识处插入"-request"。例如,订阅上面这个名为"musicals"的邮政名单,你应传送一个电子邮件为: musicals-request@world.std.com

一旦你已订阅,就可以用正规的地址送邮件给这个名单(musicals@world.std.com)。如 果你想退订,你可以再送邮件给这个带"-request"的地址。

当你订阅一个 Internet 邮政名单时,请记住,在大多数情况下,读你邮件的是自愿参与的人,而不是一个程序。因此,一定要有礼貌。请使用一个说明你要做什么的标题,在这个邮件中包括你的完整名字和邮政地址。这里有一个例子,告诉你怎样订阅名为" musicals "的邮政名单:

mail musicals-request@world.std.com

Subject: subscription request

Please subscribe me to the musicale mailing list

Thank you.

Harley Hahn harley@fuzzball.ucsb.edu

请记住,你绝不能发一个订阅或退阅申请给一个实际的邮政名单,也就是把信发到 musicals-request@world.std.com。如果你这样做,名单上的任何一个人都会接收到你的申请。 要确保将所有这样的申请发给指定的管理地址。

"1K 电台"是互联网上最大的中文 Mailing List(邮递清单)。只要你发 E-mail 给它的"自动登录服务系统"完成免费订阅手续(善意警告:不要订阅太多的频道,以免你的邮箱"爆满"!),以后每天你只要打开 E-mail 邮箱,就会收到其发来的包罗万象、内容精彩的信息。

"1K 电台"是全球最大的中文 Mailling List,例如对于香港1K 电台频道订阅,香港 1K 电台 Mailing List 包括十多个系列数十个大频道(有些大频道还包括几个小频道)的内容, 订阅方法是:

发 E-mail 给 1K 电台的"自动登录系统",格式如下:

TO: <1K 电台频道>@ hk.1k.net

(这里的<1K 电台频道>要以具体频道名代替,且不要出现<>符号。例如,你若想订阅 "综合信息系列"的综合信息频道,即写:1K - Combo@hk.1k.net。如果你想订阅多个频道, 则必须就每一频道分别发送订阅的 E-mail。)

Subject:subscribe

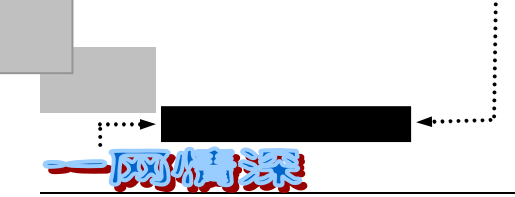

信件内容:空白不填

篇幅关系,无法列出所有的频道。你可以访问网址:http://www.hk.1k.net/util.html,按其提示任选自己喜欢的频道内容订阅,

还有一个很有名的 Mailing list 是上海热线索易 (SOIM) 邮递列表。

如表 3-5-3 所示, 索易目前拥有七个邮递列表:"综合信息"为你呈上新出炉的国际新闻 和体育新闻、告诉你当今电脑和网络的最新动态。你还可以看到每日的人民币与几种主要外 币的汇率,知道深沪股指和香港恒生股指。另外,它还为你提供上海地区的气象预报;"热 门话题"就当今社会上各种热门的话题进行讨论,你尽可发表你的高见;"电脑信箱"为你 解答使用电脑和网上冲浪所碰到的问题;"财经专版"主要介绍股市和财经信息;"都市生 活"内容包括:健康信息、笑一笑、伊人、诗词鉴赏及车迷世界等;"红尘友爱"介绍的一 个个情感故事,会引起你共鸣,这里还有两扇窗口,那是"凭海临风"和"发生在网络上的 100 个情感故事",值得一读;"中国网络指南"为我们提供了中国网络方面的动态,我们可 以看到大陆中文站点主页访问排行榜、ISP 和 ICP 的动态、精彩站点导航、互联网有关的政 策、规章、国内计算机业界的最新动态。

订阅方法:

(1)在索易的主页(http://www.soim.online.sh.cn)填上你的 E-mail 地址,鼠标一点, 所需的邮递列表每天就送到你的 E-mail 邮箱了。另外也可以通过其他的网站订阅索易的邮递 列表,如电脑报、瀛海威等。

(2) 你也可以用 E-mail 订阅,按以下方法进行: 收件人都是listserv@city.online.sh.cn。

| 邮递列表名    | 订阅时正文填写               |
|----------|-----------------------|
| 综合信息邮递列表 | Subscribe soim        |
| 热门话题邮递列表 | Subscribe s - discu   |
| 财经专版邮递列表 | Subscribe s - fin     |
| 电脑信箱邮递列表 | Subscribe s - net     |
| 都市生活邮递列表 | Subscribe life        |
| 红尘友爱邮递列表 | Subscribe love        |
| 中国网络指南列表 | Subscribe net - guide |

表 3-5-3 邮件列表填写方法

Mailing List 是人们在 WWW 浏览之余非常有效的一种获取信息的方式,堪称一道美味的"信息甜点"。不过建议你初时不可多订 Mailing List,订阅一两种自己最感兴趣的即可, 然后用这两种 Mailing List 多加练习,练习如何订阅、发言、询问帮助以及取消订阅。熟练 后方可用少量增加的方式逐步添加订阅量。

每个 Mailing List 的第一封信切记要保存好,因为一般第一封 E-mail 中往往都包含帮助 命令信息,指点你具体如何使用此 Mailing List,如何获得帮助或者如何向 Mailing List 发送 自己的言论,以及如何取消订阅等。同时需要去粗存精,对那些垃圾邮件要坚决予以摒弃(发 退订信件)或直接拒收(对那些即使退订了也照来不误的垃圾邮件)。如果一时找不到退订 信,给原订阅地址发一封主题(SUBJECT)为"HELP"的信,都会寻找到退订方法,收到 很好的效果。

– 100 –

那么,你是否想过自己办一份 E-mail 杂志呢?也许技术上有些困难,因为你无法面对将 收到大量的订阅信而又找不到 E-mail 自动处理软件为你帮忙。这里,将介绍如何运用 FoxMail 软件来办一份 E-mail 杂志。

如果你想自己办一份 E-mail 杂志,那你至少要具备以下条件:

● 可以上 Internet

这是当然的啦!

● 有一个暂时没有使用的支持 POP3 功能的 E-mail

这样才能将大量的订阅信件下载到机器中进行处理,而不会与私人信件相混杂。

你如果已经申请了一个免费电子邮箱,那么这个条件就自然满足了。不过,如果你的杂志办得很成功的话,可要选择一个空间足够大的邮箱啊!例如 263(freemail.263.net)的 8Mbyte 免费邮箱或网易(http: www.nease.net)的免费邮箱。

● 一个优秀的 E-mail 处理软件

笔者在这里推荐 FoxMail, 它将能最大限度地减小你的工作量。

下面将以 FoxMail 软件为例进行介绍:

首先你要决定杂志是什么格式的。采用纯文本和超文本格式或是制作成一个可执行文件,都是可以考虑的方式。但无论你采用什么方式,必须提醒的是一定要将这些文件压缩之后,以 E-mail 附件形式进行发送。这样既可以减小信件的大小,又可以避免作为正文发送时被有长度限制的服务器或 E-mail 软件截去一部分内容。

其次,你要发出征订信。你既可以发到 BBS,也可以直接发 E-mail 给你知道的 Internet 用户,或是在一些媒体中刊登广告。但是行为千万不要过火,不要接二连三的发出征订信或 是附上一个很大的样本,否则激怒了一些高手,那就会惹来麻烦。

然后,在你的FoxMail上要进行一些设置,建立一个杂志专用的新信箱。假如你办的电子杂志叫《ECHO》,那么就在FoxMail中用【邮箱/建立新邮箱】功能建立一个叫"ECHO"的邮箱。

然后,为了区分订阅者和退订者,你可以要求订阅者在发给你的信件的主题一栏中填入 subscribe 或者中文"订阅"。而对于退订者,只需给你发送一封主题包含 unsubscribe(或者 中文"退订")的邮件。

因此,你需要再建立名为"订阅者名单"和"退订者名单"的邮件箱。建立好这几个邮件箱之后,邮箱显示栏将如图 3-5-1 所示。

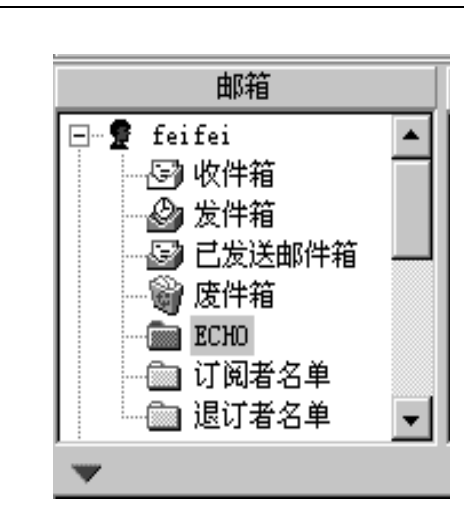

图 3-5-1 邮箱列表

接下来,就要建立两个杂志专用的新地址簿。方法如下:

<mark>:····▶</mark>网络定海神针

- ▶ 单击 FoxMail 菜单栏中的【工具/地址簿】, 或者直接按下 Ctrl+K;
- > 在弹出的地址簿界面中选择菜单栏的【地址簿/新建】;如图 3-5-2 所示;

| 🥝 地址簿             |                |                            |                |         | _ 🗆 × |
|-------------------|----------------|----------------------------|----------------|---------|-------|
| 文件(2) 查看(V)       | 地址簿(B) 工具      | l(I)                       |                |         |       |
| 10建卡片 创建          | 新建(A)<br>更名(B) | □<br>□<br>□<br>□<br>□<br>□ | <b>又</b><br>删除 |         |       |
| 名字(N): lizeli     | 上猫(C)<br>      |                            |                | 👰 roger | •     |
| Name              |                | ddress                     |                |         |       |
| 🕵 lizeliang@263.: | net lizeli:    | ang@263. net               |                |         |       |
|                   |                |                            |                |         |       |

图 3-5-2 在菜单栏中选择【新建】

➤ 新建一个名为 "《Echo》订阅者 " 的地址簿, 如图 3-5-3 所示;

| 输入        | ×  |
|-----------|----|
| 输入新建地址簿名称 |    |
| 《Echo》订阅者 |    |
| 确定人       | 取消 |

图 3-5-3 输入新建地址簿名称

▶ 同上一步,再新建一个名为"《Echo》退订者"的地址簿; 建立好两个地址簿之后,你可以在如图 3-5-4 所示的下拉菜单栏中选择某一个地址簿。

| ✓ 地址簿<br>文件(2) 查看(2) 地址簿 | ⑧ 工具①         |                |                                         |
|--------------------------|---------------|----------------|-----------------------------------------|
| 1021年片 创建组               | □ ☑ 属性 发送邮件   | <b>ヌ</b><br>删除 |                                         |
| 名字(11):                  |               | R              | 《Echo》订阅者 👤                             |
| Name                     | Email Address |                | <默认><br>roger<br>《Echo》订阅者<br>《Echo》退订者 |
| 总共 0 项                   |               |                | li.                                     |

图 3-5-4 地址簿之间的切换

> 刚建立好的时候,无疑地址簿还是空的。现在可以关闭地址簿了。

接下来,为了能够自动处理订阅申请邮件,有必要请FoxMail 来帮我们这个忙。FoxMail 的邮箱过滤器功能这时就可以发挥作用了。利用菜单中的【帐户/过滤器】来呼出邮箱过滤器, 单击【新建】来建立自动分类的功能。步骤如下:

▶ 首先,需要建立一个退订的过滤器。

设定过滤器名字为"退订《Echo》杂志"。

【条件】选项卡中的"位置"设定为:在"任何地方"包含字符串"unsubscribe" 或者"退订"。

如图 3-5-5 所示。

- ▶ 切换到【动作】选项卡。如图 3-5-6 所示。
- 单击"转移到"前的小框。选中此项,单击后面的按钮" ]",在弹出的对话框中 选中"退订者名单"邮件夹。别忘了一定要保留"跳过后面的过滤器"
- 单击"自动回复"前的小框。切换到【回复模版】选项卡。
- ▶ 将【回复模版】选项卡修改为如图 3-5-7 所示。

| 过滤管理器                                | ×                         |
|--------------------------------------|---------------------------|
| 过滤器 ↑↓                               | 条件 ] 动作   回复模版 ]          |
| □□□□□□□□□□□□□□□□□□□□□□□□□□□□□□□□□□□□ | 名字 @): 退订《Icho》杂志<br>应用于: |
|                                      | ☑ 来信 ① □ 发信 ② □ 反信 ④      |
|                                      | 条件                        |
|                                      | 位置 (L): 任何地方              |
|                                      | 包含 vnsubscribe            |
|                                      |                           |
|                                      | 位置 (0): 任何地方 💌            |
|                                      | 包含 👤 退订                   |
| 新建                                   |                           |
|                                      | 关闭入 帮助                    |

;····►网络定海神针

网络白泽花

图 3-5-5 退订杂志过滤器的设定

| 条件 动作 回     | 复模版            |   |
|-------------|----------------|---|
| ▶ 转移到:      | \\feifei\退订者名单 | - |
| □ 拷贝到:      | <u></u>        |   |
| □ 转发给:      |                |   |
| □ 重定向给:     |                |   |
| ▶ 自动回复      | 模板             |   |
| □ 改变标签:     | (元>            |   |
| □ 发出声音:     |                |   |
| │ □ 运行应用程序: |                |   |
| □ 显示消息:     |                |   |
| ┃ ☑ 跳过后面的过滤 | :器             |   |

图 3-5-6 退订杂志动作设定

| 条件 动作 回复模版                                                                                                    |
|----------------------------------------------------------------------------------------------------|
| <pre>XOFROMNAME, 您好! / 您已经选择了退订《ECHO》电子邮件杂志。     想订阅的读者只要发E-mail到zhangjb@nease.net, 并在主题中写 "subscribe"或 "订阅"即可。     如果您有建议或者意见, 恳请直言。     在 XODATE XOTIME 您写道:     XQUOTES</pre> |

图 3-5-7 回复退订邮件的模版

接下来,和上面类似地建立一个"订阅《ECHO》杂志"的过滤器,将包含"subscribe" 或者"订阅"的邮件转移到"订阅者名单",然后指定【回复模版】如图 3-5-8 所示。

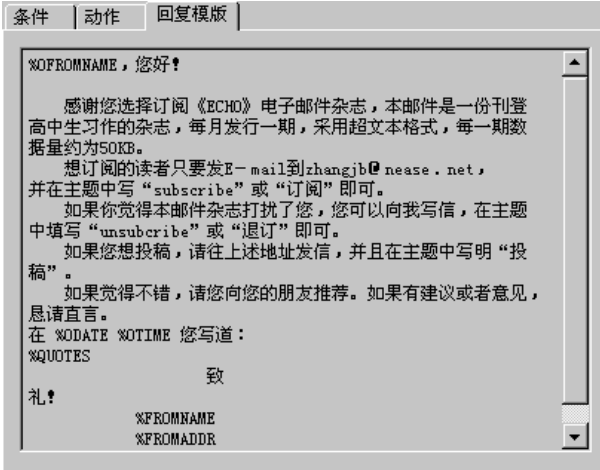

图 3-5-8 给订阅者的回复模版

之所以要先建立"退订"的过滤器,再建立"订阅",是因为如果不这样的话,当收到一封包含 "unsubscribe"的邮件时,将首先由"subscribe"的过滤器来处理了。现在的设定将首先由"unsubscribe" 来处理,然后将不执行后面的"subscribe"过滤器。

这样,在收到"订阅"或者"退订"的邮件时,FoxMail 就自动地把回复邮件写好了。 并且,你需要将发件人的地址归类整理到地址簿中。

订阅者的邮件已经全部放在了"订阅者名单"中。每一次收信之后,你需要选中这个邮件来中的全部邮件。单击鼠标的右键,在弹出中的菜单中选择【加到地址簿】选项。弹出如图 3-5-9 所示的对话框。

| 添加地址        | ×  |  |
|-------------|----|--|
| 加到地址簿(A):   |    |  |
| 関 《Echo》订阅者 |    |  |
| └ 一个一个提示    |    |  |
| 确定          | 取消 |  |

图 3-5-9 把订阅者地址加到地址簿

选择对应的 "《Echo》订阅者 " 地址簿即可。

对于"退订"者的地址,会比较麻烦一些。你需要逐一根据退订者地址簿中名单将其从 "订阅者名单"中去除。笔者暂时还没有更好的办法。

到了你的杂志该发行的时候,此时就可以单击【撰写】按钮,用 FoxMail 编辑一份新信件,编辑好之后,单击工具栏上的按钮" 👰 ",从地址簿中选择地址,将弹出如图 3-5-10 中的对话框。
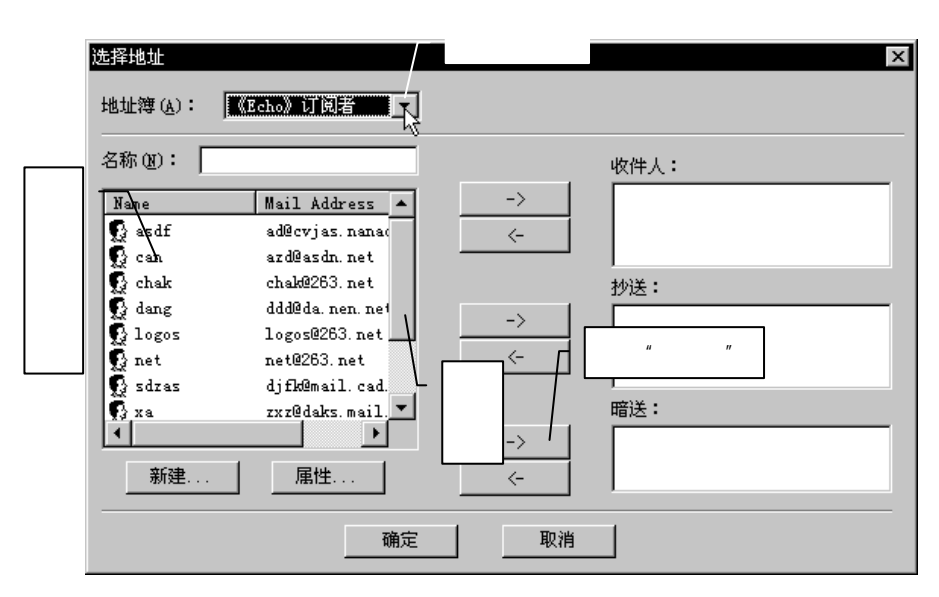

图 3-5-10 发送杂志给订阅者

在这个对话框中,选择"地址簿(<u>A</u>)"一项中的"《Echo》订阅者"地址簿。然后用鼠 标单击选中第一个邮件地址,按住 Shift 按键,用鼠标拖动右方滚动条,一直到出现最后一位 订阅者,用鼠标单击这个地址,放开 Shift 按键。你会发现所有的地址都被选中了。接下来, 单击"→"按钮,就可以将它们全部加入到"暗送"收件人一栏中。单击【确定】

在"收件人"中输入你自己的 E-mail 地址,在"附件"中加入你已经压缩后的 E-mail 杂志。然后在撰写邮件窗口把邮件放入"发件箱",发送出去即可。这样做的好处是既可以 收到自己寄出的信件以便检验是否一切正常,又可以仅仅用一封信将杂志发给许多的读者, 节约了时间和金钱。

# 把难以访问的网页取回来!

<u>:····</u>网络定海神针◀

网络小麦

在这个网络越来越拥挤的时代,访问一个热门网页,下载一个软件变得越来越困难。你 也许曾有过在午夜里爬起来上网的经历——因为这时使用者少了,网络速度快。

还好现在你可以通过 Agora 的 WWW-mail 服务器以 E-mail 的方式去访问 WWW 啦! 你所需知道的是指向文件的地址的统一资源定位器 (Uniform Resource Locator,简称 URL,也就是以"http:"、"gopher:"或"ftp:"等命令开头的字符串),然后向表 3-5-4 所 示的服务器地址送出 E-mail 以访问它们。

| 表 3-5-4 | Agora 的服务器列表 |
|---------|--------------|
|---------|--------------|

| 服务器地址                    | 所在地          |
|--------------------------|--------------|
| agora@dna.affrc.go.jp    | (日本)         |
| agora@kamakura.mss.co.jp | (日本)         |
| agora@www.eng.dmu.ac.uk  | (英国)         |
| agora@uit.no             | (仅限挪威用户)     |
| agora@mx.nsu.nsk.su      | (仅限NSU.RU用户) |

第三章

在你邮件的正文 (body) 中输入以下的命令行,记得把 " < URL> " 的部份替换成真实的 URL 命令。

send <URL>

➢ rsend <E-mail 地址> <URL> (如果你希望回复送到其他的 E-mail 地址)

这样你就可以收到你查询文件的结果,该回信也会列有所有相关的文件信息,从而使你 可以进行进一步的检索。

如果想用 E-mail 访问 WWW ,你可以对 Agora 服务器送出以下的命令:

www

send http://www.w3.org

这样几分钟以后你就可以收到 Agora 的帮助文件以及"WWW Welcome Page"这份含有 其他相关 Web 文件的信息的文件。请仔细阅读 Agora 的帮助文件,因为它包含了对许多常 见问题的回答。

还有一些其他的 WWW mail 服务器,他们所使用的软件与 Agora 不同。他们的工作原理大同小异,不过从相应的服务器取出帮助文件来读一下是个好主意。如果你想取最新的列表,请浏览:http://www.geocities.com/CapitolHill/1236/servers.html

这个方法虽然很好,可是注意别把你的邮箱给撑破了,否则就前功尽弃了。

另外,你也可以试一试 Mr.Cool 或者电邮卡车软件。

使用电子邮件还可以进行文件传递 (FTP) ARCHIE (文件检索) GOPHER 检索、 VERONICA 检索、访问 USENET......

关于这些电子邮件的特殊功能, Bob Rankin 于 1994 年开始执笔写了"Accessing The Internet By E-mail"一文,该文经过多人的协作更新,现在已经有了中文的第八版了,如果 你希望通过电子邮件来实现更多的东西,请发信索要这篇文章(免费):

To: gboyd@netcom.com Subject: send accmail.cn

### <u>3-6</u>备忘录

🍢 与电子邮件相关的术语

MIME 是 Multi-purpose Internet Mail Extensions 的缩写。它是一种协议,可使电子邮件除 包含一般纯文本以外,还可加上彩色图片、视频、声音或二进制格式的文件。它要求邮件的 发送端和接收端必须有解读 MIME 协议的电子邮件程序。

● POP

POP 是 Post Office Protocol 的缩写,是互联网电子邮件协议标准。

我们可以通过有 POP 服务功能的主机传送及接收电子邮件。该协议的缺陷是,当你接收 电子邮件时,所有的信件都从服务器上清除,下载到你的本地硬盘。当然也有一些客户端程 序可以将电子邮件留在服务器上,或设置成超过一定大小的文件不可下载。随着邮件采用多

– 107 –

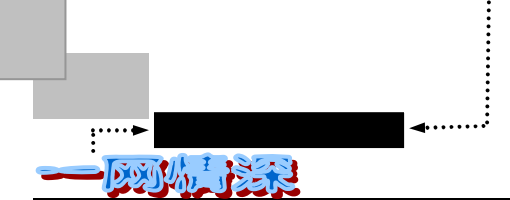

媒体格式,邮件会越来越大,我们希望能够灵活掌握下载什么文件、何时下载,这就需要 IMAP 协议。目前 POP 的版本为 POP3。

●<sup>™</sup> IMAP

IMAP 是 Internet Message Access Protocal 的缩写。IMAP 提供了一个在远程服务器上管理邮件的手段,它与 POP 协议相似,但功能比 POP 要多,功能包括:只下载邮件的标题、建立多个邮箱和在服务器上建立保存邮件的文件夹。

●<sup>™</sup> MAPI

MAPI 是 Messaging Application Programming Interface 的缩写。微软和其他一些公司开发 了 MAPI,可使 Windows 应用程序接入到从 Microsoft Mail 到 Novell MHS 的多种消息系统。 但是,MAPI 仅限于在日常工作的水平上工作,即感知邮件的应用程序,它可在网络上交换 邮件与数据。

SMTP 是"简单邮件传输协议"(Simple Mail Transfer Protocol)的缩写。当你在互联网上收发电子邮件时,是 SMTP 在维护传输秩序,它规定邮件服务器之间进行哪些工作。

像 MIME 一样, UUencode 可以让你在互联网上发送二进制文件。UUencode 即从 Unix 到 Unix 之间编码,将二进制数据转换成 ASCII 文本格式,以便输入电子邮件的正文。收件 人必须用 UUdecode 应用程序将文本转回二进制格式。

●<sup>™</sup> Attachment

附件,即附在电子邮件正文上的文件。许多邮件包都采用 MIME 编码来附加文件。

●<sup>™</sup> Filters

过滤器。也称"规定",过滤器可用来管理收到的文件和保存的文件。具有过滤功能的软件可根据一定的规则自动采取行动,如按照发信人地址自动将邮件放到有关的文件夹内,或 对某类信件予以事先写好的回复,或删除指定"事由"内容的信件。

# 🕨 常用的缩写、符号语言

在你使用电子邮件的时候,可能常常会见到一些很奇怪的标点和字母组合。比如:-)、 BTW 等等。最初时,许多人摸不着头脑,见得多了,才明白过来,其实,只要把头侧过来 看一下就明白了嘛!

这些网络上的语言不仅在网络中十分流行,而且逐渐影响了人们的日常交流。经常适当 地使用这些表情符号和缩写,就可言简意赅,情意全到。

表 3-6-1 中给出了常用的缩写字符,表 3-6-2 给出了常见的表情符号。

- 108 -

第三章

| 缩写                          | 含义          | 缩写                    | 含义                |
|-----------------------------|-------------|-----------------------|-------------------|
| AFAIK ( As far as I know )  | 据我所知        | argh!                 | 可表示生气或惊讶 , " 啊! " |
| BRB ( Be right back )       | 我要走了        | BCNU                  | 正在观测              |
| bf、 gf                      | 男,女朋友       | BTW (By the way)      | 顺便问一下             |
| CU ( See you )              | 再见          | CUL ( See you later ) | 再见                |
| FAQ ( Frequent asked        | 常见问题        | F2F (Face to face)    | 面对面               |
| question )                  |             |                       |                   |
| FOAF ( Friend of friend )   | 朋友的朋友       | FTF (Face to face)    | 面对面               |
| FYI( For your information ) | 获取有关你的信息    | FWIW                  | 获取有价值的信息          |
| GA (Go ahead)               | 一直往前输入(我等   | HHOK (Ha ha only      | 哈 , 只是在开玩笑        |
|                             | 着)          | kidding )             |                   |
| IMHO ( In my humble         | 据本人愚见       | IMO ( In my option )  | 按照本人的意见           |
| opinion )                   |             |                       |                   |
| IOW (In other words)        | 换句话说        | JAM (Just a moment)   | 等一会儿              |
| LOL ( Laugh in gout loud )  | 放声大笑        | MORF? ( Male or       | 男士还是女士?           |
|                             |             | female?)              |                   |
| 18ly                        | Lately      | 0                     | 完毕(该你说了)          |
| OBTW ( Oh,by the way )      | 噢,顺便问一下     | 00                    | 完毕并退出 ( 再见 )      |
| ROTEL                       | 捧腹大笑        | OIC ( Oh,I see )      | 哦,我明白             |
| SEC                         | 等一会         | RUTHERE ( Are you     | 你在那里吗?            |
|                             |             | there?)               |                   |
| TNX ( Thanks )              | 谢谢          | TIA ( Thanks in       | 预先表示感谢            |
|                             |             | advance)              |                   |
| DL or D/L ( Download )      | 下载档案        | WRT (With respect     | 关于                |
|                             |             | to )                  |                   |
| G or Grin                   | 奸笑 ( 挖苦用的 ) | UL or U/L ( Up        | 上载档案              |
|                             |             | Download)             |                   |

表 3-6-1 常用的缩写

#### 表 3-6-2 常见的表情符号

| 符号   | 意义                | 符号    | 意义                        |
|------|-------------------|-------|---------------------------|
| :->  | 嘴角上扬的微笑           | 8-X   | 被吓坏了,吓得瞠目结舌               |
| :-D  | 非常高兴地张嘴大笑         | :->:> | 嘿-嘿-瞧这张邪恶戏谑的嘴脸!           |
| 8-)  | 同样是笑脸,但笑的人眼睛很大    | ;-)   | 抛媚眼,含有别意!                 |
| :-0  | "哇!" ——表示吃惊或恍然大悟  | :-()  | 更大的 " 哇 !"                |
| :-0  | 有什么精彩的?怎么目瞪口呆的!   | -)    | 这是咪着眼笑,也表示回信回得快睡着了        |
| -D   | 呵呵笑               | -P    | 捧腹大笑                      |
| :-<  | 难过时候的苦笑           | 8:-)  | 把眼镜推到头顶上 , 帅吧 ? 但有另一说 , 是 |
|      |                   |       | 个头上打蝴蝶结的漂亮女生 ,得小心看看信      |
|      |                   |       | 件内容,可别表错情                 |
| -(   | 哼!不看我 , 受不了的痛苦    | !-)   | 哇!是大眼瞪小眼,还是睁一只眼闭一只        |
|      |                   |       | 眼?                        |
| #-)  | 一夜没睡,眼睛都皱成一团了!    | #:-)  | 随时保持头发的乱度,决不轻易梳头          |
| :-9  | 舌头舔着嘴唇地笑          | %-)   | 哇 , 跌破眼镜 ! 或者表示额前有着一小撮刘   |
|      |                   |       | 海                         |
| %-}  | 呵呵呵!我可没醉!呵呵呵!     | :-{   | 抿着嘴,一副如泣如诉的神情             |
| ':-) | 早上没睡好,刮胡子把眉毛剃掉了一边 | (-)   | 嘻,头发盖住了眼睛,我该去理发了          |
|      |                   |       |                           |

(续表 3-6-2)

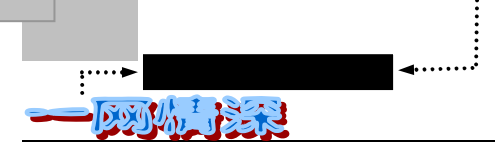

| 符号     |                              | 符号     | 意义                          |
|--------|------------------------------|--------|-----------------------------|
| {:-)   | 中分的发型,帅不帅?                   | (-:    | 写信人是个左撇子                    |
| ()     | 神秘笑容(这个不需转头看)                | (:)-)  | 哈哈!这是一个小蛙人,戴着潜水镜在<br>偷笑     |
| (:-*   | 暗示这个人在生病、反胃                  | (:-&   | 暗示这个人正在生气                   |
| (:-(   | 紧皱眉头,又愁眉苦脸,不晓得又发<br>生了什么事    | (:-)   | 是一张大笑脸,也有人说是一个大光头           |
| (:-*   | Kiss                         | (:-    | 哇!心碎                        |
| (:-D)  | 真是大嘴巴,多嘴!                    | (:-lk- | 打着领结,戴着礼帽,大概是要参加什<br>么重要的约会 |
| (:<)   |                              | (:>>-< | " 打劫!把手举起来!"                |
| (:I    | 理论家                          | *-(    | 闭着眼睛的独眼巨人(希腊神话)             |
| (0<    | 面无表情,目光呆滞                    | @-)    | 这个是不是更像独眼龙?                 |
| 0-)    | 睁着眼睛的独眼巨人 ( 希腊神话 )           | *:0)   | 小丑!                         |
| ****   | 这是个不修边幅的人 , 头发、胡子都乱<br>七作糟的  | +-(:-) | 写信的可是主教呵!                   |
| *< :-) | _ 圣诞老人                       | +<:-   | 不知是神父还是修女                   |
| +:-)   | 神父正向你微笑呢,还不正经些?              | ,-}    | 嗯!嘴歪眼斜的 , 是在打什么 PASS ?      |
| ,-)    | 嘘 !这是我们之间的秘密 , 千万不要跟<br>别人说  |        | SOS 求助                      |
| I      | 写这封信的可是独眼龙喔!                 | 3:=9   | 哞                           |
| 0-)    | 写信的人戴着副面具 ,这也代表电焊工<br>和潜水员   | 8:]    | 嘻!这个笑容像不像大猩猩?               |
| 8:-I   | 魔术师 ,不寒而栗 ,也像卡通里的坏蛋          | :%)%   | 满脸的青春痘                      |
| :{     | 哇!悲伤的小朋友                     | :-!    | 带着一脸不屑的笑容                   |
| :*)    | 是喝醉了还人被人教训了 ,鼻子红通通的          | :-ј    | 暧昧的笑容                       |
| :-"    | 嘟哝着嘴                         | :-Q    | 向你吐舌头啦                      |
| :-P    | 吐舌头                          | :-X    | 打着领结                        |
| :-x    | 嘴巴被封起来了                      | :-\    | 无奈的笑脸                       |
| :-[    | 带着吹毛求疵的嘲讽式微笑                 | :-`    | 嚼着烟草时溅出口水的样子                |
| :-]    | 傻笑 ,或者心里不认同,但是基於礼貌,<br>勉强笑一下 | :-{~   | 午餐前看了太多烂文章 , 真反胃            |
| :-{#}  | 戴着牙齿矫正架                      | :-}    | 涂上口红的漂亮红唇                   |
| :-     | 面无表情,你可别招惹他喔!                | :=)    | 嘻,怎么长着两个鼻子啊?                |
| :<     | 写信的是个常春滕盟校的学生                | :>)    | 哇!好大的鼻子啊!                   |
| :=     | 你看象什么?一只狒狒!                  | ;-\    | 既抛媚眼,又撇嘴角                   |
| :~)    | 喜极度而泣,笑出眼泪来了                 | :-)8   | 打着领结的笑脸,是不是帅多了?             |
| <:-)<< | 哇!这封信来自火箭里的宇航员               | :-/    | 犹豫不决的笑容                     |
| :-*    | 生气了?怎么嘟着嘴巴?                  | :-6    | 刚吃了酸东西的笑容                   |
| :-0    | 演说家的笑容                       | :-8(   | 像不像 " 嘭嚓嚓 " 的笑脸             |
| :-7    | 火冒三丈                         | :-})   | 很迷人的翘胡子                     |
| :-{)   | 留着胡子的笑脸                      | :-=)   | 留着日本式的胡子                    |
| :-<)   | 留着八字胡的笑容                     | :-\$   | 我生病了                        |
| :-@    | 留着络腮胡子                       | :-q    | 正在抽烟                        |
| :-?    | 抽烟斗                          | :-I    | 嗯!                          |
| :-e    | 失望的笑容                        | <:I    | 小傻瓜                         |
|        |                              |        | (续表 3-6-2)                  |
| 符号     | 意义                           | 符号     | 意义                          |

第三章

所谓伊人,在网一方——E-mail

| :-i                                                                          | 这是吸烟族的标志           | <<<<(:-) | 是帽子推销员,想不想来顶高帽儿?    |
|------------------------------------------------------------------------------|--------------------|----------|---------------------|
| <<:>>==                                                                      | 像不像乌贼?还是忍者?木乃伊?    | <{:-)}   | 从瓶子里流出的信息           |
| <i==i)< th=""><th>四轮的有车阶级</th><th>=:-(</th><th>典型的庞克族 , 说不笑就不笑</th></i==i)<> | 四轮的有车阶级            | =:-(     | 典型的庞克族 , 说不笑就不笑     |
| =:-)                                                                         | 庞克族的笑脸             | >-r      | 哈!他在跟你扮鬼脸           |
| =:-#}                                                                        | 留着胡子的庞克族           | >>-(     | 哇!他真的要杀人了 , 你千万别再惹他 |
|                                                                              |                    |          | 了                   |
| >:-<                                                                         | 哇!眉毛都竖起来了 , 看来很生气了 | @:-)     | 他有一头卷发              |
| ~:-(                                                                         | 极度愤怒               | B-)      | 笑的人带着眼镜哩!           |
| @>>>                                                                         | 请收下这束漂亮的玫瑰         | i-)      | 独具慧眼的侦探             |
| E-:-I                                                                        | 这是火腿族的标志           | :-#      | 抱歉,这是秘密,我答应人家不说的,   |
|                                                                              |                    |          | 我嘴巴被贴上了封条了          |
| 0-)                                                                          | 一个焊接工              | :-*      | 外国谚语:Put            |
| :-#                                                                          | 这张笑脸上有着浓密的胡须       | :-&      | 我的舌头打结了,不能告诉你       |
| :-%                                                                          | 银行家、股票玩家用的笑        | :-'      | 我感冒了,妈妈不许我出去玩       |
| :-')                                                                         | 感冒了                | :-(*)    | 恶心,想吐               |
| :-(                                                                          | 悲伤或者生气的脸           | ^O^      | 不必转头就可以看的笑脸 , 或是一只可 |
|                                                                              |                    |          | 爱的小猪                |
| :-(=)                                                                        | 我的大门牙帅不帅?门牙很大      | ^_<      | 挤眉弄眼                |
|                                                                              |                    | @_@      |                     |
| ^_^                                                                          | 不必转头就可以看的笑脸        | ~*.*~    | 女生高兴得笑了             |
| ~^.^~                                                                        | 女生高兴得笑眯了眼睛         | =^-^=    | 脸红什么?               |
| ^_^                                                                          | 快乐的人儿              | ~~>_<~~  | 大声哭用力哭              |
| ?_?                                                                          | 瞪着充满疑惑的眼睛 , 茫然     | x-<      | 好惨!真是惨不忍睹           |
| :-)'                                                                         | 哇!都流口水了            | [: ]     | 机器人                 |
| [:-)                                                                         | 这位大哥戴着耳机在听音乐       | }(:-(    | 戴着卷卷的假发             |
| {(:-)                                                                        | 嘻!这位仁兄还戴着假发呢       | -(       | 他正在打坐练功             |
| }:-)                                                                         | 这位仁兄有着翘起的头发        | @%&\$%   | 骂人的话                |
|                                                                              |                    | &        |                     |
| <@_@>                                                                        | 醉了                 |          |                     |

在本书中的部分电子邮件地址如有雷同,纯属巧合。除已说明为真实存在的邮件地址外,其余是为了 举例子方便所设立,请勿对号入座。

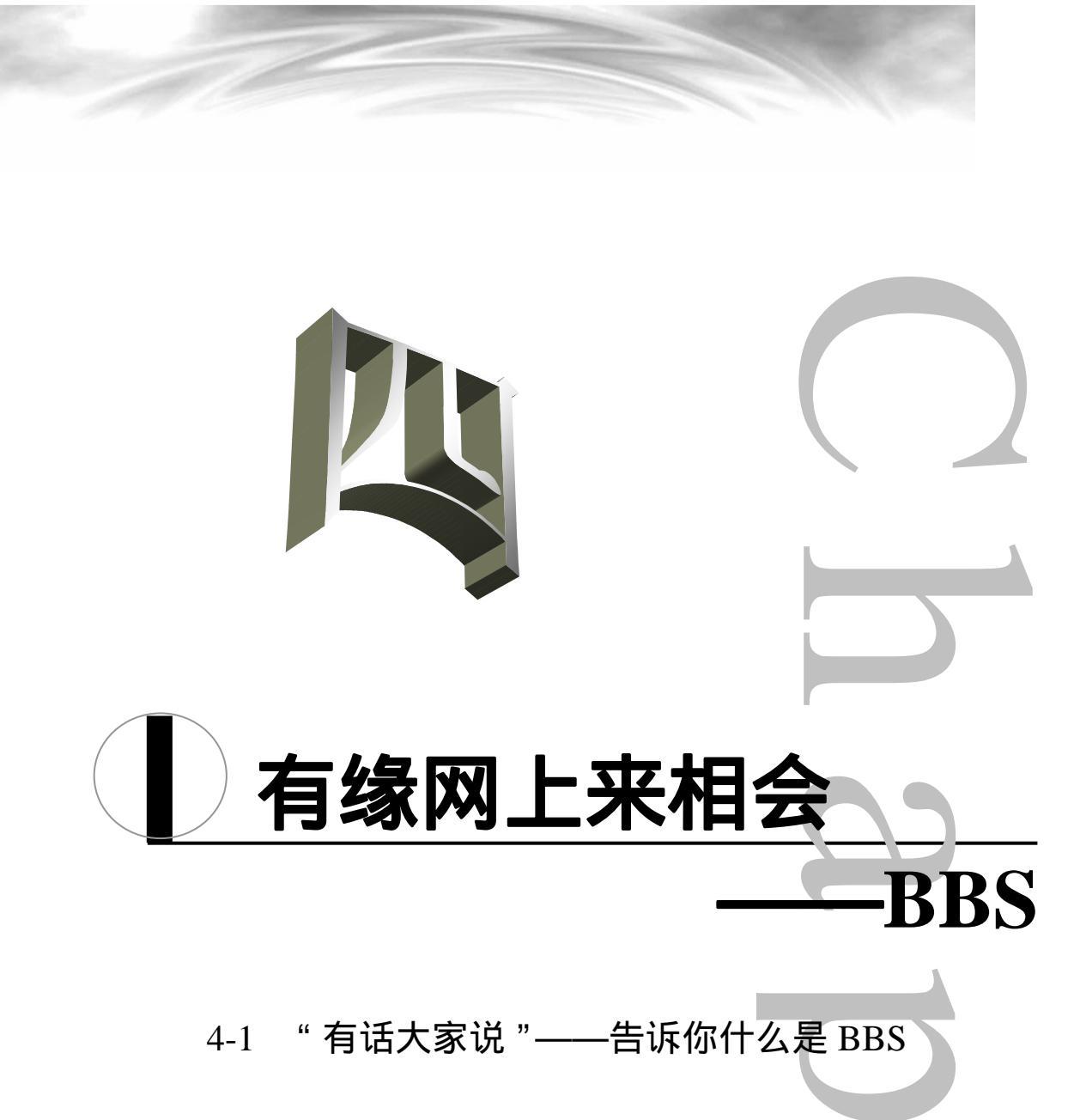

- 4-2 让 Cterm 带你上站!
- 4-3 礼尚"网"来
- 4-4 备忘录

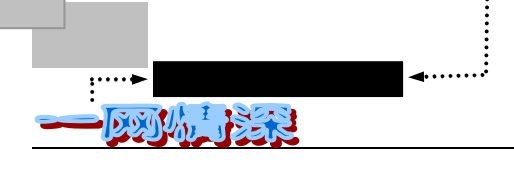

TIRSETTICKS

#### 本章导读

**BBS** 一词本为 Bulletin Board System(公告牌系统)的缩写,通常称 "电子公告牌",最早是用来传递股市价格等信息。实际上,BBS 与一般街头和校 园内的公告栏性质相同,只不过 BBS 是通过电脑网络来传播或取得消息而已。

所有的 BBS 都具有一些相同的基本功能,如:信件交流、文件传输、信息发送、经验交流及资料查询等等。电脑爱好者可以借助 BBS,通过你心爱的电脑去认识许多志同道合的朋友。如果是允许很多人同时上线的 BBS 站,你还可以约集三五好友一起上线,彼此通过线上聊天室讨论问题。由此可见,使用 BBS 站不仅能有效地缩短人与人之间的距离,而且还可以高效率地传递信息和无阻碍地交流彼此之间的感情。最近两年来,在日见普及的国际互联网上,开设了许多图文并茂、音色俱佳、功能强大的 BBS 站。如果你有空到这些 BBS 站上去逛上一段时间,就会令你有天涯若比邻的感觉!

BBS 在刚开始发展的时候,其应用非常的单纯。时至今日,BBS 早已并非当日的吴下阿蒙了。电脑爱好者可以通过 BBS 系统来随时获知国际上最快捷的时事新闻、最新流行的软件、最热烈火爆的游戏等等。人们还可以通过 BBS 系统来和全球各地的朋友们来讨论文化、军事、天文、医学、金融、职业……各种有趣的话题,更可以利用 BBS 系统来刊登一些"征友"、"转让"、"求医"等方面的启事。

在这一章里将按以下步骤介绍 BBS:

- ▶ 首先,本章将介绍 BBS 的概貌,包括 BBS 的分类、历史与发展。
- 然后,通过登录到国内"人气最足"的 BBS 站点"水木清华"的实际操作, 了解一个中国人自己开发的专门用于登录 BBS 的软件——Cterm 的基本使用;同时,你也就感受到了 BBS 这个极具诱惑力的网络交流途径的特点和 魅力。
- ▶ 接着,我们还可以了解到关于 BBS 的更多的使用技巧。
- 网络上的生活和现实中一样,要遵循一些原则的。以礼相待不仅是生活中的准则,还应该是网络交流上的必须。我们接下来就来看看 BBS 网络上的礼节吧!
- 最后,你可以查询到 BBS 上常用的缩写语和用符号组成的眉目传情的"脸 谱",还有最新的国内、国际的著名的 BBS 站点哦!

### 

如果你有一位北京大学的朋友,那么他一定会向你提起北大著名的"三角地"。"三角地" 相当于北大的"信息发布中心",公告栏上每天都贴满了许许多多的广告、活动启事、寻人 寻物、转让二手货等数不清的帖子。你可以在这里发现诸如"寻联谊宿舍"、"去看流星雨的 一起来!"的交流信息。

我们知道:Internet 是一个信息的"大杂烩", 你所能想得到东西的几乎都可以在网上找到。看到这里,也许你会问:在网络上也应该有一个充任"公告栏"角色的事物吧?答案是肯定的——这就是 BBS。

BBS 提供了一块"公共电子白板",每个用户都可以在上面"书写"、贴"帖子",可以 发布自己的信息或提出看法。大部分 BBS 由教育机构,研究机构或商业机构管理。像日常生 活中的黑板报一样,电子公告牌按不同的主题分成很多个公告栏,公告栏建立的依据是大多 数 BBS 使用者的需求和喜好,使用者可以阅读他人对于某件事情的最新看法,哪怕仅仅是几 秒钟前别人刚发布过的观点;也可以将自己的想法毫无保留地"贴"到公告栏中。同样地, 别人对你的观点的回应也是很快,有时候几秒钟后就可以看到别人对你的观点的看法。这一 点和现实生活中的公告牌相比,功能扩展了许多。

BBS 还不仅仅是一块公告板,它还提供了诸如电子邮件、站内投票、聊天室等等功能。 就拿聊天功能来说吧:如果想与正在使用 BBS 的某个人聊天,可以发给他或她一句信息,邀 请其加入"聊天室"或者是私下对谈。虽然有时候谈话的双方可能素不相识,却可以亲近地 交谈。可以说,使用 BBS 不仅能有效地缩短人与人之间的距离,而且还可以高效率地传递信 息和无阻碍地交流彼此之间的感情。

需要说明的是:这里的聊天(Chat)和现实生活中的对话是不一样的,它实际上是一种 "笔谈",就像两个人之间或许多人之间把想说的话写成纸条,相互传来传去一样。

几乎每一个 BBS 站都有一个美丽动听的名字:有的反映了地域特色,如武汉大学的珞珈 山水,清华大学的水木清华,西安交通大学的兵马俑;有的带有鲜明的行业特色,如上海生 理研究所的生命玄机,中山医科大学的杏林站,长春邮电学院的邮海飘香;有的听起来诗意 盎然,如华中理工大学的白云黄鹤,南昌大学的滕王阁序;有的看上去风光无限,如湛江的 碧海银沙,厦门大学的鼓浪听涛;有的则情谊绵绵,如成都电子科技大学的一网情深,上海 交通大学的饮水思源,有的志存高远,如科技大学的瀚海星云,北京邮电大学的网络精魂。 诗情画意的名字也烘托了 BBS 的文化品位。

你要问:"我上 BBS 站点能做什么呀?", 那就请接着往下看吧:

BBS 在刚开始发展的时候,其应用非常的单纯。时至今日,BBS 早已并非当日的吴下阿蒙了。你可以通过 BBS 系统来随时获知国际上最快捷的时事新闻,最新流行的软件,最热烈火爆的游戏;你可以通过 BBS 系统来和全球各地的朋友们讨论文化、军事、天文、医学、金融、职业......等各种有趣的话题,更可以利用 BBS 系统刊登一些"征友"、"转让"、"求医"等方面的启事。

上 BBS 后,用户可以浏览到数不清的文章。BBS 上竟有如此多的好东西,这准能让新 来乍到的你大吃一惊。原来,BBS 完全是一个大宝库。特别是一些大的 BBS 站点,站上的

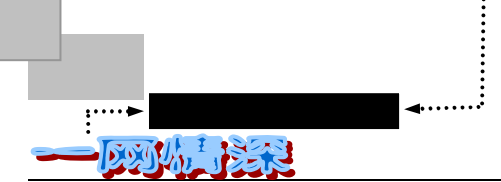

文件你肯定是看都看不过来的。想写篇文章的时候,如果缺乏相关的资料,到 BBS 上去找找 看有没有现成的帖子,或者问问别的上站者,准能有结果。

上 BBS 之后,你可以与所有上这个站点的人们交流,即写"信"。在 BBS 上写信类似于 在校园或街头的公告牌上贴布告,用户的布告可能被无数人看到,只要他(她)感兴趣,就 可以回一封信与用户进行讨论。BBS 上各类人士无所不有,自己有什么不懂的问题提出来, 诸如 "声卡不出声了"、"贝多芬死于哪一年"、"母亲节是哪天"、"松鼠如何养"等等, 一般都会有人答复你。

BBS 一般提供参加各讨论组浏览和发表意见,参与实时聊天,站内投票和 E-mail 等功能, 首先需要在站内登记注册,经过站长的确认之后,就可以使用这些功能了。各 BBS 站的讨论 组数量不等,多的上百,少的数十。一个人气好的 BBS 大站,往往内容包罗万象,天文地理, 科技文化,社会民俗,男女情爱,体育音乐……让人感觉应有尽有、无所不包。你也可以提 出某个主题,向站长申请建立新的讨论区,如果有很多人有同感并支持你的话,就可以建立 新版,甚至你可以成为管理某个版面的板主。

经过注册之后,你就可以在各个讨论区内依据自己的爱好尽情发表自己的作品,对问题 的看法,浏览网友的发言,共同讨论感兴趣的话题。当然,这些不是无条件、没规则的,除 了文明、礼貌等公共道德外,还有一些人们都知道的约束。超出这些条件,规则,约束的言 论,管理者可以删除而不得流传。显然,网络也是一个反映社会的媒体,林林总总,五光十 色的社会现象在这里都可以折射出来,既有严肃的讨论,才华的显示,也有插科打诨、幽默 滑稽,还可以看到污言秽语、人身攻击、蛮横无理以及所谓"黑客"的攻击捣乱。

需要说明的是——事实上 BBS 可以分成两类:

其一是指建立在电话网基础上的,通过电话线远程传送文件和信息的站点。这种 BBS 的特点就是一条线一次联系一个用户,其他网友只有等待他离线,才能登录进入。严格的讲,这还不是完整的网络,最多是通过管理员或者利用专用软件的"打包"功能(离线阅读和写回信,然后再登录发信)取得与其他网友的联系,有点像"地下工作者"之间的单线联系:通过"组织"(BBS 建立者,即站长和管理员)构成系统那样,网友之间的直接联系受到严格的"组织纪律"约束,个人得"绝对服从组织"。用户只要有一台计算机,配置要求不是太高,386 机即可,一块调制解调器(Modem)和一根电话线,无须连接 Internet 就可以连接到 BBS 站上,而且这些 BBS 站都已互相联网,用户可以在任何一个 BBS 站发信而在别的台站上收到,免除了打长途的费用。而这一切的服务却都是完全免费的!由于这些 BBS 站大多是一些热爱计算机通信的发烧友自行组建的,上站的用户大多是由于偶然 机会或经由朋友介绍入网的。上这类站点常用的软件有"劲捷蓝波快信"、"TELIX 终端软件"等等。不过随着互联网的普及,这种曾经在网络发展初期流行一时,众多网虫竞相追逐的上网联系方式已经接近于完成了它的历史使命。在一些媒体上,你也许听说过惠多网(FidoNet)——一种全球性的业余 BBS 通信网络。它就属于这种类型的网络。在这本书里将不对它做深入介绍。

其二就是这一章里想向你展示的,基于 Internet 的"电子公告牌",它才是被大多数人所 提起的 BBS。如果用专业一点的术语来说,这种 BBS 是基于远程登录(Telnet)协议上的服 务。你的计算机连接到互联网上之后,就可以根据你手头的 BBS 站点网址,用专用的软件来 访问。同一个时刻,允许有成百上千的人一起登录到 BBS 站上。

– 116 –

有缘网上来相会——BBS

第四章

这类 BBS 的访问是非常方便的,现在,请把你的电脑连接上互联网,选择 Windows 屏幕底部的【开始/运行】,在弹出的对话框里输入:

telnet BBS.net.tsinghua.edu.cn

注意"Telnet"之后的空格,然后单击【确定】。如图 4-1-1 所示。

| 运行     |                        |                       | ? ×          |
|--------|------------------------|-----------------------|--------------|
| 7      | 请键入程序、文<br>称,Windows 将 | 【件夹、文档或 In<br>3为您打开它。 | aternet 资源的名 |
| 打开(Q): | telnet bbs.net         | t, tsinghua. edu. o   | rn 💌         |
|        | 确定                     | 取消                    | 浏览 (B)       |
| J.     |                        |                       |              |

图 4-1-1 运行 Windows 的 Telnet 工具

稍候,在弹出的"Please input (login as) bbs or bb5 here ==>"后,输入 bbs,然后按下 回车键(注意是小写字母)。你将会看到如图 4-1-2 所示的画面。

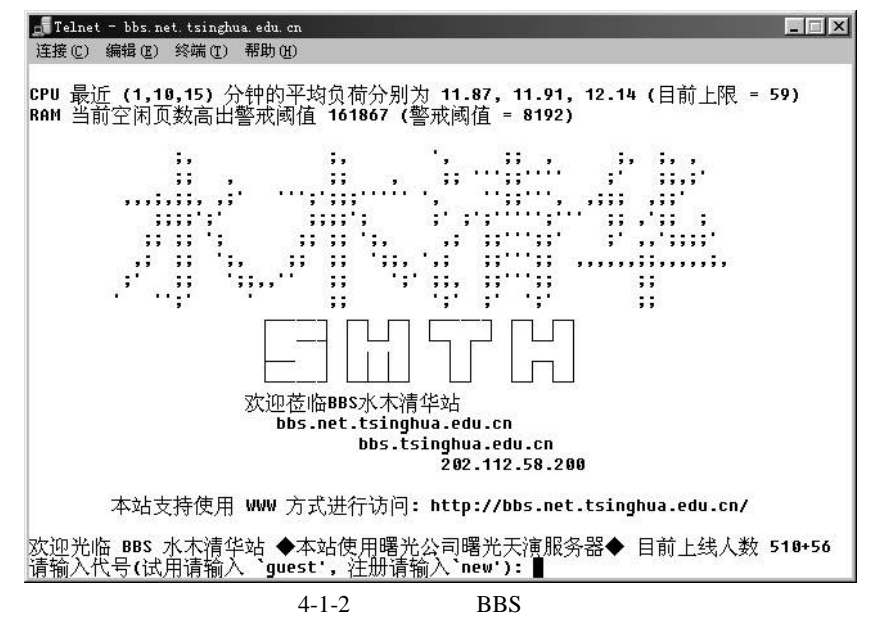

这说明你已经成功连接上了位于清华大学的 BBS 站点"水木清华"。屏幕的最后一行显示了登录信息。

在这个例子中,你输入的 Telnet 运行了 Windows95/98 自带的远程登录软件。而 BBS.net.tsinghua.edu.cn 是一个域名,像我们通过诸如 WWW.YAHOO.COM 之类的名称 来代表网络上的某一台机器一样,它代表着一台用于 BBS 的服务器。

目前,国内外 BBS 站点的数目已多得无法统计,各站点的内容也十分丰富,所涉及的话题几乎无所不包。另据香港某权威报刊给出的一份调查报告表明:东南亚各国及我国的港台地区现已开设各类 BBS 站点近 2300 个,在线注册的 BBS 站成员约有 350 多万人,而且上站

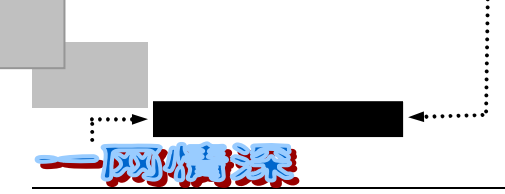

人数还在以每月递增 15%的速度不断增加。目前,在各地拥有近 130 个骨干分站的中国 BBS 惠多网已全面开通。与此同时,在因特网上,以水木清华、日月光华、逸仙时空等为代表的 一批校园 BBS 站正大出风头,新上网的朋友们大多会被上网多时的网虫们介绍到这些 BBS 站点去看一看。随着国内电脑的日益普及和通信网络的不断扩容,要不了多久,也许在中国 又会诞生一项新的迪尼斯世界记录:"中国有世界上数量最多的 BBS 站点和在线注册成员!"

另外,现在的因特网上也出现了一些 WWW 形式的 BBS,如广州网易、四通利方、电脑报等网站上开设的 BBS。也就是说,你可以通过 IE 等浏览器来访问 BBS 上的内容,还可以直接在浏览器上发文章。这样使用 BBS 时的操作就极为简单了。

大多数的 BBS 站都提供了 GB 和 BIG5 两种汉字界面,这样就方便了海峡两岸的 BBS 用户。

大体说来, Windows 95/98 的 Telnet 远程登录功能基本上可以满足浏览 BBS 和参与论坛、 发表意见的需要。但是相信经常使用 BBS 的人,选用它的为数甚少。网虫们需要的是精良的 冲浪工具。它则远算不得精良。

## \_\_\_\_ 让 Cterm 带你上站!

## 下载和安装 Cterm

起初,上 BBS 的人言必称 NetTerm,这是国外流行的一个远程登录软件,功能强大,现 在还有许多人用它。运行界面如图 4-2-1 所示。

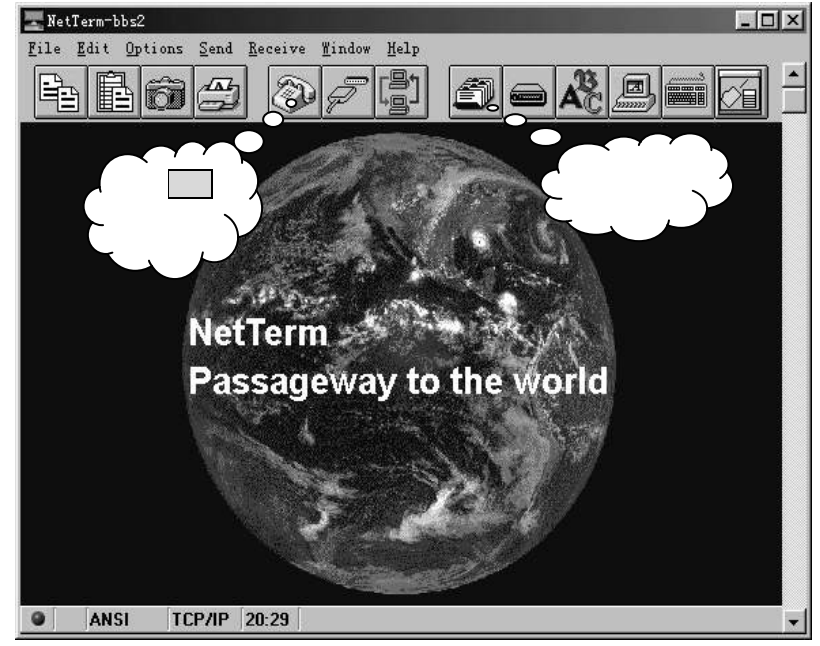

图 4-2-1 NetTerm 软件的界面

"Term " 是 "Terminal "的缩写,即 "终端",这个名词对于一般用户来说有些陌生。在 一个网络系统中,有许多台的计算机,其中有些性能较好的被用作主机完成复杂的计算、向

外联网等用途,别的计算机则完成简单的功能,把它们和主机联在一起,称为"终端机", 可以访问主机上的资源,让主机完成复杂运算,从而充分发挥网络性能。远程登录有什么用? 它的用处可多了,它相当于把你的计算机作为一台终端挂在与你连接的 Internet 的一台计算 机上。NetTerm 就是完成这个连接功能的一个软件,不过在 Internet 上大多数人把它作为登录 BBS 的软件使用。遗憾的是,NetTerm 是一个英文版的软件,功能虽然强大,但是要想把它 用好实在太困难了。所以,像 Cterm 这样的优秀中文 Telnet 软件就应运而生了。

Cterm 是针对国内 BBS 的特点设计的一个专用上站软件。目前,作者一直对 Cterm 进行 升级,其版本几乎每个月都在升高,作者提供给大家免费使用。这比起那些动不动就要注册 的软件好得多。因此,笔者强烈推荐 Cterm 工具,界面如图 4-2-2 所示。

| ₩水末清华                              | <u>_ 8 ×</u>                |
|------------------------------------|-----------------------------|
| [E]文件 [E]编辑 [I]工具 [H]帮助            |                             |
| ┛ 🖻 🖩 👐 暭 睉 몥 몥 🛛 / 宋 楷 黑 Fs 🖉 ● 🍞 |                             |
| 主选单BBS 水木清华站                       | 讨论区 [test]                  |
| 目前选择: [OAnnounce]_                 |                             |
|                                    |                             |
| SysUp : dire dragon Leeward 尿器     | <u>A</u> : leonhart stephen |
| 版土自理<br>系统维护 Clever Terminal       | walter                      |
| 9 份确认,新增功能介绍:                      | Walter                      |
| 版务管理                               |                             |
| L ◆ 宜朝/1466/5/7<br>◆ 全解乱码纠错        | J                           |
| ◆ 粘贴可设置排版                          |                             |
| ◆ 0) 精华公布栏 ◆ 准能站点时可以随时取消           |                             |
|                                    |                             |
|                                    |                             |
|                                    |                             |
| S) 选择讨论区 ◆ 增加广告功能和自动升级极示           | 告皆放在Announce口口              |
| R)阅读当前讨论区 ◆ 选择保每区域时的双字节处理          | 者定期查看。 □□                   |
| B)进入所有板列表  ◆ 编辑文章时更加准确的叙标光标定位      | Announce版。 🗆 🗆              |
| C) 系统信息                            | 接受版主申请,请口口                  |
| G) 器井水木清华 日日有意者在boa                | urd版友表甲请函。 凵凵               |
|                                    |                             |
|                                    |                             |
|                                    | 皆[rogers] 停留[ 0: 7]         |
|                                    |                             |
| ●■雑株開開回商N公は多多条柱2番層言                |                             |
|                                    |                             |

图 4-2-2 Cterm 的运行界面

Cterm 是 Clever Terminal 的缩写。之所以叫 Clever Terminal, 是因为软件能够在运行中 对用户和服务器之间的信息进行分析,知道用户目前在 BBS 中怎么样的状态,从而提供相应 的服务。对于多数 BBS 而言,这些服务功能都是准确、有效的,不过对于少数特殊的 BBS 站点,有的功能可能不能用。

除开这些特殊功能以外,作为普通 Telnet 客户端软件,Cterm 可以用于任何 Telnet 主机的登录。

在这一章里,将以 Cterm1999 版本为例介绍 BBS 的使用。

在用 Cterm 之前,首先要下载它(就按照我们获取 FoxMail 的那种办法)。

- ▶ 你可以在浏览器中的地址栏输入 http://Cterm.163.net;
- 然后你就连接上了 Cterm 软件的主页。网站上通常会有一定的说明,它将提示你单击何处进行 Cterm 软件的下载;
- ▶ 单击下载的超级链接标记, 稍候一些时间, Cterm 就下载完毕(通常只有几百 Kb

- 119 -

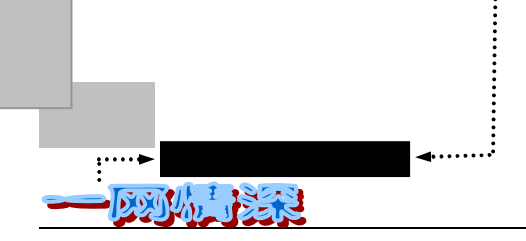

大小);

▶ 如果连接不上 Cterm 的主页,那么给作者(Cterm@263.net)发封信吧!也许他 会告诉你到何处下载这个软件。

软件的安装很容易,下载完毕之后,通常情况下,你就得到了一个可执行的安装文件, 单击它即可进行安装,一直单击【下一步】,选择好安装路径,就可以把 Cterm 安装好,在 开始菜单中将出现一个快捷方式,你可以再给其中的 Cterm.exe 文件建立一个桌面快捷方式, 如图 4-2-3 所示。

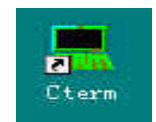

图 4-2-3 建立 Cterm 的快捷方式

安装好了之后,单击所建立的快捷方式,就可以运行 Cterm 软件了,如图 4-2-4 所示。

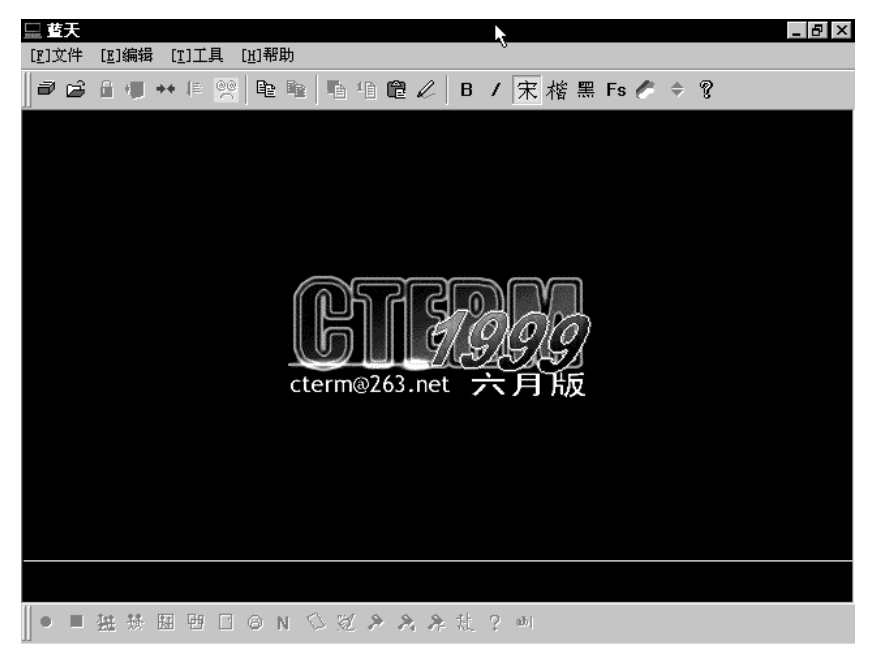

图 4-2-4 Cterm 的运行初始界面

首次运行 Cterm, 屏幕上会出现一个动画画面,介绍新版本软件的新增功能。你只要单击动画框,就可以把它关掉。

屏幕的最下端是不断变化的广告画面,不影响使用,我们也没办法把它关掉。不过,过 一段时间,它就会自动消失了。新版本的 Cterm 已经取消了广告。

单击广告画面会自动打开浏览器连接到商家的网站或 Cterm 的主页。 和别的软件相比, Cterm 具有表 4-2-1 中所列的特点。

- 120 -

| 特点                   | 特点              |
|----------------------|-----------------|
| 彩色显示和所有 ANSI 属性      | 改变字体和字体大小       |
| 自动登录                 | 内码识别            |
| 拷贝和粘贴                | 单击屏幕上的域名        |
| 讨论版文章下载              | 精华区文章下载         |
| 消息的识别和处理             | 鼠标选择选单和热键       |
| 锁定 BBS               | 外出留言            |
| 老板键                  | 脚本文件            |
| 快速离站                 | MUD 输入方式(无回显)   |
| 再次连接                 | 汉字乱码纠正          |
| 键盘重定义 ( 按 Firebird ) | 历史输入记录          |
| 聊天室动作命令集成            | 聊天室记录           |
| 离线编辑(带控制符,自动弹出)看大    | GB 环境下上 BIG5 站点 |
| 于 80 列的内容            |                 |
| 填充/响铃控制              | 定时刷新,避免乱码       |
| 消息历史记录               | 输入框自动弹出         |
| 地址簿                  | 全文拷贝            |
| 粘贴自动排版               | 文件形式打开连接        |
| 写文章汉字双字节处理           | 选择区域时汉字双字节处理    |
| 批处理                  | 延时控制            |
| 写文章鼠标光标定位            |                 |

表 4-2-1 Cterm 的主要特点

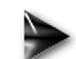

" 登陆 " BBS 站点

接下来,我们将通过实际使用 BBS 来掌握 Cterm。 Cterm 运行后,顶排的工具栏如图 4-2-5 所示。

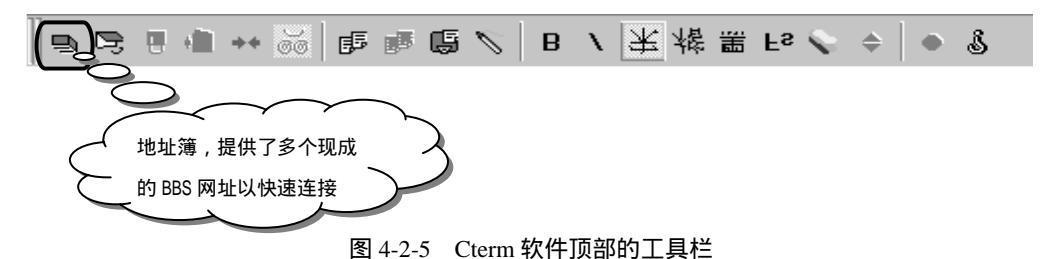

现在单击最左端的按钮,将会弹出一个对话框如图 4-2-6 所示。

单击"水木清华",当屏幕看起来像图 4-2-6 中所示样子的时候,你就可以单击"连接站 点"。

Cterm 预设了许多个 BBS 的站点地址可供连接,如果你有了新的站点地址,只须在下方 依次填写:"地址"(也就是这个 BBS 站点的域名或者 IP 地址)"端口"(通常是 23)"自 动登录"(通常填入"bbs\n")"站点名"(填入这个 BBS 的站点名,仅作为你的识别标记,与网络连接无关)。填写完成后,单击【加入】即可。下一次需要连接该站点,只须双击这 个站点名。如果想直接单击某一个快捷方式直接启动 Cterm 连接一个站点,可以选中它后单 击【输出到文件】,起个名字,如"水木清华",将产生得一个快捷方式" 水木清华"面。 水木清华"",将产生得一个快捷方式" 无术清华"。 在连接"水木清华"时,单击它就可以自动启动 Cterm 并且连线。你可以把常用的 BBS 站点

- 121 -

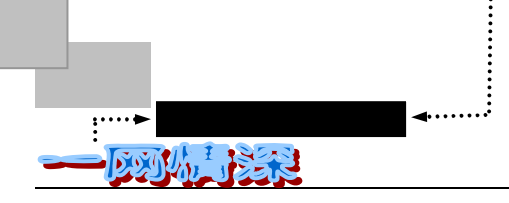

做这样的处理。

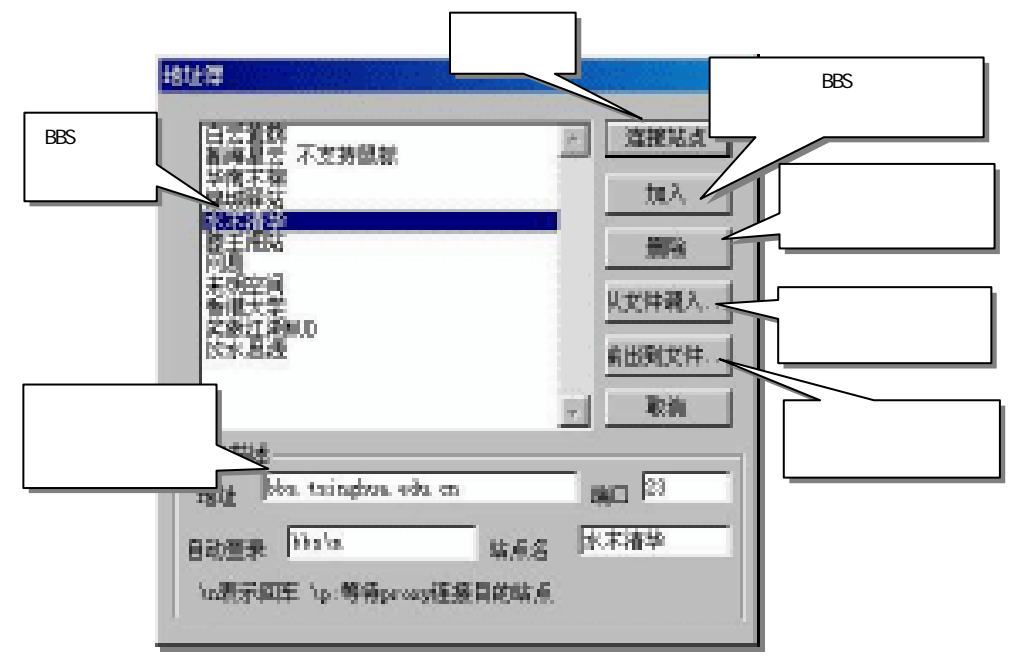

图 4-2-6 Cterm 的地址簿

## ↓ ↓ Cterm 的自动登录功能

在你获得了一个 BBS 帐号之后,使用 Cterm 的自动登录功能会把你更快地连接到 BBS 站点上。在图 4-2-6 中有"自动登录"一项。现在是"bbs\n",其中,"bbs"是在出现"login:"之后的你需要输入的字符 串,用"\n"来代表回车。因此现在的设定就可以自动地完成远程登录的功能,单击"连接站点"之后,Cterm 就会替你把"bbs"和回车键输入。如果你有了 BBS 帐号,比如:feifei,登录密码是 12345。那么,把这一 项修改为"bbs\nfeifei\n12345",Cterm 就可以依次地替你输入登录所需的项目。当然,建议不要包含密码(除 非你特别懒),因为这样别人可以看见的!写成:bbs\nfeifei\n 就可以了!

为什么要选择水木清华站点作为例子呢?"水木清华"是我国互联网上的著名电子公告 板系统,位于中国教育科研网的网段,座落在水清木华、人杰地灵的北京市清华大学校园中。 它是中国互联网上最有影响的 BBS。注册人数数万人,平均同时上站人数达数百人,高峰时 期由于上站人数的限制使得无数醉心网虫屡屡尝试而不能上线。系统采用曙光天演服务器, 拥有 8GB 硬盘和 512MB 内存,同时能够支持上千人上站。同时提供 WWW 服务,一般用户 除登录(Telnet)进站外还可以通过 IE 或 Netscape 等浏览器访问 BBS。现任站长 Leeward。 水木清华 BBS 占地利人和,人气旺盛,共有数百个讨论区,其中著名的清华特快、飞越重 洋、海外学人、男孩女孩等人文讨论区和独具权威的电脑技术讨论区是最受网虫欢迎的板块。

水木清华 BBS 最早是 1995 年 8 月初, ace(懂懂)在他实验室的一台 386/Linux 上开始 架设的,后来由数名同学一起移植到清华网络中心的一台 SUN Sparc 20 上,并于 8 月 8 日正 式开放,并命名为水木清华站。这就是非常著名的 166.111.1.11。水木清华 BBS 站几年来, 历经了关站、地下开站、系统损坏数据丢失等磨难,在各届站长和板主的苦心耕耘和无数网 虫的共同协作下不断地成长,最终成为热爱水木清华 BBS 的网虫心目中网络文化的美好象

- 122 -

有缘网上来相会——BBS

征。水木清华 BBS 也同中国互联网/中国惠多网(CFIDO)上的其他 BBS/WWWboard 一起,构成了中国网上文化的一道独具魅力的风景和不可或缺的组成部分。

单击连接站点之后,稍候片刻,就来到了"水木清华"的登录画面,如图 4-2-7 所示。

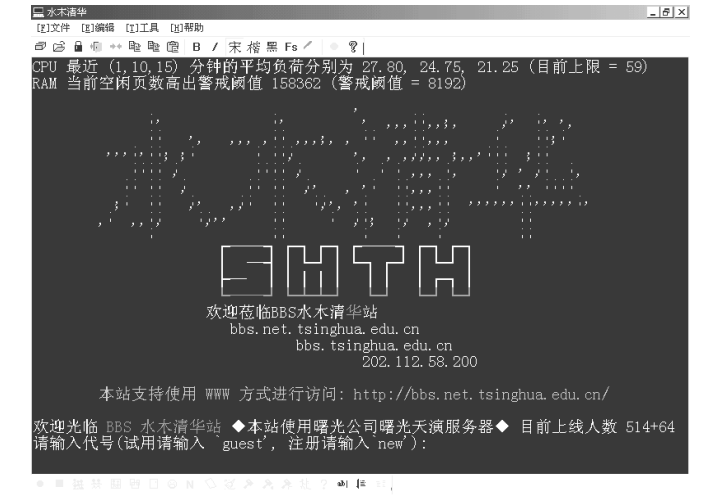

图 4-2-7 水木清华的登录画面

和上一节图 4-1-2 不一样的是,现在的界面有了色彩,一些 BBS 站点的" 门面 "如图 4-2-8 所示。

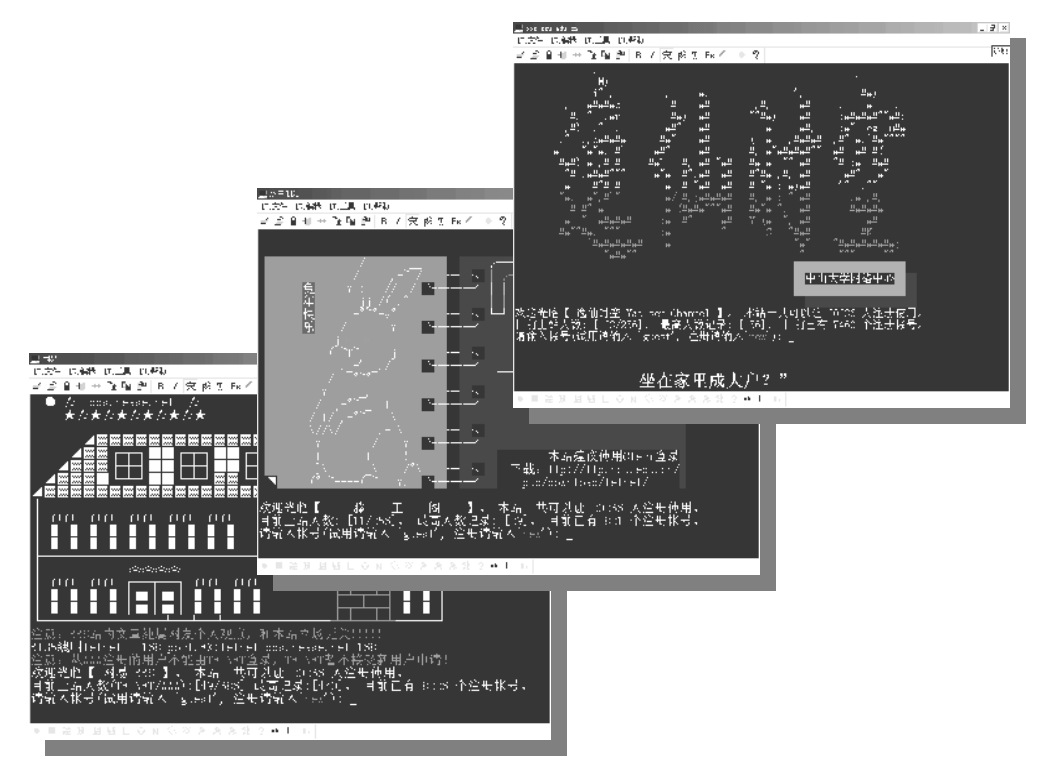

图 4-2-8 一些 BBS 站点的"门面"

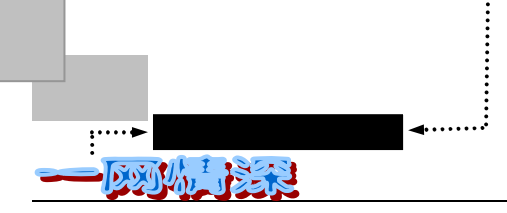

#### 🤛 漂亮的文本界面是 BBS 的一大特色

每个 BBS 站点都喜欢把它们的"家门"打扮得很有特色,如图 4-2-8 所示,给人耳目一新的感觉。这 些画面做起来可是要费些事的,要知道,在这类 BBS 的世界里只有普通的文本模式,Windows 的精美画面 是不能在这里显示的。所以人们只好一个一个字符地输入和调整他们的颜色等属性。现在,伴随着 BBS 的 普及,有一些 BBS 的爱好者编写了一些工具来帮助制作这类图案。

登录画面出现后,屏幕上就会自动弹出一个输入框,如图 4-2-9 所示。

| 输入字符串 |  |   |    |    |
|-------|--|---|----|----|
| 输入一行: |  |   | 确认 | 取消 |
|       |  | Ŷ |    |    |
|       |  |   |    |    |

图 4-2-9 输入框

这时需要你回答登录的提问,如图 4-2-10 所示。

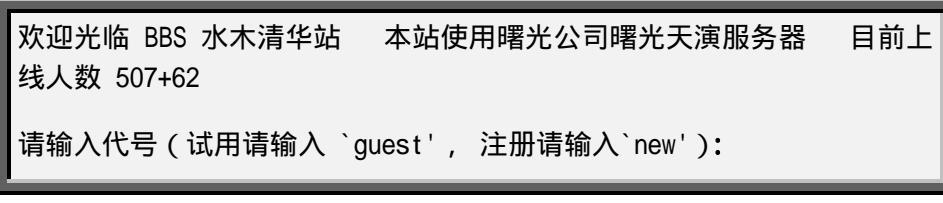

图 4-2-10 登录站点的提问

你这时候还没有一个帐号,因此必须输入"new"。 如果你觉得输入框挡住了屏幕的输入提示,请单击蓝色条不放,将它拖动到右侧。 接着,系统会如给出如图 4-2-11 提示。

| <br>以下为注册范例 , 冒号后之文字仅供<br> | <br>参考<br>          |
|----------------------------|---------------------|
| 请输入代号: kenny               | 请慎选 id , 勿取不雅之代号    |
| 输入密码: ******               |                     |
| 请再输入刚才的密码: *******         | 两次的密码要相同才可以         |
| 请输入终端机形态: [vt100]: vt100   | 一般用 vt100 即可        |
|                            |                     |
| 当你进入本站之后, 糸统还会问你一          | 些相关资讯 , 包括昵称、       |
| 真实姓名、居住地址以及电子邮件地址          | ( E-mail address ), |
| 请详细填写这些资讯. 谢谢你的合作。         |                     |
|                            |                     |
| 请输入代号:feifei               |                     |

图 4-2-11 注册

光标在请输入代号处闪动,这时候,请输入一串字符,作为在BBS上你所用的代号(ID)。 - 124-

代号(ID)不区分大小写,要起一个有意义的名字,要雅观,醒目。

因为每个 BBS 站点上往往都已有上万人已经登录了自己的名字,所以你输入的代号往往 会有人捷足先登。你通常需要尝试很多次才能找出一个好的账号名。所以,和你申请 263 的 电子邮箱一样,最好事先想好多个用户名以备"不测之需"。

ID 通过后,会提示你设定密码和终端机形态,如图 4-2-12 所示。

请设定你的密码 (Setup Password): \*\*\*\*\*\*\*\*\* 请再输入一次你的密码 (Reconfirm Password):\*\*\*\*\*\*\*\* 请输入终端机形态 (Terminal type): [vt100] vt220

图 4-2-12 设定密码等

两次输入的密码必须是相同的。

对于终端机形态,直接回车或者填写"vt220"都可以。

接下来的画面如图 4-2-13 所示:

亲爱的新使用者你好,

欢迎光临本站 , 你的新帐号已经成功被登记了。

你目前拥有本站最基本的权限,包括可以阅读文章、观看线上使用者、 接收私人信件、接受他人呼叫聊天等。如果你想要拥有更多的权限,包括 能够写文章、写信、主动找人聊天、传送信息……等等,你就必须通过本 站的身份确认手续。

本站的操作方式非常简单,只要按下选单上括弧内的英文字母或用方 向键 ( )移到选单上你所要选择的选项,再用 方向键或 <ENTER>即可进入相关副选单内。按 方向键即可从副选单回到主选 单。

待会儿系统会要求你输入你的匿称,这是你在本站所使用的匿称,可 以取个比较可爱的。然后就要输入真实姓名,请确实输入你的中文姓名,如 果你中文打字速度很慢的话也可以输入与身份证相同的英文姓名。接下来 是输入你的通信地址和你的 Internet E-mail address。

由于系统原因,请不要修改系统默认的电子邮件地址。否则你就会在 填写注册单时遇到麻烦。

不久你就会进入本站的主画面了。第一件事,请你先选 (0) Digest, 那儿有本站的使用者手册及本站使用者须知等各类重要资讯喔!!

请记住这里是 BBS 水木清华站 BBS.net.tsinghua.edu.cn 202.112.58.200

欢迎你随时到来光临,也欢迎你带领更多新朋友到来喔!!

按任意键继续

图 4-2-13 欢迎信息

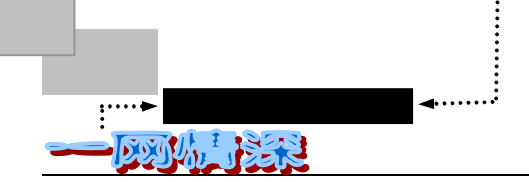

从中,你可以了解到最基本的BBS 使用方法。

- 然后,你可以依次看到进站画面,如图 4-2-14 所示。
- 刚刚离站网友的留言;
- 各个时间段的上站人数表;
- ▶ 本日十大热门话题;
- 系统寻人名册列表(如果设定了朋友的话);
- ▶ 好朋友列表 (如果有的话)。

| E 編編 E III E E M 希助<br>┏━━━━━━━━━━━━━━━━━━━━━━━━━━━━━━━━━━━━ | 数字 上站人次表,你                                                 | 可以了解到在<br>5 上站人数 | з<br>Ц |
|--------------------------------------------------------------|------------------------------------------------------------|------------------|--------|
|                                                              |                                                            |                  |        |
|                                                              | 华                                                          |                  | _      |
|                                                              | 本日十大热门话题 =====                                             | _                |        |
| BBS 水木清华站 上站人次表 第                                            | 名信区:Girl 【May 2 12:43:33】                                  | 14 人             |        |
|                                                              | 标题 : 我發于看到一个PPMM了<br>_名 信区 : Cirl【May_ 2_13:07:38 】        | 12 人             |        |
|                                                              | 标题 : 女孩如酒!<br>_名_信区 : Football    【May 2 13:42:18 】        | 11 人             |        |
| · · · · · · · · · · · · · · · · · · ·                        | 标题 : 我讨厌 AC糜烂<br>_名_信区 : <u>Girl</u> 【May 2 13:51:22 】     | 10 人             |        |
|                                                              | 标题 : 清华无靓女<br>名 信区 : Girl 【May 2 12:46:15 】                | 8 人              |        |
| 第                                                            | 标题 : 呵呵,女孩喜欢坏蛋<br>  名 信区 : Girl      【May 2 12:47:22 】     | 8 人              |        |
| 第                                                            | 标题 : Boy 的沉默意味着什么<br>名 信区 : Love 【May 2 13:37:50 】         | 8 人              |        |
|                                                              | 标题: 疯了乱了<br>名 信区 : Girl 【May: 2 13:58:04 】                 | 7 人              |        |
| $\sim$                                                       | 标题 : 妹妹说我 "酸" , 该怎么办?<br>名 信区 : Football 【May 2 10:52:00 】 | б <u>к</u>       |        |
|                                                              | 标题 : 全清华爱踢球的人联合起来!<br>名 信区 : Mud【May 2_08:42:11 】          | 5人               |        |
|                                                              | 标题: 我faint!!!<br>是您第 1 次上號 上次你是从 连往 <b>未</b> 迹             | 3. <i>10</i> 2   |        |
| (本日十大话题。                                                     | 次连线时间为 Sun May 2 14:17:12 1999 _                           |                  |        |
| → 列出讨论人数最多的前十 人                                              |                                                            |                  |        |
| 日に超。通常版称力<br>大 次 "。 需加入讨论 , 请注意 、                            | 篮状园图□⊙N 公型》為外社? ┛ 篇 Ⅱ                                      |                  |        |
| ( 文章的"信区"                                                    |                                                            |                  |        |
|                                                              |                                                            |                  |        |

#### 图 4-2-14 BBS 进站画面

图 4-2-14 中的下端表明了你的上站时间,上站次数,上次联线地点。 连续单击两次鼠标或按下回车键后,系统发出如图 4-2-15 的提示。 带下划线的部分是由你来填写的。 注意要真实,否则管理员不会让你的申请通过的。

昵称是由你自己定的,可以用比较长的一串文字,它和代号可以不一样,也可以用中文, 这样更醒目一些。

- 126 -

有缘网上来相会——BBS

请输入你的昵称:(例如,小甜甜) <<<u>守望者</u> 请输入你的真实姓名: (站长会帮你保密的!) ><u>洛佳</u> 你目前填写的地址是'空地址',长度小于 6,系统认为其过于简短。 请详细填写你的住址:<u>北京市海淀区海淀大街45 号2 栋 308</u>

图 4-2-15 输入个人信息

用来在发表文章的时候,昵称也会出现在发信人一栏中。 然后系统会如图 4-2-16 所示的提示。

只有本站的合法公民才能够完全享有各种功能,

成为本站合法公民的方法如下:

你的帐号的第一次登录后的 72 小时内(不是指上 BBS 72 小时), 你 处于新手上路期间,请四处参观学习网络使用方法和各种礼仪。

在此期间,不能注册成为合法公民。过了这开始的 72 小时,你就可以 在进入本站以后,在'个人工具箱'内详细注册真实身份,SYSOPs 会尽快 检查并确认你的注册单。

如果你已经通过了注册,成为了合法公民,却依然还是看到了本信息, 那是因为你没有在'个人工具箱'内设定'电子邮件信箱'。请从'主选单' 进入'个人工具箱'内,再进入'设定个人资料'一项进行设定。

如果你实在没有任何可用的'电子邮件信箱'可以设定,又不愿意看到 本信息,可以使用 sooner.bbs@bbs.net.tsinghua.edu.cn 进行设 定。注意 上面给出的电子邮件信箱不能接收电子邮件,仅仅是用来使系统 不再显示本信息。

请按 Enter 继续

图 4-2-16 注册提示

对于"水木清华"站点来说,因为注册申请的人很多,注册的手续就要求得严格一些。 首次登录的账号,只能用来"环顾四方",没有发表意见、聊天、发送信息、发送邮件 等权利,这是新手上路期间。当你3天后再登录到"水木清华",你就可以进入个人工具箱 设定个人资料。资料通过站长替你手工认证了之后,就有了合法公民资格,所有的局限会取 消。

单击鼠标或者按回车键,将出现一篇文章《BBS 网络使用者写信须知》,你可以按空格键或 Page down 键来往下翻页阅读这篇文章,它会对你学习 BBS 网络的基本礼节大有裨益。不过,为了节省你的上网时间,笔者把这篇文章列在了下面并加以适当注释。

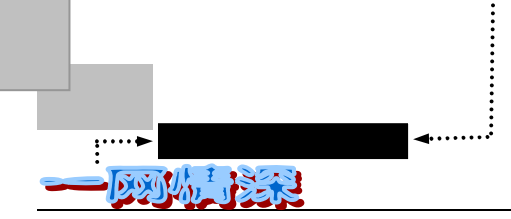

#### 【 BBS 网络使用者写信须知】

这是写给新上站的使用者阅读的文件,目的是让你能早日熟悉 BBS 上的信件使用守则, 让你成为大家所欢迎的使用者,请你在详阅之后能确实遵守,这样能为一些辛苦开站的人省 下一些宝贵的硬盘空间,并节省下其他使用者读信的时间与精力。

【信区型态简介】

在 BBS 陈列的信件约可分为三种型态,叙述如下:

Local board : 一般译为 "本站信区 " 或 "站内信区 "<sup>1</sup>。就是指这信件只在你所上的 站站内陈列而已。你所指定的收信对象只有在上了你写信的该站时,他才能读到你写的信。

一般来说,刚上站、还不熟悉 BBS 的使用者最好先到这地方写信,原因之一是站长需对 自己站上的使用者负一部分责任,原因之二是不熟悉使用规则的人所造成的不良影响不会波 及到同网其他各站。因此在对你未曾熟悉之前,最好先利用站内信区练习、试验,尤其是站 内的 test 信区。

而且通常 Local board 的内容也较属私人联络性质,因受限于只有上此站才看得到,因 此陈列的价值会受到限制。因此,一些专属于站内的信件,如:

对站长的建议、站内的统计资料... 等等,最好放在此处。你若有 SB 的雅好,请在和 你的好朋友接触后,约定好在固定的站之 Local board 一展专长,以免招来网络上许多不满 的声音,成为不受欢迎人物。

Network board:可以翻译为"网络交换信区"。你写了一封信之后,就会透过站际问的 信件交件,而在短短的几分钟之内传遍所有参与交换信件的各站,因此你写的信不需收信人 到你写信的站,就可以自其他有参与交换信件的各站其中一站接收,因此非收信的其他使用 者也可以透过网络来看到你写的信件。

所有参与交换信件的各站就构成了一个网络,目的就是要使原本闭塞的资讯<sup>2</sup>能彼此交换,达到交流的目的。也因为这个原因,各开站人当然会去计较你是不是能善用网络信件的 功能,而不致因为你一时兴起随便写信之后也传遍了全网,而造成全网的资源浪费。<sup>3</sup>

所以你一旦取得写网络信件的权利时,你就可以写信给会上本网各站的其中任何一位使 用者,他只要持续在本网中任何一站走动,就可以收到你写的信,而不一定得到你写信的站 才能收到信。

写网络交换信件就好比写一个公告,一些和你写信内容不相干的使用者当然就可以读 取,若是你瞎扯乱掰的话,别人就得同时强迫收看,所以为了维护全网大多数使用者的利益, 因此使用时必须要切记以下诸要项:

- 1. 私人联络信件,不利用网络交换信区传递。
- 瞎掰打屁的信件,不写在网络交换信区。当然,专供瞎掰胡侃的网络信区则不在此 限。
- 类似评语眉批的信件,诸如:"你好"、"嘻..哈.."、"颇有同感"、"很好,我喜欢"
   之类,无关痛痒对收信人无助益,或是无内容可言的信请不要写。

- 128 -

<sup>&</sup>lt;sup>1</sup> "信区"也就是各个讨论某一专题的版面。另外,有些介绍是和惠多网(FidoNet)业余 BBS 通信网络型的 BBS 相关(用斜体字表示的部分),和我们所讲的 BBS 会有较大区别,可不必深究。

<sup>&</sup>lt;sup>2</sup> "资讯",即"信息"。

<sup>&</sup>lt;sup>3</sup> 涉及到和站间转信相关的功能,可先不管。

- 不懂"引信"、不会"引信",或是引了一堆,而自己却写不出几个字的信不 要写在信区。因为这等于又强迫了别人再看一次原来的信件。
- 5. 相同的信件尤其是你已事先输入好的文章,请不要在本网不同的站重复发出。请记 住:同网各站的信件是会彼此交换的。也请勿在同一站不同的信区写相同的信,这 情形就好比在不同的站写相同的信一样,除非你认为确实有此必要。
- 你写的信迟迟未见人回,请不要重复发出,因为可能真的不巧正好没人明白你的问题,或是你指定的收信人恰好有事无法上 BBS。请不要灰心,自己再研究看看,或 者找其他的网或是找自己的朋友研究看看。
- 别人正在讨论的信件,你从中插话时请尊重原发信人,不要喧宾夺主先读读过去同

   thread 的信,不要偏离讨论主题。
- 8. 写信时请注意基本的礼貌,要注意措辞,不要用脏话以免有碍观瞻。
- 要注意自己写的信是不是放对了信区。各个信区都有不同的讨论主题,扯得太远了 请自动移驾到较相关的信区继续再谈,以免引起别人不满。

E-mail:可以翻译为"电子直递信件"。除了 Unix、Internet 间的 E-mail 之外,大 多数 BBS 都会提供类似的信件直递服务。这种信件就像一般的 mail 功能一样,只有收信人 能够看到,而且只有在该站才收得到。所以,一些私人间、不足为外人道的事项,就可以利 用这个功能来交换意见。

#### 【写信注意事项】

在 BBS 上每一个人用以让别人辨识的符号只有 ID 而已。因此制作个人的 Mark<sup>4</sup>放于信中 (通常是信末),可以帮助别人很快就记得你这个人原属无可厚非的事,但是有些使用者 过于强调个人主义,制作了超大型的 Mark ,虽然明显易辨,但是相对的占用了各站宝贵的 硬盘空间,也折磨了其他读者的视觉。所以希望各位的 Mark 尽量不要超过 6 行,当然,既 精简又醒目的 Mark 是最好的。

可能的话,并请注意信件的美观和易读性等原则,这样子别人在拜读你的心血之际,就 不会成为一种视觉虐待。所谓积少成多聚沙成塔,你留心一点点,他注意一点点,累积起的 数量就相当可观了。多替别人设想,我们才能拥有良好的 BBS 使用环境。

请避免发出垃圾信件。

" 垃圾信 " 的定义是

- 1.只看到引言,无具体内容的信。
- 2. 与公众无关,私人间打情骂俏的信件。(talk, general 等区则稍不在此限)
- 3. 只有"谢谢"、"对不起"、"我 100% 同意"之类寒喧话题的信件。
- 4. 内容三言两语,引言、Mark 一大票的信件。重复信。
- 5.问题太胧统,使人不知如何回答,并引来一大堆反询问的信件。
- 譬如:我的电脑为什么不能开机?我的程式为什么会当机?
- 6.空格 (行) 太多,或足以影响阅读的信件.....

7.和该信件区主题无关的信。譬如一则颇有建设性的电脑病毒讨论信件,却放在政治讨论区......。

8.只会写"我第一"、"我第二", 而没有实际内容的信。

<sup>&</sup>lt;sup>4</sup> "Mark", 签名档。

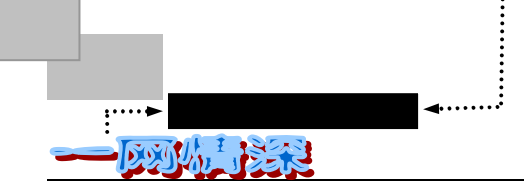

总之,会使人产生浪费或不易明了的信件,都已接近"垃圾信"的水准....

【 在 问 问 题 之 前 ... 】

当你有一些疑问 , 想要解决之前 , 请你先停看听一下 :

是否这个问题在一些书籍、手册、文件中已经有解答?例如:

1. 怎么用 ftp? 这问题在各校的网络应用手册、坊间的网络手册都有。

2. 怎么样用程式秀出 . PCX 档? 这问题在电脑书局中找一会儿,都会有答案。

3.xxx 软体多少钱? 这问题找一本最近的电脑杂志,都有报价。

4.4DOS 怎么用? 这些 shareware 或 Public Domain 的文件中都有详述。

这些东东既然已经有更好的资料来源,就请不要在 BBS 中提出, 以免浪费网友的时间 与精力,毕竟大家不是整天都耗在回答信件上。

不过,实际上也不必完全一丝不苟地遵循这些注意事项去做,但那些原则性的东西是需要时刻铭记的。

在 BBS 上,看完这篇文章,你可以按下键盘上的左箭头""就可以离开阅读状态,你 将会看到主选单界面,如图 4-2-17 所示。

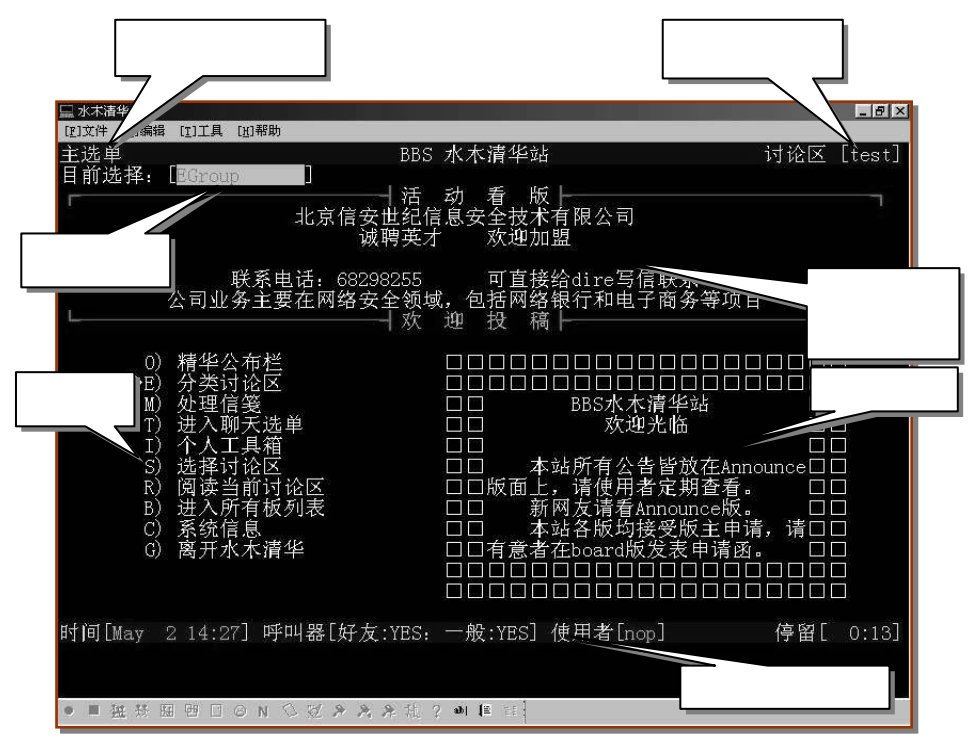

图 4-2-17 BBS 的主选单界面

学会鼠标的运用

在选单或文章列表处动一动鼠标,你会发现鼠标的指针变化了:移向屏幕的左端,出现" "; 移向屏幕的上端,出现" ";移向屏幕的下端,出现" ",如果你点一下鼠标,就相当于你按下了这 -130-

些按键:""、""或"",这样,仅用鼠标就能浏览 BBS 上的文章了。

不过 , 有些 BBS 站点可能会不支持这种方式。

如果你 3 天后到这里来,你就可以按以下方法填写你的注册单了:

按下"I"后再按"",或者是将鼠标指向"(I)个人工具箱"后单击一下,你会看到 一个选单,如图 4-2-18 所示。

| 工具箱选单                    | BBS 水木清华站           | 讨论区 [Rock] |
|--------------------------|---------------------|------------|
| 目前选择:[FillForm]          |                     |            |
| F) 填写注册单                 | 在个人参数档词             | 殳定功能中,你可   |
| L) 锁定屏幕                  | 做一些设定,比如            | 如要不要看活动看版  |
| I) 设定个人资料                | 或留言版等的设             | 定,使用 modem |
| U) 个人参数设定                | 上线者最适用。             |            |
| O) 自杀~~~~                | 使用小闹钟的              | 功能可以提醒你在多  |
| W) 编修个人档案                | 久后该做什么事             | o          |
| A) 设定小闹钟                 | 而编修个人档              | 案的选项中,你可以  |
| E) 回到主选单                 | 编你的签名档、             | 计划档、自我介绍档  |
| 时间[May 214:35] 呼叫器[好友:Y] | ES:一般:YES] 使用者[nop] | 停留[ 0:05]  |

图 4-2-18 工具箱选单

进入"F)填写注册单"选项。屏幕将如图 4-2-19 提示。

| feifei 你好 ,请据实填写以下的资料:                        |
|-----------------------------------------------|
| <i>真实姓名: <u>林非</u></i>                        |
| <i>学校系级:<u>华南理工大学工商管理学院 97 级</u></i>          |
| <i>目前住址:<u>华南理工大学工商管理学院 3 号楼 304</u></i>      |
| 联络电话: <u>873167781</u>                        |
| 校友会:                                          |
| 以上资料是否正确 , 按 Q 放弃注册 (Y/N/Quit)? [N]: <u>Y</u> |

图 4-2-19 填写注册资料

下划线部分是需要你如实填写的部分。填写完毕后,不是马上就拥有了合法用户权力,站长需要根据你的填写进行判断,如果合法即给你通过注册,你会收到一封信告诉你注册通过了,如果有不精确或失实的地方,也会及时给你来信,说明原因,请你对某些项目进行修改。你可以改正不当之处后再次填写注册单。

- ✓ 请输入真实姓名 (可用拼音)
- ✓ 请详填学校科系与年级 (年级!工作的请写单位,没有单位的写无业)

- 131 -

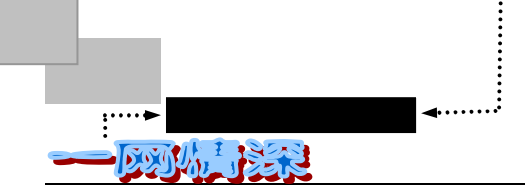

- ✓ 请填写完整的住址资料 (不要只写一个"北京市",应写完整的地址)
- ✓ 请详填联络电话 (没有电话请注明)
- ✓ 请确实填写注册申请表
- ✓ 请用中文填写申请单
- ✓ 请用 Mail Reply 方式注册 (需要用回复信件方法注册)
- ✓ 同一个用户注册了过多 ID (这没办法解决)

如果你再次上站后在窗口上方有"你有信件"的提示字样,则进入主选单的"处理个人 信件"选项。在此子选单中根据各项提示来阅读你的新信。若注册成功你需要退出 BBS,重 新登录。退出 BBS 的方法是一直按左键,到主选单,选"离开水木清华"。或者在工具栏中 单击【快速离站】,如图 4-2-20 所示。

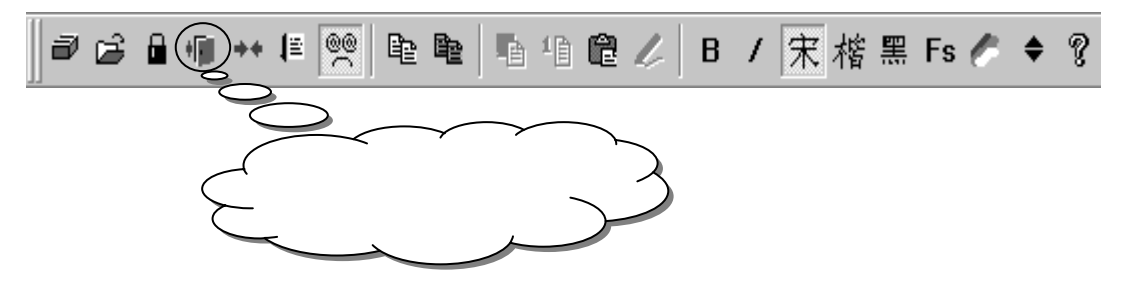

图 4-2-20 快速离站

一旦通过。你会在"F)填写注册单"选项处看到这样的信息: 已经完成本站的使用者注册手续, 欢迎加入本站的行列。

如果收到了这个信息,恭喜,现在你有了"文豪挥笔"的权利了。

站长是每天处理注册单的,所以说在一般情况下,填写注册单后最多等一天即可收到回 信或者是身份得到确认,或者说明认证单中还有哪些不符合要求的地方。

MM

大部分 BBS 站点要求有了帐号的用户经常地到站上逛逛,如果超过某一时间(SMTH 定为 4 个月)没 有登录,帐号就可能被删除,你就要重新登录。不过,如果满足下列条件的用户均可申请永久帐号权限:

✓ 上站次数大于等于 500 次;

- ✓ 上站总时数大于等于 365 小时;
- ✓ 发表文章大于等于 100 次;
- ✓ 自注册之日起至申请之日的物理时间大于等于一年;
- ✓ 熟悉水木清华 BBS 的各种管理制度,并且申请前三个月内不违反任何一种管理办法、未受到任何 警告和处罚;
- ✓ 因特殊原因导致可能长期(大于四个月)无法上站。

BBS 有一个参数:生命力。普通用户生命力最高就 119,一天不上减一点。如果减成零了,嘿嘿…… 注册过程中,有时会出现下面列出的问题:

● "我已经收到站长寄来的信,说我通过了注册认证;我也按照信上说的做了,但是 - 132 - 怎么每次我登录上站,系统总说我不是本站的合法公民,提醒我填注册单?如果我 到"个人工具箱"里试试再注册一次,系统又说我已经是正式用户了,这是什么 原因呢?"

这种情况是你注册时没有填写 E-mail 地址,到"个人工具箱"里"设定个人资料"一 处填写一下你的 E-mail 地址即可。如果你的确没有 E-mail 地址, 那么为了解决每次上站 显示上述信息的问题,你可以用你的 ID 加上 bbs@bbs.net.tsinghua.edu.cn 来作你的 E-mail 地址。此地址仅用来解决本问题,不能用作真正意义上的 E-mail 地址。就是说,比 如你的 ID 是 MyID,那么可以填 MyID.bbs@bbs.net.tsinghua.edu.cn 来作为你的 E-mail 地址;但是不能用它来收发 E-mail 的。

"我已经通过了注册认证,但是为什么每次我登录上站系统总要我填我的地址呢? 我也填了呀?"

地址必须使用字符个数不小于 6 的文字来描述。

希望使用"汉字+数字"或者"英文+数字"这样的方式来描述你的真实地址。如果不 符合上述长度要求或者是仅仅由数字等组成,每次进站时就会被要求重新输入。

"为什么我填了单已经有两三天了还没有收到任何回答啊?"

你要确认你是在"注册详细个人资料"一栏填的,不是在"设定个人资料"里面哦! 要是确定这点了就要去再去看看"注册详细个人资料"里面了,要是出现的是"站长还 没有处理你的申请"之类的信息,那大概就是你太心急了,或者就是不巧 sysop(即站长) 太忙了,在一般的情况下你的申请表在 24、最多 36 小时内是一定会得到处理的。

● "有的时候我看到又让我填表了,可是我记得自己是明明白白写过的啊?"

这大概有以下两种原因:

(1)大概是上次填表的时候太兴奋了,问你是不是正式提出申请的时候没有注意 yes 和 no (荒诞了点 但是常有这样的事情)。

(2)有的时候 sysop 在处理你的申请的时候遇到系统断线或者 sysop 用的机器断线。那 么当时提出申请单而未被处理的人的单子就丢失了,你就要再填一次。没有办法啊, sysop 也只有和大家差不多的上机条件......

● "为什么我收到了注册成功的信,可是却没有权力啊?"

当你看到信后是不是退出再进来了?这样你的权限的记录才会得到刷新啊。而且要看了 信后正常退出。在你发现你已经有了合格网友的 post 等权力前不要删去那封信。要是你看了 信,立刻就删了,然后"咔嚓"一下 disconnect 了,那当你再进来时……嘿嘿……还是不要 试的好,不然又要注册去了。

不过,并不是所有的 BBS 站都是这样注册的,有的 BBS 站点要求你必须要给站长发一封信,然后才 承认你成为 BBS 的一员。注意看注册的屏幕,一般会有提示。

<u>:....</u>网络定海神针 

# ▶ 新手上路

● 第一次上站, 该做些什么呢?

刚填写完个人的基本信息,比如 " 昵称 ", " 真实姓名 ", " 住址 " 等等,但是不能马上注 册成为合法公民。

那么,现在你需要做的是"请四处参观学习网络使用方法和各种礼仪"。也许你一点儿都不熟悉 BBS,不要紧,接着往下看就好了。

注意你的屏幕的第一行和最后一行,通常(但不总是)这两个地方有很多提示,告诉你 目前主要的一些操作及其指令(就是按哪个键)。

一般来说,有几个按键功能是比较固定的。如果你想离开这个屏幕,退回上一个画面,你可以试试按 q 键。如果你想知道现在这个屏幕都能有些什么操作指令,你可以试试按 h 键。

另外,很多时候,键盘上的4个箭头(方向)键也是可以用的。

✓ 上箭头""可以用来移动光标到上一行,或者显示上一篇文章;

✓ 下箭头""可以用来移动光标到下一行,或者显示下一篇文章;

✓ 左箭头""和q键一样,可以用来离开当前的屏幕画面,返回上一个画面;

✓ 右箭头""则是用来进入光标所指向的那一项服务,或阅读那一篇文章。 说得太多记不住,你只要自己慢慢练习和实验,是很快就会弄明白的。

刚起步时,希望你先到 BBSHelp 版好好看看重要文章和"精华区"。在那里可以学到很 多基本的关于水木清华站的东西;到 Announce 版可以看到水木清华站各项站规, 以免将 来不小心触犯。

- 现在我们来看看主选单上的信息
  - (1) 最上面的那一行告诉你你目前所在的选单,本站站名,以及你目前所在的讨论 区名称(权限不一样时,看到的选单也会不同)。
  - (2) 第二行是你目前在选单上的选择项目。
  - (3) 第三至九行是本站的活动看版。上面的信息会每八秒钟更新一次。
  - (4) 接下来是我们的选单,逐一介绍如图 4-2-21 所示。

| (0) Digest  | 精华区公布栏  | ==> 经过精心整理的精华区  |
|-------------|---------|-----------------|
| (E) Group   | 分类讨论区   | ==> 分类之后的讨论区选单  |
| ( M ) ail   | 处理信笺    | ==> 私人信件选单      |
| ( T ) alk   | 进入聊天选单  | ==> 跟站上网友聊天的选单  |
| (I) nfoEdit | 个人工具箱   | ==> 修改个人资料的选单   |
| (S) elect   | 选择讨论区   | ==> 设定当前讨论区     |
| ( R ) ead   | 阅读当前讨论区 | ==> 阅读设定好的当前讨论区 |
| (B) oard    | 进入所有板列表 | ==> 列出所有的讨论组    |
| (C) onfig   | 系统信息    | ==> 关于本站的一些信息   |
| (G) oodBye  | 离开水木清华  | ==> 离开本站        |

图 4-2-21 选单内容介绍

有缘网上来相会——BBS

最下面的一行是状态栏,提供的信息有:目前时间、站上人数、好友人数、使用者帐号 名称、使用者状态(yes:呼叫器打开, no:呼叫器关闭。可决定好友或一般站友可否呼叫)。 在"主选单"中选择"O)精华区公布栏",(右箭头进入此子选单)画面如图 4-2-22 所示。

| N 水木清华                                                     |                     | _ = = ×                  |
|------------------------------------------------------------|---------------------|--------------------------|
| [2]文件[2]编辑[1]工具[1]新助<br>副G 量 個 ++ 暭 咄 ⑫ B / 宋 楷 黑 Fs / ● ? |                     | 操作提示                     |
| BBS 水木清华站 精华区                                              | 公布栏                 |                          |
| F 寄回自己的信箱   ↑ ↓ 移动   → <                                   | Enter> 读取   ー, q 尚开 |                          |
| 编号 [类别] 标 题                                                | 整理                  | 编辑日期                     |
| _>1 [文件] 水木清华 BBS站规                                        | Alex                | [97.07.03]               |
| ∠ [乂件] 本站原则<br>3 「文件] BBS使用考写信须领 —— mina 整理                | Alex                | [97.07.03]<br>[96.09.18] |
| 5 [文件] bbb/(child)高次加 ming 並後<br>5 [文件] 中国内地 BBS 列表        | xin yu              | [98.10.21]               |
| 6 【文件】 台湾地区 BBS 列表                                         |                     | [97.07.06]               |
| 7 【文件】 版主的权力与义务 一一                                         |                     | [96.09.18]               |
| 9 [目录] BBS 水水清华站各种线                                        |                     | [99.04.29]               |
| 1Q [文件] 版权声明                                               | sky                 | [97.04.16]               |
| 11 [目录] BBS水木清华站历史记来                                       | : SYSOP)            | [97.11.11]               |
|                                                            |                     |                          |
|                                                            |                     |                          |
| 米别样                                                        |                     |                          |
| 天加1二                                                       |                     |                          |
|                                                            |                     |                          |
|                                                            |                     |                          |
|                                                            |                     |                          |
|                                                            |                     |                          |
| [功能镖] 说明 h   离开 q. ←   移动游标 k.                             | f,i,↓   读取资料 Rtn    | →.                       |
|                                                            |                     |                          |
|                                                            |                     |                          |
| ●■猫菜圈香口◎>>◇☆★★★☆ / ●■                                      |                     |                          |
| 3月开始 🗑 🗐 🖉 🗍 🕅 水木清华 🧉 FoxMail 🔜 bbsi4                      | ØFreeip ②心情 Q和lice  | En 16:32                 |
| 图 4-2-22 精                                                 | 华区公布栏               |                          |

其内容如图 4-2-23 所示。

|    | BBS 水木清华站                | 精华区公布栏                |            |
|----|--------------------------|-----------------------|------------|
|    | F 寄回自己的信箱 移动             | <enter>读取 ,q离</enter> | 研          |
| 编号 | [类别] 标 题                 | 整理                    | 编辑日期       |
| >1 | [文件] 水木清华 BBS 站规         | Alex                  | [97.07.03] |
| 2  | [文件] 本站原则                | Alex                  | [97.07.03] |
| 3  | [文件] BBS 使用者写信须知 ming 整理 |                       | [96.09.18] |
| 5  | [文件] 中国内地 BBS 列表         | xinyu                 | [98.10.21] |
| 6  | [文件] 台湾地区 BBS 列表         |                       | [97.07.06] |
| 7  | [文件] 板主的权力与义务 Alex 整理    |                       | [96.09.18] |
| 8  | [目录] 各讨论区精华汇集            |                       | [99.04.29] |
| 9  | [目录] BBS 水木清华站各种统计信息     |                       | [99.03.23] |
| 10 | [文件] 版权声明                | sky                   | [97.04.16] |
| 11 | [目录] BBS 水木清华站历史记录       | (BM: SYSOP)           | [97.11.11] |

图 4-2-23 精华区公布栏的具体内容

注意看"类别"一栏:

如果是"[文件]",表明这是一个文件,移动鼠标到这一栏时将会看到一条横线出现在此 文件名的下端。这时,单击就能进入阅读该文件状态。

如果是" [目录] ",说明进入后还会有子选单出现——这正像你硬盘文件的树型目录系统,

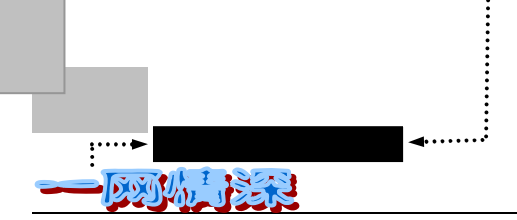

可以有多层子目录,每个目录下可有多个文件。

比如,这时候,单击"8[目录] 各讨论区精华汇集",你又将看到一层子选单如图 4-2-24 所示。

|       | 各讨论区精华汇集          |    |                    |            |  |  |
|-------|-------------------|----|--------------------|------------|--|--|
|       | F 寄回自己的信箱         | 移动 | <enter> 读取</enter> | , q 离开     |  |  |
| 编号    | [类别] 标   题        |    | 整理                 | 编辑日期       |  |  |
| 1     | [目录] BBS 系统 [站内]  |    |                    | [99.05.03] |  |  |
| 2     | [目录] 清华大学 [本校]    |    |                    | [99.05.03] |  |  |
| 3     | [目录] 兄弟院校 [院校]    |    |                    | [99.05.03] |  |  |
| 4     | [目录] 电脑技术 [电脑/系统] |    |                    | [99.05.03] |  |  |
| 5     | [目录] 休闲娱乐 [休闲/音乐] |    |                    | [99.05.03] |  |  |
| 6     | [目录] 文化人文 [文化/人文] |    |                    | [99.05.03] |  |  |
| 7     | [目录] 社会信息 [社会/信息] |    |                    | [99.05.03] |  |  |
| 8     | [目录] 学术科学 [学科/语言] |    |                    | [99.05.03] |  |  |
| 9     | [目录] 体育健身 [运动/健身] |    |                    | [99.05.03] |  |  |
| -> 10 | [目录] 知性感性 [谈天/感性] |    |                    | [99.05.03] |  |  |

图 4-2-24 下一层的子选单

这时候,可以使用的按键如表 4-2-2 所示:

表 4-2-2 精华区中可以使用的按键

| 按键     | 说明                      | 按键           | 说明                         |
|--------|-------------------------|--------------|----------------------------|
| h      | 看使用帮助                   | q            | 离开到上一层目录                   |
| k      | 移到前一个选项                 | ^BpgUp       | 跳至前一页选单                    |
| j      | 移到后一个选项                 | r、 [cr]、     | 进入下一层目录读取文章                |
| ^FPgDn | 跳至后一页选单                 | ^P           | 将文章转贴到讨论区                  |
| /      | 搜寻特定讨论区                 | U            | 将文章 uuencode 编码后寄<br>回你的邮箱 |
| F      | 将文章寄回你的 Internet 邮<br>箱 | ## <cr></cr> | 跳至第##个选项(##代表数<br>字)       |
| !      | 旋风离站                    |              |                            |

T at

^指的是 Ctrl 键, ^B 指先按住 Ctrl 键再按下 B 键。[cr]指回车键 Enter。

千万留意字母的大小写。比如,按大写"U"需要先切换键盘到大写状态(CapsLock), 或者是按下 Shift 键再按下"u"。

## 览遍天下文章

阅读文章是 BBS 第一大功能。在讨论区中依照不同主题而区分了若干讨论组,每组 又分为若干相关而又各自独立的版。每个版中就是大家发表的文章题目列表了。

现在以"水木清华"为例做一简要"导读"吧!

建立的分类讨论区有:

- BBS 系统 -- [站内]
   清华大学 -- [本校]
   电脑技术 -- [电脑/系统]
   休闲娱乐 -- [休闲/音乐]
   文化人文 -- [文化/人文]
   社会信息 -- [社会/信息]
- 7) 学术科学 --[学科/语言]
- 8) 体育健身 -- [运动/健身]
- 9) 知性感性 -- [谈天/感性]

括号内是该讨论区的分类说明。

●\* 在 "0) BBS 系统 -- [站内] "中的讨论组:

| <u>文章总数</u> | 末读 讨论组      | <u> 目名称 类别/转</u> | <u>信 中文叙述</u> | <u> </u> |
|-------------|-------------|------------------|---------------|----------|
| > 372       | notepad     | [系统]             | 每日留言板备份       | [只读]     |
| 497         | vote        | [系统]             | 各板投票情况汇总      | [只读]     |
| 606         | Collection  | [站内]             | 网友文集          | steele   |
| 229         | Announce    | [站务]             | 站务公告栏         | [只读]     |
| 1194        | BBShelp     | [站务]             | BBS 使用求助      | Joaquin  |
| 1361        | board       | [站务]             | 竞选板主          | SYSOP    |
| 1772        | BoardManage | er [站务]          | 板主之家          | SYSOP    |
| 232         | New_board   | [站务]             | 申请成立新讨论区联络版   | SYSOP    |
| 3506        | sysop       | [站务]             | 本站系统讨论区       | SYSOP    |
| 1042        | test        | [站务]             | 测试用版          | SYSOP    |

● 在"1)清华大学 -- [本校]"中的讨论组:

| <u>文章总数</u> | 未读  | 讨论组名称 | 类别/转( | <u>一一一一一一一一一一一一一一一一一一一一一一一一一一一一一一一一一一一一</u> | <u> </u> |
|-------------|-----|-------|-------|---------------------------------------------|----------|
| > 580       | DAE |       | [本校]  | 汽车系                                         | scott    |
| 1440        | DAU |       | [本校]  | 自动化                                         | t j ww   |

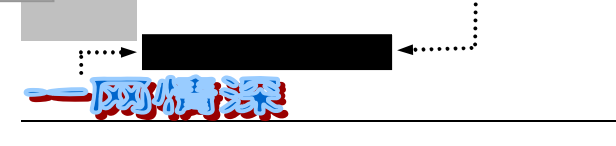

......

| 1010 | DCE          | [本校] | 化学工程    | normandy   |
|------|--------------|------|---------|------------|
| 1575 | DCS          | [本校] | 计算机     | swine      |
| 1670 | DEA          | [本校] | 电机      | cityhunter |
| 936  | DEE          | [本校] | 电子工程    | PooPoo     |
| 1241 | DEM          | [本校] | 工程力学    | dianarose  |
| 2207 | DEP          | [本校] | 工程物理    | skaters    |
| 954  | DESE         | [本校] | 环境      | 诚征板主中      |
| 2280 | DHHE         | [本校] | 水利水电版   | gumo       |
| 1735 | DME          | [本校] | 机械      | donad      |
| 1220 | DPI          | [本校] | 精仪      | taoye      |
| 1112 | DTE          | [本校] | 热能      | bigsk      |
| 755  | Graduate     | [本校] | 研究生之家   | yanng      |
| 548  | INET         | [本校] | 核研院     | siemen     |
| 463  | Library      | [本校] | 图书馆     | terre      |
| 1434 | SEM          | [本校] | 经管学院    | joey       |
| 1010 | SHL          | [本校] | 人文学院    | WUSW       |
| 1445 | SS           | [本校] | 理学院     | 诚征板主中      |
| 1222 | StudentUnion | [本校] | 清华大学学生会 | xinxue     |
| 1203 | THHIGHSCHOOL | [本校] | 清华附中    | Robo       |
| 5890 | THUExpress   | [本校] | 清华特快    | SYSOP      |
| 1433 | Tsinghua90   | [本校] | 清华 90 年 | SYSOP      |

● 在"3) 电脑技术 --[电脑/系统]"中的讨论区

| <u>文章总数</u> | <u>  未读   讨论组名和</u> | <u> </u> | <i>中文叙述</i> | <u>板主</u> |
|-------------|---------------------|----------|-------------|-----------|
| 1837        | AI                  | [电脑]     | 人工智能        | softmagic |
| 842         | Apple               | 只读       | 苹果电脑        | qiaqia    |
| 939         | ASCIlart            | [电脑]     | ASCII 艺术    | spiceboy  |
| 860         | BCB                 | [电脑]     | BCB 编程      | FlyingBoy |
| 2100        | CAD                 | [电脑]     | CAD 技术      | 诚征板主中     |
| 2675        | Chinese             | [电脑]     | 汉字技术        | 诚征板主中     |
| 1006        | CompExpress         | [电脑]     | 电脑业界纵横      | loveme    |
| 2198        | CompMarket          | [电脑]     | 电脑市场        | wangzhe   |
| 496         | ComputerMusic       | [电脑]     | 电脑音乐        | blueatom  |
| 4637        | Database            | [电脑]     | 数据库技术       | 诚征板主中     |
| 4328        | Delphi              | [电脑]     | Delphi 编程   | FlyingBoy |
| 1733        | DOS                 | [电脑]     | 顽强生存着的 DOS  | Lfox      |
| 981         | FreeDevelop         | [电脑]     | 自由与协作       | Aka       |
| 4921        | Game                | [电脑]     | 电脑游戏        | nathan    |
| 1178        | GAME_Designer       | [电脑]     | 电脑游戏制作      | Hardway   |
| 5158        | Graphics            | [电脑]     | 计算机图形       | 诚征板主中     |

第四章

| 662   | GroupWare    | [电脑]   | 群件系统                   | 诚征板主中     |
|-------|--------------|--------|------------------------|-----------|
| 8477  | Hacker       | [电脑]   | 破解高手                   | ipxodi    |
| 2307  | Hardware     | [电脑]   | 电脑硬件                   | stl       |
| 6735  | Internet     | [电脑]   | Internet 和 Intranet 技术 | shenqiang |
| >3702 | Java         | [电脑]   | Java/ActiveX           | rover     |
| 1250  | Mud_Builder  | [电脑]   | 巫师园地                   | akuma     |
| 4343  | Multimedia   | [电脑]   | 多媒体技术                  | pandazzz  |
| 2117  | NetBattle    | [电脑]   | 网络对战                   | qxx       |
| 7304  | Networking   | [电脑]   | 网络技术                   | fangyu    |
| 1349  | NewSoftware  | Ⅴ [电脑] | 新软件介绍                  | tomsa     |
| 3006  | Programming  | [电脑]   | 编程技术                   | JHui      |
| 1084  | SGI          | [电脑]   | SGI 工作站                | fatzzh    |
| 1450  | SoftEng      | [电脑]   | 软件工程                   | longlife  |
| 3636  | Unix         | [电脑]   | Unix 操作系统              | forest    |
| 3311  | Virus        | [电脑]   | 病毒讨论                   | sysword   |
| 3065  | VisualBasic  | [电脑]   | Visual Basic编程         | fjl       |
| 6107  | VisualC      | [电脑]   | Visual C++专版           | Pacific   |
| 495   | VR_3D        | [电脑]   | 虚拟现实与三维技术              | lanhaitao |
| 1200  | Windows9x_3x | [电脑]   | Windows9x/3x 操作系统      | Natasha   |
| 4007  | WinNT        | [电脑]   | WindowsNT 操作系统         | twwumin   |
| 1996  | Winsock      | [电脑]   | winsock 技术             | 诚征板主中     |
| 4679  | WWW          | [电脑]   | 万维世界                   | uis       |
| 1551  | BBSMan_Dev   | [系统]   | BBS 安装管理               | Leeward   |
| 675   | FreeBSD      | [系统]   | 红色小魔鬼 FreeBSD          | fuse      |
| 6561  | Linux        | [系统]   | 优秀的 Free OS            | mephisto  |
| 1562  | Security     | [系统]   | 系统安全                   | kring     |

● 在"6) 社会信息 --[社会/信息]"中的讨论组

| <u>文章总数</u> | 未读 讨论组名     | 称 | 类别/转信  | · 中文叙述 | <u> </u>   |
|-------------|-------------|---|--------|--------|------------|
| 1085        | Education   |   | [社会]   | 教育     | PeakLaurel |
| 634         | GreenEarth  |   | [社会]   | 绿色环保   | 诚征板主中      |
| 2216        | Law         |   | [社会]   | 法律之剑   | i taoc     |
| 2220        | News        |   | [社会]   | 新闻时事   | nosense    |
| 6039        | AdvancedEdu | V | / [信息] | 飞越重洋   | amulet     |
| 2249        | Business    |   | [信息]   | 商海纵横   | hang       |
| 4014        | Job         |   | [信息]   | 我要找工作  | fish3      |
| 483         | LostFound   |   | [信息]   | 失物招领   | thriller   |
| >1510       | SecondHand  |   | [信息]   | 二手货交易  | tunick     |

● 在"7) 学术科学 --[学科/语言]"中的讨论组

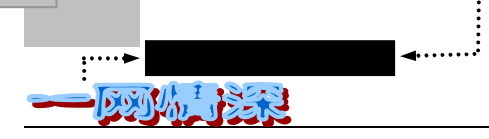

| <u>文章总数</u> | 末读 讨论组名      | 称    类别/转信  | · 中文叙述    | <u> </u>   |
|-------------|--------------|-------------|-----------|------------|
| 4622        | Circuit      | [学科]        | 电路设计与调试板  | llfa       |
| 1404        | Commun       | [学科]        | 通信技术      | rockha i r |
| 2602        | Design       | [学科]        | 建筑与设计     | ionic      |
| 2742        | History      | [学科]        | 历史        | DDG        |
| 1588        | Materials    | [学科]        | 材料科学      | sunshing   |
| 1862        | MathTools    | [学科]        | 数学工具      | FangQ      |
| 3109        | Medicine     | [学科]        | 医药卫生      | linda      |
| 810         | Mentality    | [学科]        | 心理健康      | seniority  |
| > 864       | Science      | [学科]        | 科学        | xmin       |
| 849         | Technology   | [学科]        | 通用技术      | 诚征板主中      |
| 2737        | EnglishWorld | [语言]        | 英语角       | syf        |
| 983         | Linguistics  | [语言]        | 语言与语言学    | cinason    |
| BBC         | 上的次酒守左旦大     | ·士宁了 所时说 BB | 医二茄宁十个二旦? | 不为过        |

BBS 上的资源实在是太丰富了,所以说 BBS 是一个大宝藏一点都不为过。

#### 🥏 尽快熟悉 BBS 的的诀窍

熟悉 BBS 最基本也是最重要的是看屏幕窗口的提示和帮助,窗口上方和下方一般都有一些提示和帮助, 这些提示依照窗口显示的内容而不同。它一般包括了一些最常用的指令,比如读文章时会提示按上下键选择 文章,按右或回车开始阅读等,当然还有一个最重要的提示:按h键看帮助。此时若按h键则出现一个较详 细的帮助画面,里面有各种快捷功能键的含义。所以说仔细看窗口提示是初学者快速熟悉 BBS 的关键。

现在,假如你想阅读"5)文化人文 -- [文化/人文]"中的"读书心得"讨论组。进入 该板有两种途径:

●<sup>※</sup> 直接选择讨论区

在"主选单"选择"0)选择讨论区", 屏幕上端将提示:

选择一个讨论区 (英文字母大小写皆可)

输入讨论区名 (按空白键自动搜寻):

这时,你需要把该讨论区英文名称输入。"读书心得"的名称是"reader",那么就输入 reader 然后按下回车键。如果你的输入有误,系统会提示:

不正确的讨论区.

请按 Enter 继续

你只要单击一下鼠标或按回车,然后从新进入此选项进行选择。

如果你只记得这个讨论区的前几个字母,比如,"read",那么,输入read 后按空格,系 统会自动补全剩余字符。再按回车就能进入。不过如果也有别的讨论区开头字母也是这几个, 那么,系统会把它们列出来作为提示:

选择一个讨论区 (英文字母大小写皆可) 输入讨论区名 (按空白键自动搜寻):st StudentUnion Stamps StoneStory

- 140 -

StorysSeries

输入 st 后按空格,会出现向上面这样的提示,说明有4个板有相同的开始字母。接下来,你可以依照提示继续输入其余字符缩小范围,按空格还将有效。如果你一个字母也没有输入就按下了空格,那么,系统会把所有的讨论区都列出来的,可别看糊涂了哦!

好的,如果现在你已经把 reader 设定为当前讨论区了,那么接下来,你会发现,光标自动地停在了"R)阅读当前讨论区"前面。接下来怎么做?你一定猜到了——选择这一项(按 右箭头)就行。

这种进入某个板的方法有个前提,就是你对该站点比较了解,知道一些板的名称。如果 你不是第一次来,你可以按这种方法快速进入某一个你经常阅读的版面。

#### ● 通过菜单列表进入

这种方法是正常途径,尤其在你对该 BBS 不太了解的情况下。

在"主选单"中选择"E)分类讨论区",将出现"分类讨论区"子选单,如图 4-2-25 所示。

| 分类讨论区选单                                    | BBS 水木清华站                      | 讨论区 [test]       |  |  |  |  |
|--------------------------------------------|--------------------------------|------------------|--|--|--|--|
| 目前选择:[OBBS ]                               |                                |                  |  |  |  |  |
|                                            | — 活动看版—                        |                  |  |  |  |  |
|                                            | 本站文章管理规定                       |                  |  |  |  |  |
| 同一或相近内容文章                                  | 同一或相近内容文章严禁在 5 个 (含)以上讨论区内张贴转发 |                  |  |  |  |  |
| 对于初犯者,将受到禁止发表文章两周的惩罚。两周后可在 sysop 版向站长申请恢复。 |                                |                  |  |  |  |  |
| 对于再犯者,将给予删除其帐号的惩罚。对惩罚的原因及措施将在 sysop 版张贴公告。 |                                |                  |  |  |  |  |
|                                            | — 欢迎投稿 —                       |                  |  |  |  |  |
| 0                                          | ) BBS 系统 [站内]                  |                  |  |  |  |  |
| 1                                          | ) 清华大学 [本校]                    |                  |  |  |  |  |
| 3                                          | ) 电脑技术 [电脑/系统                  | 充]               |  |  |  |  |
| 4                                          | ) 休闲娱乐 [休闲/音乐                  | ́Е]              |  |  |  |  |
| 5                                          | )文化人文 [文化/人文                   | ג]               |  |  |  |  |
| 6                                          | ) 社会信息 [社会/信息                  | 3]               |  |  |  |  |
| 7                                          | ) 学术科学 [学科/语言                  | <b>王</b> ]       |  |  |  |  |
| 8                                          | ) 体育健身 [运动/健身                  | <b>∄</b> ]       |  |  |  |  |
| 9                                          | ) 知性感性 [谈天/感性                  | ±]               |  |  |  |  |
| B                                          | ) 所有讨论区                        |                  |  |  |  |  |
| N                                          | ) 阅读所有「未读」文章                   |                  |  |  |  |  |
| E                                          | ) 回到主选单                        |                  |  |  |  |  |
| 时间[May 6 19:54] 呼叫器[好                      | F友:YES:一般:YES] 使用者             | 者[nop] 停留[ 0:56] |  |  |  |  |

#### 图 4-2-25 显示分类讨论区

菱形光标 停在了"0) BBS 系统 -- [站内]"的前面。按上下键就可以选择别的讨论 组,按下讨论组前的数字或字母将使光标跳向该讨论区。比如按"5",就跳到了第五项前。

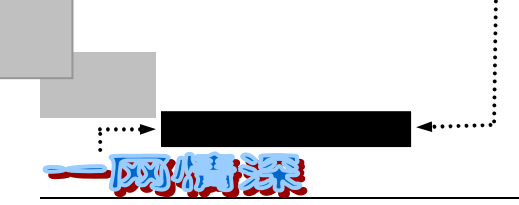

按下回车后屏幕转为如图 4-2-26 所示。

第三行的[全部]是指该板目前共有多少篇文章, 在[未读]会有 或 标示,其中 表示里面有你未读过的文章, 表示你至少读过该板的最后一篇文章(这样你就可以知道该 板有无新文章了)。有些讨论区有个红色的 V 标示,这表示该板目前有投票活动, 你也可 以去参一脚喔!

| [讨论区列表] |               | BBS 水木>     | 青华站           | 讨论区 [Comic]       |
|---------|---------------|-------------|---------------|-------------------|
| 主选单[    | , e] 阅读[  , r | ] 选择[  ,  ] | 列出[y] 排序[s]   | 搜寻[/] 切换[c] 求助[h] |
| 全部 未读   | 读 讨论区名称       | Ⅴ 类别 转信     | 中文叙述          | 板主                |
| 774     | Entrepreneur  | [人文]        | 创业者论坛         | stev              |
| 834     | Oversea       | [人文]        | 海外学人          | cheungche         |
| 3495    | Philosophy    | [人文]        | 哲学            | epicurean         |
| 4165    | Reader        | [人文]        | 读书心得          | samsa             |
| 3272    | Wisdom        | [人文]        | 儒释道           | oneascetic        |
| 1465    | Astrology     | [文化]        | 星座            | flow              |
| 3545    | Auto          | [文化]        | 汽车            | shen1978          |
| 3269    | Beauty        | [文化]        | 美丽的秘密         | Lisalien          |
| 1229    | BraveHeart    | [文化]        | 探险            | 诚征板主中             |
| 3478    | Comic         | [文化]        | 动漫园地          | mara              |
| 2504    | Emprise       | Ⅴ [文化]      | 武侠世家          | seagate           |
| 3232    | Fashion       | [文化]        | 时尚            | comic             |
| 2854    | Literature    | [文化]        | 文学艺术          | Jess              |
| 4455    | Poetry        | [文化]        | 诗歌            | alaya             |
| 2180    | Sanguo        | [文化]        | 煮酒论英雄         | haoo              |
| 3488    | SFworld       | [文化]        | 科幻世界          | voodoo            |
| 时间[May  | 6 19:54] 呼叫器  | [好友:YES:一触  | &:YES] 使用者[nd | pp] 停留[ 0:56]     |

图 4-2-26 讨论区列表

注意第二行的提示,它表示当前主要的功能键:

主选单[ , e] 阅读[ , r] 选择[ , ] 列出[y] 排序[s] 搜寻[/] 切换[c] 求助[h] 在"讨论区选单"中可以使用的功能键如表 4-2-3 所示(按h 可以列出)。

表 4-2-3 讨论区选单中可用的快捷键

| 按键              | 功能          | 按键               | 功能         |
|-----------------|-------------|------------------|------------|
| 游标移动功能键         |             |                  |            |
| j,              | 上一个讨论区      | k                | 下一个讨论区     |
| RP, ^B, PgUp, b | 上一页讨论区      | N ,^F ,PgDn ,Spc | 下一页讨论区     |
| ## <cr></cr>    | 跳至第 ## 个讨论区 | \$ End           | 最后一个讨论区    |
|                 |             |                  | (续表 4-2-3) |
| 按键              | 功能          | 按键               | 功能         |

- 142 -
有缘网上来相会——BBS

| Home    | 第一个讨论区             | у       | 列出/不列出所有讨论区          |  |
|---------|--------------------|---------|----------------------|--|
| Z       | 订阅/反订阅讨论区          |         |                      |  |
| 其他功能键   | <b>b</b>           |         |                      |  |
| С,с     | 切换成 New 或 Board 模式 | Rtn , r | 进入多功能阅读选单            |  |
| q , e , | 回到主选单              | /       | 搜寻讨论区                |  |
| S       | 讨论区按照字母/分类排序       | L,I     | 察看所有信息               |  |
| W,w     | 传送信息               | !       | 旋风离站                 |  |
| f       | 寻找好友               | ۸Z      | 查看或回信息               |  |
| Н       | 回复上一个信息            | R       | 恢复上次正常离开本站<br>时的未读标记 |  |
| 0,0     | 查看上线好友名单           |         |                      |  |

按下 " / " 键可以搜寻讨论区。只要在"请输入要找寻的 board 名称 :" 后输入板的名称 就行,比如 reader,系统很快会定位到相应的讨论组前。输入还可不分大小写。选好后,目 前讨论区会显示在屏幕的右上角上。

就像你能选择 mailing list 一样,你可以选择阅读或不阅读某一个板块,这就是"订阅"。 一个板被订阅了,你上 BBS 的时候就能看到该板,否则如果没有订阅呢,你上 BBS 时 将看不到这个板。在板名列表的画面按 z 键可以取消订阅光标所定位的板(该板名字前将出 现"———",再按一次z键,又恢复成为订阅栏目),你下次进入这个板名列表画面时就不 会看见这个板了。

如何恢复一个你取消了订阅的板呢?请在板名列表画面按y键,然后所有被你取消了订 阅的板(如果有的话)前面都是有"——"的,把光标移动到你要恢复的板前,按z键又可以恢复订阅。

有时候,讨论组太多,一个屏幕显示不完,就需要按下 PageDown 键看下一屏幕。 现在,请将光标定位到" Reader [人文] 读书心得"一列,按回车。

古龙全集的图像文件正由 gongjc 逐步放在 ftp://ftp.sepc.ac.cn/incoming/books 有时间和贡献精神的朋友请取回 OCR , 为避免重复劳动 ,请于 OCR 前在版上作声明. 同时希望参与 OCR 的朋友尽力作好校对工作 , 提供 " 精品 " :)

本 BBS 所收集的一切作品均以武侠文学研究为目的,禁止任何形式以盈利为目的 或侵犯著作权的传播。

精华区(至7.13): http://202.112.58.200/XDL/Emprise.html.tgz

下载请用 WWW 方式 小说升级版: (5.15 至 5.24 精华区新增小说内容) http://202.112.58.200/XDL/Emprise.X1.html.tgz

欢迎大家踊跃贴文,转载文章请注明原作者或出处。

按任意键继续 ...

### 图 4-2-27 讨论版的备忘录

图 4-2-27 是关于该板的说明,也被称为"备忘录"、"进版画面",有些版面在这里描绘 了许多精美的图案,让你眼前忽然一亮。现在按下任意键,就可以进入多功能阅读选单。

- 143 -

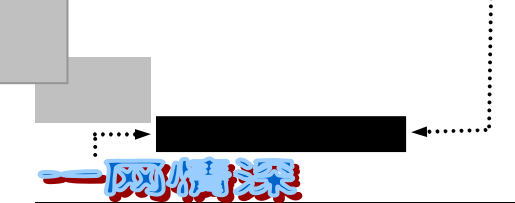

每次登录 BBS 后,只有第一次进入某一个版时才可以看到该版的"进版画面",下一次 再进入时就看不到了。

不过,在该版的多功能阅读画面中按下 Tab 键就可以再见到它,如图 4-2-28 所示。

| 板主:   | samsa        |        | 读书心得                   | 讨论区 [Reader]  |
|-------|--------------|--------|------------------------|---------------|
| 离开[   | ,e]选择[       | , ]阅读[ | ,Rtn]发表文章[Ctrl-P]砍信[d] | 备忘录[TAB]求助[h] |
| 编号    | 刊 登 者        | 日期     | 标题                     | [一般模式]        |
| > 406 | N ysj        | Apr 27 | 建议开辟历史版                |               |
| 407   | hamlet       | Apr 27 | Re: 对诸葛亮的微词            |               |
| 408   | M hamlet     | Apr 27 | Re: 对诸葛亮的微词            |               |
| 409   | M hamlet     | Apr 27 | Re: 怎么没人谈北宋才情呢?        |               |
| 410   | M hamlet     | Apr 27 | Re: 怎么没人谈北宋才情呢?        |               |
| 411   | N nan        | Apr 27 | Re:建议开辟历史版             |               |
| 412   | M feiying    | Apr 27 | Re: 对诸葛亮的微词            |               |
| 413   | N feiying    | Apr 27 | Re: 怎么没人谈北宋才情呢?        |               |
| 414   | feiying      | Apr 28 | Re: 我不喜欢诸葛亮            |               |
| 415   | N hamlet     | Apr 28 | Re: 怎么没人谈北宋才情呢?        |               |
| 416   | M hamlet     | Apr 28 | 洛神赋                    |               |
| 417   | M hamlet     | Apr 28 | 洛神赋                    |               |
| 418   | M wjs        | Apr 28 | 毛泽东诗词(1)               |               |
| 419   | m wjs        | Apr 28 | 毛泽东诗词 ( 2 ) 蝶恋花        | 答李淑一          |
| 420   | M wjs        | Apr 28 | 毛泽东诗词(3)送瘟神            | Þ             |
| 421   | M wjs        | Apr 28 | 毛泽东诗词 ( 4 )七律          | 答友人           |
| 422   | M wjs        | Apr 28 | 毛泽东诗词 (5)满江红           | 和郭沫若同志        |
| 423   | M wjs        | Apr 28 | 毛泽东诗词(6)念奴娇 鸟          | 引儿问答          |
| 424   | m wjs        | Apr 28 | 毛泽东诗词 (7)清平乐           | 会昌            |
| 425   | m feiying    | Apr 28 | Re:要不谈谈北宋文学?           |               |
| 时间[   | May 6 19:54] | 呼叫器[好  | 友:YES:一般:YES] 使用者[nop] | 停留[ 0:56]     |

### 图 4-2-28 多功能阅读选单

现在,你已经看到这个讨论组中的文章列表了。

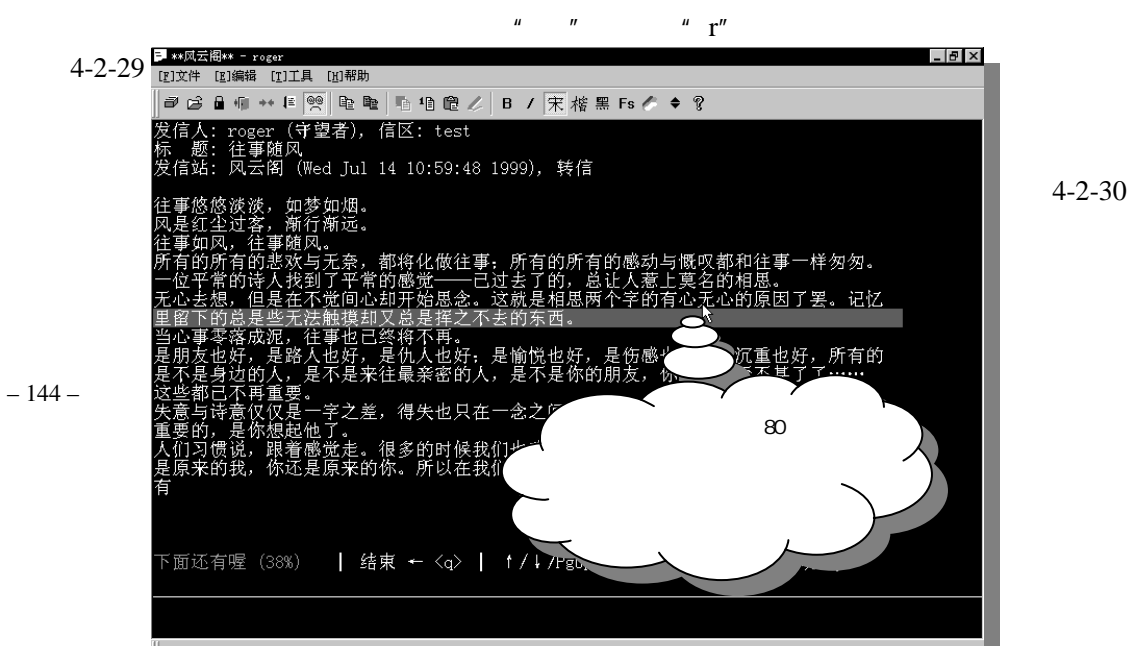

### 图 4-2-30 显示超过 80 列的内容

香港等地的站点往往是 BIG5 码的,以往你需要 RICHWIN,南极星等软件,现在在 Cterm 下,你只需打开"内码自动纠正"开关就可以顺利的浏览 BIG5 码的 BBS 而无须任何中文内 码转化软件的帮助了。在选单【编辑/[s]系统设置】中可以找到这个选项,如图 4-2-31 所示。

| i                | <u>投置</u>                                                                                                    | X        |
|------------------|----------------------------------------------------------------------------------------------------|----------|
| 把 这<br>一 项<br>选中 | 常用设置<br>✓ 消息弹出功能 □ 禁止留下消息记录<br>✓ 写信双字节处理 □ 自动弹出行输入条<br>④ <u>同动内码纠正</u> ✓ 自动弹出文章编辑<br>✓ 字符串块传输模式 □ 禁止老板键功能<br>✓ 粘贴自动排版(每行 75 个字符byte) | 确认<br>取消 |
|                  |                                                                                                    |          |

图 4-2-31 设置自动内码纠正

对于 BIG5 码

如果你在 BIG5 的站点上,输入中文的时候请用行输入或者粘贴,这样 Cterm 才能把你 GB 码的输入转 化成 BIG5 码帖上去。也就是单击屏幕下方工具条中的<sup>30</sup>,或者按下 F1 键。

为了很好的管理 BBS,正如你所见,每个板都有一个或多个"板主"。他们也是上站的 网友,义务地为 BBS 服务。他们拥有对每篇文章"生杀予夺"的权利。

文章的列表有多个模式:

✓ 一般文章列表:未经整理的,所有新的讨论都在这里。

✓ 精华区列表:精华区是板主们辛辛苦苦整理出来的。

✓ 文摘区列表:文摘区选出日后要整理放进精华区内的文章。

你会发现,有许多文章标题前有一个"Re:"(Reply 缩写),这是指别人对某一个话题(主题)的回应文章。"Re:"之后是原来第一篇文章的题目。

这个讨论组多功能阅读选单的功能非常的多,也很重要。表 4-2-4 中列出的主要是和阅 读文章有关的功能键。

| 按键   | 功能     | 按键 | 功能     |
|------|--------|----|--------|
| 一般命令 |        |    |        |
| К    | 上移一篇文章 | j  | 下移一篇文章 |
| R    | 阅读文章   | Р  | 上移一页   |

表 4-2-4 多功能阅读选单的功能键

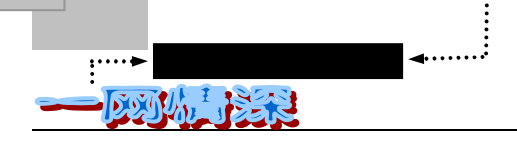

| Ν      | 下移一页     | ## <cr></cr> | 跳到 ## 号文章 <sup>5</sup> |
|--------|----------|--------------|------------------------|
| \$ End | 跳到最后一篇文章 | Home         | 跳到第一篇文章                |

(续表 4-2-4)

| 按键      | 功能                       | 按键          | 功能                     |
|---------|--------------------------|-------------|------------------------|
| S       | 循序阅读新文章 <sup>6</sup>     | V R         | 投票/查询结果 <sup>7</sup>   |
| ^A      | 作者简介                     | Ku          | 设定文章为 " 已读 "           |
| ^G      | 文摘/一般模式 <sup>8</sup>     | <tab></tab> | 查看一般备忘录 <sup>9</sup>   |
| Z       | 查看秘密备忘录 <sup>10</sup>    | x           | 进入精华区                  |
| ۸L      | 屏幕重绘                     | f           | 清除所有未读标记               |
| !       | 旋风离站 <sup>11</sup>       | С           | 清除到当前文章的未读标记           |
| L , I   | 察看信息                     | Н           | 回复上一个信息                |
| W,w     | 发送信息                     | Ο, ο        | 查看上线好友名单 <sup>12</sup> |
| Ctrl+Z  | 查看或回信息                   | F,U         | 寄回 邮箱                  |
| 同主题阅读   | ±<br>-                   |             |                        |
| ^X ^S p | 相同主题的阅读 <sup>13</sup>    | ^U ^H       | 相同作者阅读 <sup>14</sup>   |
| ^N n    | 主题未读的第一篇 <sup>15</sup>   | =           | 第一篇同主题文章 <sup>16</sup> |
| /       | 最后一篇同主题文章                | []          | 找寻相关文章 <sup>17</sup>   |
| ^T      | 将同主题文章排在一起 <sup>18</sup> | t           | 切换主题看版模式 <sup>19</sup> |
| 搜寻      |                          |             |                        |

5 ##代表文章序号,比如跳到第3043篇,可以按3043后按回车。

- <sup>6</sup>只阅读本版中的新文章,每读完一篇会有提问是否接着阅读下篇新文章。此功能可以跳过看过的文章。
- <sup>7</sup> BBS 的每个板上常有一些需要大家来决定的事情,这要通过投票来解决。V—加入投票;R—看投票结果 如果该板前有红色的 V 或屏幕上端有" 投票中,按 V 进入投票 "提示,说明有投票在进行。
- <sup>8</sup> 在文摘模式和普通模式之间切换。^指 ctrl 键。
- 9 "一般备忘录"就是你刚进该板前看到的说明文字,或者叫"板主的话"。
- 10 "秘密备忘录"就很少有人注意到了, 若感兴趣你可以看看。
- <sup>11</sup> 迅速退出 BBS (不是直接断线)。
- 12 看看网友是否在线上。如果不在,则提示是否转为"使用者模式",让你查找、选择你的网友。
- 13 向后依次阅读和当前所定位文章相同主题的文章。
- 14 向后依次阅读当前所定位文章作者的其余文章。
- <sup>15</sup> 如果当前是一篇"Re:"起首的文章,而第一篇该主题文章未读过,则跳到该主题的第一篇。
- 16 不管第一篇该主题文章是否读过,都跳到该主题的第一篇。
- <sup>17</sup>对同一主题的文章,"["跳到上一篇,"]"跳到下一篇。
   <sup>18</sup>将同主题文章并排列在一起,并转入"主题"模式。(系统需要一定时间来处理)
- 19 在主题看版模式和一般模式之间切换。

有缘网上来相会——BBS

| A | A : | 循序找寻作者 <sup>20</sup> | /?   | 循序找寻标题 <sup>21</sup> |
|---|-----|----------------------|------|----------------------|
| S | 3   | 选取讨论区                | , 11 | 搜寻文章内容 <sup>22</sup> |

🔎 最常用的几个有:

| r            | 阅读文章       |
|--------------|------------|
| ## <cr></cr> | 跳到 ## 号文章  |
| х            | 进入精华区      |
| <tab></tab>  | 查看备忘录      |
| V            | 投票         |
| []           | 找寻相关文章     |
| /            | 找寻标题       |
| а            | 找寻作者       |
| F            | 将文章寄回信箱    |
| ^T           | 将同主题文章排在一起 |

往往在进入一个板的时候,我们希望知道正在热烈讨论什么内容,所以希望能够跳到最 后一篇文章进入阅读。

这时候的技巧有这几种:

- ✓ 输入1,按回车(跳到第一篇),再按上箭头""就能跳到最后一篇。
- ✓ 输入一个较大的数字,如8000,再按回车。
- ✓ 输入"\$",即 shift+4。
- ✓ 把鼠标移到屏幕底部,出现一个双下箭头时,双击鼠标。

细心的话,你会发现:在每篇文章的标题前往往有一个标记:M、m、N、b、g 等等, 他们代表什么意义呢?

- ✓ N: 新文章,该篇文章未读过。
- ✓ M: 板主专用的标记,称为保留文章。被保留的文章,将不会因过时而被自动删除,也不会在板主执行成批删除时删掉它,文章过多时,BBS站每日都会自动删除 各板过时的文章。该标记将用来保留将来可能需要整理的文章。
- ✓ m: 也是保留文章不同的是你已经读过的 (大写的 M 表示未读 )。
- ✓ B: 板主专用的标记:相关主题特殊功能,板主将可以对相同主题的文章作这些操作:(1)删除(2)保留(3)文摘(4)放入精华区(5)放入暂存档
- ✓ b: 你已经读过的。

<sup>&</sup>lt;sup>20</sup> " a " 往后找寻某个作者," A " 往前找寻某个作者;只需输入作者名字中的某几个字符。

<sup>21 &</sup>quot; / " 往后找寻某个标题,"?" 往前找寻某个标题;查询标题含输入字符的文章。

<sup>&</sup>lt;sup>22</sup> "<sup>•</sup>" (半角的单引号)往后,"""(半角的双引号)往前;查询文章内容中含有输入字符串的文章。这 个操作在文章较多的时候会导致系统长时间无响应。

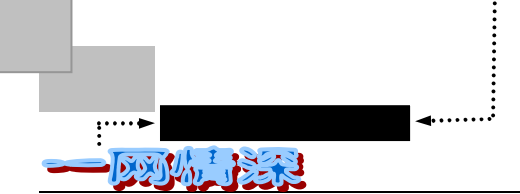

✓ G: 此文章已经放入文摘区中按下 Ctrl-g 可以看文摘区。

✓ g: 你已经读过的。

总之,阅读过的文章前的标记将转为小写字母。注意到这些标志,就可以有选择地阅读 文章了。

如果只想看新文章,可以这样做:

✓ 在主选单下选(W)阅读新文章既可;

✓ 凡是版名前有实心菱形记号的,表示该版有新文章;

✓ 凡是标题前有大写字母记号的都是你尚未读过的文章。

如果只想看同一作者的文章,可以这样做:

先选中某版该作者的一篇文章标题,然后用 Ctrl-U(大写的 U),就可以用空格键一篇篇 看下去。至于该作者在其他板块的文章,是不能够通过这种方法阅读。如果不能自动跳到下 一篇,需要再次按下 Ctrl-U。

看到了某一篇好文章,你一定希望能把它拷贝回去仔细欣赏。这时该怎么办呢?

至少,有下面几种方法:

如果需要把文章以电子邮件的形式寄回你的信箱,在讨论组的文章列表中将光标移到需要的文章题目前面,然后用大写的F或U键就行。

你可以用 FoxMail 把它们从邮箱中取回来,像普通的电子邮件一样来处理。 按下 F,系统将提示:

请直接按 Enter 接受括号内提示的地址, 或者输入其他地址 把信件转寄给 [feifei@263.net] ==>(在这里直接回车或者输入其他邮件地址) 确定将文章寄给 feifei@263.net 吗 (Y/N)? [Y]:(想取消,按n) 是否修改文章内容 (Y/N)? [N]:(回车就行) 转寄信件给 feifei@263.net, 请稍候.... 以 MIME 格式送信 (Y/N)? [N]:(回车就行) 稍候,将提示: 文章转寄完成! 请按 Enter 继续

按下回车就返回文章列表状态。

F 命令和 U 命令的区别在于:U 使用 Uuencode 编码方式寄出电子邮件。不过按照现 在的网络技术水平,一般用 F 命令就能"搞定"。(关于编码方式,请参看第三章的第四节中 的"收到的信怎么是乱字符啊?"小节)

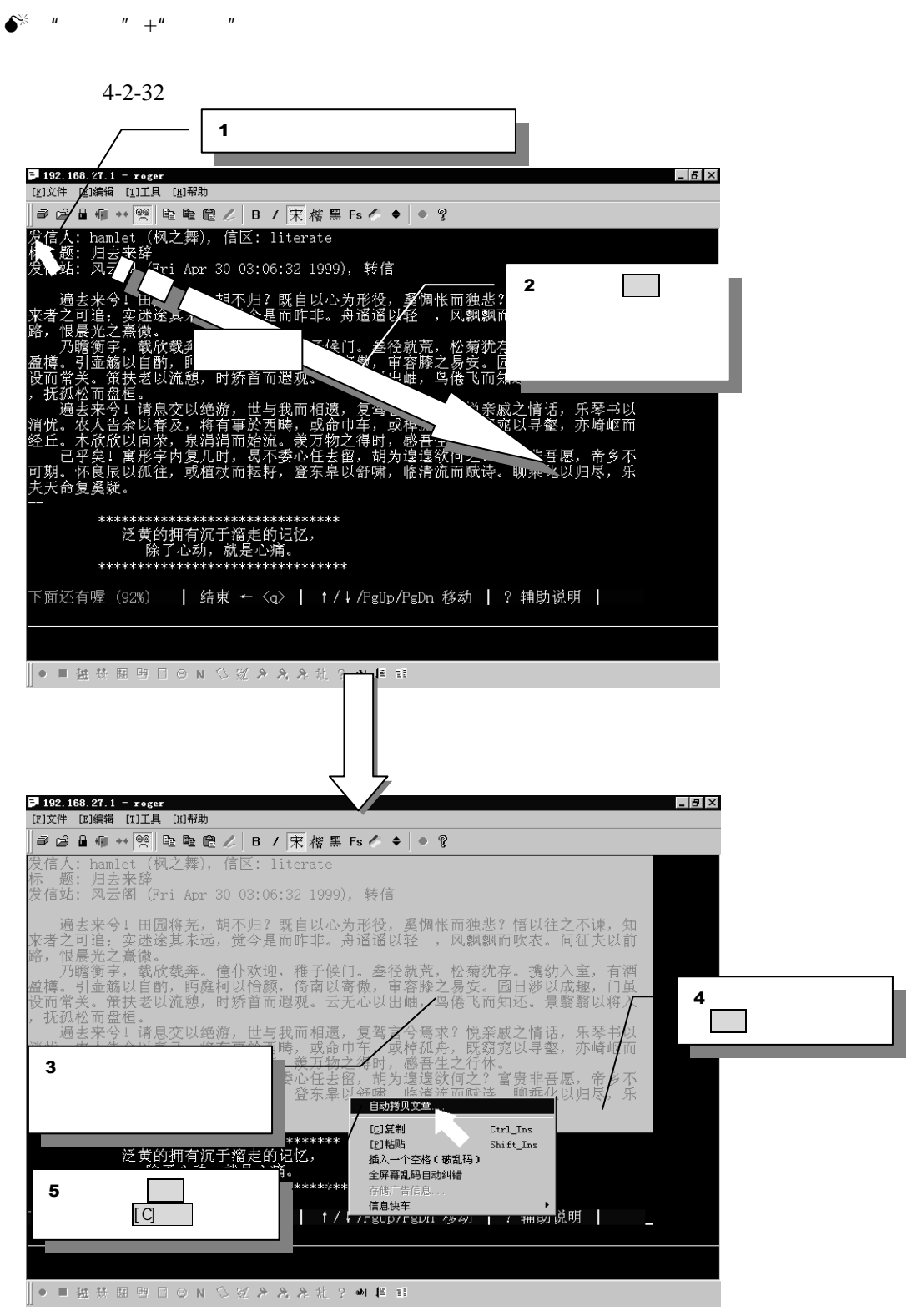

图 4-2-32 拷贝文章过程

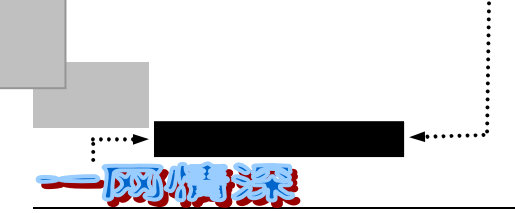

这时候,选中的内容将进入"剪切板"之中,一旦关机,或者是再次执行这个操作时, 剪切板中的内容就没有了。你需要马上把它"粘贴"到别的地方去并且保存起来。"别的地 方"是指你的其他文字处理程序。比如写字板、记事本、WPS2000、Word 97 等等都行。

最方便的就是打开"记事本"了:选择 Windows 任务栏左方的【开始/程序/附件】, 单击 【记事本】。

这时,将打开"记事本"程序。

在记事本的菜单【编辑/粘贴】然后在菜单中选择【文件/保存】。接下来就是给它起一个 文件名并保存到盘上就行了。如图 4-2-33 所示。

其实,在上面的第5步中,我们可以不使用右键菜单,只要在选中之后,按下 Ctrl+Ins 就可以了 (Ins 就是 Insert 插入键 )。

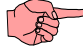

我们通常用 Ctrl+C 来完成复制选择内容操作,用 Ctrl+V 来把剪贴板中内容粘贴到当前位置。但是,在 我们使用 Telnet 登录到 BBS 上之后,这两个快捷键通常被用作了其他的功能,所以,这里用 Ctrl+Ins 进行 复制 Shift+Ins 进行粘贴。

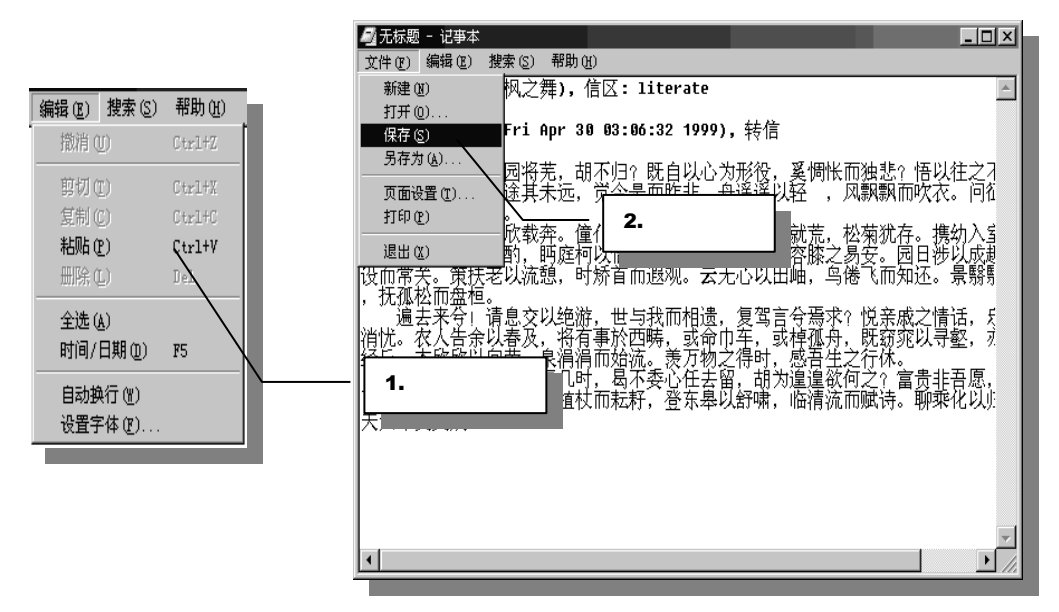

图 4-2-33 保存 BBS 文件到磁盘上

● 用 Cterm 的"自动全文拷贝"功能

还好,我们有 Cterm 这个"专业级"的 BBS 工具。只要能显示, Cterm 就能够将文章整 个拷贝下来。请依照图 4-2-35 中的步骤操作。

在文章首页按 F3 或单击鼠标右键选择"自动全文拷贝"。出现对话框如图 4-2-34 所示。

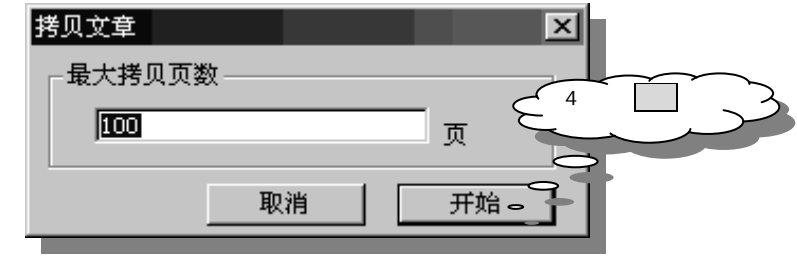

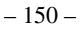

图 4-2-34 输入拷贝页数

有缘网上来相会——BBS

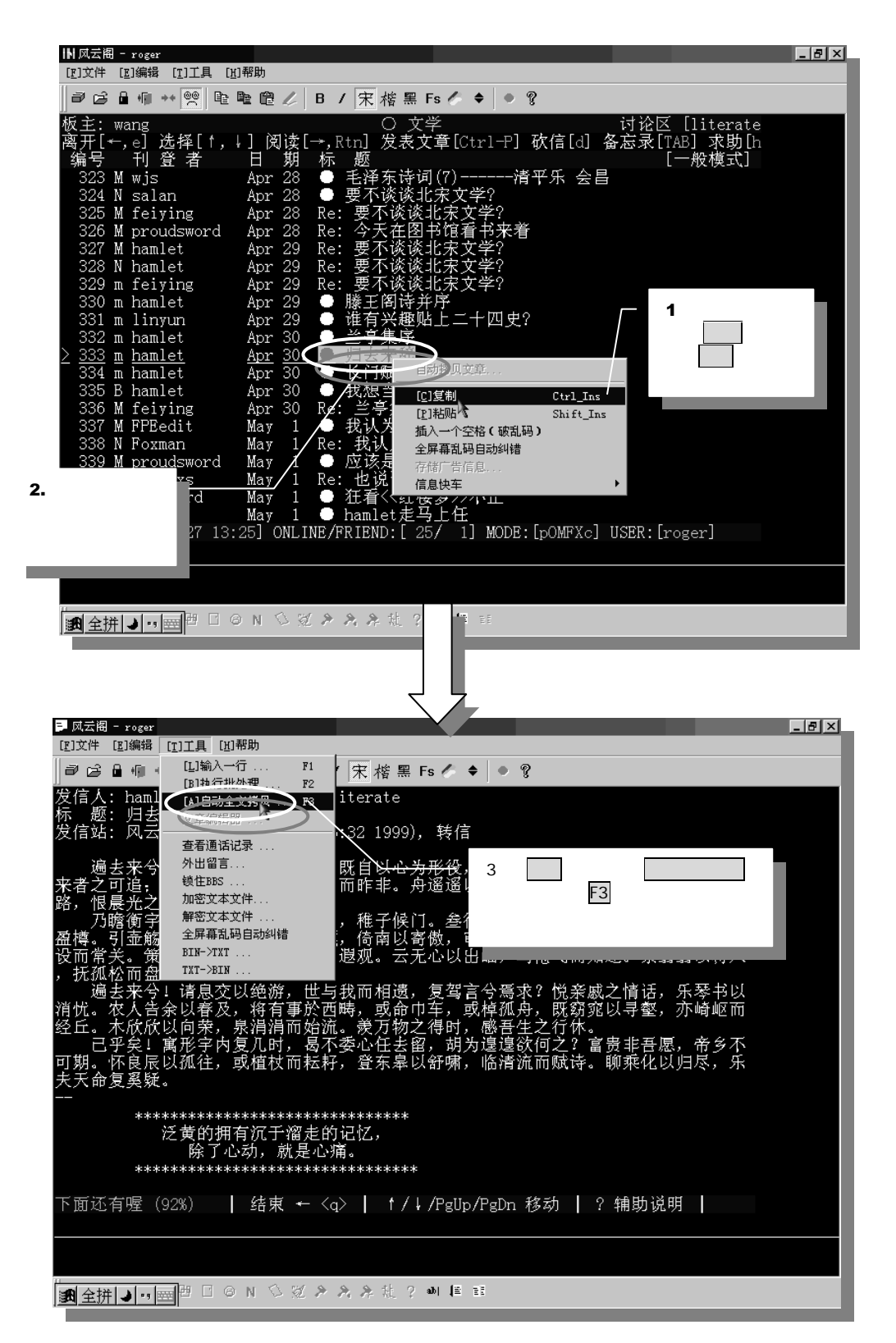

图 4-2-35 全文拷贝过程

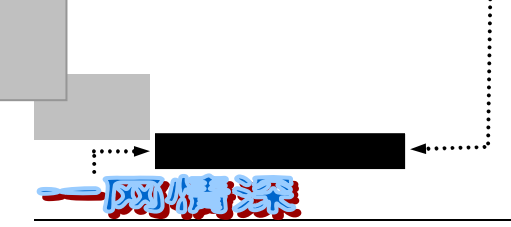

如果不知道文章有多长,添入一个比较大的数字即可。通常情况下,直接单击"开始" 就可以了。

然后,你会看到屏幕一页一页地自动翻屏,拷贝就开始了。拷贝中偶尔会停下来 (BUG?),按下箭头键就会继续。完成之后,弹出一个存文件菜单,如图 4-2-36 所示。

| N 风云阁 - roger                                                                                                    | _ 8 ×     |
|----------------------------------------------------------------------------------------------------|-----------|
| [E]文件 [E]编辑 [I]工具 [L]帮助                                                                                                    |           |
| ┛ ๘ 量 個 ++ 🧐 暭 暭 옡 /  B / 宋 楷 黑 Fs /  ✦  ◆ ?                                                                                                    |           |
| 板主: wang       ○ 文学       讨论区 [literate         离开[+,e] 选择[1,+] 阅读[→,Rtn] 发表文章[Ctrl-P] 砍信[d] 备忘录[TAB] 求助[h]         编号 刊 登 者       日 期 标 遯       [#& #]         323 M wjs       Apr 28       毛泽东诗词(7)清平乐 会昌         324 N salan       Apr 28       要不谈谈北宋文学?         325 M feiying       Apr 28       Re: 要不谈谈北宋文学?         326 M proudsword       Apr 28       Re: 今天在图书馆看书来考         327 M hamlet       第6办       [] | 文件的目      |
| 329 m feiying     保存在①:     ① Ct99_4     【 ① P 註 Ⅲ       330 m hamlet     Halp     E 签名当       331 m linyun     nsg     E 签名当       332 m hamlet     E 公 asm     E 如何使用电子时       333 m hamlet     E bespäfäl是表     E 这是4月成的ct       335 B hamlet         336 M feiying     文件名 @):     [日主来第]       337 M PPBedit         338 N Foxman     保存类型 ①:     文本文件 (* tst)                                                    |           |
| 339 M proudsword<br>340 M sphenxs May 1 Re:/也说诸葛亮<br>1 ●/狂看<《红楼梦》>不止<br>6.在文件名处,按下<br>Ctrl+V<br>7.单击保                                                                                                    | 存 ,一切 0K。 |
| ●■独恭国智□◎N 心觉》為各社?●■ ■ □                                                                                                    |           |

图 4-2-36 存文件

其实,我们的第1步和第6步并不是必须的,这样做只是为了消除你输入文件名的麻烦 (如果你熟练掌握快捷键的话,这个拷贝文章过程会在眨眼间完成)。

如果文章只有不超过一个屏幕长度,自动全文拷贝功能有时就会失效了。你可以写封信 让软件作者修正这个小问题,也可以使用上面的"剪刀+浆糊法"。

● 用 Cterm 的"非常文件下载"

可以说,这是最理想的 BBS 文件下载工具,用起来真的很酷。只要是 99 年 6 月版以上的 Cterm,都具备了"非常文章下载"功能。如图 4-2-37 所示。

在进入一个版的文章列表后,你可以按篇数、作者、标志、题目等设定条件,下载所需要的所有文章。下载后的文章(\*.txt)由一个索引文件(\*.idx)来统一管理,你可以用附带的离线浏览器按 BBS 习惯来看这些文章,也可以对单独的 txt 另外处理。离线浏览器提供了排序,纠错等功能,实际上比在 BBS 上还要看的"清楚"。

在工具菜单中选择非常文件下载。弹出如图 4-2-38 所示的对话框;

- 在这个对话框中依次定义:文章篇数、标记和日期、文章作者、文章题目、文章题 目逻辑条件;
- 定义存盘的索引文件名和存储目录;
- 单击【确认】开始拷贝。
   拷贝过程中可以看到如图 4-2-39 所示的进度条。

– 152 –

有缘网上来相会——BBS

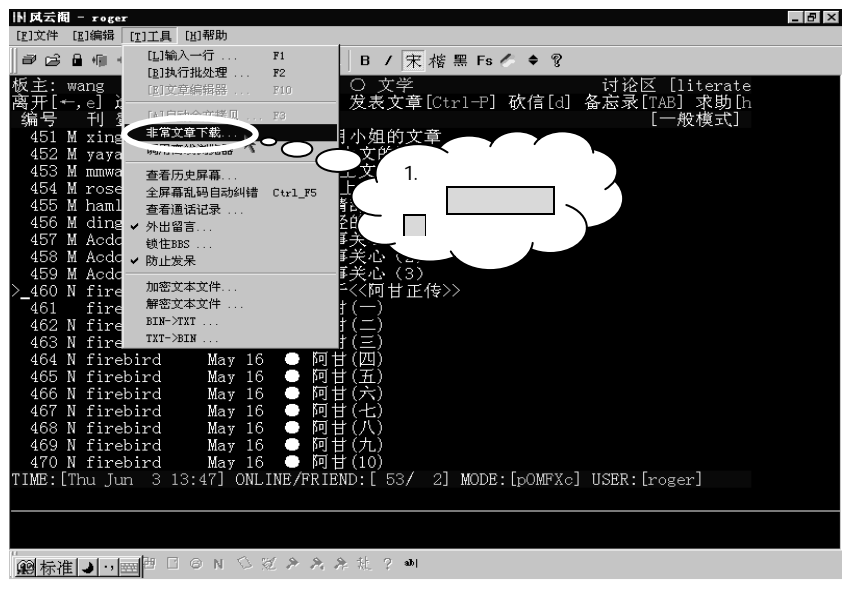

图 4-2-37 选择"非常文章下载"

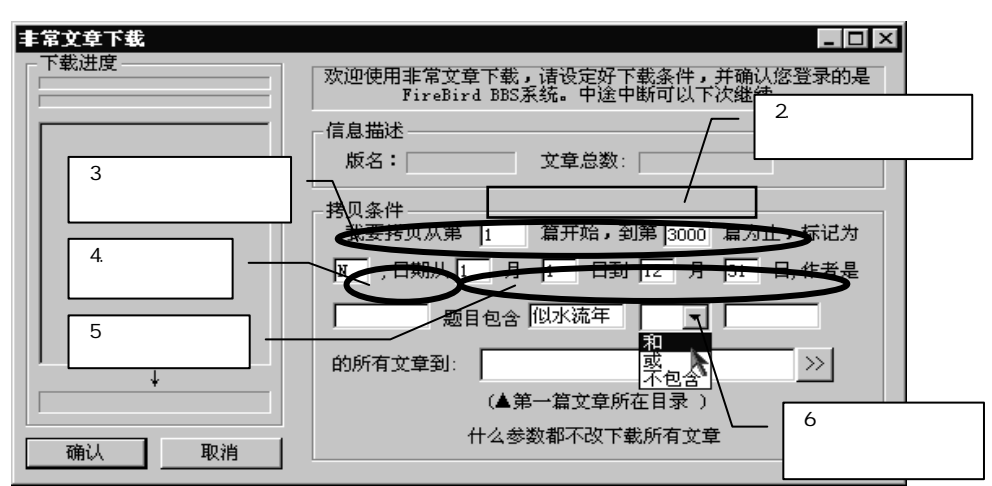

图 4-2-38 填写非常文章下载对话框

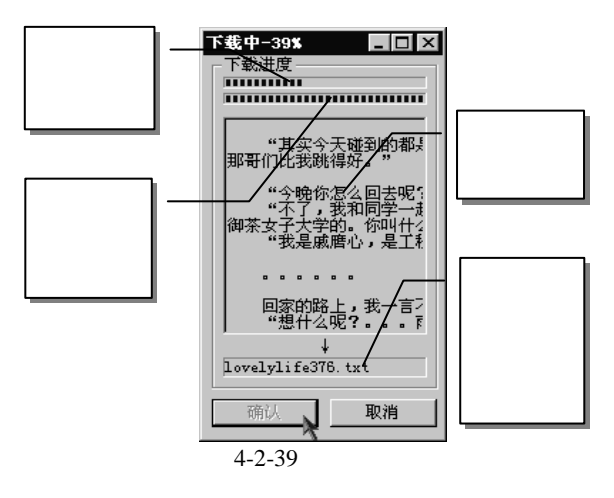

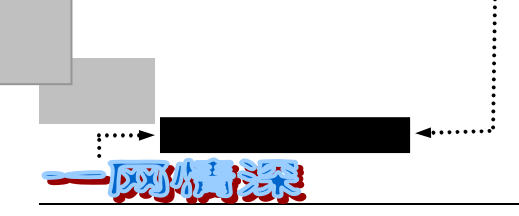

查看拷贝下来的文章也很简单,按照图 4-2-40 所示步骤完成即可。

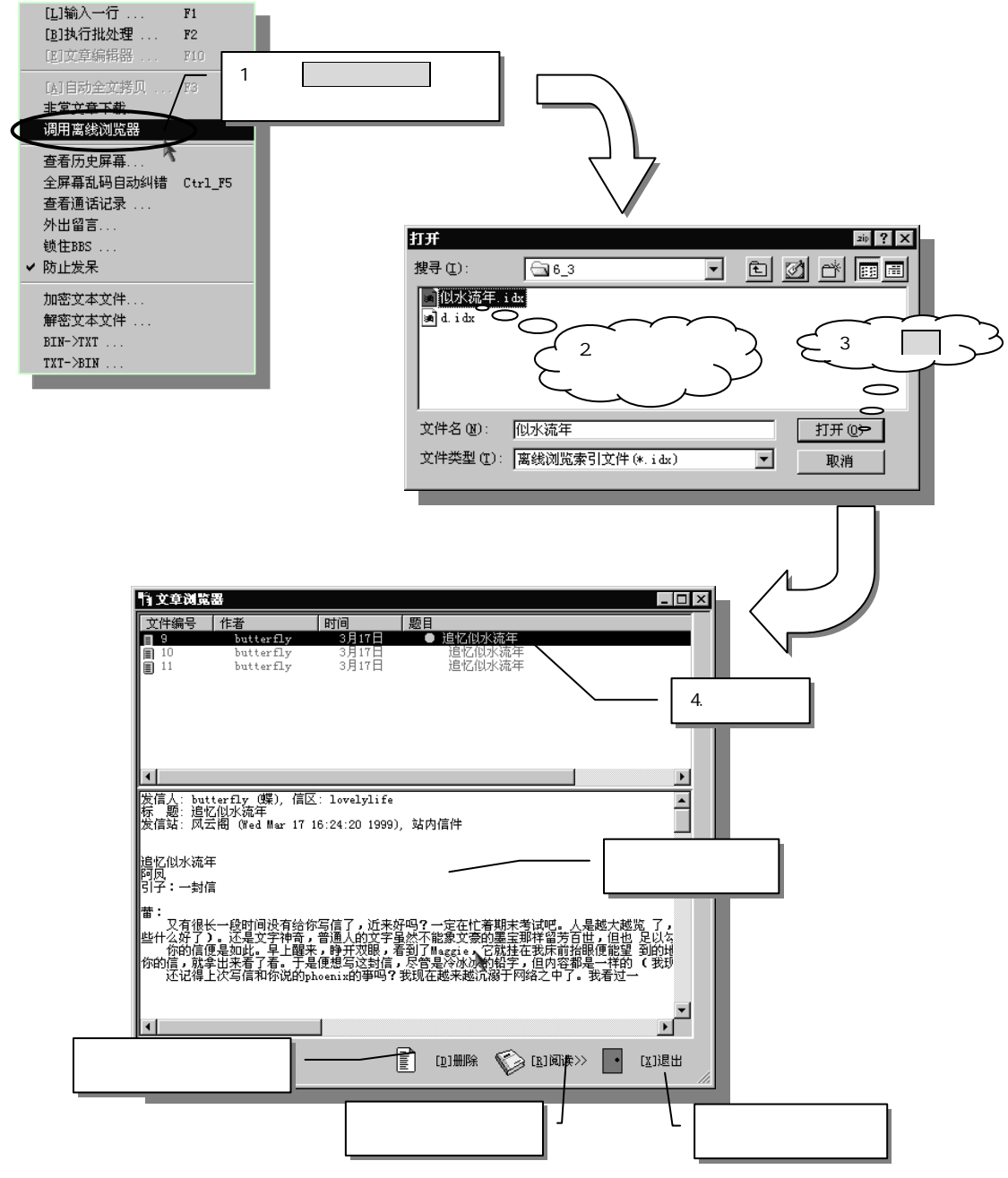

图 4-2-40 查看离线存储下来的文章

## 

你可能习惯了在浏览器中使用鼠标进行网上冲浪,而对于完全文本模式的 BBS 有些不习惯。这很正常, 使用 BBS 的一大困难就是记不住这么多的键盘命令。不过,事实上只要掌握最基本的命令就可以了,比如: 光标移动、阅读文章、选择某个讨论区等。这些命令有的直接提示在屏幕上方或下方,有的要靠帮助键进一 步列举,俗话说,熟能生巧,只要多练习,自然会掌握一些规律。

– 154 –

# ▶ 文豪挥笔

每个人的内心深处,也许都深藏着一份情感,一些往事。它们经过了岁月的陈酿而淀积 下来,成为每个人最宝贵的财富。也许你一直的希望有人能听听你的倾诉,只是一直都不敢, 或许是因为没有机会,没有氛围,所以一直以来,你都深深地把它珍藏......

有了网络,我们就多了一种生活方式,现实生活中无法实现的愿望,在网上也许就可以 梦想成真。在网络上,不会有面对面交谈的不安,不必担心你的诉说没有人愿意倾听,不必 为自己的身份而顾虑。没有谁会知道在 ID 后面的是怎样的一个人,网络上展现的只有—— 思想。

有了网络,再也不用把你的思想一个人独享。这里是你倾心絮语的天地,不用经过联系 出版社的繁琐,你就能让朋友们拜读它、分享它,这都取决你有没有这个勇气!

那么,往往在什么情况下需要"文豪挥笔"呢?

- ✓ 在 BBS 上," 英雄所见略同"的情况经常会出现,未曾谋面却情同知己。所以如果 你有了一些想法,到网络上去吧,看看有没有人与你同行。
- ✓ "这个问题我不太明白,谁能帮帮我啊?"——电脑出了故障,作业碰上了疑难, 周末要去 XX 公园不知道乘车路线……在 BBS 上,多奇怪的问题总有人能给你解答 或者解决问题的思路。
- ✓ 新写了篇文章,想让大家来评点,那么,就把它 Paste 到 BBS 上面吧!别人的灵感 和建议一定会使你的文章锦上添花的。
- ✓ 手头有了旧东西,形同鸡肋——弃之可惜,留之无用。那么,"跳蚤市场"会让它 物有所值的。

✓ .....

在 BBS 上,所发表的文章(发信)又称"帖子"——很形象,是吧?BBS 本来是公告牌的意思,那么往公告牌上贴的东西显然就是"贴"(Post)上去的啦!

不过,你常常也会听到"灌水"这个字眼。什么意思呢?灌水,亦即发表一篇只写一两 行且言之无物者。灌水的英文叫做"addwater",根据网络耆老口耳相传,此乃与美国前任总 统里根大有关系。据说里根是个 BBS 爱好者,在总统任内常喜欢利用电子公告牌微服出巡, 了解民生疾苦;他也用"add water"这个 I D 结交了不少网友,但没有人知道他就是美国总统。 一直到他卸任之后,里根才跟几个好友透露了这个秘密。于是乎短时间内便有如火山爆发般 一发不可收拾,所有想攀关系的,有仇的,想重修旧好的网友们统统出动,E-mail,post 如 山洪爆发般涌来,可怜的站长不敢砍信,只好硬盘一片片地买,终于,众志成城,这个站就 这样被搞垮了,可怜哪 ······

" add water"的威力也这样传开了,辗转传到国内,直接翻成中文便是"灌水"。

BBS 兴旺昌盛的坚实根基在于能得到广大网友的热心参与和支持,因此文章当然是越多 越好了。不过如果都是一些"灌水"的文章,仅仅随声附和几句空话,这不仅浪费了上站者 的宝贵网络连接时间,而且让板主也平添了许多麻烦——你来"灌水",我要"抗洪"啊! 幸好,每个 BBS 站点都有那些殚精竭虑,穷其才智,努力争取写出好文章的"原创族"。原

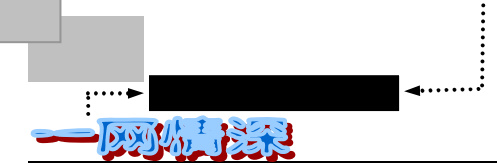

创族是 BBS 存在的核心和基础。每个 BBS 站都应该有自己的原创群体。他们能吸引广大网 友的参与。因为在 BBS 上发表文章并不像在其他报刊杂志上发表文章那样有极严格的要求, 也无须经过编者的审稿,因此那些富有创作热情而又怕投稿失败的网友在 BBS 上就可以大显 身手,一"醉"方休了。平心而论,在 BBS 上的原创作品中的确有不少好文章是值得好好读 一读的。他们的创作热情来自于其他网友对他们的文章的认同和欣赏。

同时,还有不少的网友秉承"拿来主义",被称为"转贴族"。转贴族的存在为 BBS 上文章的充实和丰富提供了极大的来源。BBS 站上的文章完全原创是不现实也是不可能的。充分吸取别人的精华,只会使自己更富吸引力和生命力。当然也有不少转贴族中的网友是觉得自己动笔太费神才采取拿来主义的。不过在转贴的时候一定要注意,不要重复,不要仅仅出于提高自己文章数量的目的而不择良莠地全部拿来。

灌水族的主要任务就是对原创族和转贴族的文章发表自己的感想、意见和评论。一个大 大的问号也可以,三言两语也可以,由于其内容少,但又同样算一篇文章作为计算他们经验 值的依据,所以他们的此一举动被美其名曰"灌水"。但他们的存在是必要的,合理的。没 有他们的"灌水",原创族和转贴族的热情和信心就会大打折扣。因此,他们的文章在严格 意义上来说还不算是"灌水"。其实,我们原来是用"灌水"来形容那些为获得经验值而写 一些内容空洞、言之无物的文章的网友的。他们才是真正在"灌水"。真正的"灌水"文章, 应当"格杀勿论"。

网上三族, 各司其职, 使得 BBS 魅力四射, 生机勃勃; 由此广大网友才能废寝忘食, 乐 不思蜀。是为"正循环"也!

下面就来实地勘察,学一学"灌水"吧!不过首先你需要有 POST 的权利喔!

- ▶ 使用 Cterm 上站;
- 转到某一个讨论区,比如"二手货市场";
- ➢ 按下 Ctrl+P,或者用鼠标左键单击如图 4-2-41 所示位置;

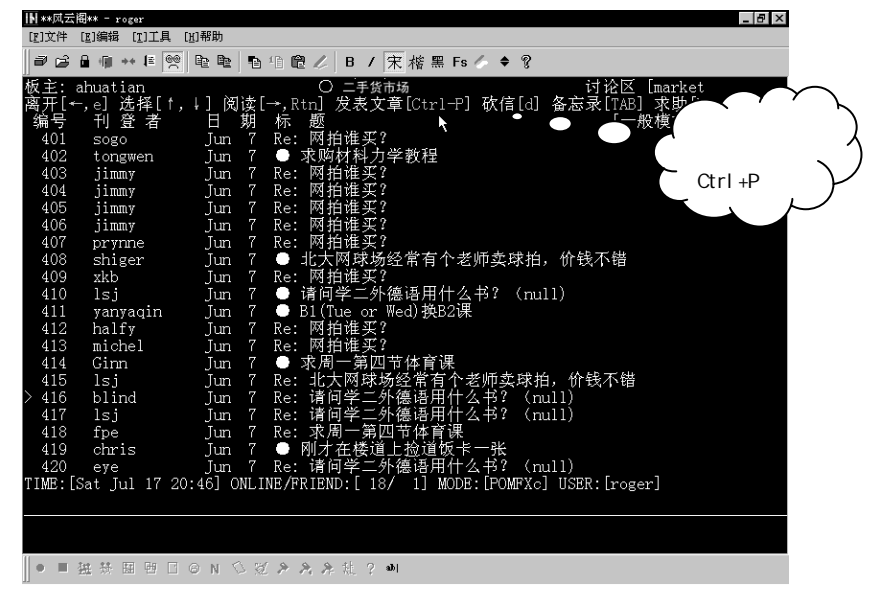

图 4-2-41 在本版中发表文章

接下来会让你输入文章标题,输入完按下回车键,系统又会提示:

- 156 -

使用第 0 个签名档

请按 0~1 V 选/看签名档, T 改标题, Enter 接受所有设定:

这时,再按下回车便可(至于什么是签名档,后面将有介绍)。同时,请关注屏幕上方 的"发表文章说明"。如图 4-2-42 所示。

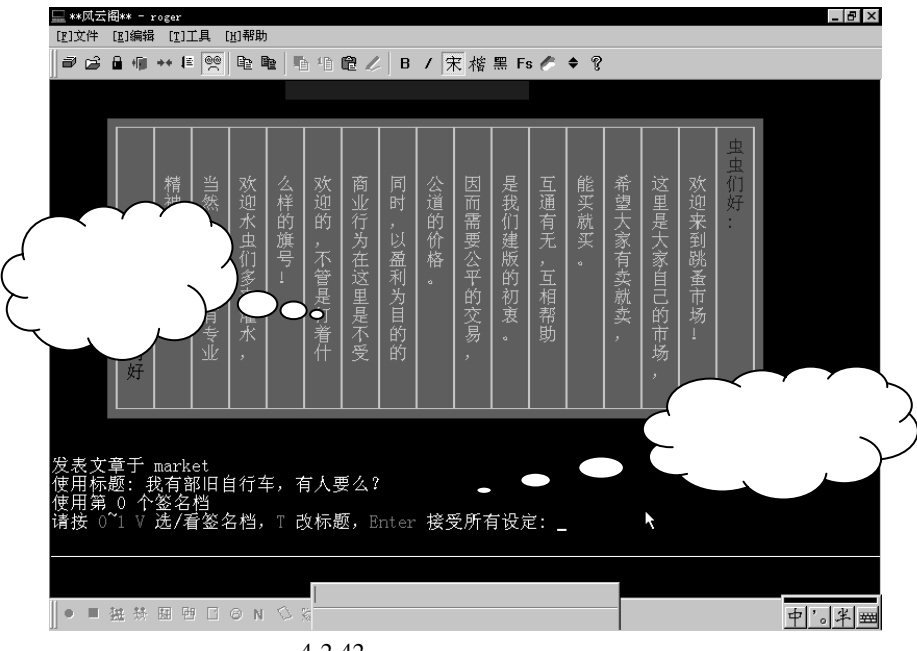

图 4-2-42 输入文章标题和选择签名档

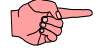

如按下 Ctrl+P 之后又不想发表文章,只要保持文章标题为空,然后按下回车就可以回到阅读状态。 这时,进入"文豪挥笔"界面,自动弹出如图 4-2-43 所示的文章编辑器;

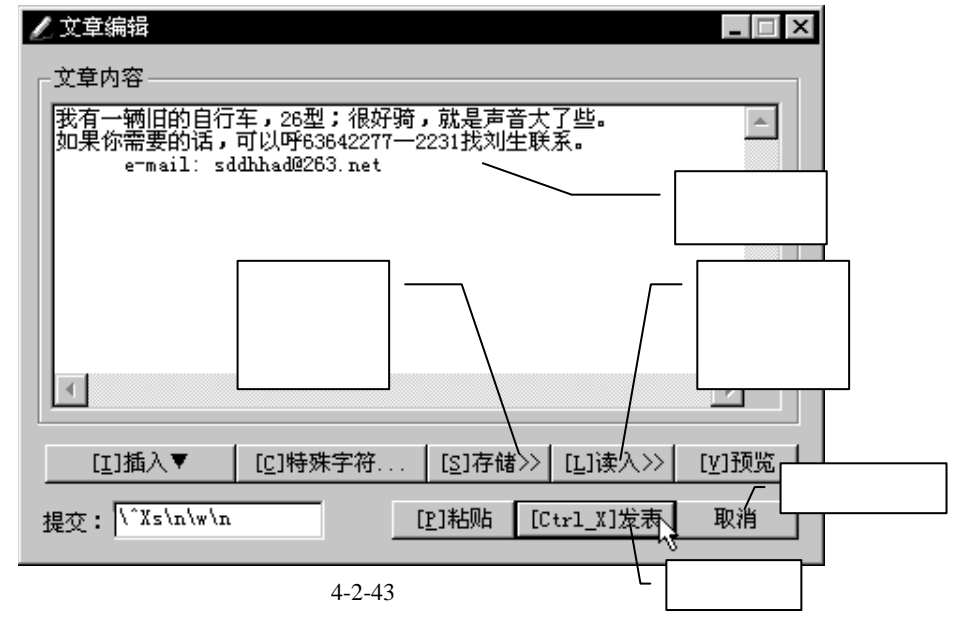

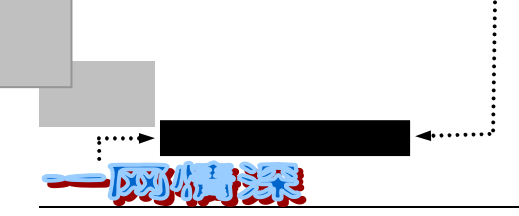

➢ 在【文章内容】处写下正文;

如果你所要发表的文章是预先以文本格式(\*.txt)存储在磁盘上的,那么你可以单击【[L] 读入>>】按钮,在弹出的对话框里选择预先准备好的文件。

MM

如果文章很长的话,建议你这么做,因为在网络上的时间是宝贵的,如果预先把要发表的文章录入好 就可以节省不少时间和金钱。

如果需要把当前写好的文章保存一个磁盘备份,单击【[s]存储>>】,起好一个文件名就可以了。

> 文章编辑完毕,单击【Ctrl\_X发表】按钮即可。

细心的你也许注意到在"文豪挥笔"对话框里还有几个按钮:【[I]插入 】、【[c]特殊字符…】、【[V]预览】、【[P]粘贴】,它们是做什么用的呢?

单击【[1]插入】, 会出现如图 4-2-44 所示的子菜单。

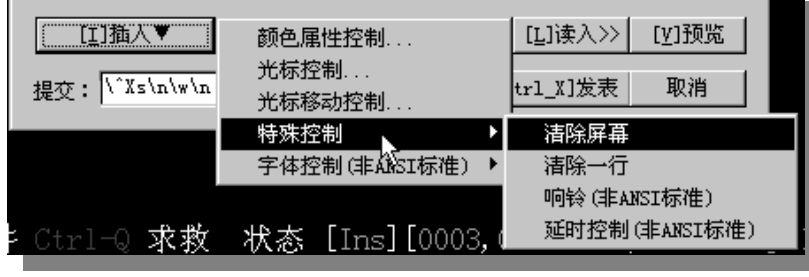

图 4-2-44 【[I]插入 】子菜单

通过它可以输入一些特殊控制字符,具体用法在后面介绍"签名档"的时候会有所涉猎。 【[c]特殊字符...】用来输入如表格边线、五角星、箭头等特殊字符。【[V]预览】是用来显示 所设计的特殊效果的。

在这个"文豪挥笔"对话框里写文章的时候,文章并不是同步传送到 BBS 服务器上,只 有当你单击【[P]粘贴】或者【Ctrl\_X 发表】时,文章才会真正送到 BBS 上。

如果没有 Cterm 这个软件,所有的操作必须依靠各种快捷键来完成。【递交】一栏缺省的内容是" \^Xs\n\w\n ",也就是说,当单击【Ctrl\_X 发表】时,Cterm 将依次代替你按下 Ctrl+X、 s、回车键等,这样文章就自动发表出去了。

但不是每个 BBS 站点都是使用完全一样的功能键,所以有时候需有所改变。或者也可以这样做:输入 完毕,单击【[P]粘贴】,使文章传送到 BBS 上,然后关闭"文豪挥笔"对话框(单击【取消】)。再按下正 确的功能键即可。

如果你不想使用这个对话框来输入文章,你可以单击【取消】,来关掉它,也可以单击 工具栏上的"文章编辑器"按钮来重新打开它。如图 4-2-45 所示。

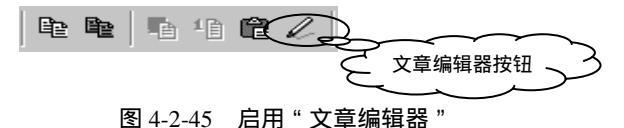

- 158 -

关掉文章编辑器后的写文章界面就和"传统"一致了,不过如果网络速度很慢的话,按下一个按钮需要很长时间才会有屏幕响应。这时 Cterm 在编辑文章时又提供了哪些方便呢? 你可以用 PageUp、PageDown、End、Home、Delete 等键;拖动鼠标可以选择,而且支持拷贝和粘贴。支持鼠标单击光标定位!(虽然受 BBS 限制,定位有时不准)喜欢写文章的

网友不用狠命敲光标键了,又慢又麻烦。

粘贴时候如果打开了"粘贴自动换行"设置,则可以粘贴网页、Word 文档等含"软回车"的文件,而不会出现大于 80 列的情况,以及换行乱码。

了解编辑功能的一些快捷指令,对于成长为"高级网友"会有所辟裨益。请参照表 4-2-5。

| 按键                     | 功能                | 按键      | 功能   | 按键    | 功能         | 按键       | 功能                    |
|------------------------|-------------------|---------|------|-------|------------|----------|-----------------------|
| 一般命令                   |                   |         |      |       |            |          |                       |
| ^W , ^X                | 存档后结<br>束编辑       | ^L , ^G | 重绘屏幕 | ^Q    | 显示辅助<br>画面 | Ctrl+Z   | 查看或回<br><sup>信自</sup> |
| 游标移动机                  | 小洞母<br>5 <u>小</u> |         |      |       |            |          |                       |
| 川がバタムリゴ                | 97<br>7           |         |      |       |            |          |                       |
| ^P,                    | 向上                | ^N ,    | 向下   | ^R ,  | 向左         | ^V ,     | 向右                    |
| ^A ,                   | 至行首               | ^E, End | 至行末  | ^B ,  | 上一页        | ^F ,     | 下一页                   |
| Home                   |                   |         |      | PgUp  |            | PgDn     |                       |
| ^S                     | 档案开头              | ^T      | 档案结尾 | Esc-s | 搜寻         | Esc-n    | 继续搜寻                  |
| 删除命令                   |                   |         |      |       |            |          |                       |
| ^O , Ins               | 切换插入              | ^H , BS | 删除左方 | ^Y    | 删除一行       | ^D , DEL | 删除目前                  |
|                        | / 置 换 模           |         | 字元   |       |            |          | 字元                    |
|                        | 式                 |         |      |       |            |          |                       |
| ٨K                     | 删至行末              |         |      |       |            |          |                       |
| 特殊命令(请先按 ESC, 再选择以下项目) |                   |         |      |       |            |          |                       |
| С                      | 观看彩色              | В       | 设定背景 | F     | 设定前景       | R        | 还原色彩                  |
|                        | 编辑成果              |         | 色彩   |       | 色彩         |          |                       |
| ESC                    | 彩色控制              | М       | 区块处理 | L     | 开或关信       |          |                       |
|                        | 码                 |         |      |       | 息栏         |          |                       |

表 4-2-5 编辑功能中的功能键

总的来说,发表文章只需用 Ctrl+P 即可,书写完成,按下结束时用 Ctrl+w,或者是 Ctrl+X, 系统将提示:

(S)转信 (L)不转信 (A)取消 (T)更改标题 or (E)再编辑? [S]:
 这时,按下S或者回车键,就可以把文章发表出去;按下A时不发表。最后回到阅读文

章状态。

对于电话线拨号上网用户来说,时间是非常重要的,因此这里介绍一个用电子邮件来发表文章的方法。 此法对于大多数 BBS 都有效(教育网的 BBS 除外,如水木清华就不行)。对于需要上传较长文章的网友可 使用这一功能。

方法如下: 将你要发表的文章写成下面格式的一封 E-mail: #name:你的id #password:你的密码

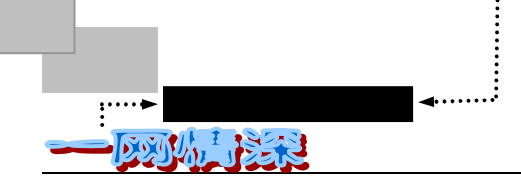

#board:讨论区名

#title:文章标题

#localpost:<---如果有加这行此篇文章便不转信出去

(空一行)

……文章正文……

把这封 E-mail 发送到 BBS 站所提供的地址即可,如 bbs@bbs.szonline.net(深圳龙门客栈)或 bbs@bbs.nease.net(网易 BBS)。

文章发表之后,如果发现有什么不适当的地方,还可以修改,方法是将光标对准需要修改的文章后,不用打开,按下大写 E 即可进入编辑状态,最后仍用 Ctrl+w 结束。值得注意的是,修改后的文章并无刷新记号,不易引起别人的注意。只有自己所发表的文章才可以进行修改。每一次修改后,BBS 系统将自动在此文章的末尾添加上:

修改:Feifei 于 Jul 18 10:14:13 修改本文。[FROM: 202.112.34.223]

如果想删除已发表文章,只要光标指向待删文章,用小写 d 即可。但只能删除自己的文章,别人的除了板主有特权外,是无法删除的。按下大写的 T 可以更改文章标题,按大写 E 修改文章是不能修改"阅读主题"时的标题的。

上面介绍的是发表自己的文章的办法。如果需要对别人的文章发表相关的看法、评论或 者回应,那么你可以进入阅读这篇文章状态,当翻页到了文章末尾时,按下 R 就可以回应这 一篇文章。如图 4-2-46 所示。

| 发表立音手 potepad                                     |  |
|---------------------------------------------------|--|
|                                                   |  |
|                                                   |  |
| 使用第 0 个签名档 引言模式 [Y]                               |  |
| 请按 O~1 V 选/看签名档,Y/N/R/A 改引言模式,T 改标题,Enter 接受所有设定: |  |
|                                                   |  |

## 图 4-2-46 回复文章

注意到和发表自己文章时的提示有所不同,多了"Y/N/R/A改引言模式"一段。它们有 什么用呢?

✓ Y:是正常的模式,将这篇文章的原文全部引用。如果你回复的文章已经过别人回复,也就是说,在标题前已经有了一个"Re:",那么最多保留前两个人的文字。

✓ N:不引用任何原文。

✓ R:不仅引用原文,也包括上一位作者的签名档。

✓ A:引用文章的全部。不仅是内容,还包括标题、发信站、签名档等所有可见信息。
 引用别人的文字,没必要的话最好不要全文引用。像下面这样做是最好的:
 假如原文是:

发信人: lxy (我想我是海), 信区: Programming

标 题:编程语言的选择

发信站:水木清华 (Thu Nov 15 21:30:59 1999)

第一:嵌入式场合:各种 Script

- 160 -

有缘网上来相会——BBS

第二:一般系统程序:各种C, Basic, Pascal, 推荐 VB, VC, Delphi

第三:Web 与分布式应用:Java, Delphi, VB, (不推荐 VC)

第四:数据库应用 Delphi

第五:系统底层程序:VC

有曰: 少用 VC++, 多用 Delphi

那么,假如你有疑问,可以这么写:(用Y引言模式即可)

第三:Web 与分布式应用:Java, Delphi, VB, (不推荐 VC)

^^^^^ 能广泛应用在 Web 中么?

其余不需要的部分,可以用 Delete 或 BackSpace 按键删掉。

如果你需要回复某一篇文章的内容,但是只希望发表它的原作者能看到他。比如,在"二 手货市场"里,为了讨价还价。这时你需要私下给他发信。这也很简单:

▶ 光标选中文章,不要进入文章阅读状态。或者,在阅读到文章末尾时……;

▶ 按下 Ctrl+r, 屏幕将如图 4-2-47 提示;

收信人: fei 使用标题: Re: 《素描时光》 -by剪剪 使用第 3 个签名档 引言模式 [Y] 请按 0~8 V 选/看签名档,Y/N/R/A 改引言模式,T 改标题,Enter 接受所有设定: \_

图 4-2-47 回复信件给文章作者

注意到第一行的提示已经变为了"收信人:XX"。

➢ 按下回车键开始书写信件;

▶ 书写完成,按下 Ctrl+X,并选择 S(发送给收信人)。

和发表文章不同,信件一旦寄出,就没法删除了。所以一定要小心喔!如果本意是想在本版回复文章 而不小心按下了"发信给作者",那么可以在编辑信件处按下 Ctrl+X,然后别选 S(发送),而改选(A)(取 消)。如果已经发出了而内容又有不恰当的地方,那么只好再写一封短信给他说明情况啦,可别让对方以为 你是在骚扰啊!通常,在 BBS 上的网友都是非常乐意帮助别人的。如果你发现了某一个"大虾",你有问 题需要问的话,不妨给他/她发一封信件,往往他/她会很热情地给你一个完满的回答。

如果在某个版发表了一篇文章,希望在另外的某一个版也发表同样的文章。那么可以采用"转载"的方法:

光标对准需要"转载"的文章;

▶ 按下 Ctrl+c, 屏幕提示:

请输入要转贴的讨论区名称:

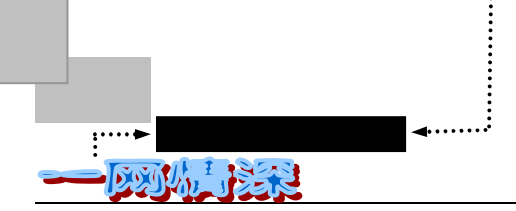

这时写入所要转贴到的讨论区的英文名称。如记不清了,可以逐个输入后按空格键,系 统会自动完成后面的内容。如图 4-2-48 所示。

| 请输入要转贴的讨论区名称: h<br>==================================== | 列表 |  |
|---------------------------------------------------------|----|--|
| hardware                                                |    |  |
| Hacker                                                  |    |  |
| Health                                                  |    |  |
|                                                         |    |  |

图 4-2-48 转贴文章时的自动完成功能

➢ 接下来系统提示:

转载 "《素描时光》" 到 love 板

(S)转信 (L)本站 (A)取消? [A]:

▶ 按下S,然后按回车即可。

转载时不限于自己的文章,别人的文章也可以转载。

BBS 往往不允许在各讨论区将同一或相近内容的文章过多转发张贴的现象。为了提高文章质量,减少信息垃圾,通常有规定:同一或相近内容文章不得在 5 个以上讨论区内张贴转发。违犯者如属初犯将受到禁止 post 文章两周的惩罚。两周后可以向站长申请恢复。对于再犯者,将给予删除其帐号的惩罚。对惩罚的原因及措施将在 sysop 版张贴公告。站内任何用 户有权力和责任对这种现象进行举报。举报可以采取给在线站长发 message 或写信给站长以及在 sysop 版张贴文章的形式。一经调查发现属实即给以处理。

BBS 站点也有一些删文规定,对于下列文章予以删除:

✓ 人身攻击性的文章;

✓ 攻击政府、党和国家的文章;

✓ 意识领域或者政治立场有错误的文章;

✓ 色情文章。

对于发表以上文章者予以信函警告。经过警告依然发表上述文章者,禁止其发表文章权 力三周。对于情况严重者删除其用户帐号。站长和板主均有权力删除文章;站长有权删除用 户帐号。

你一定注意到在很多网友的文章的末尾都有这很漂亮的落款,这就是签名档了。

在 BBS 上时间长了,几乎都会有个签名档,因为这样就不用每次键入落款,直接选择一个预先做好的。而且能增添情趣,有的 BBS 站点常常举办签名档大赛,配合各种立体作图的 技巧后非常有特色,令人叹为观止。

有的签名档,是作者的小段自我介绍,比如:

Charles John 男 北京人 1980 年出生 至今未婚 现住...... 电话 12345678 欢迎骚扰

有的是一段彩色的动画,可能还会伴随着滴滴哒哒的声音。例如,你可以看到"别问我

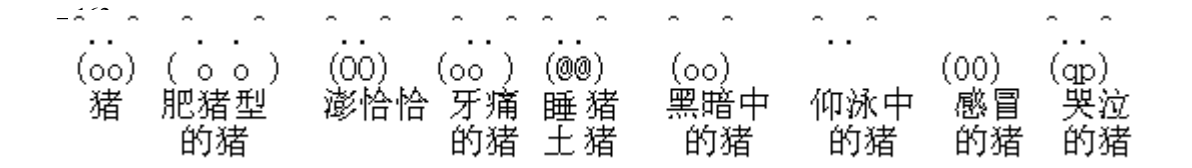

是谁"几个字分别从两边飞向中间,

有的更有创意:

签名档可以设置好多个,从中任意选用。这样,你可以对应于不同类型的文章使用不同 的签名档。

要注意的是,为了限制用户存储量,一个签名档通常只分配六行大小,超过六行就算第 二个,如果两个签名写在同一个六行里,就只算一个。设计时一定要注意这一点。不过,六 行长度对于有创意的人来说,足够用来创造一个全新的世界了。

书写自己的签名档,可以这样做:

- ➤ 在主选单中选择【I)个人工具箱】;
- ➢ 接下来选择【W)编修个人档案】,屏幕提示:
  - 编修个人档案
  - [1] 个人说明档
  - [2] 签名档
  - [3] 自己的备忘录
  - [4] 离站的画面
  - [5] 都不想改
  - 你要编修哪一项个人档案:
- 输入2然后按下两次回车即可进入编辑状态。

开始时,可以写些简单一些的签名档。

BBS 虽然只支持完全文本的界面,但是,通过设置各种各样的特殊控制字符,可以达到 彩色、动画等效果。

如果你羡慕老手们所做的各式各样的漂亮的签名档!你也不妨先"东施效颦"一把。看看 老手们的签名档,然后照着改改!

那如何查看他人的签名档呢,具体方法如下:

- ▶ 选定一篇文章,其中包含有你所想要的签名档;
- ➢ 对此篇文章进行回复文章的操作,即按"R"键,此时屏幕提示如下的类似画面: 使用第 0 个签名档 引言模式 [Y] ←请注意这里! 请按 0~0 改签名档, Y/N/R/A 改引言模式,T 改标题, Enter 接受所有设定:
- ▶ 出现这个提示时,按下A键后回车以改变引言模式,屏幕提示应变为: 使用第0个签名档 引言模式 [A] ←请注意这里 请按0~0改签名档,Y/N/R/A改引言模式,T改标题,Enter 接受所有设定:
- ▶ 按回车进入编辑状态,你就可以看到他人签名档的原码了!
- ▶ 看完了,按Ctrl+w,再按"a"取消,就不算灌水啦.....
- 这时,你所看到的签名档就不是最后所看到的那样了,文字中间多了些如\*[32m 的怪字 符。这里的\*是用按两下 ESC 键的方法来获得的。比如
  - 聪明的小孩很厉害的,可是\*[5;36m 笨小孩\*[0m\*[0m 也是很可爱的。
  - 这个设定的效果是"笨小孩"3个字变成绿色并且不停闪动。
  - 用 Cterm 来设计签名档要方便的多。下面就来实战一把。
  - 按照上面讲过的步骤切换到"编修个人档案"的"签名档"中;

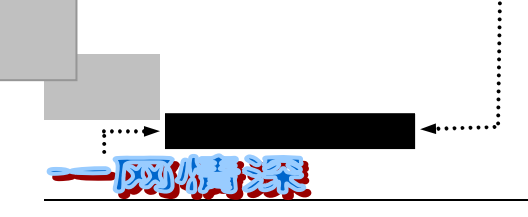

屏幕弹出"文章编辑器"。首先在"文章内容"处填入签名档的文本部分;如图 4-2-49 所示;

| 💋 192, 168, 27, 1                         | _ 🗆 X    |
|-------------------------------------------|----------|
| 文章内容                                      |          |
| 使生如夏花之绚烂,<br>死如秋叶之静美。                     | <u> </u> |
| 伊妹儿:Rogers@163.net<br>烘培机:jialuo.yeah.net |          |
|                                           |          |
|                                           |          |
|                                           | <u>·</u> |
| [I]插入 [C]特殊字符 [S]存储>> [L]读入>> []          | /]预览     |
| 提交: \^Xs\n\w\n [P]粘贴 [Ctrl_X]发表           | 取消       |
|                                           |          |

图 4-2-49 文章编辑器

- ▶ 这就可以直接单击【[Ctrl\_X]发表】了。不过还是先"搞点新意思"吧!
- 将光标置于"夏"字的前面,选择【[[]插入],在弹出的子菜单中选择第一项【颜 色属性控制】,弹出如图 4-2-50 所示的菜单;

| 插入颜色控制             | ×     |
|--------------------|-------|
| 前景色                | 属性    |
|                    | □ 闪烁  |
|                    | ▶ 高亮  |
| ABCDEF abcdef 由文文字 | □ 下划线 |
| 注意:闪烁属性不能预览        | □ 反色  |
|                    |       |
| 恢复正常 一             | 取消    |
|                    |       |

图 4-2-50 插入颜色控制

- 在【前景色】的下拉菜单中选择"绿色",单击【属性】中的"高亮"。单击预览, 可以在预览栏里看到这种颜色搭配的效果;
- ▶ 单击【确认】;
- ▶ 这时,你可以看到原来的"夏"变成了" [1;32m 夏",这是 Cterm 自动生成的控制符,请不要修改它;

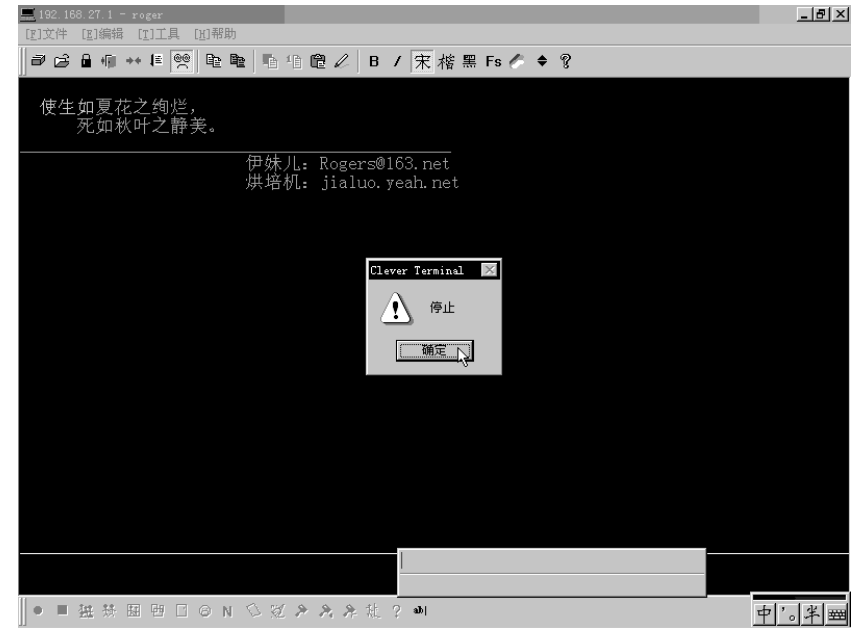

## ▶ 接下来,单击图 4-2-51 中的【[V]预览】,看到什么了?

图 4-2-51 预览签名档

- 原来,在这段文字中"夏"字之后的所有部分都变成了绿色。这可不太好看啊。单击【停止】来停止预览继续编辑;
- 把光标置于"夏"字之后,单击【[[]插入】],在弹出的子菜单中选择第一项【颜 色属性控制】,然后选择【恢复正常】,可以看到"夏"字之后出现了"[0m",这 也是控制符;
- 现在再来一次预览,你就会见到文字中,只有"夏"字是绿色的,其余依旧是白色;
- 下面让"绚烂"两个字闪烁起来。光标移动到"绚烂"之前,插入颜色控制,选择 一个颜色,并且注意选择图 4-2-50 中的"闪烁";
- ▶ 接下来光标移到"绚烂"之后,选择【恢复正常】;
- 然后就可以对"秋"字等等如法炮制;
- 最后,这个签名档就完成了。预览一下,可以看到字体有了色彩、也会一闪一闪的 啦!别忘了,单击一下【[S]存储】把它存到盘上;
- ▶ 单击【Ctrl\_X 发表】。

使用颜色和闪烁等效果要注意:

- (1) 最后一定使用【恢复正常】才不会影响其他的区域;
- (2) 高亮度和闪烁画面以不要伤眼为原则;
- (3)有的颜色适合单独一片出现,有的颜色适合用来写字,有的颜色适合小点的点缀, 有的颜色适合画记号,有的颜色要搭配其他颜色……这些都是需要留心的地方,否则做成的签名档视觉上会不舒服,而且颜色还有表示心情和感觉的妙用,不要让颜色喧宾夺主,让它们有画龙点珠之妙更好;
- (4)闪烁要配合重点地方,通常像星光、霓红灯之类。以不要伤眼为原则;
- (5) 其实不加颜色配以良好的排版也会很有"气质", 看起来舒服最重要了;

– 165 –

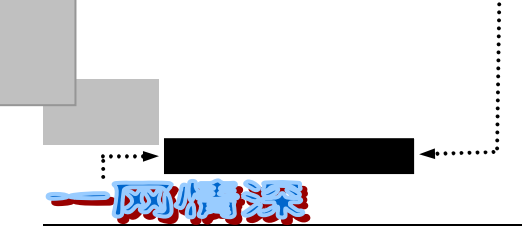

(6)还有一点很重要那就是"因地制宜",有时某种搭配碰对了主题和图案会令人印象 深刻喔。

有时候,你会发现有的签名档很奇怪——不是在文章后面,而是跑到屏幕的右上角去了。 这是怎么做的呢?

照这样试试:

- 同样以上面这段文本为例。进入签名档编辑状态。为了不覆盖刚刚做好的第一个签 名档,注意使得第二个签名档刚好从第7行开始(因为每个签名档占用6行)。你 需要先关闭"文章编辑器",按下足够回车调整好之后,再单击工具栏的"文章编 辑器"一项。单击【[L]读入>>】来载入上一个签名档;
- 把光标移到第一行文本的最前面,选择【[]插入】中的【光标控制】。弹出如图 4-2-52 所示的对话框;

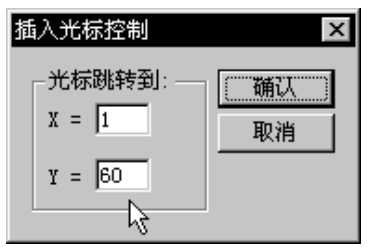

图 4-2-52 插入光标控制

- X 指定光标跳转到的列数, Y 指定光标跳转到的行数。把 Y 值改为 60 后单击【确定】;
- 光标移到第二行文本前,插入光标控制跳转到 X=2,Y=60。接下来的几行就不必这 样处理了。修改后的文本如图 4-2-53 所示;

| ∠ 文章编辑                                                                        | □ ×    |
|-------------------------------------------------------------------------------|--------|
| 文章内容                                                                          |        |
| [1;60H 使生如 [1;35m夏 [Om花之 [1;31m绚烂 [Om,<br>[2;60H 死如 [33m秋 [Om叶之 [1;36m静美 [Om。 |        |
| Email: physics@263.net<br>竹叶: jialuo.yeah.net                                 |        |
|                                                                               |        |
|                                                                               |        |
| 4                                                                             |        |
| [1]插入▼ [C]特殊字符 [S]存储>> [L]读入>> [[V]                                           | 0£     |
| 提交: \^Xs\n\w\n [P]粘贴 [Ctrl_X]发表 取                                             | 。<br>肖 |

图 4-2-53 修改后的文本。

单击预览可以看到如图 4-2-54 所示的效果;

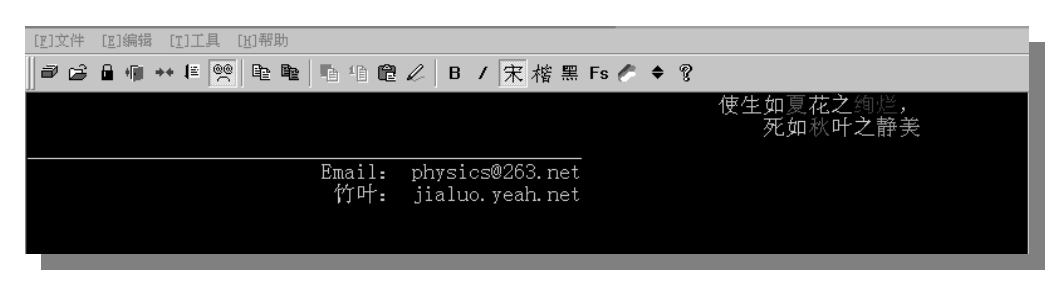

图 4-2-54 光标移动效果

▶ 单击【Ctrl\_X 发表】。

现在你已经拥有两个签名档了,那么该如何选用它们呢?

➤ 切换到测试(test)版;

➢ 按下 Ctrl+P 发表文章;

注意到在发表文章的时候,屏幕提示:

发表文章于 test

使用标题: test signature

使用第 0 个签名档

请按 0~2 V 选/看签名档, T 改标题, Enter 接受所有设定:

这时,默认使用第0个签名档,也就是不使用。如果需要使用第1个签名档,按下1后 按回车。屏幕提示变为:

发表文章于 test

使用标题: test signature

使用第 1 个签名档

请按 0~2 V 选/看签名档, T 改标题, Enter 接受所有设定:

如果签名档太多了,记不清到底那一个是什么,可以按下 V 来看看所有的签名档。屏幕 提示:

预设显示前三个签名档 , 要显示全部吗 (Y/N)? [N]

签名档超过三个的话需要按下 Y 才会看到全部,看完签名档,按下 键返回。

➢ 接下来按下回车就开始写文章。写完后发表即可;

阅读刚才发表的文章,你可以看到签名档的效果,如图 4-2-55 所示。

测试完成,最好把自己刚才在 test 版里发表的测试文章删除。

## 

使用了"光标移动"的签名档有可能造成文章正文显示的混乱。要小心使用。比如上面的签名档2,如 果正文超过一个页面,可能会影响阅读。

根据所用软件的不同,看到的效果也可能有区别。

如果想制作具有动态效果的签名档,可以借助"光标移动控制"。此外,还要先了解屏 幕扫描原理。

由于屏幕信息是通过一行一行扫描出现的,那么,让第二行的信息覆盖住第一行(即又 从第一行开始扫),新的第二行(即原始的第三行)也从第一行扫,就会造成类似动画片一

– 167 –

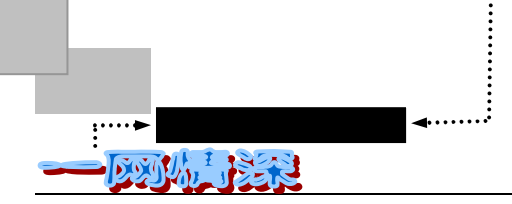

幅一幅闪过的效果,只不过现在是一行那么窄的画面而已。

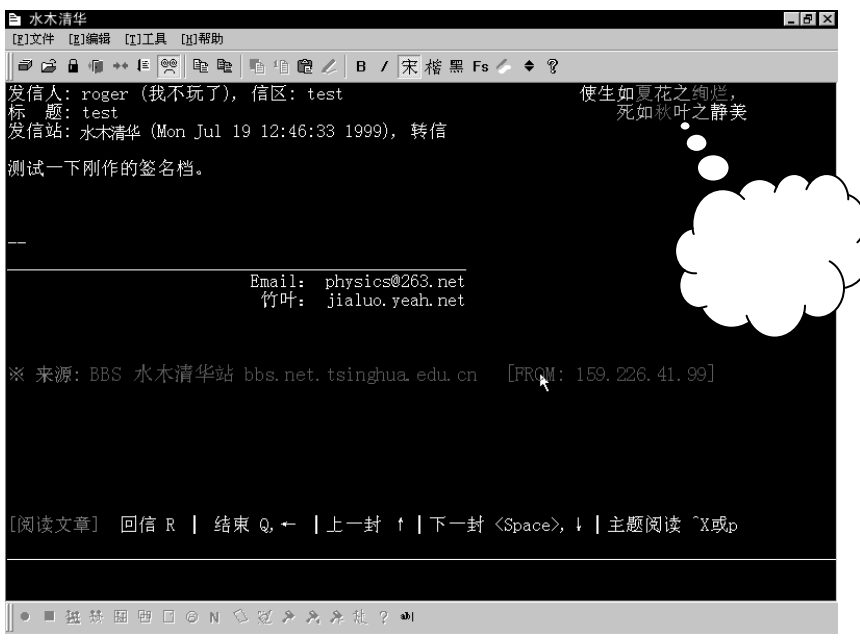

图 4-2-55 测试签名档的效果

想清楚了这个道理,就可以动手制作了。只要借助光标控制键(意思是光标上移 n 行), 并把第二行的文字稍微错位,第三行又错开一点……,执行后动画效果就出来了。

例如,要使"你我"两字分别从两边飞向中间,可做如下设计

打开"文章编辑器",输入如图 4-2-56 中的文本;

后一行一定要完全遮住前一行,所以当前一行宽时,后行左右都得加入空格!

| 🖌 192. 168. 27. 1<br><sub>「</sub> 文章内容—— |                           |                          |           |
|------------------------------------------|---------------------------|--------------------------|-----------|
| 你<br>你<br>你                              | 你 我 我 你 我 相逢即是有錄 <b>!</b> | 我<br>我<br>我              | *         |
| III插入▼                                   |                           | ┃[ <u>5</u> ]存储≫┃[L]读入≫┃ | ▼ ▼ ▼ ▼ ▼ |
| 提交: \^Xs\n\v                             | //n                       | r]粘贴 [[Ctrl_X]发表         | 取消        |

图 4-2-56 编辑动画签名档

- 光标移动到第一行最前面,选择【[[插入]] 设定好整段文字的前景和背景色;
- 光标移动到第二行的开始,选择【[[]插入】中的"光标移动控制",弹出如图 4-2-57 所示的对话框;

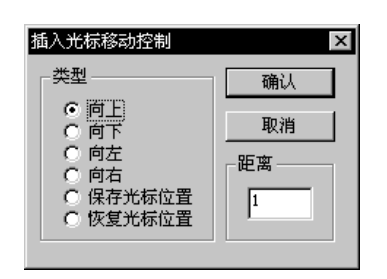

图 4-2-57 光标控制对话框

- 选中"向上",距离保持为1,单击【确定】;
- 对第三、四、五行的文本都作同样处理;
- 这样,理论上动画就做好了,不过,如果网络速度、机器速度很快的话,别人所看到的就不是动画效果了,而是直接看到了最后一格画面。所以需要加进延时控制。 只要在每一次选择了"光标移动控制"之后,保持光标不动,继续选择【[[]插入】 中的【特殊控制/延时控制(非 ANSI 标准)】,如图 4-2-58 所示;

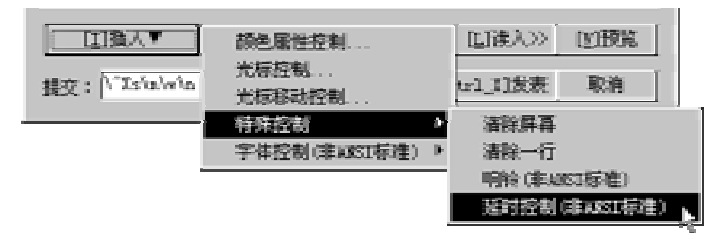

图 4-2-58 选择插入延时控制

▶ 弹出如图 4-2-59 所示的对话框。通常选择延时 100mS 即可;

| — 延时 — 确认 | 插入延时控制    |    | ×            |
|-----------|-----------|----|--------------|
| 100 ms 取消 | 延时<br>100 | ms | [ 猫认 、<br>取消 |

图 4-2-59 延时控制对话框

对从第二到第六行文本都如此操作。最后,形成如图 4-2-60 所示的文本;

| 192.168,27.1<br>文章内容<br>[1:36:44m你<br>[1A [100M<br>[1A [100M<br>[1A [100M<br>[1A [100M<br>[1A [100M | 你 我<br>我 你 我<br>你 我<br>们途即是有缘 <b>!</b> |                             |
|----------------------------------------------------------------------------------------------------|----------------------------------------|-----------------------------|
| 【1]插入▼ 【1]插入▼ 担示・\`\`Xs\n\w)                                                                        |                                        | ▶<br>[ <u>V</u> ]预览 {<br>取消 |

图 4-2-60 动画签名档设计

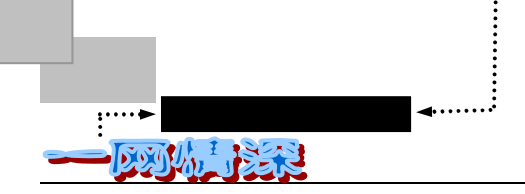

单击【预览】就可以看到动画效果:"你"和"我"两个字分别从屏幕左右飞近, 最后形成:

## 你&我

## 相逢即是有缘

是不是很有意思?

不过由于 Cterm 会自动把每行后面的空格去掉,所以需要自己再作些调整:单击【粘贴】把这段文本粘贴到正确的签名档位置。在每行的末尾补齐空格;

这时,你同样可以预览显示效果:按下 ESC 键,接着按下 C。看完后按下任意键结束。于是你就能在 调整时随时看到效果了。

▶ 按下 Ctrl+W (或 Ctrl+X), 屏幕提示:
 (S)储存档案 (A)放弃编辑 (E)继续编辑? [S]:
 直接回车即可。

签名档只有 6 行的宽度,故每个签名不要超过 6 行。实在想做的话,可以利用允许每行的宽度较大, 输入一行可以输出多行。 举例如下,感兴趣可以自己研究一下:

春\*[B夏\*[B秋\*[B冬

于是一行可以输出四行:

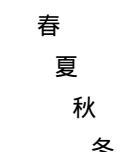

实际上这些效果几乎都用到了 ANSI 控制命令。大多数 BBS 软件支持 ANSI 颜色控制码。 Cterm 更做了扩展,像上面的"延时"、"响铃"等等,这样,在对方没有使用 Cterm 的时候, 可能无法看到完全正确的效果设定。

Cterm 的"文字编辑器"还有其他一些功能:"字体控制(非 ANSI 标准)"、"响铃(非 ANSI 标准)"、"清除一行"、"清除屏幕"等等。借助于它所提供的【特殊字符】,如图 4-2-61 所示,你还可以方便的设计出更多更有个性的签名档。

| 插入特殊字符   |                              | ×                             |
|----------|------------------------------|-------------------------------|
| ─ 特殊字符列表 |                              |                               |
|          | <b>PFi i i i i i i i i i</b> | +++++<br>+++++<br>=<br>=<br>* |
|          |                              |                               |
|          | 确认                           | 取消                            |

图 4-2-61 插入特殊字符

除了签名档这个展现个性的地方外,还有一处"个人说明档",它也是许多网友精心耕 耘的"自留地"。如果你需要看看别的网友的个人说明档,可以在阅读他所写的文章的时候, 按下 Ctrl+A。如图 4-2-62 的个人介绍就会出现。

shouma (西风瘦马轩主人) 共上站 72 次,发表过 39 篇文章。荣誉值:0 上次在 [Fri Jul 16 17:52:46 1999] 从 [166.111.4.152] 到本站一游。 信箱:[],经验值:[155](一般站友)表现值:[12](努力中)生命力:[117]。 个人说明档如下: 小生姓 X,##年#月初#,即\*\*年\*月\*日,生于北京。按家谱,为河北南皮塔 马寺西支第二十四世子孙,字辈为Y,爷爷命一Z字。 「有字 " 啸轩 ",取自陶渊明 《饮酒》 第七:"啸傲东轩下 ,聊复得此生。 很喜欢这种人 生。而在一些积极的时候,又解释为:"啸者,啸傲豪歌也;轩者,高举飞扬也。" 自号"博奇居士"。"博者,博大广通也;奇者,殊异卓荦也。"是为追求。 又号"颠浪野子"。其实我一直比较淘气,放浪,并且高兴也会恶作剧的,小心哦。 还有"东溟遗少"。徐姓望郡东海,"遗少"意示我思想怀古复古,"溟"字嘛,不好意 思,以为溟有海意,似雅几分,便赖上了。 室名"西风瘦马轩",因又号"瘦马轩主人",而昵称"瘦马"我最喜欢听。瘦马何来? 《 < 瘦马轩文集 > 自序》有句曰:"天要我属马,人且生得瘦。" 小学五年级始用笔名"西皮",最近又改用"谷雨",其间一般的就不提了。 爱好广泛,首推文学,而足球、象棋、电脑是最能消耗我时间的东西。涉猎群书,不 求甚解。而所好耽迷不悟,欲罢不能,大有荒废学业的负罪感。 浪漫主义者。思想颇解放,举止多不羁,感情虽细腻,义气最深重。 喜欢迷茫,一种宠辱偕忘,超然物外的感觉。还喜欢跟 诚交天下倾心(笔)友。幌 子书曰:随时恭候,女生优惠,名额有限,有意从速。 寄信[m] 加,减朋友[o,d] 看说明档[, Rtn] 选择[, ] 求救[h]

图 4-2-62 个人说明档

上面三行是此网友的 BBS 登录信息。包括 ID、昵称、发表文章数、上次上站时间、地 点、经验值、生命力等等。接下来就是这位网友的个人介绍。

可见,通过一个好的"个人说明档",可以让别的网友更加深入地了解自己。它能体现 一个人的品味、偏好等素质。如果有个精彩的"说明档"或者"签名档",那么你上站的时 候常有人给你发送 Message,赞叹你的创意。聊得投机了,很容易就可以交上朋友。

你也可以这样查看某位网友的个人说明档:

- ➢ 在 BBS 主选单中选择:【T)进入聊天选区】;
- ▶ 继续选择【U)详细列出线上使用者】,将出现如图 4-2-63 所示的列表;
- 再按下 键就可以看他的个人情况。

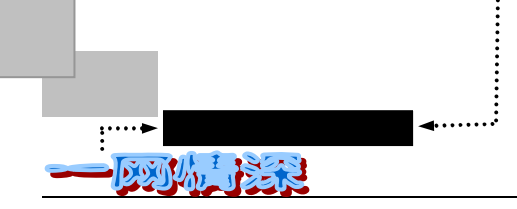

| [使用<br>聊天 | 者列表]<br>[[t] 寄信[m] 〕 | BBS<br>送信息[s] 加,减用 | 水木清华站<br>朋友[o , d] 看说明相 | 讨论区 [Stor<br>当(, r] 切换模式 [f] : | ysSeries]<br>求救[h] |
|-----------|----------------------|--------------------|-------------------------|--------------------------------|--------------------|
| 编号        | 使用者代号                | 使用者昵称              | 来自                      | PM 动态                          | 时:分                |
| > 1       | aabb                 | 爱吃水草的鱼             | *                       | ** 阅读文章                        |                    |
| 2         | abcdef               | 青龙                 | 166.111.54.155          | 阅读文章                           |                    |
| 3         | ading                | 阿丁                 | *                       | * 阅读文章                         |                    |
| 4         | adong1               | 阿东                 | 162.105.11.105          | 阅读文章                           | 5                  |
| 5         | aff                  | feng               | 162.105.15.123          | 阅读文章                           |                    |
| 6         | AirSupply            | 为遇难的同胞默            | 、哀 166.111.7.163        | * 阅读文章                         | 11                 |
| 7         | airylea              | 轻快                 | *                       | ** 聊天室中                        |                    |
| 8         | aiwaaiwa             | 哇哇                 | *                       | * 聊天室中                         |                    |
| 9         | aker                 | long<孤狼>           | 162.105.21.122          | 阅读文章                           | 3                  |

图 4-2-63 查看在线用户

你也可以用图像精心制作一些"个人说明档",因为这里没有像"签名档"的6行长度 限制,可以做得更精彩。比如图4-2-64。

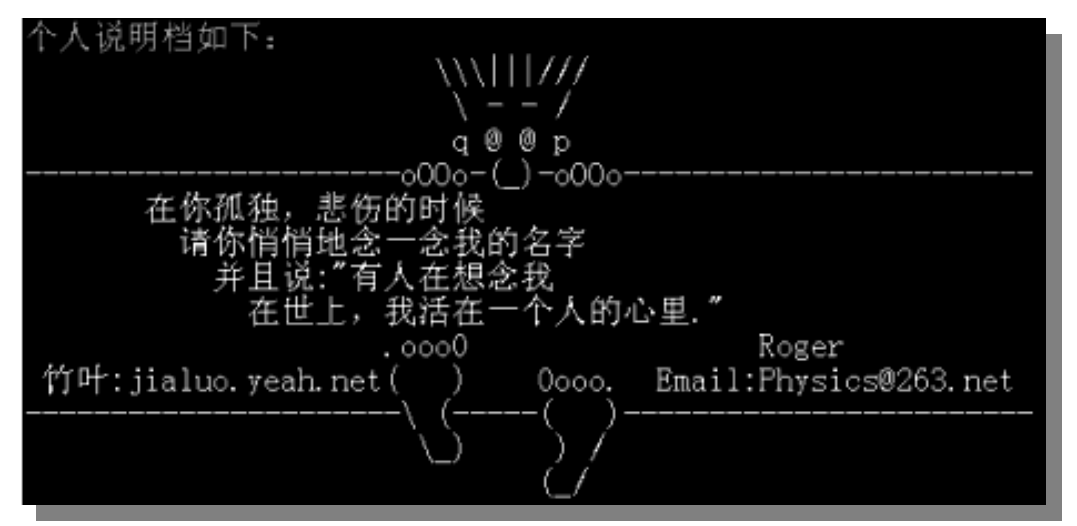

图 4-2-64 用字符组成的个人说明档

需要制作"个人说明档",可以这样做:

- ▶ 在主选单中选择【I)个人工具箱】;
- ▶ 接下来选择【W)编修个人档案】,屏幕提示: 编修个人档案
  - [1] 个人说明档
  - [2] 签名档
  - [3] 自己的备忘录
  - [4] 离站的画面
  - [5] 都不想改

你要编修哪一项个人档案:

有缘网上来相会——BBS

第四章

▶ 输入1然后按下两次回车即可进入编辑状态。

编辑完成,单击【Ctrl\_X发表】即可。注意内容不要超过一个屏幕长度。

🤍 用专用软件来制作签名档

有一些软件可以帮助你来生成很漂亮的字符艺术。比如 CoolKari、Bbsedit、BMP2txt、NviewLib 等等。 你可以在一些软件搜索站点寻找它们。在许多的 BBS 大站上都有专门的 ASCII 艺术板块,除了有许多精彩 作品展示之外,往往也会介绍一些这方面的软件。

# 看看精华所在

一个 BBS 站点最宝贵的地方在于它能提供丰富的信息。经过长时间的运行,上站的网友 不断的在上面发表文章,转贴信息,其中必然有很多值得保留的东西。BBS 每个版的文章都 会由板主定期删除或者用自动删文系统删除(若非如此,BBS 上的文章岂不是要"发大水" 了么?)。只有那些有价值的精华文字才会得以保留,它们就被各个版的板主挑选出来放进 "精华区"之中。拥有一个庞大的"精华区"是该站点的骄傲。

通常,在提出一个问题之前,应该先到"精华区"里去看看是否已有了答案,是否这个 话题早已经被讨论过。这就可以避免重复。需要阅读经典文章的话,也可以直接到"精华区" 里去,省得自己在数以千计的文章中挑选。

"精华区"在什么地方呢?每个讨论区都有相应的本版的精华区,你可以在阅读这个讨论区文章的时候,按下 X 键就可以切换到精华区。如图 4-2-65 所示。

| HI 水术清华                                        |                                       |                          | _ 8      |
|------------------------------------------------|---------------------------------------|--------------------------|----------|
| [1]文件 [1]编辑 [1]工具 [1]帮助                        |                                       |                          |          |
| ● G ■ 41 ** 喧 喧 圖 Ⅰ / 宋 楷 黑 Fs / ● ?           | (5)/ 7                                | 5                        |          |
|                                                | (BM: Tatooo comic<br>Fratory)法取した a 政 | ycp)<br>II               |          |
| 编号 [类别] 标 题                                    | 整理                                    | 编辑日期                     |          |
| <u>-&gt; 1 [文件] 精华区导读</u>                      | delete                                | [99.03.24]               |          |
| 2 [目录] 版面建设                                    |                                       | [99. 04. 08]             |          |
| 3 [日录] 歌词索引 —— 查询工具                            |                                       | [99. 03. 23]             |          |
| 4 [日求] 璀璨歌星 明亮的仪宝<br>5 [日录] 妾氏制作人 情感发源地        | (BM: her)                             | [99,03,23]<br>[99,03,23] |          |
| 6 [日录] 影视金曲 —— 好歌配好戏                           | (Diff. 1131)                          | [99, 03, 23]             |          |
| 7 [目录] 岁月长歌 —— 那些过去的日子                         |                                       | [98.07.25]               |          |
| 8 [目录] 摇滚世界 —— 动感之音                            |                                       | [99. 03. 23]             |          |
|                                                |                                       |                          |          |
| 10 [日录] 厥山遼毗 —— 東好的札初<br>11 「日录] 厥山谈歌 —— 汝善你和我 |                                       | [98.10.11]<br>[00.03.23] |          |
| 12 [目录] 歌星主页 —— 网络盗源                           |                                       | [99, 03, 23]             |          |
| 13 [目录] 葛莱美金曲                                  | (BM: 小乔)                              | [99. 03. 23]             |          |
| 14 [目录] 其 它                                    |                                       | [99. 03. 23]             |          |
| 15 [文件] 本版版规<br>16 [月录] 広だまた - 新聞知道文           | delete                                | [99.04.11]               |          |
| 10 [日來] 宋坛功念新闻和谣言                              |                                       | [99, 04, 22]             |          |
|                                                |                                       |                          |          |
|                                                |                                       |                          |          |
|                                                | · · · · · · · · · · · · · · · · · · · |                          |          |
| L·历能强」 说明 h   离开 q, ←   移动游标 k, i              | ,」,↓ 【                                | tn, →                    |          |
|                                                |                                       |                          |          |
|                                                |                                       |                          |          |
| ● ■ 推禁 置曹 □ ◎ N ◇ ② ≯ ネネ社 ? • ■ 篇              | EE                                    |                          |          |
| ■ 开始 1 0 1 1 1 1 1 1 1 1 1 1 1 1 1 1 1 1 1     | ØFreeip ②心情 🐼                         | Aicro                    | En 16:32 |
| 图 4-2-65 水木清华 " 流                              | 行乐坛"版的精华                              | ٤<br>X                   |          |

"精华区"文章的阅读和普通"多功能阅读选单"差不多,只是这里的文章是以树型目 录整理的。

注意看"类别"一栏,有[文件]和[目录],"[文件]"说明这是一篇文章,可以直接阅读。

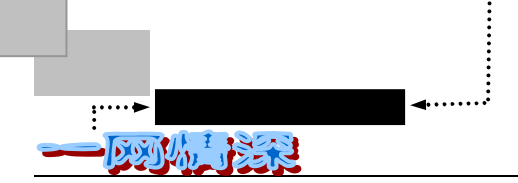

如果是"[目录]",说明在进入这一项后还有多篇文章甚至下一层目录。这样分类之后,阅读 起来就方便多了。往往也有"精华区导读"这样的文件,值得一看。 在"精华区"里可以使用这些快捷键,如表 4-2-6 所示。

| 一般使用者        |                   |         |                         |
|--------------|-------------------|---------|-------------------------|
| 按键           | 功能                | 按键      | 功能                      |
| =            | 物件基本资料(连线时才有效)    | h       | 本使用说明                   |
| Q,           | 离开到上一层目录          | k,      | 移到前一个选项                 |
| J、           | 移到后一个选项           | ^B PgUp | 跳至前一页选单                 |
| ^F PgDn      | 跳至后一页选单           | r Rtn   | 进入目录/读取文章               |
| /            | 搜寻特定讨论区           | Ctrl+P  | 将文章 Post 到 test 板       |
| F            | 将文章寄回你的E-mail电子信箱 | U       | 将文章 UUencode 后寄回你的      |
| ## <cr></cr> | 跳至第##个选项          | Ctrl+Z  | <sup>邮相</sup><br>查看或回信息 |

表 4-2-6 精华区使用功能键

板主特殊按键

| 按键  | 功能           | 按键  | 功能        |
|-----|--------------|-----|-----------|
| Ι   | 将暂存档内文章放入精华区 | c/p | 拷贝/粘贴一篇文章 |
| a/g | 收集精华文章/开辟子选单 | n   | 更改档案名称    |
| m/d | 移动/删除文章      | s   | 显示档案路径或日期 |
| t/e | 修改文章标题/内容    | f   | 查询/设定路径   |

也可这样进入精华区。

▶ 在"主选单"里选择"精华公布栏"。出现如图 4-2-66 所示的界面。

| BBS | 小 | 〈木清华站 精华区公布栏             |                        |            |
|-----|---|--------------------------|------------------------|------------|
|     |   | F 寄回自己的信箱 移动             | <enter>读取 ,q 离</enter> | 野开         |
| 编   | 륵 | [类别] 标   题               | 整理                     | 编辑日期       |
| ->  | 1 | [文件] 水木清华 BBS 站规         | Alex                   | [97.07.03] |
|     | 2 | [文件] 本站原则                | Alex                   | [97.07.03] |
|     | 3 | [文件] BBS 使用者写信须知 ming 整理 | 里                      | [96.09.18] |
|     | 4 | [文件] 网络上的礼节              |                        | [96.09.18] |
|     | 5 | [文件] 中国内地 BBS 列表         | xinyu                  | [98.10.21] |
|     | 6 | [文件] 台湾地区 BBS 列表         |                        | [97.07.06] |
|     | 7 | [文件] 板主的权力与义务 Alex 整理    |                        | [96.09.18] |
|     | 8 | [目录] 各讨论区精华汇集            |                        | [99.04.29] |
|     | 9 | [目录] BBS 水木清华站各种统计信息     |                        | [99.03.23] |
| 1   | 0 | [文件] 版权声明                | sky                    | [97.04.16] |
| 1   | 1 | [目录] BBS 水木清华站历史记录       | (BM: SYSOP)            | [97.11.11] |

图 4-2-66 精华区列表

有缘网上来相会——BBS

|       | 各讨论区精华            | <br>毕汇集            |            |
|-------|-------------------|--------------------|------------|
|       | F 寄回自己的信箱 移动      | <enter> 读取</enter> | , q 离开     |
| 编号    | [类别] 标 题          | 整理                 |            |
| 1     | [目录] BBS 系统 [站内]  |                    | [99.05.03] |
| 2     | [目录] 清华大学[本校]     |                    | [99.05.03] |
| 3     | [目录] 兄弟院校[院校]     |                    | [99.05.03] |
| 4     | [目录] 电脑技术[电脑/系统]  |                    | [99.05.03] |
| 5     | [目录] 休闲娱乐[休闲/音乐]  |                    | [99.05.03] |
| 6     | [目录] 文化人文[文化/人文]  |                    | [99.05.03] |
| 7     | [目录] 社会信息[社会/信息]  |                    | [99.05.03] |
| 8     | [目录] 学术科学[学科/语言]  |                    | [99.05.03] |
| 9     | [目录] 体育健身[运动/健身]  |                    | [99.05.03] |
| -> 10 | [目录] 知性感性 [谈天/感性] |                    | [99.05.03] |

▶ 注意其中的第8项"[目录]各讨论区精华汇集",按下8后回车。如图4-2-67所示。

图 4-2-67 各讨论区精华汇集

这是个分类目录,继续挑选下一层目录来查看每个讨论区的精华文章。

## 「坐下来聊聊天吧!

网络的交互性通过 IRC、ICQ、CHAT、NETMEETING、CONFERENCE、IPHONE 等软件的强大功能得到了淋漓尽致的发挥和展现。近来已经惯于使用它们来沟通世界的人们是否知道,BBS 的聊天室或 BBS 的 TALK 功能其实正是这些软件的老大哥呢!在 BBS 站里,你可以找任何一个在站里的人(只要他愿意),开始你们的交谈;你可以在公共聊天室内与里面的人高谈阔论,或者与情投意合的人开辟一个单独的小天地,彻夜畅谈。

虽然各种各样的聊天通话软件功能越来越强大,吸引了许多使用者。但对 BBS 聊天室情 有独钟的大有人在。特别是网络的早期网虫们,舍不得这方热土。你经常可以在"水木清华"、 深圳"一网情深"这样开办最早的 BBS 站里面,遇到半夜三更"溜"回国来"闲逛"的欧、 美、日本或澳大利亚的留学生、学者、移民们。方块字里就透着亲切,遇到老乡更是忙不迭 的问好握手,笑脸相向。即便对方不能使用 GB 码,他装鬼佬,你敲汉字,照样聊得不亦乐 乎。奥运会、世界杯、谈感受、说气候、交流信息、商量买卖,成与不成人意在。聊完了, 你伴着中国南海边的朝阳边吃边走,睡眼惺松地去上班忙生意,他连声应答着跑出洛杉矶一 个大学寓所的书房去餐桌前品尝太太准备的晚餐,填饱饥肠辘辘的肚皮。你牺牲了睡眠和妻 子的温情,他赔进了周末团聚和家人的欢娱......

什么叫"君子之交淡如水"?在这里绝对可以完整地体味。不想来试试?只怕你上了瘾 走不脱。

BBS 上的交互方式主要有这么几类:

- ✓ Message:发送消息
- ✓ Talk:两人在一起"促膝长谈"
- ✓ Chat Room: 到"聊天室"里去, 可以同时和很多人聊天

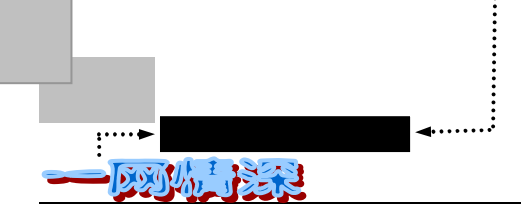

如果用 BBS 和某一特定的网友联络,首要的条件就是双方都必须登录到 BBS 站点上, 同时也要知道对方的 ID 或者别的信息才能联系上。

如果知道了对方的 ID,想知道需要进行联络的朋友是否在线上:可以这么做:

- ➢ 在 BBS 主选单中选择:【T)进入聊天选区】;
- 继续选择【查询网友 Query】,系统提示: 查询谁: <输入使用者代号,按空白键可列出符合字串>
- ▶ 输入使用者代号并回车即可,记不清后面部分可按下空格键;
- 系统就可以列出他的个人情况(包括 ID、昵称、发表文章数、上次上站时间、地点、 经验值、生命力等等。还有个人说明档);
- ▶ 最重要的是第四、五行:
  - 目前在站上,状态如下:
  - 品味文章
- > 如果有类似的内容,说明他正好在站上。否则说明他不在线。

不过如果你之前曾经把他列入了"好友"行列,那么只要他一上站,你就能知道他是否 在线。

把某人列入"好友"行列,可以这么做:

- ▶ 在 BBS 主选单中选择:【T)进入聊天选区】;
- 继续选择【设定好友名单】(Override),如果原来没有任何好友,系统将提示: 没有任何好友(A)新增好友(Q)离开?[Q]
- 按下 A 键,继续提示: 请输入要增加的代号: 把对方的代号输入,记不清可以按下空格;
- 系统提示: 请输入给好友【halfy】的说明 这时,任意输入他的身份信息方便自己辨认。也可空着;
- ▶ 系统提示:

把 halfy 加入好友名单中....

按任意键继续……

➢ 按下任意键就可以了;

添加多名好友之后,进入"设定好友名单",如图 4-2-68 所示。

| <b>IN</b> 4     |                    |                                                     |                                                  |            |                     |    |             |         |    |            |           |              |       |      |            |                 |                | _ 8 × |
|-----------------|--------------------|-----------------------------------------------------|--------------------------------------------------|------------|---------------------|----|-------------|---------|----|------------|-----------|--------------|-------|------|------------|-----------------|----------------|-------|
| ED              | 仲                  | [1]编辑                                               | B []                                             | 江具         | [ <u>H</u> ]        | 智助 |             |         |    |            |           |              |       |      |            |                 |                |       |
| 2               | ۲Â                 | ê 🖗                                                 | ++                                               | l=  9      | <u>e</u>   <b>e</b> |    | 5           | í 🖹     | C. | 21         | в /       | 宋            | 皆黒    | Fs 🧨 | <b>¢</b> ۹ | }               |                |       |
| [编:<br>[*编<br>) | 攤,号12345<br>第12345 | F友名<br>] 离j<br>huao<br>hali<br>thir<br>roge<br>hali | 9単]<br>开 [<br>代代<br>dong<br>fy<br>uk<br>fy<br>Gt | [h] :<br>루 | 求助                  | [一 | ►,Rt<br>f说明 | n]<br>月 | 好友 | IS 才<br>え说 | ←木浦<br>明档 | ¥华站<br>i [↑, | , † ] | 选择   | [a]        | 讨论区<br>增加好友 [d] | [sysop]<br>删除好 |       |
|                 |                    |                                                     |                                                  |            |                     |    |             |         |    |            |           |              | -     |      |            |                 |                |       |

## 图 4-2-68 设定好友名单

- ▶ 按下 A 或 a 可以再增加一个好友;按下 D 或 d 删除好友。回车或者 查看好友说明 档;q、e 或 回到前一个选单。E(大写)可以修改好友说明,M 或 m 寄信给好友。 如果希望网友在一上站的时候,系统就提示你,可以这样设定:
- ➢ 在 BBS 主选单中选择:【T)进入聊天选区】;
- ▶ 选择【W)设定好友上站通知】;
- ▶ 系统提示:

请输入使用者代号以加入系统的寻人名册: 输入其代号再确认一下即可。

在你想知道当前有多少个好友在线,可以这样:

- ➢ 在 BBS 主选单中选择:【T)进入聊天选区】;
- ➢ 选择【寻找好友 Friend】;
- 如果有好友在线,将会列出。如果没有,系统提示:

是否转换成使用者模式 (Y/N)?[Y]

按下回车,列出所有当前所有在线用户(可以直接通过【U)详细列出线上使用者】进入)。这个列表如图 4-2-69 所示:

| [使用者列表] |     |           |             | BBS 水木清华站      | 讨论区       | ✓ [Sysop]   |       |
|---------|-----|-----------|-------------|----------------|-----------|-------------|-------|
| 聊       | 天[1 | ] 寄信[m] i | 送信息[s] 加,减用 | 朋友[o , d] 看说明相 | Rtn] 切换模式 | 式 [f] 求救[h] |       |
| 编       | 号   | 使用者代号     | 计 使用者昵称     | 来自             | P M       | 动态          | 时 : 分 |
|         | 1   | rogers    | 海阔天空        | 166.111.3.234  |           | 环顾四方        |       |
|         | 2   | adctic    | 我想飞         | 202.96.25.1    |           | 主选单         | 32    |
|         | 3   | xsfd      | 流浪歌手        | 142.138.35.51  | 0         | 品味文章        |       |
|         | 4   | Hassds    | -           | 202.92.3.42    |           | 送信息         | 3     |
|         | 5   | Harmona   | 我想我是海       | 102.223.22.1   |           | 聊天室中        |       |
|         | 6   | ldl as    | smile       | 202.96.53.31   | *         | 阅读文章        | 15    |
| >       | 7   | littlepig | 小猪小戒        | 202.138.130.17 |           | 寄语信鸽        | 3     |
|         | 8   | lose      | 永失我爱        | 192.168.35.1   | *         | 阅读文章        |       |
|         |     |           |             |                |           |             |       |

图 4-2-69 使用者列表

这个功能用来观看本站所有你权限以内所能看到的目前在线上的用户。列表中最前面几 个代号是你所设定的好友,他们每个人前面都有一个""。其中如果 P(Pager)那一栏是 空的,表示你可以呼叫对方聊天,如果是有个"\*"符号,表示你目前不可以呼叫对方聊天; 如果是"O"的,表示你在对方的"好友名单"内,虽然对方已经 Pager off 了,你仍可呼 叫对方聊天;如果是"#"的,表示你在对方的"好友名单"内,但仍不可以呼叫对方。有 关 M(Message)的那一栏,其符号与 P 有相同意义,但这一栏是表示你是否可以送消息 给对方用的。 至于"动态",很简单啦:告诉你他们现在正在做着些什么。

可以使用的功能键有: Enter、 :看看说明档;q、e、 :回到主选单;m、M:寄信;

– 177 –

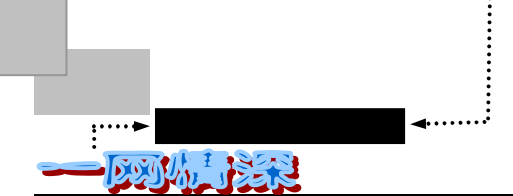

s、S:送消息;o、O加入朋友选单;d、D:从朋友选单中移除;f、F:切换 用户/朋友模式; k、K:踢出站外;w、W:切换好友昵称/说明模式;Ctrl+Z:查看或回信息。

设定好好友之后,现在就可以开始坐下来好好聊聊了。

第一种方法:发送 Message。在进入网友列表的时候,按下 S 或 s 可以发送消息给当前 光标所指向的网友。系统提示:

送音信给:(网友名字)

音信:

输入需要发送给他的一句话,按下回车,系统问:

确定要送出吗(Y)是的 (N)不要 (E)再编辑?[Y]:

并确认后就可以发送消息给他。

同样,别人发送消息给你的时候,无论你正在干些什么,正在运行什么其他程序,Cterm 窗口都会弹出来提醒你。

当然,如果你怕老板在旁边看见,你可以在系统设置里面把消息自动弹出功能关掉。(在【编辑/系统 设置】里去掉【消息弹出功能】前的"")

在屏幕的最顶端显示了发送信息者的代号、发送时间、信息内容。如

Peacock (18:59) 你好!

(^Z回)

在来消息后,如果你敲回车,会提示你"真的忽略吗?"按下Y,真的忽略,按下N, 你可以回复信息。

如果你按"r"键,就可以马上回复消息。Cterm 会自动弹出"行输入"功能,而且输入 对话框的标题也换成了对方发来的消息。编辑好后一回车,消息马上回过去了!

最大的好处在于,所有的 Message 都有历史记录,(你不用再为忘记别人曾经告诉过你的生日而尴尬 啦)。你选择【工具/查看通话记录】可以看见一些文本文件。比如,如果你想看 ABCDEF 和你的对话,选择 abcdef\_msg.txt 文件。Cterm 会用笔记本程序打开它,一个消息记录格式如下所示:

| 1999年10月27日Webworm       | (18:12):hi,能和我去喝一杯么?         |
|--------------------------|------------------------------|
| 你没有回答                    |                              |
| 1999年10月27日Webworm       | (18:12):hi,能和我去喝一杯么?         |
| 1999 年 10 月 27 日 Webworm | (18:12):hi,能和我去喝一杯么?         |
| 回答:没心情                   |                              |
| 1999年10月27日Webworm       | (18:12):en。。。我请客 <b>;-</b> ) |
| 你没有回答                    |                              |
| 1999年10月27日Webworm       | (18:13):去吧?!换个心情。            |
| 回答:(null)                |                              |
| 1999年10月27日Webworm       | (18:13):再不出声我不理你了。           |
| 回答:好吧,我去。                |                              |

Cterm 还提供了实用的自动留言功能。选择【工具/外出留言】, 如图 4-2-70 所示:

- 178 -
第四章

有缘网上来相会——BBS

| 外出留言    |    | × |
|---------|----|---|
| ☑ 使该功能有 | 效  |   |
| 一缺省要说的说 | £  |   |
| 外出,请    | 稍侯 |   |
|         |    |   |
|         | 高级 | · |
| _       | _  | • |

图 4-2-70 外出自动留言功能

选中"使该功能有效",在下面的框中填入你想说的话。那么在别人给你发消息的时候, Cterm 就会自动帮你将你填写的话回回去。记住回来的时候取消自动留言功能哦!要不然你 是没有办法回消息的。如果你想知道你走后都有什么人找你,你只需要在"查看通话记录" 功能中按时间排序,看看最新的文件就知道的。

注意,如果没有用"行输入"功能回答问题,就没有回答记录。那么,别人要是看到了 我的 msg 文件怎么办?好办。Cterm 提供了加密解密工具,可以对任何文本文件进行处理。 你如果觉得重要就加密处理一下,然后记住删除原来的文件。

在公共机房上机的话,你可以在【编辑/系统设置】里面把留下记录功能关掉,这样就不 会留下你和别人聊天的记录了。记录是按用户 ID 分目录存储的,你也可以在上机后将整个 属于你的 ID 的目录删除。

你已经明白了吧! Message 方式就是一来一往地发送消息,而且一个时间内可以和多个 人互送消息,如果有几个消息相继到来,系统会等你处理完一个之后再给出下一个。有人喜 欢用这种方式,因为可以分时去做其他事情。

如果想两个人"专心"地促膝长谈,还是 Talk 方式比较好。 Talk 方式是这样进入的:

- ➤ 在 BBS 主选单中选择:【T)进入聊天选区】;
- 选择【T)呼叫使用者聊天】,系统提示:
   跟谁聊天:
   <输入使用者代号>
- 输入代号并回车,系统问: 确定要和他/她谈天吗 (Y/N)? [N]: 个人说明档如下 我抛弃了所有的疑虑和忧伤,去追逐那无家的潮水......
- ▶ 按下 Y 确定,系统提示:
   呼叫 peacock 中...
   输入 Ctrl-D 结束
- 静候对方的回应。如果对方同意跟你交谈,你就会进入聊天模式,屏幕会被分成两半,上半部是你的,下半部是对方的,你输入任何东西都会传到对方的屏幕上。同理的,对方输入任何东西也会同时传到你的屏幕上。欲结束聊天,请按 Ctrl+C 或

- 179 -

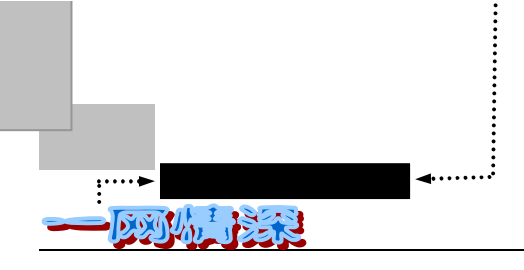

Ctrl+D。如图 4-2-71 所示。

图 4-2-71 鹊桥细语中......

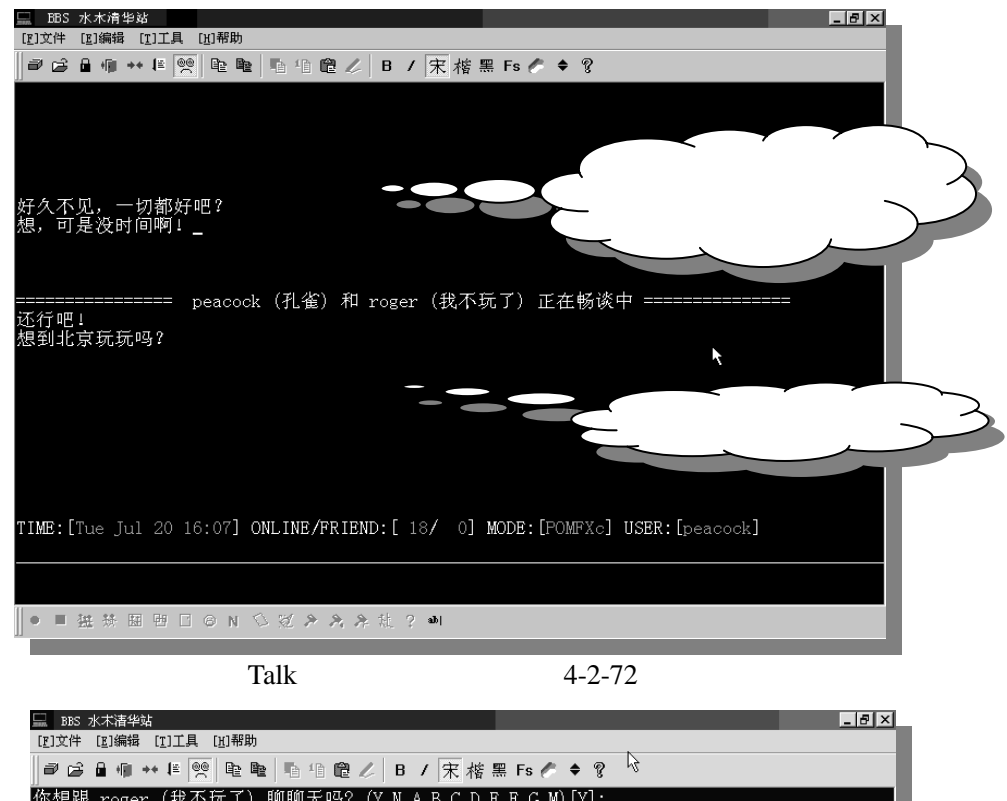

| ฮ ɕ ৳ @ ++ #  � � � 10 11 @ ∥   B / 宋 楼 黑 Fs ∥ ♦ ? \?                                                                                                    |             |
|----------------------------------------------------------------------------------------------------|-------------|
| <ul> <li>你想跟 roger (我不玩了) 聊聊天吗? (Y N A B C D B F G M) [Y]:</li> <li>(A) 【抱歉,我现在想专心看 Board。</li> <li>(C) 【我现在有事,等一下再 Call 你。</li> <li>(B) 【我今天很累,不想跟别人聊天。</li> <li>(C) 【我不起,我见在不想跟你聊。</li> <li>(D) 【我马上要离开了。</li> <li>(D) 【我马上要离开了。</li> <li>(D) 【请先了一封自我介绍给我,好吗?</li> <li>(G) 【对不起,我现在在等人。</li> <li>(M) 【留言给 roger</li> <li>(N) 【请不要吵我,好吗?:)</li> </ul> | ]<br>]<br>] |
|                                                                                                    |             |
|                                                                                                    |             |
|                                                                                                    |             |
|                                                                                                    |             |
| ● ■ 猛禁 囲 閏 日 @ N 公 ② ≯ 犬 ≯ 批 ? ●I                                                                                                    |             |

图 4-2-72 对方呼叫你聊天

系统预定了几个回答方案:

– 180 –

 $\triangleright$ 

第四章

有缘网上来相会——BBS

(N)【抱歉,我现在很忙,不能跟你聊。】(B)【我现在很烦,不想跟别人聊天。】
 (C)【我有急事,我等一下再 Call 你。】(D)【请不要再 Page,我不想跟你聊。】
 (E)【我要离开了,下次再聊吧。 】(F)【请寄一封信给我,我现在没空。】
 (M)【留言给 roger 】

如果想接受聊天,直接按下回车键,如果需要找个不想聊天的理由,你可以按下相应的 字母选择回答即可。

刚刚介绍的 Talk 是一对一的聊天,若果要一大群人一齐来聊天,可以相约好一齐到 Chat Room (聊天室)去。在 Chat Room 里你可以有一个 Chat 的代号, 同时可以聊到中途更换 之。

进入聊天室的方法是:

- ➢ 在 BBS 主选单中选择:【T)进入聊天选区】;
- 继续选择【水木清华 聊天广场】(有的 BBS 站点起名为"咖啡红茶店"、"国际会议 厅"等等。注意看 Chat 这个单词就可以找到了), 如图 4-2-73 所示:

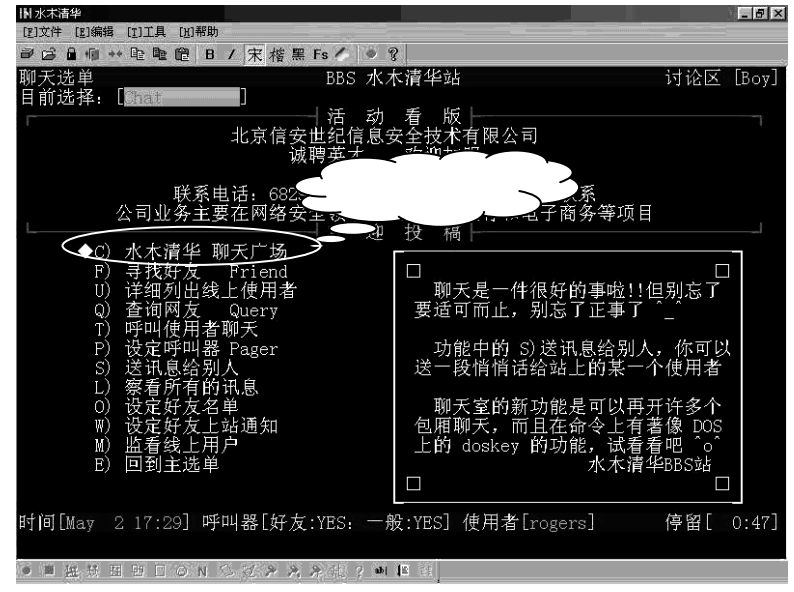

图 4-2-73 进入聊天广场

- ▶ 接下来系统将提示:
  - 请输入聊天代号:
- 输入一个代号,就可以进入聊天室,如图 4-2-74 所示;

顶部是房间信息和当前话题。

最下面一行是你输入文字的地方。输入完一回车,你的话就送上去了。

输入聊天系统指令,需要以一个"/"开始。比如:输入/help 后即可看到帮助消息。

在"聊天广场"里,聊天的地方分成各个房间,刚开始进入Main房间。你可以用"/j <room>" 命令建立或加入聊天室(已经存在则加入,未存在则建立)。"/l [room]"列出聊天室用户。"/r" 列出一般聊天室。关于聊天室还有别的命令,你可以参考/help 的提示。

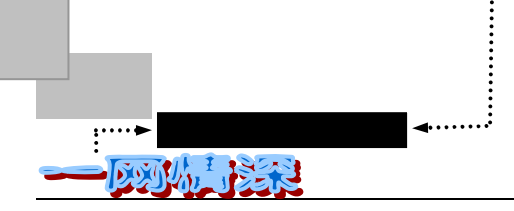

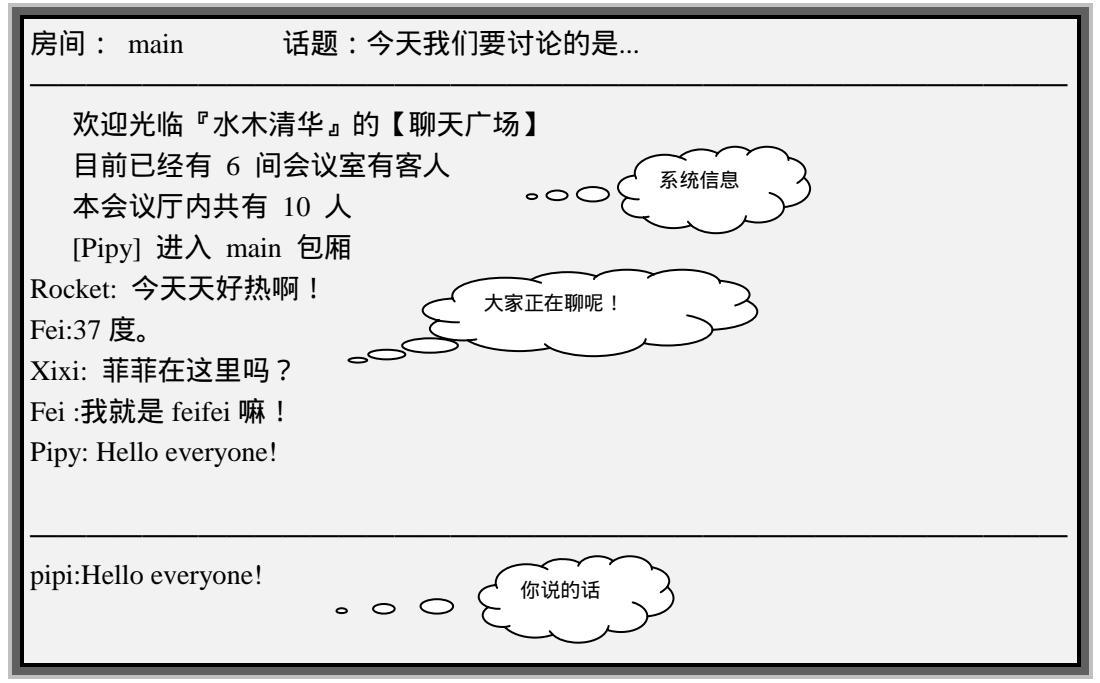

图 4-2-74 聊天室里

Cterm 屏幕下端的聊天工具栏将有效。功能如图 4-2-75 所示。

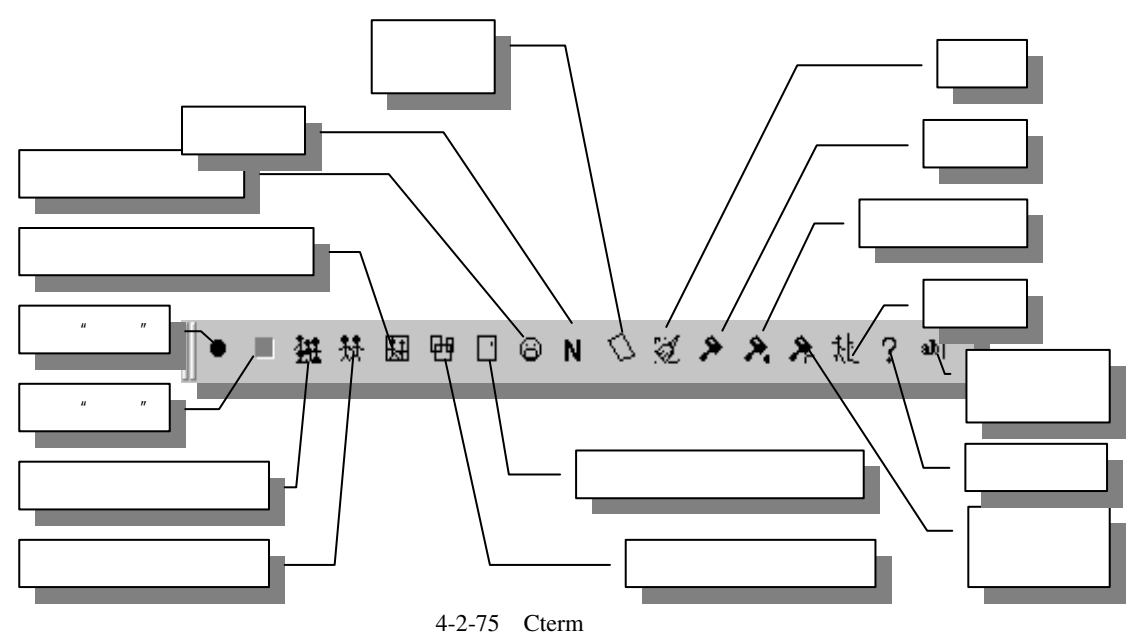

如果需要和某个人细聊,可以单独开一个小房间。开辟房间后,你就自然成为这个房间 的主人(管理员)。使用"/h op"可以列出聊天室管理员专用指令。需要聊秘密话题的话, 可以用"/t <text>"来把话题换成"私人聊天,请勿打扰",也可以用"/f [+-][ls]"设定 锁定、秘密状态(锁定后,无人可以进入;秘密状态:用"/r"无法看到这个聊天室,但知 -182-

第四章

道"内情"者可以进入)。如果他已经在聊天广场里(代号<id>),"/i <id>"邀请<id>加入聊天室,如果不在的话,用"/ca <Userid>"来呼叫他。用"/k <id>"可将<id>踢出聊天室。

聊天室里很有意思的一方面就是 Emote (表情)和 Action (动作)了。丰富的表情、动作和脸谱可以使你充分表现自己的感情,幽默和智慧:向 MARY 或 JANNY 表示倾慕;对 GREYDOG 和 TOM 恶作剧地弄个鬼脸儿;与志趣相同者窃窃私语,酒逢知己千杯少;和话不投机者拳脚相加,武林高手互不相让……

不过,各 BBS 站的 EMOTE 编写和操作虽相差不多,但也不尽相同,应遵守各站的具体规则。"入乡随俗"嘛!

"动作"、"表情"可以有具体对象的,比如"祝福<id>心想事成";也可以是自己单独的动作:"Zzzzzzzzzz,真无聊,都快睡着了";也有边说边做的:"发牢骚:太没劲了"。

表 4-2-7 是各种动作的说明。

| Verb + Nick : | 动词 + 对方名字 】类         |
|---------------|----------------------|
| 输入的动作文字       | 显示出的文本               |
| bearhug       | 热情的拥抱 <id></id>      |
| bless         | 祝福 <id>心想事成</id>     |
| bow           | 毕躬毕敬的向 <id>鞠躬</id>   |
| caress        | 抚摸 <id></id>         |
| cringe        | 向 <id>卑躬屈膝,摇尾乞怜</id> |
| cry           | 向 <id>嚎啕大哭</id>      |
| comfort       | 温言安慰 <id></id>       |
| clap          | 向 <id>热烈鼓掌</id>      |
| dance         | 拉了 <id>的手翩翩起舞</id>   |
| dogleg        | 对 <id>狗腿</id>        |
| drivel        | 对着 <id>流口水</id>      |
| giggle        | 对着 <id>傻傻的呆笑</id>    |
| Grin          | 对 <id>露出邪恶的笑容</id>   |
| Growl         | 对 <id>咆哮不已</id>      |
| Hand          | 跟 <id>握手</id>        |
| hug           | 轻轻地拥抱 <id></id>      |
| kick          | 把 <id>踢的死去活来</id>    |
| kiss          | 轻吻 <id>的脸颊</id>      |
| laugh         | 大声嘲笑 <id></id>       |
| nod           | 向 <id>点头称是</id>      |
| nudge         | 用手肘顶 <id>的肥肚子</id>   |
| pad           | 轻拍 <id>的肩膀</id>      |
| pinch         | 用力的把 <id>拧的黑青</id>   |
| punch         | 狠狠揍了 <id>一顿</id>     |
| shrug         | 无奈地向 <id>耸了耸肩膀</id>  |
| sigh          | 对 <id>叹了一口气</id>     |
| slap          | 啪啪的巴了 <id>一顿耳光</id>  |
| smooch        | 拥吻着 <id></id>        |
| snicker       | 嘿嘿嘿的对 <id>窃笑</id>    |
| sniff         | 对 <id>嗤之以鼻</id>      |
| spank         | 用巴掌打 <id>的臀部</id>    |
| squeeze       | 紧紧地拥抱着 <id></id>     |

表 4-2-7 聊天室动作说明

|                       | 显示出的文本                                  |  |  |
|-----------------------|-----------------------------------------|--|--|
| thank                 |                                         |  |  |
| tickle                |                                         |  |  |
| wave                  | 对着 <id>拼命的摇手</id>                       |  |  |
| wink                  | 对 <id>神秘的形形眼睛</id>                      |  |  |
| Zap                   | 对 <id>疯狂的攻击</id>                        |  |  |
| 【 Verb + Message:动词 + | 要说的话】 例://sing 天天天蓝                     |  |  |
|                       | 显示出的文本                                  |  |  |
| ask                   | 询问                                      |  |  |
| chant                 | 歌颂                                      |  |  |
| cheer                 | 喝采                                      |  |  |
| chuckle               | 轻笑                                      |  |  |
| curse                 | 咒骂                                      |  |  |
| demand                | 要求                                      |  |  |
| frown                 | 図 一                                     |  |  |
| groan                 | 呻吟                                      |  |  |
| request               | - · · · · · · · · · · · · · · · · · · · |  |  |
| shout                 | 大山                                      |  |  |
| sing                  | 唱歌                                      |  |  |
| Smile                 | 微空                                      |  |  |
| Smirk                 |                                         |  |  |
| arumble               | 发生强                                     |  |  |
| hum                   | · · · · · · · · · · · · · · · · · · ·   |  |  |
| moan                  |                                         |  |  |
| notice                | 心 · · · · · · · · · · · · · · · · · · · |  |  |
| order                 |                                         |  |  |
| ponder                | ジョ                                      |  |  |
| polit                 | —————————————————————————————————————   |  |  |
| prav                  | 祈祷他知道                                   |  |  |
| swear                 | が特別の記者                                  |  |  |
| tease                 |                                         |  |  |
| whimper               | ·彻天<br>吃咽的道                             |  |  |
| vawn                  |                                         |  |  |
| vell                  |                                         |  |  |
|                       |                                         |  |  |
|                       |                                         |  |  |
|                       |                                         |  |  |
| Blush                 |                                         |  |  |
| Couch                 |                                         |  |  |
| Happy                 | ∽<」/∪/~<br>r-o-o-m 听了直恋!                |  |  |
| Luck                  | 1-0-0-111例」兵夾:<br>件!运气啦!                |  |  |
| Puka                  | ≞:℡╷℡∶<br>吉亚心、光听了叔相叶                    |  |  |
| Shaka                 | 央心心,我们了即忽吐<br>按了探头                      |  |  |
| Shake                 | 1击」1位大<br>7                             |  |  |
| Sieep                 | ∠∠∠∠∠∠∠∠∠、呉兀卿,邰'厌뻗有」<br>計奖フロ            |  |  |
|                       | 沉西丁!!<br>土坯土埋地土                         |  |  |
| Silut                 | 八括人法地定                                  |  |  |
| Think                 | 虹」 虹古头<br>                              |  |  |
| Inink                 | 金看头想∫──卜                                |  |  |

(续表 4-2-7)

初来乍到,还真得熟悉几天呢!

不过一旦熟练了这些基本操作,你就可以顺藤摸瓜,到聊天室里去学习老侃爷们的 emote 了。

在 Cterm 软件里,已经预备好了许多个现成的动作可供调用,你可以不必花心思来记忆 许多的动作和表情了。

以"动作+对方名字"为例:单击底部工具栏中的" 🤰"按钮。弹出如图 4-2-76 所示的 对话框。

| act                    | ×        |
|------------------------|----------|
| _选择动作                  |          |
| 01:拥抱                  | <b>▲</b> |
| 02.76番                 |          |
| 04: 抗猩<br>    05: 卑躬屈膝 |          |
| 06:大哭                  |          |
| 08:鼓掌                  |          |
| 09:跳舞<br>10:狗腿         |          |
| 11:流口水                 |          |
| 12.44                  |          |
|                        |          |
|                        |          |
| Dancy                  |          |
|                        | 取消       |

图 4-2-76 自动完成动作

在上面的窗口中选择一个动作,在"对方的 ID"处填入动作承受者的 ID(也就是在聊 天室里你所看到的他/她的聊天代号)。如果不填的话,系统将认为你要对"大家"做这个动 作。

单击【确定】,你就可以在屏幕上看到如下字样: Roger 祝福 大家 心想事成 其中"Roger"是你所选择的聊天代号。 此外," ≯"按钮是用来发出一个无对象的动作,比如: Roger Zzzzzzzzz,真无聊,都快睡着了 " ≯"来发出一个动作加上一句话,如: Roger 恳求: 大家听我说好不好? 后面的"大家听我说好不好?"是你需要输入进去的话。

如果你的打字速度不够快,那么笔者向你推荐一个小软件:聊天宝宝。请参看第五章第 二节末的相关内容。

"聊天宝宝 '软件更适合 WWW 形式的的聊天室 ,这类聊天室和 BBS 在操作和界面上都有很大的不同。 关于 WWW 等形式聊天 , 将在第五章中介绍。

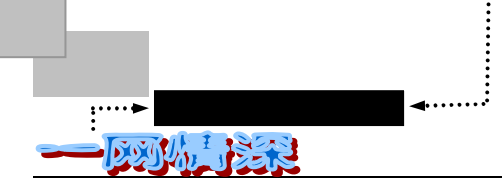

# 🗭 当个 " 斑竹 " 如何 ?

管理大师彼得杜拉克说:"在非营利机构最重要的一个要素就是组织的使命感。它就像 一把舵,去指引组织方向,告诉组织应如何去分配其所拥有的资源。"BBS 之所以有今天这 么生气蓬勃的场面,系统管理者在台前与幕后的默默耕耘与付出不容忽视。其中, BBS 站 管理者又在这群系统管理者当中占据了相当大的比例。

本 BBS 的管理者,大致上可分为站长(SYSOP),站长对等帐号(SYSOP)(equilvalent), 帐号管理员(Account Manager),投票管理员(Vote Manager),板主 (Board Manager),精 华区总管(Digest Manager),讨论区总管(General Board Manager)和活动看板总管(Welcome & Movie Board Manager)等。

其中 " 板主 " (Board Manager 或者简称 BM ) 负责整理每个版面上的文章,千淘万沥地 从数以千计的文章中挑选出优秀的文字放入精华区,还得负责删除本板的" 灌水 " 文章、举 办版内投票等。工作并不轻松,但很有意义。如果你有足够的时间在网络上,不妨试试做一 个 " 板主 " 的感觉。

可是为什么叫"斑竹"呢?你试一试用各种拼音输入法连续输入"banzu",看到什么了?"斑竹"是吧!有时甚至你还可以见到"板猪"呢!

那么,怎样申请当板主呢?可以直接给站长(SYSOP)写信。当然你得先多发些文章, 没有"业绩",可是很难竞争上的,要知道,想当板主的可是大有人在噢!当板主的条件是 有热心而对该版拥有极大的兴趣者。

板主拥有的权力有:

✓ 砍信

可以将版上之不当言论加以删除。对于反动的、人身供击或严重漫骂色情之文章板主有 权并有义务删除;总之板主拥有该本至高无上的权力,但请善用你的权力,否则本站站长有 权举行投票罢免板主.

如果要砍一封信,可以使用"d"命令;如果要砍一段范围,可以用"D"命令。一段范围内如果有需要保留的信件,需要事先用 M 命令来将其标记出来,这样,区块删除时就不会把它们也删掉。站长也会在 一定期限内将过期的信件删除,大约保留二至三星期。

✓ 举行该版的投票

对于有争议性的问题或研讨一个问题,板主可以在该版举行投票,在一定的期限中让该 版读者投票,并且可以在投票后公布其结果。

✓ 编辑精华区

这是板主最重要的工作;在一个版上一定会有几篇文章是属于上乘之作,板主要将这些 文章收集起来放在精华区,让使用者可以随时查到这些精彩文章。

板主的所有命令可以在进入各版中按"h"查得。

板主最主要的专用命令在表 4-2-8 中列出。

- 186 -

第四章

有缘网上来相会——BBS

表 4-2-8 板主专用命令

| 按键 | 功能           | 按键 | 功能           |
|----|--------------|----|--------------|
| i  | 将暂存档的文章贴上精华区 | I  | 将文章放入精华区     |
| М  | 举行投票         | W  | 编辑备忘录        |
| g  | 放入文摘中        | D  | 区段删除文章       |
| m  | 保留此篇文章       | ^D | 取消某人 POST 权力 |
| Bb | 相关主题特殊功能     |    |              |

基本的管理精华区的办法是:

(1)需要把多个文章合并成一篇,这样做:按"i"将文章存入暂存档,可存多篇文章; 然后进入精华区相应目录,按"i",输入文章序号,文章名,暂存档里的所有文章就可以贴成一篇了。注意要是小写的"i"!

(2)在精华区要转载的目录下按小写的"f",把该目录设为当前目录,则在要转载的文章前按大写的"I",可将该文直接转入指定目录。不过该方法不能将多篇文章汇成一篇文章。

BM 基本上没有任期。如果 BM 被换下来,不外乎以下几个原因:

✓ 太久没上站, id 被清掉了。

✓ 因个人原因向 SYSOP 请辞。

✓ 使用权力不当,引起网友公愤,因而被罢免。

BM 需要注意的地方有:多多上站,勿因立场不同或心情不好,就乱砍、乱改别人的 post。 也就是切忌滥用职权。

### \_\_\_\_\_ 礼尚 " 网 " 来

BBS 是一种新兴的媒体,跟大家从小到大熟悉的电视报纸广播都不一样,一个没有任何 背景的普通人可以花费很少的成本将他的话用以秒来计算的速度传播到数以万计的电脑屏 幕前!多么令人兴奋!网络传播的速度、广度、低成本正是它的特点;在这里,信息是交流 的而不如传统媒体是单向的,这也是 BBS 会风行的一个原因。但是它的优点也正是它的致 命伤,正由于 BBS 的开放性格,一个劣质的信息在网络上造成的伤害也就更大。在这个世 界中没有一个专业机构来帮大家筛选信息,所以大家都应该要学会自我判断,才能够从网络 上得到益处,而不是接收了一堆网络垃圾。

BBS 上的沟通方式也跟日常生活中不一样。在这里,大家发表文章或是寄信来讨论沟通, 换句话说,都是用笔谈。一般人说话时都要仰赖语气表情和手势来作辅助,才能够充份的表 达自己的意思,然而这些在文字沟通上都很难传递,因此常常造成误会。看过许许多多因为 沟通不良而在 BBS 上展开的大型笔战,不仅旷日费时兼且毫无效果,不是撕破脸面就是不 了了之。所以大家在发表文章时,宁可多打几个字把话说清楚,也不要偷懒少打几个字造成 误会。情绪激动时宁可只讲七分话,而不要把话说满,因为透过文字不断的加强印象感觉起 来已经有十二分!

爱网者终日生活在网络上 ,网络已经成为须臾无法离开的" 玩具 " ,坐在屏幕前沟通 , " 词

- 187 -

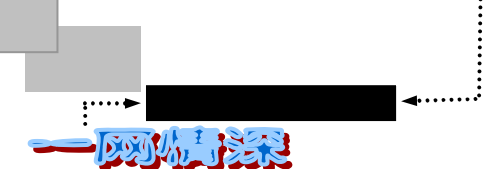

不达意"或"言者无心听者有意"的情形在所难免,于是网络上的人们便有了自发的语言, 这种语言已没有什么意义去考证溯源它的发展,只要你记住:它是约定俗成了,它又是在天 天变化的。

网络之上惜时如金,信息传递争分夺秒,言简意赅甚为重要。平等开放的网络互动时代, 没有人会喜欢长篇大论,真正的网上理论权威应该是反应奇快,思维敏捷,出手成章,随着 有节奏的键盘敲击声,一行行中英文间杂的语句如一注清澈的泉水汩汩涌出。

所以在 BBS 上," 网虫"们为节省信件传达的时间,无不力求简化信件的用字,所以英 文缩写便广泛地被使用。流行的网络缩略语大致可分成四类:一类是音译,如"HRU"代表 "How Are You"你好吗?"32"代表"Me Too","CU"代表"See You"等。第二类是用动 词代表动作,表达意见和情绪,加"shake"表示摇头否定,"Nod"代表点头同意。第三类 是以符号组成图形代表特定的表情含义,这种方法运用较多。第四类则是土生土长的了,既 不流行于国际,恐怕在国内由于区别差异也很大,往往是取自其汉语拼音的第一个字母音, 合成而来的,比如"mm"——"美眉",泛指女孩子(珍稀"物种"喔!),"ppmm"——不 知道为什么被称为"漂亮美眉"了。还有"TMD"(一句标准国骂)这类不太雅之词。

虽然各地的 BBS 上有喜好民间文学者意加以收集,但因为这类省略(缩略语)完全建筑 在实用哲学上,无时无刻不在变动发展中,不同电子时空的网虫都可随心所欲地创造发挥, 直至极致而被广泛接受与应用,或许明天就将在世界范围内名声远扬了,只要它真能真情实 感,并十分准确传神。他们同时也给 BBS 带来了很多的趣味性。有一次笔者在"job"板看 到一篇文章题目是"谁想做王爷?",起初吓了一跳,进去一看,原来是提供做"网页"工 作的信息。这些词语的形成往往是因为很多"网虫"不是个专业的打字员,通常只是用拼音 来输入,而输入时同音字看得不太真切,于是就有了这许多的笑话。这也是 BBS 的一个极鲜 明的特色。它们对于理解文章造成了一定的困难,不过也不能把这些错别字"一棒子打死"。 应该提倡的是尽量用些"约定俗成"的字句,不要太多"自创";关键文章不该写错字。很 "经典"的词语有这么一些:

- "就酱子"/"就酱紫":就这样子
- "斑竹"、"板猪"、"板斧":板主
- "东东":东西
- "偶":我
- "水母"、"情话":水木、清华
- "大虾":即"大侠",表示高手。
- "菜鸟":新手。
- "D版": 盗版
- "当":即"Download",下载。

弄懂了这些词语的含义,看到 BBS 上那些怪异的文字就不会犯迷糊了。

有感于拜读一些外国信件中,一些特有的、幽默的用字,无法为一般玩家所体会,所以 归录了一些较常看到的用字,以供参考。这其中也包含了一些不雅的用字,为求反映实际状况,所以仍予以保留,若你看不懂,就当没看到好了。表 4-3-1 是一些常用的"网络语"与 英语的对照表,希望对大家有所帮助。

第四章

| 网语和解释                                 | 网语和解释                                                                           |
|---------------------------------------|---------------------------------------------------------------------------------|
| AND: Any Day Now                      | ASAP : As Soon As Possible                                                      |
| AFAIK : As Far As I Know              | AMF, Goodbye (Adios Mutha)                                                      |
| AWGTHTGTTA? : Are We Going To         | B4 : Before                                                                     |
| Have To Go Through This Again?        |                                                                                 |
| BTW:By The Way                        | CU: See You                                                                     |
| CUL : See You Later                   | DIIK : Damned If I Know                                                         |
| DL : DownLoad                         | FITB: Fill In The Blank                                                         |
| FWIW : For What It's Worth            | FYI: For Your Information                                                       |
| GIWIST : Gee I Wish I'd Said That     | GD&R :Grinning ,ducking & running( 通<br>常加注于挖苦的话的句尾 )表示说这句只<br>是开个玩笑 ,请千万不要当真了。 |
| GROK : " I GROK " 表示完全了解              | IC: I See                                                                       |
| IMHO : In My Humble Opinion           | IMNSHO : In My Not So Humble                                                    |
|                                       | Opinion                                                                         |
| IOW : In Other Words                  | JSNM: Just Stark Naked Magic                                                    |
| L8R : Later                           | LAB&TYD : Lift's A Bitch & Then You                                             |
|                                       | Die.                                                                            |
|                                       |                                                                                 |
| NBFD : No Big Fing Deal               | DOL: UNISEE                                                                     |
| DTDH : On the Other Hand              | POV: Politic Of View                                                            |
| TOTEL + Balling On The Floor Loughing | ROTEL : Rolling On The Floor Laughing                                           |
| TANL: There Ain't Ne Justice          | TANSTAAEL : Thore Ain't No Such                                                 |
| TANJ . THERE AIT I NO JUSTICE         | TANSTAAFL . THELE AILT NO SUCH                                                  |
| TPTB: The Powers That Be              | TTBOMK : To The Best Of My<br>Knowledge                                         |
| TTUL: Talk To You Later               | U : You                                                                         |
| UL : UpLoad                           | Ur : Your                                                                       |
| VG: Very Good                         | WYSIWYG: What You See Is What<br>You Get                                        |

#### 表 4-3-1 网络语言和英文对照表

类似的用法还很多,实在无法一一列出。但是告诉大家一个窍门,"破译"无法理解的 字组合的最佳方法就是把它读出来。比如:"CU"、"L8r"等等。

在"电子邮件"这一章里,我们已经知道了在网络上有许多的"脸谱"可以用来表达特殊的含义。在 BBS 里,这些"脸谱"同样是被广泛使用的,它给单纯的文字界面带来了鲜活的色彩。

看看下面的例子吧:

咪:文,你帮我印这份文件好不好?,我快忙不过来了......:(

文:好哇!…… :-Q 不过那要看你怎么回馈我呀! :-P

咪:是哦,那如果我说"献身"你要不要呀, 呵呵……;->

你到底是帮不帮嘛…… :~|

从例子中可以看出咪说"我快忙不过来了"的表情是:( ,代表她很累。如果换成:), 那意思就不同了,很可能咪只是懒得写;我们再来看看文的表情,"好哇!":-Q时,是一种 无奈的表情代表可能对他是一种负担,若将:-Q换成:-)就不是无奈的表情了,而是代表

- 189 -

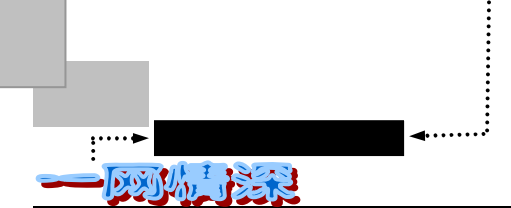

" 雀跃 ", " 欣然同意 "。" 你到底是帮不帮嘛…… :~| ", 我们可以从表情符号知道, 她急得快哭了。 但是如果把 :~| 拿掉, 可能就很难得知咪的心情了。由此可见, 适当的表情符号是多么重要啊!

网络技术的发展和广泛应用对人们的生活带来和很大的变更。日常生活里有着各种规矩 需要遵循,网络上虽然少了许多"繁文缛节"。但是,有些最基本的东西还是沿用到了网络 上,成为基本的礼节:要乐于助人;用词要恰当;不随便对他人进行攻击;尊重他人隐私权; 不滥用信息;不传播不健康或非法的信息,因为可能给网民特别是未成年人带来负面影响等 等。

### <u>4-4</u> 备忘录

## ▶ 国内著名的 BBS 站点

| 中国多媒体信息网(169) |      |                       |                |
|---------------|------|-----------------------|----------------|
| 地区            | 站名   | 域名                    | IP             |
| 东莞            | 火树银花 | bbs.dg.gnet.gd.cn     | 172.23.16.88   |
| 潮州            |      |                       | 172.21.80.88   |
| 广州            | 蓝天站  | bbs.gznet.gnet.gd.cn  | 172.18.32.20   |
| 佛山            | 枫林驿站 | bbs.fs.gnet.gd.cn     | 172.19.16.33   |
| 惠州            | 明月湾  | bbs.hz.gnet.gd.cn     | 172.24.13.80   |
| 江门#           |      |                       | 172.26.16.100  |
| 南海            | 南海听潮 |                       | 172.19.128.111 |
| 茂名            | 网日情怀 | bbs.mm.gnet.gd.cn     | 172.28.29.112  |
| 韶关#           |      |                       | 172.18.112.98  |
| 汕头            | 黄金海岸 | bbs.st.gnet.gd.cn     | 172.20.16.111  |
| 深圳            | 一网情深 | bbs.sz.gnet.gd.cn     | 172.21.16.100  |
| 天津#           |      |                       | 10.10.68.67    |
| 武汉            | 楚天热线 | bbs.hb.cninfo.net     | 10.55.0.67     |
| 湛江            | 碧海银沙 | bbs.zj.gnet.gd.cn     | 172.27.157.100 |
| 肇庆            | 阳光   |                       | 172.28.157.168 |
| 重庆            | 两江亭  | cqbbs.cq.cninfo.net   | 10.150.0.15    |
| 珠海            | 珍珠海  | zhbbs.ml.org          | 172.22.16.85   |
| 飞捷            | 飞捷   | fjbbs.guangzhou.gd.cn | 172.18.38.126  |
| 北邮中转          | 香山   |                       | 10.6.10.10     |
| 北邮 PROXY      |      |                       | 10.6.10.6      |

表 4-4-1 国内著名的 BBS 站点

| 中国 CHINANET 网(163) |              |                |
|--------------------|--------------|----------------|
| 站名                 | 域名           | IP             |
| 冰城驿站               | Bbs.hr.hl.cn | 202.97.224.81  |
| 信是有缘               | Bbs.inv.org  | 202.96.149.253 |

第四章

有缘网上来相会——BBS

| ( | 续表    | 4-4-1 | ) |
|---|-------|-------|---|
|   | -/ -/ |       |   |

| 站名   | 域名                    | IP              |
|------|-----------------------|-----------------|
| 蓝天站  | Bbs.gznet.com         | 202.96.151.222  |
| 飞捷   | Fjbbs.guangzhou.gd.cn | 202.96.158.226  |
| 南海听潮 |                       | 202.103.162.136 |

| 中国 CHINANET 网(163) |                     |                         |
|--------------------|---------------------|-------------------------|
| 站名                 | 域名                  | IP                      |
| 未来之路               |                     | 202.96.166.17           |
| 网易                 | Bbs.nease.net       | 202.96.152.195          |
| 深圳龙门               | Bbs.szonline.net    | 202.96.154.100          |
| 深圳润迅               | Bbs.cmspace.com     | 202.96.174.194          |
|                    | (bbs.cmspace.net)   |                         |
| 一网情深               | Bbs.szptt.net.cn    | 202.96.134.135 ( 2000 ) |
|                    | (bbs.szinfo.com)    |                         |
| 时空要塞               |                     | 202.96.156.33           |
| 火树银花               |                     | 202.103.164.28          |
| 珍珠海                | Zhbbs.ml.org        | 202.96.132.68           |
| 枫林驿站               | Bbs.foshan.gd.cn    | 202.96.189.61           |
| 明月湾                | Bbs.huizhou.gd.cn   | 202.96.142.60           |
| 两江亭                | Cqbbs.cq.cninfo.net | 202.98.36.9             |
| 碧海银沙               | Zhanjiang.ml.org    | 202.96.140.48           |
| 楚天热线               | Bbs.hb.cninfo.net   | 202.103.45.17           |
| 资讯灵                |                     | 202.96.156.38           |
| 中山 BBS             |                     | 202.96.189.23           |
| 江门华立站              |                     | 202.96.138.54           |
| 北京中网               | bbs.netchina.com.cn |                         |
| 常州 BBS             | bbs.clinux.ml.org   |                         |
| 生命玄机               |                     | 202.127.16.22           |
| 扬州绿杨丝竹             | bbs.yz.js.cn        |                         |
| 云南之窗               |                     | 203.93.90.1             |
| 云南通天               |                     | 203.93.90.66            |

| EDU      |         |                     |                |
|----------|---------|---------------------|----------------|
| 主办单位     | 站名      | 域名                  | IP             |
|          |         | 华南地区                |                |
| 广州中山大学   | 逸仙时空    | bbs.zsu.edu.cn      | 202.116.64.6   |
| 华南理工大学   | 木棉站     | bbs.gznet.edu.cn    | 202.112.17.37  |
| 暨南大学     | 暨南园     | bbs.jnu.edu.cn      | 202.116.9.61   |
| 中山医科大学   | 杏林站     | bbs.gzsums.edu.cn   | 202.116.96.88  |
| 广东外语外贸大学 | 白云山     | bbs.gdufs.edu.cn    | 202.116.192.38 |
| 深圳大学     | 荔园站     | bbs.szu.edu.cn      |                |
| 深圳大学     | SUIClub | BBS                 | 210.39.0.33    |
|          |         | 华北地区                |                |
| 清华大学     | 水木清华    | bbs.tsinghua.edu.cn | 202.112.58.200 |
| 北方交通大学   | 可爱的家    | bbs.njtu.edu.cn     | 202.112.145.96 |
| 北京工业大学   | 知新园     | bbs.bjpu.edu.cn     | 202.112.78.8   |
| 河北工业大学   | 观沧海     | bbs.hebut.edu.cn    | 202.113.112.57 |
| 北京邮电大学   | 北邮网络精魂  |                     | 202.112.101.44 |
| 北京大学     | 未名站     | bbs.mit.edu         |                |

- 191 -

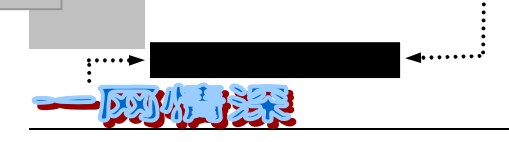

••••••

(续表 4-4-1)

| 智能计算机中心 | 曙光站    | jet.ncic1.ac.cn       | 159.226.43.26   |
|---------|--------|-----------------------|-----------------|
|         |        |                       |                 |
| 主办单位    | 站名     | 域名                    | IP              |
| 科学院化冶所  | 开心加油   | lcc.icm.ac.cn         | 159.226.250.40  |
| 北京邮电大学  | 北邮真情流露 | bbs.crspd.bupt.edu.cn | 202.112.103.225 |
|         |        | 华东地区                  |                 |
| 上海交通大学  | 饮水思源   | bbs.sjtu.edu.cn       | 202.120.2.114   |
| 浙江大学    | 西子浣纱城  | bbs.zju.edu.cn        | 210.32.128.8    |
| 厦门大学    | 鼓浪听涛   | bbs.xmu.edu.cn        | 210.34.0.13     |
| 福州大学    | 庭芳苑    | bbs.fzu.edu.cn        | 210.34.48.50    |
| 南昌大学    | 滕王阁序   | bbs.ncu.edu.cn        | 210.35.240.7    |
| 河海大学    | 水上明珠   | bbs.hhu.edu.cn        | 202.119.112.51  |
| 中国科技大学  | 瀚海星云   | bbs.ustc.edu.cn       | 202.38.64.3     |
| 福建农大    | 金山玉兰   | bbs.fjau.edu.cn       | 210.34.80.6     |
| 山东建材学院  |        | bbs.sdibm.edu.cn      | 202.194.70.8    |
| 南京大学    | 小百合    | bbs.nju.edu.cn        | 202.119.32.15   |
| 复旦 BBS  |        |                       | 202.120.224.9   |
| 南京邮电大学  |        |                       | 202.119.230.80  |
|         |        | 华中地区                  |                 |
| 华中理工大学  | 白云黄鹤   | bbs.whnet.edu.cn      | 202.112.20.132  |
| 湖北教育学院  | 湖北教育风情 | bbs.hubce.edu.cn      | 202.197.144.242 |
| 中南工业大学  |        | bbs.csut.edu.cn       | 202.197.64.7    |
| 长沙铁道学院  | 潇湘驿站   | bbs.csru.edu.cn       | 202.197.32.116  |
| 武汉水电大学  |        | bbs.wuhee.edu.cn      |                 |
| 武汉大学    | 珞珈山水   | bbs.rjgc.whu.edu.cn   | 202.114.67.89   |
|         |        | 西北地区                  |                 |
| 西安交通大学  | 兵马俑    | bbs.xanet.edu.cn      | 202.112.11.199  |
|         |        | 西南地区                  |                 |
| 西南交通大学  | 锦城驿站   | bbs.swjtu.edu.cn      | 202.115.64.4    |
| 电子科技大学  | 一网情深   | 202.112.14.174        |                 |
| 四川联合大学  | 阳光地带   | bbs.scuu.edu.cn       | 202.115.35.33   |
| 成都理工大学  | 绿茵站    | bbs.cdit.edu.cn       | 202.115.128.52  |
|         |        | 东北地区                  |                 |
| 东北农业大学  | 天鹅站    | bbs2.neau.edu.cn      | 202.118.166.129 |
| 大连理工大学  | 碧海青天   | bbs.dlut.edu.cn       | 202.118.66.5    |
| 长春邮电学院  | 邮海飘香   | bbs.ccipt.edu.cn      | 202.198.160.65  |
| 东北大学    | 白山黑水   | bbs.neu.edu.cn        | 202.118.0.82    |
| 哈尔滨工业大学 | 紫丁香    | bbs.hit.edu.cn        | 202.118.228.80  |
| 吉林工业大学  | 东北亚    | Bbs.jut.edu.cn        | 202.198.47.51   |

本列表中站名有#标志的站点暂时关闭

根据广州蓝天站 bbs 资料改编, 增补.资料截止到 1998 年 8 月

此外,如果你对 Fido-Net 中国惠多网感兴趣(关于惠多网,参见本章第一节),可以尝 试登录这一类 BBS 站点:

| 表 4-4-2 | 北京现有的 24 小时 BBS 站 |    |
|---------|-------------------|----|
| 法拉由     | Ŧ                 | 상태 |

| 长城 BBS     62515423        (每天 5 分钟,可升级)<br>天堂资讯站    68188622,68185231     (5 分钟,可升级) | 站名              | 连接电话                            | 说明                          |
|---------------------------------------------------------------------------------------|-----------------|---------------------------------|-----------------------------|
|                                                                                       | 长城 BBS<br>天堂资讯站 | 62515423<br>68188622 , 68185231 | (每天 5 分钟,可升级)<br>(5 分钟,可升级) |

第四章

(续表 4-4-2)

| 站名         | 连接电话                         | 说明                    |
|------------|------------------------------|-----------------------|
| 大众网        | 64208190                     | (F/W)(一小时 ,每次最多半小时)   |
|            |                              |                       |
|            | 00540004 00:00540040 47      |                       |
| 空雨 BB2     | 62548931 , 32; 62548946 , 47 | (F/W) (母大兄贺干小时,可父贺    |
|            |                              |                       |
| 新华龙讯网      | 68372866, 68372966           | (5 分钟,可交费升级)          |
| 新先导视讯台     | 1601118                      | (每分钟 1.80 元)          |
| 中国国际电脑之门   | 63512608 , 09 , 10 , 11      | (注册费 80 元,每分钟 0.05 元) |
| 西点网        | 62378307~10(5 分钟)            |                       |
| 中网         | 64695987                     | (300 元/月)             |
| 地球村        | 68275059 , 68279683~82 ,     | (收费,不详)               |
|            | 62557879                     |                       |
| 光明天使站      | 67291789                     | (免费,可升级)              |
| 张深网        | 67296863                     | (免费,可升级)              |
| 宝瓶资讯网      | 62172120                     |                       |
| 理得网        | 62532582 , 62532583          |                       |
| 家庭特快       | 68326489                     | (免费,可升级)              |
| 大自然        | 64237461                     | (免费,可升级)              |
| 天益         | 69425763                     | (试运行)                 |
| 易迈         | 62612211                     |                       |
| 菲耐特        | 62628594 , 96                |                       |
| Compaq BBS | 68346709                     |                       |
| 连邦网        | 62647864~66                  | (免费)                  |
| 新天地        | 62648623~4                   | (免费,可升级)              |

注:大众网 BBS 上网需专用程序;其他可用任意仿真程序。另外,一些网有了变化,这 只是 BBS 的一部分,希望它能对你有所帮助。

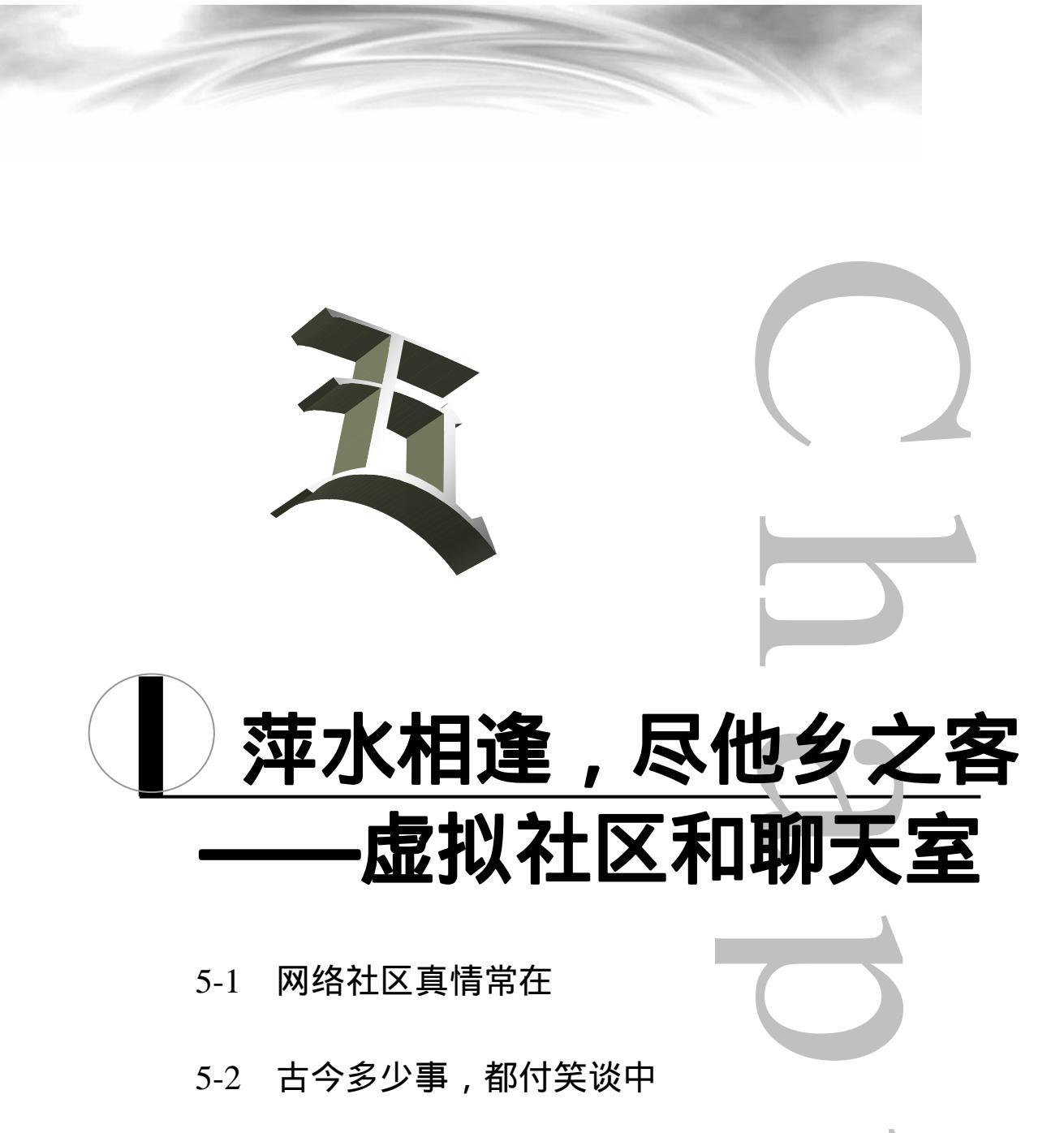

5-3 真的还是假的?

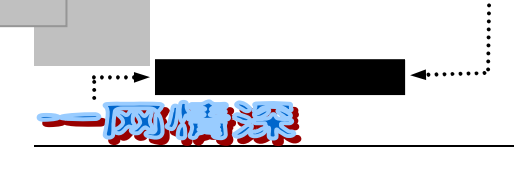

# TINSSTRICKS 本童导读 从 "物以类聚,人以群分"的古训来看,网上"社区"的形成是一种必然。 之所以某些网上服务性站点和交往被称为或自称为"网络社区",是因为有大量的 网民在那儿集聚。用《数字化生存》作者尼葛洛庞帝的一句话来说:"网络的真正 价值越来越和信息无关,而和社区相关。" 在媒介理论中,不同的媒介赋予了人不同的时间和空间,不同的轮子决定了人 们所能拥有的聚集方式。轮子未发明时,人和人以部落和村庄的形式聚集在一起, 部落和村庄是最早最初的社区(Community)。有了轮子,社区就解体为城市与乡 村。然而,当人们开始用电子来克服距离的时候,世界就成了一个"地球村"。 同时,人们渴望在网络上也能进行相互深入交流。"促膝长谈"的愿望导致了 聊天室的形成。今天,在网络上每时每刻都有无法计数的聊天室正在运行,有无数 来自天涯海角、纵横四方的人们在这里邂逅相遇、相知。 在这一章里,将介绍: ▶ 什么是"网络社区",它是怎么形成的,现在正在朝着那个方向发展。 到" 网易虚拟社区 "中去走一趟。 第二节里,将介绍加入" 网易虚拟社区 "、 参与讨论、结交网友的方法。 网络上有很多聊天室,如果你想去看一看,聊一聊,可以在"聊天室列表" 中找到网址。对"网易虚拟社区"聊天室的使用介绍会使你在聊天中很快 进入角色。 ▶ 除了 WWW 类型的聊天室,有一种"网络火腿"——IRC 是由来已久的聊 天工具,第二节将向你介绍 IRC 的使用方法和技巧。你可以学到如何使用 Microsoft Chat 软件进入 IRC。 ▶ 在最后一节里,一正一反的列出了两个网上真情的实例,你可以从这些真 实的故事中得到启发,并得出你自己的网络处事原则。

### <u>\_\_\_\_</u> 网络社区真情常在

在人类进入了信息化社会的时候,"网络社区"的概念被提了出来。它代表着人们未来 社会生活环境的新概念。我们可以从两方面来理解它:它是建立在网上的"社区",或是真 实社区所创建的基础"网络"。

国外有些著名的网站,在几年前就以"网上社区"的名义推出服务项目和规划网站内容。 其实一般网民比较认同的因特网功能是收发电子邮件、查阅信息资源和网上谈话等,所以早 期的"网上社区"的概念是网络建设者尽可能地利用网络传播的特性为网民提供网上交往空 间,一般是用 BBS、邮件列表或新闻组、万维网网站及实时聊天等网络传播方式为媒介为网 民提供一个对话、交流及交往服务的网上环境。准确地说,还不能把所有的网上交往空间都 定义为"网上社区"。另外更重要的是,网上交往空间不再具有地理或城市社区等空间界定 性质,交谈、交流者可以身在五湖四海,所以"网上社区"中"社区"一词的含义已经发生 了性质的变化,不再具有地域含义而变成了一个数字化的有时是多媒体形式的虚拟空间。我 们不妨称之为"虚拟社区"

"社区网络"的概念则不难理解,即对某个社区进行网络化建设后建成的信息基础设施。 近日,一家国内报纸发了一条题为"我国第一个网络社区即将问世"的消息,报道称"北京 市北辰社区将兴建以高速宽带多媒体综合信息系统为基础的网络化社区"。其实在这则预告 性新闻里,人们最能把握的意思还是要在该社区建一个高速宽带多媒体综合信息网络,所以 "网络社区"是以这个"社区网络"为基础的。从整体上来说,"网络社区"是在一个城市 总体的信息基础设施或称"城市信息港"建设的大背景下形成的,同时,在与"智能大厦" 等新型建筑物人居环境和设施以及新型家用电器的配合下,人们将生活在一种电子化、数字 化和网络化的新文明之中。

"网络社区"概念就是建立"社区网络",充分利用"网上社区"的网络传播特性,最 大限度地展现社区的功能,尤其是社区的服务功能,实现社区的网络化。在上述概念中"网 上社区"的"地球村"色彩被淡化了,这使它的"社区"意义得以以某种形式恢复,从而强 化了它的服务功能。原来只有网上生活,现在有了网上生活加网下生活的新社会生活环境模 式。"网络社区"将成为未来网络社会的基本细胞。"社区网络"也使该社区网民进入了外联 的因特网,他们自然也会加入各种"网上社区"和其他的"网络社区",这就是未来网络社 会的机理。

" 虚拟社区"又叫 CLUB,包含的功能主要有公告栏、群组讨论、社区通信、社团会员 列表、在线聊天等。虚拟社区的推出是网络服务发展的必然结果,因为当服务变得从内容、 形式和质量上差别不再明显时,感情因素便成为用户选择的决定性因素。虚拟社区由于其附 属的感情因素而应运而生。

虽然目前虚拟社区还没有广泛推广,但类似于虚拟社区的服务我们并不陌生。像我们所 熟悉的 BBS 就是典型的虚拟社区的一种形式。很大的一部分上网者希望通过网络结识朋友, 与人交流,这也是 IRC 和聊天室大行其道的原因。能够同时提供信息交换和交友聊天功能的 BBS 自然更加大受欢迎。每个 BBS 都会有一批固定的用户,即使这个 BBS 文章数量不多、 质量不高,也依然会有些人每天必到,看完文章这后宁可无所事事地环顾四方也不走。维系 他们的,并不仅仅是对网站的感情,更主要的,是他们对同属于这个 BBS 社区的人的感情。

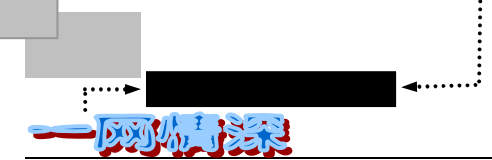

正因为如此, BBS 比众多网络服务带有更多的感情色彩, 一个网友较多的用户加入或离开的 决定有可能会影响到众多用户的加入或离开, 这在其他许多网络服务中看不到的。

为了使社区的更加容易操作、更方便交互、从载体上来看,BBS的简单文本模式已经不 能满足虚拟社区的需要。从而,一个成功的虚拟社区往往需要良好的界面。通常支持基于超 文本传输协议的浏览器访问;可以支持声音、图像等超文本链接;充分体贴用户的个性化设 计。为每一个用户保存个人信息,如好友名单、个人信箱、订阅讨论区、记录已读和未读文 章等等;便于交流,不仅提供开放式的聊天室功能,也提供双人或多人秘密聊天的功能及信 息传送功能。

无论哪一种网络服务,其直接目的都是吸引用户和留住用户。虚拟社区极力营造一个平 等、和谐、温暖的氛围,利用感情纽带维系用户。每个社区都应该有其独有的文化,而社区 文化也是吸引和维系用户的源泉。

也许可以用"物以类聚,人以群分"的古训来帮助我们理解形成网上"社区"的规律。 之所以某些网上服务性站点和交往被称为或自称为"网络社区"(指的是网上社区),是因为 有大量的网民在那儿集聚。网络社区还有相应的数量统计指标,包括:网民的平均逗留时间、 每天的访问人数和注册会员或用户的总数等等。有的媒体用"网络社群"一词而不是用"网 络社区"来指称上述现象和事实,这从另一个方面反映了网上社区的性质。

随着网络技术的不断进步和完善," 虚拟社区 "将朝着更易操作、更易交互的方向发展, 它的方便性将吸引越来越多的网民。

在将来,从一个网民的体验来看,他属于或者说主要生活在某个网络社区中,但同时可 以加入其他一些网上社区,进行学习、合作、交友和娱乐,满足他多方面的需要,发展个性、 完善人格、完美人生。

目前用户量最大的虚拟社区是 YAHOO 的 Club ,我国的虚拟社区正在逐渐成长之中,"网 易"的虚拟社区已经有了一定的发展。我国最早从事网络信息服务的中国国际网络传讯有限 公司推出了"非常社区",在网上为网民开拓生活的新空间,里面有网技学校、表情聊天室、 游戏厅、模拟炒股等服务。新浪网则积极拓展,力图成为全球最大的华人网站,首都在线正 在推出"先进中国人的网上家园"。这一切给了我们选择的机会,如果你希望获得更多的信 息,交上更多的朋友,不妨到这些"虚拟社区"里去逛一圈啦!

# 🏲 到 " 入境办事处 " 跑一趟

"网易虚拟社区"在我国经过一段时间的发展,社区服务日趋完善,广受网友欢迎,目前入住人数已达五万多人,并以每日近两千人的速度不断增长。网易最初只有设在广州的社区;为解决网友远程访问速度较慢的问题,网易已在北京和华东设立了服务器,网易北京站和上海站及相应社区开放。你可以就近选择高速社区入住。

网易广州站及广州社区地址:http://club.netease.com 网易北京站及北京社区地址:http://bj.netease.com 网易上海站及上海社区地址:http://sh.netease.com

3 个站点间实现转信功能,从而实现全国网友的全面交流。发表文章时有"转信"与"站 内信件"选项,缺省为"站内信件",若选择"转信"则文章会被自动转往其他社区同一讨

- 198 -

论版。精华区文章与站务文章等会被自动转信。

"网易虚拟社区"包含的功能主要有公告栏、群组讨论、社区通信、社区成员列表、在 线聊天、找工作、等。一言以蔽之,就是在网上提供现实社区所需的各种交流手段。网易社 区是你结交网友的最好去处。

通常网上交流服务兼顾不了即时互动、多媒体支持和速度三方面,以往为了满足即时互动和速度要求只能采用TELNET协议,为了发挥多媒体和超文本链接只能采用HTTP协议。网易社区充分满足了双方面的要求,与其他公告栏类或聊天类服务相比,网易社区都具有优势。

你甚至可以申请版主与个人版。社区欢迎热心网友、专家学者、专业人士担任版主及申 请个人版。如果你是教师、教授、作家、演员、杰出人士、企业家、政府专业人员、热心网 友或其他社会工作专业者,你可以在网易上述3个虚拟社区里面申请个人讨论版,但是不欢 迎在里面讨论时政、色情、反动及其他违反国家法律法规内容。成为网易社区"公民"之后, 你可以申请网易免费主页空间,制作好自己的网页后上传到网易提供的存放点,这样全世界 的网友都可以看到它了。

现在就开始申请"入住社区"吧!

打开浏览器(比如 Internet Explorer 或 Netscape Navigator),在【地址栏】输入地 理上离你较近的社区地址并回车。比如,http://bj.netease.com。稍候片刻,将出现"社 区"的入口,在左方框架输入社区"通行证":用户名和密码,输入完毕单击【进 入】即可。如图 5-1-1 所示。

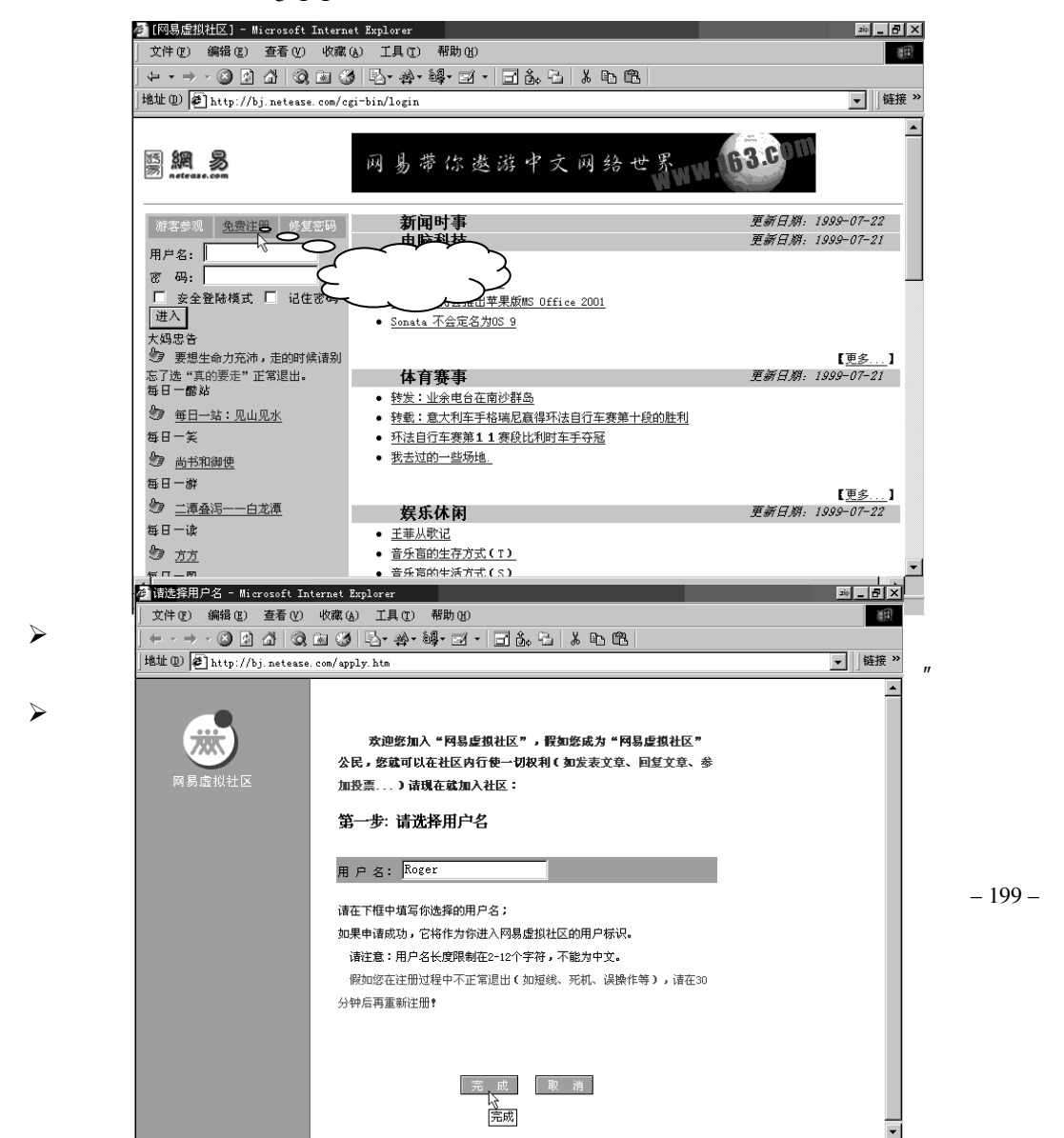

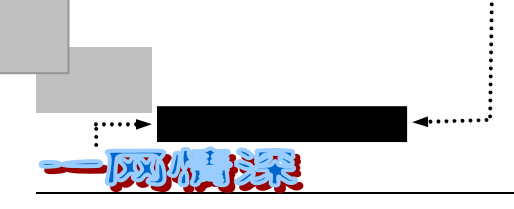

图 5-1-2 选择用户名

假如你在注册过程中不正常退出(如断线、死机、误操作等),请在 30 分钟后再重新注册!否则将提 示该用户名已经存在而不允许你使用。

阅读服务条款。请仔细阅读服务条款,如同意则单击【我接受】,否则单击【我不 接受】退出,如图 5-1-3 所示。

| 🥙 网易虚拟社区服务条款 - Micr           | osoft Internet Explorer 🔊 💶 🗗 🗙                                                                                                    |
|-------------------------------|----------------------------------------------------------------------------------------------------|
| 」 文件 (፻) 編輯 (፻) 查看 (⊻)        | 收藏(s) 工具(I) 帮助(H) (日)                                                                                                    |
| ] ← • → - ② 🐼 🖄   ③           | M 🎯 🔁 - #- #- I - B & L & B B                                                                                                    |
| 地址 @) 🛃 http://bj.netease     | . com/cgi~bin/checkname                                                                                                    |
|                               | 服务条款                                                                                                    |
| 网易虚拟社区                        | 你只有无条件接受以下所有服务条款,才能继续申请。                                                                                                    |
|                               |                                                                                                    |
|                               |                                                                                                    |
|                               |                                                                                                    |
|                               |                                                                                                    |
|                               | 1、服务条款的确认和接纳                                                                                                    |
|                               | 网易虚拟社区的所有权和运作权归广州网易计算机系统有限公司所有。所提供的服务必须按照其发布<br>的公司章程,服务条款和操作规则严格执行。用户通过完成注册程序并点击一下"我同意"的按钮,这表<br>示用户与广州网易计算机系统有限公司达成协议并接受所有的服务条款。 |
|                               | 2、服务简介                                                                                                    |
|                               | 广州网易计算机系统有限公司运用自己的操作系统通过国际互联网络为用户提供虚拟社区服务,而这<br>种服务是免费的。用户必须:                                                                      |
|                               | (1)提供设备,包括个人电脑一台、调制解调器一个及配备上网装置。                                                                                                   |
| 🖉 http://bj.netease.com/cgi-b | pin/pregister?key=jialuo&fname=register.htm 🖉 Internet                                                                             |

图 5-1-3 服务条款确认

▶ 填写用户资料。请按要求自愿填写,其中标有星号内容必须填写,如图 5-1-4 所示。

| 🥌 请填写个人资料 - Microsoft I    | nternet Explorer                     |                  | <u>과 _ 문 ×</u> |
|----------------------------|--------------------------------------|------------------|----------------|
| 」文件 (E) 編辑 (E) 查看 (V)      | 收藏(A) 工具(T) 帮助(H)                    |                  | (B)            |
| ] ← + ⇒ - 🙆 🖄 🖓 [ 🍕 ]      | a 🎯 🗳 · 🏘 · 🖬 · 🖬 🕯                  | 3. G   X B B     |                |
| 地址 @) 🛃 http://bj.netease. | com/cgi-bin/pregister?key=jialuo&fn: | ame=register.htm | ▼   链接 ≫       |
|                            | 第二步:请填写用户资料                          | 4                | <u> </u>       |
| *                          |                                      |                  |                |
| 网易虚拟社区                     | (请注意: 带 *** 号的栏目                     | ]填写; 而其他栏目可以不填   | ā。)<br>□       |
|                            | 请选择密码(3-8位):                         | ***              | v              |
|                            | 请再输入一次确认:                            | ***              |                |
|                            | 密码提示问题:                              | ***              |                |
|                            | 答案:                                  | ***              |                |
|                            | 请输入你的呢名:                             | ***              |                |
|                            | 请输入你的姓名:                             | ***              |                |
|                            | 请输入你的E-mail:                         | ***              |                |
|                            | 请输入你的Homepage:                       | http://          |                |
|                            | 请输入你的ICQ:                            |                  |                |
|                            | 请选择你所在省份:                            | 北京               |                |
|                            | 请选择你的性别:                             | ◎男 ○女            |                |
|                            | 出生年份                                 | 19 🗌 年 🗌 月 🗌 日   | ***            |
|                            | 请选择你的最高学历                            | 大学               |                |
|                            | 婚姻状况:                                | 未婚 💌             | •              |
| <b>御</b> ] 完成              |                                      | 1.4 10           | Toternet       |

图 5-1-4 填写用户资料

萍水相逢,尽他乡之客——虚拟社区和聊天室

然后单击屏幕底端的【完成】, 如图 5-1-5 所示。

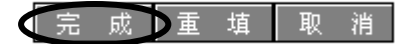

图 5-1-5 单击"完成"

检查资料是否正确。检查无误后单击【完成】,否则单击【修改】重填,如图 5-1-6 所示。

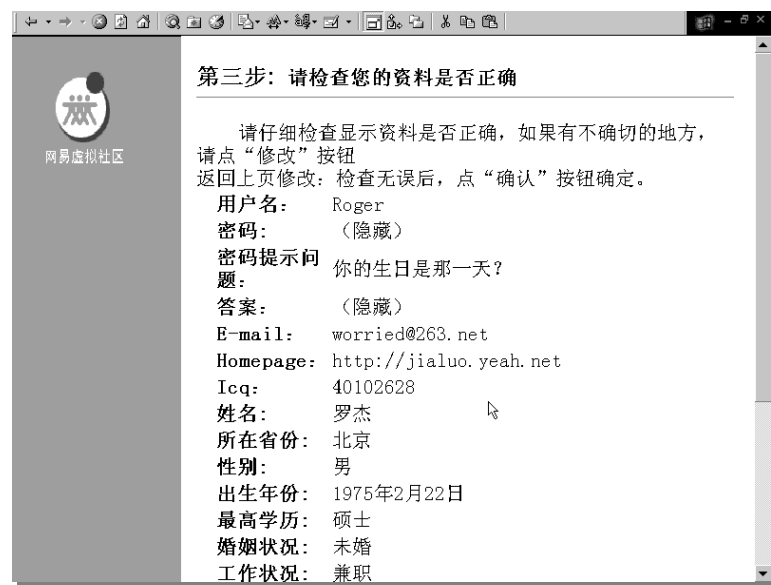

图 5-1-6 检查你的资料是否正确

订阅讨论区,为了方便你的阅读,你可以在这里挑选感兴趣的讨论版打上"", 这样,"虚拟社区"就会把他们放到属于你自己的"私人珍藏"文件夹里,如图 5-1-7 所示。

| 潮波论区试验   | 司中ມ <sup>1</sup> ນ = Wiener | oft Intornat Rus  | 1      |                                           |                   |             | _        |          | _       |         |
|----------|-----------------------------|-------------------|--------|-------------------------------------------|-------------------|-------------|----------|----------|---------|---------|
| 文件(77)   | 编辑(图) 杳看                    | (V) 收藏(A)         | T具Œ    | ) 帮助(H)                                   |                   |             | _        |          | _       |         |
| ↔ →      | · 🛛 🕅 🖓                     | 0 k 3 2           | - #    | • 88• 51•                                 | <b>ヨ 歳 </b> 哈   あ | 8m (        | n.       |          |         |         |
| 地址 (1) 😹 | http://bj.nete              | ease. com/cgi-bir | /regi: | ster?qid=jialuo                           |                   |             |          |          |         | ▼ 链接 >> |
| ,        |                             |                   | -      |                                           |                   |             |          |          |         | <br>    |
|          |                             | 网                 | 易』     | ようしょう しょうしん しんしょう しんしょう しんしょう しんしん しんしん し | 讨论区ì              | 丁阅          | 中心       |          |         |         |
|          |                             |                   |        | 您已                                        | 成功注册              |             |          |          |         |         |
|          |                             |                   |        |                                           |                   |             |          |          |         |         |
|          |                             |                   | 诘      | 在您要订阅的                                    | 讨论区后边:            | 打トタ         | 2        |          |         |         |
|          |                             |                   | из     | <u>全部订</u>                                | 刻 全部取消            | ,, <u> </u> | v        |          |         |         |
|          |                             |                   |        |                                           |                   |             |          |          |         |         |
|          |                             |                   |        | 最新                                        | 新闻类别              |             |          |          |         |         |
| L        |                             |                   |        |                                           |                   |             |          |          | _       |         |
|          |                             |                   |        | 网易                                        | 站务类别              |             |          |          |         |         |
|          | 系统测试                        | Test              |        | 社区管理                                      | SYSOP             |             | 新手上路     | newbie   |         |         |
|          | 告诉网易                        | Netease           |        | 开版申请                                      | NBRequest         |             | 转信管理     | admin    |         |         |
|          | 网上求助                        | help              |        | 社区公告                                      | boar d            |             | 版主讨论室    | BM       |         |         |
|          | Bug报告                       | bugreport         | Γ      |                                           |                   |             |          |          |         |         |
|          |                             |                   |        |                                           |                   |             |          |          |         |         |
|          |                             |                   |        | 电脑                                        | i技术类别             |             |          |          |         |         |
|          | WinNT系统                     | WinNT             |        | Windows                                   | Windows           |             | Linux    | Linux    |         |         |
|          | UNIX                        | Unix              |        | 电脑病毒                                      | Virus             | •           | 中文处理     | Chinese  |         |         |
|          | 软件使用                        | Software          |        | 网站推介                                      | WWW               |             | Internet | Internet | •       |         |
|          | 网站建设                        | HTML.             |        | 计算机硬件                                     | Hardware          | V           | FreeBSD  | FreeBSD  |         | -       |
| (2) 完成   |                             |                   |        |                                           |                   |             |          |          | Interne | t       |

图 5-1-7 订阅"私人珍藏"

选择好之后,单击【完成】。

-----▶ 网络定海神针

2

DOM IN I

▶ 注册成功。祝贺你,你已成为网易虚拟社区公民,如图 5-1-8 所示。

| ● 税費約 - Hicrosoft Internet Explorer<br>文件で 編載で 査帯の 收蔵() 工具① 帮助()<br>↓ · · → · ② ご ひ ③ ③ ③ ⑤· · ※・線・ ゴ · □ ⑤。 □ 》 卧 跑<br>地址 ◎ 酒 1 btt: //bi astasta con/azibio/cubergiba                                                                                                    | ⇒ _ Ð X<br>副<br>■<br>■ |
|----------------------------------------------------------------------------------------------------|------------------------|
| Janama an La Incoh 12 ni ya casasi cuni can orni 12 march na                                                                                                    |                        |
|                                                                                                    |                        |
| The min J                                                                                                    |                        |
|                                                                                                    | -                      |
| E Contraction of the second second se |                        |
| 2] http://bj.netesse.com/index.html                                                                                                    | 💌                      |

图 5-1-8 注册成功了

▶ 单击【登录】后你就可以重新输入用户名和密码进入网易社区大家庭了。

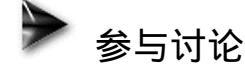

进入社区之后,在左上角可以看到当前上线总人数,左边列出了一排"文件夹"——对 Windows 的资源管理器熟悉吧?它们和资源管理器的用法是一样的,单击"团"可以展开"文 件夹"。前四个绿色的文件夹窗:"社区聊天室"、"社区精华区"、"新的个人版"、"社区服 务"是系统文件夹。接下来的红色的"私人珍藏"是你在"入境"时所订阅的内容。接下来 的 文件夹包括了社区的各个热点内容,相当于 BBS 的各个大板块,如图 5-1-9 所示。

| 🎒 网易虚拟社区 - Mio                                 | crosoft Internet Explorer                                              | . 8 × |
|------------------------------------------------|------------------------------------------------------------------------|-------|
| _ 文件(E) 编辑(E)                                  | 查看 (Y) 收藏 (a) 工具 (I) 帮助 (b)                                            | ۲     |
| ] 🕁 🔹 🔿 🖉 😰                                    | ) & Q I 3 2 + x + i = 6. L 1 = B                                       |       |
| ]地址 @ @ http://l                               | bj.netease.com/cgi-bin/main?key=DErpSrjLo                              | 链接 >> |
| ■<br>目前有214人在线                                 | freemail.yeah.net                                                      | •     |
| 🖬 🗟 社区聊天室 📕                                    | 、社区服务总台:了望塔   BB机   传纸条   社区投票   私人小秘   告诉大妈                           | 13    |
|                                                | X档案 ON Cm 🖛 👓 E                                                        |       |
| ■ 國 社区服务                                       | 守望者(jialuo): 还不睡啊? 明天会有黑眼圈的哦。                                          |       |
| ■ 副 私人珍藏                                       | 假如您想上传您的照片 你上次的进站时间是: Thu Jul 22 01:00:23 1999                         |       |
| Linux<br>电脑病毒                                  | 爬行榜: 你现在在社区的经验值是 ○(新手上路).                                              |       |
| Internet                                       | 请选择左边的"社区服务"莱单 传纸条:你有 0/0 个留言。                                         |       |
|                                                | 进入"资料配置"一>"个人说明"<br>小秋秋,小秋书现在还没有上班哦!                                   |       |
| ■ □ 最新新闻                                       | 点取"我的照片"选项,就可以了                                                        | x .   |
| <ul> <li>■ □ 四易站务</li> <li>■ ■ 电脑技术</li> </ul> | 好朋友: 你有 U 1"好朋友在线(想看谁在线, 滿鳥击 人数 .                                      | '     |
| ■ 🖻 谈天说地                                       | 社区新闻重要通知                                                               |       |
| ■ □ 通信网络 ■ □ 休闲时尚                              | ☆ 请将自己满意的照片上传,并将致网友的话寄到 个人主页用户注意,新 FAQ 出台。<br>星星信箱 参加每日一星评选吧!(详见具体要求)  |       |
| ■ ● 音乐影视                                       | 要了解社区重要通知信息,请看社区公告                                                     |       |
| ■ □ 古今政史                                       | ☆ <u>东方网神网易社区网上狂欢节的最新消息!</u> (1.4.5.5.1.1.1.1.1.1.1.1.1.1.1.1.1.1.1.1. |       |
| 🗉 💼 谈股论金                                       | 田町 eanon A北京温秋社区 公分页                                                   | ten:  |
|                                                | 「私」ないないないでは、「ない」を知られていた。「ない」を知られていた。                                   |       |
| <ul> <li>■ □ 八文〇本</li> <li>■ □ 寻亲访友</li> </ul> | <b>谈股论金:</b> "芯"动不如行动,红袖、马男 诚邀你加入"心"的 广告原动力 之广告爬行榜。                    |       |
|                                                | ┘ <b>人文艺术:</b> 欢迎参观 字符乐园, jinxf 教你怎样做个最酷的签名挡。                          | -     |
|                                                | · • • • • • • • • • • • • • • • • • • •                                |       |

图 5-1-9 社区"外观"

社区的讨论版分为十三大讨论区,每个讨论区再细分为多个讨论版。网易社区讨论区共 有一百多个讨论版,分为:

- ✓ 网易站务(内有、系统测试、社区管理、新手上路、告诉网易、开版申请、转信管理、网上求助、社区公告、版主讨论室、Bug报告)。
- ✓ 电脑技术 (Windows NT 系统、Windows、Linux、UNIX、电脑病毒、中文处理、软件使用、网站推介、Internet、网站建设、计算机硬件、FreeBSD、Network、编程世界、Java、计算机安全、计算机图形、群件、DOS、Novell 网、蓝色巨人、数据库技术、MAC、BBS 安装、Perl 语言、计算机光盘、CISCO、Powerbuilder、自由开发、VFP、网上聊天、CPU、ASP、多媒体、VB、VC、Delphi、千年虫)。
- ✓ 通信网络(中国电信、电信新技术、移动电话、交换与网管)。
- ✓ 体育运动(大国手、篮球 NBA、绿茵场上、体育运动、网坛英杰、自行车、业余无 线电、羽毛球)。
- ✓ 休闲时尚(宠物、汽车天地、集邮、旅游、美食广场、星座、花花草草、笑话、 流行时尚、开心时刻、模型天地、医学保健、摩托车、脑力震荡 IQ、心理工作室)。
- ✓ 音乐影视(摇滚音乐、世界电影、漫画卡通、影音器材、流行音乐、超级电视迷、

– 203 –

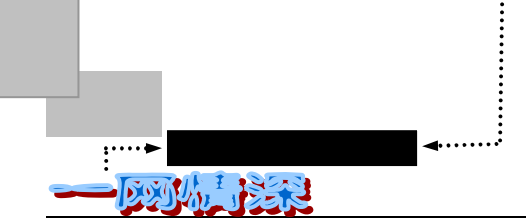

东瀛来风、影星歌星、古典音乐、MP3 音乐)。

- ✓ 古今政史(时事新闻、军事武器、思想之剑、历史长河、探索无止境、百年回眸、 法律问题、国际形势)。
- ✓ 谈股论金(二手市场、经济论坛、消费者权益、发布广告、股海浮沉、求 职、广告原动力、电子商务、网络营销、风险投资)。
- ✓ 游戏人生(其他游戏、MUD、次世代天空、天神议事厅、DOOM 类游戏、模拟器 天地、互联网游戏、RPG 冒险、即时战略、经营管理、回合策略、运动类游戏、游 戏开发、格斗天地)。
- ✓ 谈天说地(爱情故事、女孩情怀、BOY、轻松一刻、甜酸苦辣、俺是第一次、北京 故事、失意时刻、梦的家园、我们的故事、海外华人、悔不当初、胡言乱语、光棍 一族、讽刺区、好主意、网络情缘、挚爱慈亲)。
- ✓ 人文艺术(武侠小说、诗人的灵感、文学创作、科幻小说、艺术家、中国文化、英语学习、摄影园地、神秘世界、自然科学、宗教信仰、开卷有益、红楼逸梦、古典小说、字符乐园、绿色论坛、哲学殿堂)。
- ✓ 寻亲访友 (同学录、桃园故事)。
- ✓ 个人天地(豆豆话题、咕咚啤酒屋、记者郑直、来今雨轩、kiki 的纯真年代、骑士花园、狼之一族、雪儿小屋、花荫酒庄)。

一共十三大类。相关讨论版可根据类别名称查找。最后一类"个人天地"是由个人主持 的。

进入网易社区后第一件事该是到"新手上路"版发表文章,测试权限是否已开放,若需 与社区公务员联系请到"社区管理"版发文,对网易服务有任何意见建议请到"告诉网易" 版发文。

单击左方"文件夹"中的【网易站务/新手上路】。如图 5-1-10 所示。

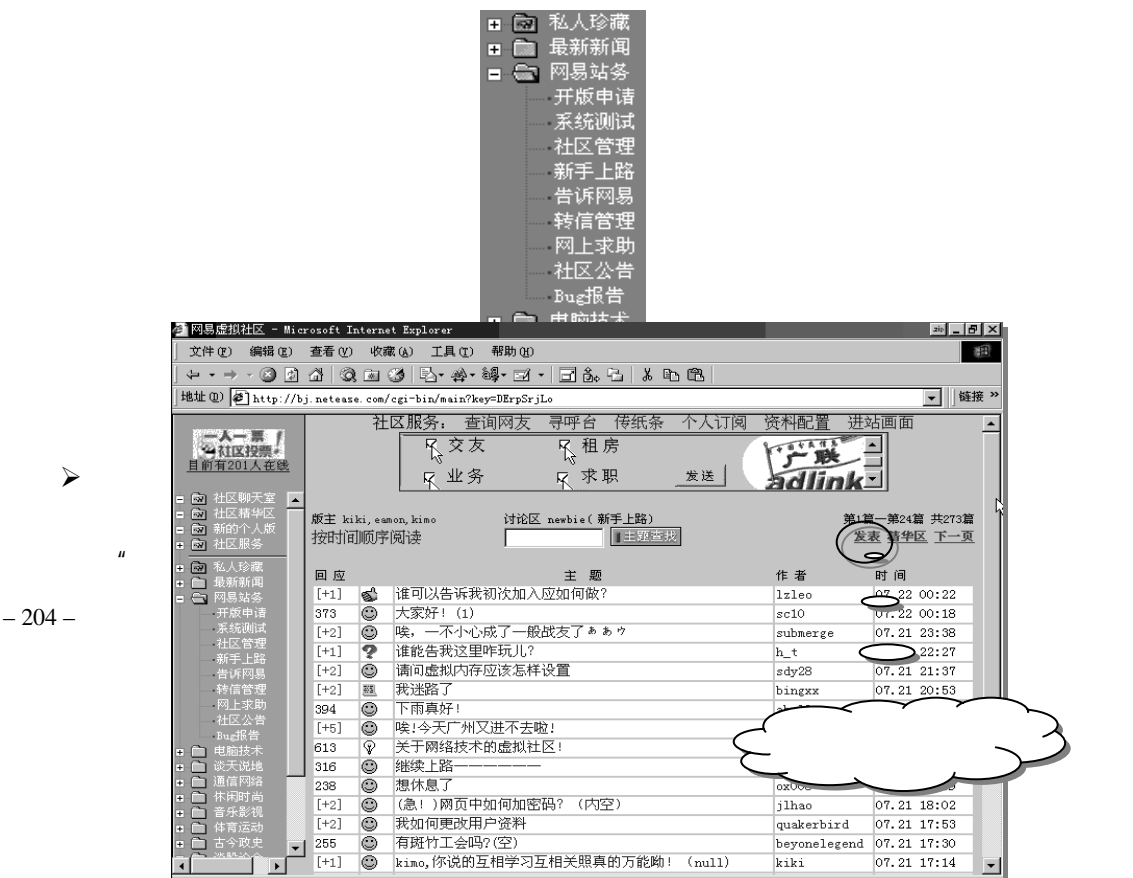

萍水相逢,尽他乡之客——虚拟社区和聊天室

图 5-1-11 "新手上路"讨论版

- 接下来单击【发表】,测试一下权限并练习一下发表文章。如图 5-1-12 所示。
   图 5-1-12 发表文章
- 写好后单击"发表",在文章列表的首篇位置就可看到你的文章,如图 5-1-13 所示。 图 5-1-13 发表文章成功

如果测试文章已经成功发表,那么你就已经成为网易的正式公民了,接下来就来了解一 下如何参与讨论。

- 首先应该选择版块。你只要在屏幕左方单击相应的讨论区名称,该讨论区即可展开, 显示出下属的讨论版,单击讨论版即可在屏幕右方显示相应版块的文章目录;
- 文章目录。选择了相应的讨论版之后,该版面的文章目录即可显示在右方。每页 s 显示 24 篇文章,可利用【上一页】和【下一页】两个按键翻页查看前面文章,如 图 5-1-14 所示。
- 单击文章名称可阅读文章。

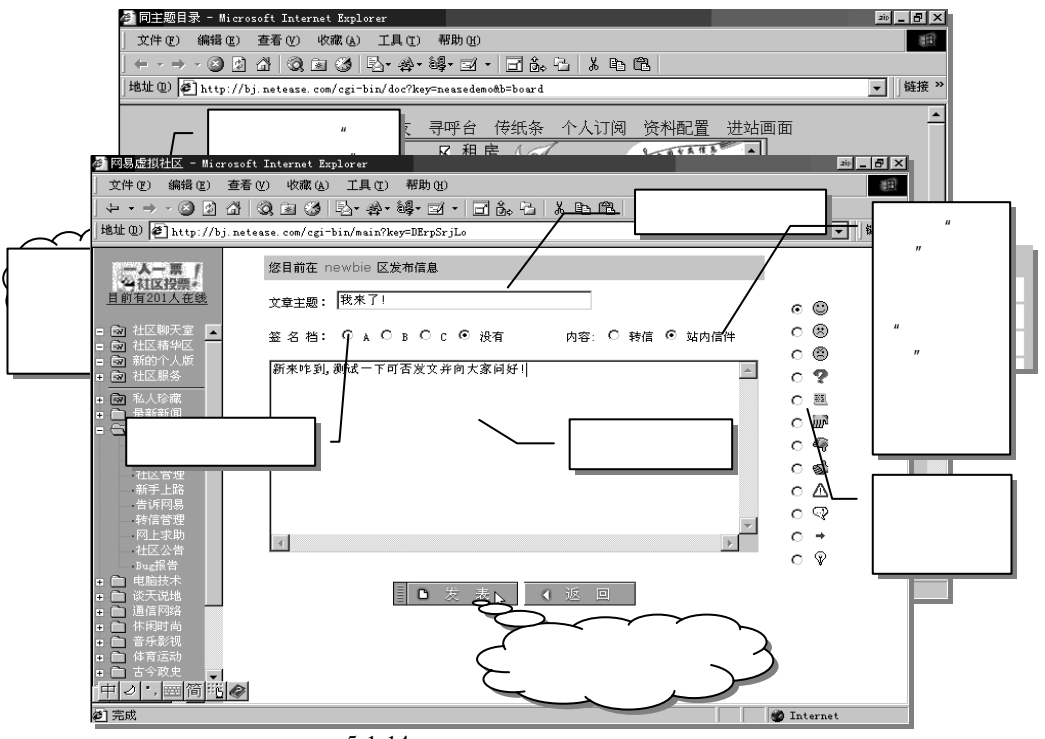

图 5-1-14 文章列表 (按主题排列)

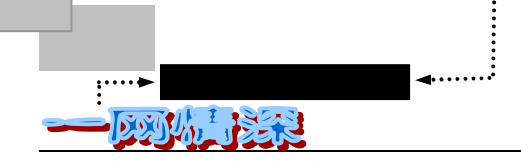

#### │ ↓ • → · ② ② 岔 ③ ③ ④ ③ ③ ⑤• ≱• 罅• ☑ • 🖬 ቈ ጜ ጱ ቈ ቈ 社区服务:查询网友 寻呼台 传纸条 个人订阅 资料配置 进入同主题阅读方式 苭 到 民交友 A 租房 VI DUATA -查找文章/主题/作 ₩ □ 求职 同 ŧ 业务 转到某个序号文章 题 阅 讨论区:board(中文描述:社区公告) #主 述征版主中 读 · 资料共 91 篇文章 方 式 ★ 本版積华区 ▲ 发表文章 Г 査找类型 主题 作者 序号 状态 数 ● 关于新注册网友的发文限制 🗖 gzbigeg<del>s.</del> 68 🖂 69 Netease. 05月05日 🕮 关于社区的用户信箱 发表 $\ge$ □ gzbigegg. 05月06日 有奖方案征集推迟截稿日期 文章 70 🖂 501 □ hgd 05月06日 🙂 值班表 71 🖂 320 netease 05月13日 → 新手发言权滞后限制取消! 72 🖂 548 □ sting 05月15日 [转载] 致各位网友: 如何在telnet下管理文章 1 K 73 M 阅 74 M П eamon 05月23日 请各个斑竹注意article 446 读 SYSOP 06月01日 🛆 反战论坛版更名为国际形势版 状 76 princepan 06月05日 🔤 BUG报告版成立 531 camels 06月07日 ⚠ EZ解封(一个月的期限已到),内空 态 77 309 □ SYSOP or 月01日 [持载] 任命蒂儿为北京社区版务 □ SYSOP or 月01日 [持载] 任命蒂儿为北京社区版务 栏 78 07月01日 题 [转载]任命蓉儿为北京社区版务总管 678 79 494 80 □ princepan 07月14日 [转载] 任命eamon为北京社区公务员 809 81 eamon 07月15日 [转载]通告: 解除pkpk的封禁 648

### 单击【按时间顺序阅读】后,文章列表如图 5-1-15 所示。

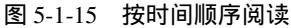

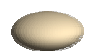

 $\checkmark$ 

 $\geq$ 

 $\geq$ 

284

[+4]

362

355

230

[+3]

[+2]

271

318

- 206 -

 $\odot$ 

٢

0

 $\odot$ 

hello

单击作者名称可查看作者个人说明档,单击作者 E-mail 可向作者发信。

若"时间"或"主题"前出现黄色三角符号则表示文章按时间或主题排列,公民可  $\geq$ 通过单击"时间"或"主题"改变文章排列方式。文章前面的状态栏标识如下:

查询。公民可输入关键词按主题、作者、文章内容三种形式查找文章,亦可输入文

xixiha

bgy

bgy

westerlv

njprince

haoqi

jjfz

veru

sealbox

07.19 21:08

07.19 19:57

07.19 19:06

07.19 19:05

07.19 14:50

07.19 09:51

07.19 04:39

07.19 03:17

07.18 21:02

转贴 打包 回复

<u> 转贴 打包 回复</u>

章序号进行查找。若同时输入关键词和序号则表示从指定序号文章开始搜索。 阅读。在目录列表上单击文章名称可阅读相应文章。如图 5-1-16、图 5-1-17 所示。

大家好,我是一个聊天室的常客,经常能认识一些好朋友,常听他们说网情如何 虚假,但常常不能自拔,近来,小弟也造此不幸,望各位清者想想办法,以救下 弟于水深火热之中,感激不尽,诔泪衣流啊。

※ 来源:. 网易虚拟社区北京站 http://bj.netease.com. [FROM: 202.104.73.135]

【 在 westerly (westerly) 的大作中提到:】 : 大蒙好,我是一个聊天室的常答,经常能认识一些好朋友,常听他们说网情如何 : 虚假,但常常不能自装,近来,小弟也造此不幸,望各位清者想想办法,以救下 : 弟于水深火热之中,感激不尽,涕泪交流啊。

蓝色信封 🖾 表示文章未读 ✓

**?** 哪里有gif moviegear下载?

我的icq怎么现在用不起来了?

在et,chat v3.0聊天的技巧

请问哪里可以下载iphone5.0软件?

🙁 作者: westerly (westerly) 1999.07.19

③ 作者: slr (11) 1999.07.19

网情有练果吗???

寻找大脑剖面图

🥊 哪位知道书号的学问?

-

寻找大脑剖面图(1)

- $\checkmark$ 蓝色"M"符号表示文章不可删除且未读
- $\checkmark$ 蓝色"G"表示文章为重点文章且未读
- 黄色"M"表示文章不可删除且已读

✓ 黄色"G"表示文章为重点文章且已读

萍水相逢,尽他乡之客——虚拟社区和聊天室

图 5-1-16 单击文章名称进入阅读状态

图 5-1-17 阅读文章状态

公民可利用上下按键使用各项功能:

【同主题阅读】:转到同主题的下一篇文章;

【同作者阅读】:转到同作者的下一篇文章;

【发表新文章】: 在本版发表新文章; 和在"新手上路"中的做法一样, 不再赘述; 【转贴】: 将本文转贴到其他讨论区, 如图 5-1-18 所示。

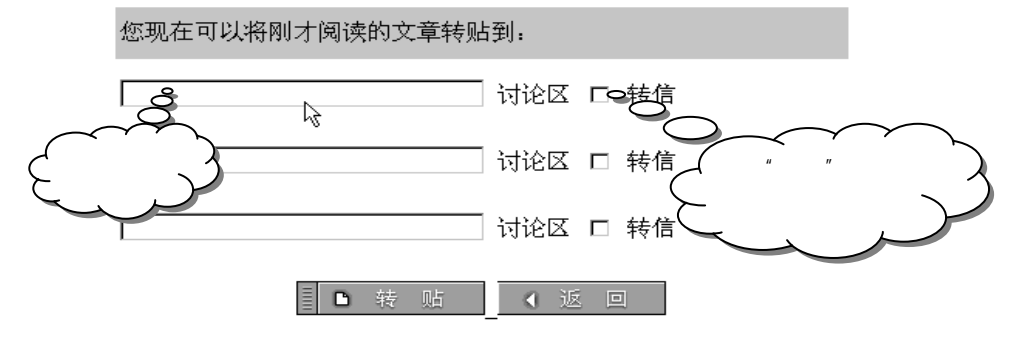

图 5-1-18 转贴文章

【打包】: 将文章寄回公民电子邮箱, 缺省为个人资料中设置邮箱, 如图 5-1-19 所示;

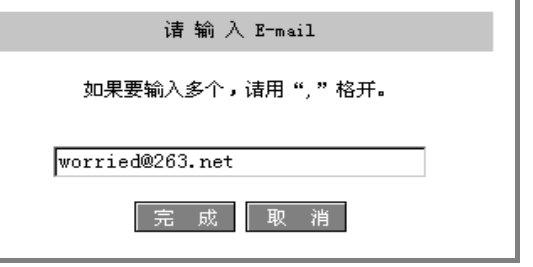

图 5-1-19 把文章寄回自己的信箱

【删除】:公民可删除本人文章,版主可删除本版文章,站长可删除所有文章;

- 【编辑】: 公民可编辑本人文章, 版主可编辑本版文章, 站长可编辑所有文章;
- 【回复】:回复本文,原文内容作为引文出现在回复文章中,如图 5-1-20 所示。

| 文中の 編集の 査者の 吹破 山 其の 補助 (0)     ●       (中・・・・) ① ① ② ③ ③ ○ ◆ 谷・谷・□ ○ ③ □ ③ ○ ▲ 白 徳       (時故 印) ● http://bj.mttaze.com/cg1-bin/min/by=DBrpSr_Lo       ● 加 (以及禁止       ● 前は201人な送       ● 前は201人な送       ● 前は201人な送       ● 前は201人な送       ● 前は201人な送       ● 前は201人な送       ● 前は201人な送       ● 前は201人な送       ● 前は201人な送       ● 前は201人な送       ● 前は201人な送       ● 前は201人な送       ● 前は201人な送       ● 前は201年       ● 前は201日       ● 前は201日       ● 前は201日       ● 前は201日       ● 前は201日       ● 前は201日       ● 前は201日       ● 前は201日       ● 前は201日       ● 小は201日       ● 前は201日       ● 小は201日       ● 小は201日       ● 小は201日       ● 小は201日       ● 小は201日       ● 小は201日       ● 小は201日       ● 小は201日       ● 小点の当       ● 小点の当       ● 小点の当       ● 小点の当       ● 小点の当       ● 小点の当       ● 小点の当       ● 小点の当       ● 小点の当       ● 小点の当       ● 小点の当       ● 小点の当       ● 小点の当       ● 小点の当       ● 小点の当 <tr< th=""><th>→ 岡易虚拟社区 - Miere</th><th>soft Internet Explorer</th><th></th><th></th></tr<> | → 岡易虚拟社区 - Miere                                                                                                    | soft Internet Explorer                                                                                                    |                                                                                                    |      |
|----------------------------------------------------------------------------------------------------|----------------------------------------------------------------------------------------------------|----------------------------------------------------------------------------------------------------|----------------------------------------------------------------------------------------------------|------|
|                                                                                                    | 文件(E) 编辑(E) :                                                                                                    | 查看 (Y) 收藏 (A) 工具 (T) 帮助 (B)                                                                                                    |                                                                                                    |      |
| 地址 ①       ● http://bj.neteze.com/cgi=bin/nais/New=BirgErgErgErgErgErgErgErgErgErgErgErgErgEr                                                                                                    | (+ + ⇒ + (2) (2) :                                                                                                    | 1 Q = 3 2 + 4 - 4 - I - 6 - 1 × 6 6                                                                                                    |                                                                                                    |      |
| 第11123月21       第11123月21         第11123月21       ○         第11123月21       ○         ○       計区解光         ○       計区解光         ○       計区解光         ○       計区解光         ○       計区解光         ○       計区解光         ○       部約100         ○       ○         ○       ○         ○       ○         ○       ○         ○       ○         ○       ○         ○       ○         ○       ○         ○       ○         ○       ○         ○       ○         ○       ○         ○       ○         ○       ○         ○       ○         ○       ○         ○       ○         ○       ○         ○       ○         ○       ○         ○       ○         ○       ○         ○       ○         ○       ○         ○       ○         ○       ○         ○       ○         <                                                                                                    | 地址 @ 伊http://bj.                                                                                                    | neteaze.com/cgi-bin/main?key=DErpSrjLo                                                                                                    | ▼ 链接 >>                                                                                                    |      |
|                                                                                                    | 機址         ● http://bj.           は1121/201         201           は1121/201         201           は1121/201 | <u>aetease con/cgi-bin/main?key=002rpSrjLo</u><br><u>您目前在 IRC 区发布信息</u><br>文章主题: Re: 网情有始果吗??? Hat文章寄一份始展作者 [<br>至 名 档: C A C B C c G 没有 内容: C 转信 G 站内信件<br>【 在 vesterly (vesterly) 的大作中提到: ]<br>: 太落外, 我是一个聊天室的客点。经常能认识一些好用友,常听他们说图情如<br>: 分析,读人热之中,受读不不,补准空或不幸。 健全位清智起想办法, 以常<br>: 弟子水读人热之中,受读不尽, 补指交流啊。<br> | <ul> <li>■</li> <li>●</li> <li>●</li></ul> | 8    |
| → ► − 20                                                                                                    | ▲□□□□□□□□□□□□□□□□□□□□□□□□□□□□□□□□□□□□                                                                                                    |                                                                                                    | Thternet                                                                                                    | -207 |

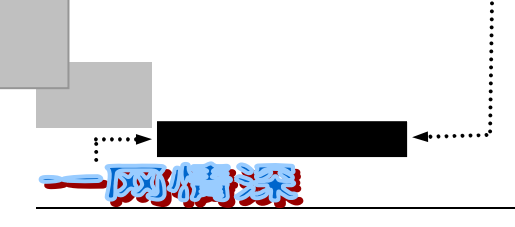

#### 图 5-1-20 回复文章

如果需要寻找一些资料,不妨到"精华区"里看看。你可以在每个版面转入相应的"精 华区",也可以单击左方文件夹中的第二项【社区精华区】,将出现如图 5-1-21 所示的画面。

| <br>⇒ - ⊗ [ | 2 6 4 | 3 ⊠ 3   ₽- #- ₩- ॼ -   🖬 6. ₽.   х ₽ | 12          | 100      | ) - 8 × |
|-------------|-------|--------------------------------------|-------------|----------|---------|
|             |       | [精华区]                                |             |          |         |
|             |       | Netease BBS 精华                       |             |          |         |
| 編 号         | 类 别   | 标题                                   | 整理          | 编辑日期     | i       |
| 1           | 目录    | 本站使用者手册                              |             | 96.12.13 |         |
| 2           | 目录    | 讨论区精华                                |             | 99.01.26 |         |
| 3           | 目录    | 本站站务统计                               | (BM: sysop) | 99.07.06 |         |
| 4           | 目录    | 本站聊天室的Emote大全                        | (BM: sysop) | 97.10.21 |         |
| 5           | 目录    | 网易站的站规(暂行)                           | (BM: sysop) | 97.10.21 |         |
|             |       |                                      |             |          |         |
|             |       |                                      |             |          | -       |
|             |       | (C)1997-1998 版权所有                    |             |          |         |
|             |       | 广州网易计算机系统有限公司                        | l           |          |         |
|             |       |                                      |             |          |         |

图 5-1-21 精华区列表

选择第 2 项【讨论区精华】就可以列出各个讨论区目录,其实和 BBS 是差不多的。 接下来说明个人资料的设置。

注意看屏幕上方的"社区服务"一栏,列出了:"查询网友、寻呼台、传纸条、个人订 阅、资料配置、进站画面"等服务。

单击【资料配置】,出现相应界面,如图 5-1-22 所示。

| 🕗 网易虚拟社区 - Microsoft I                                                                                                    | Internet Explorer                 |                                   |                      | 200 🗗 🗙  |
|----------------------------------------------------------------------------------------------------|-----------------------------------|-----------------------------------|----------------------|----------|
| 文件(27) 编辑(22) 査看(2)                                                                                                    | ) 收藏(山) 工具(王) 帮助(H)               |                                   |                      | 1        |
| ] ← • → • ② ☑ 础   ©                                                                                                    | ) 🖻 🎯 🖪 • 🏘 • 🚳 • 🖬 •             | 3 6. B X B B                      |                      |          |
| ] 地址 (1) 🖉 http://bj.neteas                                                                                                    | se.com/cgi-bin/main?key=DErpSrjLo | •                                 |                      | ▼  链接 >> |
| <u> 一人一事</u><br>一人一事<br>一人一事<br>一人一事<br>「 一人一事 」<br>一人一事<br>一人一事<br>一人一事<br>一人一事<br>一人一事<br>一人一事<br>一人一事<br>一人一事<br>一人一事<br>一人一事<br>一人一事<br>一人一事<br>一人一事<br>一人一事<br>一人一事<br>一人一事<br>一人一事<br>一人一事<br>一人一事<br>一人一事<br>一人一事<br>一人一一一一一一一一一一 | 的资料设置                             |                                   |                      | 帮 助      |
| a 向 社区聊天家 🗖                                                                                                    |                                   | 个人设置                              |                      |          |
| ■ 📾 社区耕火型 📕                                                                                                    | [ 个人资料 ]                          | [修改密码]                            | [ 设置签名 ]             |          |
| <ul> <li>■ 副 新的个人版</li> <li>■ 副 社区服务</li> </ul>                                                                                                    | 您可以在此检查或修改在申请网易<br>虚拟社区时所填写的个人资料。 | 您可以重新设定网易虚拟社区<br>的密码。             | 您可以检查或修改发大作时的签<br>名。 |          |
| ■ 📾 私人珍藏                                                                                                    | [修改昵名]                            | <u>[ 好友上网通知 ]</u>                 | [ 个人说明 ]             |          |
| <ul> <li>品新新闻</li> <li>知易站务</li> <li>开版申请</li> <li>系统则试</li> </ul>                                                                                                    | 您可以重新设定您的呢名。                      | 您可以重新设定您的好友名<br>单。                | 简单描述你的个人说明。          |          |
| 412管理<br>新手上路<br>告诉阿易<br>转信管理<br>网上求助<br>社区公告<br>50-武告                                                                                                    |                                   | (C)1997-1998 版权所有<br>广州网易计算机系统有限公 | २च                   |          |
| ● 🗋 谈天说地                                                                                                    |                                   |                                   |                      |          |
| <ul> <li>通信网络</li> <li>休闲时尚</li> <li>卡乐影动</li> <li>体育今政史</li> </ul>                                                                                                    |                                   |                                   |                      |          |
| http://bj.netease.com/cgi                                                                                                    | -bin/vfriend?key=DErpSrjLo        |                                   | 🔮 Inter              | rnet     |

图 5-1-22 资料配置

其中各项说明如下:

- ✓ 设定个人资料:可以在此检查或修改在申请网易虚拟社区时所填写的个人资料;
- ✓ 修改密码:你可以修改网易虚拟社区的密码;

– 208 –

- ✓ 设置签名:你可以检查或修改发表大作时的签名。通常签名档是一个很明显的标志, 也是体现你与众不同的好途径;
- ✓ 修改昵称:可以重新设定你的昵称;
- ✓ 设定好友名单:你可以设定你的好友名单,当你的好友上站时你可获得即时通知;
- ✓ 设定个人说明:简单描述你的个人说明,其他公民可通过查看你的个人说明对你有 所了解。
- 以修改"签名档"为例:单击"设置签名",出现如图 5-1-23 所示的界面。

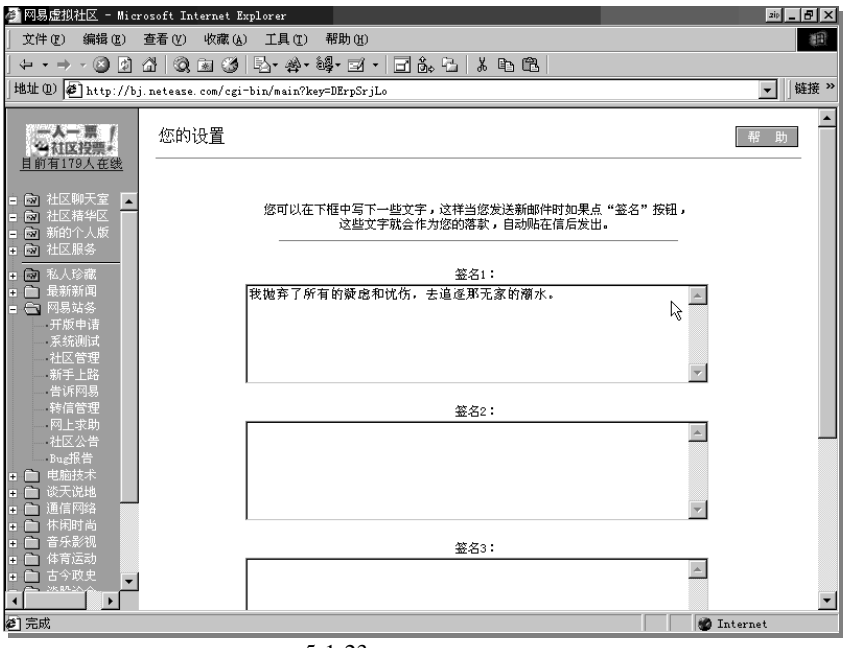

图 5-1-23 改变签名档

分别填入需要设定的签名档(一共可用3个)后单击"完成"即可。系统提示设置完成 了,如图 5-1-24 所示。

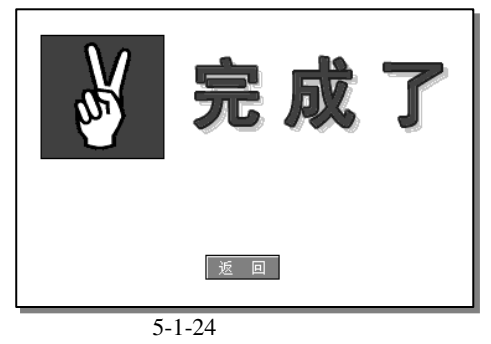

单击"返回"回到设置界面。

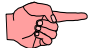

想离开 " 网易虚拟社区 " 的时候 , 别忘了单击左下方的【真的要走】, 否则你的进入社区时间和次数将

- 209 -

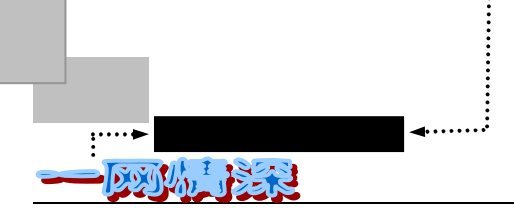

不会被累加。

🕨 结交网友

"社区"提供了方便的交流方式。和你在 BBS 中所见到的一样,它也有发送"Message" 功能。单击屏幕顶端的"传纸条",将弹出如图 5-1-25 所示的新窗口。

| 🚰 发送消息 - M     | icrosoft Inter                          | net Explorer | zip  |          |
|----------------|-----------------------------------------|--------------|------|----------|
| 新消息            | 所有消息                                    | 发送消息         | 关闭窗口 | <u> </u> |
| 收 信 人:<br>消 息: |                                         |              |      | \$       |
|                | 二 二 二 一 二 二 二 二 二 二 二 二 二 二 二 二 二 二 二 二 | 取消           | 1    |          |
|                |                                         |              | I    |          |
| 新消息            | 所有消息                                    | 发送消息         | 关闭窗口 |          |
|                |                                         |              |      | ~        |

图 5-1-25 "传纸条"

填写好之后,单击"完成"就发送出去了。这就可以和在社区里的人联系上。

也许你会希望在任何你需要的时候,能够在 Internet 上找到一些人通过键盘的敲击进行 交流。不论你是想交谈有关你最喜欢的球队,最流行的电视节目,以及热门的政治事件或是 其他,在网上你总能遇到和你持相同或相反观点的人,到社区的聊天室里去和大家聊聊天是 个不错的注意。

其实,在网络上的聊天室实在是太多了,你可以选择一个在地理上离你较近的聊天室常 去走走,肯定会发现其中的迷人之处。在一起聊的时间长了,已经"熟悉"了的网友们常常 会发起一些见面活动,大家约好某一个时间到一块地方吃顿饭,开个 Party,倒也是件很开心 的事情。按照一些老网友的经验,认识的人也越来越多,不得不用一本通信录——记下来: nickname、单位、伊妹儿等。因此以后每次上网,都养成了一个习惯,先找一下,有没有老 朋友在网上,打个招呼。而网上的语言、口头禅等也随着网龄的增长,形成了自己的一种风 格。甚至有时候,和网友还约定了某些暗号,以防网上因为重名的出现而产生某些愉快甚至 幽默的尴尬。

接下来,以"网易虚拟社区"提供的聊天室为例介绍一下聊天室的使用。

步骤如下:

- 单击屏幕左侧文件夹中的第一项"社区聊天室";
- 在出现的聊天室列表中选择你所感兴趣的聊天室,单击聊天室的名称进入,如图 5-1-26 所示。

🔊 🔊 可以选择的聊天室有这么几个:

时事聊天室、体育聊天室、英语聊天室、情感聊天室、美眉聊天室、游戏聊天室、闲聊聊天室。 - 210随着时间变化和人们兴趣转移,完全可能出现别的主题的聊天室。

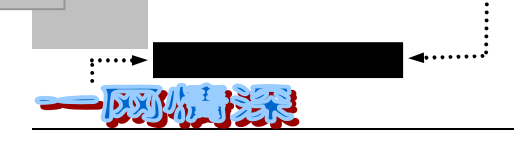

••••••

|  | > - 🗵 🖄             | Q 🖻  | 🍏 🕹 - 슈 - 혜子 🖬                                                                                              | • <b>B</b> ô, <b>B</b> . | k 🖻 🛍 📃 | 翻 - 8 ×  |
|--|---------------------|------|----------------------------------------------------------------------------------------------------|--------------------------|---------|----------|
|  |                     |      | 网易虚拟社区                                                                                                    | 聊天室                      |         | <b>_</b> |
|  |                     |      | 注占即聊于安夕预进                                                                                                   | 、聊千安                     |         |          |
|  |                     |      | 间总收购入至石标团                                                                                                   | 八柳人主                     |         |          |
|  | 聊天室名称               | 在线人数 |                                                                                                    | 在线用户名                    |         |          |
|  | <u>股海沉深聊天室</u><br>以 | 11   | chmcj616<br>fanting<br>fszzh<br>iceinsun<br>simonshium<br>txian<br>xaojan<br>yutong<br>yuyanw<br>信步天涯<br>姐己 |                          |         |          |
|  | <u>体育聊天室</u>        | 11   | elder<br>ljl<br>magicpetal<br>snow_fly<br>titanicgiant<br>大海<br>道滘白痴<br>六月飞霜<br>南京mao<br>微微<br>一叶知秋         |                          |         |          |
|  | <u>英语聊天室</u>        | 5    | babypet<br>jp99w<br>sazaec<br>wsypy<br>爱谁谁                                                                  |                          |         |          |
|  | <u>情感聊天室</u>        | 5    | ayomg<br>ckenwy<br>veekoisme<br>xieyc<br>依韵                                                                 |                          | N       |          |
|  |                     |      | babypet<br>ilovebaobao                                                                                      |                          | μζ      | -        |

第五章 萍水相逢,尽他乡之客——虚拟社区和聊天室

接下来你就可以看到大家正在热火朝天地聊着,如图 5-1-27 所示。先别急着搭话, 你可以先向大家问声好;比如:"你们好,我是一个 23 岁的大男孩,我来自北京。"

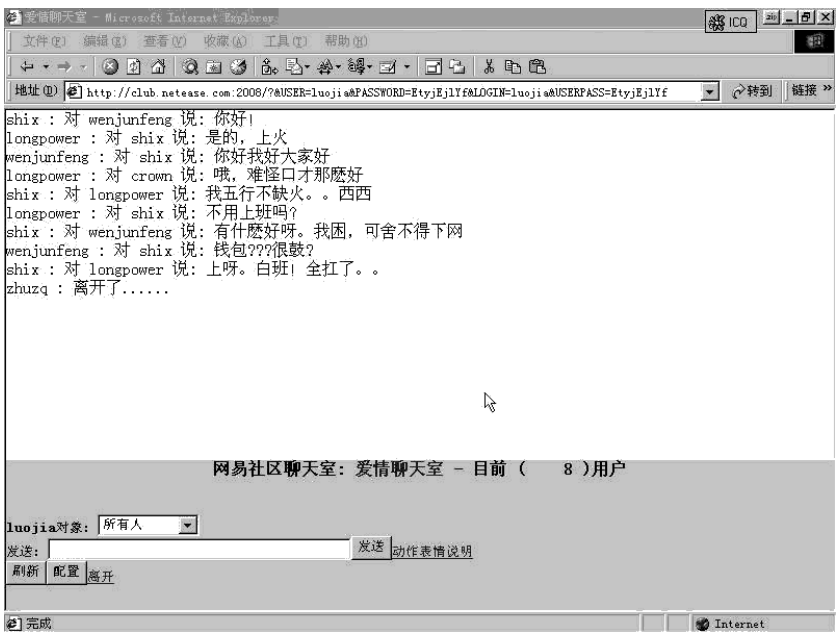

图 5-1-27 在聊天室里聊天

需要"说话"的时候,把要说的话写在屏幕下端的"发送:"之后,写好了,单击 【发送】就送到屏幕上了,如果"对象"选择了"所有人",那么大家都可以看到 它。如果选择了某一特定的人,那么就相当于对他"耳语"了。

因为网络传输速度的影响,有时候你说的话不会马上在屏幕上显示出来。对方的话也是 这样。所以经常会看到两个人一问一答都是"驴唇不对马嘴"的,可要小心一些喔!

你同样可以使用一些"动作"和表情",具体因为每个聊天室都有些小差别,在这里就 不详细列出来了,你可以单击【动作表情说明】看一看。

看看别的网友的感想可能对你在聊天室中尽快进入角色会有所帮助的:

聊天室带给了我欢乐,同时偶尔地也会让我产生莫名的烦恼。虽然大部分时间能和网友 们愉快地聊天,但有时我也会因说错话而眼睁睁地看着那个不再跳动的窗口,不停地将"后 悔药"大把大把地往嘴里塞。而工作中偶尔遇到一些不顺心的事,所以有时候上网聊天时, 我也会有些"感情用事",因此免不了被网友们告诫,"轻松些,你上网是来放松的,这可不 是什么让你发泄的地方!"。我不开心的时候,经常会对着某个人罗罗嗦嗦地说上一大串话, 也不管别人是否愿意听,反正就这么快快地打在了屏幕上,隔了很久才见到对方打了一句话: "你真有耐心呀!"。而我开心的时候,我也会不停地打上:--)、嘻嘻、哈哈、呵呵,于是网 友们又问我,"你怎么这么喜欢笑呀?"

聊天室是一个令人着迷的地方,不仅是因为上面有我的许多网友,更是因为它给我带来 了一种轻松的感觉,一种生活的充实感。我爱网上聊天室!

在网络上聊天的确是一件令人兴奋的事情,但是要注意,一定要遵守聊天室的规则,不 要给别的聊天者们带来麻烦,并且不要忘了,窗外阳光明媚,空气新鲜,不要总是沉迷在网 络世界中呦!

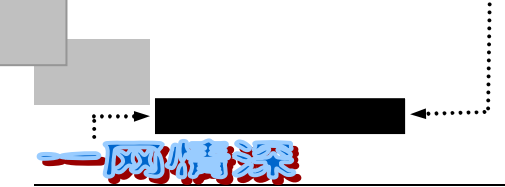

为了结交网友,其实还有很多办法,比如:在相应的讨论版发表一篇文章,写上自己的 自我介绍,留下联络方法。或者将自己满意的照片上传,并将致网友的话寄到"星星信箱" 参加"每日一星"评选活动。

例如,在社区里常能见到类似这样的自我介绍:

HI 朋友们好!我是 magician,在社区里是各位的邻居!算起来在自己也在网络中浪迹 了一年多的光阴,总算在这找到了些家的感觉。俗话说"远亲不如近邻"嘛!以后还要请诸 位多多关照!说起网络中的数字化生存方式,相信每个网虫都会有自己的一翻感慨。我们用 自己的喜怒哀乐演义出一幕幕或美丽或平淡的故事。其中滋味恐怕也只有自己才能体会得 来!如今我们一同相聚在网易这方天地里,相聚即是缘。希望能与大家共品网络!

我的邮件地址是 abcdzlg@public.xtptt.he.cn

你也可以动动脑筋,写一写自己的真实感受,相信会得到很多网友的回应并和你交上朋友的。此外,你也可以到新浪网的网上交流页面去看一看。如图 5-1-28 所示。

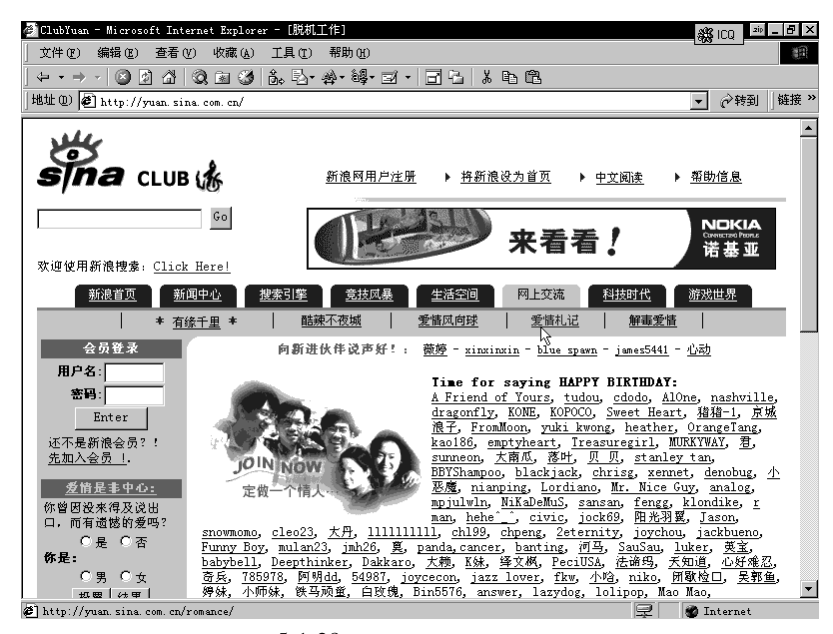

图 5-1-28 新浪网的网上交流页面

聊天室列表

表 5-1-1 中文 WWW 聊天室一览表

| 名称         | 网址                                                   |
|------------|------------------------------------------------------|
| 爱情俱乐部      | http://person.zj.cninfo.net/~tzj/chat.htm            |
| 安琪玫瑰园      | http://www.nease.net/~khongliu/chat/index.html       |
| 碧海银天聊天室    | http://chat.silversand.net/                          |
| 成都 960 聊天室 | http://cdisnl.cdisn.cd.sc.cn/bbs/chat/saloon1.htm    |
| 楚天热线聊天室    | http://www.hb.cninfo.net/chat/default1.htm           |
| 大中国聊天室     | http://www.greatchina.com/                           |
| 电脑报聊天室     | http://sinoway.dnscentral.net/cgi-bin/spiderchat.cgi |

- 214 -

萍水相逢,尽他乡之客——虚拟社区和聊天室

(续表 5-1-1)

| 名称       | 网址                                                   |
|----------|------------------------------------------------------|
| 电脑之家聊天小栈 | http://www.see.online.sh.cn/ch/chat/                 |
| 东南西北聊天室  | http://omniboard.hypermart.net/chat/chat.html        |
| 国讯闲云庄    | http://202.103.106.8/chatroom/index.html             |
| 古城热线茶秀   | http://202.100.4.11/new/happy/chaxiu/chaxiu.htm      |
| 红玫瑰音乐聊天  | http://personal.gz168.net/xplh/p.htm                 |
| 吉林热线聊天室  | http://www.online.jl.cn/chat/                        |
| 江西聊天室    | http://202.101.227.47/chat/index.html                |
| 荆州热线聊天室  | http://jz-www.hb.cninfo.net/chathtml/                |
| 聚仙茶坊聊天室  | http://jxcf.yeah.net/                                |
| 留云亭聊天室   | http://www.xz.jsinfo.net/chat/                       |
| 中网聊天室    | http://202.94.1.35/chat.htm                          |
| 龙都茶坊     | http://zg-www.sc.cninfo.net/chat/                    |
| 轻松闲聊屋    | http://mercury.beseen.com/chat/rooms/z/7826/         |
| 泉州聊天室    | http://www.qz.fj.cn/chat30/                          |
| 瑞得在线聊天室  | http://www.rol.cn.net/talk/                          |
| 四通聊天室    | http://www.richsight.com/srschat/test/test.html      |
| 天虹聊天室    | http://www.chinahost.com/chat/start.htm              |
| 无名聊天室    | http://www.china-contact.com/chat/chat.html          |
| 侠情岛聊天室   | http://www.netease.com/~pardon/html/chat1.html       |
| 闲雅谈聊天室   | http://chat.yeah.net/                                |
| 信海聊天室    | http://www.chnmail.com/chat/rules.html               |
| 亚洲交友聊天室  | http://asiafriendfinder.com/ffz/                     |
| 亦凡书库聊天室  | http://www.sinc.sunysb.edu/Stu/yihe/novels/chat.html |
| 邕城茶楼     | http://www2.nn.gx.cn/chat/netchat                    |
| 友情沙龙     | http://203.208.7.219:2000/chta/chatfriend.htm        |
| 雨点聊天室    | http://ydchat.yeah.net/                              |
| 月光剧场     | http://southchina.col.com.cn/chat/chatfriend.htm     |
| 中华聊天室    | http://www.eastart.com/chatroom/                     |

5-2 古今多少事,都付笑谈中

在上一小节,讲解了如何进入聊天室聊天,不过这些聊天室都是通过浏览器来进入的。 使用上由于网络太慢的影响,往往感觉显示滞后,容易失去联系。如果是 Telnet 上 BBS,操 作起来不方便。那么到底有没有一个更好的聊天方案呢?有的。下面介绍的就是"网络火腿" ——IRC。

IRC 是 Internet Relay Chat 的缩写,即因特网中继聊天。它是一种很"古老"的联络方式 了。它起初是一个芬兰人 Jarkko Oikarinen (jto@tolsun.oulu.fi)在 1988年所创立的,当时希 望让他的布告栏使用者除了可以看文件之外,还可以做即时的线上讨论。除去信息传输的延 误,所有的交谈都是即时的,所以它很快就吸引了很多人的注意。尤其是在 1991年,当海 湾战争爆发的时候,IRC 被用来报道当时的战况,人们首先从网络聊天中获取了最新的战争 信息,而不是按照惯常从电视、广播等媒体中去了解。

IRC 中有一个重要的概念:"频道"(Channel),有时候也叫"通道"。在 IRC 之中,好几 个人加入某个相同的频道,来讨论相同的主题。当然,一个人可以同时加入不只一个频道—— 如果你应付得过来的话。
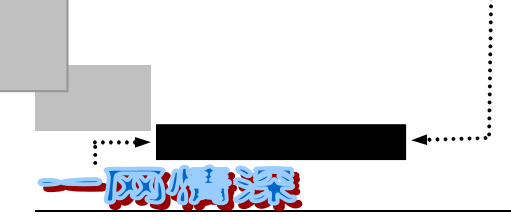

IRC 也是需要服务器来支持的。你需要用来进入 IRC 世界的程序成为"IRC Client", 它 们尽管有很多种,但最为共同的一点是:都会提供给网络计算机用户实时的交谈。使用 IRC Client 的目的是连接到某一台提供 IRC 服务的机器上,让你选择一个"频道"加入,然后和 别人"交谈"。如图 5-2-1 所示。

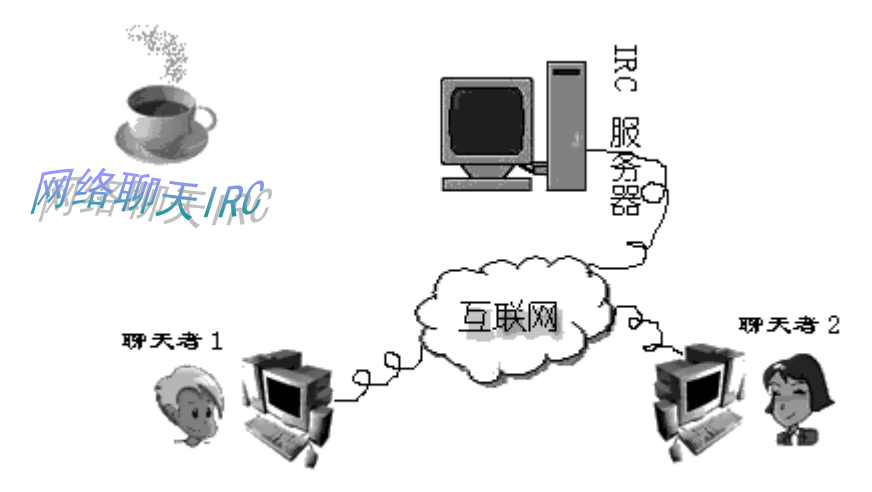

图 5-2-1 使用 IRC 需要连接到服务器上

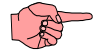

实际上, IRC 的服务器通常是按照类似图 5-2-2 所示的方式连接的。

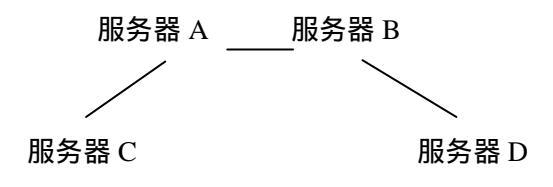

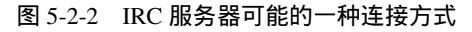

因此,假如你连接到了服务器 C 上,这时候如果 A 和 B 之间断线了,你就会发现来自 B 和 D 的聊天 者退出了。这称为 " Net Spilt " 。

聊天软件大体上分为两种不同的种类:基于文本方式上和基于肖像方式上的。如果你用 过上文所讲到的任何一种聊天方式(BBS 聊天室、网易社区聊天室等),你就一定不会对文 本方式感到陌生。文本聊天是现在最常见的聊天方式,它通常速度是非常快的。因为它非常 流行。肖像方式的聊天会是将来的聊天方式。

文本聊天是 Internet 上最基本的聊天方式,它由两个或更多的人通过一个聊天服务器进 行实时的交谈,你所发出的信息将会在一个文本窗口中出现,一开始,聊天软件会简单地询 问你的用户名,这样你在聊天时大家就可以用这个名字来称呼你。你可以使用真正的姓名, 或是选择一个昵称(这样有利于你个人信息的保密),唯一的例外是你所选择的昵称已经被 其他人使用时你必须选别的昵称。软件还会提问你的电子邮件地址,接着会列出可以连接的 聊天室服务器,其他的启动功能包括连接后加入和离开通道也很容易使用。你的 IRC Client 将登录到一个 Chat 服务器中,你的第一项工作是选择一个聊天室。当你进入了聊天室后,一 -216-

个方形的界面将会展现在你面前,你看到的是公众的聊天通道,每个人名字的都会展示在这 个窗口中。这个窗口也会让你看到一些系统信息,包括有哪些人进入或是离开这个房间,每 个发出的信息的前面都会有发送信息的名字,这样你可以方便的知道是谁发送的信息。如果 你需要发送信息,只需要在底部的输入框中键入信息,然后按回车键即可。

你的聊天软件会显示出现在这个聊天室中其他用户的信息,绝大部分文本聊天室都允许 你单独和某个人进行聊天,这样除了你和聊天的对象之外,别人不会看到你们的谈话内容。

IRC 需要使用一些命令,就像你在 BBS 聊天室中所使用的那样。幸好,我们使用的聊天软件(IRC Client)通常能够提供给你一个工具条,它们让你不必使用复杂的 IRC 命令就可以容易的进行聊天。

尽管文本聊天基本能够满足人们聊天的欲望,但它并不能像图像聊天那样提供给你精美的界面。图像聊天不仅涵盖了文本聊天的功能,并且可以在二维或是三维的空间中聊天。许 多图像聊天程序允许让你自己选择一个"化身"或者是一个图片肖像,它就会在这个虚拟的 世界中代表你。基本上这些聊天程序都可以让你选择各种不同的形象,所以你可以按照自己 的想法去创造新的自己,例如"The Palace"这个建立在 3D 的基础上的聊天程序,当你用 guest 的身份进入聊天室的时候它会自动分给你一个固定的图像,当你注册之后,你就可以选择不 同的肖像了。

大部分图像聊天程序是建立在 2D 空间的基础上的,例如:Microsoft Chat,它基于 IE 工 作,提供给你一个类似于漫画书一样的界面。在一个图像聊天室中的移动和在一个文本聊天 室中的移动是完全不一样的,文本聊天中的移动需要你键入某些命令后才能移动到另一个不 同的房间中,而图像聊天室只需要通过点击即可移动。许多 2D 的图像聊天程序允许你直接 单击一个聊天组就可以使你的图像出现在其中。而 3D 图像聊天程序一般是需要你"走"到 你的目的地,不管怎样,你都会有一种真正地和别人在一起的感觉。

只有网络老手才知道如何聊天?是吗?不,其实网上聊天并不比发电子邮件更难。只要 仔细阅读完下面这几小节,你就能在聊天室中尽情发挥你的口才。

进行网络聊天可供选择的软件有很多,比如常见的 MIRC、Microsoft Chat、Visual Chat、 OrbitIRC、PIRCH 等等。

MIRC 的功能强大,是聊天瘾君子们最好的选择。不过不容易入门。所以本书准备以 Microsoft Chat 为例子来介绍 IRC。Microsoft Chat 能让你在连环漫画中选择闲聊选项。你可 以进入 Internet 服务器上的闲聊室并与其他人进行实时会话。而通过 Microsoft Chat,你可以 挑选一个卡通人物作为自己的代言人,你所说的话将显示在一幅幅连环漫画的球状文字框 内。通过卡通人物,你可以表达丰富的感情和想法。当你使用这些肖像聊天的时候,他们一 般都会有自己的表情,例如:大笑或是忧伤。当你在说到一些话时,可以方便地使用这些表 情。你也可以自己定义一些新的功能,比如当某些人一进入聊天室后你就可以听到声音提示。 你可以通过 Microsoft Chat 与其他人私下交谈,还可以保存闲聊内容以便在会话结束后脱机 阅读。在谈话时可以发送超级链接、可链接电子邮件地址、Web 页、FTP 站点和新闻组。 可以发送和接收播放声音的请求,发送和接收文件。可以根据闲聊室的规模、内容或等级进 行筛选,以确定在你的计算机上显示哪些闲聊室。你还可以主持你自己的闲聊室,并控制该 闲聊室的访问、规模和内容。甚至可以创建可以使 Chat 自动响应特定事件的规则。

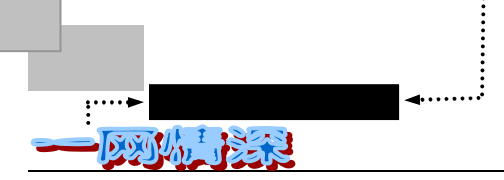

# 配备好 Chat 工具到网上聊天去!

首先需要安装 IRC Client,这里是用 Microsoft Chat。如果你正在使用 Windows 98,那么通常可以在【开始/程序/Internet Explorer】中找到 ③ Microsoft Chat 一项。单击它就可以运行了。

如果没有,那么就只好费点心思了。你可以到网上下载 Microsoft Chat 然后安装。或者 找一个 Internet Explorer 5.0 的安装盘,在安装 IE5 的时候,把其中的"安装 Microsoft Chat" 选项选中即可。

找不到 Microsoft Chat,也没关系,各种 IRC 软件的基本使用方法不会有太大的差别, 所以你可以下载上一节介绍过的其他 IRC 客户端软件。

安装好 Microsoft Chat 之后,马上就可以使用了。本书以 Microsoft Chat 2.5 (4.71.2302) 为例做介绍。

- ➤ 在【开始/程序/Internet Explorer】中单击"Microsoft Chat";
- ➤ "Microsoft Chat"开始运行, 弹出如图 5-2-3 所示的对话框;

| 切换到【个人信息】 | 切换到【人物】设定           Chat 连接                                                                                          |           |
|-----------|----------------------------------------------------------------------------------------------------|-----------|
|           | 连接 个人信息 人物 常景<br>欢迎使用 Microsoft Chat。您可在此处指定 that 服务器的连接信<br>息,并可在下一个选项卡中有选择地修改您的个个信息。<br>漫画模式的用户可在两个附加的选项卡中选择人物和背景。 | 切换到聊天【背景】 |
|           | 收藏夹 (፪):<br>■<br>服务器 (5):                                                                                            | 选择聊天服务器   |
|           | Microsoft Chat 服务器<br>○ 转到闲聊室 @):<br>○ 仅连接到服务器 ©)<br>④ 显示所有可以加入的闲聊室 @)                                               |           |
|           |                                                                                                    |           |

图 5-2-3 设置 IRC 服务器

▶ 选择一个服务器;

缺省是"Microsoft Chat 服务器", 它是 Microsoft 公司提供的, 有来自世界各地的网友登录到上面聊天。

如果你一开始想选择和自己"有共同语言"的朋友谈天。那么可以填入首都在线的服务器:irc.263.net。表 5-2-1 中这几个服务器也可以试一试。

- 218 -

萍水相逢,尽他乡之客——虚拟社区和聊天室

| 站名         | 地址               | 端口   |
|------------|------------------|------|
| 西安 169     | 202.100.4.9      | 6667 |
| 上海 SEE 聊天站 | see.online.sh.cn | 6667 |
| 深圳浪子聊天站    | 202.96.137.64    | 6667 |
| 武汉聊天站      | 202.103.25.252   | 6667 |
| 网易聊天站      | irc.nease.net    | 6667 |
| 南京石头城      | 202.102.15.149   | 6667 |
| 重庆之窗       | 202.98.35.14     | 6667 |
| 西安辉煌网吧     | 202.100.6.82     | 6667 |
| 上海某聊天站     | 202.96.215.252   | 6667 |
| 南宁聊天站      | 202.103.224.72   | 6667 |
| 四通聊天站      | 203.196.0.94     | 6667 |

表 5-2-1 国内的 IRC 服务器

其中,上海 SEE 聊天站人气较旺。

IRC 聊天缺省使用的端口是 6667;如果有例外,或者是该服务器提供了不只一个端口,而使用 6667 连接不上,那么就可以改用别的端口试一试。使用别的端口,比如 6666,可以这样填写【服务器】一栏:

*irc.nease.net:6666* 

即端口与服务器域名(IP)之间以冒号间隔。

若要直接进入闲聊室,请单击"转到闲聊室",然后键入闲聊室的名称。若要在服务器 上所有闲聊室的列表中进行选择,请单击"显示所有可以加入的闲聊室"。若只是连接到服 务器,而不立即加入闲聊室,请单击"仅连接到服务器"。现在选择"显示所有可以加入的 闲聊室";

切换到【个人信息】选项卡,输入"姓名"、"别名"(即"昵称")、"电子邮件地址"、 "个人简介"等信息。如图 5-2-5 所示。"个人简介"是希望让其他用户了解的个人 信息。当其他人请求你的个人档案时将出现该信息。可以在自己的个人信息中包含 电子邮件地址和主页的 URL 地址。这样,其他人就可以很方便的向你发送电子邮 件或访问你的 WWW 主页了;

为了防止一些不良人物的侵扰,电子邮件地址最好是提供一个不重要的免费电子邮箱。 "别名"是必须填写的。但有的服务器不支持中文别名。

因为很多的聊天室采用了注册别名制。所以如果不巧你取的名字和某个已经注册的名字 相同,那么你在连入服务器之后,就会弹出一个警告窗口,提示你输入密码或者更换一个昵称。如图 5-2-4 所示。

| 输入新别名                                        | ×  |
|----------------------------------------------|----|
| 要求使用的别名已被使用。 交谈<br>时所用的别名必须独一无二,请            | 确定 |
| 力匹一1.                                        | 取消 |
| 别名(20): □□□□□□□□□□□□□□□□□□□□□□□□□□□□□□□□□□□□ |    |

图 5-2-4 更换新别名

| │ 连接 │ 个人信息 │ 人物 │ 背景 │<br>│ |
|------------------------------|
| 真实姓名 (B):                    |
| 住住                           |
| 别名 (11):                     |
| John                         |
| 电子邮件地址 (2):                  |
| worried@263.net              |
| **** 主页():                   |
|                              |
| 个人简介 @):                     |
| 天空很蓝,心情不错。                   |
|                              |
|                              |
|                              |
|                              |
| ● 取消 应用 (4)                  |
| 图 5-2-5 设定个人信息               |

▶ 切换到【人物】选项卡,如图 5-2-6 中的左图所示。

.....▶ 网络定海神针

区刻纵门影响

左方列出了许多个卡通人物,当你选择一个名字的时候,右边预览栏里相应出现一个人物,拖动右下方圆圈中的小黑点,可以改变人物的表情"愤怒"、"悲哀"、"兴奋"等等。挑选一个你喜欢的吧!

▶ 切换到【背景】选项卡,如图 5-2-6 中的右图所示;

你可以单击左方的某一个场景名字来选择谈天发生的"地点"。右方是该场景的预览。

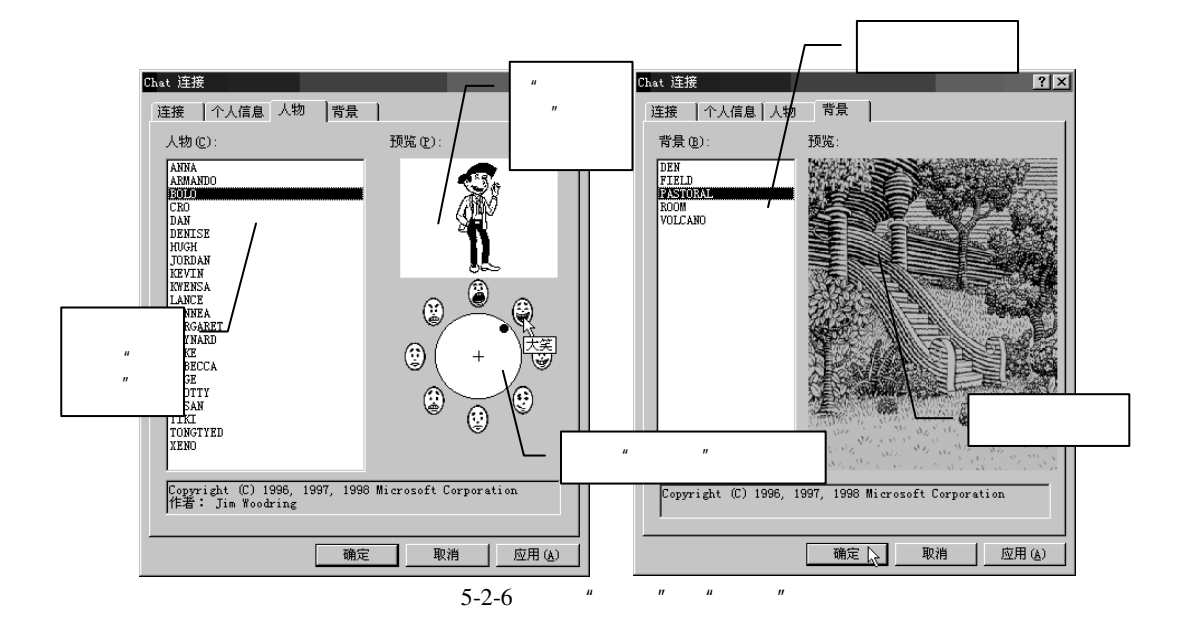

## 🍢 加入讨论频道

接下来,如果你还没有连接到互联网上,现在就可以做这一步了。请确保你的电脑已经 连接好网络。

▶ 单击图 5-2-7 中的【确定】, Microsoft Chat 将开始连接;

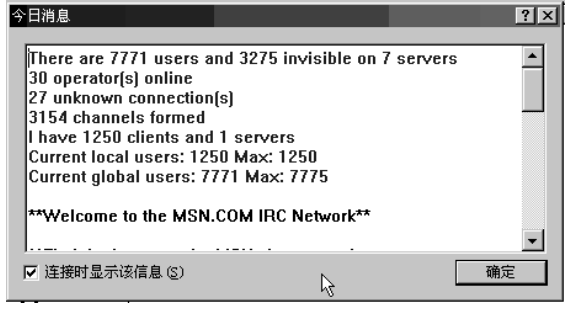

图 5-2-7 网络连接信息

如果出现了如图 5-2-7 所示的"今日消息",说明这时你已经成功的连接到了 IRC 服务器上。如果报告"无法连接到服务器或网络",那么你需要查看网络是否正确连接(可以试试浏览器能否连接某个站点)并且你输入的服务器地址、端口是否完全正确。如果网络已经连接好,但仍然连接不上,可能的原因是服务器已经关闭或者网络太繁忙。可以稍候再连或者换一个服务器试试;

单击【确定】关闭上面这个消息窗口。你将看到如图 5-2-8 所示的对话框。 闲聊室的名称、人数和主题在列表中显示出来。如果聊天室(频道)数目太多的话(比如图中左下角显示总共有 1047 个聊天频道。你可以在顶端的"显示包含以下内容的聊 天室"里填写关键字以缩小查找范围;

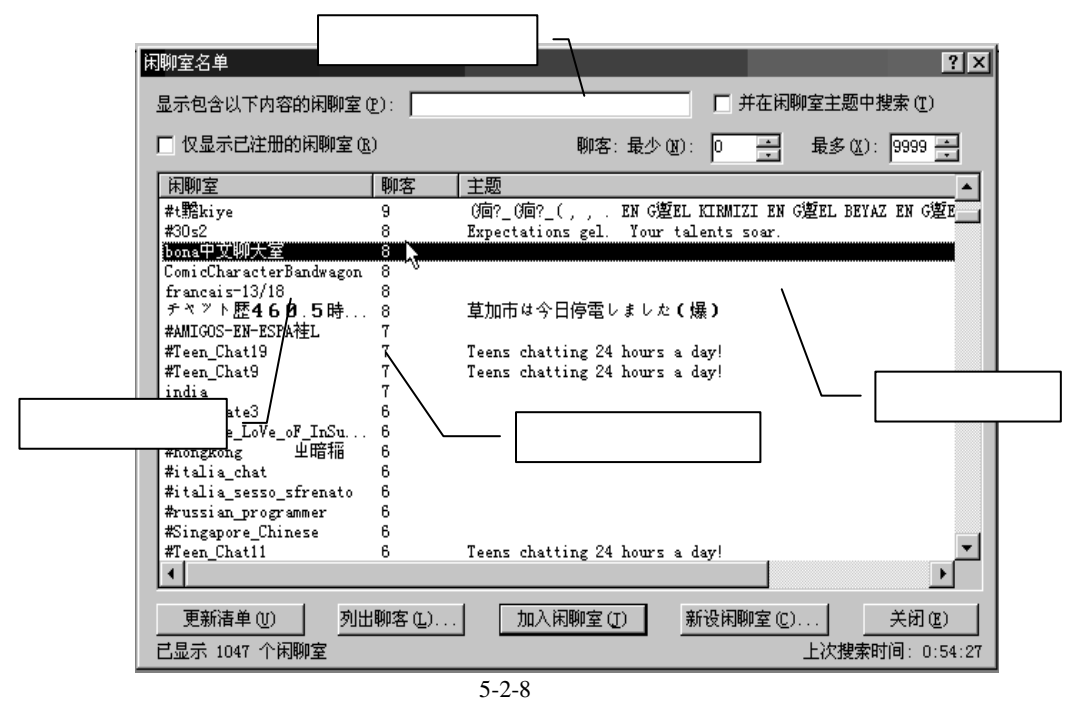

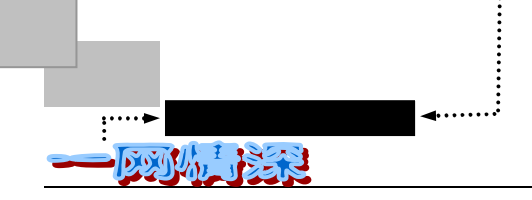

选中某个聊天室后,单击【列出聊客】可以列出在这个聊天室里聊客的别名、真实 姓名、电子邮件地址等信息。如图 5-2-9 所示;

| 用户名单                            |                            |         |                     |              | ? ×             |
|---------------------------------|----------------------------|---------|---------------------|--------------|-----------------|
| 授索 (2)<br>○ 所有用户 (4)<br>包含以下文字的 | ● ● 别名 (C)<br>名称 (M): King | ○ 标识 @) | ○ 闲聊室 闲聊室 (£): #Lov | 卿客 (M)<br>e  | 搜索 ( <u>S</u> ) |
| 别名<br>King                      | 标识<br>Worried@Ph317.2      | 7net    | 真实姓名                | 闲聊室<br>#Love |                 |
|                                 |                            |         | ης                  |              |                 |
|                                 |                            |         |                     |              |                 |
|                                 |                            |         |                     |              |                 |
|                                 |                            |         |                     |              |                 |
|                                 | 耳语框 (2)                    | 加入用户①   |                     | 上次搜          | 索时间: 1:13:35    |
|                                 |                            |         |                     |              | 关闭(L)           |

图 5-2-9 用户名单

如果你约好了某个人到聊天室里聊天,你就可以在这里输入相关信息:在"搜索"区域, 定义你要搜索的内容;若要缩小搜索范围,可以在"包含以下文字的名称"框或"闲聊室" 框中键入要搜索的文本。单击【搜索】即可把它找到。如果某些人已列在"用户列表"对话 框中,通过单击对话框底部的合适按钮,可以向他们发送邀请、使用【耳语】和他取得联系 或进入他们所在的闲聊室。

单击"用户列表"中的列标题,可以按闲聊室名称、真实姓名、标识或别名的字母顺序 组织该列表。如图 5-2-9 所示:

你可以选择一个你感兴趣的聊天室,双击聊天室名称,或选中后单击【加入聊天室 (J)】就可以进入该聊天室。如果你想"做东",或者没有找到适合你的闲聊室,你 可以轻松地创建并主持自己的闲聊室。请看下一节"创建新的频道"中的介绍;

🥒 " 收藏夹 " 的妙用

找到你想进入的闲聊室时,可以将其添加到"收藏夹"列表中。下次就可以直接进入这个聊天室了。

你可以根据你的喜好选择是采用文本模式或漫画模式聊天。选择的时候,单击上端 工具栏里的相应按钮就可以了,如图 5-2-10 所示。也可选择菜单【查看(V)/纯文 本】或者【查看(V)/连环漫画】;

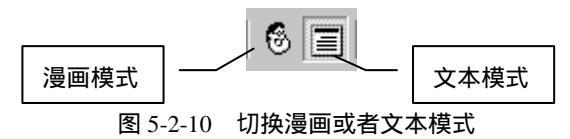

现在,无论你是进入了一个已存在的或者是自己创建的聊天室,你都可以开始发言 了。稍等一会,就会出现这个聊天室中的正在进行的对话状况,如图 5-2-11 所示。

第五章

#### 萍水相逢,尽他乡之客——虚拟社区和聊天室

在聊天软件的底部有一个文字输入框,键入一些友好的文字,比如:"大家好,我 是...我从北京来"之类的话并回车,然后你会看到你所键入的话在你的昵称后面(文 本模式)或者在卡通人物中(漫画模式)显示出来了。

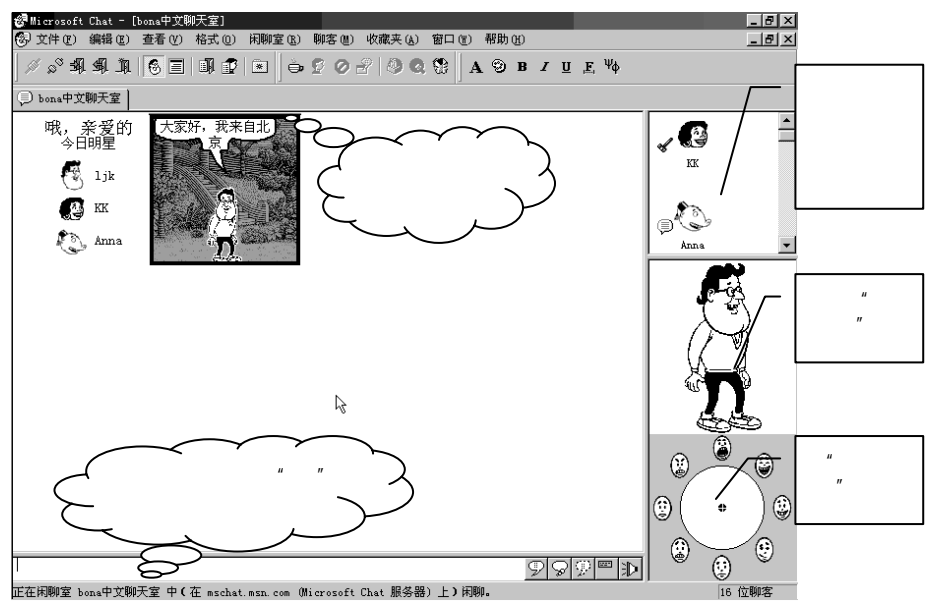

图 5-2-11 聊天开始

基本的发言很简单,只要在输入窗口中输入你要说的话,然后单击输入条右侧的第一个 按钮(图 5-2-13 中的 2)或者直接按下回车,在屏幕上的大窗口里就会把你要说的话显示 出来了。别人也几乎同时看到你说的话。如图 5-2-12 所示。

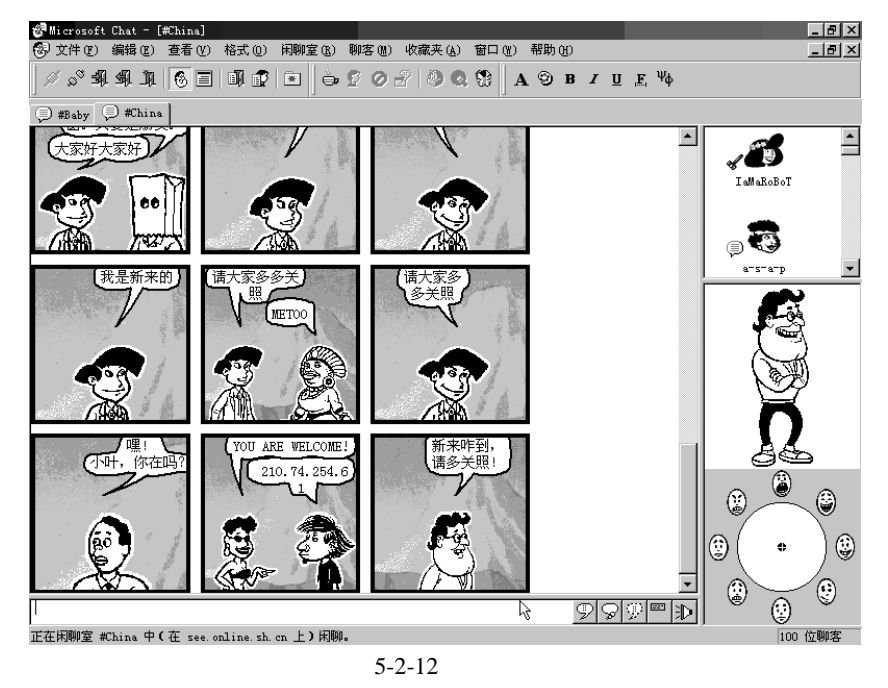

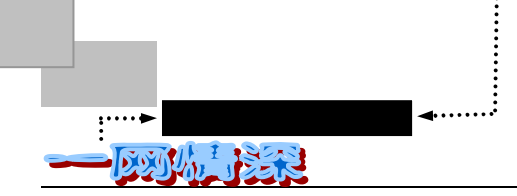

学会了基本的发言之后,我们来介绍一下输入条右侧的另外几个按钮:

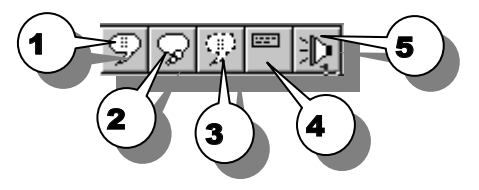

图 5-2-13 输入条右侧的按钮

第二个按钮 冢 : 聊天室思考按钮。输入"到底怎么回事啊?"这几个字,按下此按钮, 聊天室里的其他人将会看到(假设你用的别名是 wolf):

wolf在想:到底怎么回事啊? (文本模式)

如果是漫画模式,将会看到如图 5-2-14 所示的画面。

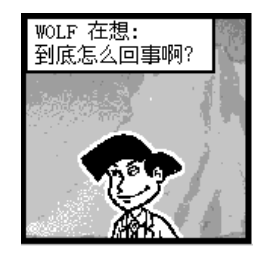

图 5-2-14 你在想......

第三个按钮 🔛 : 聊天室耳语按钮。用于和某个特定的聊天者说悄悄话,单击这个按钮 之前,除了需要先输入要说的话,还需先用鼠标单击你要耳语的人的名字(肖像)。这样, 只有在聊客列表中选定的人能听到你说的话,而别人是听不到的。耳语出现在由点划线包围 的气球状文字框中。

#### 

若要选择多个名字,请在单击这些名字的同时按住 Ctrl 键。这个技巧也适用于大多数 Windows 界面下的选择情形。

第四个按钮 🗐 : 聊天室动作按钮。为了弥补文字的不足,通过这个按钮,你可以使用 一些动作来辅助你说的话。比如,在输入条中输入"笑了一笑",然后单击这个按钮,大家 就可以看到:wolf 笑了一笑。如果是漫画模式,将出现在连环漫画窗格的顶部框中。该消息 以你的别名开头。

第五个按钮 D: 播放声音,出现在连环漫画窗格的顶部框中。该消息以你的别名开头, 后面是你的消息和声音文件名。其他聊客必须在其计算机上装有该声音文件才能听到声音。

需要离开聊天室的时候,可以单击【闲聊室/离开聊天室】,或者选择【闲聊室/断开连接】 切断和服务器的联系。如果觉得这一次聊天的内容有意义,需要查看或打印闲聊的内容,并 与你的朋友共享这些信息,可以把它保存到你的磁盘上:选择【文件/保存】,选择一个文件 名,单击【保存】即可。如果你是以"文本模式"进行聊天,可以将闲聊内容保存为.rtf(多 信息文本格式)文件。这样,所有字符的格式信息,包括字体、颜色、大小和字形,都将被 保存。如果是"漫画模式",只好保存为 Microsoft Chat 文件(\*.ccc)。(不过两种模式事先可 以互相切换一下)

- 224 -

萍水相逢,尽他乡之客——虚拟社区和聊天室

第五章

介绍了这么多内容,相信你和其他人的聊天已经没有什么问题了。但是这并没有发挥出 Microsoft Chat 的"功力"啊!如果你注意到了屏幕右方的那个卡通人的话,你会发现他(她、 它)的表情手势是可以变化的——这就是 Microsoft Chat 最有意思的地方了:拟人化聊天。 如图 5-2-15 所示。

在连环漫画的模式下,你可以更改代表你的人物的表情: 将表情转盘中心的黑点围绕转盘拖动。越接近转盘的边缘,表情越强烈。

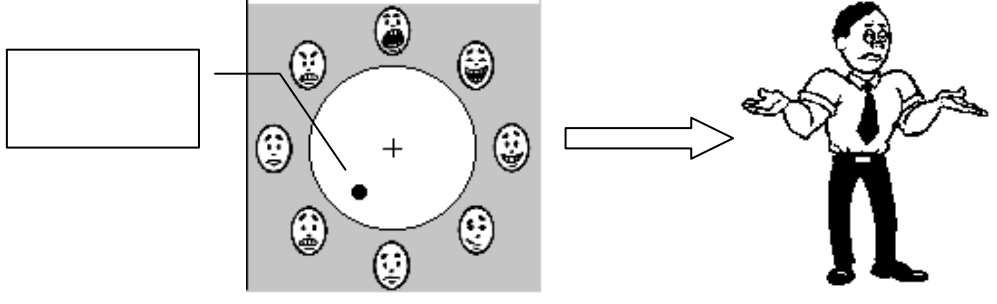

图 5-2-15 选择人物的表情和和手势

表情转盘上面的窗格中将显示人物的当前表情。一共有八种表情可供选择:喊叫、愤怒、 快乐、大笑、厌烦、恐惧、悲哀、腼腆。但是并非所有的人物都能够显示全部范围内的表情。 软件也允许用户在网上下载其他卡通人物。

不用鼠标,你也可以使用 TAB 键进入表情转盘,然后使用四个箭头键围绕转盘移动黑点。

你也会发现,即使你没有刻意去改变人物的表情、手势,他也会常常"手舞足蹈"的, 这是为什么呢?实际上,Microsoft Chat 可以智能化地使用一些手势。

如果你说的话中以冒号前的词开头,你的人物将做相应的动作:

I、我:指向自己;You、你、阁下:指向其他人;Hello or Hi、嗨:挥手;Bye、再见:挥手;Welcome、欢迎:挥手;Howdy、喂:挥手。

如果你的话中包含下列冒号前的词,你的人物将做如下动作:

are you、你:指向其他人; will you、你:指向其他人; did you、阁下:指向其他人; aren't you:指向其他人; don't you:指向其他人; I'm、我:指向自己; I will、俺:指向自己; I'll、 我会:指向自己; I am、我正在:指向自己;

如果你键入下列冒号前的内容:你的人物将显示相应表情:

全部大写: 喊叫; !!!: 喊叫; ROTFL("捧腹大笑")、大笑、微笑、嬉笑、LOL("高 声大笑")、傻笑、讪笑: 大笑; :) 或:-): 高兴; :(or:-( :悲伤; :-) :害羞

人物的表情也可以冻结不变:在预览窗格中,右键单击你选定的人物,然后单击"冻结 表情"。除非再次单击"冻结表情"或将表情转盘中心的黑点拖动到新位置,(此时,新的表 情将被"冻结"。)否则表情将不再更改。如果想锁定一种中性的表情(如果人物有多种表情), 或避免出现与不同文法表示相关的默认表情,冻结表情将非常有用。

同时,你也可以一言不发但是让大家看到你的表情变化:在预览窗格中,右键单击你选 定的人物,然后单击"传递表情",你会发现主窗口中你的表情起了变化。

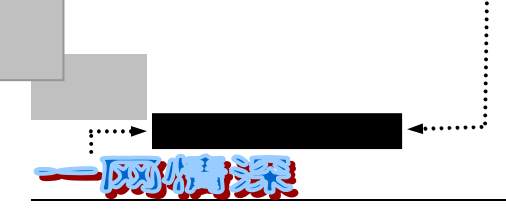

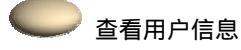

聊天的时候,如果你需要查找别的网友,可以单击【聊客/用户名单】来查找。需要查看某个用户的信息,可以用鼠标右键单击聊客,然后单击"获取档案"。就可以获得类似图 5-2-16 所示的信息。该信息只出现在你的屏幕上。如果对方什么都没有填写,缺省的话是"此君太懒,没有创建任何个人信息"。

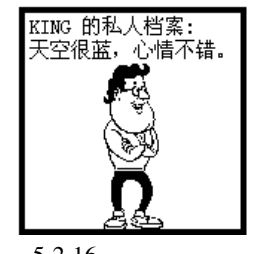

图 5-2-16 显示私人档案

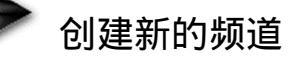

如果你想"作东",或者没有找到适合你的闲聊室,你可以轻松地创建并主持自己 的闲聊室。你将自动成为你所创建闲聊室的主持人。主持自己的闲聊室时,可以确定主 题、控制访问和限制闲聊室人员的规模,甚至可以将捣乱或具有冒犯行为的聊客赶出闲 聊室或禁止其进入闲聊室。自己开辟一个新的聊天室,可以这么做:

在刚连上服务器的时候,单击【新设聊天室(C)...】(如果已经关闭了如图 5-2-18 所示的对话框,可以在菜单中选择【闲聊室/创建闲聊室】)。 弹出如图 5-2-17 所示 的对话框:

| 创建闲聊室 ?                                                                                                    | × |
|----------------------------------------------------------------------------------------------------|---|
| 闲聊室名 (L): #sea<br>主题 (L):                                                                                  |   |
| 留一份清明的心期待那个重逢的日子。                                                                                          |   |
| <ul> <li>□ 将进入者设为旁听者 @)</li> <li>□ 抱藏闲聊室 @)</li> <li>□ 允许任何人设置主题 (2)</li> <li>□ 只有受邀请的人才能进入 (1)</li> </ul> | ) |
| □ <u>設置最大用戶数 (0)</u><br>□ 可选口令 (0):                                                                        |   |
| 确定 取消                                                                                                    |   |

图 5-2-17 设定自己的聊天室

- 键入闲聊室的名称。注意,通常要求每个闲聊室的名称前必须加"#"符号,如 "#LOVE";
- 你也可以在"主题"框中键入该闲聊室谈话主题的说明,但这不是必经步骤。主题 说明将出现在闲聊室名旁边的"闲聊室名单"对话框中;
- ▶ 其他的选项都很简单,一看就明白,不多说了。单击【确定】来建立自己的聊天室

– 226 –

吧!

🥏 需要更改自己已经建立的聊天室时,可以单击【闲聊室/闲聊室属性】然后选择所需的属性。

聊天过程中,可能需要用到这些操作:

● 暂时将某人赶出闲聊室

在聊客列表中,选择要"驱逐"(暂时赶走)的人员。用右键单击他,在弹出的菜单上, 单击【驱逐】。如图 5-2-18 所示。

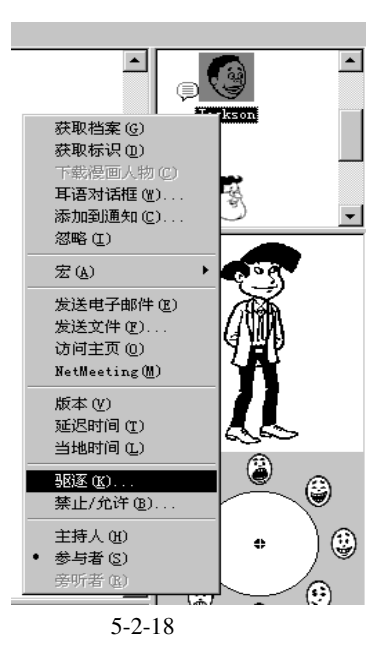

在"为什么要驱逐<别名>"框中,键入将此人从闲聊室赶走的原因。该原因的内容将显 示给其他闲聊室聊客。

将某人赶出闲聊室并不能阻止其重新进入闲聊室。只有闲聊室的主持人才能禁止某人进入。

● 禁止某人进入闲聊室

"禁止某人进入闲聊室"后,被禁的人就不能再进入该闲聊室了,除非你取消禁令。做法如下:在聊客列表中,选择要禁止的人。用右键单击他,在弹出的菜单上,单击【禁止/ 允许】。在弹出的对话框中单击【禁止】即可。

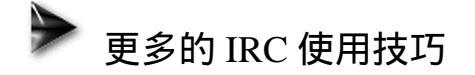

● 使用命令

实际上,最初的 IRC 并不是一个很容易就能掌握的工具。因为那时使用 IRC 总避免不了 输入很多的命令来完成操作。现在好多了,在专门的闲聊软件辅助下,你可以通过单击工具 条、菜单栏来达到目的。不过,为了更快,一些聊天室的常客往往使用快捷键和命令来操作。 - 227-

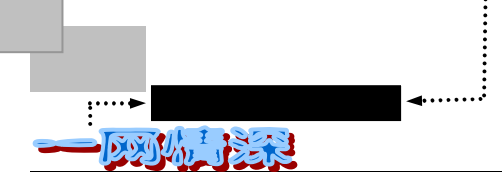

所以有必要介绍一些 IRC 的专用命令。只要是在 IRC 上,这些命令,都是通用的,不同的服务器差异不大。有些 IRC 服务器还提供一些独有的命令,这样的话, Microsoft Chat 软件就无法将所有的命令一一用工具栏来表示了。

所有的 IRC 的命令前面都要加上一个 "/" 符号。只要没有加上符号的文字都被认为是你 想送出去的信息被 server 传给当前的 channel 或你正在 query 的人。接下来介绍一些 IRC 常 用的指令。假如你记不清楚某些 IRC 指令,你可以打入这指令的前面几个字母,再按 ESC 两下,你会得到以这些字母开头的一些指令和巨集(alias)。当然别忘了在这些指令前加上"/" 符号。

/list 列出目前整个 IRC 上的频道,各频道的人数与主题。

/list #e\* 列出以 e 开头的频道名称。

/list -min 4 列出至少有四个人以上的频道。

/names 显示在每个频道中的所有使用者。

/join <channel> 加入一个频道,如/join #net,在你加入频道后,所有你没有加"/"所 打出的字,都会在频道内广播出去让所有人看到,这就可以聊天了。

/msg <nick> <msg> 传递私人信息给特定某人。nick 是接受信息的使用者昵称, msg 则表示你想对他/她说的话。

/nick <????> 更换你的昵称。选择一个别人容易记,容易输入的昵称。

/quit

/help <topic> 取得 irc 的命令的说明。

离开 IRC。

/who <channel> 取得频道内使用者的相关资料。这些资料会包含了使用者的昵称 (nick),使用者名称(username),使用者所使用的主机位置(host 或 是 ipaddress )。

/whois <nick> 显示出某人的详细资料,所代表的就是目前你所在频道。常常用这个指令 来确定你与谁说话是很重要的。因为 nick 并不是固定属于某人特有的,使用者们常常会更换 nick。

Mode Channel OP 可使用这一命令对频道做出任何处理,包括改变频道内的模式等等,

用法:MODE \*l<channel> [+l-]<modechars>

[<parameters>] MODE \*|<channel> [+|-]b

[<nick>[!<user>[@<host>]]]

MODE <nick> [+l-]<umodechars>

Mode 命令对于一些新手来说可能有些复杂,但是不管哪一种 Mode,记住一个基本原则, 就是 "+"便是使用,"-"便是取消。

i:将频道设定成邀请模式。只有接受频道内 OP 邀请的使用者方能进入。

/mode #net +i /mode #net -i

k <key> :使用者必须使用/join #channel <key>的方式才能加入。如果使用者不知道这个 <key>的话就进不去了。

/mode #net +k whereishere /mode #net -k whereishere

1 <number>:设定频道内最多的使用者数目。如果频道内的使用者人数已经到了设定的 人数,那么其他人就不能再进来了。

/mode #net +1 99 /mode #net -1 99

m : 设定成只有 OP 能说话的 channel。

- 228 -

萍水相逢,尽他乡之客——虚拟社区和聊天室

/mode #net +m /mode #net -m

v <nick> :在 "+m"的状况下,如果想要让一个不是 OP 的人说话,可以用 "+v"的方式 来设定这个人。

/mode #net +v snow /mode #net -v snow

n:让 channel 以外的人无法透过 msg 来将信息发给 channel 内的人看到。

/mode #net +n /mode #net -n

o <nick> :将 channel OP 的身分给予其他人。

/mode #net +o snow /mode #net -o snow

p :将频道设定成私人状态。

/mode #net +p /mode #net -p

s : 将频道设定成秘密频道。

/mode #net +s /mode #net -s

t :将 channel 设定成只有 OP 能修改主题的频道。

/mode #net +t /mode #net -t

b <?????> : 这个 b 表示了 ban 的意思,他可以限制某个人,某个特定的帐号,或是某些特定的主机不准进来。他的方式是 nick!user@host。每一个部份都可以用万用字符(\*,?) 来代替。

/mode #net +b \*!\*@abc.\* 就是不让所有 abc 为开头的主机名称的机器上的使用者进入。

/mode #net +b hacker1 就是不让这 hacker1 这个名字进入#net 频道中。

/mode #net +b \*!bbs@\* 就是不让以 BBS 为帐号的使用者进入#net 。

/mode #net +b hacker1!nnn@abc.ef.ghi 当 nnn@abc.ef.ghi 使用者使用 hacker1 为帐号时,不让他进入#net 中。

/mode #net +b 找出#net 中有哪些帐号或是昵称被拒绝进入了。

/mode #net 找出#net 中所有的状态模式。

mode 除了可以改变频道内的状态,同时也可以改变个人使用者的状态。

o: IRC Operator 状态,如果你变成 IRC Operator 那么你会自动拥有这个状态。它无法 使用 /mode nick +o 的方式来增加这个状态,但如果已经是 IRC Operator 了,可以使用/mode nick -o 的方式来消除。

w:让自己收到所有 WALLOPS 的信息(可以看到 Operator 所收到的信息)。

s: 收到 IRC Server 的讯号。包括了 KILL 讯号,以及目前所在的 Server 的连线讯号。

i:让别人使用/WHO 或是/WHOIS 却不定特别的昵称时,无法查到你,除非使用者特别 指定要查询你。

/me : 你可以透过/me 命令做出一些动作。/me 动作将会把你的动作送到目前所在的频 道内。如果你希望送出一个私人的动作给某个特定的 nick,那么使用/describe 命令。如:

/describe snow say hello to you, snow 将会看到你送给它的信息。

/away < 留话信息> 当你有事离开时,可以用此指令留下你为何不在的理由。如:

/away 抱歉,去接个电话......五分钟后回来

/away 假如后面没接任何文字,你先前的理由就被清除掉了。

/query or /query #channel:你是否觉得一直和人用 /msg 交谈很不方便呢?没关系,有个

- 229 -

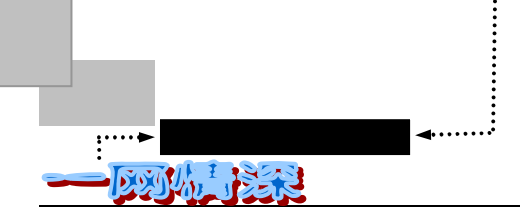

小指令可以解决你的问题!那就是 query。当使用这个指令时,所有你没加上"/"符号的文字都会当作/msg 的形式传给此 nick 的人或此 channel。当你想结束 query 时,只要打上/query, 后面不加任何文字,那么就恢复正常了。

● 使用自动功能

如果你觉得某个人过于聒噪,可以试一试 MS Chat 提供的"自动"功能:

▶ 单击【查看/自动】, 弹出如图 5-2-19 所示的对话框。

| Microsoft Chat 自动规则 ? 🗙                                                                                           |
|----------------------------------------------------------------------------------------------------|
| 常规    登录通知  规则集  规则                                                                                               |
| 自动问候如果您是当前闲聊室的主持人,可以选择向以后进入闲聊室的任何人发送消息。<br>② 无望》 〇 耳语 (2) 〇 说 (3)<br>您好 %别名** 欢迎进入闲聊室 %闲聊室*。在这里,您可以尽<br>情享受聊天的乐趣。 |
| 自动忽略聒噪者                                                                                                    |
| 宏<br>您可以选择在按下某个组合键后立即发送消息。<br>组合键 (£): A1t+0 ▼ 名称 (£):                                                            |
| <b>添加宏 (@)</b>                                                                                                    |
|                                                                                                    |
| 确定 💦 取消 应用 (A)                                                                                                    |

图 5-2-19 使用自动功能

在"常规"选项卡上,选中"启用自动忽略"复选框以忽略聒噪者。

通过设置"消息数目"和"时间间隔"可定义作为聒噪者的标准。

如果你是聊天室的主持人,那么,可以通过选择"自动问候"里的选项,向每一位进入 你的聊天室的网友送出"问候语":选"耳语",只有来客能看见,选"说",大家就都知道 有新人进来了。

最下面是定义宏 ( Macro ), 宏是非常有用的功能,可以让你用一组合键,代替输入的多条命令。这里,输入一个名称,再输入某几条上面列出的命令,单击"添加宏"。你就可以按下 ALT+0 完成这一串命令了。

● 当某人到来时发出通知

在"登录通知"选项卡"用户标识"的各个下拉列表中以"相等"代替"任意",然后 键入该人的别名、用户名或网络地址。也可以应用其他选项 "包含"、"开始于"、"结束 于"指明标识的一部分。在"网络或服务器"上,选择列表中的服务器或者键入服务器或网 络的名称。最后单击"添加"将该人添加到通知列表。

如果尚没有标识,当对方在站上的时候,你可以单击【聊客/用户名单】,获得要添加到

- 230 -

通知列表的人员的标识。标识一般是这样的: JD's identity: John Doe@msn.com。JD 是别名, John Doe 是用户名, msn.com 是网络地址。也可在闲聊室用户名单中用鼠标右键单击该人的 姓名, 然后单击"获得标识"。

● Microsoft Chat 一些重要的快捷键

为了更快的达到目的,你可以应用快捷键选择命令、设置文本的格式,并发送信息。如 表 5-2-2 所示。

| 操作               | 快捷键 | 操作                                    | 快捷键  |
|------------------|-----|---------------------------------------|------|
| 选择窗格中的所有文本       | ^A  | 为所选内容设置颜色                             | ^K   |
| 将所选文本复制到剪贴板      | ^C  | 将所选内容的字体设置为等宽字体                       | ^F   |
| 剪切所选文本,并放置到剪贴板   | ^Х  | 将所选内容的字体设置为 Symbol                    | ^D   |
| 将已复制的文本粘贴到撰写窗格   | ۸V  | 在断开连接后,建立一个新的连接                       | ^N   |
| 撤消撰写窗格中的最近一次操作   | ^Z  | 打开文件                                  | ^O   |
| 发送撰写窗格的内容        | ۸Y  | 打开 " Microsoft Chat 选项 " 对话框          | ^Q   |
| 将撰写窗格中的内容作为想法发送  | ^T  | 打开 " Microsoft Chat Automations " 对话框 | ΛL   |
| 将撰写窗格中的内容作为耳语发送  | ∧W  | 将焦点移动到 Microsoft Chat 界面的不同窗          | TAB  |
|                  |     | 格中                                    |      |
| 将文字作为连环漫画窗格的标题(动 | ^J  | 在活动闲聊室(以及已打开的 " 状态窗口 ")               | ^F6  |
| 作)发送             |     | 之间切换                                  |      |
| 播放声音             | ΛH  | 绕表情转盘移动黑点                             | 箭头键  |
| 将所选内容加粗          | ^B  | 使黑点回到表情转盘的中心                          | HOME |
| 将所选内容设为斜体        | ~   | 保存文件                                  | ^S   |
| 为所选内容添加下划线       | ΛU  | 打印文件                                  | ^P   |

表 5-2-2 Microsoft Chat 的快捷键

上面表格中的^表示 Ctrl, "^A"也就是同时按下 Ctrl和 A键。

如果你的打字水平不高,或者常常聊着聊着就忽然断了"才思",那么笔者向你推荐一个小软件:"聊天宝宝"

这是一个集聊天常用语言库、聊天记录等功能于一身的软件,运行界面如图 5-2-20 所示。

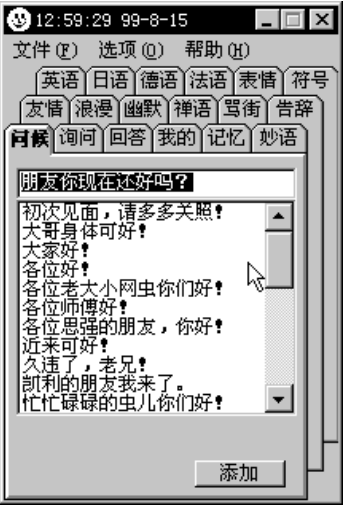

图 5-2-20 聊天宝宝的运行界面

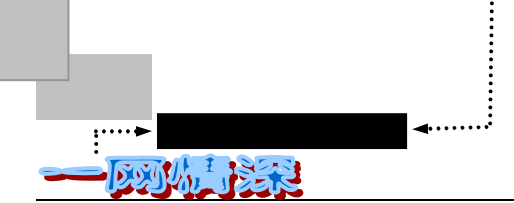

在"聊天宝宝"中可以选择要说的话,然后放到聊天窗口中。操作上很简单,用鼠标单 击需要说的词条,之后聊天宝宝就会:

- ✓ 把已选择的词条自动送入剪贴板。
- ✓ 鼠标在当前的栏目暂停会显示该词条。

单击需要说的字条后,怎样把要说的话移到聊天屋的发言框呢?

- ✓ 单击后,选择的词条在当前栏目上部显示并变成高亮,用鼠标把该词条直接拖动到 发言框里
- ✓ 单击后,选择的词条会自动送入剪贴板,把鼠标移动到聊天屋的发言框里,右键单击发言框,选择【粘贴】(Ctrl+V)所选的词条便拷贝到发言框里。接下来单击【发送】即可

如果你的拖动水平不高或没有一只好鼠标,就用第二种方法吧!不过,Netscape 不支持拖动,你只有用此方法。

"聊天宝宝"还可以让你在聊天时听到美妙的背景音乐,只要把你喜欢的 MIDI 音乐拷 贝到聊天宝宝的目录下。然后重命名为 chatting.mid。每次聊天宝宝启动时会自动检测其目录 下是否有文件 chatting.mid。聊天宝宝将会不厌其烦的为你唱这首 MIDI 音乐。通过单击菜单 选项中的【播放 MIDI 音乐】你可以选择是否让宝宝唱。同时你也可以选择是否自动播放 MIDI 音乐。

如果你感觉聊天宝宝太小了,里面的词条只能看到一部分,那么在菜单选项里有 " 原始 大小 "、" 加高 "、" 加宽 "、" 加大 " 可以供你选择聊天宝宝的身体结构。

更有用的功能就是添加自己的话了,你当然不希望所有的上网人都说一套相同的话吧! 那么使用【添加】按钮你可以教聊天宝宝一些东西。聊天宝宝会记住的!这样你就拥有具有 你遗传基因的聊天宝宝!不过不要教坏她啊!具体的教法是:

- 把要自定义的词条拷贝到栏目上面的输入部分,按下【添加】按钮;
- 直接用笔记本编辑已建立的文件 chbaby??.txt。"??" 会随着栏目的不同有所区别, 如:"询问"栏目添加后建立的文件是 chbabyxw.txt。

如果你的记性不好,可以在"我的"和"记忆"两栏中放入一些有用的信息,如:经常 去的网址,个人信息等等你需要时时用的信息!你当然也可以记录聊天的美好片断!

希望得到这个软件的话,不妨到各个 FTP 站点上去看一看,或者到"索易中文软件联盟" (http://www.soim.com)。也可以发信件给 chattingbaby@163.net,向作者询问获得软件的方法。

### <u>5-3</u> 真的还是假的?

目前中国还远非网络时代,由于种种人为的非人为的原因,中国的网络还多数停留在技术的层面上,所以它对中国的主流文化影响微乎其微。但是,网络毕竟在中国存在,并且日益壮大发展起来了,一个网络社会从无形到有形逐渐地形成。

- 232 -

萍水相逢,尽他乡之客——虚拟社区和聊天室

网络是个虚拟的社会,其本质是交流。在网络上,人们有了新的形式沟通。网络可以让 你把交往像演戏一样安排,让人们深深藏在交往的背后,使交往变得表面化,形式化。同样, 在网络上,你也可以表露出你的真情,让人们感觉到这个冷冰冰的线路和芯片组成的世界有 着温情。

网上的"现实"毕竟不是真的"现实"。所以网络上的情感显得有些脆弱。不少人说, 网上的世界终究是虚拟的,对网上的一切不必太认真。但即使是网络这个虚拟社会里的情感 和友谊,也总要付出几分真情吧!

我们在网络上到底应该采取怎样一种态度?

接下来这两个发生在网络上的真实故事,很能说明些问题。

# ▶ 她是冬天里的一朵塑料玫瑰

1998 年圣诞前夕, A 市某电台主持人 CY 收到了一封信来自听友的信件, 这位自称"阿虹"的听友这样写道:

我是一个患血癌的女孩,这个病已经折磨了我几年了,近来医生发现我体内的癌细胞扩 散得好快,一个月后,血癌就会带我一起消失啦。我没有为这件事的发生而难过,我亦都没 有抱着有任何奇迹出现,还是以前一样,按时回校上课,没有缺过一节课,因为我读高二, 也是个班长。

我由始至终都没有怨天怨地,没有怪过任何人,我以乐观的态度去面对我患病的这几年, 在这几年来,我过得好开心。我还要多谢老天,给我活多了几年,不过我现在真是怨老天, 为何它偏偏在这个时候要我离开,在这个十八岁的年代,我还有好多事情要做,我不甘心, 不甘心它为何不要我做完这些事情先带我走。

我想趁这个机会向收音机旁边的听众讲几句话:"叔叔,阿姨,哥哥,姐姐……你们好, 其实这个世界是很美好的,只要大家以乐观的态度去面对任何事,这样人都会开心些。'事 在人为',只要大家肯努力,无论结果好与坏,都要去接受。我还有一个小小的要求,我希 望您在星期二读出这封信,我同时想点两首歌……将这两首歌送给全世界的人,祝他们圣诞 快乐……

真是没有时间啦,剩下的时间太短了,希望我别去后,经过时间的冲淡,大家会忘记我。 (有删节)

相信很多人看了这封来信都会感动的。主持人 CY 随即给网友 Danny 发了封电子邮件, 请他把这封信件的内容张贴到一切可能的地方去,并准备在星期二给这个孩子(高中二年级) 做一个特别节目,想让她在生命的最后的日子里,感受到人间的温暖......

Danny 于是在一个 BBS 站点以"一封让人如此感动的信,请网友帮忙转贴!"为题发了 个帖子,向网上的朋友公布了这件事情,并把节目的时间、频段告知大家。他希望各位朋友 能把它转贴到你所能到达的地方。可能的话,快到圣诞和新年了,祝福这个小女孩新年快乐, 也祝愿所有遭遇挫折和不幸的人能象这个小女孩那样,坚强地面对人生,坚强地走下去!很 多网友看到了这个帖子。

故事有了这么一个感人的美好开始,但是结局却让人遗憾......

原来,这是一个女孩和她的朋友编造出来的谎言。

一得到这个消息,网友们就马上把它放上网,上网后,相当多的读者表现出了巨大的同

- 233 -

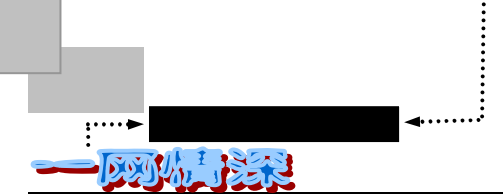

情心。对于网上求助的问题,曾经有过许多的讨论,有意见认为网上求救过于泛滥了,每天 在新闻组、BBS、各类公告板几乎天天都看到这类"SOS"的信息,确实是有点麻木了……但 这次最终把"虹"的消息放在浏览量巨大的网站上,网友们是基于这样的想法:"虽然在网 上我都看到有不少这样的事情,但大部分都是希望人们可以捐钱去救治那些病人。但这一次, 对于只剩下一个月生命的她来说,钱已经不重要了,也不会起到任何的作用。我想,我们只 能做的,就是对她默默地祝福。"

当人们经历了从激情到死亡,再到重生,由感动引发同情,由气愤转变为思索。正如一 位网友说:"此事验证了这个世界是充满着真情。而虹的故事留给我们对教育、对社会、对 人性真谛的一串串思索......"

她是冬天里的一朵塑料玫瑰

## 🍢 " 玫瑰 " 的故事

城市里曾经流传过一个故事,缠绵悱恻,哀婉动人。

一个从海南到北京来打工的女孩不幸身患绝症,在生命的最后日子里,她来到一个网站, 以"玫瑰小姐"的名义开设了一个栏目:"情感小屋"。短短14天的时间,"情感小屋"吸引 了大量的访客。她死去的消息是由她的男朋友在小屋里告诉网友们的,她们的爱情故事和这 个25岁女孩的命运让网友们的情感也随着跌宕起伏,网上出现了大量的帖子和邮件谈论着 这件事,这个故事由此成为了网上的一个经典。

据说这是本世纪末最后一个经典爱情故事,让许许多多感受过和没有感受过 Internet 的 人叹为观止,给本没有感情的计算机和 Internet 蒙上了一层温情脉脉的面纱。

"冬天里的一朵塑料玫瑰"的事件已经成为了往事,让人感动的是,从公布事件真相后 收到信件及调查结果得知:大部分人都愿意原谅那位搞恶作剧的"虹",而且并不会对网络 失去信心,遇到同样的事情时,依然会毫不犹豫地去付出自己的真心和爱心。

世界纷繁驳杂,网络亦不例外。但我们愿意相信:这个虚拟世界里的真情总是越来越多的。因为,即使在数字化时代,人类的爱心仍然不是虚拟的,而是现实存在的啊!

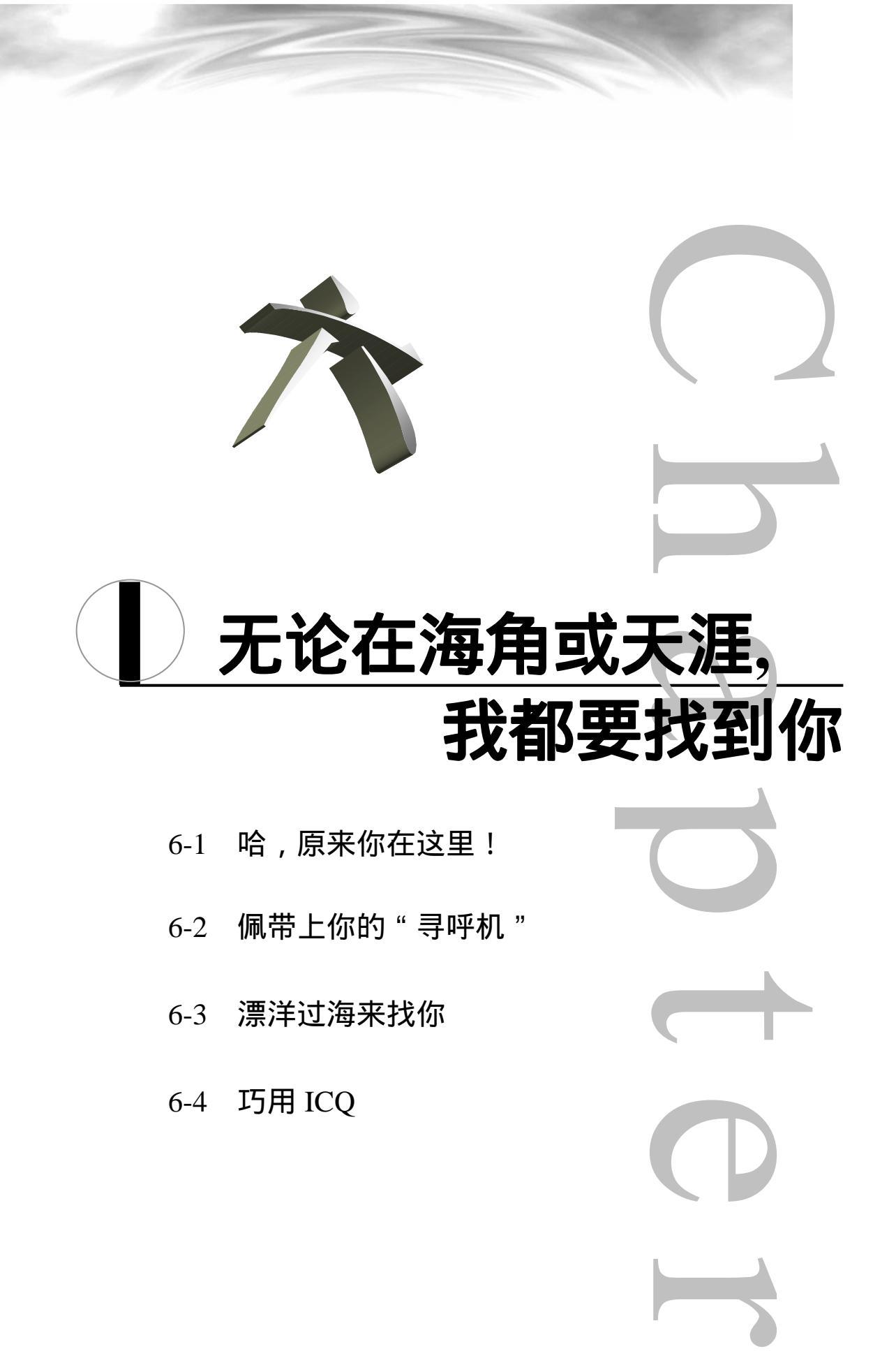

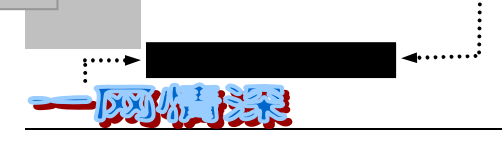

TIPSSTUCKS

本章导读

在 互联网上,每一个时刻都有无数的人在上网——你的朋友或许这个时候

也在线上。一个网络的新手,可能除了在网络上进行 WWW 浏览、收发电子邮件、 上 BBS 等功能之外,对别的网络功能知之甚少。在上网的时候如果想知道朋友这 个时候是否同时也在网络上,有什么办法?你可能会想到电子邮件。对!给他/她发 封"伊妹儿",要求他/她如果在线上的话马上给你回信,这样,凭着来来往往的电 子邮件,你就能和朋友建立联系了——很麻烦,是不是?但也不失为一种办法。如 果邀请他/她到某个聊天室,这就能更直接地好好聊聊了。

可是,在这一章里,你将学到更好的方法。这就是 ICQ。

相信凡是上网有一段时间的朋友,或多或少都会结识了几个网友吧?当你某天 忽然想找朋友说说话(IPHONE);聊聊天(CHAT);想给朋友留个话(MESSAGE);分 享某个好地址(URL);或者是想开个小小的网上 PARTY,邀上 4、5 个网友一起来 谈谈;再不就是想看看上周那个把你切成十七八块的"电锯狂人"和那个把炸弹扔 在电梯里,等你关门上升之后才引爆的"死神公爵"在不在线上,好让你报一箭之 仇。那么,你该怎么做?

现在有了 ICQ,一切问题都解决了。

ICQ,就是"我寻找你"的意思。也可称之为网络寻呼机。有了 ICQ 之后,不 再需要为和一个网友在网上联络而熬到凌晨。只要你的朋友们都装上了 ICQ,那 么只要他一上网,ICQ 会马上通知你。接下来,你们马上就可以互发信息(Message), 传送文件(File),交谈(Chat),分享好站点(URL)了。如果你的电脑上装了 Netmeeting、 IPhone、Buddy Phone 等,双方就可以马上打起网络电话。从单纯的文字交谈,到 开口和对方说话,那种感觉是不是更加特别呢?

- ▶ 首先,在第一节里,我们来了解网上"BP机"的基本概念;
- 然后,就是申请一个"呼机号码"了;
- 有了一个独一无二的呼机号,就可以和朋友们取得联系了。第三节里,你 会发现:"漂洋过海"去寻找某一位朋友原来是如此轻松的事情。这里还 将详细介绍 ICQ 的界面各个功能。
- 找到朋友之后,是不是想马上和他或者她聊一聊呢?这时候,"网络电话"、"网络会议"就派上用场了。

## <u>6-1</u>哈,原来你在这里!

|         | 🕨 General - 0/0              |               |
|---------|------------------------------|---------------|
|         | Family-0/2                   |               |
|         | Friends - 0/2                |               |
| $\sim$  | ▼Co-Workers - 3/2            |               |
| 在线的朋友列表 | Online                       |               |
|         | M Alex                       |               |
|         | Keilly                       |               |
|         | 💀 Sheila                     |               |
|         | Oniting                      | 🖌 🖌 目前不在线上的 🔾 |
|         | Utraila                      |               |
|         |                              |               |
| ()      | i Peter                      | )             |
|         | Waiting Authorization From   |               |
|         | Jordan                       |               |
|         | ICQ Site Guide               |               |
|         | To Simple Mode               |               |
|         |                              |               |
|         | 引 Search ICQ IT! 🛛 🔞 🕨       |               |
|         | € Add Users   ⊕lcq Now!      |               |
|         | Cruffere LL                  |               |
|         | Startudas   Laga System Menu |               |
|         | ICG、 緩Online                 |               |
|         |                              |               |

图 6-1-1 ICQ 的运行界面

ICQ 的出现称得上是一次革命,它有着友好的用户界面。在任何一个时刻都可以提示你 谁在线上,并且允许你和他或她任意地取得联系。你再也用不着在网络上无谓地搜索你的朋 友和伙伴,ICQ 会为你做这个搜索工作,并在他们一上线的时候就马上通知你。在希望和某 一个特定的人联系的时候,你不必借助于一本名录或者是一个搜索引擎。如果你想用 IPhone 给远在异国他乡的亲友拨个电话,你以前可能需要提前几天发给友人预约信:"Hi...我想于 3 月 10 日北京时间 23:00 与你在网上用 IPhone 通话",而且还可能出现计算有误的时差带来 的麻烦。有了 ICQ 之后,联络就方便多了。

在 ICQ 的协助下,可以聊天,发送信息、文件和网页,玩游戏,或者是在你网上冲浪的 同时让 ICQ 运行以等待朋友的呼叫,它也可以以多用户形式运行。因此一个小组能组织起网 络会议。

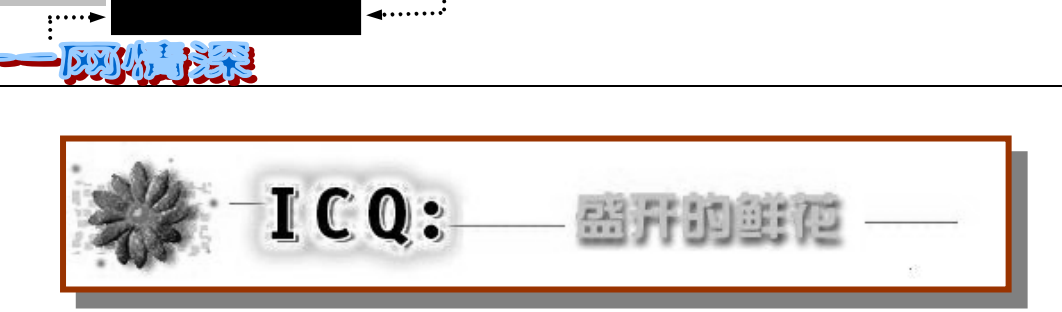

ICQ 允许你挑选希望使用的通信方式。除了 ICQ 提供的聊天、语音、消息板、数据会议、 文件传送或互联网游戏等应用程序, ICQ 支持各种流行互联网应用程序并可充当通用平台, 在它的基础上,可以运行诸如 Microsoft NetMeeting 或 Netscape CoolTalk。ICQ 程序在后台运 行,占用最小的内存和网络资源。当你运行其他软件的时候,当朋友们登录时, ICQ 会提醒 你,从而保持各式各样的互联网功能有效可用。

ICQ 不是一个单纯的网络软件,它的运行需要互联网络上的特定服务器来支持。ICQ 软件是由 ICQ 有限公司制作的(以前的名字叫作 Mirabilis),在 1996 年由以色列的计算机爱好者们共同开发的。根据 AOL(美国在线)提供的信息,现在世界上有超过 4000 万个 ICQ 注册用户,其中高达 85%的 ICQ 会员年龄在 35 岁以下。大概有超过半数的 ICQ 用户来自美国, 其余的 ICQ 用户主要来自欧洲等地。在最高峰的时间,ICQ 的一个服务器就有上百万人同时在线。

每一次运行 ICQ 软件,就会自动连接一个服务器。ICQ 还提供了丰富的在线帮助,很容易就可以连往 ICQ 的网站,如图 6-1-2 所示。

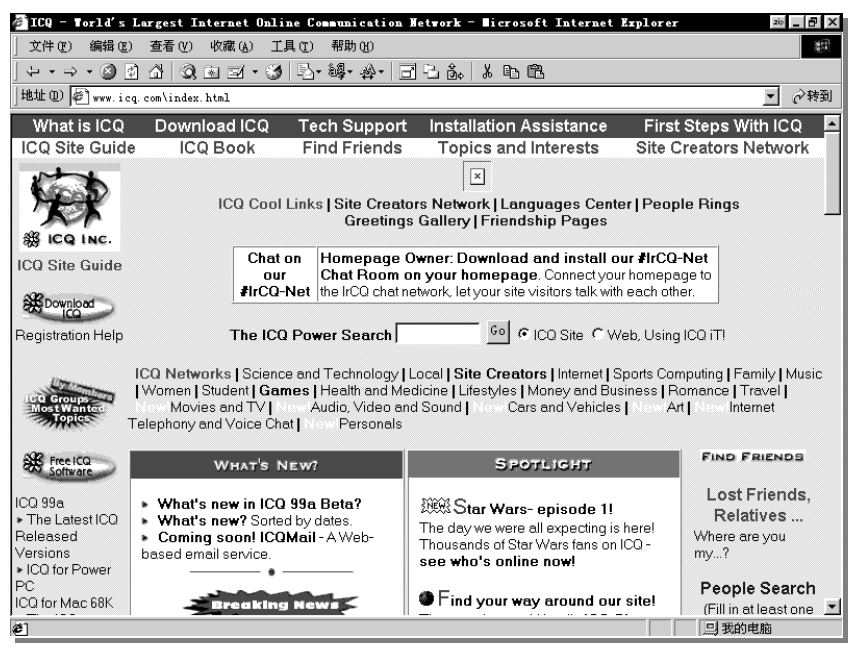

图 6-1-2 ICQ 网站的主页

在这个网站上,可以下载运行在 Windows、PowerMac、PalmPilot 等等操作系统的最新版本的 ICQ 软件,还可以阅读安装向导、使用技巧、搜索朋友、浏览相关网站等等。ICQ 运行时,在任务栏中有一朵鲜花作为标志。

Internet 上的软件一般都以客户机—服务器(Client-Server)的方式运行,也就是说,你

- 238 -

无论在海角或天涯,我都要找到你

第六章

若要发 E-mail 给朋友,就必须使用电子邮件软件连上邮件发送服务器(SMTP)才能完成 E-mail 的寄送工作。若想传文件给朋友,就必须先将它上传至文件服务器(ftp),并通知朋友到该 服务器下传档案。若想和朋友来个线上聊天,则两人必须同时连上 IRC 服务器,并通过 IRC 软件才可来个线上对谈,一切 Internet 上的工作都必须通过一个服务器(Server)完成,所以 速度及方便性便大打折扣了。

在 ICQ 的协助下,和朋友的联络就是"直接碰头"了,如图 6-1-3 所示。

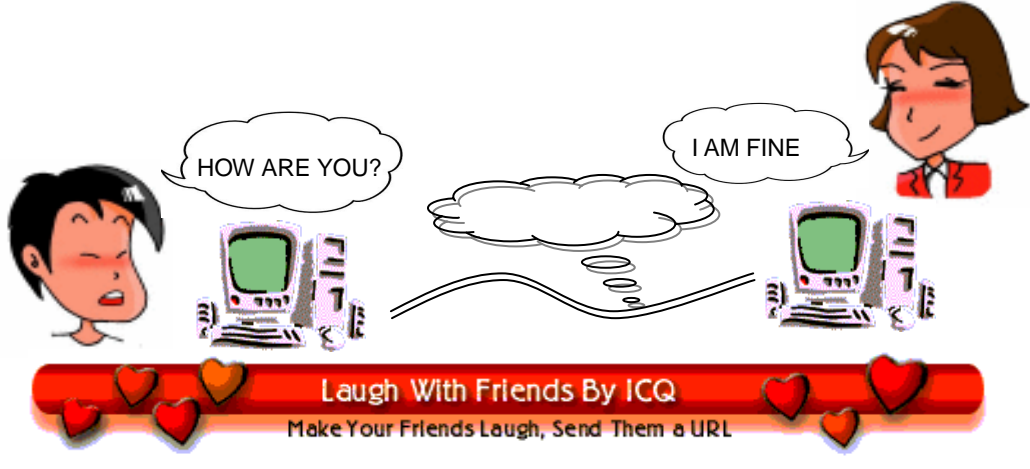

图 6-1-3 用 ICQ 直接联系

ICQ 可以处理以下的 Internet 功能:

(1) 实时传送文字信息给对方,就像电子邮件般方便,但是更直接、更迅速;

(2)直接传送文件、程序给对方,不经过任何的文件服务器,速度也比用电子邮件的 附件功能要快;

(3) 不透过 IRC 服务器, 双方可以直接在线上以文字来聊天, 感觉和 IRC 完全一样;

(4) 支援其他的 Internet 程式, 如 Iphone、Netmeeting、Cu-SeeMe 等等;

(5) 可传送 Homepage 的 URL 给对方, 对方收到后, 只要按该"Link"即可连上该网址。

在使用时,两个人的联系都是"点对点"的。

因为 ICQ 对于常使用网络的人们来说,实在太方便了,所以目前已在各地迅速流行起来。 安装 ICQ 之后,程序将提示你在服务器上注册。注册时,你就会获得一个独特的 ICQ 号码(UIN),并且,ICQ 让你选择输入随同此号码的个人信息,这是用来使别的用户能把 你认出来。一旦注册完毕,你可以编辑一个朋友(伙伴)列表,ICQ 用这个列表来为你寻找 朋友。

当你打开电脑后, ICQ 静静的在后台等待,不干扰任何应用程序的运行。一旦你连接到 Internet 上, ICQ 自动的检测出 Internet 连接,向 Internet 通告你的上线,并且在你朋友上线 或下线时告诉你。

你一旦知道谁上线了,所有要做的就是单击一个图标来发出一个聊天(Chat)请求、执行 URL 网页地址发送、信息发送、交换文件或者是运行任何外部应用程序。

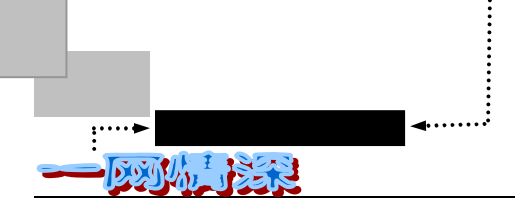

6-2 佩带上你的"寻呼机"

🕨 我就是我,没有复制品

要想在网络上能和别人联系,首先就必须有个 ICQ 软件和获得你的独一无二的"呼机号码"——UIN (Universal Internet Number 全球互联网号码)。

下面,我们先来下载这个"寻呼机"。

打开浏览器, IE 或者是 Navigator 都可以。在地址(Location)栏中输入 www.icq.com 并回车。如图 6-2-1 所示。

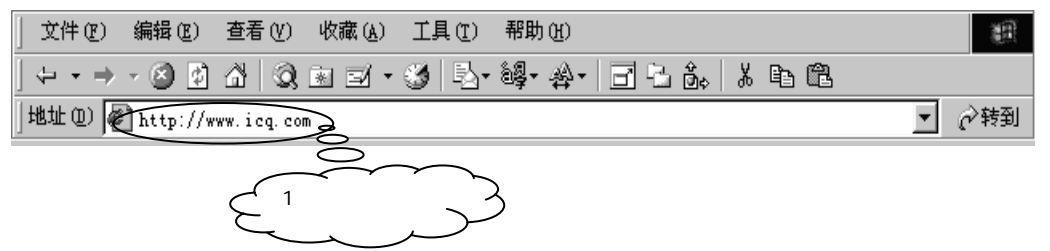

图 6-2-1 用 IE 连往 ICQ 的主页

稍候片刻,将会看到如图 6-2-2 所示的 ICQ 主页。

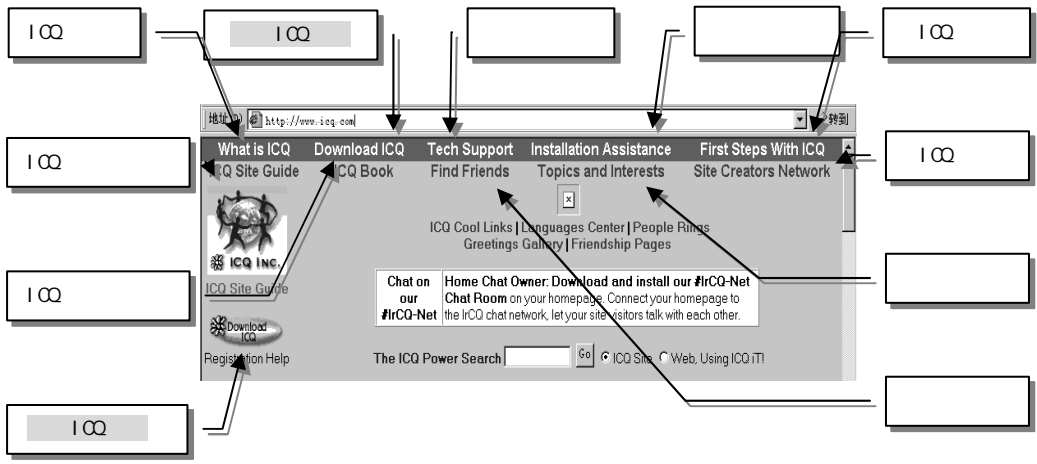

图 6-2-2 ICQ 主页提供的服务(主页上半端)

然后,请单击图 6-2-2 中标有"下载 ICQ 软件 (Download ICQ)"的图标。

#### ICQ 的版本

目前,最新版本的 ICQ 软件是 ICQ 99a Beta v.2.21 Build #1800。事实上,你也可以从别的途经得到 ICQ 软件,比如,购买《电脑报》的配套光盘(这样会很省钱)或从一些自由软件站点下载,比如 CNET Downloads、TUCOWS、ZDNet 或 ICQ FTP Site。不过,到 ICQ 的老家来下载能确保你得到绝对最新最全的 ICQ 软件。 注意你需要下载的是官方发布的 ICQ 99a beta v.2.21 Build #1800,不是一个以前的 alpha 版。随着软件的升级,也许当这本书到你手中时,ICQ 已经不是一个 Beta 版的 ICQ99a 而可能是个 ICQ2000 了。 – 240 – 稍后出现的是 ICQ 的下载页面, 如图 6-2-3 所示。

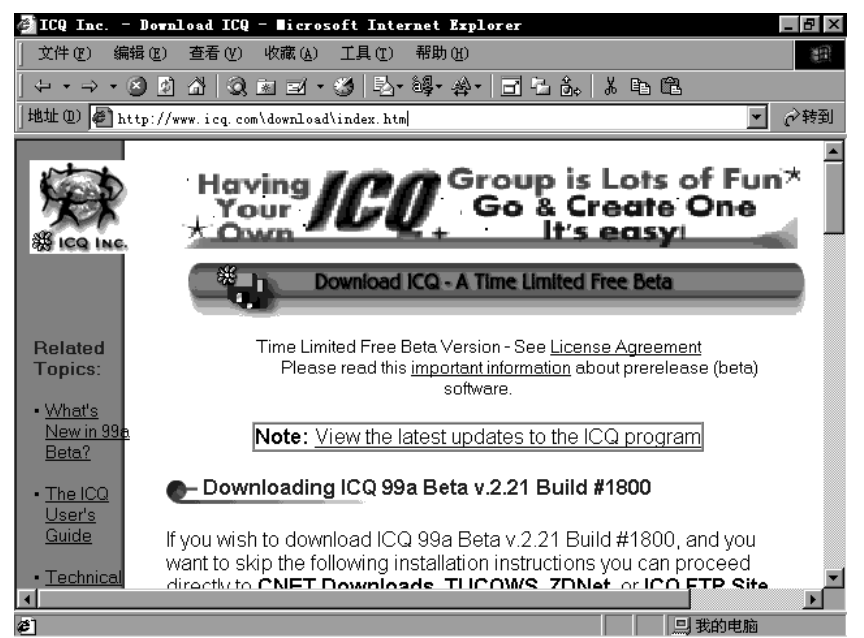

图 6-2-3 ICQ 下载页面

在这里往下翻页,你会找到"ICQ for Windows 95/98/NT4 - 99a Beta v.2.21 Build #1800" 字串,单击这个链接,还会出现另一个安装指导页面。如果不想阅读它,就直接往下翻页, 直到出现如图 6-2-4 所示的界面。

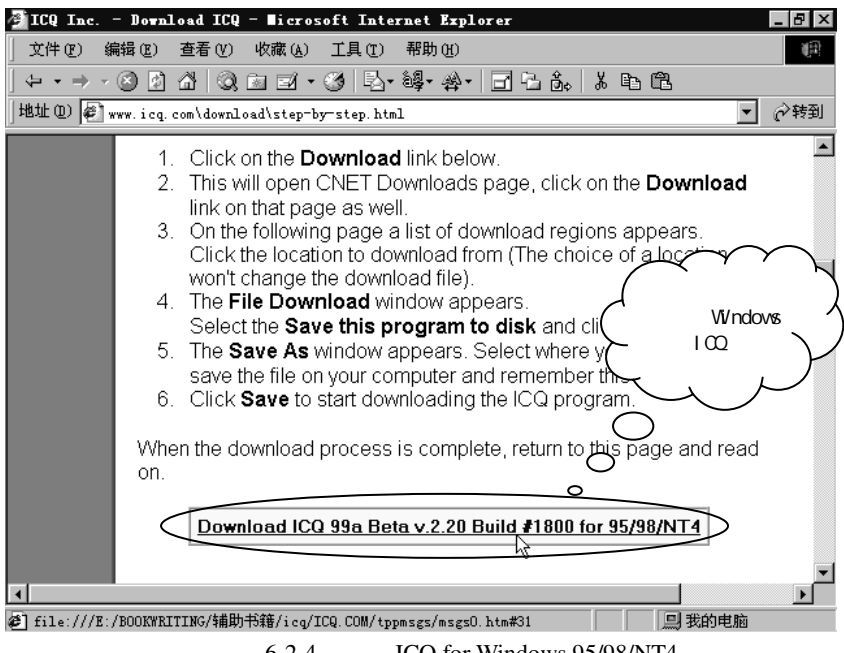

图 6-2-4 下载 ICQ for Windows 95/98/NT4

单击图 6-2-4 中的 ICQ for Windows 95/98/NT4,在弹出的网页中找到 Download 字样并单击,然后选择一个目录存放,就可以下载 ICQ99a 程序了。文件约 4M 大小,在 55.6K 的 Modem

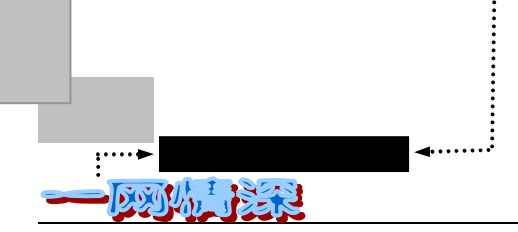

上通常要 10 分钟左右。

运行所下载的 ICQ 安装程序 (icq99a18002.exe), 进入安装画面, 如图 6-2-5 所示。

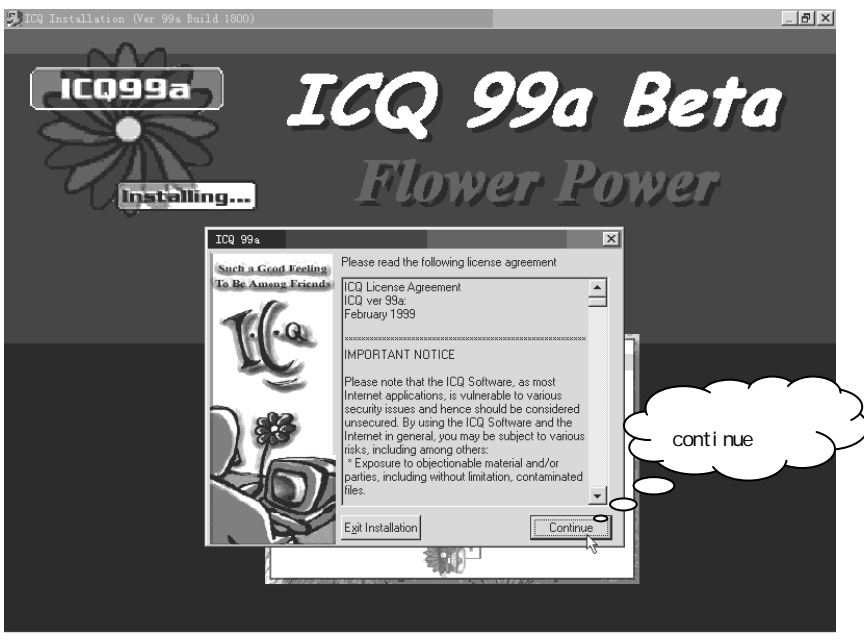

图 6-2-5 开始安装 ICQ99a

接下来是"协议说明"(Licence Notice),直接单击【I agree】可转到如图 6-2-6 所示的 画面。

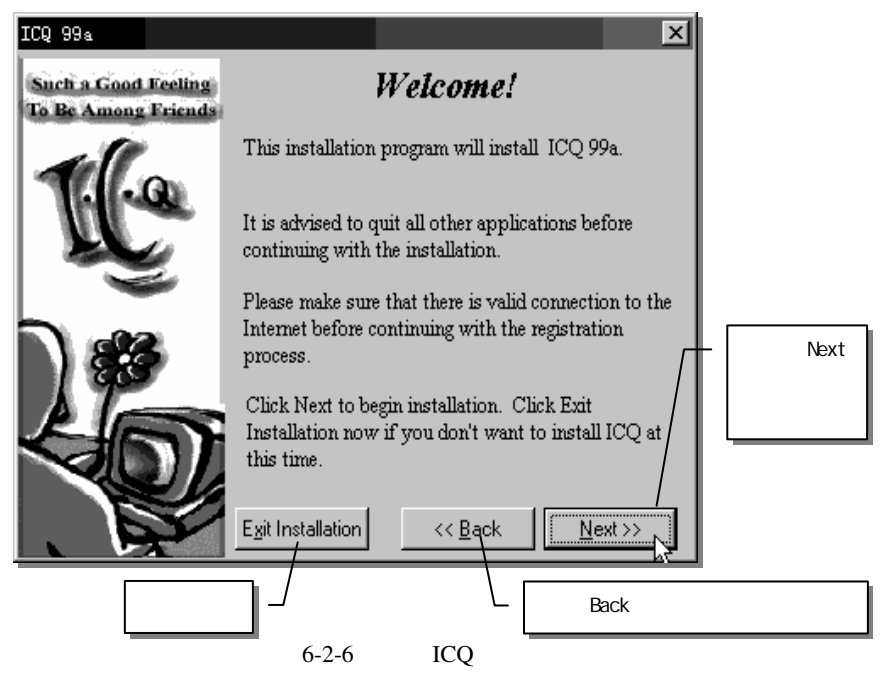

每一步完成后单击【Next】进入下一步,如果有错,单击【Back】可以返回上一步修改。 Exit Installation 用来终止安装并退出。

- 242 -

第六章 无论在海角或天涯,我都要找到你

然后选择安装 ICQ 的目录,如图 6-2-7 所示。

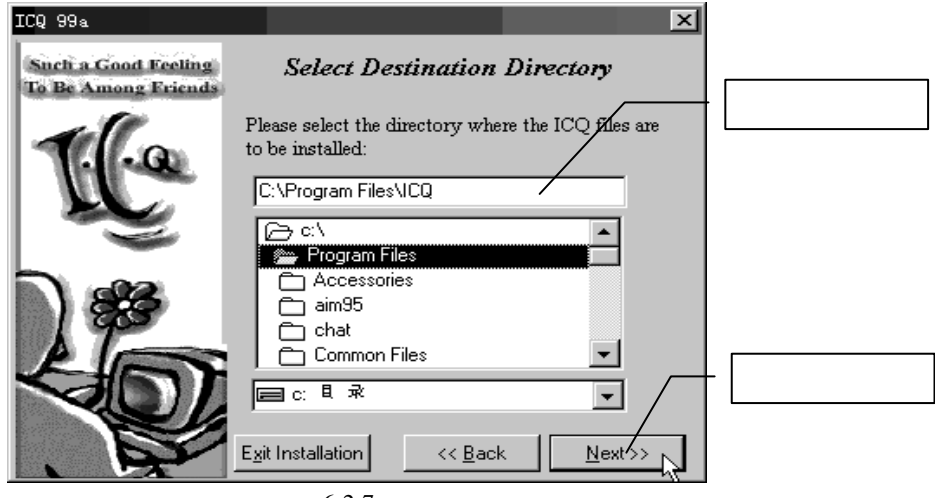

图 6-2-7 选择安装目录

指明安装路径后单击【Next】,提示是否新建目录。选择【YES】。接下来在两个对话框 "Add Items to Windows Groups?"和"Select Progman Group"中直接单击【Next】即可。 然后在图 6-2-8 所示的"多语言信息文本支持"中选择"非英文操作系统"并单击【Next】 继续。

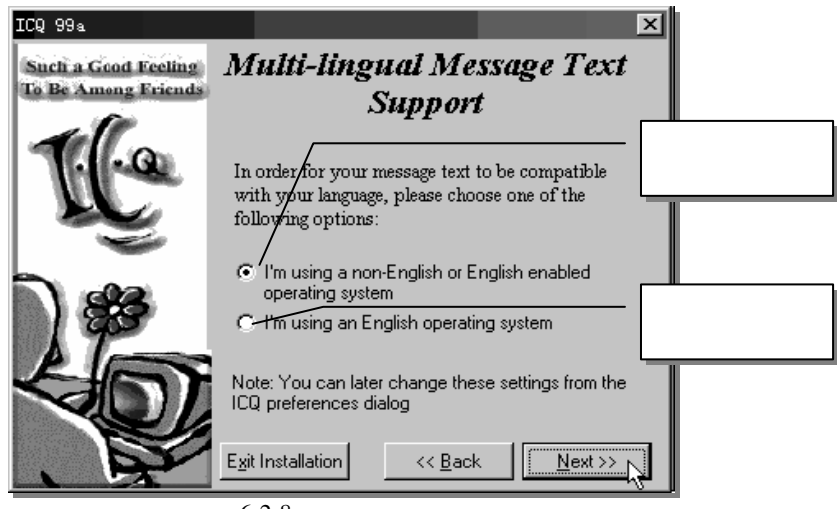

图 6-2-8 选择多语言信息支持

ICQ 自动解压并安装。单击安装进度条的 Cancel 可以取消安装。如图 6-2-9 所示,安

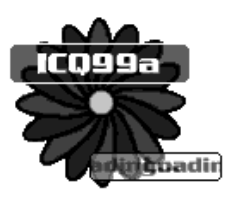

图 6-2-9 ICQ 启动

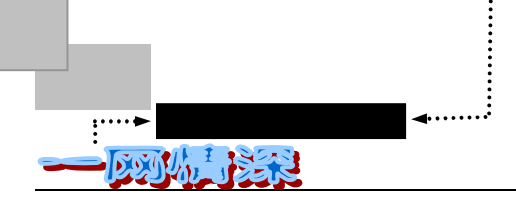

装快结束时,会出现一个图标闪烁。同时会响起轮船汽笛声(开始 ICQ 的远洋……)。等待 片刻之后出现了提示窗口。这是 ICQ 的注册精灵,通过它你可以获得一个 UIN,如图 6-2-10 所示。

| 💥 ICQ Registration Wi | zard (Version 99a Beta v.2.20)                                                                                                    |                                                       |
|-----------------------|----------------------------------------------------------------------------------------------------|-------------------------------------------------------|
| 1 (ja                 | Welcome to ICQ<br>Flease make sure you are connected to<br>The registration wizard will guide you th<br>registration process. When you register<br>servers, you will receive your own person<br>Number. This number allows you to operat                   | 对于新用户,<br>注册一个新<br>的 UIN                              |
|                       | For New Users:<br>New ICQ# - I would like to/reg<br>receive a new ICQ#.<br>For Existing Users:<br>If you are already a registered ICQ user<br>own ICQ# and wish to use this CCQ# on th<br>Existing ICQ# - I already have<br>ICQ# & would like to use it on | 对于原来已<br>经注册过了<br>的用户,希望<br>把原来的 ICQ<br>号码在这个<br>程序使用 |
| For Admin Use         | < Back Next >                                                                                                    | Cancel                                                |

图 6-2-10 注册向导

同时,也出现一个欢迎对话框,如图 6-2-11 所示。

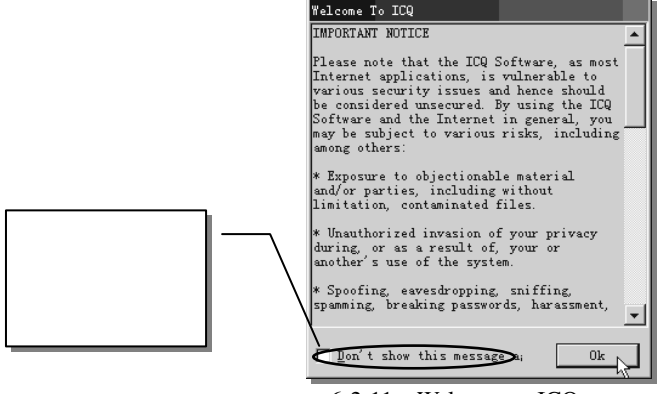

图 6-2-11 Welcome to ICQ 对话框

其大意是说 ICQ 和别的 Internet 程序一样 ,是易受攻击的,所以要注意它的安全问题。 不能用 ICQ 来处理重要事项和传递有敏感内容的信息。

在图 6-2-10 中选择【NEW UIN】(新用户注册)。软件将让你选择连接网络的方式,如 图 6-2-12 所示。对于使用 Modem 拨号上网的用户,直接单击【Next】即可。对于局域网用 户(Lan User),还需要选择是否使用了代理服务器和"防火墙"。

若你是使用 Modem 拨号连上 Internet, 请选择 Modem User。如果你是使用网卡连上 Internet, 请选 LAN User。通过代理服务器上网的局域网用户则还要多点麻烦。首先必须在

- 244 -

无论在海角或天涯,我都要找到你

第六章

Windows 的【控制面板-网络-TCP/IP 属性-DNS 配置】中选中【启用 DNS】,在"主机"一栏 中输入自己电脑的名字,"域"填自己电脑所在的组名,然后把代理服务器 IP 地址填到"DNS 服务器搜索顺序"中,单击旁边的【添加】按钮就完成设置了。接下来回到注册精灵里来选 中 LAN User 的第二个子选项,接着在防火墙设置中选第二项,然后输入代理服务器的 IP 地 址,端口号可采用默认值。

| 💥 ICQ Registration Wi | zard (Version 99a Beta v.2.20)                                                                                         |        |
|-----------------------|----------------------------------------------------------------------------------------------------|--------|
| 1 (ja                 | User Type Registration<br>Flease register me:<br>Operating System<br>Vindows 95/98                                     |        |
|                       | Connection Type                                                                                                    | 局域网用户  |
|                       | <ul> <li>I am not benind a firewall or proxy.</li> <li>I am behind a firewall or proxy.</li> <li>Modem Uzer</li> </ul> | 拨号上网用户 |
| For Admin Use         | < Back Next.                                                                                                    | Cancel |

图 6-2-12 连接网络方式

单击【Next】, 就开始输入个人信息, 如图 6-2-13 所示。

| 使<br>梁 ICQ Registration Wizard (Version 99a Beta v.2.20)                                                                                                    | 使用模式:<br>音通用户                    |
|----------------------------------------------------------------------------------------------------|----------------------------------|
| Entering the following details will enable you to be easily found by other users. Details will be published in ICQ and associated directories. To retain your right to privacy, you may choose to lead User Type: Regular User Type: Regular User Type: Essential Details: Note: In case your password is lost, the Email address written in your details is the only address we can Email the password to It is therefore. Toon t publish my Email address. Use for pastword retrieval purposes.<br>Email feifei@263.net More Emails.<br>Nickname: feifei<br>First Jie<br>Last Name: Li | x+W/大至<br>諭入更多<br>均 E-mail<br>也址 |
| For Admin Use Cancel                                                                                                    |                                  |

图 6-2-13 输入个人信息

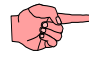

提供任何个人信息都是完全自愿的。但是提供的信息越多,你的朋友就越容易在网络上搜索到你。个 人信息对于所有的人都是可见的。你输入的所有资料是提供给别人查询,而不是用来让系统审核的。

- 245 -

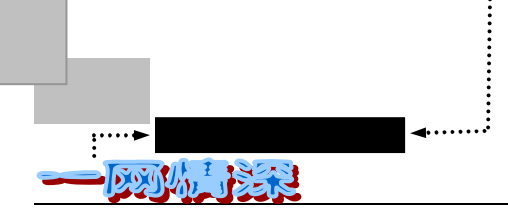

详细填上个人资料。用户类型选择【Regular User】选用默认的永久用户,这样你可以使用 ICQ 的所有功能,如果你需要利用 ICQ 制作一个聊天室的话。你也可以选择【Chat User】选项。

画面当中有几个选项,分别必须填入 E-mail、Nick Name(昵称,将显示在别人的 list 里,支持中文)、First Name(名)及Last Name(姓)。说到姓名,"First Name"和"Last Name" 这两栏该怎么填确实让我们中国人有些头疼。按外国人的名字排列来讲,如:"陈海涛",那 么应该在"First Name"一栏处填入"海涛",在"Last Name"一处填写"陈"。但这样又有麻 烦了:一个外国朋友使用的电脑没有中文系统,显示出的都是乱码;填写英文名的话,你的 中国朋友不一定能找到你啊?看来,把姓名用汉语拼音来表示,或许可以兼顾。比如,"First" 填写"Haitao","Last"填写"Chen"。

请注意,这些资料都必须真实地填写,往后如果有朋友想通过 ICQ 和你联络,但却不知 道你的 UIN 时,他/她可以通过查询 E-mail、Nick Name、First Name、Last Name 而迅速地找 到你;而且,像电子邮件地址这样的信息在 ICQ 里太重要了,用 E-mail 与对方联络、对方想 给你写信、ICQ 技术支持等等,这些功能都要用到,若不真实你以后将如何随心使用它呢?

如果你还有别的电子邮件地址,可以单击【More E-mails】。

【Don't publish my E-mail address】选项

图 6-2-13 中的"Don't publish my E-mail address"选项选中后,你的主要电子邮件地址就不会在 ICQ 的 用户列表中被列出,但第二邮件地址还是可见的。不过,如果你担心有人用 E-mail 炸弹跟你开玩笑的话, 最好只使用免费的邮件地址,不要用 ISP 提供的邮箱。而且别忘了它还应该是常用的 E-mail 地址,否则朋 友找到你之后给你发了封邮件,但你却隔了大半年才去取信,这不很容易就失去一次网上相遇的机会吗?

下一步,请填入你所在地的城市、国家、年龄、性别、电话及你的主页地址等资料,你 也可以按一下【Add Your Own Personalized Message】,写下一段简单的自我介绍。配合做个 简单的调查吧!如图 6-2-14 所示。

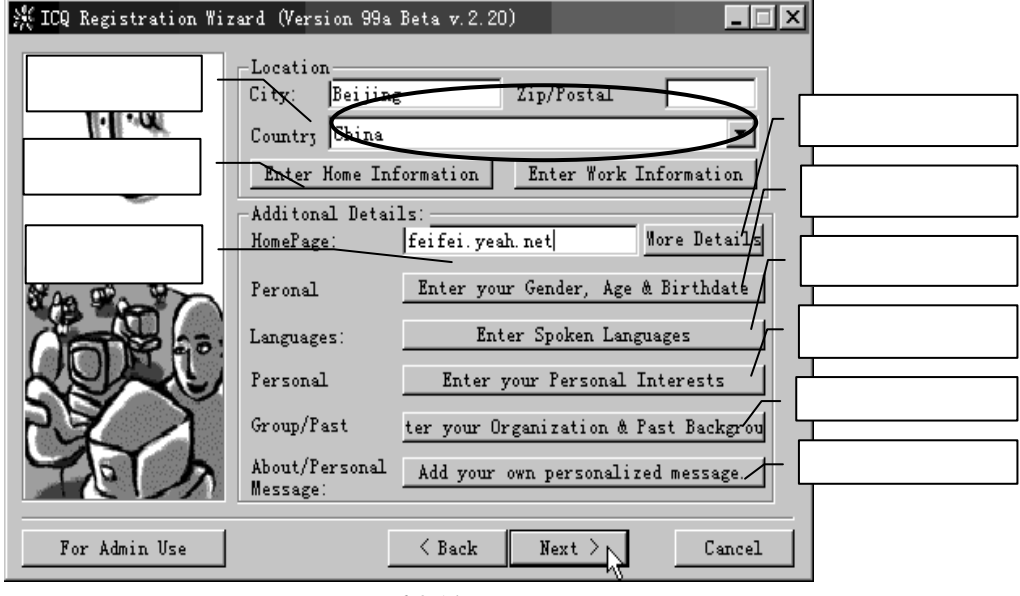

图 6-2-14 输入个人信息

无论在海角或天涯,我都要找到你

第六章

家庭或工作地的电话信息可以通过单击【Enter Home/Work Information】来输入。如果你 有个人主页,也可以在 Homepage 一栏中输入网址,如果没有可以不填。这一项其实非常重 要,在以后使用 ICQ 过程中,你会发现这个主页地址不仅是让人检索的,而且还可以让你的 朋友去做客。旁边的【More Details】可以提供更详尽的主页信息,如主页的分类(Define Category)、内容描述(Homepage Description)。如图 6-2-15 所示。

| 🝙 (null)'s HomePage Information                                                                                                    | ×                  |
|----------------------------------------------------------------------------------------------------|--------------------|
| Homepage Goto HomePage                                                                                                    | 1                  |
| linyuqing. yeah. net                                                                                                    | 在这里选               |
| Homepage Define Category                                                                                                    | /    择王贝的<br>   分类 |
| 🖃 Lifestyle, Health, Well Being, Self Improvement                                                                                                    |                    |
| □ Lifestyles<br>□ Disabled Physically Challenged                                                                                                    |                    |
| Disabled , Physically Challenged                                                                                                    |                    |
| <br>Homepage Description /                                                                                                    |                    |
| My personal Homepage, provides my articles and some links about physically challenged.                                                                                                    | 在这里填<br>入主页的<br>描述 |
|                                                                                                    | il ———             |
| Die Tre Alexandre Alexandre Ale | 1                  |
| 图 6-2-15 主页详细信息填写                                                                                                    |                    |

Personal 一栏, 如图 6-2-16 所示。

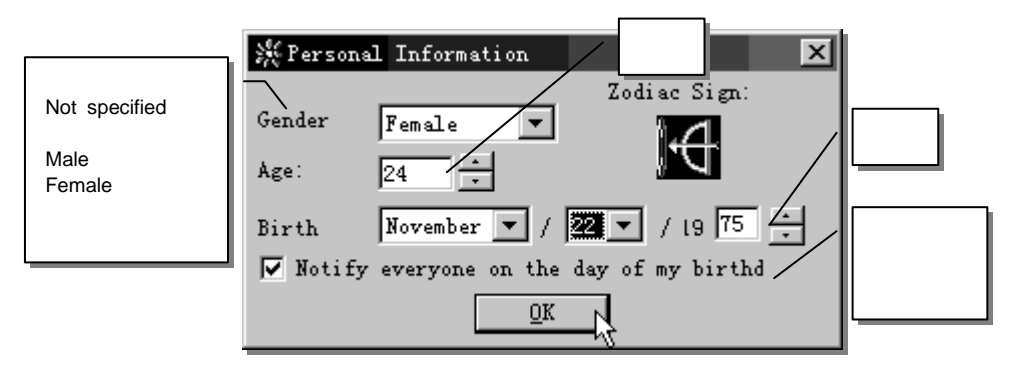

图 6-2-16 个人性别、年龄、生日信息

【Enter Spoken Languages】可以定义三个你可以使用的语言,比如"Chinese","English"等,这样别人就可以知道和你有没有"共同语言"了。

【Enter Your Personal Interests】用来选择你的兴趣爱好。如图 6-2-17 所示。它兴许会让你交上一个志趣相投的朋友。

【Group/Past】可以让你输入你的单位、过去的背景等信息。

单击【Add your personalized message】会弹出一个窗口让你输入自我介绍,建议你写上一些话,并且最好是用英文。如图 6-2-18 所示。

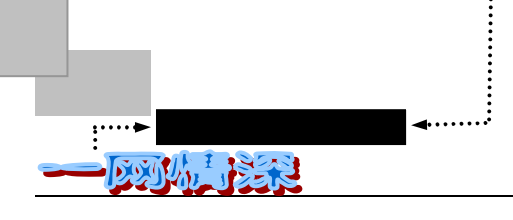

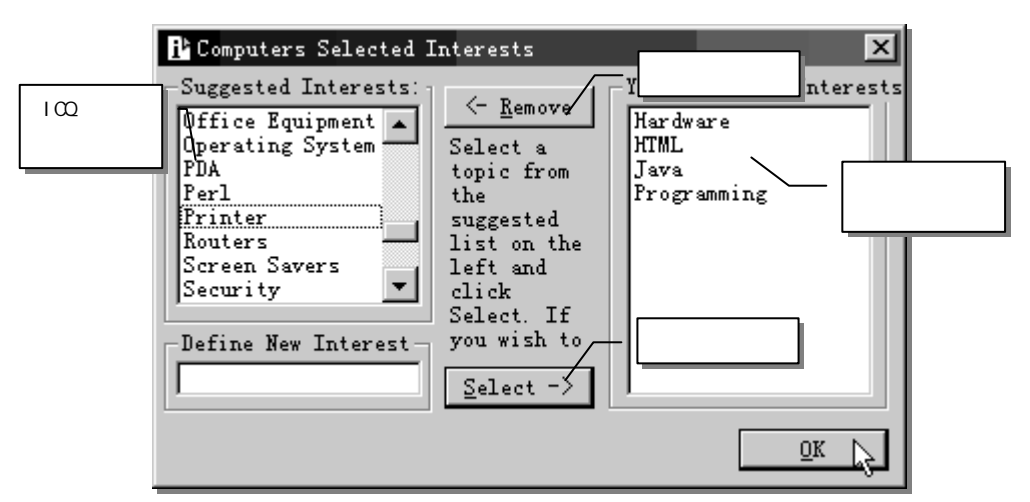

图 6-2-17 兴趣爱好选择

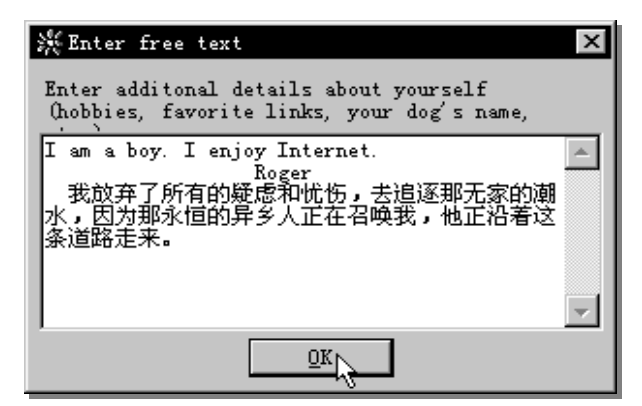

图 6-2-18 输入自我介绍

对于这些个人信息,如果你觉得没必要,就不必浪费时间,看你心情的好坏随便填吧。这里的资料以 后都可以再修改,所以不必担心不输入的后果。

输入完个人信息之后,单击图 6-2-14 中的【Next】,弹出如图 6-2-19 的对话框。

| <b>光 IC</b> Q Registration Wi: | zard (Version 99a Beta v. 2. 20) 📃 🗖 🗙                                                                                                    |
|--------------------------------|----------------------------------------------------------------------------------------------------|
| 1 (ca                          | To improve our product, ICQ Inc. continuously<br>studies the various ways our program is being<br>used. Your anonymous participation in market<br>Please select the appropriate option reflecting |
|                                | what you think your reaction will be if approached<br>by ICQ Inc. for market research, filling 加入调查<br>questionnaires and joining focus groups related to                                         |
| Care as                        | ● I think I will participate (no obligation) 不加入调查<br>● I don't think I will participate                                                                                                    |
|                                | Occupation I抦 a student or not emp1 _ 职业信息                                                                                                    |
| Ch )                           | I'm using At Home Only 使用计算机地点                                                                                                    |
| For Admin Use                  | <pre> Back Next &gt; Cancel</pre>                                                                                                    |

图 6-2-19 加入 ICQ 的调查

无论在海角或天涯,我都要找到你

第六章

ICQ 公司想多搜集一些使用者的信息,以使 ICQ 在未来的设计上可以精益求精。你如果愿意配合,可在下方的选项中,选择你目前的职业,以及你大部份使用 ICQ 的地点。若你不想配合该公司的这项调查,请选【I don't think I will participate】。

接着注册精灵会请你输入你的密码及个人的保密选项,首先是你登录 ICQ 服务器的密码,需输入两次以防止密码输入错误。在密码输入视窗右方的 Save Password 选项最好打上钩,以后每次使用 ICQ 就不用输入密码了。如果你安裝的电脑并非私人使用的电脑,你可以不选这个选项,不过每次启动 ICQ 是都会问你密码,如果你的电脑只有你自己使用,那就选它以省下每次打密码的麻烦。另外在视窗下方的 Privacy Level 视窗的第一个选项是设定任何人都不须经过你的同意就可以通过 ICQ 和你搭上话,第二个选项则是任何人若想和你联系,皆必须经过你的同意(Authorization),以防不速之客的骚扰。其他选项中可选定是否在上网后自动通知其他 ICQ 用户和是否公布你的 IP 地址。如图 6-2-20 所示。

| 🎉 ICQ Registration Wiz | ard (Version 99a Beta v.2.20)                                                    |                              |
|------------------------|----------------------------------------------------------------------------------|------------------------------|
|                        | Password Protection                                                              | 输入两次密码                       |
| 1.1.0                  | Password:                                                                        |                              |
| Ng                     | Confirm<br>Password:<br>Password:                                                | 自动存贮密码,<br>这样就不必每次<br>输入     |
|                        | You may choose to be seen (and contacted) by                                     |                              |
| 我的信息可以公开               | all users, or only by those whom you<br>C Anyone may contact me and see when I'm | 所有人都可以看<br>到 我 并 和 我 联<br>系。 |
|                        | O My authorization is required.                                                  |                              |
|                        | ●ther Options:<br>✓ Publish my online presence on the World Wi                   | 经过授权后才能<br>和我联系。             |
| TELY                   | Do not publish IP add                                                            |                              |
| For Admin Use          | < Back Next > Ca                                                                 | ncel                         |

图 6-2-20 个人密码和保密选项

黑客在得到你的 IP 地址之后,就有可能对你的机器进行侵入。因此,为了安全,请选中【Don't publish IP address】。

设置完毕后出现警告窗口提醒你密码很重要(废话)。如果你是个用"猫"上网用户,现在就可以拨号连接上网络了。连上后按【Yes】, ICQ 开始连线注册, 如图 6-2-21 所示。

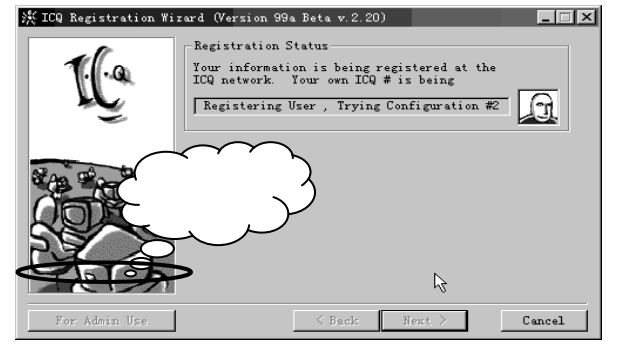

图 6-2-21 连接网络注册

- 249 -

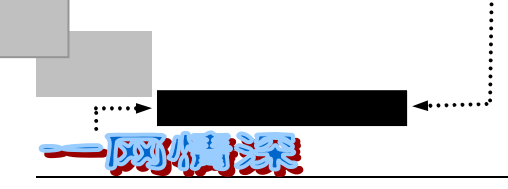

注册时间视网络速度决定。如果出现如图 6-2-22 所示的提示,就说明网络设置不正确(如 防火墙设定等),需要检查后重新连接。

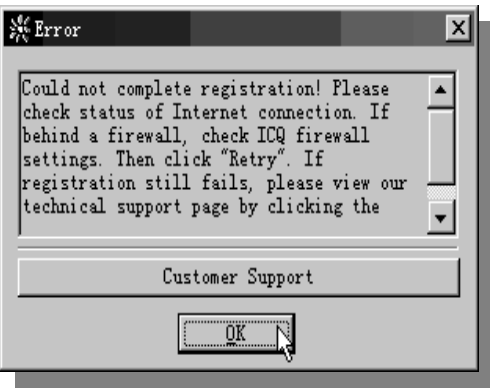

图 6-2-22 联网注册失败

如果较长时间都还没反应就说明网络出了问题,有以下两个解决方法:

● 重新连线上网注册

我们可以改一下服务器地址,常用的有四个:icq1.mirabilis.com,icq2.mirabilis.com, icq3.mirabilis.com和icq4.mirabilis.com,Port都是4000。一般选择后三个中的一个代替原来的icq.mirabilis.com,单击左下角的【For Adim Use】,出现如图6-2-23所示的对话框。输入 后单击【OK】,再单击【Retry】(重试),通常情况在几十秒种以后就能顺利注册了。

| 🍀 Enter Server Address:                                             |           | × |
|---------------------------------------------------------------------|-----------|---|
| If technical support advised you connect to another server, enter : | to<br>its |   |
| Address                                                             | Port      |   |
| icq.mirabilis.com                                                   | 4000      |   |
| (OK]                                                                | Cancel    |   |

图 6-2-23 改用别的 ICQ 服务器

● 重试

单击【Cancel】(放弃),会出现一些提示信息,单击【Retry】可以重试,单击【FireWall】 可以重新设置防火墙。

M

无论是利用 ICQ 发信息或聊天都是通过特定的服务器完成的, Mirabilis 为数以千万的 ICQ 用户设立了 多个服务器,只有连上服务器才能进行交流。ICQ99a 默认的服务器地址是 icq.mirabilis.com, Port:4000。

注册成功后就会获得一个独一无二的号码,这个号码就是你在 ICQ 用户中的身份标志, 其他 ICQ 用户可以利用这个号码与你联络,你发给他们的消息中也会包含这个号码。接着注 册精灵就开始登录 ICQ 服务器,并处理你的注册资料。

– 250 –

第六章 无论在海角或天涯,我都要找到你

好啦!望穿秋水总算等到了这画面,请你拿起纸和笔,将画面正中央的8位数字,连同 你刚刚的密码一起抄下来。以后别人问起你的 ICQ 号码,你只要给他那8位数字即可。密码 则是在以后重新安装时会用到。不过怕忘了,所以抄下来比较保险。抄好后请按【Next】到 下一步。如图 6-2-24 所示。

| Registration Status         Your information is being registered at the ICQ network. Your own ICQ # is being         Registration Completed Successfully         Your ICQ # is:         Your ICQ # is a unique number that ide a registered user on the ICQ network.         Your ICQ # is a unique number that ide a registered user on the ICQ network.         Publishing your ICQ # on your business card allows you to be easily contacted.         Yor Admin Use | 뽔 ICQ Registration Wiz | ard (Version 99a Beta v. 2.20)                                                                                                    |
|----------------------------------------------------------------------------------------------------|------------------------|----------------------------------------------------------------------------------------------------|
| Your ICQ # is:       40102628       Your ICQ # is a unique number that ide a registered user on the ICQ network.       Publishing your ICQ # on your business card allows you to be easily contacted.   For Admin Use       Your Admin Use                                                                                                    | 1Ça                    | Registration Status<br>Your information is being registered at the<br>ICQ network. Your own ICQ # is being<br>Registration Completed Successfully                                                  |
| For Admin Use < Back Cancel                                                                                                    |                        | Your ICQ # is:<br>40102628<br>Your ICQ # is a unique number that ide<br>a registered user on the ICQ network.<br>Publishing your ICQ # on your business card allows<br>you to be easily contacted. |
|                                                                                                    | For Admin Use          | <pre> Back Next &gt; Cancel</pre>                                                                                                    |

图 6-2-24 注册成功了!

如图 6-2-25 所示的画面询问你用 ICQ 收邮件时所使用的发送服务器名称 (SMTP 服务器)。

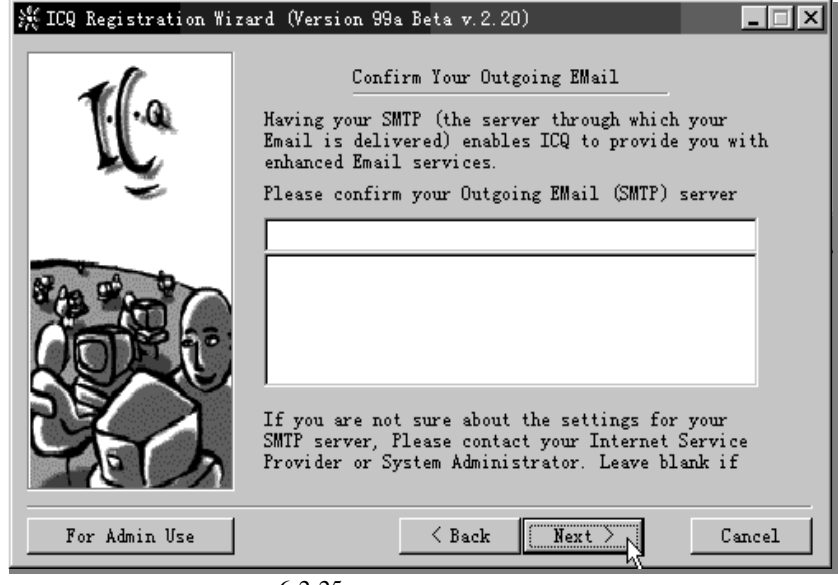

图 6-2-25 设定邮件发送服务器

完成后请按【Next】到下一步,如图 6-2-26 所示。
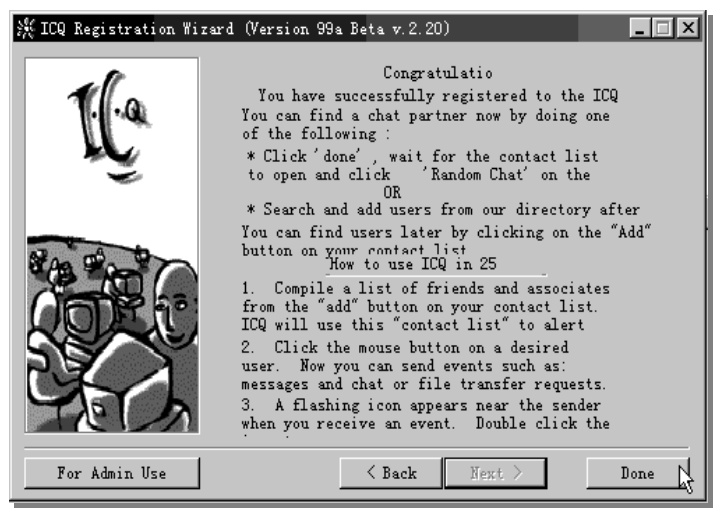

图 6-2-26 25 秒内上手 ICQ

到这个画面已经是最后的设定了。画面上告诉你如何在 25 秒内上手 ICQ, 不过我们后面会一一说明, 所以请你单击【Done】离开这画面。

# 

如果你是从 ICQ98 中升级安装 ICQ99,请首先备份原来 ICQ 目录中的 DB(即 ICQ 中的数据),以使 在安装时出错可以恢复!和以前安装 ICQ98 时一样,安装完后你得重新注册。安装时,你会看到一个对话 框(此对话框中是让你选择是否要自动更新原来 ICQ 中的数据),选择【Yes】,再单击【Next】和【Done】, 这时原来 ICQ 中的所有数据都更新了。此时 ICQ99 就安装完毕。如果没有看到上述的【YES】对话框,也 不要紧,你可以到 ICQ 目录中单击【DbConvert】(意思是提示你要不要自动更新你原来的 ICQ 数据),它可 以自动为你更新数据。

漂洋过海来找你 6-3

····▶ 网络定海神针

**沙**沙小

▶ 找啊找,找朋友……

有了个 " 传呼机 " 号码之后 , 就可以使用 ICQ 了。ICQ 功能多而复杂 , 在这一章里我们 将从最基本的学起。

首先当然是启动 ICQ 了(不过别忘了先联接上互联网)。单击屏幕左下方的【开始/程序 /ICQ】在菜单中选择 ICQ。如图 6-3-1 所示。

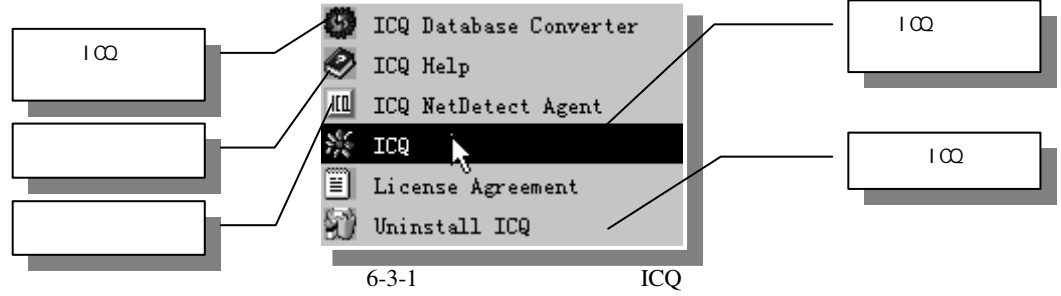

- 252 -

第六章

无论在海角或天涯 , 我都要找到你

启动 ICQ 后将自动连接登记上线。

此时你会看到画面上多了两个视窗,左边的视窗是加入其他朋友的画面,如图 6-3-2 所示。

| KICQ Global Director | y - Contact List Wizard<br>Welcome to the ICQ Directory - C                                                        | ontact List | ×                     |  |
|----------------------|----------------------------------------------------------------------------------------------------|-------------|-----------------------|--|
|                      | Search the ICQ Global Directory to s<br>your desired contact is registered.<br>-Search by Email - the preferred se | see whether | 通过电子邮件地<br>址查找        |  |
| 5                    | EMail:                                                                                                    |             | 通过昵称查找                |  |
|                      | Nickname:                                                                                                    |             | 通过名查找                 |  |
| 57                   | Last                                                                                                    |             | 通过姓查找                 |  |
|                      | -Search by ICQ Number (UIN):                                                                                       |             | 通过 ICQ 号码查<br>找 (UIN) |  |
| <pre></pre>          |                                                                                                    |             |                       |  |

图 6-3-2 联络列表精灵

右边的长条形视窗是 ICQ 的主视窗,如图 6-3-3 所示。

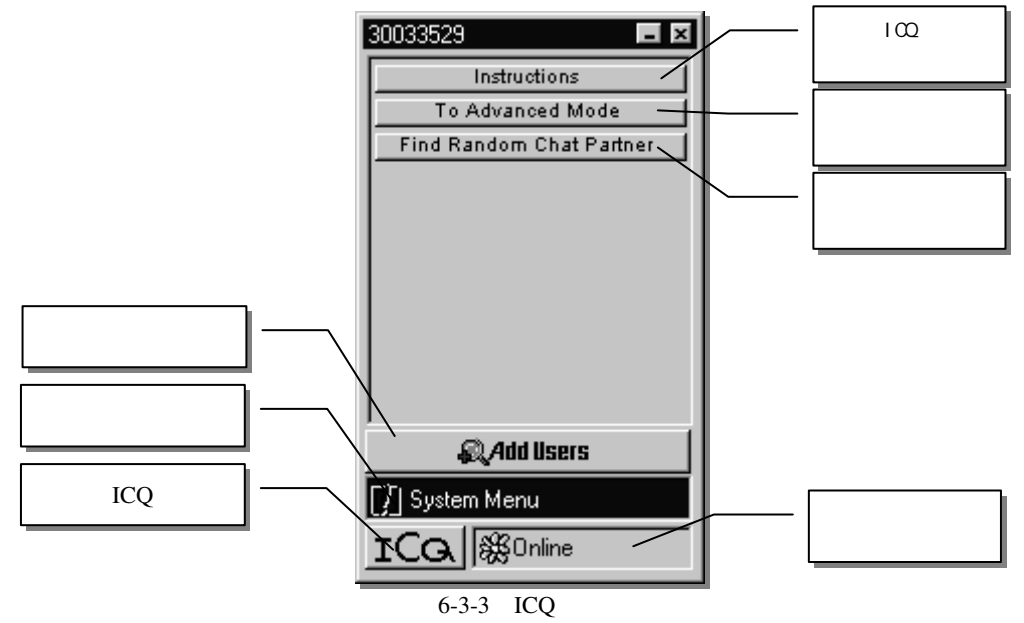

登记成功,【在线状态显示】按钮将显示"Online",这样别人就能"呼"到你了。如果你想离线,可以直接把 ICQ 关闭(选择【ICQ 菜单/Shut Down】),也可以单击图 6-3-3 中的【在线状态显示】,弹出如图 6-3-4 所示的菜单。单击【Offline/ Disconnect】即可,这种情况 ICQ 仍在运行,下次选择【Available/Connect】就可以上线。

- 253 -

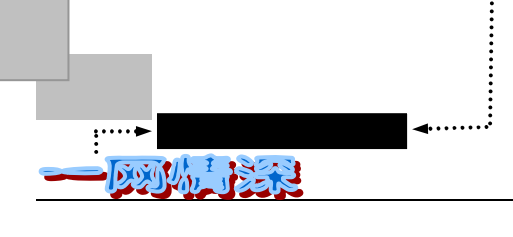

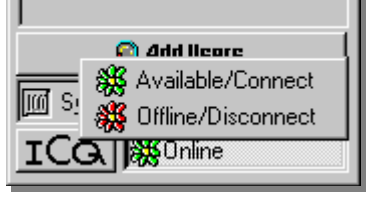

图 6-3-4 在线/离线菜单

有时候 ICQ 似乎消失了,其实,只要看一眼 Windows 系统的右下角,你就能找到它的 踪迹。

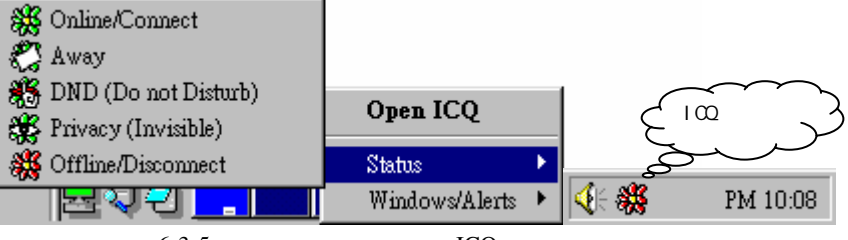

图 6-3-5 躲在系统状态栏里的 ICQ

用鼠标对准小花并单击右键,就会出现功能选单(如图 6-3-5 所示), Status (当前 ICQ 的使用模式功能,具体含义后文将有说明),在弹出的菜单里选择把它打开或者最小化。

由于使用模式(高级模式/简单模式)的不同, ICQ的界面会有所不同。

刚刚注册了 ICQ 的 UIN,通常还没有一个伙伴。所以图 6-3-3 中的网友列表的区域是一 片空白。现在,我们就用它来找找朋友。

单击图 6-3-3 中的【Add Users】菜单,将在左方出现如图 6-3-6 所示的界面(或者直接 使用图 6-3-2 中的 Contact list wizard )。

| Nick name First name Last name Search                                                                                                    | Find / Add Users to your list Find and Add users to your contact list Find and Add users to your contact list Find users according to name or ICO num your contact list. ICQ Global directory search engine Search by Email Liuxing@yahoo.com Search of the search of the search of t |
|----------------------------------------------------------------------------------------------------|----------------------------------------------------------------------------------------------------|
| At least one of the fields above should be filled before searching. or by ICQ number Search                                                                                                    | Nick name       First name       Last name         or by                                                                                                    |
| More       Invitation wizard         Find a random online user to chat with       Invitation wizard         Help       Find/add users - help         Learn how to find and add user to your list on our ICQ web guide |                                                                                                    |

图 6-3-6 寻找/添加指定好友界面

无论在海角或天涯,我都要找到你

第六章

在画面中,你可以通过以下方式搜索某个用户:

- ✓ E-mail 地址:在相应区域输入一个电子邮件地址,如图 6-3-6 所示;
- ✓ 昵称 (Nickname), 名 (First name), 姓 (Last name): 在三项中任一处输入都行;
- ✓ ICQ 号码 (UIN): 如果你已经知道了对方的 ICQ 号码,在这里填写;
- ✓ 使用 More 选项来查找一个随机聊天伙伴 或者邀请一个朋友来加入 ICQ 的行列。

填好查询关键字之后(可以只填一项或多项),单击相应的【Search】。片刻之后,出现 如图 6-3-7 所示的界面。

| 器 ICQ Global Director | y - Contact List Wizard 📃 🔲 🗙                                                                            |                        |
|-----------------------|----------------------------------------------------------------------------------------------------|------------------------|
|                       | These registered ICQ users were<br>found.<br>Found 1 User(s).                                            | 所 找 到<br>的 朋 友         |
|                       | 101 koki Andrew Wang koki Always                                                                         | 2                      |
|                       |                                                                                                    | 了 解 该<br>朋 友 的<br>信息   |
|                       | Send Vessage           Add To Contact List - to start receiving user's on/off line status and contacting | 单击这<br>里把它<br>加入列<br>表 |
| Classic Mode          | < Back Next > Cancel                                                                                     |                        |

图 6-3-7 用 ICQ 找到的网友

如果按照刚才的关键字没有找到,那么将出现如图 6-3-8 所示的界面。

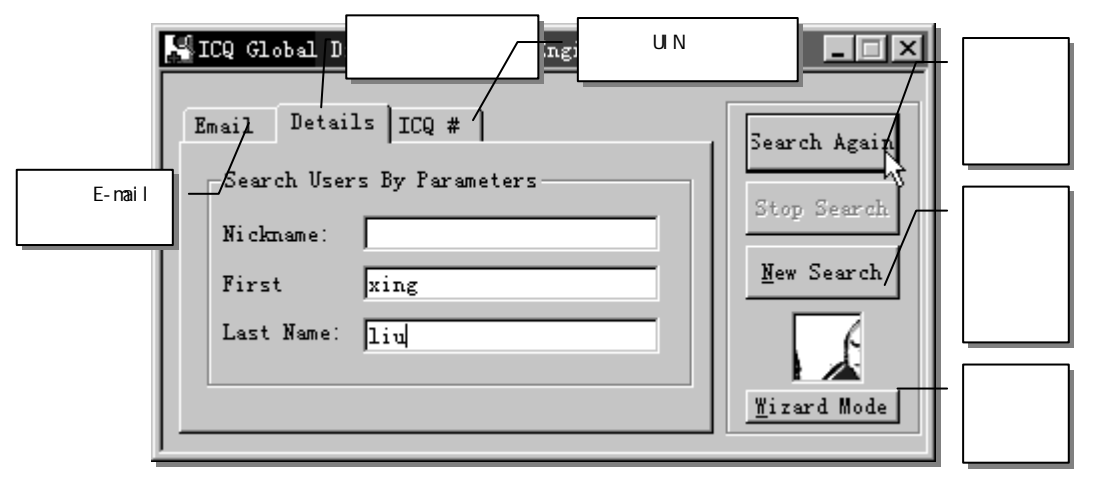

图 6-3-8 ICQ 全球目录搜索引擎

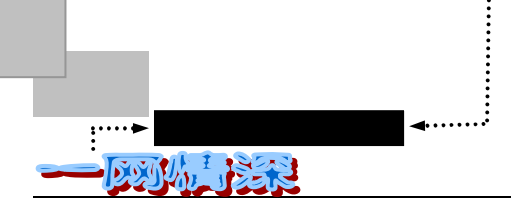

换用姓名、绰号来尝试也许会成功。如果你对网友的这些情况都不知道,那么先切换到 Wizard Mode (按钮在图 6-3-8 的右下方),如图 6-3-9 所示。和图 6-3-2 相比,多了左下角的 【White Pages】。

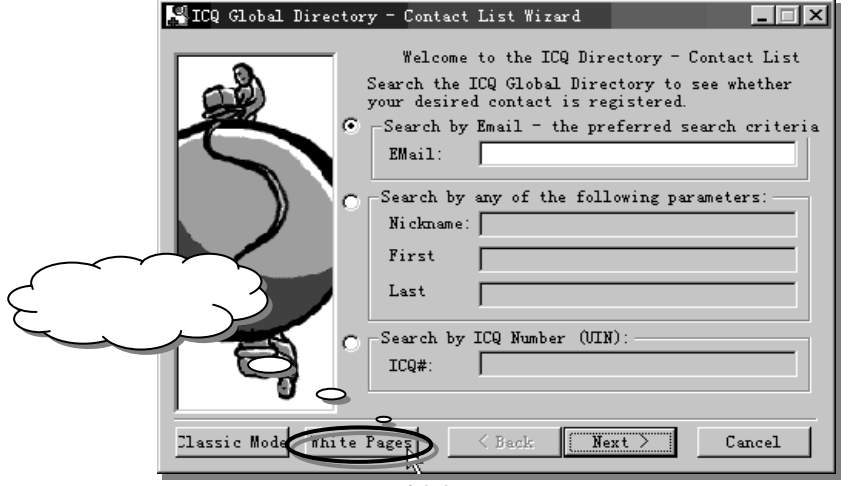

图 6-3-9 联络向导

可以单击【White Pages】,在弹出的新菜单里面可以进行更加模糊的查询,如图 6-3-10-

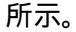

| 🕷ICQ White Pages Search Engi                                 | ne                                      |                               |                      | _ 🗆 X                |
|--------------------------------------------------------------|-----------------------------------------|-------------------------------|----------------------|----------------------|
| Search the ICQ White Pages for affiliation, location and mos | or other ICQ users<br>re. You can enter | according to<br>your own dets | interests,<br>als by | Search               |
| Name & En 😳 Past Inform                                      | ation:                                  |                               | ×                    | St <u>op</u>         |
| Past                                                         | Past Organizatio                        | n 🔽                           | <u>O</u> K           | <u>C</u> lear Search |
| Keywords<br>Description                                      | College<br>Elementary School            |                               | <u>C</u> ancel       |                      |
| (ex:                                                         | High School<br>Military<br>Other        |                               |                      | Snow Unity           |
| Past Information                                             | Past Organization<br>Past Work Place    | n                             |                      | Weave                |
| Affiliation / Organiz                                        | University                              |                               |                      | /iew My Detail:      |

图 6-3-10 用"白页"进行搜索

用"White Pages",也可以为你找到志趣相投的朋友喔!

不过,如果你已经知道了朋友的"呼机号"(UIN),就不必如此辛劳了!在【ICQ#】里 正确输入之后朋友信息会列出来了。

查找到了要找的网友后,双击就可以把他加入到网友列表 General 组中。如图 6-3-7 所示。他的昵称将会在 ICQ 中显示出来,当他在线的时候,他的名字将会显示在在线人名 (ONLINE)中;同样,在他离线或关闭 ICQ 后,他的名字会显示在下线名单(OFFLINE)中。

- 256 -

无论在海角或天涯,我都要找到你

第六章

如果不能加入到网友列表中而是出现图 6-3-11 所示窗口,这是由于对方有权限限制,你 必须在窗口里填上能说服对方同意你把他加入列表的理由(Request),简单输入"HELLO" 后单击【Request】即可。对方若当时在线,会马上处理;若不在线,当对方上线后此信息会 自动显示并等待对方确认,对方确认后即添加成功。

| 🎇 ICQ Global Directory - Contact List Wizard 📃 🖃 🗙      |   |
|---------------------------------------------------------|---|
| These registered ICQ users were found.                  |   |
| 🚪 🛃 Privacy - User's authorization is required 🛛 🔀 🗍    |   |
| 🙀 Can't add Aidoneus to your Contact List.              |   |
| Aldoneus must authorize your request to add<br>him/her. | 3 |
| Enter Request Reason:                                   | / |
| HELLO, I am feifei, May we make friends?                |   |
| Reguest                                                 |   |
| user's on/off line status and contacting                |   |
| 点在这里发送给对方 人 人 人                                         |   |
|                                                         |   |
| STATE Mode < Back Next > Cancel                         |   |
| 图 6-3-11 填上交朋友的理由                                       |   |

同理,如果你在【ICQ 菜单/Security & Privacy/Change Contactlist Authorization】选择了 【My authorization is required】那么,当朋友想把你加入列表的时候,也需要你进行授权。这时,如图 6-3-12 所示的对话框会跳出来。

|        | 🖌 Incoming Request For Authorization [No More Events]    |
|--------|----------------------------------------------------------|
|        | From:<br>Handle: gninfo EMail gninfo@iname.com           |
|        | UIN: 19833621 1 Date: 09/09/98 Time: AM 01:42            |
|        | Request For Authorization                                |
|        | This user has requested your authorization to add you to |
| $\sim$ | ↓ 请求加入您的列表!                                              |
| (加入到列) |                                                          |
|        | Componse Action                                          |
|        | dd To ContactLis Refuse C Authorize O                    |
|        | Close Rood Nevt                                          |
|        |                                                          |

图 6-3-12 对方请求成为你的朋友

遇到这样的呼叫信息,如果需要把他加入网友行列,就单击【Authorize】吧!

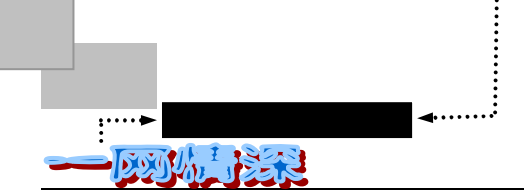

确认时别忘了选【Add User To Contact List】将对方加入你的名单中。 此几项功能的使用,必须在线进行,因为它们需要和服务器取得联系。

如果你原来选择了原来没有选择授权 (Authorization)模式,而后来才选择了它。那么原来已经加入了 列表的朋友仍然存在于列表中,如果你觉得某一个人总在打扰你,你可以把它放在"忽略列表"中,具体做 法将在后面介绍。

在你向朋友发出加入对方列表的要求之后,对方的名字就出现在网友列表的等候验证的 队列中,直到对方同意你把他加入列表才能成为你的正式网友。

注意到每个使用者的状态显示。当列表中的使用者名称显示为蓝色时,表示目前这位使用者也正连接 Internet 中。你可以使用 ICQ 来跟他连线。若使用者名称为红色,则表示这位使用者为离线状态。如图 6-3-13 所示。

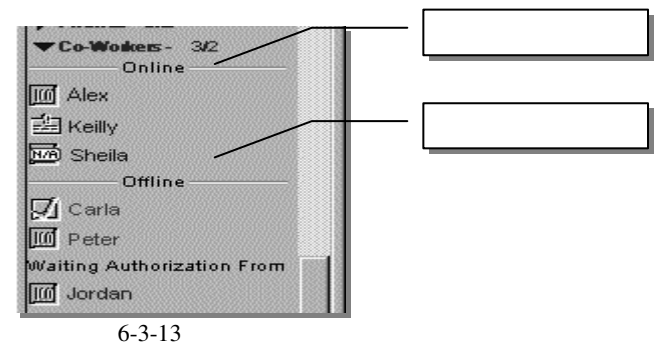

当你拥有了足够的列表名单后你就会感觉到这个软件的好处了。现在先来发送你的第一 个 ICQ 消息吧!。

单击一个列表中的人名,弹出如图 6-3-14 所示的窗口,将你要发送的信息输入这个窗口中,然后单击【Send】(发送)即可。如图 6-3-14 所示。可以发送的信息长度没有限制(如果对方正在离线状态或使用 98 版本的 ICQ 则例外,你将被提示发送消息到用户的 E-mail 地址)。在打字的时候每输一个字符都会有声音,需要关掉的话点一下字符数统计旁边的小按钮。单击【More】按钮可以选择同时发送给多个用户。

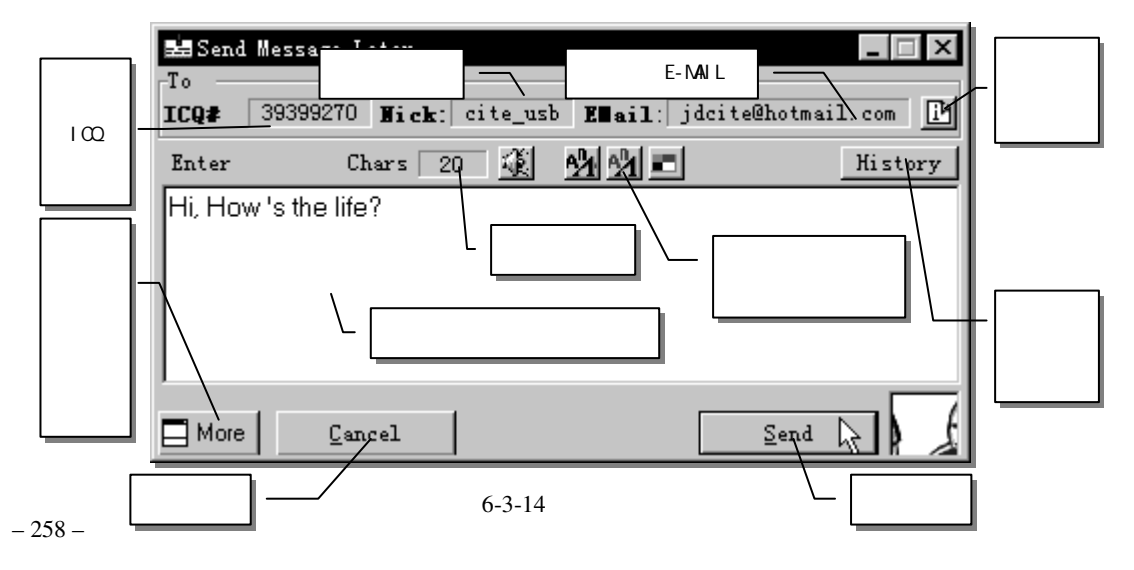

如果对方当时在线 (On Line), 稍后或许就可以收到他的回复。

这个功能即使在你没有上线也可以使用。写好的消息存放在【Out box】里面,你可以通过【System Menu/View/History and Outbox】来看到它。如图 6-3-15 所示。

| ŝ | 🛚 History Of    | Events: The  | ICQ Server |             |      |                | _ 🗆 X              |
|---|-----------------|--------------|------------|-------------|------|----------------|--------------------|
| ĺ | System OutH     | lox          |            |             |      | Send Mess      | ages Now           |
|   | Туре            | Status       | Vser       | Date & Time | Info |                |                    |
|   | 😫 Message       | 🎇 Online     | cite_usb   | 99-7-6 0:30 | Hi ! |                |                    |
|   |                 |              |            |             |      |                |                    |
|   |                 |              |            |             |      |                |                    |
|   |                 |              |            |             |      |                |                    |
|   |                 |              |            |             |      |                |                    |
|   |                 |              |            |             |      |                |                    |
| L | ·               |              |            |             |      |                |                    |
|   | <u>C</u> lose 🔽 | Display Last | Event      | Save        | ls.  | <u>D</u> elete | Delete <u>A</u> ll |
|   |                 |              |            |             |      |                |                    |

图 6-3-15 OutBox 待发送的事件列表

在你连上线的时候,这个消息就会自动地发送出去。如果发送时对方不在线,ICQ 系统会在他一上线的时候就把消息显示给他的。

当你收到了一个 ICQ 信息,一个黄色的小图标" 🔤 "将会在发送者的姓名边上闪烁, 同时听到"喔"的一声,只须双击姓名,就可以阅读信息了。如图 6-3-16 所示。

|    | Incoming "Authorization" Request Accepted [No                  | llore <b> X</b>   |
|----|----------------------------------------------------------------|-------------------|
|    | Nick Name: cite_usb Email: jdcite@hotm                         | ail.com           |
|    | ICQ# : 39399270 Date: 99-7-6 Time                              | : 0:15            |
|    | Message                                                        | 🔿 <u>H</u> istory |
|    | The user has accepted your request to add him/<br>Contact List | her to your 🔺     |
| 回复 |                                                                | 发送聊天请求            |
|    | Reply Forward Re                                               | equest Chat       |
| 转发 | More Functions Close                                           | Read Next         |

图 6-3-16 接收到消息

双击它即可看到内容,若要回复(Reply),直接单击此阅读窗口下边的【Reply】按钮即可。

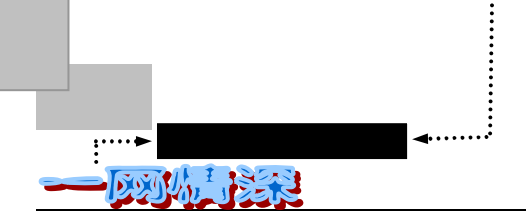

A.

收到对方的信息有乱码时,先单击【Reply】,在音符(Sound On/Off)右边有一个【FONT】的图标就可以改变字型,把它改为中文字型就可看到中文了

还须注意到,在每个使用者名称前有个小图标,图 6-3-17 列出它们代表的意义。

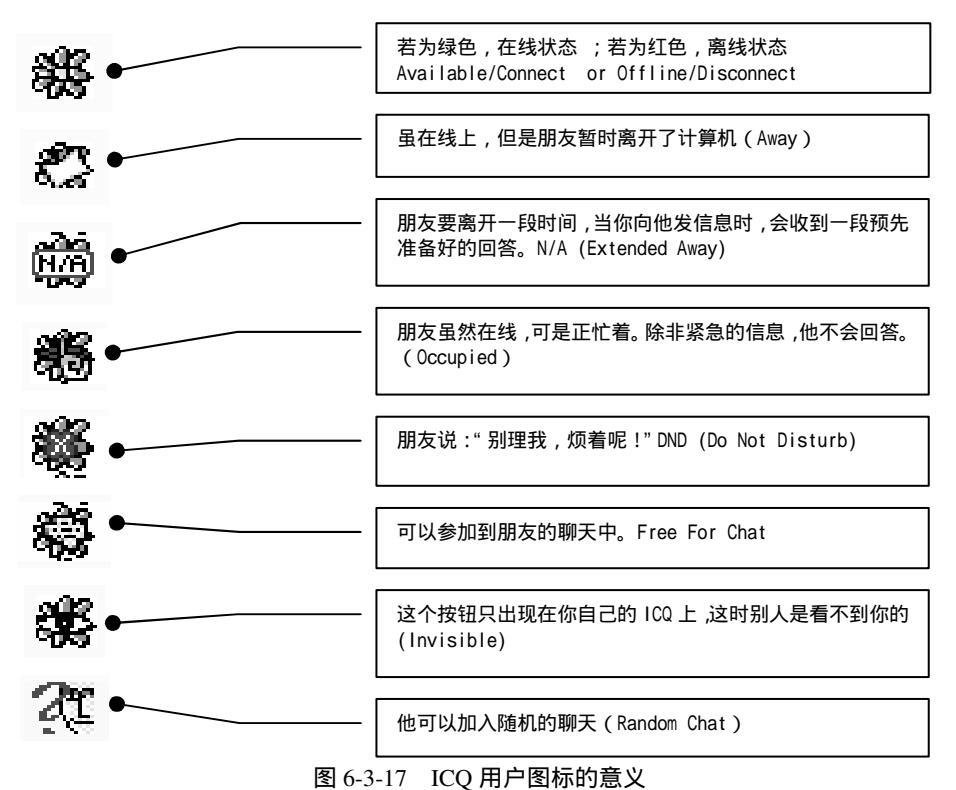

好了!我们已经把朋友放入了 ICQ 中,但是我们还有那些功能可以和朋友联络呢?请你 将在 ICQ 主视窗中用鼠标左键单击你想要联络的人,如图 6-3-18 所示。

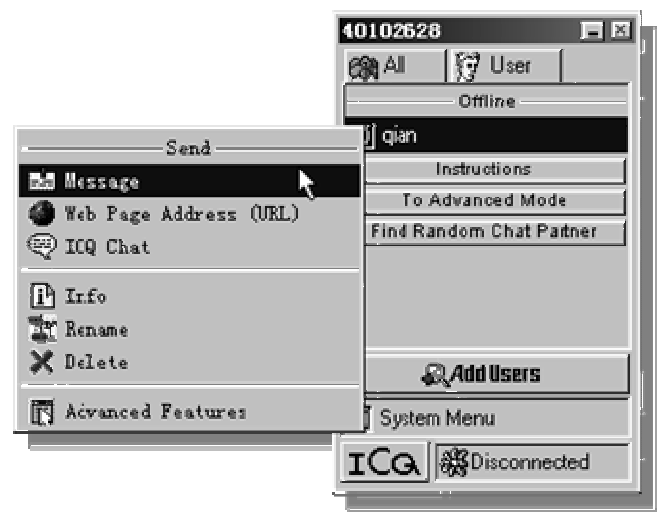

图 6-3-18 和朋友联络

#### 无论在海角或天涯 , 我都要找到你

在弹出的子菜单里有这些选项,前三项是和朋友联络用的,分别是:

- ✓ Message:发送一个信息给这位朋友,这是最常用也是最方便的功能。双击这个 朋友的名字也能执行这项功能。
- ✓ Web Page Address (URL): 如果你刚好逛到一个不错的网页,可以马上和对方分
   享。
- ✓ ICQ Chat: 跟对方交谈 (类似 mirc 里的开小窗)。

后三项是针对朋友的一些设定:

- ✓ Info: 看对方的资料。你可以在"My Note" 里加入你自己的注释等。
- ✓ Rename:更改他的昵称,对方换 Nickname 时可以用的到。
- ✓ Delete:把他从联络清单中删除。

至于最后的 Advanced Features,是用来切换到高级模式的。 高级模式下,还有几个选项:

- ✓ File:发送个文件给对方。
- ✓ Internet telephony/Games :要听他的声音 ,看他的"芳容",还是来一场联机大战? 如果你有 Netmeeting、Internet Phone、Cu-seeME、Netscape 的 CoolTalk 等,你就可以跟对方交谈了。
- ✓ History: 看对方跟你过去的"海誓山盟"
- ✓ E-mail: 给对方发一封 E-mail。
- ✓ Homepage: 看对方的主页, 如果对方注册时输入了自己主页的 URL 的话。

好啦,朋友找到了,下一步就是和他或她联络啦!不过且慢,我们还是先来认识一下 ICQ 的界面吧!

ICQ 的界面分为简单模式 (Simple Mode) 和高级模式 (Advanced Mode)。图 6-3-18 就 是简单模式的界面。

为了节省篇幅并确保全面,这里重点介绍高级模式,因为简单模式的所有选项在高级模式都能找到。

如果将鼠标指向 ICQ 的主界面并单击右键,将提示你是否切换到"左撇子"模式,如图 6-3-19 所示。 如果单击【OK】,鼠标的左右键功能会颠倒过来。后文中将提到的"左键","右键"将以未切换前为标准。 如果你习惯了在别的软件中用右键来弹出功能菜单,在 ICQ 中可就显得不太方便了。

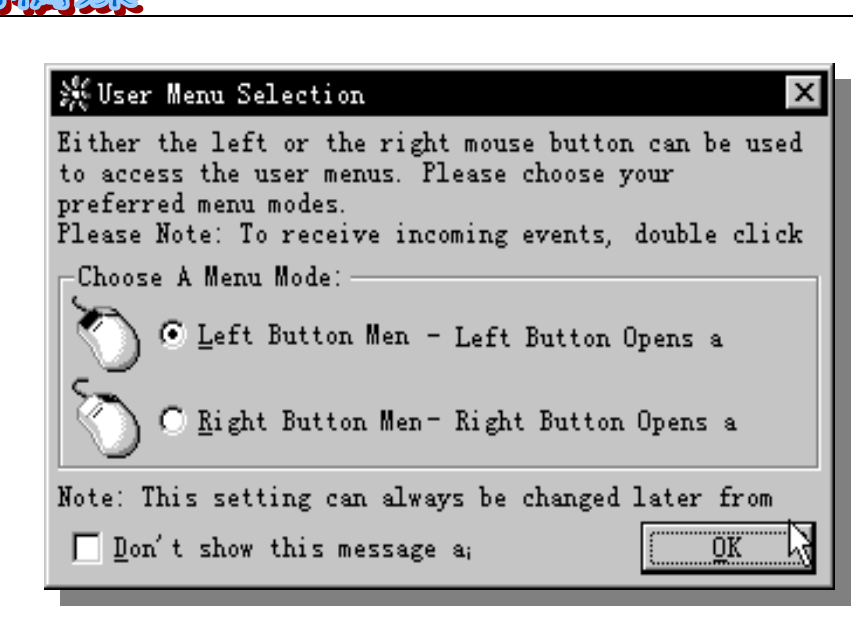

图 6-3-19 切换到"左撇子"模式

简单模式里的主要功能如表 6-3-1 所示。

海 神 针

定

.....>网络

59

表 6-3-1 简单模式菜单功能

| 菜单选项                                  | 功能                                                |
|---------------------------------------|---------------------------------------------------|
| 消息(Messages)                          | 发送、接收和响应消息                                        |
| 网页地址(Web Page Address)                | 发送和接收网页地址(URLs)                                   |
| 闲聊(ICQ Chat)                          | 发送和接收聊天请求                                         |
| 信息(Info)                              | 察看某位用户的 ICQ 详细信息                                  |
| 改名(Rename)                            | 更改联络列表中的用户名称                                      |
| 删除用户(Delete)                          | 从联络列表删除用户                                         |
| 添加用户(Add Users)                       | 使用各种途径来查找用户并加入列表                                  |
| 邀请向导(Invitation Wizard)               | 发送信件邀请朋友也来使用 ICQ                                  |
| 添加/更改当前使用者( Add/Change Current User ) | 如果有多人同时使用一台机器,这个功能<br>允许你更改当前使用者或新注册一个<br>ICQ 号码。 |
| 安全和隐私(Security and Privacy)           | 察看和更改 ICQ 安全性和个人情况公布<br>程度                        |
| 选项(Preferences)                       | 设定 ICQ 的系统设定                                      |
| 连接状态(Connection Status)               | 设定你的连接状态为在线或断线                                    |
| _ 退出程序(Shut Down)                     | 关闭 ICQ 软件                                         |

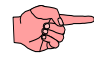

这些功能是使用 ICQ 的基础,请在后文的叙述中格外留意相关内容。

- 262 -

40102628 📅 Simple / Advanced Mode <u>Selectior</u> × **\_** × to choose between working in Simple <del>IN</del> Advanced mode. Working in Advanced Offline 从高级模式切换到 🔟 gian 简单模式 you to access and operate a wider Instructions You Are Currently working in Simple Mode To Advanced Mode Choose Mode: Find Random Chat Partner Switch T ICQ beginners' mode. 2.2 Simple Mode Access the basic 切换到高 functions only. 从简单模式切换到高级模式 级模式 Switch To Enable access to all ICQ Advanced Mode: functions. Add Users Don't remind me to switch to Advanced 🔟 System Menu Close Window Setup Mouse Mode ICG MDisconnected 下次别再罗嗦,直接切换不就行了? 取消切换操作 图 6-3-20 从简单模式界面切换到高级模式

现在单击图 6-3-20 右边 ICQ 主界面中的【To Advanced Mode】, 弹出左方确认界面。

在很多地方,ICQ都会提供一些提示,如果你已经看明白了,为了不让它再问第二次,请你勾选【Don't show this message again 】。下一次就不会再出现提示了。

单击【Switch To Advanced Mode】就好了。高级模式界面如图 6-3-21 所示。

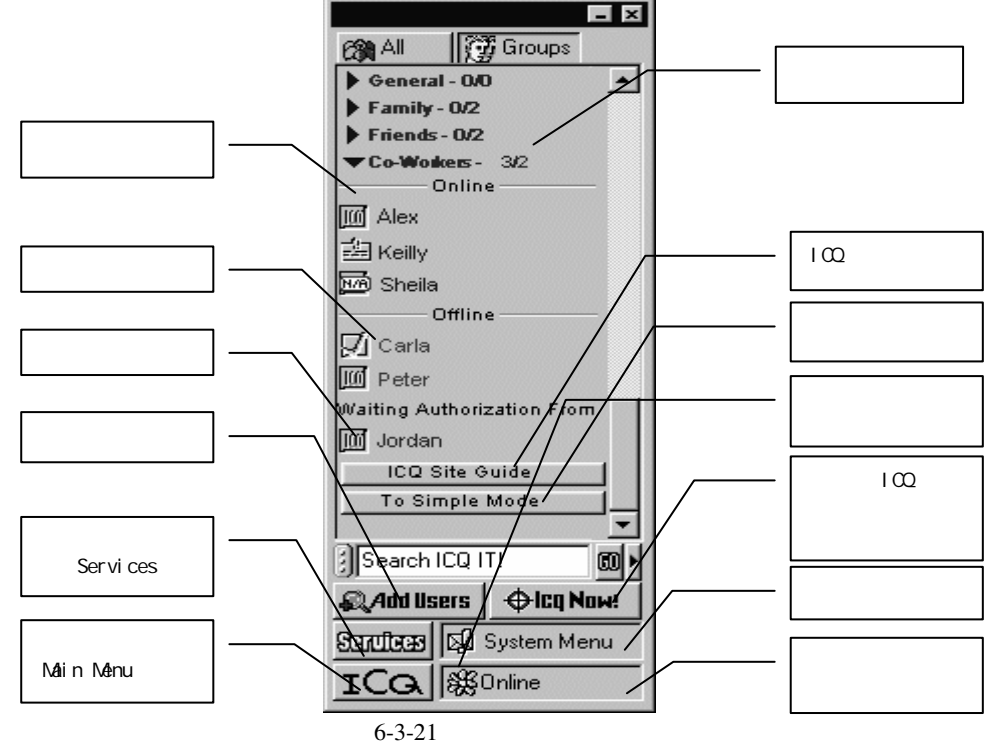

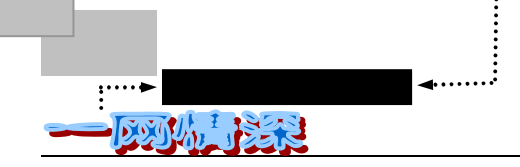

如果单击图中的 ICQ, , 将弹出如图 6-3-22 所示的菜单。 逐一介绍如下:

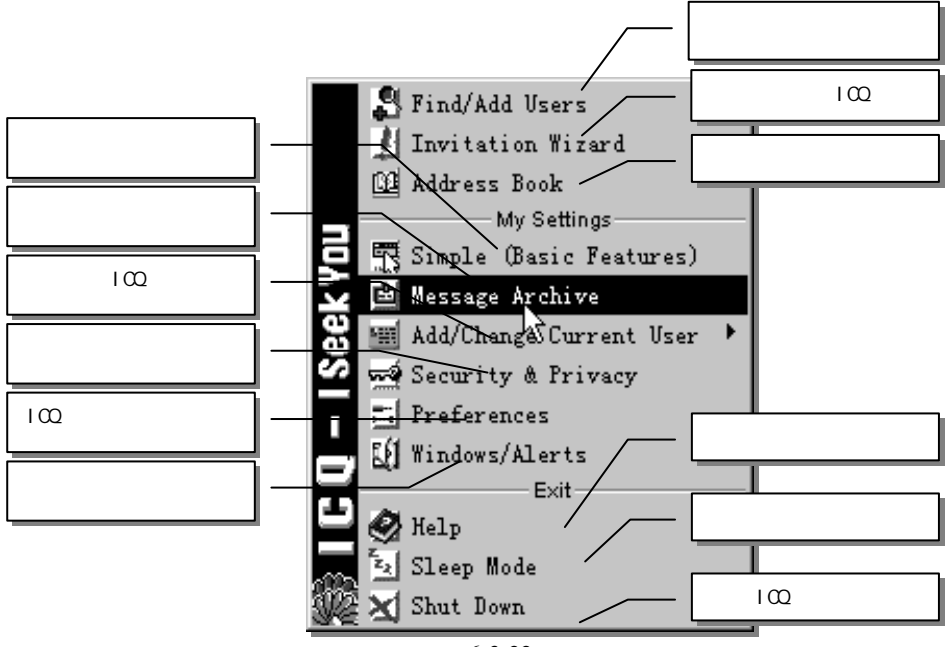

图 6-3-22 主菜单

Find/Add Users

查找、添加朋友子菜单,如图 6-3-23 所示。

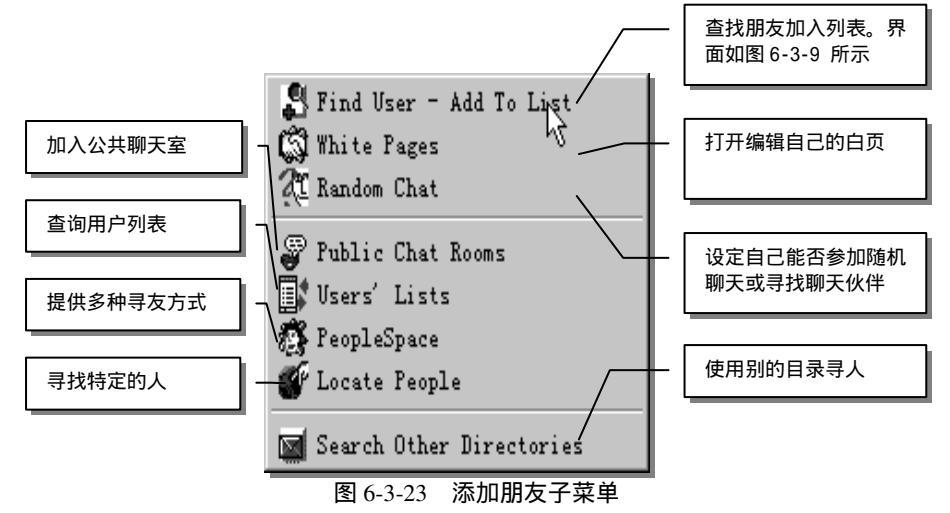

Invitation Wizard

邀请朋友加盟 ICQ。

单击后弹出如图 6-3-24 所示的对话框。

其中第一项可以自动识别你在 Outlook Express、Navigator、Eudora 等电子邮件软件的通 信录中的每个朋友的邮件地址。

- 264 -

无论在海角或天涯,我都要找到你

第六章

| Invitation Wizard | & Future Users Watch                                                                                                    |
|-------------------|----------------------------------------------------------------------------------------------------|
|                   | Welcome to the "Invitation<br>Search for your friends and contacts in                                                                                                    |
| 5                 | the LLQ Network, check if they are<br>members of ICQ, invite them to join-i: 在本机上搜索地址簿<br>they're not and add them to your fitu<br>users watch. The ICQ service will inform |
|                   | ◎ Search address books on my compu <u>ter N</u>                                                                                                    |
| 57                | C Invite a specific friend 在别的邮件列表里寻找                                                                                                    |
|                   | O Search in other Email directories                                                                                                    |
|                   | < Back Next > Cancel                                                                                                    |

图 6-3-24 邀请朋友向导

如果你希望把和你有通信来往的朋友都加进 ICQ 用户列表中,单击它,片刻之后,列出 如图 6-3-25 所示的菜单。

| 📕 Invitation Wizard & Future Users Watch 📃 🗖 🗙                                                                                                    |
|----------------------------------------------------------------------------------------------------|
| The following contacts were found in your address<br>books. You<br>Found 5 Contacts<br>Weildis<br>Hites cca<br>Wildie<br>Bob lidis<br>Hites cca<br>Wincheck All<br>Roger Jia<br>Contacts<br>Found 5 Contacts<br>Wincheck All<br>Roger Jia<br>Contacts<br>Found 5 Contacts<br>Found 5 Contacts<br>Found |
| < Back Next > Cancel                                                                                                    |

图 6-3-25 在邮件地址簿中找到的地址列表

如果需要给其中的某一位朋友发送一封电子邮件,告诉他你的 ICQ 号码或者是邀请他也 加入 ICQ 的行列,就单击朋友,前面会出现一个小勾。单击【Add A Personalized Message to him/her】可以在邀请函中加入自己的消息。单击【Preview Letter】可以预览将发送的邮件邀 请函的内容。最下面的两个小对勾就不必动了。如果某位用户已经在 ICQ 注册,就可以自动 地加入自己的列表;如果没有注册,就把它们列到"未来用户"列表中,如果将来某一天他

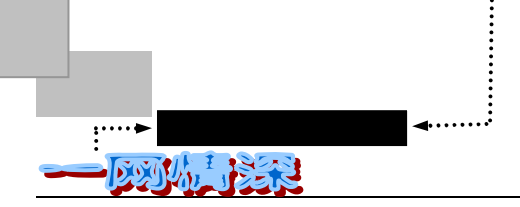

心血来潮也到 ICQ 注册了,你就可以马上接到通知。

第二项【Invite a specific friend】打开专门的"邀请未来用户向导"。如图 6-3-26 所示。

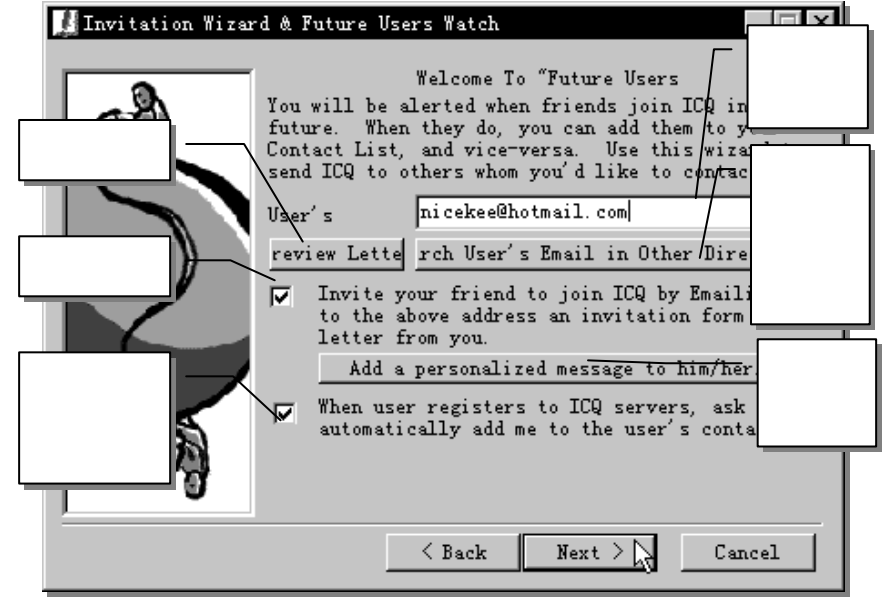

图 6-3-26 邀请未来用户向导

这个功能允许你邀请那些还没有使用 ICQ 的朋友加入 ICQ 行列。

第三项【Search in other E-mail directories】是一个很好的功能,它可以避免连接到各种 搜索 WEB 站点上去寻找某一个人所带来的不便。如图 6-3-27 所示。可以选用的服务器有 BigFoot、InfoSpace、InfoSpace Business、SwitchBoard 和 WhoWhere。你可以删除或添加服 务器。

|                                                | 挑选一个搜索目录服务器                                                    | 开始搜索                 |                    |
|------------------------------------------------|----------------------------------------------------------------|----------------------|--------------------|
| 🎥 Find People - ICQ LDA                        | P Directory Service                                            |                      |                    |
| Select Directory Serv                          | ric:Search For:<br>   Enter the name of th <del>y contac</del> | t 在此输入姓名             | Start Search       |
| InfoSpace<br>InfoSpace Business<br>SwitchBoard | name you want to search for.<br>search for names, nick names   | , company            | Stop Search        |
| WhoWhere                                       | Name: Koger                                                    | 在<br>此<br>絵 入 EMA II | <u>N</u> ew Search |
| Add Delete Edro<br>Directory Home Page         | of the email of the contact                                    |                      |                    |
|                                                |                                                                | 亲该搜索日录服冬器            |                    |
| 【 添加/删除/编辑                                     | 搜索目录服务器                                                        |                      | 1                  |

图 6-3-27 使用 LDAP 目录来寻人

无论在海角或天涯 , 我都要找到你

第六章

| ▲ Address Book                                                                                                    |                                                                                                    |
|----------------------------------------------------------------------------------------------------|----------------------------------------------------------------------------------------------------|
| 地址簿,如图 6-3-28 所示。                                                                                                    |                                                                                                    |
| © ICQ Message Archive<br>File Edit View<br>● ● Messages<br>● 2d To Do (0)<br>● ② Deleted Items<br>● ③ Outbox<br>● @ Outbox<br>● @ Blueideal's Address Book<br>● @ Blueideal's Address Book<br>● @ State<br>● ③ Blueideal's Address Book<br>● ③ Dian<br>● ③ Dian | UD换到各类个人信息<br>● Bain ● Home ● More ● Work ● Info/About ● Interes ◆ ▶<br>ICQ 25854329 Current / Last 137.195.185.53<br>Name:<br>First   Yanyu   Last Hame: [Li<br>Wickname: qian Display: qian ▼<br>Email Addresses<br>Primary ● Y. Y. Li@hw. ac. uk<br>● Don't update Email address<br>Secondary Email: Not Entered<br>Old Email: Not Entered<br>Save as yCard<br>Retrieve |
| O events in qian                                                                                                    |                                                                                                    |

图 6-3-28 Address Book 地址簿

注意到左边的列表里还有别的功能,它们相当于一个历史纪录。右方的地址簿可以在 Main、Home、More、Work、Info/About Interests/Past 里了解到地址簿中每一个人的详尽信息。 不过如果有某一项对方没有提供的话,将显示"Not Entered"。

单击 Save as vCard 按钮可以把当前用户存储为能在互联网上交换信息的一种标准格式。

单击【Display】可以改变他在列表中的显示名称。

✓ Simple (Basic Features)
 用以切换回简单模式。

✓ Message Achieve

用来列出历史中的消息、聊天纪录。你和朋友说的每一句话都可以在这里找回来。如图 6-3-29 所示。

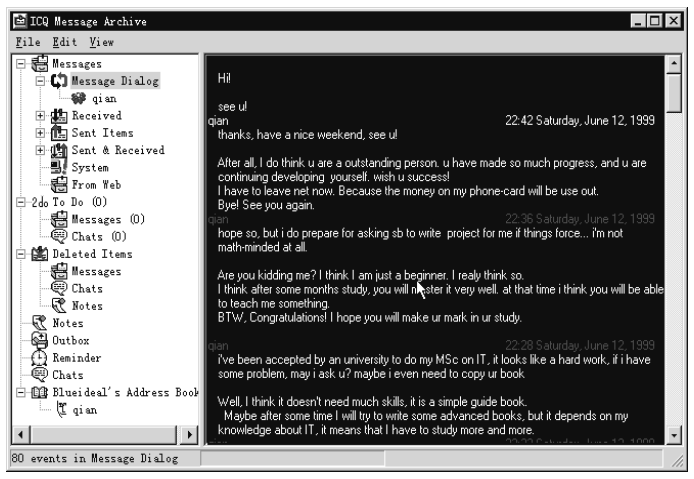

图 6-3-29 历史纪录

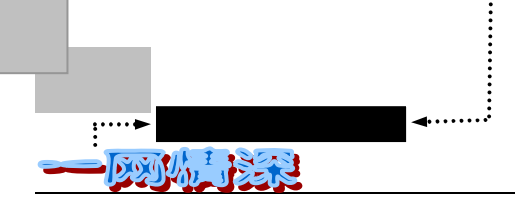

ICQ 在左方提供了一个树型的对话框用来显示"事件记录夹",当你选中某一项记录时, 在右方就会把其内容列出来。

从上至下依次提供如图 6-3-30 所示的功能。

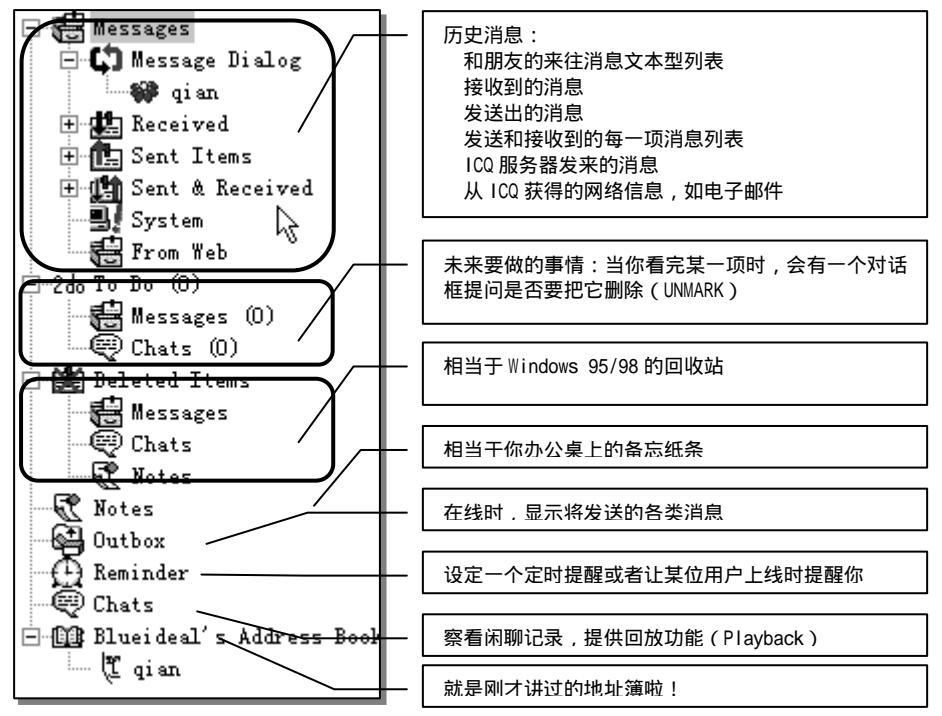

图 6-3-30 Message Achieve 提供的功能

当鼠标点在某一个记录上的时候,单击右键可以使用快捷菜单完成你希望的操作。 M

当你不知道该怎样做或者是希望完成某些操作的时候,单击右键呼出的快捷菜单往往很有帮助。因为 这些快捷菜单都是和当前鼠标所指向内容密切相关的。

(1) Add/Change Current User

新建或更改当前用户,如图 6-3-31 所示。

如果你的电脑是几个人共用的,而每一个人都登记了一个 ICQ 号码,那么你就需要用到 这个功能了。

| 察看自己的个人信息         |                                                             |   |
|-------------------|-------------------------------------------------------------|---|
| 在 WHITE PAGES 中公布 | My Info<br>View / Change My Details                         |   |
| 在 ICQ 目录中公布自己     | Publicize in White Pages & Freferences                      | F |
| 动态改变当前使用者         | My Computer Exit                                            |   |
| 添加一个有账号的使用者       | Names the Active Uner · · · · · · · · · · · · · · · · · · · | ſ |
| 删除本机的一个使用者        | Remove ICQ # From Computer  ICQ Network Registration        |   |
| 注册一个新的 UIN        | -Register A New User (ICQ#)                                 |   |
| 取消注册已存在的使用者       | Unregister Existing User                                    |   |
|                   | · 图 6-3-31 添加/更改使用者菜里                                       |   |

图 6-3-31 添加/更改使用者菜单

- 268 -

每次 ICQ 运行时都自动打开上一个使用者的 UIN (如果安装时选择了保存密码的话)。 这里的一些操作要慎重,因为一旦删除了个人信息就不好恢复了。 (2) Security& Privacy 安全和隐私 (图 6-3-32)

| 式 Security ( | Ignore/Spam, ha  | rassment contro  | 1) For:  | Blueideal                | _    | X |
|--------------|------------------|------------------|----------|--------------------------|------|---|
| Security     | Ignore List      | Invisible Lis    | st   Vi  | sible List               | Ì₩   | • |
| Change Cor   | ntactList Author | rization: ——     |          | P Publishing             | :    |   |
| • All us     | ers may add me   | to their cont    |          | Do not pub<br>TP address | lish |   |
| C My aut     | horization is 1  | reg              |          |                          |      |   |
| Change Pas   | ssword:          |                  | *        | eb Aware: —              |      |   |
| N N          | ew Password:     |                  |          | Allow othe               | rs   |   |
| Retype 1     | łew              | L                |          | online                   |      |   |
|              |                  | 🔽 Save Passwor   | d        | presence o               | n    |   |
| Security I   | Level            |                  |          |                          |      |   |
| C Low        | rasswor          |                  | ically i | De S:<br>· c             |      |   |
| U Medium     | rassword n       | nust be entered  | to chai  | nge user inf             | orm« |   |
| C High       | Passwor          | rd must be ente: | red to 3 | lo                       | 5    |   |
| More About   | ICQ Security     |                  | Done     | Save                     |      |   |

图 6-3-32 安全和隐私

在【Security】选项里,可以改变安全设定。如:

✓ Change ContactList Authorization:是否在对方请求加入列表时先经过授权;

如果你原来选择了原来没有选择授权(Authorization)模式,而后来才选择了它。那么原来已经加入了 列表的朋友仍然存在于列表中,如果你觉得某一个人总在打扰你,你可以把它放在"忽略列表"中,如图 6-3-33 所示;或者把你现在的 ICQ 号码删除后重新注册一个,不过这样你就需要重建列表,重建列表最简 单的方法是把你的地址簿先输出到电脑的某一个磁盘路径里保存,然后在重新注册之后再把地址簿还原 (Import)。要注意,即使你不在某位用户的列表里,他也可以在目录中找到你并用"发送消息"功能给你 发信息,即使你当时不在线也可以。

- ✓ IP Publish: 是否公布 IP 地址(关于 IP 地址请参照"电子邮件"一章), 最好不公布;
- ✓ Web Aware:在上线时是否允许别人知道
- ✓ Change password:改变自己的密码
- ✓ Security Level:安全级别

Low 只要当这台电脑只有你能接触到的时候才采用。

Media 只有改变用户信息和密码时才需要输入密码。

High 每逢使用 ICQ 都需要输入密码,如果多人共用电脑,可以选它。

- 269 -

| zz<br>Security (                                    | Ignore/Spam.  | harassmen   | t control)  | For: Bluei   | deal – 🗆 🗙    |
|-----------------------------------------------------|---------------|-------------|-------------|--------------|---------------|
| Ignore Li                                           | st Invisit    | ole List    | Visible Li  | ist   Word   | s List        |
| 🗖 Accept n                                          | nessages only | y from user | s on my     |              |               |
| 🗖 Do not :                                          | accept Multi  | -Recipient  | Message Al: | l Vsers      | -             |
| Do not                                              | accept WWPag  | er message: | Do not :    | accept Email | lExpress mess |
| Do not                                              | allow direct  | communicat  | ion with p  | revious (Le  | 222           |
| ICQ #                                               | Nick Name     | First       | Last        | Email        | Authorize     |
| 40293312                                            | Squrie        | Lee         | Fei         | fss@hot      | Yes           |
|                                                     |               |             |             |              |               |
|                                                     |               |             |             |              |               |
|                                                     |               |             |             |              | 13            |
| d To Ignore Lis Import Export emove From Ignore Lis |               |             |             |              |               |
| More About ICQ Security Cancel Save                 |               |             |             |              |               |
|                                                     |               |             |             |              |               |

图 6-3-33 忽略列表

【Ignore list】选项包括:

.....► 🕅

- ✓ Accept messages only from users on my Contact List:只接受本人列表里的用户发来
   的消息,其他人的消息都将被忽略。选中它之后,一个<sup>100</sup>(小锁)标记将在系
   统菜单里出现;
- ✓ Do not accept Multi-Recipient Messages from...:在下拉选项里选择全部用户或不在 列表中的用户,将不接受他们发出的"多接收者消息"(Multi-Recipient Messages 是同时让很多人接收的消息);
- ✓ Do not accept WWPager Messages:不接收 WWPager 消息;
- ✓ Do not accept EmailExpress messages: 不接收电子邮件快递信息。有了 ICQ 的 UIN,别人通过 40102628@pager.mirabilis.com 就可以给你发邮件快递(假定你的 UIN 是 40102628);
- ✓ Do not allow direct communication with previous (less secure) client: 不和使用比 ICQ99a 更老的用户联络(ICQ 存在 98 年的旧版本);

接下来的【Invisible List】选项列出了将要被忽略的用户,如图 6-3-34 所示。

【Add to Ignore List】:新加入忽略列表;

【Import】:从\*.ign 文件中输入;

【Export】:将列表输出到文件中保存;

【Remove from the Ignore list】:把他从忽略列表中移去。

- 270 -

第六章 无论在海角或天涯,我都要找到你

| ~    | Security                             | (Ignore/Spam,                                  | harassmen                                | t control)                              | For: Bluei                                | deal 📕                        | × |
|------|--------------------------------------|------------------------------------------------|------------------------------------------|-----------------------------------------|-------------------------------------------|-------------------------------|---|
| ĺ    | Ignore Lis                           | st <b>Invisi</b>                               | ble List                                 | Visible Li                              | ist   Word                                | s List 🛛 💶                    | 1 |
|      | The follow<br>until you<br>option (i | ing users was<br>send them and<br>n the secura | ill not be<br>n event. Pl<br>ity tab) is | aware of yo<br>ease Note:<br>checked, a | our online ;<br>If the Web<br>anyone will | presence<br>Aware<br>still be |   |
|      | ICQ #                                | Nick Name                                      | First                                    | Last                                    | Email                                     | Authorize                     |   |
|      | 40293312                             | Squrie                                         | Lee F                                    | ei fss                                  | s@hot N                                   | VA<br>G                       |   |
|      | Add To Inv:                          | isible List                                    | Tip: You<br>& Drop Us                    | can Drag<br>ers To                      | move From                                 | Invisible Li                  |   |
| 1000 | More About                           | : ICQ Securi                                   | ty                                       | Can                                     | cel S                                     | ave                           | £ |

图 6-3-34 将要被忽略的用户

将某个人加入这个列表之后,即使你上了线,他也只能看到你处于 Offline 状态。

对于 Visible List,界面类似。加入 Visible List 中之后,上线时即使你选择了 Invisible(在 【连接状态/Privacy (Invisible)】中选择),列表中的人仍可以看见你。你可以用鼠标直接把 某一位用户从主界面的列表里拖动到这里然后放开。

Word List 是一个过滤器,可以把包含某些词语的消息、事件过滤掉,如图 6-3-35 所示。 修改 Word List 需要确认密码(Enter Protection Passwords)。

| 🚾 Security (Ignore/Spam, harassment control) Fo                                                                                                    | r: Blueideal 🗖 🗖 🗙                                                              |
|----------------------------------------------------------------------------------------------------|---------------------------------------------------------------------------------|
| Ignore List   Invisible List   Visible List                                                                                                    | Tords List                                                                      |
| Following is a list of words which can be filt<br>You can update the list from the server, remov                                                                                                    | tered from ICQ.<br>ve or add any 联网寻求帮助                                         |
| fuck                                                                                                    | Web/Help 从文件里输入                                                                 |
| 添加新词 Mait                                                                                                    | Import Lis 输出到文件里                                                               |
| 修改单词 Remove                                                                                                    | Export List                                                                     |
| Filter Actio       从列表里移去       (Filter         ○ Do Not Fi       (Filter       (Filter         ○ Replace objectionable words *       Image: Compare the state of the state of | r Enabled On:<br>coming Events (Messag<br>er's Informat<br>idom User Informatik |
| More About ICQ Security Cancel                                                                                                    | <u>Save</u>                                                                     |

图 6-3-35 ICQ 的消息过滤器

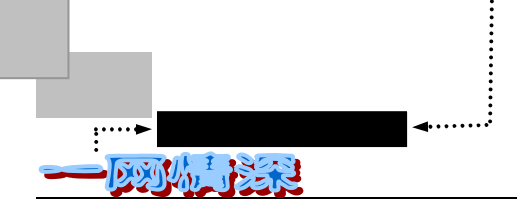

你可以把包含不良成分的词语添加到这个列表里。

【Do Not Filter Any Events】使该功能无效。【Replace objectionable words with a symbol】 把词语用特定符号(这里是\*)进行替换。【Discard events with objectionable words】完全不理 会包含该词语的消息。【Replace/Discard exact matches only】使得只对完全匹配的关键字有 效。

(3) Preferences 菜单

这个菜单非常复杂,它可以完成 ICQ 的以下设定:

- ✓ Contact List:允许你指定颜色和关于联络列表的设定;
- ✓ Events:允许你指定消息到来时的声音等参数;
- ✓ Status:可以改变某个连接状态,修改当闲聊邀请到来时的"离开 Away"、"别打扰 DND"、"不可用(Not Available) N/A"、"忙着呢 Occupied"、"有空 Free"等消息;
- ✓ Accept: 允许指定收到对方传给你的文件时的存放路径,是否希望接收服务器发 来的升级、技巧等信息,是否希望把事件记录到历史中等;
- ✓ E-mail: 让你设定伴随 ICQ 的电子邮件客户软件,你可以用 ICQ 本身来处理邮件, 也可以改为 FoxMail 等;
- ✓ Check E-mail: 设定定时收信、收信时的 POP3 服务器、邮件账号名;
- ✓ Internet Telephony/Games/Chat:给 ICQ 添加外部应用程序比如 MS Chat、 Voxphone、语音电话等等;
- ✓ Servers:添加、修改 ICQ 的服务器;
- ✓ Connection:指定联网方式、是否在启动电脑时启动 ICQ、连线、断线时的自动 动作;
- ✓ Plugins:允许你修改 ICQ 的插件,如语音邮件、贺卡等,以及接受别人发给你的 事件时的动作;

具体的设定,你可以根据提示来操作,为节省篇幅,不在此详列。

(4) Windows/Alert 子菜单

改变消息到来时的提示、ICQ 主界面的显示方式等。只要单击每一项,前面出现小对勾时为选中有效。

具体选项功能如图 6-3-36 所示。

- 272 -

无论在海角或天涯,我都要找到你

第六章

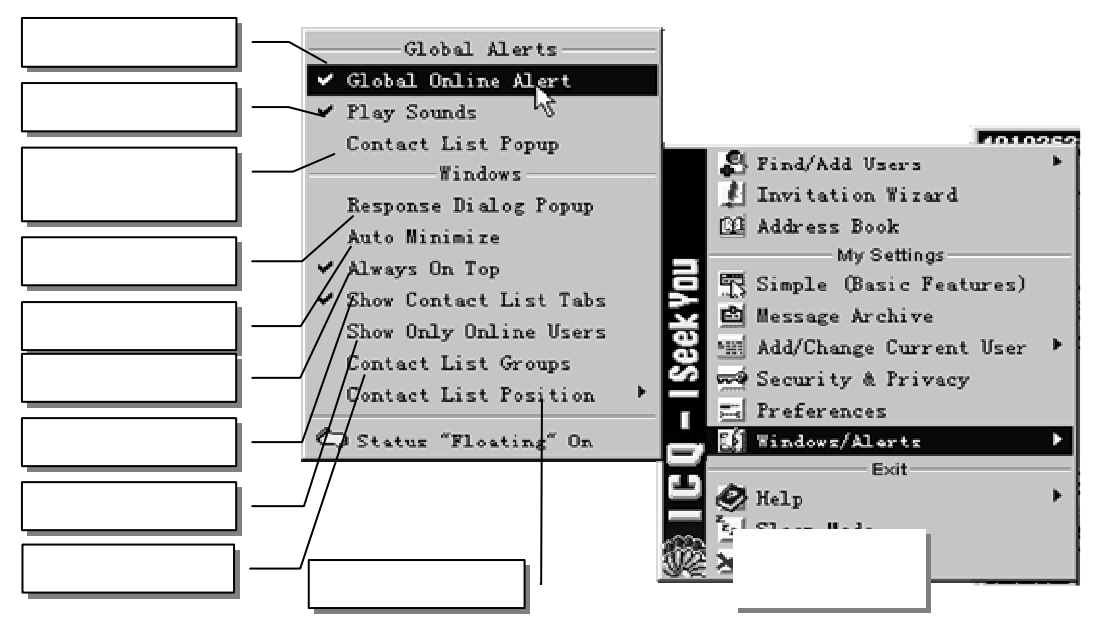

图 6-3-36 Windows/Alerts 子菜单

(5) Help 子菜单(图 6-3-37)

| Help Topics             |                  |
|-------------------------|------------------|
| Index 🖑                 |                  |
| Net Tips                | S Find/Add Us    |
| ICQ Announcements       | 🛃 Invitation     |
|                         | 🔯 Address Boo    |
| ICO - What's New        | My Se            |
| IC0 F.A.0               | 😑 📆 Simple (Bas  |
| liser to liser Help     | 🗹 🖻 Message Arc  |
| Tutorials Haln Support  | 🖁 🖽 Add/Change ( |
|                         | 🌌 🐋 Security & 1 |
| Obtain ICQ Manual       | Preferences      |
| A1                      | [] Windows/Ale   |
| About                   | Б                |
| Reactivate Help Dialogs | Help 💭 Help      |
|                         | 🛼 🔁 Sleep Mode   |
|                         | 🎉 🗙 Shut Down    |

图 6-3-37 Help 子菜单

单击 F1 键时也会提供即时的帮助。这里的选项可以查看帮助文档、网络技巧、ICQ 公告等。单击 Web, Help and Tutorials 部分会连接到 ICQ 的主页上寻求帮助。

(6) Sleep Mode

当你暂时断开网络的连接时,不必将 ICQ 关掉,选择 Sleep Mode 就可以。下次连上线时 ICQ 会自动提示恢复连接。

(7) Shut Down

这个就不必说了吧!

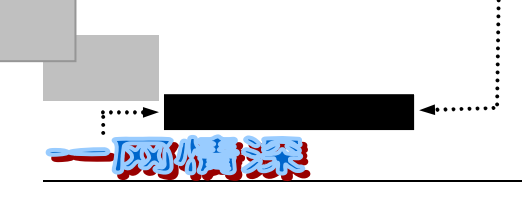

再来简单浏览一下别的菜单选项。 (1) Services 菜单:(图 6-3-38)

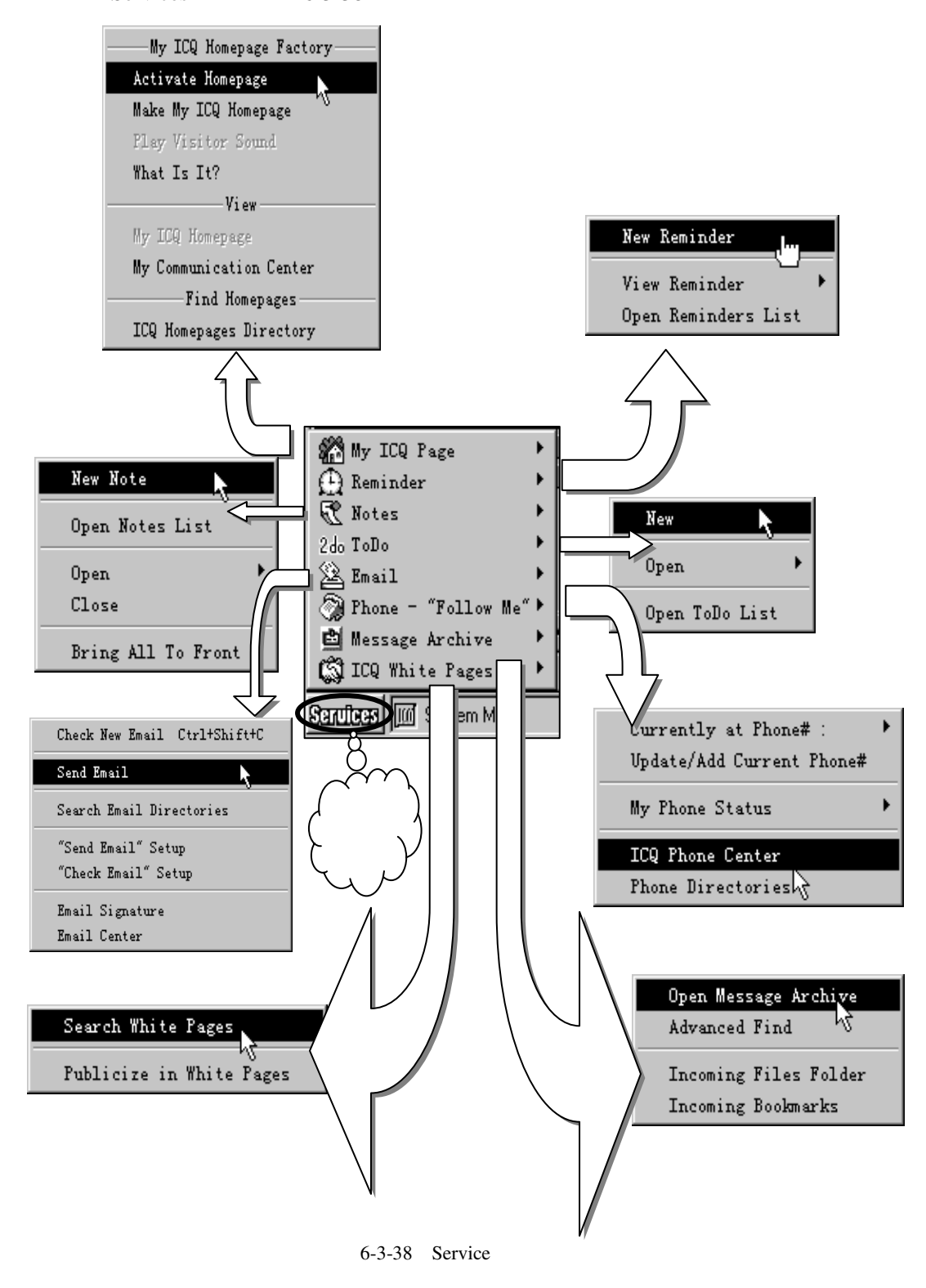

### 无论在海角或天涯,我都要找到你

第六章

简要介绍如下:

My ICQ Page

ICQ 主页工厂(Homepage Factory) 提供了一个简单精巧的工具以建立你自己的网站。 这个网站存储在你自己的电脑里,ICQ 充当一个迷你型的服务器,当你连接到互联网上的时候,别人就可以访问到它,经由你的 ICQ 主页,别的 ICQ 用户可以和你聊天(Chat) 直接 发送消息到联络列表、查看你的详细个人资料、甚至是下载你预先放在你硬盘上的文件。Make My ICQ Page 用来创建主页,选中【Activate Homepage】将使它可以被访问。

这是一个"定时闹钟",它不仅可以在某一个时间发出提醒,也可以在某位用户上线时提醒。单击【New Reminder】选项弹出如图 6-3-39 所示的界面。

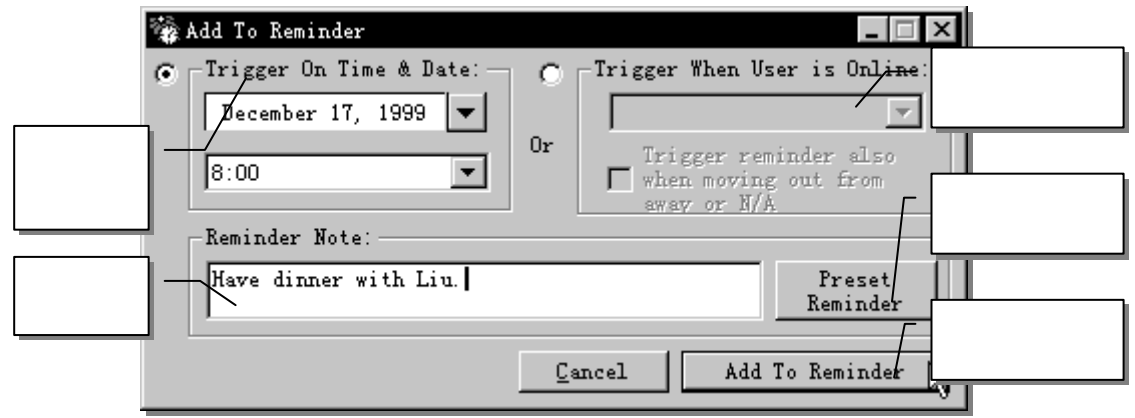

图 6-3-39 添加定时提醒

填好之后单击 Add To Reminder 就行了。View Reminder、Open Reminder List 都是用来 查看定义好的提醒内容的。提醒的条件一旦满足,一个小闹钟 资 会在 Windows 状态栏里显 示并听到闹钟的声音。单击小闹钟可以看到提醒内容并决定时删除这个提醒还是某个时间后 再提醒一次。

它相当于贴在你办公桌上的备忘帖。用 New Note 添加后,一条黄色的备忘条就一直在 屏幕上显示,有多个备忘条的话,可以用 Open / Close 选择是否让某一条显示出来,Bring All to the Front 可以把所有的帖子都放在屏幕的最前面(即不管在运行什么程序,都可以看到 它)。

🔶 To Do

添加一个将做的事件到列表里,相当于一个备忘录。

●<sup>™</sup> E-mail

ICQ 提供了类似 FoxMail 的收发信功能。如果你在安装 ICQ 时没有定义电子邮件的服务器(SMTP 和 POP3),可以在"Send Mail Setup"设定 SMTP 服务器、在"Check Mail Setup" 里设定 POP3 服务器和定时收信。

– 275 –

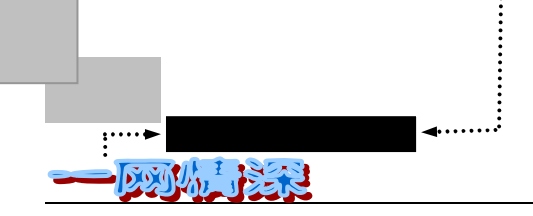

●<sup>™</sup> Phone "Follow Me "

用来定义自己的电话号码,电话的状态(正忙或可用)是否显示等。

Message Archive

打开历史消息记录。

● ICQ White Pages

用 Whitepage 来寻人或者是定义自己的 White Page。

(2) System Menu 系统菜单:(图 6-3-40)

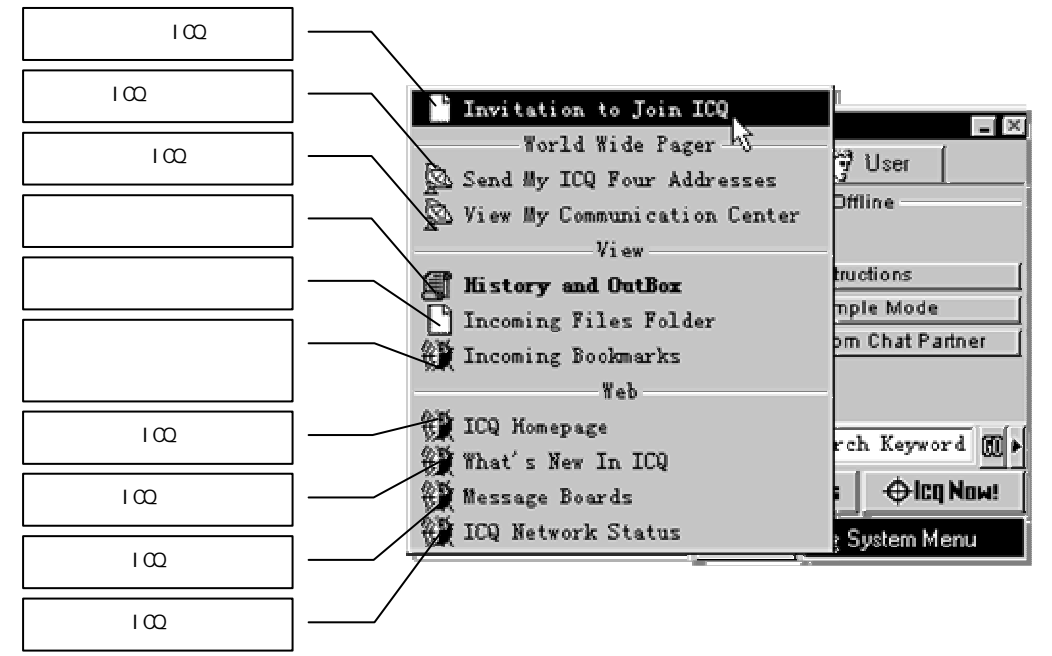

图 6-3-40 系统菜单

其中, World Wide Pager 允许别人通过浏览器(如 Internet Explorer)来呼叫你,他不必 是一个 ICQ 用户。

下面介绍 ICQ 的网友列表 (Contact List)。每次启动 ICQ 的时候,有一个浮动的主界面 会在屏幕上显示出来。高级模式时,顶部有两个小按钮,如图 6-3-41 所示。

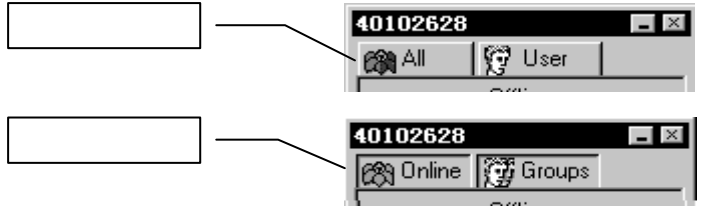

图 6-3-41 网友列表顶部的小按钮 (上:按下前;下:按下后)

其中 All/Online 控制在列表里显示全部网友的名单或是只显示当时在线上的网友名单。 User 指正常模式,按照在线与否显示用户。Groups 可以把网友列表分成 General、family、 friends、work mates。每一组能放置的人数是没有限制的。将鼠标在 Groups 处单击右键,弹 出如图 6-3-42 所示的菜单。

– 276 –

第六章 无论在海角或天涯,我都要找到你

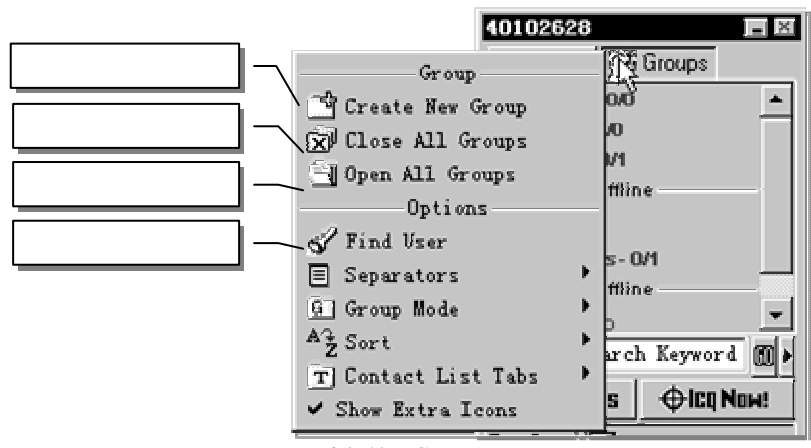

图 6-3-42 Groups 组菜单

每个组名称前如果是"▶"表示这个组的内容没有展开,如果是"▼",下面列出的就 是该组的名单。单击某一个组,比如"General",就会弹出一个菜单,这个菜单提供了一些 对于整个组的操作,如,发送一个消息给整个组。双击General,General的名单就展开或者 关闭。如果要把网友加入到其他的组中,可以先处在Groups单击的状态,然后单击网友的名 字,在弹出的菜单中选择 Move TO Group,选择好目标组即可。

ICQ 的功能很多,由于篇幅的限制,只能把我们要用到的一些常用的功能和最基本的操作加以介绍。不过把上面那些掌握好了,再经过一些摸索,其他的功能也就不难掌握了。

有时候可能比较忙,不希望其他的人来打搅,但又想随时看到朋友的在线状态,这时就可以把自己隐 藏起来。单击在线状态按钮,再单击【Privacy】并确认这时在线状态按钮的提示变为【Invisible】,这样其他 网友看到你是处于下线状态,而你实际上仍然是在线的。如果自己想离开一阵子,想告诉其他人自己不在计 算机旁,可以单击在线状态按钮,单击【Away】按钮,这时你的 ICQ 右下角的图标将打上一个白色的小补 T 〇.在其他网友的列表上你的名字标记也会打上一个白色的小补丁。

在本节的最后,来看看如何随机地找一个人聊天。

单击在线状态按钮,选【Random Chat】选【Find Random User】,如图 6-3-43 所示。

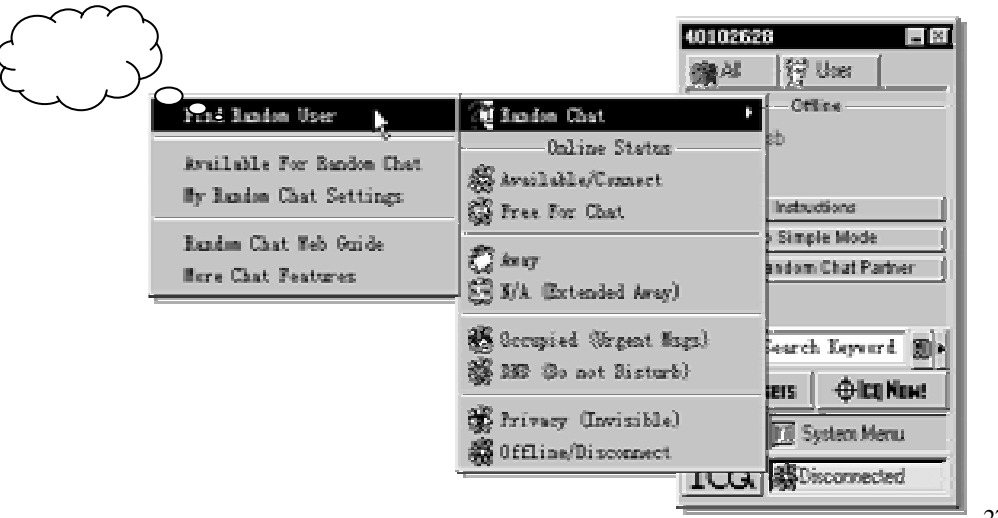

图 6-3-43 寻找随机聊天朋友

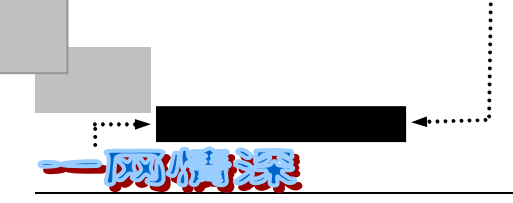

在弹出的新窗口(如图 6-3-44 所示)中选择聊友的类型(一般、浪漫、游戏、学生、各个年龄段、寻找男/女性等等),再单击【Find a Random Online Chat Partner】按钮即开始查找,找到后即可以向他发送消息或者要求聊天了。

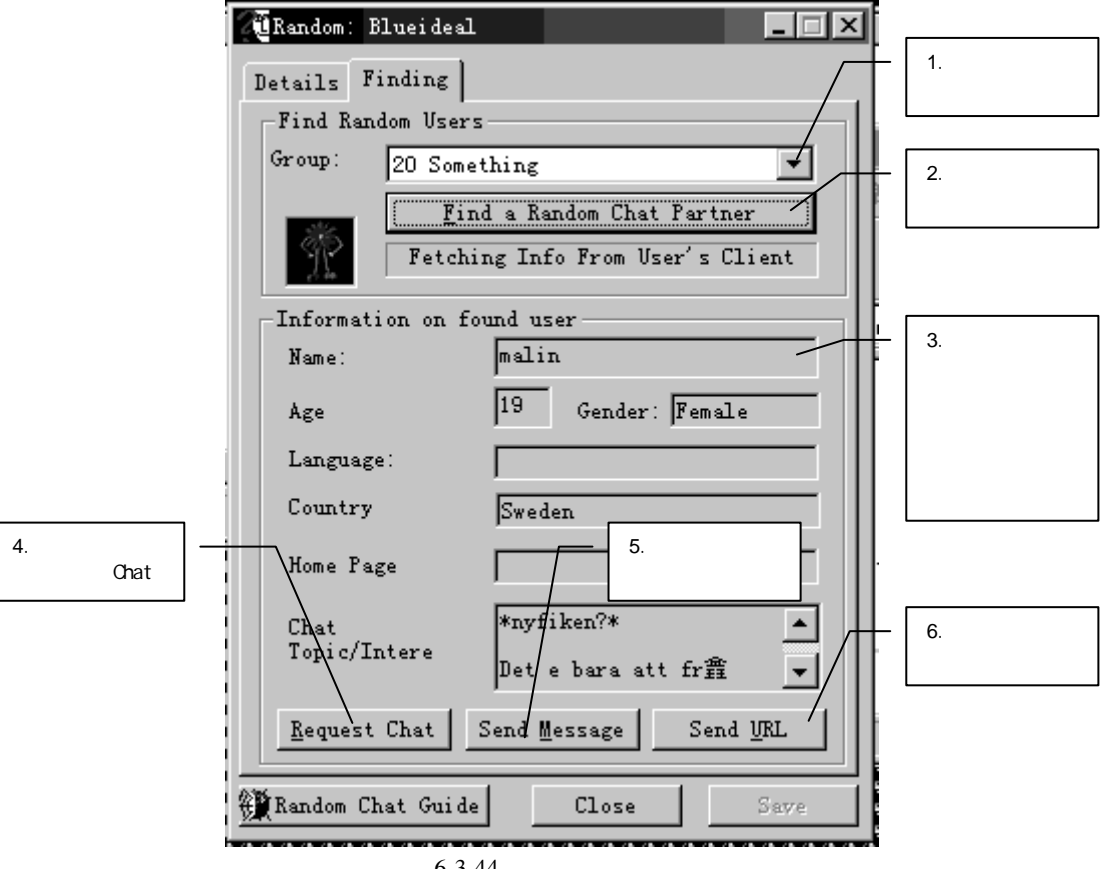

图 6-3-44 寻找随机聊天朋友

# 🚩 来,我们谈谈!

用 ICQ 的主要是为了方便网络上人们的即时交流。通常,在我们和某一位朋友联系上了 之后,先把他加入网友列表中——在上一小节里已经详细介绍了寻友的各种方法。接下来, 往往就给他发送一个消息(Message)。对于一个还没有熟练掌握 ICQ 的用户来说,发送消息 是比较简单的,在上一节刚刚找到朋友的时候就已介绍了发送消息的方法。消息的好处在于 你在发送之后就可以干别的事情去了,对方一旦回复消息,一声可爱的"喔喔"会给你提示。

不过,如果想促膝长谈的话,用消息来聊天总会有些迟钝的感觉,而且想看到先前的消息也很不方便。因此,在这一小节会介绍借助ICQ聊天(Chat)的办法。如果你用过IRC,你对这种聊天的方法就不会陌生。聊天时,当然双方都必须是在线状态。如果对方不在线,这个请求会被放在OutBox 里面等到双方都在线时自动发送。想撤销时,可以查看OutBox,可以在【System Menu/View/History and OutBox】里找到它。在聊天之前,最好用 Message

– 278 –

和对方取得联系,以免出现差错时不知所措。

邀请一位网友聊天,请按以下步骤进行:

- ▶ 显示出 ICQ 的主界面 (如果还没有在屏幕上显示的话);
- 单击需要邀请聊天的网友名字,弹出菜单如图 6-3-45 所示;

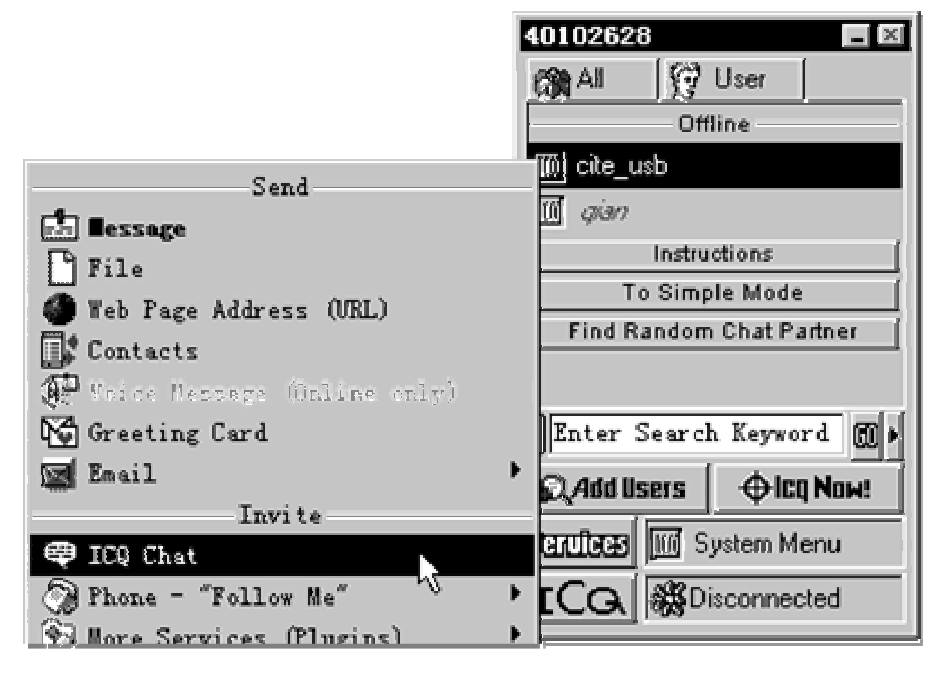

图 6-3-45 选择 ICQ CHAT

- ▶ 选择菜单中的 ICQ Chat 一项;
- 在弹出的对话框中填入请求聊天的理由,往往一个"Hi!"就足够了。如图 6-3-46 所示;

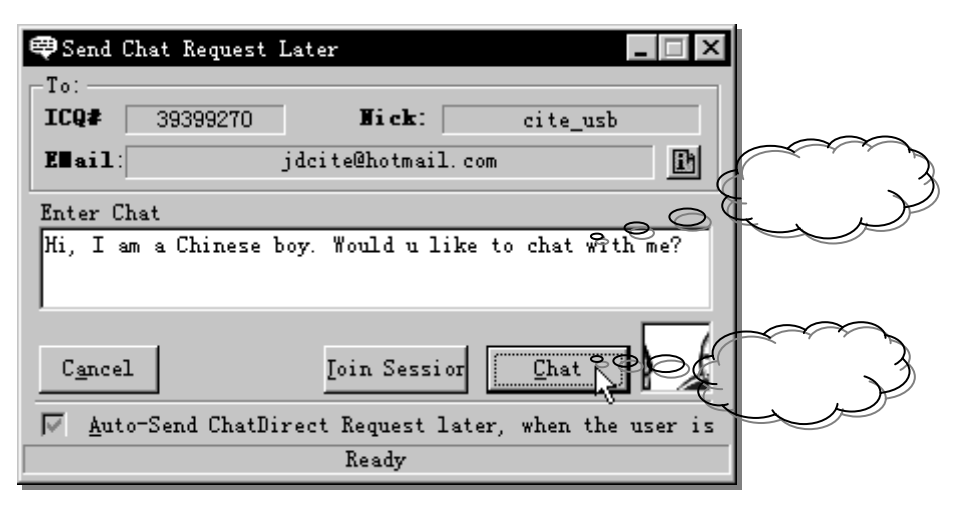

图 6-3-46 邀请聊天

▶ 单击【Chat】(不想聊了,就单击 Cancel 或关掉这个对话框);

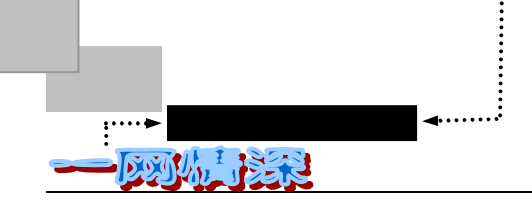

稍候片刻,当对方同意进行聊天的时候,双方的电脑屏幕上就会弹出聊天界面。聊 天界面如图 6-3-47 所示;

| 🔫 Richard, Genny                                                  |                                                                           |                      |
|-------------------------------------------------------------------|---------------------------------------------------------------------------|----------------------|
| <u>File Edit Layout Display Other</u>                             | Action <u>H</u> elp                                                       |                      |
| <u> </u>                                                          | 🂵 🏹 🚴 🞔 🛛 12 💌 🕂 🗛 Arial                                                  |                      |
| My Chat view                                                      | Local Time: 1:05 PM                                                       | $\overline{}$        |
| Genny enters the                                                  | e chat                                                                    | نر                   |
| Yeah, I did. So I'll set the                                      | meeting for 10 a.m. ?-                                                    |                      |
|                                                                   |                                                                           |                      |
| 💌 💯 🖉 Genny                                                       | Local Time: Not Available                                                 |                      |
| <mark>. ♥</mark>                                                  | Local Time: Not Available                                                 |                      |
| <b>▼℗ ⊿ <sub>Genny</sub><br/>I'm ok.<br/>did you get the mess</b> | Local Time: Not Available                                                 |                      |
| <b>▼ ፼ </b> Genny<br>I'm ok.<br>did you get the mess              | ▲ Local Time: Not Available          age I sent you before?         对方说的话 | $\tilde{\mathbf{x}}$ |

图 6-3-47 聊天界面 (平铺模式)

这时,屏幕分成两部分,双方各踞一方(Split screen 模式)。每输入一个字符都会 立刻在双方的电脑上显示出来。你的输入出现在上半部分,并且几乎同时的出现在 对方的下半部分,反之亦然;

M

如果输入了一个电子邮件地址、网页地址(URL)或者是 ICQ 号码,文本将会自动被转化为超文本格式,只要一单击它就可以发送邮件、浏览网页等。

单击聊天界面右上角的关闭窗口"X"就可以终止聊天。你可以选择退出时是否存储这一次聊天的所有内容。

ICQ 不仅支持两个人之间的对谈,还支持多个用户一起聊天。 邀请多个朋友一起聊天,可按以下步骤进行:

- ▶ 先和其中一位朋友开始聊天,方法如上所述;
- 显示出 ICQ 的主界面,单击需要邀请加入聊天的网友名字,在菜单中选择 ICQ Chat, 弹出如图 6-3-46 所示的对话框;
- 填入聊天的请求理由。注意到对话框中下部的 Join session 了吗?单击它就可以请求他加入当前的聊天了;

– 280 –

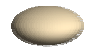

其实,有一个更简洁的方法,那就是单击网友列表里的需要邀请加入聊天的那位网友,鼠标单击左键 不要松开,将他拖动到聊天的界面里再放开。

> 当对方接受邀请,该用户就会加入到当前聊天的界面里。

如果有超过 6 个人在同样的聊天时里面,界面将会自动地切到 IRC 类型,如图 6-3-48 所示。并且,在 IRC 模式下,所输入的文字需要在 Enter 键按下之后,别人才会看到其内容。

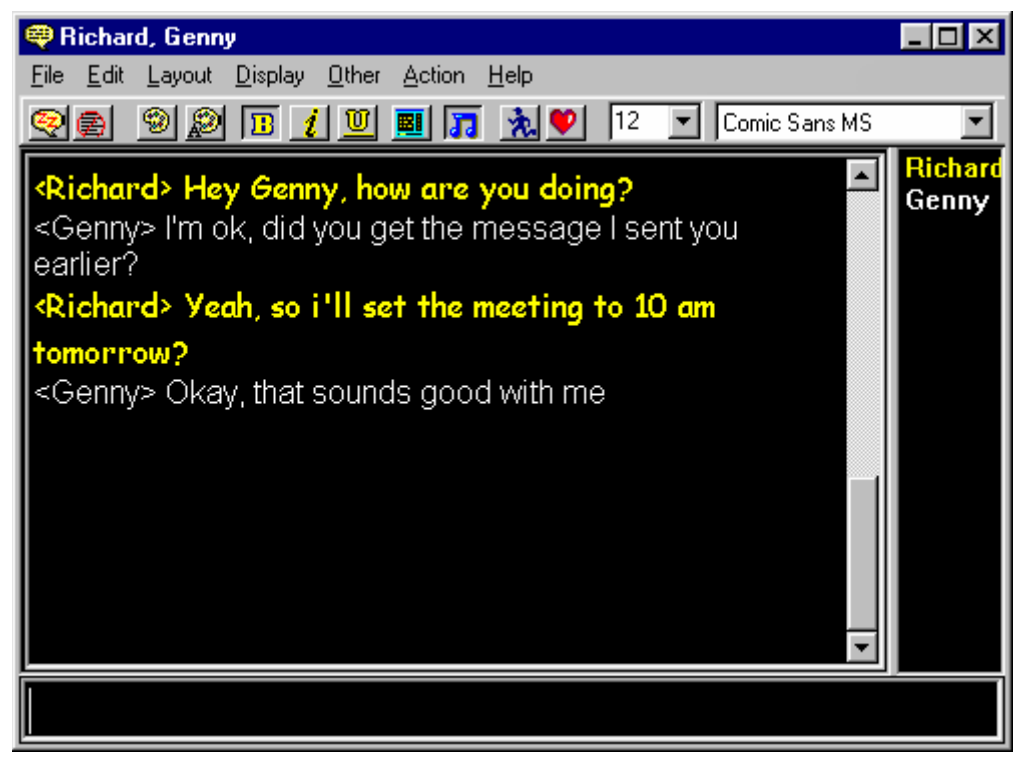

图 6-3-48 IRC 模式聊天界面

ICQ 聊天工具的菜单包括以下内容:

(1) File 菜单

- ✓ Send Focus:如果这个选项被选中,其他的用户就可以知道你的聊天窗口是否被 激活,也就是说,别人能知道你是在"注意听他说活"还是忙别的事情去了(打 开了别的窗口或把 Chat 窗口最小化);
- ✓ Clear Buffer:删除当前的聊天缓冲区(历史记录);
- ✓ Log On/Off:记录当前的对话到一个磁盘文件中(文件名由你指定);
- ✓ Save Buffer:把目前聊天屏幕上显示的文字存为文本文件;
- ✓ Print:打印,不必多说了吧?

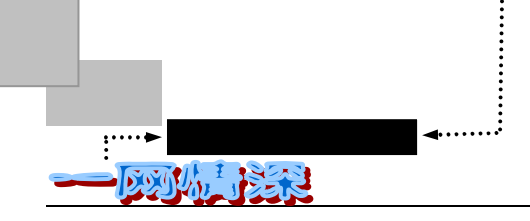

✓ Kick User:打开一个"踢人菜单"(Kick User Menu),在里面列出了正在聊天的 用户,如果你想把某个人从聊天室里"踢"出去,就双击它的名字。这时候,会 弹出一个"民主投票"。如图 6-4-49 如果大多数的聊天参与者都同意你的建议,他 就会被"踢"出去了。

| Remove | User ?                |                                   | × |
|--------|-----------------------|-----------------------------------|---|
| L.     | Remove<br>(msg from ເ | user Barry ?<br>Iser Destruction) |   |
|        |                       | Cancel                            | ] |

图 6-3-49 是否"踢人"的投票

(2) Edit 菜单

普通的 Copy 和 Paste,不必多说了。

(3) Layout 菜单

- ✓ Reset:重置,把聊天窗口重置为缺省的大小。
- ✓ Vertical:把当前的聊天窗口摆放改变为垂直分割,见图 6-3-48。
- ✓ Horizontal:把当前的聊天窗口摆放改变为水平分割,见图 6-3-47。
- ✓ Split:把聊天窗口摆放改为垂直平铺形式。
- ✓ IRC Style:把聊天窗口改变为标准 IRC 风格,聊天文本的按照每个人输入的顺序 来显示。
- ✓ Tool Bar: 是否显示工具栏。
- ✓ Name Bars:是否显示姓名栏。
- ✓ Always on top: 是否让 Chat 窗口一直显示在所有别的应用程序的前面而不被覆
   盖。

m

你可以选择任何一种聊天窗口摆放形式,和对方使用的界面无关。

- (4) Display 菜单
- ✓ Color:修改你和对方看到的聊天文字的颜色。
- ✓ Back Color:指定你和对方看到的聊天文字的背景颜色。

- 282 -

第六章

- ✓ Font:指定你所看到的聊天文字所用的字体。对方不受此影响。
- ✓ Auto Color:在 IRC 模式里,对于每一个用户自动指定一种不同的颜色。
- ✓ Override Format:指定聊天伙伴所看到的你的文本的字体和颜色。
- (5) Other 菜单
- ✓ Enable Sounds :使发声有效。声音的修改可在【ICQ Main Menu/Preferences/ Events tab】里面找到。
- ✓ Beep Users:向所有的聊天用户发出一个呼叫声音。也可以直接按下 Ctrl+G 键。
- ✓ Sleep:最小化聊天窗口,直到对方输入或者是你按下 Ctrl+S 键才弹出。
- (6) Help Menu

这就不必多说了。

聊天工具栏里的按钮如下:

🔄 Sleep:最小化聊天窗口,直到对方输入文字给你。

- Neurride Font and Color:指定聊天伙伴所看到的你的文本的字体和颜色。
- Background Color:背景颜色设定。
- 🔊 Color:修改你和对方看到的聊天文字的颜色。
- Bold:文字改成粗体字。
- 1 Italic:文字改成斜体字。
- 💹 Time Clock:选择对方所看到的你的时间。
- Sound button:设定是否发声,这样你就可以感受你自己运指如飞的声音了。
- 🚵 Actions : 插入 " 动作 " 文本。
- 堅 Emotions:插入"表情"文本。

用过 BBS 聊天室的话,对于"动作"和"表情"你一定不会陌生。你可以在这里选择插 入预设好"动作"或"表情"文本,每个动作和表情发出时都伴随着特别的声音。

你也可以选择个性化自己的"动作"文本。比如把第一个消息改为"Go jump in a lake !",可以这么做:

- ▶ 选择一个缺省的动作,单击【Enter New Message】;
- ➢ 在【Action Description】对话框里填入自己的动作消息;
- ▶ 单击【Rename】改变动作名称;
- ▶ 単击【Save】。

一个有"动作"和"表情"的聊天实例如图 6-3-50 所示。

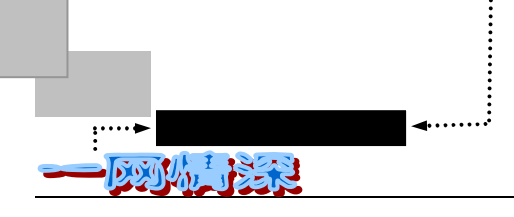

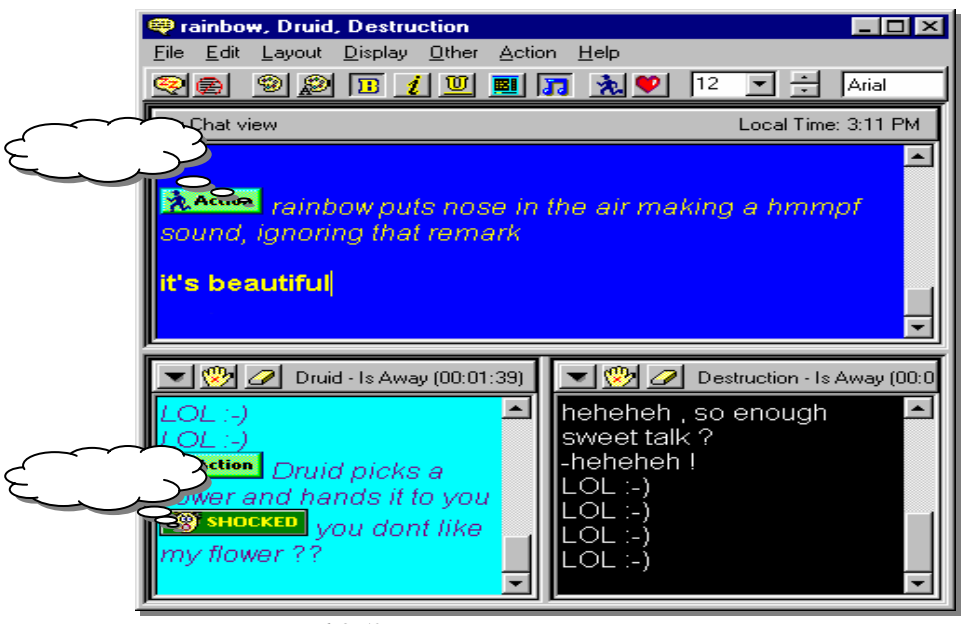

图 6-3-50 包含"动作"和"表情"的聊天

当然,你的朋友也会发送聊天的要求过来,你会看到右下角 Windows 状态栏中的花朵变成了聊天图示 🚭,同时它也在网友列表中闪动,你可以采取以下步骤:

- 双击闪动的标记,或者是单击发出邀请的用户并在弹出菜单中选择【Receive】, 【Incoming Chat Request】对话框将显示出来;
- 你可以选择接受或者拒绝;
- 愿意聊天的话,单击【Accept】开始聊天。如果有好几分钟都没有响应,那么对方要么就是放弃(Canceled)了,要么就是离线(unavailable)状态;
- 想拒绝,单击【Do Not Accept】,弹出一个菜单提示你发送下列响应信息给对方。 这个响应信息是直接发送给对方的:

Decline:没有理由。

Decline:对不起,我现在很忙,无法和你聊天。

Decline: 对不起, 我现在很忙, 等我干完了, 我会和你联系的。

Away:发送一个"我不在"的消息,选择这一项又会弹出一个显示 Away 状态的消息。

Enter a reason to decline:输入自己的拒绝理由。

如果你已经忙于另外一个聊天进程,这个用户可以加入你当前的聊天(前提是他请求了 一个普通聊天),ICQ 不允许同时进行两个聊天进程。需要把他加入当前的聊天,可以在 【Incoming Chat Request】对话框里选择【Add to Session】,在弹出菜单里选择聊天进程名, 用户就被加入到现存的聊天室里了。或者把他从网友列表里拖放到聊天室窗口里。

由于每人一个 Chat 窗口, 各写各的, 互不干扰。并且且此 Chat 速度很快, 感觉上比一般的基于 WWW 的聊天室快得多。另外多人 Chat 的好处是有机会认识陌生的网友, 因为每 个参与 Chat 的朋友都可以另外呼叫别人参加,一旦此陌生网友进入聊天室, 你就可以通过单 击其 Chat 窗口左上角的三角符号将他(她)添加入你的名单中。

- 284 -

第六章

遗憾的是,现在的 Beta 版对汉字的支持不是太理想,聊天的时候对方可能会看不到你输入的中文。

上一小节的最后介绍了寻找随机的聊天伙伴(Random Chat Partner)的方法。这种聊天 是很有意思的。你想,仅仅是轻轻的一点,我们可以就和来自全世界的朋友交谈啊!如果你 想交一个笔友来提高外语水平,这就是个很好的途径。

同时,在有空的时候,你是否也想希望让别人找到你来聊天呢?如图 6-3-51 所示。只要 这样做别人就可以找到你了:

单击【连接状态菜单/Random Chat/Available For Random Chat】,使得"Available For Random Chat"前出现一个小勾:"";

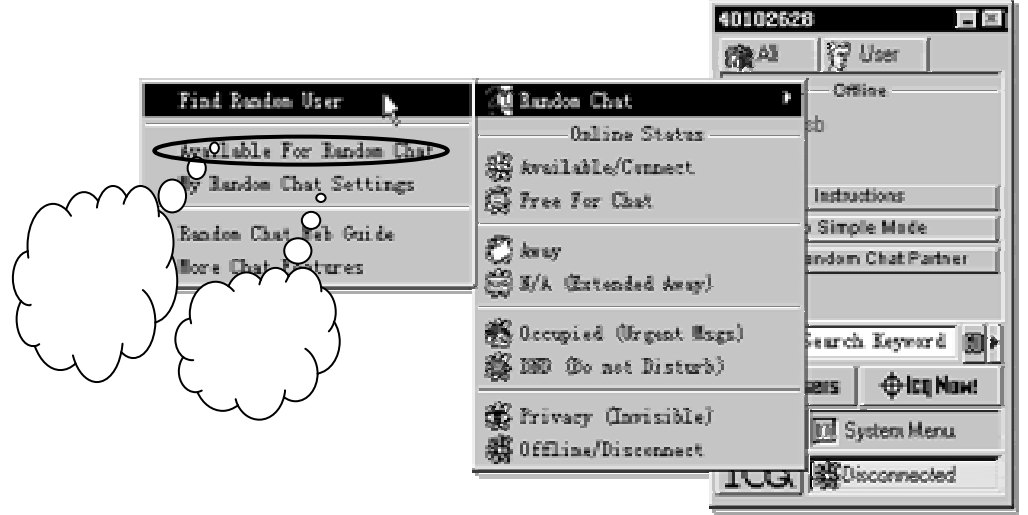

图 6-3-51 设定自己可作为聊天伙伴

▶ 在同一个菜单栏中选择【My Random Chat Settings】, 出现如图 6-3-52 对话框。

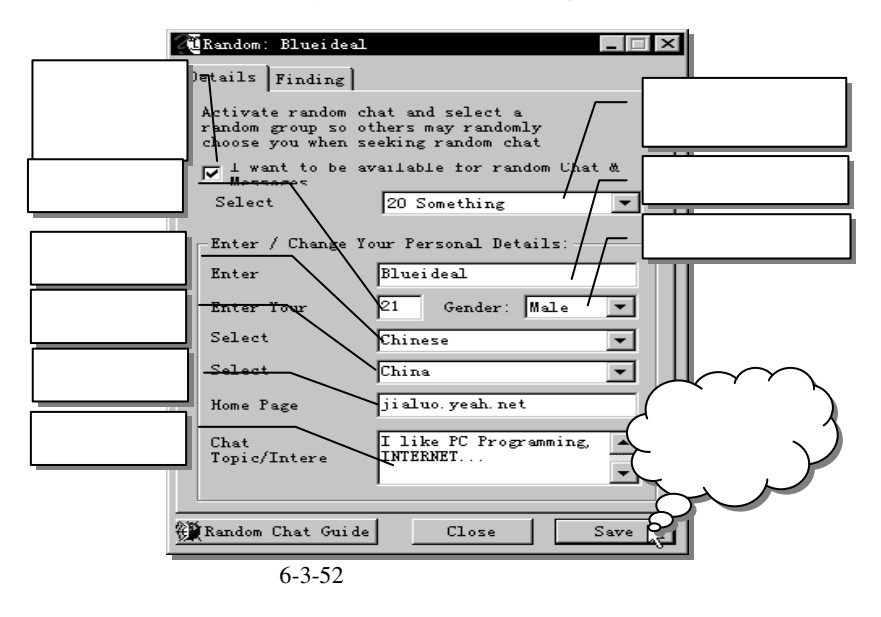

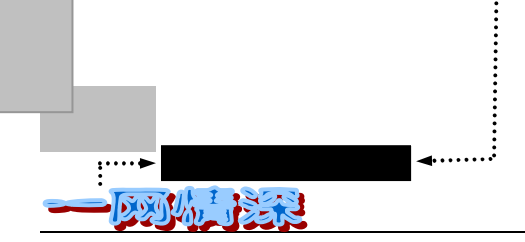

- ▶ 填写个人信息;
- ➢ 确认【I Want to be available for Random Chat& Messages】前有一个"";
- ▶ 单击【Save】保存所做更改。

你也可以设定【Free for Chat】,这样你朋友的 ICQ 的网友列表里你的名字前就会显示一个" 🤹 "标记,朋友就知道你现在有空和他们聊天了。如图 6-3-53 所示。

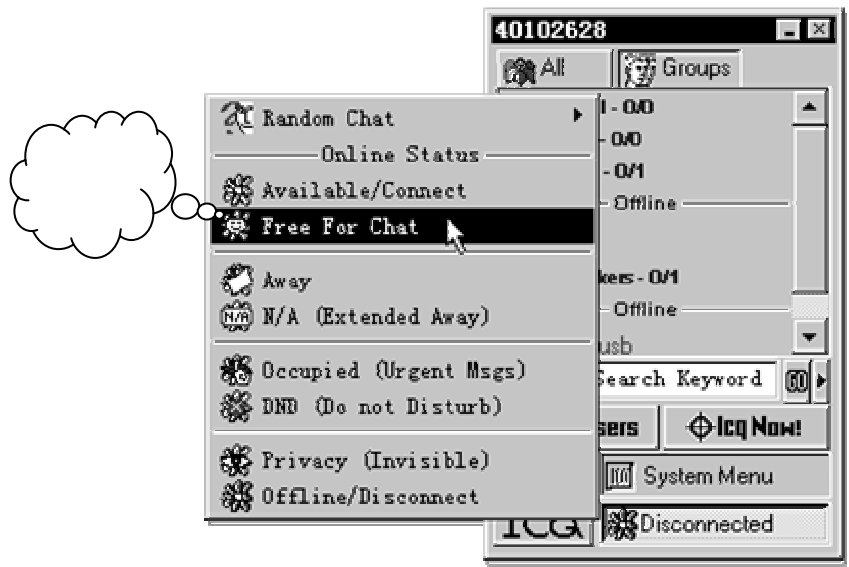

图 6-3-53 选择【Free for Chat】

弹出如图 6-3-54 所示的窗口。

|                                | 🕱 Change/Confirm "Free For Chat" Message 🛛 🗙                                                                                                    |                |
|--------------------------------|----------------------------------------------------------------------------------------------------|----------------|
| 选中此项 , 当用户<br>请 求聊天室把他<br>自动加入 | This Message will be displayed to users when you<br>are marked as "Free For Chat". It is recommended<br>to include in the message the topic you wish to<br>Chat Room: | 设定聊天室名称        |
|                                | Chat Room My Chat Session<br>Auto add users to chat room when requesti                                                                                                |                |
| 选择和编辑预设<br>好的答复消息文<br>本        | Chat Mode Message:<br>I would like to chat about anything                                                                                                    | 设定聊天自动答<br>复信息 |
|                                | Select a <u>P</u> reset Message <u>Preset For Chat</u>                                                                                                    | 设定完成           |

图 6-3-54 设定 "Free For Chat"信息

你可以选择和编辑一个预设好的信息 (Select a Preset Message)。 填写好自由聊天信息后单击【OK】就可以了。

第六章 无论在海角或天涯,我都要找到你

如果你希望和更多志同道合的朋友聊天,那么可以到 ICQ 的主页上去看一看。网址是 www.icq.com/icqchat/index.htm,如图 6-3-55 所示。

| ☆Opera 3.60 - [ICQ Inc ICQ Chat Rooms - Main Direc<br>〕文件(2) 编辑(2) 查看(2) 浏览(2) 列出(2) 邮件(2)                                                           | tory]<br>) 新闻 (2) 参数选择 (2) 视窗 (2) 帮助 (1)                                                                        | _ & ×             |
|----------------------------------------------------------------------------------------------------|----------------------------------------------------------------------------------------------------|-------------------|
|                                                                                                    | 🐨 🐔 🗵 🎞 🖬                                                                                                    |                   |
| ICQ Chet Roc                                                                                                    | oms - Main Directory                                                                                            | _                 |
| The ICQ AtoZ Topic Index           Related         Select a Letter           Topics:         Find any topic from A to Z                              | Quick Search<br>Gol<br>C ICQ Chat © All Site C The Web                                                          |                   |
| Networks ICO Sound Boards Vetworks ICO Sound Boards                                                                                                  | at Rooms I Interest Groups III CQ Homepages<br>CQ-Net Chat III Game Requests III Message Boards<br>ne'Your ICQ# |                   |
| Site ILU on IRU 100000<br>Creators<br>Network<br>ICD Game Age Groups                                                                                 |                                                                                                    | N                 |
| Hequest Age Groups<br>Age Groups, and more<br>ICO<br>Membes The Rock Age<br>Directory The Rock Age, and more                                         | The College Age<br>The College Age, and more<br>The Trance Age<br>The Trance Age, and more                      | r¢                |
| <ul> <li>Art<br/>Art, Literature and Humanities<br/>Animation, Art. General, Artists Talk, Fine Arts,<br/>Literature and Poetry, and more</li> </ul> |                                                                                                    |                   |
| Audio, Video and Sound                                                                                                    | Cound                                                                                                    | •<br>•            |
| 💥 🗖 🕅 www.icq.com/icqchat/index.htm                                                                                                    |                                                                                                    | ▼ 100% ▼<br>21:26 |

图 6-3-55 ICQ 网站提供的聊天室

在这个网站上,可以按不同的兴趣类别进行搜索并加入相应的聊天室。你甚至可以到 www.icq.com/icqchat/chatmaster.html 上学习怎样创建一个完全由你自己管理的聊天室。不过, 这样的聊天室需要经常运行才会有"人气",这可能意味着很大的一笔网络费用喔!

# <u>6-4</u> 巧用 ICQ

当你已经把书翻到这一小节的时候,对 ICQ 这个网络寻呼机应该有所了解了吧!并且, 很可能你已经有了几个在 ICQ 上认识的"形影不离"的朋友了! ICQ 的魅力的折服了许多 人,从它一推出就获得了广泛的好评,

网上的世界很精彩,而你一个人孤独地在网上流浪着,网上的世界很静很静,Internet 让我们连通了整个世界,却没有一个人知道我在网上?现在好了,远隔千山万水的朋友都在 咫尺之间。每次上网都会看到老朋友在上面等你,你也许从此真的从此不再孤独了。你可以 体验到从没有过的感觉:几十个人在网上呼叫你、打招呼、大家在网上举行聚会、眼前的文 字在快速的跳动着,屏幕上一个接一个的消息被不断的发送,敲击键盘的双手和屏幕上的文 字疯狂的飞舞着。

在 BBS 上,有人这样描述他使用 ICQ 的经历:

Dumbo,一个住在新西兰很可爱的女孩,"你那里下雪了吗?"我这样开玩笑的问她。"外面好冷,刮着风"我知道,她在一个很远很远的地方,不同的季节、不同的国家、不同的年龄,却让我想起了那首诗"天涯若比邻"。当我写完这篇文章的时候,"情人节"已从翻过的日历上飘落了,在 ICQ 上看到许多和我一样"无家可归"的网友看到一个个蓝色的名字挂在线上,心里好温暖。"哦喔",一个可爱的声音响过,一个很可爱的名字 Boboo 从 ICQ 里飘了出来,"如果我在北京,真想找你去喝酒。",我的眼前模糊了是啊,ICQ 带给我们的是远远超
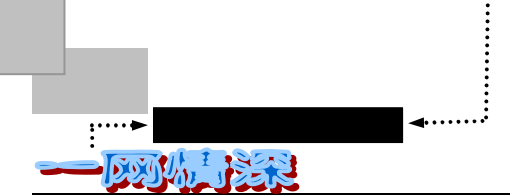

越爱情的友情,你会为友人心痛、落泪。那一天,是我一生中最美丽的一天。

一个美丽的心愿,一段动人的故事,一双布满血丝久未与亲人重逢的眼睛,一个个在网 上期待友人伴语的朋友,都写在 ICQ 上面。

事实上, ICQ 提供了许多的功能, 很少有人能把它们都用全。不过有些功能是非常有诱惑力的, 在这一节里我们就来学习其中的主要部分。

# > 音韵传万里

有什么样的方法能够比的上用自己的声音发送信息更为美妙呢?ICQ 允许你发送声音信息(Voice Mail)给你的朋友,你只需要一块声卡和录音用的麦克风。

如果在启动 ICQ 时已经能够听到一声由远及近的汽笛声,你就毫无疑问地拥有了一块声 卡。别忘了把一个麦克风(MIC)插入声卡的相应插孔里。可以运行 Windows 的【开始/程 序/附件/多媒体】里的录音机。单击红色的圆形录音按钮,试一试能否录音并重放。如果确 定了这一切都已准备就绪,那么现在就可以开始我们的"传声之旅"了。

方法之一是利用 Windows 的"录音机"程序(如图 6-4-1)预先录制好,然后用 ICQ 来 发送出去。这样能保证效果。

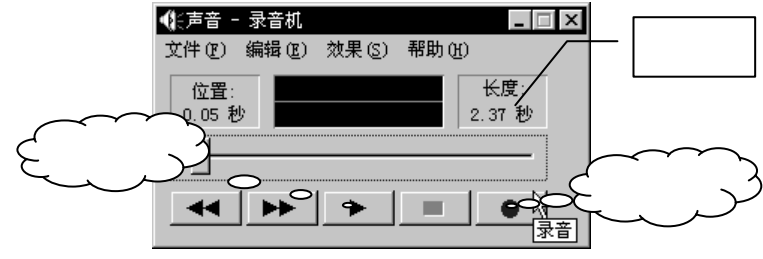

图 6-4-1 操作 Windows 95/98 的"录音机"程序

单击录音键后开始对着麦克风说话,不要忘了信息一定要精炼,否则形成的声音文件体 积很大以致不能发送。录完音之后,可以选择重放,如果效果不佳就再来一遍。完成后为了 进一步减少声音文件的体积,可以这样做:

在"录音机"里选择【文件/属性/所有格式,开始转换】在弹出的对话框里选择【电话质量】,单击【确定】。如图 6-4-2 所示。

|          | 选择声音                              | ? ×                               |
|----------|-----------------------------------|-----------------------------------|
| 选择【电话质量】 | 名称 (2):<br>电话质量                   | —— 如果效果允许,可<br>以在这里选择更<br>低的采样频率等 |
|          | 格式 (E): PCM                       | 参数 ,选择单声就<br>可以了                  |
|          | 属性(A): 11,025 Hz,8位,单声 11 KB/s /▼ |                                   |
|          |                                   |                                   |

图 6-4-2 给录音的文件"减肥"

- ▶ 选择【文件/保存】,给文档起一个文件名,如 Hello,将生成一个文件 Hello.wav。
- ▶ 录制好了,接下来的步骤请参考方法二。在图 6-4-4 所示的对话框中选中【Send Wave File】。

– 288 –

▶ 选择【Import】,选择刚刚生成的文件(如 Hello.wav)。

▶ 单击发送【Send】即可。这种方法的优点是可以传送各种声音片段。

方法之二是用 ICQ 来录音、发送。步骤如下:

- ➢ 联上网络,运行 ICQ 软件;
- 选择需要发送语音信息的对象。在弹出菜单里选择【More Services (Plugins)/Voice Massage】,如图 6-4-3 所示。

|                                                                                                    | 40102528                 |
|----------------------------------------------------------------------------------------------------|--------------------------|
|                                                                                                    | Offline                  |
| Send Send                                                                                                    | ] gian                   |
| 🕒 File 🚳 Web Page Address (URL)                                                                                                    | To Simple Mode           |
| Contacts                                                                                                    | Find Kandom Chat Partner |
| Greeting Card                                                                                                    | Enter Search Keyword 🔟 🕨 |
| Invite                                                                                                    | Add Users ⊕icq Now!      |
| Gy ICQ Chat<br>A Phone - "Follow Me"                                                                                                    | Co B Disconnected        |
| For the second second secon | •                        |
| 🙀 ICQ Plugins Center 🖉 History                                                                                                    | •                        |

图 6-4-3 从菜单选择语音信息

- > 这时将弹出如图 6-4-4 所示的对话框。
   在【Send online voice Message】对话框里单击【Record】按钮(●), 然后对着麦克风说话,注意不要超过 8 秒钟,否则 ICQ 就拒绝发送了'
- ▶ 单击【play】按钮(▶)来听一听效果,你可以通过拖动【Volume】滚动条来调整音量。单击右方的【Rewind】或【Forward】(▲▶)可以回退和快进,为了使得语音信息循环播放,请选中 loop play,也就是带着圆箭头的那个按钮
- > 需要的话,在这个声音信息中同样可以加入一个文本信息;
- > 如果需要给多个用户发出这个语音信息,可以单击【More】进一步选择;
- ▶ 语音信息制作完成后,单击【Send】就可以发送了。

不过,发送语音消息的方法毕竟不能代替互动的聊天。如果能够像打电话那样聊天该有 多好!借助第三方的软件,ICQ 可以轻松的协助你实现"网络电话"功能。

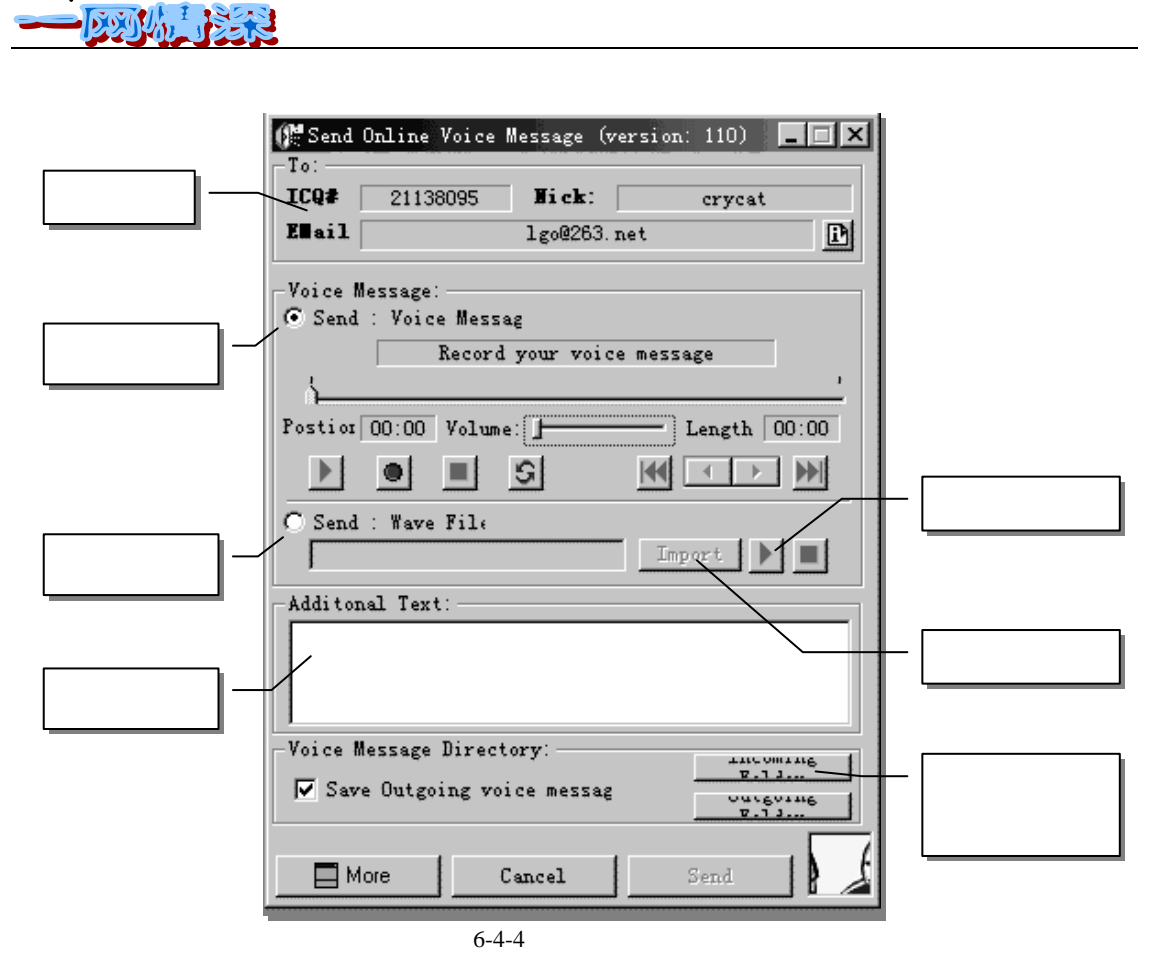

"网络电话"不是 ICQ 本身提供的,它作为 ICQ 的外部应用程序,可以用 ICQ 运行。 如果是单纯的网络电话软件,在连接之前,需要先知道对方的 IP 地址。而对于一个拨号上网 的用户来说,IP 地址是动态的(Dynamic IP address),每次拨号上网都有可能获得不同的 IP 地址。这就给联络带来了困难。ICQ 可以很好地解决这个问题。双方只要都运行 ICQ 就可以 了。ICQ 可以识别大多数的"网络电话"软件,比如 VocalTec 和 VDOPhone™,只要双方都 有同样的网络电话软件,ICQ 就可以同时启动它们然后相互通话。

ICQ 支持的网络电话软件如表 6-4-1 所示。

<u>:····</u>网络定海 神针<

| 公司        | 产品               | 类别 | 图标                         |
|-----------|------------------|----|----------------------------|
| VocalTec  | Internet Phone   | 视频 | Ø                          |
| Microsoft | NetMeeting       | 视频 | Ø                          |
| VoxWare   | 视频 VoxPhone Gold | 视频 | <b>5</b> ))                |
| VDOnet    | VDOPhone         | 视频 | <b>1</b>                   |
| Netscape  | CoolTalk         | 音频 | <del>с.о.о.ц</del><br>ТАЦК |

无论在海角或天涯 , 我都要找到你

| 公司                               | 产品                        | 类别 | 图标            |
|----------------------------------|---------------------------|----|---------------|
| Intel                            | Internet 视频 Phone         | 视频 |               |
| White                            | Pine CU-SeeMe             | 视频 | 2             |
| NetSpeak                         | WebPhone                  | 音频 |               |
| MRAAssociates, Inc.              | VidCall                   | 视频 |               |
| CineComM R A<br>Associates, Inc. | Cine 视频                   | 视频 |               |
| MM Art                           | IrisPhone                 | 音频 | <u>@</u>      |
| Connectix                        | 视频 Phone                  | 视频 | Ż             |
| John Walker                      | Speak Freely              | 音频 |               |
| IBM                              | Internet Connection Phone | 音频 |               |
| Honey Software                   | HoneyQ                    | 视频 | 45            |
| ICUII                            | ICUII                     | 视频 | <b>(ICUII</b> |
| Quicknet                         | PhoneJACK                 | 音频 |               |

(续表 6-4-1)

你可以调整 ICQ 使它更好的和外部程序配合运作。

没有 ICQ 之前,很有可能在和远在大洋彼岸的朋友预约好某一时间打网络电话后,却发现怎么都无法接上线——原来问题在于时差。有了 ICQ 的协助,你只要一连上网,瞥一眼 ICQ 的网友列表就可以知道这一时刻对方是否在线,这就不必徒劳地连接了。

ICQ 安装时会自动识别你安装的其他第三方软件,如 IPHONE、VCHAT 以及某些游戏 等,在 ICQ 中可以进行调用。调用时同 Chat 一样要先提出邀请。选取某个姓名表中的人名, 用鼠标右键单击之,选取" VOICE/VIDEO/GAME",并输入邀请名称。一旦对方的请求到达, 会听到"哗……"的一声,显示为星型闪烁图标。需要指出的是此种通话由 ICQ 调用,所以 双方软件均无须登录

到相应的主机。因此往常速度奇慢的 NetMeeting 在此时反而效果奇佳,声音清楚圆润。

# 🕨 分享好的网址

当你利用浏览器遨游 Internet 时,如果看到了一个不错的 WWW 站点,想介绍给朋友, ICQ 提供了很方便的分享好站点网址的方法。

当你访问某一个站点时, URL 就在地址栏里显示, 你所要发送的就是这个地址(不是整个网站页面)。

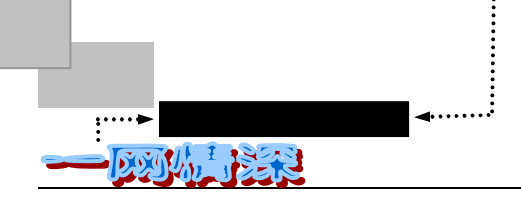

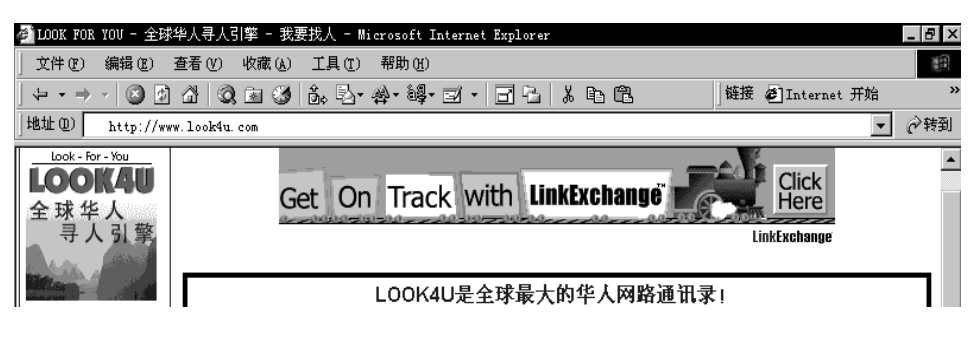

图 6-4-5 访问某一个站点

# A A 关于 URL

URL 是 Universal Resource Locator (统一资源定位器)的缩写,你可以把它理解为网页的地址,如图 6-4-5 所示,当用浏览器访问到这一个网站时,地址栏里的 http://www.look4u.com 就是一个 URL,URL 不仅 确定了你要访问的计算机,还确定了一个特定网页或文件。通过在浏览器的地址栏敲入 URL 或单击一个连 接,你就告诉浏览器去找相应的计算机和其上的网页。大多数基本 URL 是整个站点的地址,如 http://www.look4u.com,URL 的第一部分,在这里是"http://"指出所用的协议(这里是超文本传输协议, 是用来传输网页的协议)。偶尔也会看到其他缩略词,包括 ftp,代表"文件传输协议(filetransfer protocol)"; telnet,用来登录到远程计算机上;还有 file,供浏览器读本地文件。URL 的第二部分指出所访问的计算机。 它是通过使用域名系统(DNS-Domain Name System)实现的。除非你打算在自己的计算机上建立网站,你 不必对 DNS 知道得太多——除了它能给我们像.com、.gov、.org 这样的域名。

### 发送 URL 时,可以这样做:

- ▶ 使浏览器窗口显示需要传送其 URL 的网页 (如果不想自己填写 URL 的话);
- ▶ 呼出 ICQ,点击需要发送的对象。在弹出的菜单里选择【Web Page Address】。如图 6-4-6 所示;

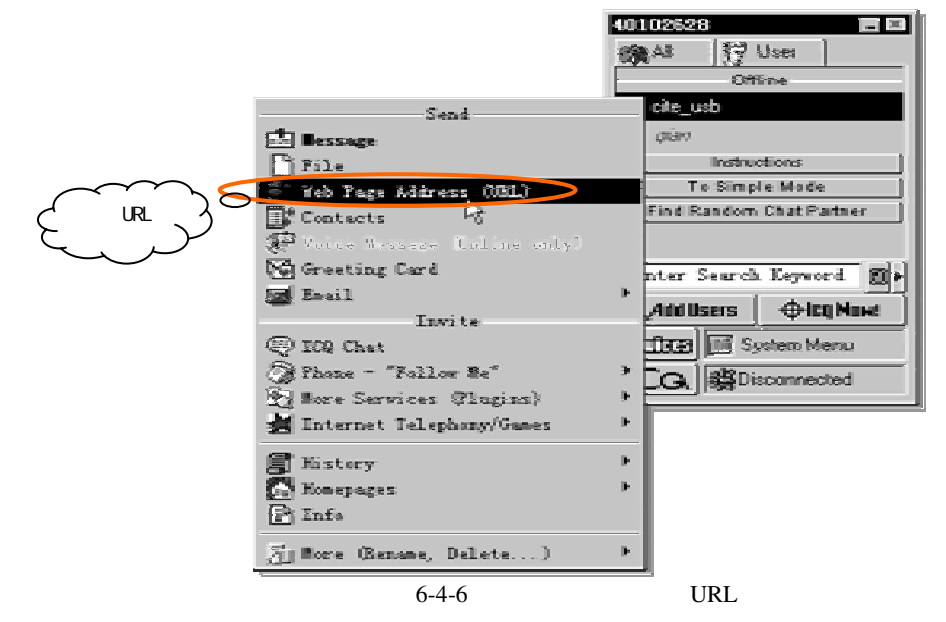

- 292 -

无论在海角或天涯 , 我都要找到你

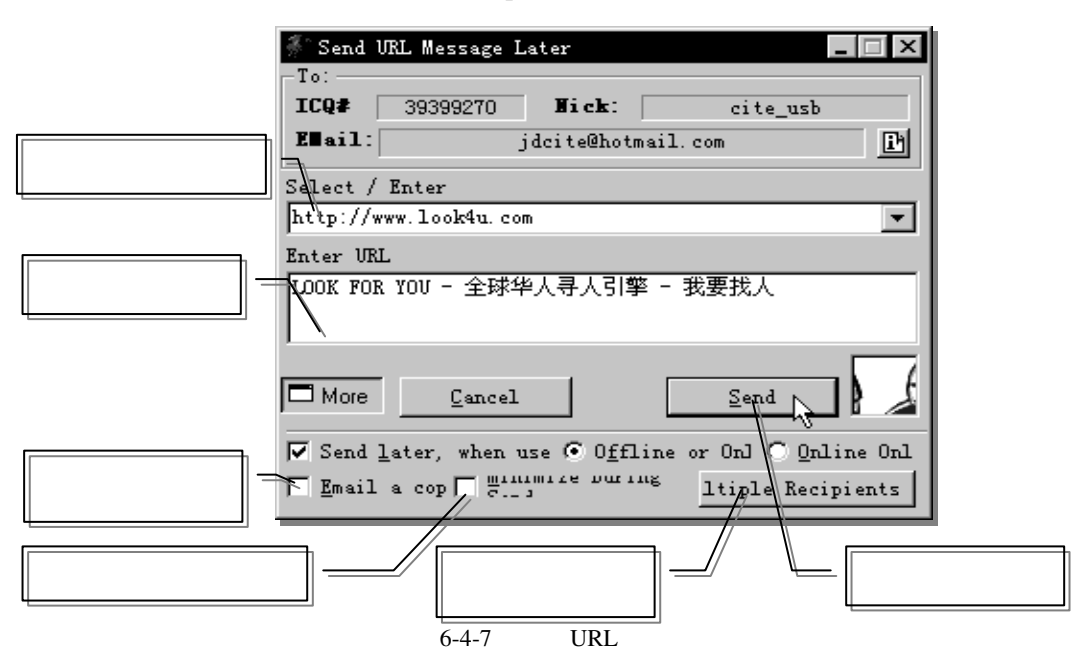

ICQ 会把你浏览器目前正在阅读的 WWW 地址输出 URL 对话框中,如图 6-4-7 所示。你可以在【Enter URL Description】中填入更详细的网站介绍;

如果【Seletct / Enter】中显示的不是所想发送的 URL,那么可以点击右边的"",在下 拉条里选择网址,或者也可以直接输入。

对方即使不在线,也可以发送 URL 给他,这个信息将先保存在 ICQ 的服务器上,等到他一上线就发送给他。如果想只在对方在线时才发送,对方不在线时不予发送,可以先单击左下角的【More】,选择【Online Only】。

▶ 再按 Send 即可送出。

当然,你的朋友也会发送一些他觉得不错的网址过来,你会看到右下角的花朵变成了地 球图示: ④。在这个地球图示上双击左键,即可开启这个信息。收到信息的画面和传递信 息的画面只在下面的回应动作区有区别。如图 6-4-8 所示。

| 👫 Incoming U       | L Message [No | o More Events]       |                | _ 🗆 ×  |
|--------------------|---------------|----------------------|----------------|--------|
| From:<br>Wick Wane | aite uch      | Feeil idei           | to@botmoil .   |        |
| TC0# ·             | 20200270      | Dete: 00-7-0         | Time:          | 20.50  |
|                    | 3333210       | Date: 3515           |                | 20.35  |
| URL                |               |                      |                |        |
| ensegui da.        | Envialo a los | : demas              |                | ÷      |
| URL:               |               |                      |                |        |
| no confies e       | n Dazz, es ur | n hacker (entra e    | n tu pc)       |        |
| -Response Act      | ion           | 1                    |                |        |
| Reply              | Forward       | Add To <u>B</u> ookm | ark <u>G</u> o | To URL |
| More Functio       | ons           | Clos                 | se Rea         | d Next |

图 6-4-8 对方传来了他感兴趣的 URL

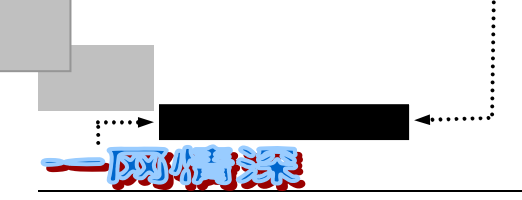

【Reply】:指的是回复信息,比如说句 Thank you; 【Forward】:将这 URL 转寄给其他朋友; 【Add to BookMark】:加入浏览器的书签中; 【View URL】:启动浏览器去看看这个网站。

# 发送和接收文件

发送和接收文件也是 ICQ 里较常用的功能。如图 6-4-9 所示。在发送时首先必须要发送 一个请求给对方,在对方同意后,才能建立直接的传输通道进行传送。其具体的操作过程如 下:

> 单击对方的昵称,在弹出的菜单中单击【File】;

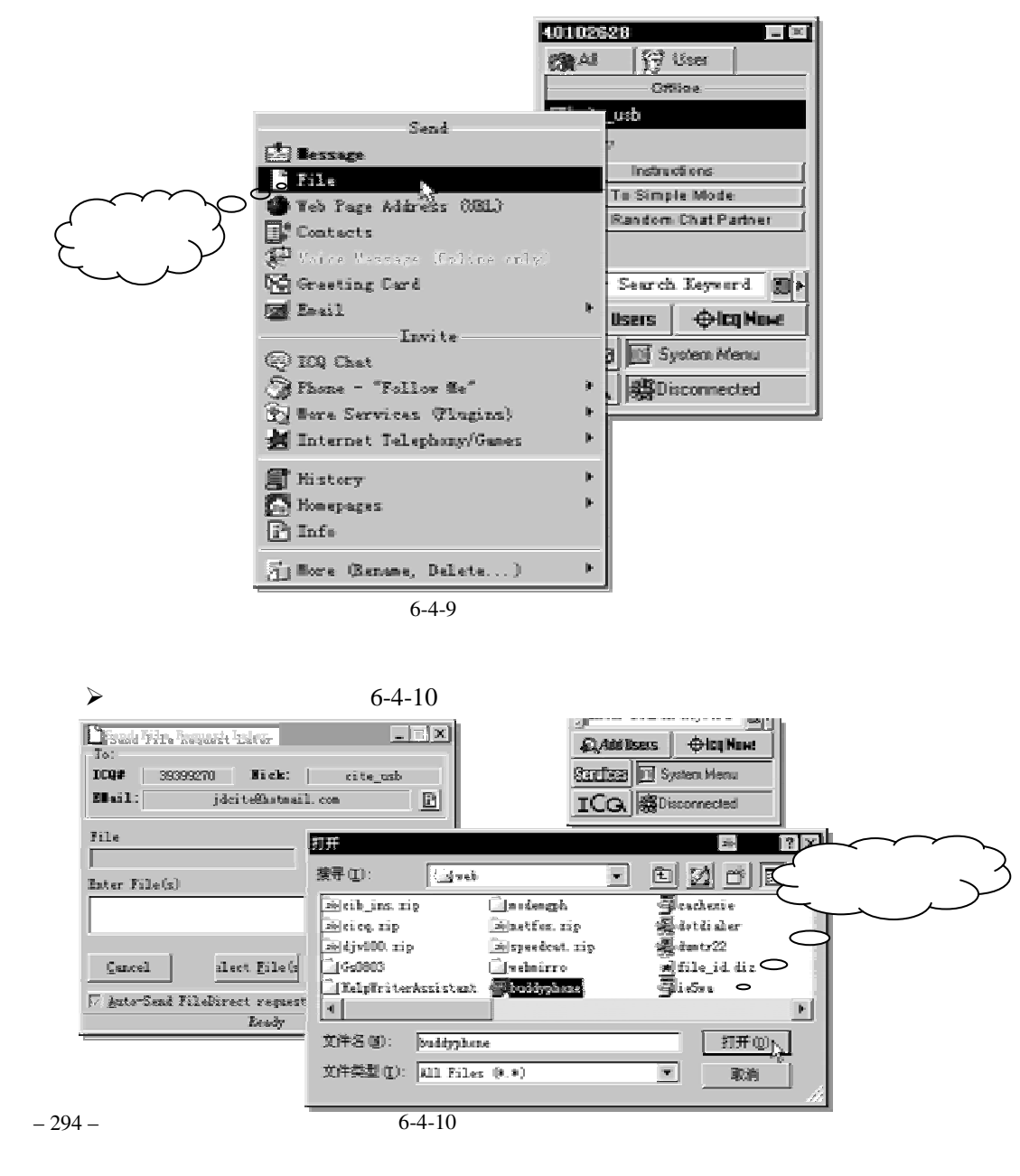

无论在海角或天涯,我都要找到你

第六章

|      | 🔓 Send File Request                                     | 1      |
|------|---------------------------------------------------------|--------|
|      | To:<br>ICQ# 39399270 Nick: cite_usb                     |        |
| 文件名称 | Email: jdcite@hotmail.com                               | L      |
|      | File     Total File(s)       buddyphone.exe     1.18 Mb | 文件大小   |
|      | Enter File(s)                                           | L      |
|      | An Internet Phone Software.                             | 输入文件说明 |
|      | <u>Cancel</u>                                           |        |
| 重选文件 | Auto-Send FileDirect request later, when the            |        |
| L    | Ready                                                   |        |

▶ 选择好要传送的文件。在文本框里输入对文件的简单介绍。如图 6-4-11 所示;

▶ 按"Send"按钮后等待对方的回应。如果对方同意进行文件传送,即可以进行传送。 传送成功将有个"Successful"窗口出现。ICQ的文件传送可以支持断点续传。速度 依双方通信品质而定。一般传送速度都还不错。

当对方有文件发送给你的时候,在 ICQ 联络清单的发送者名称和 Windows 状态栏上会有一文件图案在闪动 ,双击它。双击后会弹出新菜单,其上有四个选择:

【Reply】:回复信息; 【Decline】:拒绝接收; 【Save as...】:另存为别的路径; 【Save】存储到缺省路径。

根据你自己的需要选择其中之一。

其中,缺省路径是 ICQ 安装后就定义好的,你可以这样修改它:单击【ICQ Main Menu】 (就是 ICQ 主界面左下角的 **ICG**),选择【Preference】一项。把选项卡切换到【Accpet】, 如图 6-4-12 所示。

| Som ref. in: Builde                                                                                                    | 1                  |
|----------------------------------------------------------------------------------------------------|--------------------|
| Internet Telephongo/Games/Chat Servers Connection Plugins                                                                                                    |                    |
| Contact List Events Status Accept Enail Check Enail                                                                                                    | Select Directory X |
| File Transfer         Default Incoming File(x) Path         E:'Program Files'DQ'Baceived Files         Image: Save under over name fol-         File Server last Directory         Image: Pile Server is directory         Image: Pile Server is directory         Image: Pile Server is directory | Directories:       |
| General<br>katomatically receive Enternals and othen<br>Do not log event his Kativate "HDQ Send To Tser" shell en<br>estore ALL DDQ Defealt Cancel 00                                                                                                    | Create Dir         |

图 6-4-12 修改接收文件路径

图 6-4-11 传送文件对话框

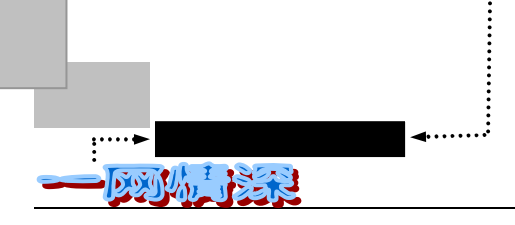

### UCQ 传文件的优越之处

ICQ 可以传送或接收比较大的文件,如果有文件需要传送给别人,而对方又正在使用 ICQ,采用这种 方法是最佳选择。和使用电子邮件的附件相比要更快捷、更直接、更稳妥。

# 使用 ICQ 收发邮件

使用 ICQ 的电子邮件收发系统代替自己的邮件工具,你可以使用 ICQ 非常方便的处理 电子邮件,下面就来学习如何使用它:

単击【ICQ MAIN MENU】(就是 ICQ 主界面左下角的 つこ),选择【Preference】
 一项。把选项卡切换到【Mail】,或者从【Services】中选择【Email/Send Email】。
 弾出如图 6-4-13 所示的对话框。

| X           | Owner Prefs For: Blueideal                                                                                                    |
|-------------|----------------------------------------------------------------------------------------------------|
| F           | Internet Telephony/Games/Chat Servers Connection Plugins<br>Contact List Events Status Accept <b>Email</b> Check Email                 |
|             | Select the default ICQ Email Client<br>© Use ICQ Email Client<br>© Use current registered Windows Email<br>© Use specified Email clien |
| $\sim$      | Client Browse                                                                                                    |
| 设定邮件 发送服务 人 | Command         Mailto:%e         Add Email           Write:         %e         where the receipient's Email should appear in the      |
|             | Outgoing EMail Server (SMTP) details                                                                                                   |
|             | store ALL ICQ Default Cancel OK                                                                                                    |

图 6-4-13 设定邮件发送服务器

其中,最重要的是 SMTP 邮件发送服务器的地址要写对;另外,可以指定是使用 ICQ 作 为邮件客户软件或使用 Windows 缺省电子邮件软件,或者自己选择一个邮件处理软件。 ▶ 把选项卡切换到【Check Mail】上,如图 6-4-14 所示。

在设置的时间间隔里 ICQ 检查是否有新邮件到,若有则会弹出一个可爱的窗口,同时响 起声音提示你有新的邮件到了,并且还会自动下载邮件的名称(Header)。其中各个选项 的定义如下:

【Check for new messages every X minute】:设置想要它每隔多少分钟去检查一次邮件; 【POP3 Mail】:填入 POP3 邮件收取服务器的地址;

【Pop3 Account】:填上你的电子邮箱的用户名(帐号);

【Password】: 填上你的邮箱密码;

第六章 无论在海角或天涯,我都要找到你

| 🚍 Owner Prefs For: Blueideal                                                                                                   | _ 🗆 ×                          |
|----------------------------------------------------------------------------------------------------|--------------------------------|
| Internet Telephony/Games/Chat   Servers   Connecti<br>Contact List   Events   Status   Accept   Email                          | ion   Plugins  <br>Check Email |
| ✓ Check for new messages ev 10 + minute(:<br>☐ Incoming Email Server (POP3) details                                            | Mail                           |
| POP3 Mail 263. net                                                                                                    | Check For<br>New Mail          |
| POP3 Account: feifei<br>Password: ******                                                                                       | Setup Help                     |
| ✓ Sound-alert when new messages ar <u>Setup Sound</u><br>Automatically launch Email client when new mess ✓ Retrieve Email head | 281                            |
| estore ALL ICQ Default Cancel                                                                                                  | OK                             |

【Sound-alert when new messages arrive】:指定是否在邮件到达时发声提示;

图 6-4-14 设置收取邮件

【Setup Sound】:可用来配置声音;

【Automatically launch e-mail client when new messages arrive】:是否在新邮件到达时自动运行缺省的邮件处理软件(在上面 Mail 里定义);

【Retrieve E-mail headers】: 是否下载邮件的名称。不选中它, ICQ 只会告诉你有新邮件 到达,但具体是什么就不会显示了。

设置完后,你可以马上单击【Check For New Mail】检查你的邮箱。

▶ 设置完成,别忘了单击【OK】将所作修改存盘。

## 🍢 制作你自己的 ICQ 主页

如果你希望能够用 ICQ 真正的建立起联系,建立一个 ICQ 主页吧——一个让你的网络 朋友们了解你更多的地方。

主页(Homepage)也有人叫它"烘焙鸡"。你可以拥有一个你自己的个人主页,其他人可以从访问你的主页中得到一些关于你或者你的朋友的信息,或者是关于各种软件,某个你所喜好的明星介绍等等。

和通常的主页有所区别,你的主页可以放在自己的硬盘上,只有你在线的时候,别人才可以访问它,可以看到你的自我介绍,甚至可以下载你指定的文件。

在你的 ICQ 主页上,访问者可以和你进行联络,发出 Message,邀请 Chat 等等。

一旦激活了个人主页特性,你就提供给别人访问你电脑上文件的权利,虽然这种访问是有一定限制的,

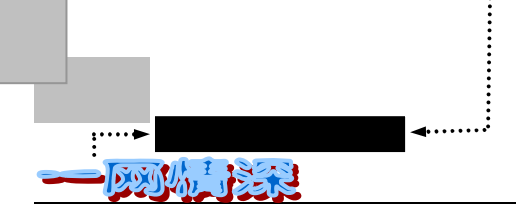

但不排除有黑客凭借这一点来攻击你的电脑的可能。同时,只要使用了个人主页特性,就无法保证自己的 IP 地址不被别人看见。除去这些潜在的危险性,拥有 ICQ Homepage 是非常有意义的。而且,制做起来也很简单。

主页制作步骤如下:

单击 Sanctors 按钮,然后选择 (MyICQ Page/Make MY ICQ Homepage )。如图 6-4-15 所示;

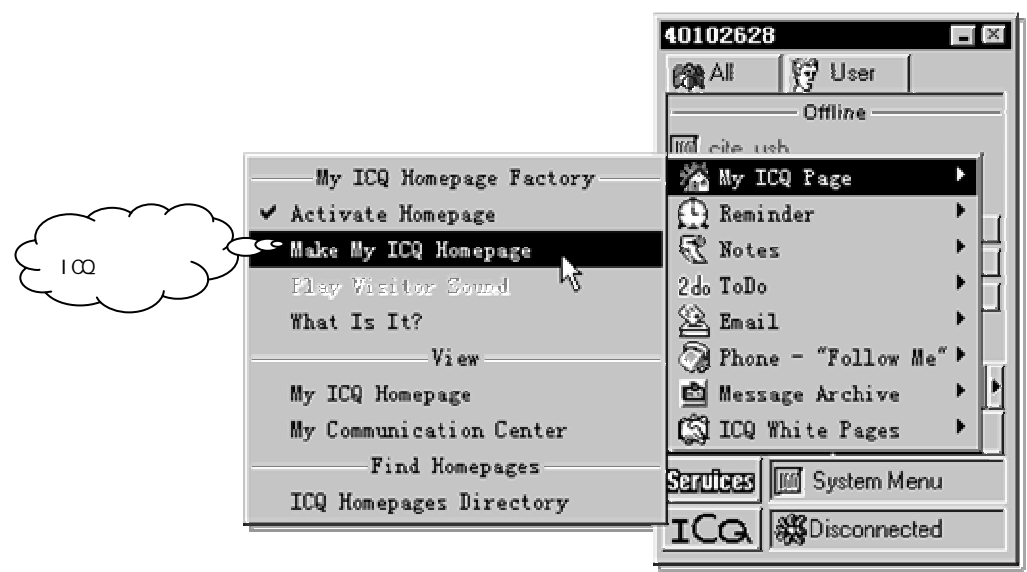

图 6-4-15 呼出主页作坊

然后就会出现一个 ICQ 主页作坊,它包括三个选项卡: 【Main】(主要部分)、
 【Design】(设计)和【Advanced】(高级设置);

| $\sim$       | 🔏 ICQ Homepage Factory - ICQ# 40102628 📃                                                                                                    | □ ×     |
|--------------|----------------------------------------------------------------------------------------------------|---------|
| (各种模块)       | Main Design Advanced                                                                                                    |         |
| 浏览做好<br>做的主页 | Homepage Modules:       Home         Counter:       Counter:         Messages       Vinterpret Enter         Personal D       Favorite L         File Server       Counter:         Guestbook       Image: Server         Add Remove       Edit Properties | as<br>* |
|              | Preview Homepage Help Cancel Apply OK                                                                                                    |         |
| -            | 图 6-4-16 Main 选项卡                                                                                                    |         |

【Main】选项卡如图 6-4-16 所示。其中包括数个不同的模版:主页面、聊天室、个 人资料、最喜欢的站点链接和留言簿。ICQ 本身为这些页面提供了一些默认的字体

- 298 -

无论在海角或天涯,我都要找到你

和图片,但是你也可以使用自己的HTML文件;

▶ 左侧列出了一系列 ICQ 提供的模板,单击【Add】可以增加主页新内容。右侧的文本框里可以填入在页面上显示的内容。如果你了解 HTML 语言,也可以直接写入 HTML 标记;

## √ √ 什么是 HTML?

HTML 是 HyperText Markup Language 超文本标记语言的意思。它是一种用来制作超文本文档的简单标记语 言。用 HTML 编写的文件称为 HTML 文档。在你访问互联网上的某个网址时,一个名为 index.html 的文件 将首先被传送过来,通过你的浏览器解释并显示在你的机器上。然后,如果你单击某个链接,将把它所链接 到的另一个 HTML 文件传送过来。一个简单的 HTML 标记的例子是:

<A HREF="HTTP://WWW.YAHOO.COM">连接到 Yahoo ! </A>

你的浏览器将其显示为"连接到 Yahoo!",并且,如果鼠标指向它,将变成一个小手,单击这个蓝色的字符 串,就可以连接到 Yahoo!的搜索引擎上。这就是一个超级链接的例子。

依次选择Home、Chat、Messages、Personal Details、Favorite Links、File Server 和 Guestbook, 来定义相应的页面。

做好后即可马上看看效果了。单击【Apply】按钮。然后单击【Preview Homepage】, ICQ 会自动启动默认的浏览器,打开网页。如图 6-4-17 所示;

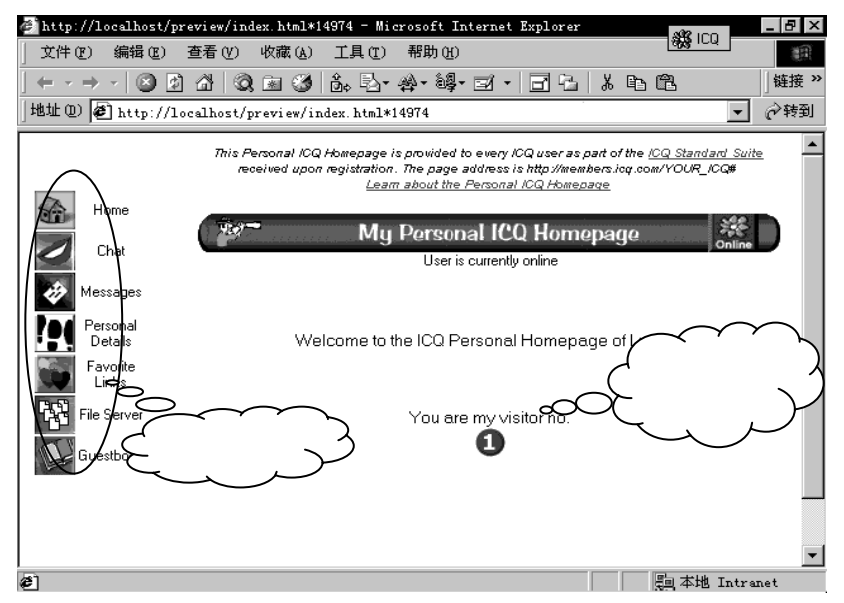

图 6-4-17 用 ICQ 度身定做的主页

伴随着动听的一段音乐声,网页就出现在你的眼前了。单击左侧的一系列图标,可以浏 览相应的内容。别人可以呼出 Chat 来进行和你聊天,单击 Messages 可以给你发送信息, Guestbook 里可以写入对网页的评价。

### 安全性

ICQ 主页有可能导致黑客的攻击。因为即使你关闭了 "公布 IP 地址 "选项,别人在访问你的 ICQ 网页时依然可以看到你的 IP 地址。

- 299 -

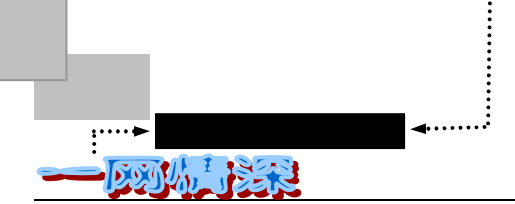

如果你开启了 ICQ 主页功能,别的网友自己的 ICQ 网友列表里你的名字之前将出现一个小房子标记。从而他们就可以轻松的访问你的 ICQ 主页。

▷ 切换到【Design】选项卡定制你的 ICQ 主页,你可以使用 ICQ 默认的图片、背景、标题或是用自己的代替,如图 6-4-18 所示。

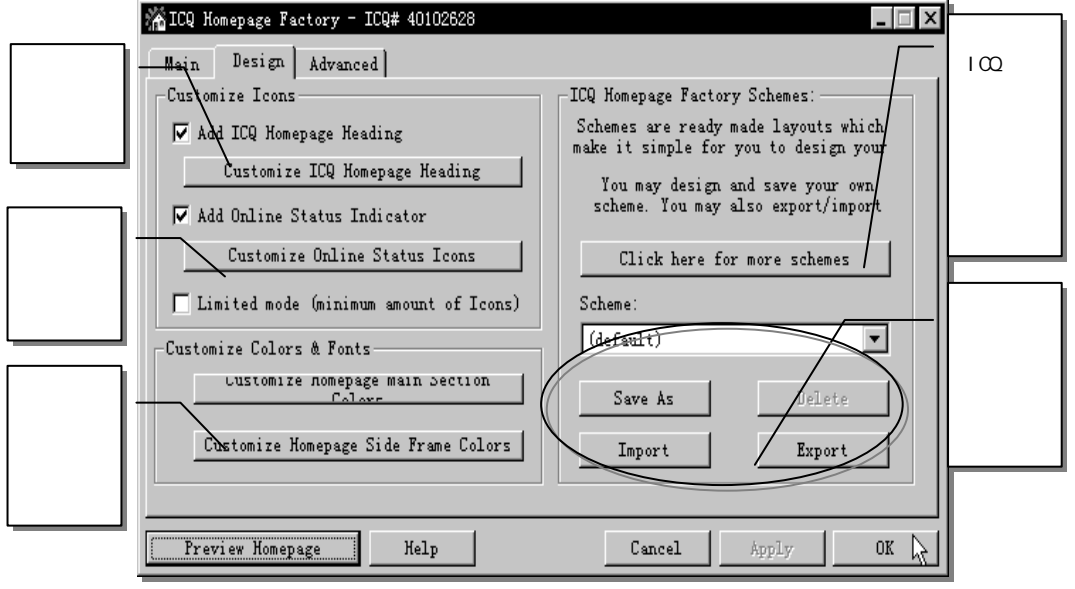

图 6-4-18 【Design】选项卡

例如在【Scheme】的下拉栏里选择【Star】, 然后单击【Apply、Preview Homepage】。你 会发现,主页变成了如图 6-4-19 所示的画面。

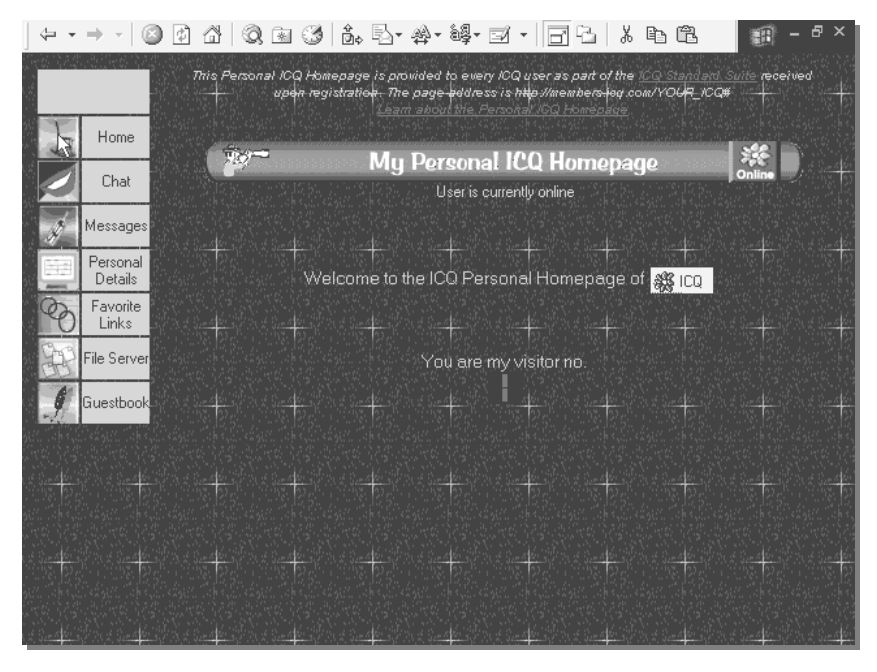

图 6-4-19 进一步个性化 ICQ 主页

无论在海角或天涯,我都要找到你

#### 这是不是又酷多了呢?

【Advanced】高级设置让你赋予 ICQ 更多的功能,你可以固定机器的 IP 地址,设 置密码,也可以统计有谁曾经到过你的页面访问。如图 6-4-20 所示。

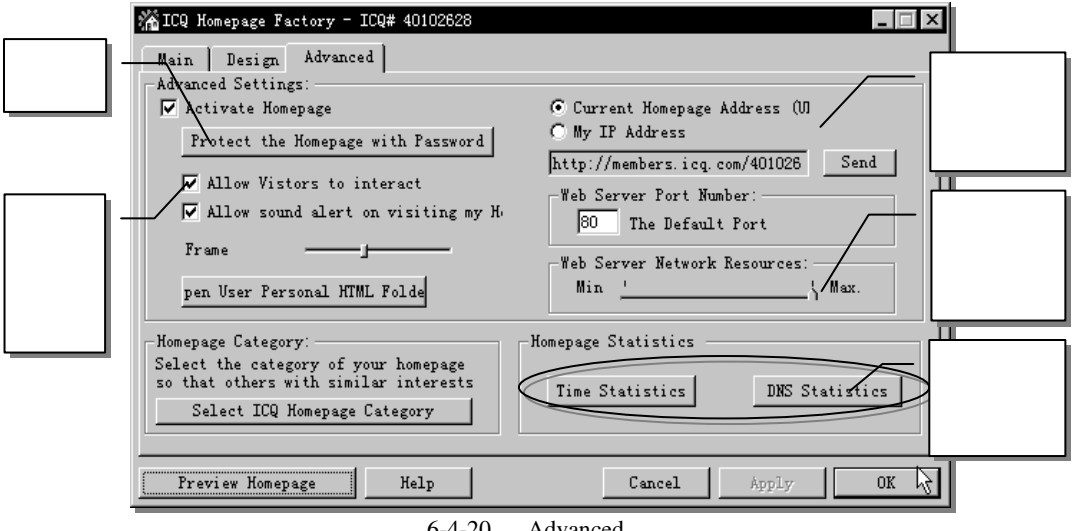

图 6-4-20 【Advanced】选项卡

ICQ 作坊作出来的页面上的 Chat、Messages 等功能是很有意思的,如果你在互联网上拥有一个自己的 网页,你可以通过分析它的机理来完成在自己的主页上添加这些元素。

如果你有一个自己的个人主页,那么如果你把下面这段 HTML 代码加入到你的主页中, 就可以使得主页访问者可以直接看到你是否在线,并可以给你发送消息。

<font color="#000080" size="2">当前我的 ICQ 状态</font>

<div align="center"><img

src="http://online.mirabilis.com/scrips/online.dll?icq=40102628&img=2">

</div>

```
<font size="2" color="#004080">您的姓名<br>Your name</font>
```

```
<input type="text" name="from" value="" size=15 maxlength=40 onFocus="this.select ( ) ">
```

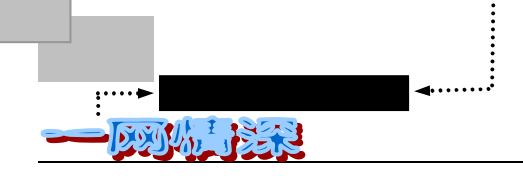

```
<font size="2" color="#004080">电子邮件
   <input type="hidden" name="subject"value="From Your Web Page">
   <br>
   <font class="BlueIdeal">Your E-mail</font></font>
   <input type="text" name="from-email"value=""size=15 maxlength=40 onFocus="this.select
()">
   <font size="2"> </font> 
   align="center"><font size="2" color="#004080"
   <div
                                              class="BlueIdeal"> 消息
(Infomation</font><font size="2" color="#004080">) </font>
   <textarea name="body" rows="3" cols="30" wrap="Virtual"></textarea>
   </div>
   <input type=hidden" name="to" value="40102628">
   <input type="submit" name="Send"value="马上联系">
   <input type="reset" value="重新填写" name="Reset">
   前面几行是用来显示你的 ICQ 状态的,如果你连上了互联网,并且打开了 ICQ,别人访
问你的主页时,就会看到一个"Online"小图标在闪动。
```

插入后面这一长段代码到主页文件中后,出现如图 6-4-21 所示的表格。

| 您的姓名      | 电子邮件        |
|-----------|-------------|
| Your name | Your E-mail |
|           |             |
| 消息(Infe   | omation)    |
|           | <b>A</b>    |
|           |             |
| l         | <u> </u>    |
| 40102628  |             |
| 马上联系      | 重新填写        |
|           |             |

图 6-4-21 在主页上联系某个 ICQ 号码持有者

#### 无论在海角或天涯,我都要找到你

填入相应的内容,单击【马上联系】即可。喔,差点忘了,你要把所有的 40102628 给 改成你自己的 ICQ 号码,否则别人就总是给笔者发送消息啦!

#### 用 E-mail 呼叫 ICQ 用户

如果你没有安装 ICQ, 而你的朋友给了你一个 ICQ UIN 编号, 却没有给你他的电子邮件 地址, 或者反过来, 你的某一位朋友没有 ICQ, 而需要用你给他的 UIN 来呼叫你。这怎么办 呢?

其实,方法很简单,只要发送一封电子邮件就可以呼叫到他。举个例子吧!假如你需要 呼叫 UIN 为 40102628 的网友,只要这样做:

- ▶ 运行你的电子邮件处理软件,如 FoxMail;
- 在"收信人"一栏填入: 40102628@pager.mirabilis.com;
   实际上呼叫格式为:[被呼叫者的 UIN 编号]@pager.mirabilis.com;
- ▶ 在 E-mail 程序的"主题"一栏填入你的留言;

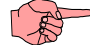

留言一定要填在"主题"(subject)栏内,而不是"正文"(Body)区内。

例如你可以在"主题"栏内像以下这样的填入:

"你好!好久不见现在好么?有空给我发封伊妹儿:physics@163.net"(填写时可别加入 双引号喔!ⓒ)

▶ 单击【发送】。

好啦,你可以随便呼叫任何一个 ICQ 用户了。当你的邮件被发出后,只要这个编号的 ICQ 用户一上线,就会收到你的留言。

### 

这个留言所能容纳的字节数不能超过 450 个英文字符, 虽少, 不过对于短信息还是够用的了。

# ▶ 更多的技巧

(1)添加 ICQ 服务器信息

如果你发现 ICQ 的运行不太稳定,时常莫名其妙地和朋友失去联系。究竟是什么原因 呢?大家知道,ICQ 的信息传递功能是通过它在国外的服务器完成的。当你和朋友利用 ICQ 进行交流时,信息首先要到达 ICQ 的服务器,然后才能送到对方的计算机上。正因为如此, 当有许多人都在使用 ICQ 时,ICQ 的服务器便不堪重负,难怪信息传送速度要降低,甚至于 失掉联系。那么,ICQ 为什么不多设几台服务器呢?其实不用我们说,ICQ 已经这样做了, 只是我们一般没有利用到而已。原来,ICQ 安装时默认的是 icq.mirabilis.com —4000 和 icq1.mirabilis.com—4000 两台服务器。大家如果都在使用默认设置,那么,这两台服务器的 -303-

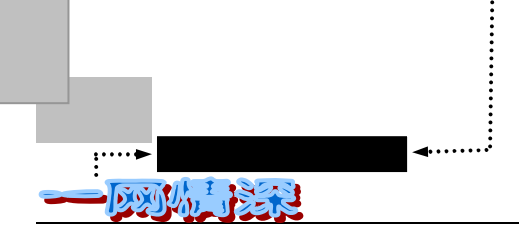

#### 负担就可想而知了。

为了解决这个问题,可以手工添加 ICQ 服务器。在 ICQ 的主菜单中选取【Preferences】, 然后在其中的【Servers】选项卡里,单击【Add】按钮,再添加几个服务器。如图 6-4-22 所 示。

| 🚍 Owner Pi       | refs For: Blueideal                          | <u>_                                    </u> |
|------------------|----------------------------------------------|----------------------------------------------|
| Contact          | List   Events   Status   Accept   Email      | Check Email                                  |
| Interne          | et lelephony/Games/Chat Servers Connect      | ion   flugins                                |
| ICQ Ser          | vers List - ICQ will first try the uppermost |                                              |
| icq.mi<br>icq.mi | rabilis.com - 4000<br>rabilis.com - 53       | Add                                          |
| ICQ2.M<br>ICQ3.M | IRABILIS.COM - 4000<br>IRABILIS.COM - 4000   | Remove                                       |
| : ICQ4.          | EDefine New Server                           | Edit                                         |
|                  | Enter the ICQ server address and port.       | Move Up                                      |
|                  | Address Port                                 | Move Down                                    |
|                  |                                              | list                                         |
| estore J         | OK Cancel                                    | OK                                           |

图 6-4-22 添加新的服务器

添加的服务器如下

✓ ICQ2.MIRABILIS.COM:4000

- ✓ ICQ3.MIRABILIS.COM:4000
- ✓ ICQ4.MIRABILIS.COM:4000

冒号后面的 4000 是端口号 (Port), 填在相应位置。用【Move Up】和【Move Down】 可以改变所使用的服务器的优先级。

这样服务器多了, ICQ 就会比较容易联接成功, 也不容易断线。

如果你觉得手工添加太繁琐,可以使用一个小工具——16S。16S 是一个 8.32KB 的安装 文件(16S.EXE)。使用时先关闭 ICQ,运行 16S.EXE,它就会生成一个名为 ICQ16SEV.REG 的注册表项目文件。双击这个文件,它就会自动修改你的注册表文件了。这样就可以产生 16 个可用的服务器了,如果能够在上面这个对话框里修改一下优先级可能会更好。16S 可到 http://www.nease.net/~skywolf 上下载。

(2) 重新安装 ICQ 应注意哪些地方?

如果你是一个电脑玩家,那么重新安装 Windows 系统几乎是"必修课"了。很多朋友重 - 304 -

#### 无论在海角或天涯,我都要找到你

新安装了 Windows 95 之后,不可避免的需要重新安装 ICQ,由于你已经是它的注册用户, 所以你重新安装完毕,需要注册时,应当选择"EXIST USER......"(已经拥有 UIN)而不要 选"NEW USER......"(新用户)方式。这样你不必更换 UIN,朋友们也不会因为你的 UIN 改变而和你失去联系。

当然,如果你一直无法使用"EXIST USER......"的方式登录成功,那就可使用"NEW USER......"新用户方式登录,成功后选择 ICQ 的菜单【Add/Change Current User】,单击【ADD ANOTHER REGISTERED USER】,然后输入你原来的 UIN 和对应口令,就可以继续使用原来的 UIN。注意,别忘记把这个仅仅用来作为过渡的新 UIN 删去:选择 ICQ 的菜单 【Add/Change CurrentUser】,然后选择 [Unregister Existing User],选择新申请的 UIN,然后输入口令,单击 [Next],稍候片刻即可删去。

如果你已经有了一个庞大的网友列表,那么重装系统之前,就需要备份自己的 ICQ 网友数据。否则,重装 ICQ 后最大的痛苦将是要手动添加原来那些老朋友的 UIN,以继续保持联络。

这里有一个解决的方法:

重装系统前,先将 ICQ 子目录下的 NewDB 文件夹备份好(ICQ 安装路径默认是: C:\Program files\ICQ)。重装 ICQ 后,立刻用原来的 UIN 进行注册。然后断开网络连接,重 新启动 Windows 95/98。如果此时你的 ICQ 已经自动运行,先关闭 ICQ(单击菜单中的"SHUT DOWN"),然后将备份的 NewDB 文件夹拷贝到新安装的 ICQ 目录下覆盖原来的现有同名目 录和文件,为了保险起见,也可以备份整个 ICQ 子目录,然后把其中所有 EXE 文件和 DLL 文件删去,将剩余的文件直接释放到新 ICQ 目录中,并覆盖全部的现有同名目录和文件。完 毕后重新启动 Windows 95/98,再运行 ICQ,你就会发现原来的 ICQ 又出现在你的面前,一 切数据,完整无损。

在 ICQ99a 里,附带了一个数据转换工具。可以把 ICQ98 的数据转换成 ICQ99a 的格式, 也可以用来修复损坏了的数据文件。

你可以在【Windows 开始菜单/程序/ICQ】里找到"ICQ DATABASE CONVERTER"并运行(先关闭 ICQ)。

一般来说,一路单击【Next】即可完成,如图 6-4-23 所示。

(3)发送信息的技巧

不知道大家在使用 ICQ 过程中有过这种经历没有:给对方发出一个 MESSAGE,可很久 没有成功传递过去,或是过了很久才提醒你"不能正常传输信息"。

遇到这种令人焦急的情况时,你可按一下【Retry】让它继续发送,直到发送界面自动消 失。如果还没有成功,那么,你就再次发出 Message,单击【Send】之后马上把 ICQ 从网上 连线 断掉(即把 ICQ 从 Available/Connect 单击成 Disconnected),立刻再单击 【Available/Connect】处,这时,你刚刚发出的 Message 会提醒你"不能正常传输信息"。当 看到 ICQ 又连上线了时(即图标由红色变成绿色),就在那个 Message 弹出的提示窗口选择 单击【SEND THRU SERVER】(通过服务器传递)。这样往往能奏效(只针对"不能正常传 输"的情况)。

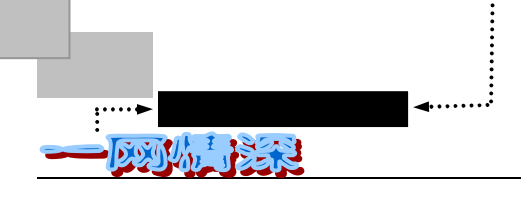

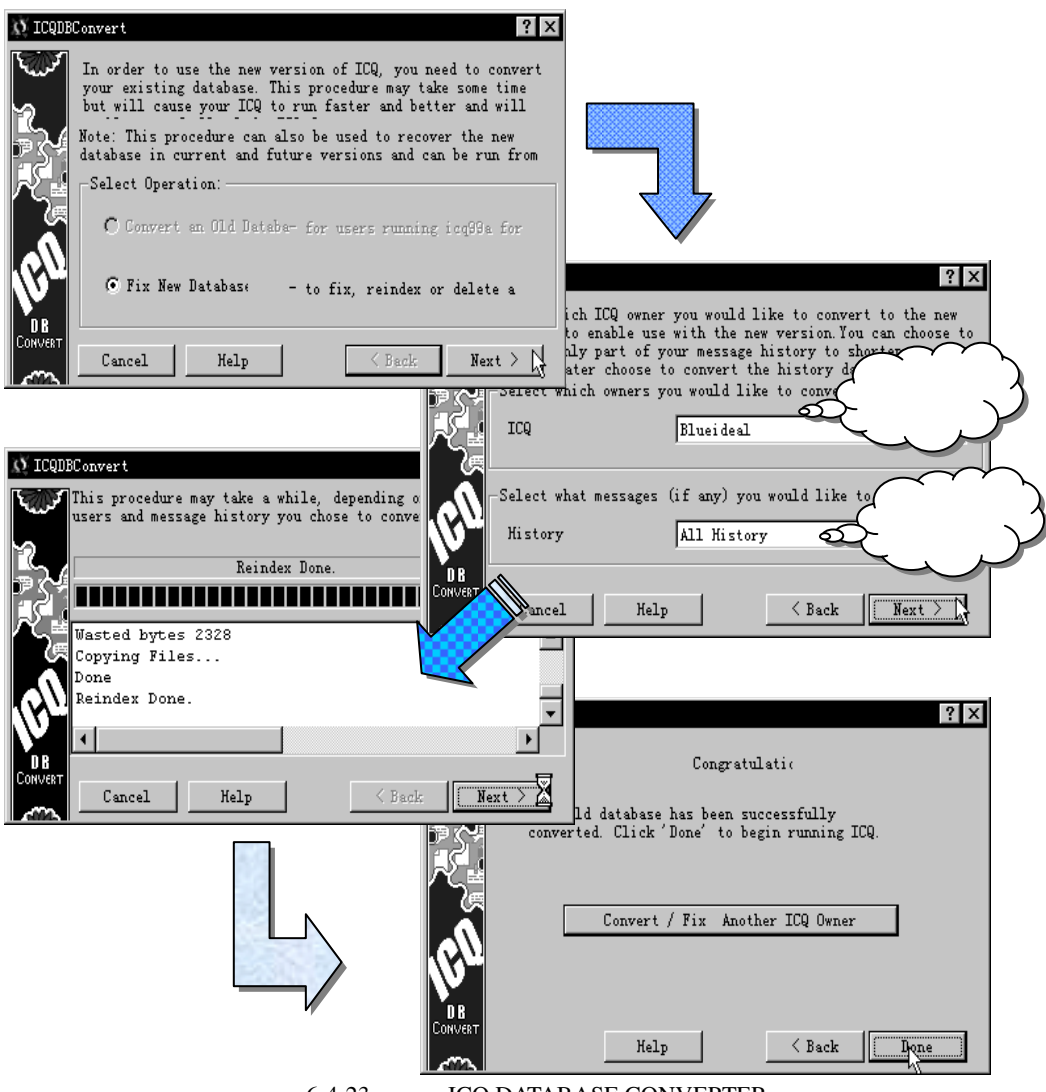

图 6-4-23 使用 ICQ DATABASE CONVERTER

#### (4) ICQ 的安全问题

在网络上有些爱搞恶作剧的人,通过看到你的 IP 地址而把你踢下网;有些 IP 炸弹,如 WINNUKE 等即是通过此法来搞破坏的。

为此, 广大 ICQ 玩家有必要把自己的 IP 地址隐藏起来, 从而起到自我保护的作用。具体的设置是:单击【ICQ】图标,选择 Security & Privacy, 在 IP Publishing 处单击鼠标, 使 Do not Publish IP address 激活。最后再单击【Save】, 这样以后别人在 INFO 处再也看不到你的 IP 地址了!

#### (5)区别对待不同网友

网友多了,其中有的是你希望经常联络的,但是在你一上网,网友列表里很多的网友让你眼花缭乱,不知道自己等的那一位是否已经上线。所以你需要区别对待不同网友。

单击需要设置的用户对象,在弹出的菜单中选择倒数第一行的【More / Alert / Accepts

- 306 -

Modes】(警示 / 接受模式)。 弹出如图 6-4-24 所示的菜单。

你可以通过不同的声音来区分不同用户,既可以增加使用乐趣,又可以让你在眼睛不盯 住屏幕时凭声音区分发来信息的对象。

在【Alert】选项卡中选择【Setup Personal Users Sound】选项。在弹出的界面上点取各通 信方式(有【在线警示】、【信息】、【聊天】、【网址】、【文件】、【外部】、【电话】、【联络】) 的前面的小框,然后按该方式右面的【Select】钮,打开新选择框,选择声音文件后单击【打 开】,然后再单击【Test】,马上听听你所选择的事件声音是否合意,如不满意第一次选择, 可以再按"选择"重来,直到测试满意后按"确定"完成。

如果单击【Overide Global Alert】(忽略统一警告),那么就可以单独为这位朋友设置相应的提示了:【Blinking Alert Effect】对方在线时,姓名以红绿交替闪动。【Play Online Alert Sound】上线时播放声音(如果不设置,对方上线后,只是姓名在名单中变蓝而已,还需自己去调出 ICQ 来查看)。【Popup Online Alert Dialog】弹出在线提示对话框。

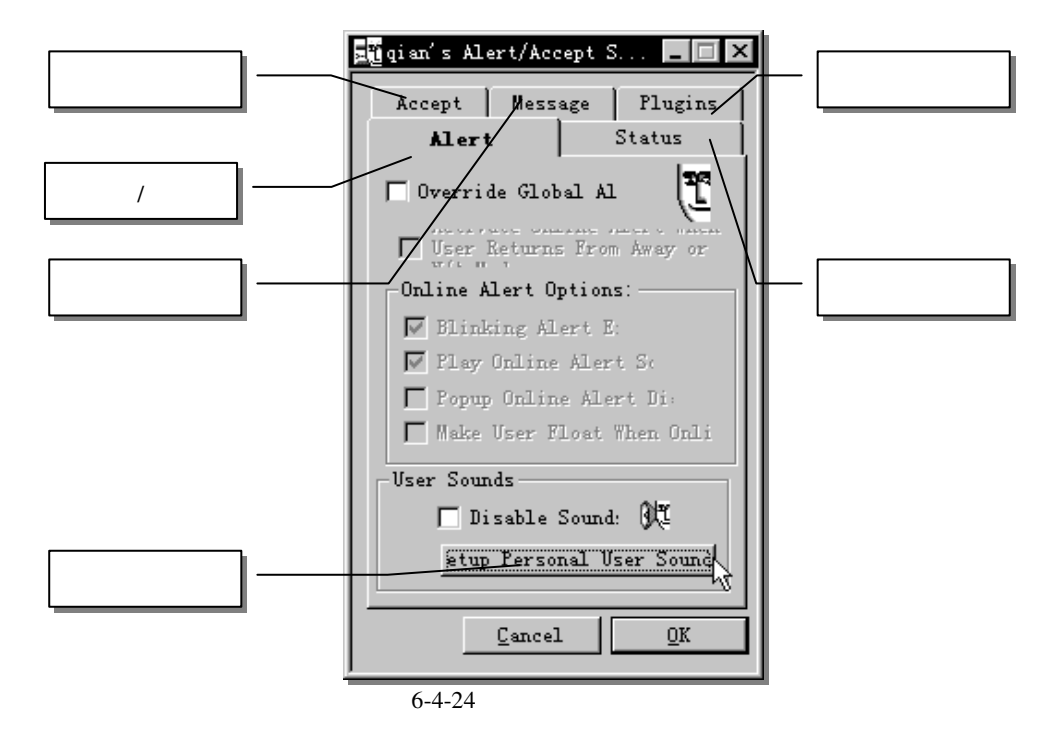

【Make User Float When Online】这个选项比较有意思,选择后,这个用户就随时飘动在你的屏幕上了。如图 6-4-25 所示。

朋友的名字变成一个极小的浮动视窗,你可以将其拖动到任何你所喜欢的地方摆着。当 你在浮动视窗上单击鼠标的右键,马上又会显示出网友功能菜单,如图 6-4-25 所示。实在相 当方便。不需要的时候,把它拖回 ICQ 的面板上一放开鼠标就行了。

🤛 让 ICQ 始终 " 浮动 " 在桌面上

你也可以把ICQ本身也做成一个小的浮动视窗,只要选择【ICQ主菜单/Windows Alerts/Status "Floating" ON】就可以使得一个 縱 ICQ 始终浮动在屏幕上。

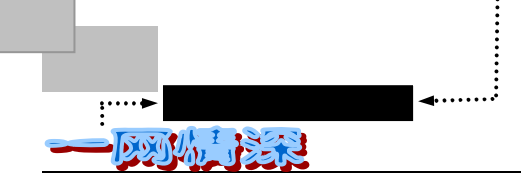

| ft Internet Expl           |                             |                         |
|----------------------------|-----------------------------|-------------------------|
| ·<br>查看 (V) 收藏 (A)         | 这个用户就一 1 (H) 直浮动在桌面         | 40102628                |
| 4 Q 🖻 🕹                    |                             | - LONIO- 183<br>- Off   |
| . netease. com             |                             | 🧰 cite_usb              |
| In cite usb                |                             | = <u>j∭</u> <i>qian</i> |
|                            | Send                        | To Simp                 |
|                            | Bi lessage                  | Find Random             |
|                            | Prile                       | Enter Search            |
| 9.网边的实田性有                  | Contacts                    | 2,Add Users             |
| 化成本的实际还有<br>化迟WPS2000家庭    | Voice Message (Online only) | ruters 🕅 Sy             |
| erent用户已达1<br>改首通GSW Inter | Greeting Card               |                         |
|                            | Email Email                 |                         |

单击它也有菜单弹出,把它拖到 ICQ 的面板上一放开鼠标,它就消失了。

图 6-4-25 使某个朋友一直在屏幕上显示。

切换到【Status】选项卡,【Away To User】:这个功能就是让这位网友总是以为你是开启 "暂时离开"标记,事实上他可能不知道你正和谁在发送消息或聊天。【N/A】:即 Not Available,不可用。【Occupied To User】:告诉他你正忙着和别人聊天呢!【DND To User】: "别理我,烦着呢!"。下面的【Accept in DND】:此好友不会受到你"请勿打扰"标记的限 制,对方仍可送 Messages 或其他的功能,其余可类推。

切换到【Accept】就是自动接受对方传来的消息、Chat 请求、URL 添加到收藏夹、文件传送等等。

由于大多数的功能都是建立在连接到网络的基础上,所以可以一开机就运行 ICQ。你可 以把 ICQ 的程序组中的"ICQ NET DETECTAGENT"快捷方式拷贝到你的【启动】组中。 这样在没有连接 Internet 时它处于睡眠(SLEEP MODE)状态,几乎不占用多少系统资源。 一旦检测到连入 Internet,就会醒过来并激活 ICQ 主程序。离线后再次撤掉 ICQ 主程序,进 入睡眠状态(当 ICQ 安装时,有提示询问是否让 ICQ 自动在开机时就运行,如果已经选择 了的话,这一步就可以省掉。否则可以在安装完毕后,在【ICQ 主菜单/Preference/Connection】 中把 Launch ICQ on startup 选中。观察" ICQ NET DETECTAGENT"是否运行,只要察看任务

栏上是否有个黄色的"ICQ"字样的图标便知: 💀 🛒 🕲 🛄 19:43 不用时要完全退出

ICQ,只要选择菜单上的【SHUT DOWN】并确认即可。

(6)在 ICQ99 中增加了 WEBSEARCH (网络搜索)(图 6-4-26)

此功能就和 YAHOO 差不多,且做得很特别,当鼠标单击它后,它会像门一样打开,是 不是很有趣呀!

更方便的是其中集成了许多个搜索引擎,这就使得你不必用浏览器登录到搜索引擎的

- 308 -

无论在海角或天涯,我都要找到你

#### WWW 主页上去输入关键字了。

在 WEBSEARCH 中选好搜索引擎,输入关键字,单击【GO!】,就可以开始搜索了。

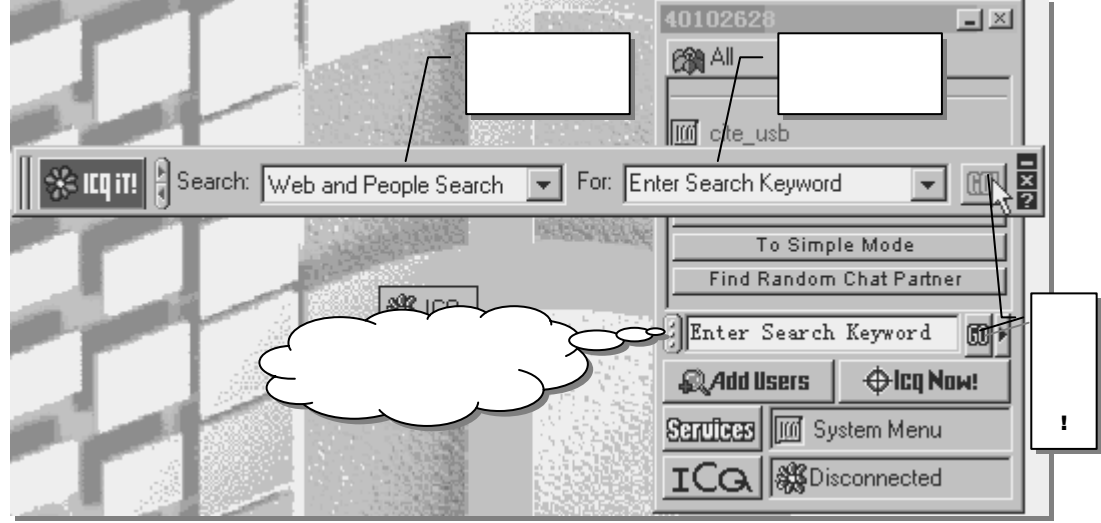

图 6-4-26 ICQ 的搜索工具

ICQ 确实是个很实用也很有趣的小工具,它的功能还有很多,若详细写起来真可以写上 一本书了。读者感兴趣的话,不妨到 ICQ 的官方主页 www.icq.com 上去看看,也可以到一些 专门讨论 ICQ 的网站上学一些技巧。网上还有许多给 ICQ 用户们找朋友的网站,如"夜猫子 的交友中心"(http://nightcat.guomai.sh.cn/)等等。

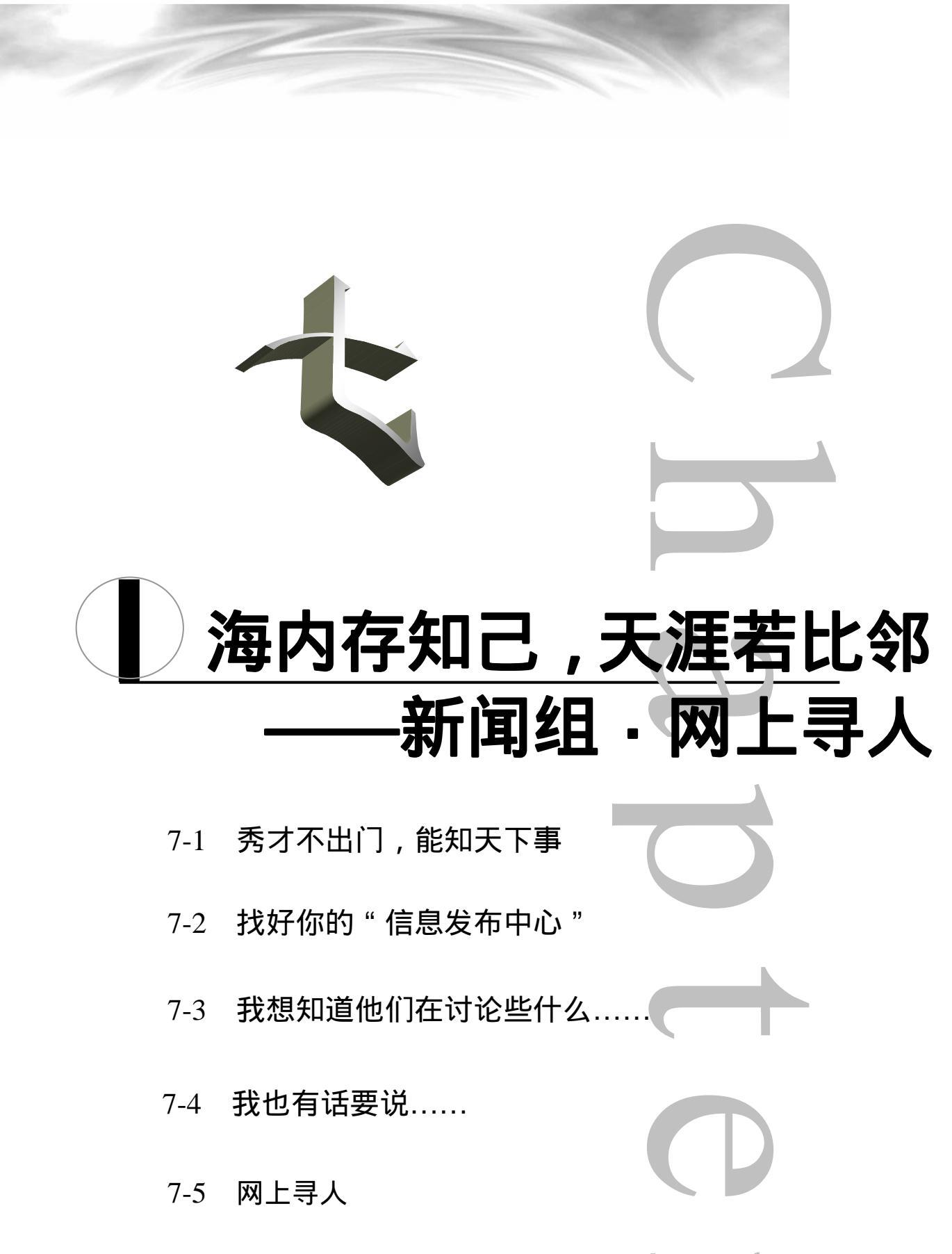

<u>:</u>····► 网络定海神针 反列从上注意 TINSSTICKS 本童导读 新闻组(Usenet)是世界范围内的一个公共电子公告牌系统。它最初看起 来混乱和厚重,但是一旦你理解了它的基本原理,你就很容易达到你想找的地方。 新闻组是获取信息的非常直接有效的工具。它是讨论主题的巨大集合,不同时 间、不同地点上网的任何人都可以通过它发布想法、观点和建议,并进行非常直接 地交流。而且,这种交流不限于几个人之间,同时可能有成千上万的人在和你讨论 --个你所关心的问题。你可以随意发表自己的意见、补充修改别人的观点,甚至组 织一次讨论、主持一个论坛。你的任何问题都会有人回答,使你尽快解决自己的难 题。而且,它是免费的。 在本章我们将着重讨论有关的基本知识,并介绍使用 Outlook Express 软件访 问 Usenet 服务器的方法。同时,还将在网上寻人一节里介绍相当实用的寻人技巧。 本章将以回答 " 什么是 Usenet " 这个问题作为文章的开始。然后谈及一  $\geq$ 些将要遇到的基本术语。 ▶ 找好你的"信息发布中心"告诉你如何选择有效的新闻服务器,并且提供 了一些新闻组的网址。 接下来将一步一步介绍登录服务器,获得所需新闻信息的方法。其中脱机 浏览新闻组方案将是"囊中羞涩"网友的"必修课"。 然后介绍回复别人文章和发表自己见解的方法,使你也能加入到新闻组的 讨论中去。 ▶ 最后一节是关于网络寻人的。如果你希望通过互联网来寻找你失散的亲朋 好友,这一节介绍了相当多的技巧,都是经过实践验证切实有效的方法。

第七章

### \_\_\_\_\_ 秀才不出门,能知天下事

新闻组(Usenet)是由多个讨论组成的一个大集合,包括了全世界数以百万计的用户。 每个讨论组都围绕某一特定主题,诸如笑话、数学、哲学、计算机、生物、科幻小说、生活 习惯等。无论你想到了什么,你往往会惊奇地发现在 Usenet 上已经有人想到了它并且已经开 始了讨论。和大多数人一样,你会很快发现 Usenet 是 Internet 中你最喜欢的一个部分。任何 感兴趣的话题几乎都可以在 Usenet 组中找到。当有建立一个新组讨论新话题的必要时,可以 通过一个建立过程形成新组。在 Usenet 中,没有一个中心来控制 Usenet,因此当用户打算建 立一个组时,该组随时可以建立。每个上网用户都可以联上本地的新闻服务器,完全免费地 阅读、发表文章。

到 1995 年为止, Usenet 已有超过 10000 个独立的讨论组。其中有许多只限于地区性或 本地性爱好。例如有一个讨论组的主题是圣弗朗西斯科湾的旅店,至少有二千五百多个组涉 及的是普通性爱好。它们可以为世界各地的人阅读。新闻组可以帮助我们解决很多问题。假 如你有一个技术问题需要解决,或者想与其他与你有共同兴趣的人讨论某个话题,或者发布 文章与别的读者共享时,你会发现新闻组是很方便的。而且现在使用新闻组就像使用 Web 页 面一样简单,你没有必要再安装单独的新闻读者(newsreader)应用程序。

它起源于早期的计算机网络,这种网络使用调制解调器通过电话在计算机之间交换信息,被称为 Usenet (意为 users network,用户网)。Usenet 本属于用词不当,因为 Usenet 并 非真正意义上的一个网络即一群相连接的计算机。它最初被设想用来公布通知和新闻,并萌 发了使公告牌计算机化的一种方案。Usenet 不久便加快了它的原始蓝图,但电子新闻网仍旧 遗留下来。尽管 Usenet 主要用于讨论组,但我们仍旧以新闻术语谈论它。

例如,Usenet 本身常被称为新闻或网络新闻,尽管它未必真的是"新"闻。类似地,Usenet 讨论组通常被称作"新闻组"或更简单地称作"组"。在每个新闻组中,个人的投稿称为文 章或邮件。当你提交一篇文章给新闻组时,我们说你投了文章。这时你就不难想象出地处北 达科他州法戈市两个同叫麦克的人通过 Usenet 而进行的以下对话:

麦克1:这些是大燕麦蛋糕,是新配方吗?

麦克 2 :是的,我在素食者烹饪组中看到有关燕麦营养丰富的文章,于是我投递寻求配 方的要求。第二天一个法国人给了答复,并给提供了一个燕麦蛋糕的配方,一个很不错的配 方。

麦克1:味道一定会不错,麦克。

麦克2:多谢,麦克。

如果你已经有了 BBS 的概念,那么你可以把 Usenet 看做一个国际范围内的大 BBS 讨论 群——注意,是国际范围的!在 Internet 上有很多新闻服务器(News Server),不同的用户通 过一些软件联接到服务器上,选择相应的讨论区(News group),发表文章,其他用户则可以 通过相同的办法获得这些文章。与 BBS 不同的是 Usenet 里没有聊天、发送消息之类的东西, 它只是一个全球性的讨论网。和 BBS 另外一个不同的地方就是联接性,我们知道,在一个 BBS 上发文章,除非这个 BBS 参与转信,是只能在这个 BBS 上被其他人看到的,文章不会 被自动转给另外的 BBS。而 Usenet 则不同,全球绝大多数的新闻服务器都是联接在一起的,

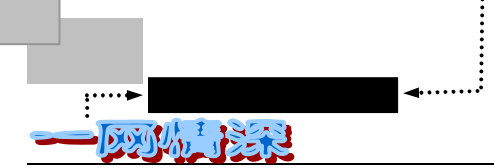

就好像 Internet 本身一样。在一个 news 服务器上发表的 news 会被送到于该 news 服务器相联 接的其他服务器上,这样,每一篇文章都可以"漫游"到世界每个角落。比如你在你们学校 本地的新闻服务器的有关化学问题的新闻组里发一篇文章,它会被首先贮存在本校的服务器 里,然后被传送给另外一个更大的服务器,半天之后另外一个在巴西某个大学的学生就在他 们学校新闻服务器的有关讨论区里看到了你的文章——这正是 Usenet 的诱人之处啊!

Usenet 和 Internet 名字上听起来很相似,至少在最初时,极容易混淆二者,所以让我们 用一点时间来区分二者的不同。Usenet 是诸多讨论组的集合。与之相反, Internet 是真正意义 的网络。更精确地说, Internet 是世界范围内几万个网络的集合。换句话说, Internet 是通常 意义的信息载体,而 Usenet 则利用 Internet 这种能力提供某种服务(正如你所知道的, Internet 还提供其他服务,诸如电子邮件,远程 Telnet 连接,文件传输等等)。

可以这么来理解, Internet 和 Usenet 之间不是前者包容后者,而是相互交叉的关系。不 是每一台 Internet 计算机都是 Usenet 的一部分。而实际上有许多计算机属于 Usenet 成员,但 并不在 Internet 上,他们往往使用其他网络系统。被许多 Unix 计算机使用的一个网络系统叫 做 UUCP。我们并不想更深层地讨论这些细节,只想提一点,那就是 Internet 更快、更好。 概括地说许多 Usenet 成员使用 UUCP 或其他网络管理系统而非 Internet。但是两个网络之间 总有办法互相交换信息,这样,你也就不必考虑太多到底 Usenet 是怎样一种"net"了。

每一个 Usenet 点都由一名称作新闻管理员的人运行。每一名新闻管理员只负责自己的网络点。由于新闻管理员只负责与其他组联络和合作,所以这种安排顺理成章。实际上,Usenet中也有一些专门为新闻管理员准备的新闻组。

在这个全球系统中,没有人能告诉其他人做什么。正是由于缺乏中央机构,使得 Usenet 更具有魅力,同时也将新闻组区别于其他有规章和负责人的讨论系统(例如 CompuServe 或 Prodigy)。

然而上述这些情况并不表明 Usenet 杂乱无章。事实上经过了许多年的发展, Usenet 正逐 步形成了许多良好的惯例。作为一名有责任心的用户,应当学习并遵循这些惯例。但仍有一 些不良之人不断发送一些愚蠢和侮辱性信息给新闻组。而品行端正的人会将一些批评讽刺公 开化或者向该人的电子邮箱投递报怨书。实际上,正如我们所见到的,尽管 Usenet 没有规章 制度,但人们却都选择相互的合作。无论是谁,不怀好意地与人合作都会很快令人感到讨厌。

Usenet 系统最初看起来混乱和厚重,但是一旦你理解了它的基本原理,你就很容易达到 你想找的地方,也可以让你的信息发布到世界各地。

### \_\_\_\_\_ 找好你的 " 信息发布中心 "

那么,怎么才能看到新闻呢?首先你得有一个能允许你联接的新闻服务器(New Server) ——又是"服务器"!我们已经多次接触这个概念了:邮件服务器、BBS 主机、IRC 服务器、 ICQ 服务器……其实,在我们上网的时候,有无数的服务器在背后为我们提供服务。不过新 闻服务器有些不一样的地方:大多数 Server 是一种内部的服务,即一个公司,学校等局域网 内会有一个服务器,根据本地情况参与一些讨论区,而只对公司或学校内部的机器开放。就 是说从以外的地方是无法连接的。但有了一个可以连接的服务器也并不表示就什么都能得到 了,还需要看这个服务器所提供的讨论区,一个只有几十个关于天气的新闻服务器恐怕是没 有多大用处的。对于一些比较偏,或者说比较敏感的新闻组更是很难找到,比如 alt.cracks,

|              | 第七章        |
|--------------|------------|
| 海内存知己,天涯若比邻- | ——新闻组·网上寻人 |

alt.hacker 之类。每个新闻服务器也可以并且都会有它自己的设置,比如一个医科大学的服务 器可能就会选择很多有关医学的 group 并参与进去,而一个有关商业的学校也许会加入很多 有关经济的新闻组。同时每个服务器也可以并必然会不参与很多新闻组,这主要有两方面考 虑,一是空间,要知道整个 Internet 上存在着成千上万的新闻组,将它们都收录起来将会需 要近乎天文数字的存储量和网络流量。另外一个考虑是有很多讨论组都是不能被接受的。比 如 alt.pre-teen.sex 这样的讨论组绝对不会出现在所有的服务器里。

新闻服务器也就是 NNTP Server (在 Netscape 里新闻被称作 Discussion group,新闻服务器被称作 Group server)。Usenet 的基本原理就是本地的服务器给你提供新闻传送服务,同时 它和邻近的服务器交换新闻,邻近的服务器也继续进行这个交换过程,这样就达到了很大范围内的新闻同步。如图 7-2-1 所示,这个过程就像是把一盘水倒在水平面上,水将朝着所有的方向流动。

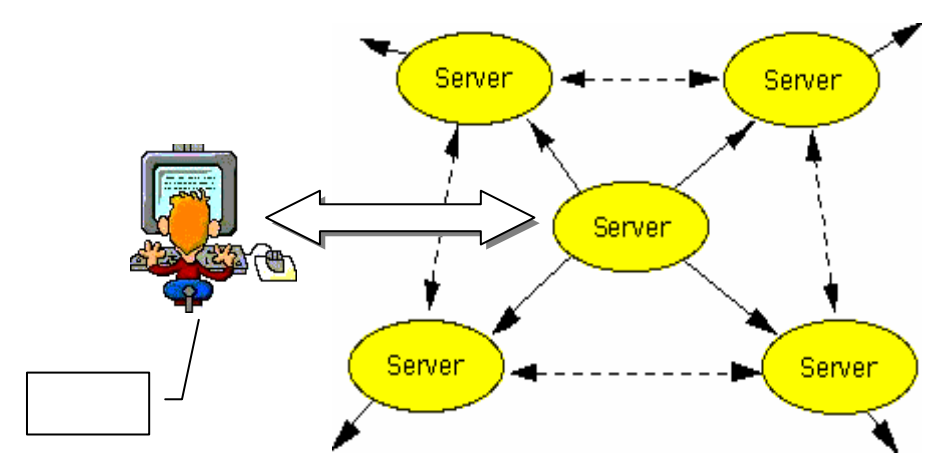

图 7-2-1 新闻组新闻分发的"泼水原理"

你或许会问,如此不断地将新文章传送到另一服务器上,是否会无限堆积文章?解决办 法是将文章保存到一定时间,然而丢弃。大多数新闻组的文章保存二天到二个星期。

当你阅读新闻时,我们说,你正在使用一个客户机系统(即用户自己的计算机,这台计 算机通过电话线或是局域网等等各种方式于一台新闻服务器相连)。 实际上的文章被新闻服 务器的贮存和管理。你的新闻阅读器作为客户,每次录入一个命令阅读一篇文章时,你的新 闻阅读器就会向新闻服务器索取那一篇文章。可以想见,每个人都在自己的计算机或终端前 阅读新闻,每个人都在同各自的新闻阅读器程序相互作用。这些程序作为客户机,要求中央 新闻服务器提供所需的服务。

因此,你需要找到一个新闻服务器,它应该是地理上离你的较近的服务器,而且通常应 该找一个可以免费使用的。

在中国,与WWW和BBS站的访问者相比,NEWS的访问者数量要明显少许多。但是 NEWS的信息交流数量和方便程度却不在它们之下,在某些方面甚至优于它们。可能是中国 的Internet使用者们还不大熟悉它的操作方法。与国外的NEWS服务器相比,从讨论组数量, 服务器容量,访问人数等各方面,都有相当大的差距。如国内最大的NEWS服务器的讨论组 不过二千个。而国外一般的服务器讨论组数量都在三千以上,阿根廷的一个服务器有三万七 千个讨论组,印度的一个服务器有二万七千个讨论组,其分类之细,名目之多,内容之繁杂,

- 315 -

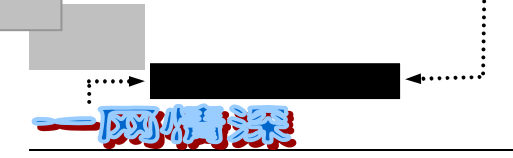

### 令人叹为观止。因此,如果网速允许而且你的外语不错,可以选择国外的服务器。 表 7-2-1 中列出了一些国内的新闻服务器,你可以尝试连接。

| 地区/城市        | 网址                       | 讨论组数量 | 情况简介                                                                                      |
|--------------|--------------------------|-------|-------------------------------------------------------------------------------------------|
|              |                          | 东北地区  |                                                                                           |
| 哈尔滨          | news.hr.hl.cn            | 350   | 一般情况下可以连通,但经常上行不<br>畅,不便于发表消息,虽然开办已有<br>两年,访问人数却不多                                        |
| 沈阳电信         | news.sy.ln.cn            | 5     | 仅有五个讨论组,时开时停,大都是<br>个别来访,形不成讨论群体                                                          |
| 瀛海威          | space.sheny.ihw.com.cn   | 27    | 办得很有特色,比较活跃,消息,沈<br>阳站新闻,评论,讨论有一定层次                                                       |
|              |                          | 华北地区  |                                                                                           |
| 北京电信         | news.bta.net.cn          |       | 从上海电信的情况推断,大概仅限于<br>北京电信的开户者,其他不能进入,<br>连通后一片空白                                           |
| 中国 CEI       | news.cei.gov.cn          | 8     | 访问不大活跃,情况普通                                                                               |
| CEI 自由<br>软件 | news.freesoft.cei.gov.cn | 8     | 探讨计算机技术,内容较深,有博士<br>主持,是电脑专业人士的殿堂                                                         |
| 东方网景         | news.east.cn.net         |       | 情况未知                                                                                      |
| 中网公司         | news.netchina.com.cn     | 88    | 时开时停.曾经车水马龙 , 近来正在休<br>眠 , 开放无期                                                           |
| 中国之路         | news.chinaroad.com.cn    | 88    | 陷于停顿已久,现仅能下载组别以供<br>观赏,无其他内容和功能                                                           |
|              |                          | 华东地区  |                                                                                           |
| 上海电信         | news.sta.net.cn          |       | 仅供上海本地注册用户使用                                                                              |
| 福州八闽         | news.bm.fz.fj.cn         |       | 已经关闭半年以上,缘由不得而知;<br>然而也曾经热闹一时呢                                                            |
| 宁波电信         | news.nb.zj.cninfo.net    | 38    | 比较稳定 , 较少停机 , 客流相当活跃.<br>访问速度稍慢                                                           |
| 浙江电信         | news.zj.cninfo.net       | 38    | 新开不久 , 有待网虫们光顾                                                                            |
| 常州电信         | news.clinux.ml.org       | 数百    | 访问非常红火 , 相当稳定 , 不大停机 ,<br>速度在现有条件下一流                                                      |
| 济南万千         | webking.online.jn.sd.cn  | 66    | 国内唯一一家汉化的新闻组,也(49<br>个汉化标题组)是最活跃,最受欢迎<br>的一家新闻组,管理者也极其负责任;<br>已经有了若干几天不去逛逛就牵肠挂<br>肚的铁杆儿网虫 |
| 上海环境         | news.envir.com.cn        | 14    | 目前访问者不多,但值得一看                                                                             |
| 凯利新闻<br>组    | 202.96.217.57            | 12    | 其实是 Harddisk Cafe Club 的新闻组.<br>场面不大热闹,但可看性较强                                             |
| 山东新闻         | news.sd.cninfo.net.cn    |       | 四五月份断断续续开了几天,现停到<br>不知何时                                                                  |
| 江苏新闻         | news.jsinfo.net          |       | 目前连接不通.情况未知                                                                               |
|              |                          |       | (续表 7-2-1)                                                                                |
| 地区/城市        | 网址                       | 讨论组数量 | 情况简介                                                                                      |
|              |                          | 华南地区  |                                                                                           |
| 广州网易         | news.nease.net           | 数百逾千  | 访问者众。特别是与 BBS 相得益彰 ,                                                                      |

表 7-2-1 国内的新闻服务器列表

第七章

|           |                        |      | 消息多而乱                |
|-----------|------------------------|------|----------------------|
| 广东深圳      | newsgroup.szptt.net.cn | 13   | CHINANET 上最早的新闻组之一,但 |
|           |                        |      | 始终没活跃起来,冷冷清清         |
| 湛江碧海      | 202.96.140.45          | 200  | 在中等城市中,湛江的 ISP 服务质量  |
| 银沙        |                        |      | 属上乘,各方面都有特色,新闻组也     |
|           |                        |      | 说的过去 , 速度也快          |
| 佛山新闻      | ems.foshan.gd.cn       | 60   | 内容,访问数量,服务质量堪与碧海     |
| 组         |                        |      | 银沙媲美。每天都有新东西。此地可     |
|           |                        |      | 看佛,可看山,可叹茶           |
| 广州 168    | news.gz168.net         | 180  | 虽然开办较晚,但内容之丰,访者之     |
|           |                        |      | 众,可比国内任何一家,去看看吧.不    |
|           |                        |      | 由得你不信                |
| 广西梧州      | news.wzptt.gx.cn       | 17   | 本地访客曾较活跃             |
| 广州嘉星      | 202.96.130.196         |      | 情况未知                 |
| 广州飞捷      | news.fjnet.net.cn      |      | 情况未知                 |
| 广州月影      | 202.96.130.197         |      | 情况未知                 |
| 广东南海      | news.nanhai.net.cn     | 70   | 访问不是太活跃,不过不经意中,也     |
|           |                        |      | 许可以得到点儿你需要的什么        |
|           |                        | 华中地区 |                      |
| 武汉劲捷      | 202.103.25.253         | 15   | 有稳定的访客源 , 但不知为什么只开   |
|           |                        |      | 了很短一段时间就停机了          |
| 武汉电信      | news.wh.hb.cn          | 27   | 在最早官办的几个新闻组中 , 是最持   |
|           | info.wh.hb.cn          |      | 久,最活跃,也最稳定的一个,遗憾     |
|           |                        |      | 的是其活跃程度比应有的差 , 也比不   |
|           |                        |      | 过后来者                 |
|           |                        | 西北地区 |                      |
| 西安电信      | news.xa.sn.cn          | 4    | 最原始的设置。数年不改旧貌。       |
|           | info.xa.sn.cn          |      |                      |
|           |                        | 西南地区 |                      |
| 成都电信      | into.cd.sc.cn          |      | 情况未知                 |
| 昆明世博<br>会 | web.expo99km.gov.cn    | 7    | 为 99 年世界园艺博览会而专设     |

海内存知己,天涯若比邻——新闻组·网上寻人

### <u>7-3</u>我想知道他们在讨论些什么……

什么是 Usenet 里的"新闻"?"新闻"是指网络新闻系统用户就某项讨论专题所发表的 个人见解、文章或用户发布的消息。在网络新闻系统中人们查寻、阅读和发送信息是新闻系 统最基本也是最重要的组成部分。新闻与电子邮件系统中的电子邮件非常相似,它的组成结 构也同样包括新闻头和新闻体两个部分。新闻头主要包括作者名、主题。新闻体是新闻的正 文部分,是新闻的具体内容,它可以是用户就某个论题所发表的感想,也可以是他向外发出 的求助信息。在实际操作过程中,网络新闻系统用户要就某件事情向网络中发出自己的看法、 感想或是提出自己的问题来征求他人的意见和帮助。当看到这条新闻后,许多对此感兴趣的 用户可能会加入到讨论过程里。于是,这项论题下的各个新闻就构成了一条讨论线索。用户 可以就这条线索进行更深入的讨论,也可以提出自己的一个新论题供大家讨论。一旦当他发 出这样一条新闻,同时也就开辟了又一条新讨论线索。这就如同 BBS 上某个人贴了个帖子, 有很多人去 Re 一样。不难想象新闻系统中的论题数量是相当大的。

我们已经知道, Usenet 上的新闻被分成了各种讨论组(Group)。新闻组是有层次的组织,

- 317 -

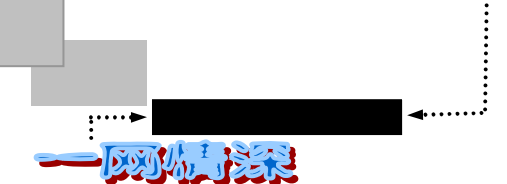

先以最广泛的组作为"父组"的组名,它们下面是很多"子组"。每个组名用句点"·"与它的父组及子组分开,例如:

#### rec.sport.baseball

这是一个关于棒球的讨论。其名字以 rec 开头,说明是一个关于娱乐的新闻组;名字的 第二部分是一个总的课题 sport,即体育;而第三部分 baseball,表明是棒球运动。

我们知道,在计算机的文件系统里,大量的文件被组织到一个称为目录的树状结构当中, 同样,新闻系统中,新闻也被组成成一种树状结构。某一类论题下的新闻组成新闻组,多个 论题内容相似的新闻组还可以组成一个更大的新闻组。这样,新闻和新闻组就构成了一种树 状结构,在这样的一种结构中大量的新闻被有计划的分类整理,大的新闻组下可分成若干个 子新闻组,子新闻组还被可进一步划分成更小的子新闻组,而每一项新闻则成为新闻系统中 的最小组成单位。在表示一个新闻组时,要把它的所有父组都列出来,组与组之间以句点"." 分隔。

主要的新闻组被分为7大"类"(hierarchy):

- ✓ comp: 计算机硬件和软件,计算机科学(computer)。例如, comp.os.os2.apps 讨论 在 OS/2 操作系统下的应用程序。
- ✓ sci: 科学 (science)。例如, sci.chem.organomet 指有机金属化学。
- ✓ rec: 娱乐 (recreation)。例如, rec.arts.movies 讨论电影。
- ✓ soc: 社会问题 (socialissue)。例如, soc.veterans 谈论有关退伍军人的社会问题。
- ✓ news:网络新闻系统本身。如 news.admin.policy 指有关 Usenet 的政策问题。
- ✓ misc:杂类 (miscellaneous)。如 misc.jobs.offered 上常登招聘广告。
- ✓ talk:关于某些有争议的话题的长篇大论。

除了以上最高一级的类别外,还有许多适用范围比较小的类别,比如:

- ✓ alt:选择新闻组(alternativenewsgroups)。在一个正规的类别中建立一个新闻组是 相当难的,需要一个正式的许可证和它可能的用户和非用户的联机投票。与此相反, 任何人都能(也常常)建立一个选择新闻组。它的存在是为了让人们说他们想说的 话,如果有些话题不合你的胃口,不去理会它就是了。不管你对什么感兴趣,都有 人在 alt 组内讨论。例如, alt.alien.visitors 是 UFO 爱好者的聚会之地。
- ✓ bionet:生物网。
- ✓ bit: 许多主题, 来自 Bitnet 的邮件目录。
- ✓ biz:代表商务(business)信息组(业务、市场、广告)。这是寻找新产品的好地方, 如 biz.dec 代表数字设备和软件信息。
- ✓ hepnet:高能物理学网(highenergyphysics)。如果你是高能物理爱好者,你就会明白。
- ✓ IEEE:电机与电子工程师的职业组织。
- ✓ info:许多主题,来至伊利诺伊州大学的邮件目录。

- 318 -

第七章 海内存知己,天涯若比邻——新闻组·网上寻人

由于加入新闻组的人数和在新闻组中流通的文章很多,遵守网络礼仪显得十分必要。如 果你是一个 newbie (Usenet 老手称新来的人为 newbie,意为新生儿),除了要学会利用 FAQ 外,还应学会"潜伏"(lurking)。一个 lurker 阅读新闻但不参加讨论。据估计,所有新闻组 的读者只有不到 10%的投稿参加讨论。作为一个 newbie,你最好先做一阵 lurker,这里有个 窍门:如果你对一个新闻组感兴趣,最好先阅读一周后再给它寄东西。

这样,你就有机会了解人们的讨论内容与风格,也可以察觉人们对哪些话题已感到厌倦。 这会帮助你避免无意中发表一些不恰当的言论,以致出现窘迫的场面和收到并不想要的、愤 怒的回答。这种回答被形象地称为"火焰"(flame),来自那些对违反成规的行为作出反应的 用户。火焰过多,会导致令人难受的"火焰战"(flamewar)。

Internet 的电子邮件发送清单和电子公告牌服务有一个有趣的社会作用:它们都提供了一种让全世界的人交换不同观点的机会。过去,这种交流限于居住得很近,可以见面和面对面 交谈的人群(例如,邻居之间在后院的讨论),或者是可以经常在报纸和杂志上的观点访谈 专栏和专辑中发表文章的一些人。有趣的是,由于 Internet 跨越了地理和政治界限,以往那 些囿于一定范围的讨论如今已扩展到来自许多国家的不同人群之中。

Internet 上发展起来的团体与任何一个地区中发展起来的社会组织并无二致。人们寻找有 相同兴趣的其他人。有时,他们会发展其他人同意他们的观点。通常,当讨论有了分歧或产 生强烈的意见后,一个新闻组或邮件发送清单就会分为两个,而每个讨论中的参与者都会形 成一个有共同观点的社团。

以新闻组形式出现的网络新闻构成了 Internet 上一道独特的风景线。在最好的时候,它 能够提供几乎任何方面的有用和及时的信息。在最坏的时候,人们会被信息的海洋淹没,并 且其内容也远非正当。这倒使人想起了英国戏剧家本·琼生《来自新大陆的新闻》中说的一 句话:"管它是对是错,只要它是新闻。"

# 登上服务器

新闻组阅览器目前流行的主要有与微软的 IE 浏览器捆绑在一起的 Outlook Express。(注意不是 Office 97 带的 Outlook)和网景的 Netscape 所附带的 NEWS 阅读附件。另外还有如 AGENT 等专用阅览软件。这里仅介绍 Outlook Express 5.0。

如果你的电脑使用 Windows 98,并且安装了 IE4.0 或 IE5.0, Outlook Express 就自动安装 好了。你会在桌面(Desktop)上找到如图 7-3-1 所示的图标。

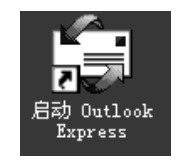

图 7-3-1 启动 Outlook Express 的图标

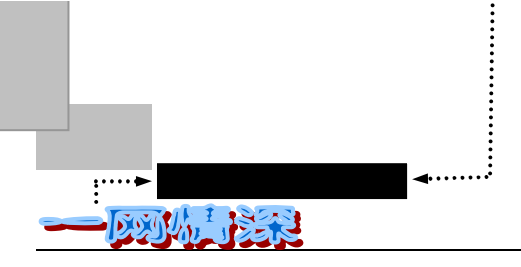

> 双击这个图标。初次运行 Outlook Express 将会出现连接向导,如图 7-3-2 所示。

| Internet 连接向导                                                                                                    | ×                                                                                                    |
|----------------------------------------------------------------------------------------------------|----------------------------------------------------------------------------------------------------|
| 您的姓名                                                                                                    | ×                                                                                                    |
| 当您发送电子邮件时,您的姓名将出现在外发邮件的"发件人"字段。<br>想显示的名称。                                                                                                    | 键入您                                                                                                    |
| 显示姓名 (1): Roger                                                                                                    |                                                                                                    |
| 例如: John Smith                                                                                                    | Internet 连接向导 ×                                                                                                    |
|                                                                                                    | Internet 电子邮件地址                                                                                                    |
|                                                                                                    | 您的电子邮件地址是别人用来给您发送电子邮件的地址。                                                                                                    |
|                                                                                                    | <ul> <li>我想使用一个已有的电子邮件地址(b)</li> </ul>                                                                                                    |
| < 上一步 (B) 下一步 (B) 入                                                                                                    | 电子邮件地址 Œ): (worried@263.net)                                                                                                    |
|                                                                                                    | 例如: someone@microsoft.com                                                                                                    |
|                                                                                                    | C 我想申请一个新的账号 ©): Notmail 💌                                                                                                    |
| Internet 连接向导                                                                                                    | ×                                                                                                    |
| 电子邮件服务器名                                                                                                    | *                                                                                                    |
|                                                                                                    | <上一步 (B) 下一步 (B) 取消                                                                                                    |
| 我的邮件接收服务器是(SC POP3 )服务器。                                                                                                    |                                                                                                    |
| 接收邮件 (POP3, IMAP 或 HTTP) 服务器(I):                                                                                                    |                                                                                                    |
| 263 pet                                                                                                    |                                                                                                    |
| 1200. Met                                                                                                    | Internet 连接回导 X                                                                                                    |
| SMTP 服务器是您用来发送邮件的服务器。                                                                                                    | Internet 建線回导                                                                                                    |
| SMTP 服务器是您用来发送邮件的服务器。<br>外发邮件服务器 (SMTP) (2):                                                                                                    | Internet 建酸吗啡 X<br>Internet Wail 登录                                                                                                    |
| SWTF 服务器是您用来发送邮件的服务器。<br>外发邮件服务器(SMTP)(Q):<br>Imtp.263.net                                                                                                    | Internet 建接回导 X<br>Internet ■ail 登录<br>確入 Internet 驅客提供商给您的账号名称和密码。                                                                                                    |
| SMTP 服务器是您用来发送邮件的服务器。<br>外发邮件服务器 (SMTP) (0):<br>smtp.263.net                                                                                                    | Internet 注接回导 X<br>Internet ■ail 登录<br>键入 Internet 服务提供商给您的账号名称和密码。                                                                                                    |
| SMTP 服务器是您用来发送邮件的服务器。<br>外发邮件服务器 (SMTP) (2):<br>smtp. 283. net                                                                                                    | Internet 注意回导 ×<br>Internet ■ail 登录<br>键入 Internet 服务提供商给您的账号名称和密码。<br>帐号名(b):<br>家研(c)):                                                                                                    |
| SMTP 服务器是您用来发送邮件的服务器。<br>外发邮件服务器 (SMTP) (0):<br>[smtp. 263. net<br>(上一步 (2)) 下一步 (2) (下一步 (2))                                                                                                    | Internet 注意回导<br>Internet ■ail 登录<br>權入 Internet 服务提供商给您的账号名称和密码。<br>帐号名(A):<br>密码(E):<br>▼ vorried<br>*******<br>▼ 记在密码(E)                                                                                                    |
| SMTP 服务器是您用来发送邮件的服务器。<br>外发邮件服务器 (SMTP) (Q):<br>[smtp. 263. net<br>(上一步 (E) 下一步 (D) (C)                                                                                                    | Internet 建接回导 X<br>Internet 世祖 登录<br>键入 Internet 服务提供商给您的账号名称和密码。<br>账号名 (A):<br>家码 (P):<br>求vorried<br>*******<br>下记任密码 (W)<br>如果 Internet 服务供应商要求您使用 "安全密码验证 (SFA)"来访问电子邮<br>评账号,请选择""使用安全密码验证 (SFA)"来访问电子邮                                                                                                    |
| SMTP 服务器是您用来发送邮件的服务器。<br>外发邮件服务器 (SMTP) (0):<br>[smtp. 263. net<br>(上一步 (2) 下一步 (2) )                                                                                                    | Internet 连接回导 X<br>Internet 世祖 登录<br>健入 Internet 服务提供商给您的账号名称和密码。<br>帐号名(A):<br>常码 (2):<br>「 记任密码 (2)<br>如果 Internet 服务供应商要求您使用 "安全密码验证 (SPA)"来访问电子邮<br>件账号,请选择"使用安全密码验证登录"选项。                                                                                                    |
| SMTP 服务器是您用来发送邮件的服务器。<br>外发邮件服务器 (SMTP) (0):<br>[smtp. 263. net<br>(上一步 (2)) 下一步 (2))                                                                                                    | Internet (注援回导)       X         Internet ■ail 登录       後         键入 Internet ■ail 登录       後         键入 Internet ■sil 登录       (************************************                                                                                                    |
| SMTP 服务器是您用来发送邮件的服务器。<br>外发邮件服务器 (SMTP) (Q):<br>[smtp. 263. net<br>(上一步 (2) 下二步(2) (下二步(2))                                                                                                    | Internet (注援回导)       X         Internet ■ail 登录       後         健入 Internet 服务提供商给您的账号名称和密码。          帐号名(点):       vorried         密码(定):       vorried         >>>>>>>>>>>>>>>>>>>>>>>>>>>>>>                                                                                                    |
| SMTF 服务器是您用来发送邮件的服务器。<br>外发邮件服务器 (SMTP) (0):<br>[smtp. 263. net<br>(上一步 (2) 下一步 (2) 下一步 (2) (2)                                                                                                    | Internet 建接回导       X         Internet #ail 登录       #         键入 Internet #Ail 登录       #         键入 Internet #Ail 登录       #         键入 Internet #Ail 登录       #         键入 Internet #Ail 登录       #         #       #         #       #         #       #         #       #         #       #         #       #         #       #         #       #         #       #         #       #         #       #         #       #         #       #         #       #         #       #         #       #         #       #         #       #         #       #         #       #         #       #         #       #         #       #         #       #         #       #         #       #         #       #         #       #         #       #         #       #         #                                 |
| SWTF 服务器是您用来发送邮件的服务器。<br>外发邮件服务器 (SMTP) (D):<br>[mtp.263.net<br>(上一步 (E)) 下一步 (D) (下一步 (D) (下一步 (D) (下一步 (D) (下一步 (D) (下一步 (D) (下一步 (D) (D) (D) (D) (D) (D) (D) (D) (D) (D)                                                                                                    | Internet 注意回导       X         Internet #ail 登录       #         键入 Internet #Ail 登录       #         键入 Internet #Ail 登录       #         键入 Internet #Ail 登录       #         键入 Internet #Ail 登录       #         #       #         #       #         #       #         #       #         #       #         #       #         #       #         #       #         #       #         #       #         #       #         #       #         #       #         #       #         #       #         #       #         #       #         #       #         #       #         #       #         #       #         #       #         #       #         #       #         #       #         #       #         #       #         #       #         #       #         #       #         #                                 |
| SMTP 服务器是您用来发送邮件的服务器。         外发邮件服务器 (SMTP) (0):         [mtp. 263.net]         (上一步 (2))         [mtp. 263.net]         (上一步 (2))         [mtp. 263.net]         (上一步 (2))         [mtp. 263.net]         (上一步 (2))         [mtp. 263.net]         (上一步 (2))         [mtp. 263.net]         (公上一步 (2))         [mtp. 263.net]         (公上一步 (2))         (1)         (1)         (2)         (2)         (2)         (2)         (2)         (3)         (3)         (4)         (5)         (5)         (5)         (5)         (5)         (5)         (5)         (5)         (5)         (5)         (5)         (5)         (5)         (5)         (5)         (5)         (5)         (5)         (5)         (5)         (5)         (5)         (5)                                                                                                    | Internet (注意回导)       X         Internet 1ail 登录       後         键入 Internet 服务提供商给您的账号名称和密码。       株         幣号名(A):       vorried         密码(2):       vorried         >>>       V记在密码(2)         如果 Internet 服务供应商要求您使用 "安全密码验证 (SPA)" 未访问电子邮         计账号、请选择"使用安全密码验证登录"选项。         □       使用安全密码验证登录 (SPA) (2)         X       (上一步(2))         Y       取消                                                                                                    |
| SMTP 服务器是您用来发送邮件的服务器。         外发邮件服务器 (SMTP) (0):         Intp. 263. net         (上一步 (2) 下一步 (2) 下一步 (2) (下一步 (2) (下一步 (2) (2) (2) (2) (2) (2) (2) (2) (2) (2)                                                                                                    | Internet #ail 登录       ※         键入 Internet #ail 登录       ※         键入 Internet #gg提供商给您的账号名称和密码。       ※         账号名 (A):                                                                                                    |
| SMTP 服务器是您用来发送邮件的服务器。         外发邮件服务器 (SMTP) (D):         Internet 这接向导         人工一步 (E) 下二步 (E)         X文化         悠已成功地输入了设置账号所需的所有信息。         要保存这些设置,单击"完成"。                                                                                                    | Internet #ail 登录       ※         離入 Internet #ail 登录       ※         離入 Internet #gg提供商给您的账号名称和密码。       ※         账号名 (a):       ************************************                                                                                                    |
| SMTP 服务器是您用来发送邮件的服务器。         外发曲件服务器 (SMTP) (0):         Inter.et 253. net         (上一步 (2) 下一步 (2) 下一步 (2) (2)         Internet 连接向导         祝女乞         您已成功地输入了设置账号所需的所有信息。         要保存这些设置,单击"完成"。                                                                                                    | Internet #ail 登录       ※         健入 Internet #Ail 登录       ※         健入 Internet #Ail 登录       ※         健入 Internet #Ail 登录       ※         健入 Internet #Ail 登录       ※         Web A (a):       ************************************                                                                                                    |
| SMTF 服务器是您用来发送邮件的服务器。         外发曲件服务器 (SMTP) (D):         Intp.263.net         L-DB (E) 下一步(E)         Toternet 连接向导         初安您         悠已成功地输入了设置账号所需的所有信息。         要保存这些设置,单击 "完成"。                                                                                                    | Internet [注读回导]       X         Internet [ai] 登录       後         建入 Internet [][#####       ()         密码(2):       ()         ()       ()         ()       ()         ()       ()         ()       ()         ()       ()         ()       ()         ()       ()         ()       ()         ()       ()         ()       ()         ()       ()         ()       ()         ()       ()         ()       ()         ()       ()         ()       ()         ()       ()         ()       ()         ()       ()         ()       ()         ()       ()         ()       ()         ()       ()         ()       ()         ()       ()         ()       ()         ()       ()         ()       ()         ()       ()         ()       ()         ()       ()         ()       () <t< th=""></t<>       |
| SMTP 服务器是您用来发送邮件的服务器。         外发邮件服务器(SMTP)(0):         Intp.263.net         (上一步(2))         TT=步(2))         TT=步(2))         Intp.263.net         (上一步(2))         TT=步(2))         Intp.263.net         Statement         Intp.263.net         Intp.263.net         Statement         Intp.263.net         Intp.263.net         Intp.263.net         Statement         Intp.263.net         Intp.263.net         Intp.263                                                                                                    | Internet #ail 登录       ※         離入 Internet #ail 登录       ※         離入 Internet #g        ····································                                                                                                    |
| SMTP 服务器是您用来发送邮件的服务器。         外发邮件服务器 (SMTP) (0):         Interact 2:100         Interact 注接向导         化気空         您已成功地输入了设置账号所需的所有信息。         要保存这些设置,单击"完成"。                                                                                                    | Internet #ail 登录       ※         離入 Internet #ail 登录       ※         離入 Internet ##基提供商给您的账号名称和密码。       ※         ※号名 (a):       ************************************                                                                                                    |
| SMTF 服务器是您用来发达邮件的服务器。         外发邮件服务器 (SMTP) (0):         Interact 253.net         (上一步 (2) 下一步 (2) 下一步 (3) 下步 (2) 下号 (3) 下一步 (2) 下一步 (2) 下一步 (2) 下一步 (2) 下曲 (2) 下一步 (2) 下一步 (2) 下一步 (2) 下一步 (2) 下一步 (2) 下一步 (2) 下一步 (2) 下一步 (2) 下一步 (2) 下一步 (2) 下一步 (2) 下一步 (2) 下一步 (2) 下一步 (2) 下一步 (2) 下一步 (2) 下一步 (2) 下一步 (2) 下一步 (2) 下一步 (2) 下一步 (2) 下一步 (2) 下一步 (2) 下一步 (2) 下一步 (2) 下一 (2) 下一 (2) 下ー (2) 下一 (2) 下ー (2) 下ー (2) 下ー (2) 下ー (2) 下ー (2) 下ー (2) 下ー (2) 下ー (2) 下ー | Internet #ail 登录       ※         離入 Internet #ail 登录       ※         離入 Internet #Ail 登录       ※         離入 Internet #Ail 登录       ※         離入 Internet #Ail 登录       ※         ※       ※         ● 使用空空空词验证登录       ※         ● 使用安全空词验证登录       (SFA)" 未访问电子邮         ● 使用安全空词验证登录       (SFA) (S)         ●       ●         ●       ●         ●       ●         ●       ●         ●       ●         ●       ●         ●       ●         ●       ●         ●       ●         ●       ●         ●       ●         ●       ●         ●       ●         ●       ●         ●       ●         ●       ●         ●       ●         ●       ●         ●       ●         ●       ●         ●       ●         ●       ●         ●       ●         ●       ●         ●       ●         ●       ●         ●       ●< |
| SMTF 服务器是您用来发达邮件的服务器。       外发邮件服务器 (SMTP) (0):       [mtp.263.net]       <       L-一步(2)       下一步(2)       Korea       ØEL成功地输入了设置账号所需的所有信息。       要保存这些设置,单击"完成"。                                                                                                    | Internet 具结菌母子       X         Internet Lail 登录       #         键入 Internet 服务提供商给您的账号名称和密码。          账号名(a):       ************************************                                                                                                    |
| SMTF 服务器是您用来发送邮件的服务器。         外发邮件服务器(SMTP)(0):         Interact 过振向导         (上一步(2))         医口成功地输入了设置账号所需的所有信息。         要保存这些设置,单击"完成"。                                                                                                    | Internet #ail 登录       ※         離入 Internet #ail 登录       ※         離入 Internet #Ail 登录       ※         離入 Internet #Ail 登录       ※         *******       ····································                                                                                                    |

第七章

海内存知己,天涯若比邻——新闻组·网上寻人

这个连接向导指导你进行电子邮件收发的设定,你可以模仿图 7-3-2 来填写。填写完毕后,你也可以用 Outlook Express 软件来收发信件,如图 7-3-3 所示。

|       | 🗐 Outlook Express                       |                                       | _ B ×                                                                                                    |
|-------|-----------------------------------------|---------------------------------------|----------------------------------------------------------------------------------------------------|
|       | 」 文件 (ℓ) 编辑 (ℓ) 查看 (V) [                | 具① 邮件创 帮助创                            | Image: A start of the start of the start |
|       | ▲ ▲ ▲ ▲ ▲ ▲ ▲ ▲ ▲ ▲ ▲ ▲ ▲ ▲ ▲ ▲ ▲ ▲ ▲   | 通 気 、 新薄 査我                           |                                                                                                    |
|       | 🛱 Outlook Express                       |                                       |                                                                                                    |
|       | 文件夹 ×                                   | Outlook                               | 转到 👧 🖻                                                                                                    |
| 文件支   | J Uutlook Express                       | Express 用户: Roger                     |                                                                                                    |
|       |                                         |                                       |                                                                                                    |
|       |                                         | 电子邮件                                  | 日积月累 ×                                                                                                    |
|       | 一一一一一一一一一一一一一一一一一一一一一一一一一一一一一一一一一一一一一一一 |                                       | 即11千火比坦<br>要编辑通讯簿中的信息,                                                                                                    |
|       | 草稿                                      |                                       | 生工具在工单击 电<br>量"按钮,选择一个联系                                                                                                    |
|       |                                         | 回创建新邮件                                | 人,然后在通讯簿工具栏<br>上单击" <b>屈性"</b> 按钮。                                                                                                    |
|       |                                         | 阅读邮件                                  | 或者,可以在" <b>联系</b>                                                                                                    |
|       |                                         |                                       |                                                                                                    |
|       | 联系人(C) ▼ ×                              | 新闻组                                   | "届性"。                                                                                                    |
| 通信录   | 联系人可显示。在"联系人"上                          |                                       |                                                                                                    |
| 四 旧 水 | 自由来创建一个新的联系人。                           | 设直新加狙账号                               |                                                                                                    |
|       |                                         |                                       |                                                                                                    |
|       |                                         | 联系人                                   |                                                                                                    |
|       |                                         | 圆 打开通过                                |                                                                                                    |
|       |                                         | <u>11)1///////4</u>                   |                                                                                                    |
|       |                                         | □□□□□□□□□□□□□□□□□□□□□□□□□□□□□□□□□□□□□ |                                                                                                    |
|       |                                         | 启动时,直接转到收件箱。                          | ◆上一条 下一条 ▶ 🚽                                                                                                    |
|       | 创建新的新闻账号                                |                                       |                                                                                                    |
|       |                                         |                                       |                                                                                                    |

图 7-3-3 Outlook Express 的界面

▶ 接下来要做的是单击"新闻组"一栏中的"设置新闻组"帐号。或者在菜单中选择
 【工具(T)/帐号(A)】。 弹出如图 7-3-4 所示的对话框。

|                | 19   目录服务 |        | 1 添加(A) )         | 邮件 | ·(!!). |
|----------------|-----------|--------|-------------------|----|--------|
| 账号             | 类型        | 连接     | 删除(26)            | 新闻 | (II)   |
| 9263. net      | 邮件 (默认)   | 任何可用连接 |                   |    | :服务①   |
| Bigfoot Inte   | 目录服务      | 局域网    |                   |    |        |
| 🖓 InfoSpace Bu | 目录服务      | 局域网    | 设为默认值(0)          |    |        |
| 🖙 InfoSpace In | 目录服务      | 局域网    | BAC               | i  |        |
| Switchboard    | 目录服务      | 局域网    | - <del>4</del> ∧@ |    | 选择【新闻  |
| VeriSign Int   | 目录服务      | 局域网    | 导出(E)             |    | (N)    |
| WhoWhere Int   | 目录服务      | 局域网    |                   | -  |        |
| 🖓 Yahoo! Peopl | 目录服务      | 局域网    |                   |    |        |
|                |           |        | 设置顺序 (S)          | 1  |        |
|                |           |        |                   | -  |        |
|                |           |        | 关闭                | 1  |        |

图 7-3-4 帐号管理

- ▶ 单击右上角的【添加(A)】,继续选择【新闻(N)】。如图 7-3-4 所示;
- 按提示顺序输入姓名(你在网络中使用的名称,可以是笔名等);因为在上面输入 电子邮件信息的时候已经输入了,所以现在可以取缺省值,直接单击【下一步】;
- 输入电子邮件地址;如果你觉得这个电子邮件地址可以公开,那么直接单击【下一

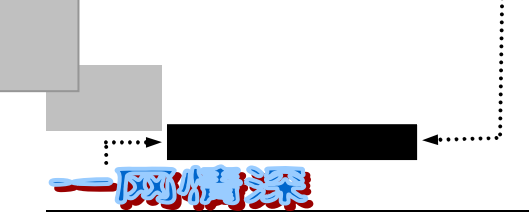

步 】。如果是你的 ISP 提供的邮箱地址,最好改为免费电子邮箱地址,然后单击【下 一步】;

输入新闻服务器的域名或 IP 地址(地址可参见上一节"找好你的信息发布中心"), 单击【下一步】;这里使用济南万千(webking.online.jn.sd.cn)新闻组。如图 7-3-5 所示;

| Internet 连接向导                                                                                                    |
|----------------------------------------------------------------------------------------------------|
| Internet Hews 服务器名                                                                                                    |
| 键入您的 Internet 服务供应商给您的 Internet 新闻服务器 (NNTP) 名。<br>新闻 (NNTP) 服务器 (M):<br>webking online.jn.sd.cn<br>如果您的 Internet 服务供应商告诉过您必须登录到新闻 (NNTP) 服务器,并<br>给您提供了一个 NNTP 账号名和密码,则选择下面的复选框。<br>「 我的新闻服务器要求登录 (L) |
| <u>《正一步图》</u> 下一步图入 取消                                                                                                    |

图 7-3-5 输入新闻服务器名称

- 如果你的网络服务商给你提供了某一个新闻服务器,并且给了你帐号和密码,那么, 请选上"我的新闻服务器要求登录"。
- 输入服务器名称(可以自己拟定);
- ▶ 单击【完成】。现在,在左方的"文件夹"栏中将新出现如 webking.online.jn.sd.cn的标记。以后单击它就可以打开这个新闻组;

按上述步骤可以同时设置多个新闻组帐号,类似的步骤也可以设置多个电子信箱

 添加完成之后,单击【关闭】关掉 Internet 帐号管理, Outlook Express 如图 7-3-6 提示:

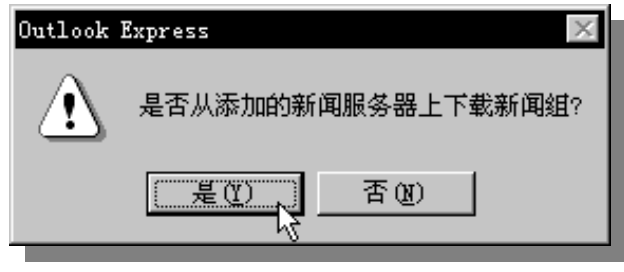

图 7-3-6 下载新闻组的提示

第七章

#### 海内存知己,天涯若比邻——新闻组·网上寻人

- 这时如果单击了【否】,下一次如果你单击"文件夹"中的新闻组名称,系统 会提示:"你在此帐号上尚未预订任何新闻组,是否现在查看可用新闻组的列 表?"。两者是一样的意思;
- 现在可以连接上网络了(如果你是拨号上网的话);
- ▶ 单击【是(Y)】,电脑将从服务器下载新闻组列表;
- 时间在几分钟到几十分钟不等,视网络传输速率的快慢和新闻组数量多少而定。一般情况下国内新闻组有十分八分足矣。快者只是一瞬间的事儿;
- 下载完毕后就可以在列表中选择自己需要的新闻组。称为"预订新闻组"。
- 🔊 🔊 简单介绍用 Netscape 附带新闻阅览器软件的使用(4.0 版为例)
  - ▶ 打开 Netscape 的 Navigator 或 Messeger,在上面工具栏中打开 EDIT;
  - 单击最下行的【Preferences】, 打开;
  - 选择【Mail & Groups】, 再单击【Groups server】;
  - 在"Discussion groups (NEWS) server"栏中,输入一个NEWS 服务器的域名或 IP
     地址;
  - ▶ 单击【OK】退出,安装完毕;
  - 连网后,选择新闻组名称;
  - > 单击工具栏上的【Subscribe】,从服务器上下载新闻组,需等待若干时间;
  - 从列表种选择需要的讨论组;
  - 再选择下载的话题,打开阅读;
  - ▶ 其他与上面 Outlook 的方法相同,略。

### 🍢 预订新闻组

所谓"预订",可以理解为:由于新闻组上讨论的话题实在太多,如果全部显示在你的 "文件夹"里显得太庞杂,所以需要只挑选一些你所感兴趣的讨论组列出来,以后看文章时 会方便很多。你也可以偶尔调整一下你的预订内容或者重置列表。请不要错误理解这些术语。 这里并没有正式的预订过程,也不交纳订费。预订仅仅意味着你指示你的新闻阅读器跟随一 个新组。而且,本系统是私人的,没有人对你阅读的组进行跟踪。

当你预订或不预订某组时,当你阅读文章时,你的新闻阅读器都会为你保存一个文件。 这就允许新闻阅读器对你预订的新组和你已经阅读的文章进行跟踪。

预订的好处在于,预订后的新闻组将包含在文件夹列表中,访问起来很方便。你可以采 取以下方式预订新闻组:

✓ 刚设定好新闻组服务器之后,回答【是】马上下载新闻组。

✓ 单击文件夹列表中的新闻服务器名,回答【是】。

接下来就开始下载新闻组的列表,注意,不是说下载全部的新闻组文章标题和内容,下 载的只是各个讨论组(新闻组)。

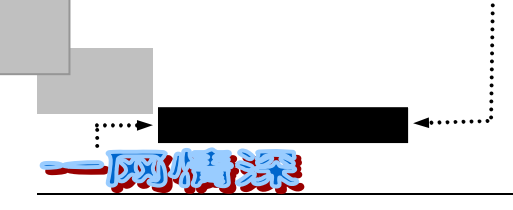

新闻组下载时,你会看到如图 7-3-7 所示画面。

|              | 6                                                                                                    | 只显示含所输入<br>关键字的新闻组                                                                                                    |                                |
|--------------|----------------------------------------------------------------------------------------------------|----------------------------------------------------------------------------------------------------|--------------------------------|
| 双击某一         | ● 新国組加」<br>帐号 (C):                                                                                                    | 显示包含以下内容的新闻组 @):                                                                                                    | <u> Y</u> X                    |
| 奈日预订<br>该新闻组 | space. sheny.                                                                                                    | 新闻組<br>tontrol<br>control.cancel<br>Rb0                                                                                                    | 预订 (S)<br>取消预订 (J)<br>重置列表 (R) |
|              | news. clinux.                                                                                                    | Help<br>Internet<br>Internet. 189<br>Internet. E-mail                                                                                                    |                                |
|              | 202. 96. 140. < 🗸                                                                                                    | Internet. Frontpage<br>Internet. FTP<br>T-A control Vocanic Alexandre Alexandre Al |                                |
|              | 日本     日本     日本 | 全部     CINU     新建       已经预     转到 (c)     确定                                                                                                    | 取消                             |

图 7-3-7 正在下载新闻组列表

注意到"新闻组预订"对话框左方的"帐号(C)"一栏,如果你已经设定好不止一个新闻组服务器,那么它们会全部显示在这里。你可以单击其中的某一个来下载列表或者进行预订。如图 7-3-8 所示。

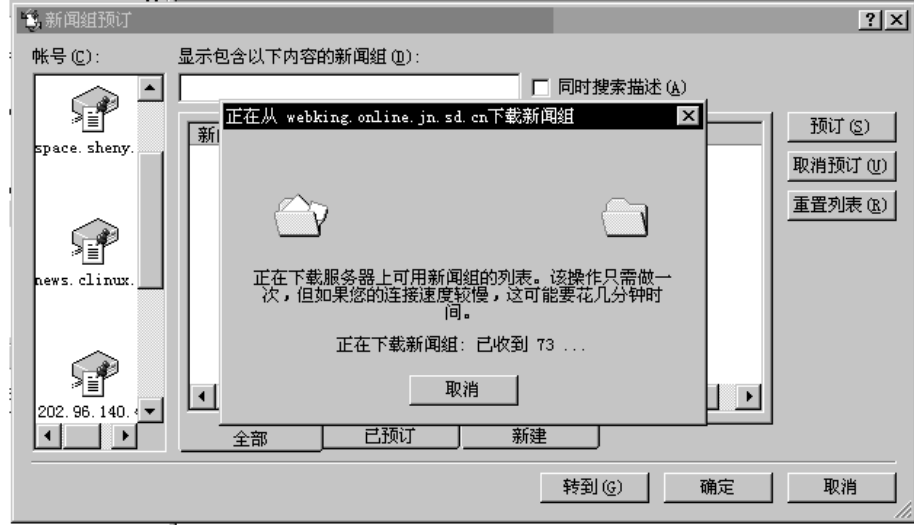

图 7-3-8 新闻组列表显示

现在新闻组已经下载完毕,可以开始挑选你所喜欢的新闻组。如果你连接"济南万千" 新闻组服务器,你会发现许多新闻组被汉化了。别的新闻组服务器鲜有做到这一点的。 用鼠标选择要预订的新闻组,然后单击【预订(S)】按钮。你也可以在这里取消预订。 当你双击新闻组列表中的某个名称时,将自动预订或者取消预订该新闻组。在列表已经下载 完毕的时候,这个工作也可以离线来做,这样就有充裕的时间来挑选了,做法见图 7-3-9。

- 324 -
海内存知己,天涯若比邻——新闻组·网上寻人

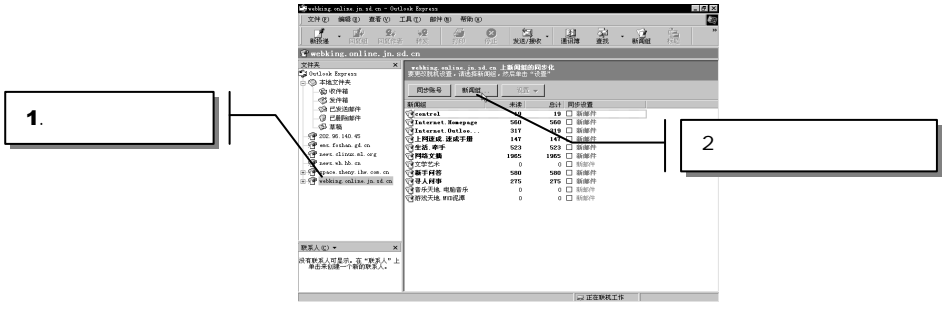

图 7-3-9 离线时预订新闻组

双击选中的新闻组,会在名称前出现一个标识符号" 🔞 "。表示你已经预订了该新闻组。 单击列表下端的【已预订】,将只显示你已经预订了的新闻组。如图 7-3-10 所示。

| 新闻组                                     | 描述        |
|-----------------------------------------|-----------|
| 😭 control                               |           |
| 🐨 Internet. Homepage                    |           |
| 🐨 Internet. OutlookExpress              |           |
| 1 11 11 11 11 11 11 11 11 11 11 11 11 1 |           |
| ◎ 生活. 牵手                                |           |
| 1 1 1 1 1 1 1 1 1 1 1 1 1 1 1 1 1 1 1   |           |
| 1 11 11 11 11 11 11 11 11 11 11 11 11 1 |           |
| () 新手问答                                 |           |
| 1 111 1111 11111 111111111111111111111  |           |
| 《金本広干城 由院本広                             |           |
| [1]                                     | P         |
| 全部 己预订                                  | 新建        |
| 图 7-3-10 显示                             | 已经预订了的新闻组 |

如果你在"显示包含以下文字的新闻组"对话框中,键入你感兴趣主题的描述,例如 Linux。将会只显示包含这个关键字的新闻组。

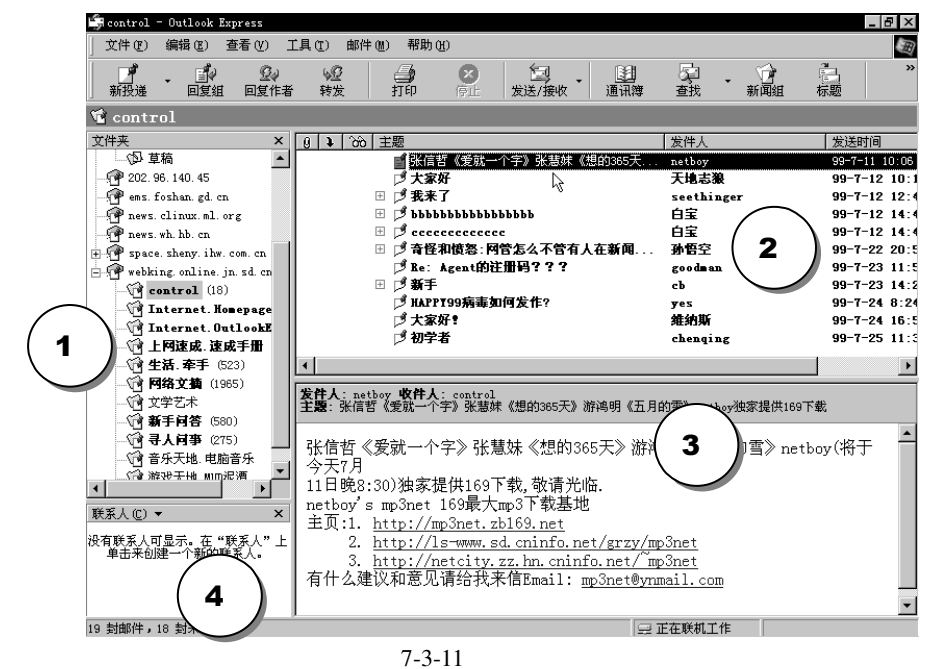

– 325 –

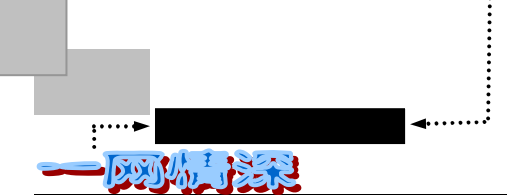

接下来从"已预订"列表中选择一个新闻组,然后单击【转到】。阅读器会将选中的各组一起转到左边的一栏。阅览器的界面分为四个部分(熟练以后可以改变界面设置),如 图 7-3-11 所示。

在 栏中单击新闻组服务器前的" ⊞"展开预订了的组,单击你需要查看的组,Outlook Express 就会从网络上下载这个组的内容目录(联网状态),显示在 栏中,包括了文章主题、 发件人、发送时间、大小(但并没有下载文章的具体内容)。再从 中选择感兴趣的话题单 击,文章内容就会显现在下面的栏 中,双击就可以打开新的阅读窗口。

当你阅读一个新闻组中的一份新闻稿时会发现新闻稿的格式与一封电子邮件的通用格 式相同:新闻稿是由文字组成的,头部和正文用一空白行分开。与电子邮件的头部一样,新 闻稿的头部也有:From 行,指明该新闻稿作者的电子邮件地址;Date 行,指明该新闻稿发 出的日期和时间;Subject 行,列出该新闻稿的主题。在头部中还可包括其他的行,如 Distribution 行,限制该新闻稿的传播范围。

新闻阅读器的一个功能就是跟踪你想要读的新闻组。你可以在任何时刻增加或删除你目 录上的新闻组。当你想给你的目录增加一个组时,你就预订了该组。同样地,如果你不想读 某一组时,可以说你不再预订该组。

若要查看某个新闻组是否适合于你,简单的方法是阅读其中的一些邮件。如果你发现了 感兴趣的新闻组,就可以预订它们,以便于今后访问。

## 🕨 拿回来慢慢看

通过上面的学习,你已经知道如何预订新闻组并且在联机状态下阅读文章。不过,对于 拨号上网的用户来说,花费恐怕不是一般人能承受得起的。因此,在这一小节里,将看看如 何把需要的文章取回自己的机上,在脱机状态下慢慢看。

脱机新闻阅读功能允许你在没有连接 Internet 的情况下阅读新闻组邮件,可节省连接费用。要脱机阅读新闻邮件,你必须先预订该新闻组,并做出标记指明是要阅读标题还是整个邮件,然后将它们传送到自己计算机上(同步)。完成这些操作后,你即可注销离开 Internet, 然后在闲暇时再阅读这些邮件。

按照以下步骤可以做到脱机阅读新闻:

从文件夹列表中选定一个新闻服务器,如图 7-3-12 所示。

| 🏶webking online jn sd cn - Outl       | look Express                              |                                   |                | _ 5 ×                                  |                |
|---------------------------------------|-------------------------------------------|-----------------------------------|----------------|----------------------------------------|----------------|
| 文件(2) 編輯(2) 査看(2) 二                   | L具(L) 部件(M) 帮助(A)                         |                                   |                | (H)                                    |                |
|                                       | 92 🖨 🕻                                    | 2 <u>13</u> <u>1</u><br>发送/接收 通讯簿 | 「日本」<br>査技 新闻組 | ************************************** |                |
| 😭 webking. online. jn. s              | d. cn                                     |                                   |                |                                        |                |
| 文件英 ×<br>Jutlook Express ▲<br>② 本地文件夹 | vebking. online. jn. sd.<br>要更欲脱机设置,请选择新闻 | ca 上新闻组的同步化<br>组,然后单击"设置"         |                |                                        | $\sim$         |
| 一 😨 收件箱                               | 同步账号 新闻组                                  |                                   |                | $\prec$ $\gamma$                       | $\sim$         |
|                                       | 新闻组                                       | 未读 总计 同步设                         | ± ( +-         | · · · 田 · 地 · 生 帚                      | • <del>—</del> |
| - (2) 已秋送前叶                           | Geontrol                                  | 18 19 🗌 新師                        | 昨~1            | 这里挑远常                                  | う安 ノ           |
| ② 草稿                                  | Tinternet. Homepage                       | 560 560 日新日                       |                | 先的新闻组                                  |                |
| P 202. 96. 140. 45                    | THE PROPERTY OF CONTRACT OF               | 147 147 日新                        |                | 少口JWIHI5日                              |                |
| 🕈 ess. foshan. gd. cn                 | (2)生活.奉手                                  | 523 523                           | 5.2            |                                        | F              |
| P news. clinux. nl. org               | 1 网络文旗                                    | 1965 1965                         |                | 、 .                                    | $\sim$         |
| space shery iby con co                | 「日本部にはな                                   | 500 500 単純                        | a ét           | $\sim$                                 |                |
| ihw. public. exchange                 | WEXTER                                    | 275 275                           | 311            |                                        |                |
| 🕈 webking online, jn. sd. cn          | 音乐天地.电脑音乐                                 | - 0 0 □ 新日                        | 仲              |                                        |                |
| - C control (18)                      | (國游戏天地 MID)泥潭                             | 0 0 前日                            | 時              |                                        |                |
| -Ve Internet. Homepage (SE            |                                           |                                   |                |                                        |                |
| () 上网读成 读成手册 ()47                     |                                           |                                   |                |                                        |                |
| • •                                   |                                           |                                   |                |                                        |                |
| 联系人 (2) ▼ ×                           |                                           |                                   |                |                                        |                |
| 没有联系人可显示。在"联系人"上<br>单击来创建一个新的联系人,     |                                           |                                   |                |                                        |                |
|                                       |                                           |                                   |                |                                        |                |
|                                       | ,                                         | ×.                                | 脱机工作           |                                        |                |

图 7-3-12 选择需要同步的新闻

海内存知己,天涯若比邻——新闻组·网上寻人

- 在右边的主窗口中,选定一个或多个要脱机阅读其邮件的新闻组(若要选择多个新闻组,请在单击新闻组时按住 Ctrl 键。);
- 单击【设置】按钮,然后单击你希望在同步时从服务器上下载哪些内容到自己的计算机上的标记:所有邮件、新邮件(最近一次同步后新发送到服务器上的邮件),或邮件标题(邮件的主题、作者、日期、以及大小)。建议选择只阅读邮件标题,它包括邮件的主题、作者和大小。在同步时仅下载新闻组中的邮件标题要比下载整个邮件快得多,而且仍可以使你了解当前讨论的内容。如图 7-3-13 所示。

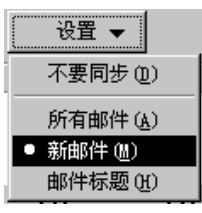

图 7-3-13 同步设置

- 请确认没有选中不要下载的新闻组(不要同步);
- ▶ 设置好之后,连接 Internet,单击【同步帐号】按钮,就可以将邮件或标题从服务器 传送到自己计算机上;
- ▶ 标题下载完成(同步)之后,可以离线脱机工作;

"脱机"是指你没有连接到 Internet 或你单击了文件菜单中的脱机工作。"联机"指你联接到 Internet 上(通过拨号或别的连接方式)。

浏览所下载的各个新闻组的邮件标题。从中选择自己感兴趣的主题。单击主题前面 有4的一列,就会看到在主题前面出现一个4标记,表示下次下载这些邮件。如图 7-3-14 所示。

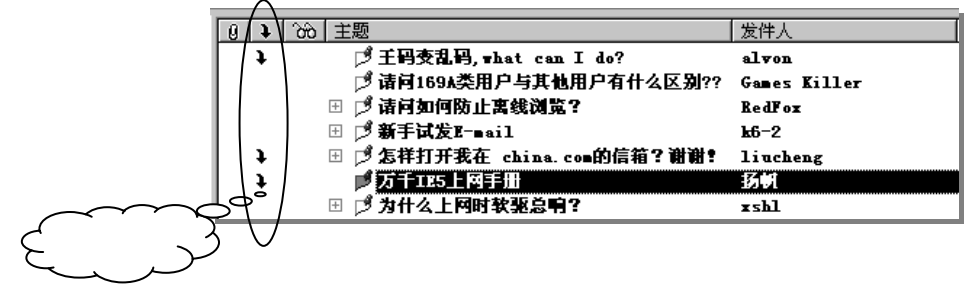

图 7-3-14 选择下次下载的邮件

对于要从中下载邮件的每一个新闻组都重复以上操作;

➢ 下次联机时, Outlook Express 就会自动下载你所需要的文件了。

解释一下"对话"的概念:对话是指原始邮件及其所有张贴的回复邮件(也就如同 BBS 里某个人发表一篇文章,别人来 Re 这篇文章)。对话可以根据原始邮件的标题进行 排序和分组。例如,原始邮件标题为"Tips for Labrador owners"的对话包括了所有标题 为"RE: Tips for Labrador owners"的回复邮件。

在邮件和新闻中,你可以跟踪一个你特别感兴趣的对话。对话包括了原始邮件及其 所有的回复;

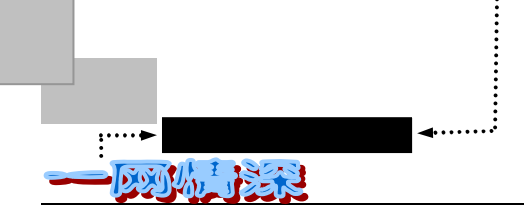

- 在新闻组邮件列表中,选定要跟踪的对话,然后单击菜单【邮件/跟踪对话】。或者 单击前方有"公"标记的一列;
- 所跟踪对话中的所有邮件旁都会显示跟踪图标" 20 "。

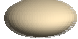

你可以自定义被跟踪邮件的颜色,以使它们更突出。单击菜单【工具/选项/阅读选项卡】,从用彩色突出显示被跟踪的邮件行底部选定所要的颜色,然后单击【确定】。

在邮件和新闻中,你都可以忽略甚至隐藏你所不感兴趣的对话。

- 在收件箱或新闻组邮件列表中,选择要忽略的对话,单击【邮件/忽略对话】;
- 🕨 被忽略的对话中所有邮件旁都带有忽略图标 " 🚫 "。

注意到邮件或新闻前面的小图标,它们反映了对于这封邮件的处理情况。现把所有新闻 组用到的图标列在表 7-3-1 中。

| 图标        | 含义                                |
|-----------|-----------------------------------|
| +         | 这一级对话已经折叠。单击该图标将显示所有回复邮件(展开对话)    |
| $\square$ | 这一级对话已经展开。单击该图标将隐藏所有回复邮件(折叠对话)    |
| 1         | 邮件尚未打开,标题以粗体显示                    |
| 13        | (灰色)邮件标题被标记为已读                    |
| Ē         | (灰色)邮件标记为已读,并且存储在计算机的邮件文件中        |
| <b></b>   | 邮件未标记为已读 , 并且标题和正文已经存储在计算机上的邮件文件中 |
| 1         | 邮件在服务器上不再可用                       |
| <b>↓</b>  | 新闻邮件标记为要下载                        |
| ±٢        | 新闻邮件及全部对话标记为要下载                   |
| Ξ¢        | 单独新闻邮件(没有对话)标记为要下载                |
|           | 新闻邮件已回复                           |
|           | 新闻邮件已转发                           |
| *         | 新闻组在服务器上初次出现                      |
| 1         | 正在撰写的邮件 , 存储在 " 草稿 " 文件夹中         |
| *         | 邮件已做了标记                           |
| 666       | 对话被跟踪                             |
| 0         | 对话被忽略                             |

表 7-3-1 Outlook Express 中和新闻组相关的标记

### <u>7-4</u> 我也有话要说……

先来了解你的文章将如何被送出。让我们讨论下列类型的例子,在该例中,你读到有关 物理学新闻组的一篇文章。阅读过程中,你又决定投递一篇你自己的文章。让我们看看具体 情况如何,并跟随你的文章做个世界旅行。文章传送的具体情况会根据不同的系统而变化, 但总体上是一致的。

- 开始,阅读一个你预订的新闻组。在此例中,你指定了一物理学组后,Outlook Express 会接通新闻服务器,索要该指定组的下篇文章。新闻服务器会相应地将这篇文章发送过来,然后显示在屏幕上。读完一篇文章后,你的新闻阅读器提出要求,又显示 下一篇文章;
- 有时,有人会在世界的另一边投递一篇文章询问谁知道"核聚变研究的最新发展"。

- 328 -

海内存知己,天涯若比邻——新闻组·网上寻人

而你恰好前几天刚刚得到了相关的信息。于是你录入命令,告诉新闻阅读器你要编 辑文章以答复你现在所读文章的作者(这篇文章称为跟踪文章);

- 新闻阅读器进入编辑状态之后,你就可以编辑文章了。文章中你说你知道目前世界 上在该领域的最新发展,但不幸的是,由于太长无法在此刻写下来;
- 写完后,退出编辑状态,发送你的新文章到新闻服务器。此刻,你的文章可被本地 网络的任何人阅读。然而这篇文章还需发送到世界各地;
- 当一个新闻服务器将 Usenet 文章提供给另一个服务器时,我们说它提供了一个新闻 馈送或简称馈送。为了加入 Usenet,使你的新闻服务器获得另一个 Usenet 点的新闻 馈送,你的新闻服务器要经常与那个点服务器相连接(不过在中国,这方面发展相 对滞后);
- 每次,你的新闻服务器传送新的文章还没有被其他地方接收到时,尤其是你刚完成 准备发出去的新文章,只有当新闻服务器连接到新闻馈送上时,你的文章才会被发送到其他地方。Usenet 就是这样工作的:你的文章自动地从新闻服务器传送到另一 个新闻服务器,一次连接一个。

#### 回复新闻组邮件

阅读完新闻后,也许想参加一个讨论,有两种参与的基本方法,即加入到已存在的讨论 阶梯中去或开始一个新的讨论。本节说明如何加到已存在的讨论中。

在邮件列表中,双击要回复的邮件打开阅读窗口。如图 7-4-1 所示;

| E                                                                                                    | 张信哲                                                                                                    | 《爱就一个字 | 》张慧妹             | 《想的365天〉       | 》游鸿明     | 《五月的雪》   | netboy独家提供169 | 🗆 × |  |
|----------------------------------------------------------------------------------------------------|----------------------------------------------------------------------------------------------------|--------|------------------|----------------|----------|----------|---------------|-----|--|
| ]                                                                                                    | 文件 (2)                                                                                                 | 编辑(E)  | 查看 (V)           | 工具(I)          | 邮件(M)    | 帮助(出)    |               | E   |  |
| ]                                                                                                    |                                                                                                    |        | ₩ <u>2</u><br>转发 | <b>通</b><br>打印 | <br>上──封 | ><br>下一封 | <br>通讯簿       |     |  |
|                                                                                                    | <b>发件</b><br>日期: 1999年7月11日 10:06<br>新闻組: control<br>主題: 张信哲《爱就一个字》张慧妹《想的365天》游鸿明《五月的雪》netboy独家提供169下: |        |                  |                |          |          |               |     |  |
| 新闻組: control<br>主题: 张信哲《爱就一个字》张慧妹《想的365天》游鸿明《五月的雪》netboy独家提供169下:<br>张信哲《爱就一个字》张慧妹《想的365天》游鸿明《五月的雪》<br>netboy(将于今天7月<br>11日晚8:30)独家提供169下载,敬请光临.<br>netboy's mp3net 169最大mp3下载基地<br>主页:1. <u>http://mp3net.zb169.net</u><br>2. <u>http://ls=www.sd.cninfo.net/grzy/mp3net</u><br>3. <u>http://netcity.zz.hn.cninfo.net/mp3net</u><br>有什么建议和意见请给我来信Email: <u>mp3net@ynmail.com</u> |                                                                                                    |        |                  |                |          |          |               |     |  |
|                                                                                                    |                                                                                                    |        |                  |                |          |          |               |     |  |

图 7-4-1 阅读/回复新闻

- 若要用电子邮件回复邮件的作者,请单击工具栏上的【回复作者】按钮。信件将只有发邮件者能看到。
- 若要回复整个新闻组,请单击工具栏上的【回复组】,信件会被所有人看到;

- 329 -

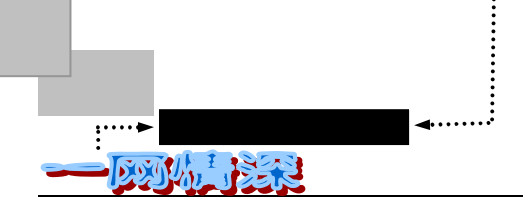

▶ 撰写邮件,然后单击【发送】按钮。如图 7-4-2 所示。

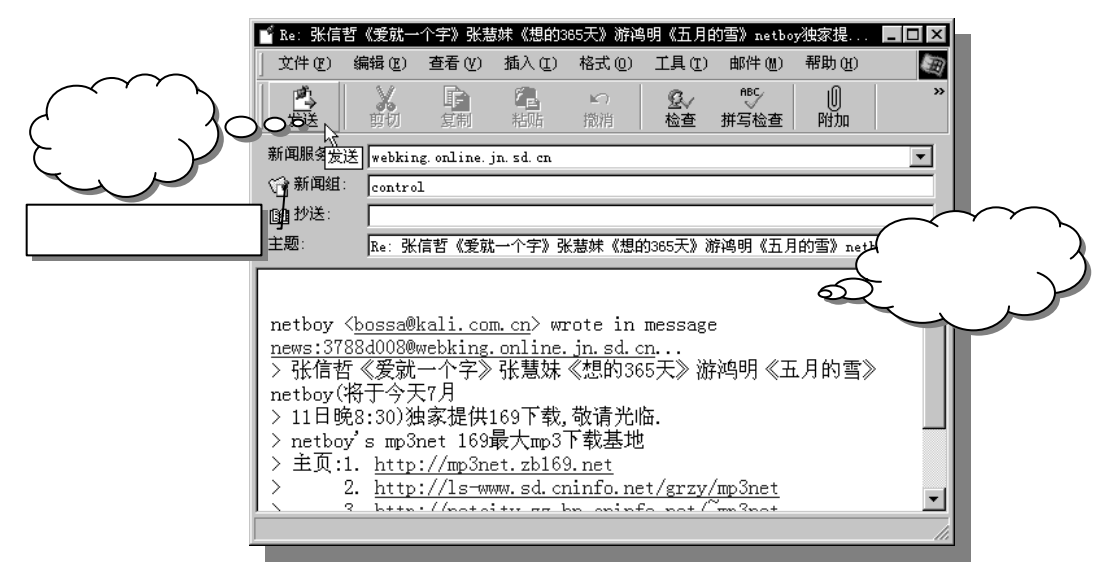

图 7-4-2 回复信息到新闻组中

如果要回复到同一新闻服务器的其他新闻组中,请单击【回复】对话框中新闻组旁的图标。在挑选新问组对话框中,从列表中选择一个新闻组,然后单击【添加】。你可以从所有新闻组中选择,也可以通过单击仅显示已预订的新闻组按钮,以从预订的新闻组中进行选择。你可以将一封特定邮件同时发送到多个新闻 组中,但前提是所有这些新闻组必须在同一台新闻服务器上。

若要取消已张贴的邮件,请选定该邮件,单击菜单中的【邮件】,然后选择取消邮件。 如果有新闻组用户在你取消邮件前下载了该邮件,那么取消邮件的操作无法将其从该用户的 计算机上删除。所以,要是"后悔"了,一定要快些喔!

# > 发表你的大作

在闲逛和发现一些有趣的新闻组后,在开始发布信息之前应阅读它们一段时间。使用新 闻组时礼节很重要:如果你马上提问已经被回答过一百万次的问题,人们会很愤怒。所以做 之前要想好。一旦你发布你的信息,大多数读者会很友好,会理解你的意思。但是要对一些 人小心:他们当时心情不好,生活在世界的另一端,几乎不能理解你说的话,然后导致一场 论战。论战是不好的,应该不惜一切代价避免。有些新闻组是温和的,意味着所有人都可以 发布信息,但是那些冒犯性的和离题的信息会被删除。这有助于防止论战的发生。大多数新 闻组是温和的,即靠新闻组用户的自觉。

将一篇新闻稿投送到网络新闻组就跟发送电子邮件一样容易。用户激活一个类似字处理 器的应用程序 用户利用该应用程序可以组织和编辑一条信息,然后将其发送到一个或多 个新闻组。

- 330 -

海内存知己,天涯若比邻——新闻组·网上寻人

投递一封你的见解,可以按照下面步骤完成:

- 在左方"文件夹"中选择一个新闻组,比如"网络文摘"。单击它;
- 注意到屏幕左上方有一个【新投递】按钮。单击文字右方的"",你会看到下拉菜单栏。如图 7-4-3 所示;

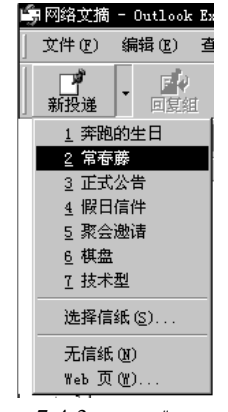

图 7-4-3 选择"信纸"

- Outlook Express 提供了多种"信纸"供你选用。如果收件人也使用 Outlook,那么就可以看到效果。通常还是不选择信纸吧!如果直接单击【新投递】按钮,直接就 弹出发送信件的编辑窗口。
- ▶ 在编辑窗口里输入你需要发送的文字。如图 7-4-4 所示;

| ┏ 村上春树                                                                                                    | 如何捕捉                                                                   | 翻一代的                                  | 无奈                                                                  |                                                                           |                                                                                |                                                                                           | -         |     |
|----------------------------------------------------------------------------------------------------|------------------------------------------------------------------------|---------------------------------------|---------------------------------------------------------------------|---------------------------------------------------------------------------|--------------------------------------------------------------------------------|-------------------------------------------------------------------------------------------|-----------|-----|
| 」 文件 健) 鎌                                                                                                    | <b>編辑 (E</b> )                                                         | 查看(V)                                 | 插入(L)                                                               | 格式 (0)                                                                    | 工具(I)                                                                          | 邮件(M)                                                                                     | 帮助()      | » 🗐 |
|                                                                                                    | 剪切                                                                     | 复制                                    | CLL<br>粘贴                                                           | ≌つ<br>撤消                                                                  | <b>℃</b> √<br>检查                                                               | HBC<br>拼写检查                                                                               | ()<br>附加  | »   |
| 新闻服发送                                                                                                    | パー<br>发送 webking. online. jn. sd. cn                                   |                                       |                                                                     |                                                                           |                                                                                |                                                                                           |           | -   |
| ☜新闻组:                                                                                                    | 网络文技                                                                   | 摘                                     |                                                                     |                                                                           |                                                                                |                                                                                           |           |     |
| 📴 抄送:                                                                                                    |                                                                        |                                       |                                                                     |                                                                           |                                                                                |                                                                                           |           |     |
| 主题:                                                                                                    | 村上春                                                                    | 树如何排                                  | 甫捉新一代                                                               | 的无奈                                                                       |                                                                                |                                                                                           |           |     |
| 自《想<br>台、新一代<br>起新一代<br>那<br>一个还<br>展<br>,<br>行<br>一<br>一<br>一<br>一<br>一<br>一<br>一<br>一<br>一<br>一<br>一<br>一<br>一<br>一<br>一<br>一<br>一<br>一 | 那穿为是一个美发起。<br>一般的是一个美发起。<br>一进下了一个一个小小小小小小小小小小小小小小小小小小小小小小小小小小小小小小小小小小 | 林欣、亲兴段廖神母=<br>尹一皮现他访专的大,<br>好服的身临。上地想 | ,日本的<br>奇生活法取<br>小奇生活法取<br>村子<br>一一一一一一一一一一一一一一一一一一一一一一一一一一一一一一一一一一 | 作家村上春如村,<br>家村上及来程 自沙相合<br>百<br>百<br>百<br>百<br>百<br>日<br>一<br>百<br>二<br>一 | 春树现让在意义。<br>村村和小子湾<br>一名<br>一名<br>一名<br>一名<br>一名<br>一名<br>一名<br>一名<br>一名<br>一名 | 小说在日之<br>"。读者群的<br>参加很多。<br>"<br>一般<br>一般<br>一般<br>一般<br>一般<br>一般<br>一般<br>一般<br>一般<br>一般 | 本如保的》  19 | •   |

图 7-4-4 编辑待发送文章

写好之后,单击【发送】按钮,就可以立即发送了。需要发送到多个新闻组的话, 可单击 3 新闻组:标记进行选择(建议不要往多个新闻组发送同一篇文章,除非确)

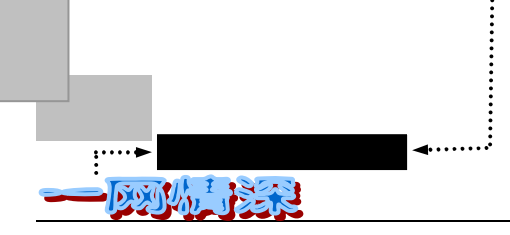

#### 有必要)。

你可以制作自己的签名档:选择【工具菜单/选项/签名选项卡】,单击【新建】按钮,然 后在编辑签名框中输入文字,或单击文件,然后找到要使用的文字或 HTML 文件。然后在 撰写新闻时,单击【插入菜单/签名】,并单击所要的签名。在正文的后面出现了你的签名, 与电子邮件相似,它表明了用户的名字和地址,但同时,用户也可以充分发挥想象力,把签 名设计成一种艺术形式,内含引语、玩笑、图画等。不过,签名所占的位置过多也会招人厌 烦,常规是不得超过4行。虽然这有点强加于人,但你还是会惊讶地发现,一个富有想象力 的人在4行的空间里能玩出神奇的花样。

### <u>7-5</u>网上寻人

Internet 这个世界性的网络已经改变了我们许多的传统观念。如果你有一个多年未曾联系的亲人或朋友,该如何找到他(她)呢?有时候,惯常的方法,比如在报纸、电视上刊登寻 人启事,可能是行不通的,而且也可能是耗资巨大的。很幸运,伴随着互联网的进一步普及, 在 Internet 上寻找到失散多年亲朋好友的实例逐渐多了起来,人们开始发现这一条新途径了。 相比较之下,寻找一个国外的朋友会比找一个国内的往往更容易些,尤其是在网络已经比较 发达的国家。

如果知道某人的名字,如何找到他在 Internet 上的地址呢?或者如果他不上网,如何找 到和他相关的信息呢?当在 Usenet 文章中知道了 userid (用户标识)和地址,有没有办法知 道这个人是谁呢?或者,当你有个朋友在一所特别的大学里,你如何给他发邮件呢?

这些就是 Internet 用户常常问到的具有共性的问题。尽管有这样或那样的环境和条件, 但最终都集中到一件事:即如何在 Internet 上找到某人。在这一节里,我们将说明在 Internet 上有些什么工具可用来找到某人以及如何使用这些工具。

首先考虑寻找一个已经上网(指Internet)了的人,这会容易些。

正如你所了解到的那样,并没有一个中心管理机构来组织 Internet。实际上, Internet 上 有很多计算机,没有人能对所有计算机保持跟踪。因而,没有一个包含全部 Internet 用户目 录存在是很正常的。

上述事实意味着如果想在 Internet 上找到某人时,将无法找到这个人的有关位置,我们 需要做的是寻求一种找人的计策。

在 Internet 上,虽然没有一个统一的目录,但有很多服务方式可用来找人。

### 使用搜索引擎

先来简单看看。普通搜索引擎的使用是很简单的。比如 Yahoo!,你只需要在浏览器的地 址栏里输入 www.yahoo.com 然后按下回车,就可以把你带到 Yahoo 的搜索主页上。Yahoo 是 英文的,如果想使用中文的搜索引擎,你可以选择"搜狐 www.sohoo.com.cn"、"网易 www.netease.com"、"中文雅虎 http://gbchinese.yahoo.com"等等。

搜索站点的页面出现之后,你总会在较显眼的位置发现一个输入条。如图 7-5-1 和 7-5-2 所示:

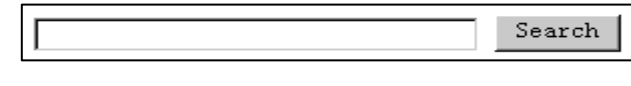

- 332 -

海内存知己,天涯若比邻——新闻组·网上寻人

图 7-5-1 搜索信息的输入框

你只要把希望知道的东西填写到这个输入框中,单击【Search】(搜索)或者【Go】就可以看 到搜索引擎在它的海量库存里找到的包含此信息的网点连接。Yahoo 分类整理了各种方面的 网站,如果你单击它找到的某一条链接,不一定连往相应站点而可能显示进一步的分类网址 信息。

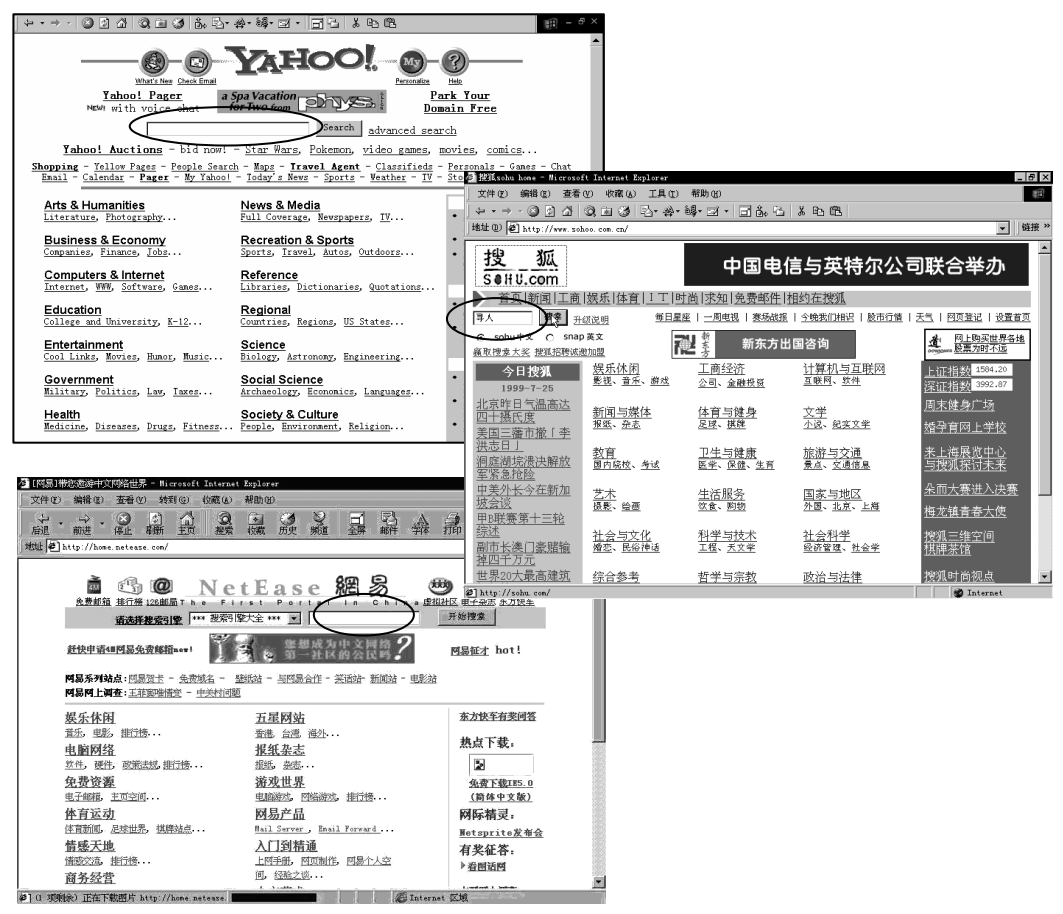

图 7-5-2 学会使用搜索引擎

善于使用搜索引擎的的布尔运算符可以帮助我们快速、有效地寻找资料。布尔运算概念主要是指运用 and、or、not等一些通常使用的连接词。比如输入"people and search",将搜索到同时出现 people 和 search 的资料,于是很快你就能得到一些网上提供寻人服务的站点。输入"John or Jackson"将显示出现 John 或者 Jackson 的资料。输入"扫描仪 and 电脑 not 笔记本电脑",将找到除去"笔记本电脑"之外的包含"扫描 仪"和"电脑"关键字的网页。

直接用这类搜索引擎来寻人是不太现实的——它们毕竟不是专为寻人所设计。不过网络上提供的专门寻人站点还是很多的。图 7-5-3 列出了多个寻人工具和网址。它们都提供了免费的寻人服务,可以把根据所输入 First Name、Last Name、E-mail Address 等信息来查找。

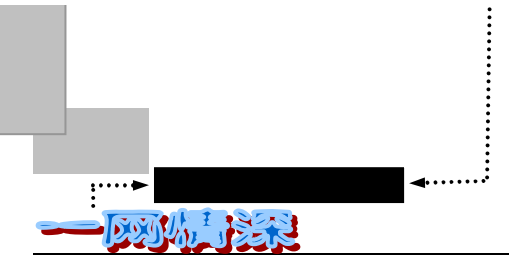

你也可以试一试。

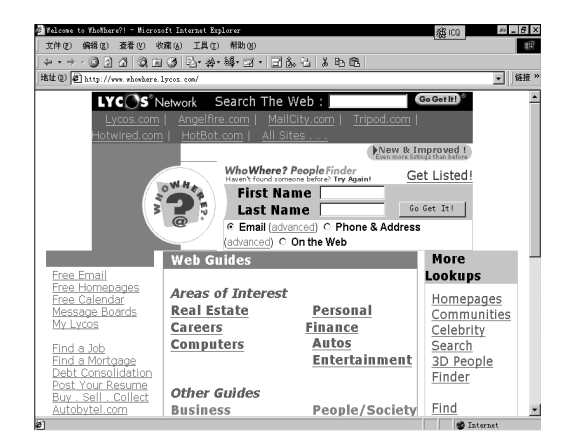

http://www.whowhere.lycos.com

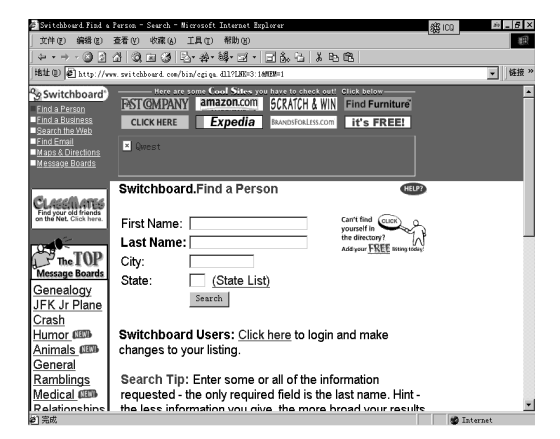

http://switchboard.com

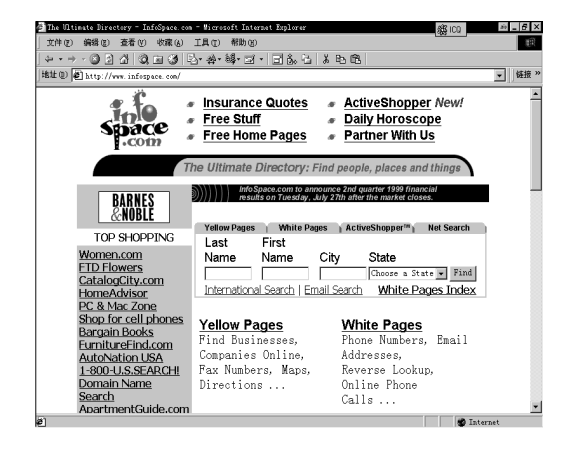

http://www.infospace.com/

| ● Yahno Frople Search - Hierosof<br>文件(2) 編編(2) 五看(2) 收済<br>( + - → - 〇 月 月 〇 百 | RALENTER<br>RAL IAU 帮助的<br>3 A-必-謁-可- | (2)<br>2)<br>2)<br>2)<br>2)<br>2)<br>2)<br>2)<br>2)<br>2)<br>2)<br>2)<br>2)<br>2 | # _ B  |
|---------------------------------------------------------------------------------|---------------------------------------|----------------------------------------------------------------------------------|--------|
| 諸社(1) 個 http://people.yahoo.co                                                  | a/                                    |                                                                                  | ▼   链接 |
| Уднос                                                                           |                                       | Yahoo! - Email - Address Book - Help                                             |        |
| Try                                                                             | a Plantronics°<br>SKC Communication   | headset from                                                                     |        |
| Welcome, O                                                                      | Guest User                            | Create Listing - Sign In                                                         |        |
| Yahoo! Pe                                                                       | ople Search                           | W USSEARCH<br>FIND ANYONE!                                                       |        |
| Merchant                                                                        | Telephone Sea                         | Search Public Records:                                                           |        |
| Spotlight                                                                       | First Name                            | Last Name (required)                                                             |        |
| 4.9 c/min<br>domestic<br>Up to 95%                                              | City/Town                             | State Search III                                                                 |        |
| savings on<br>Intn'l calls                                                      | Email Search                          |                                                                                  |        |
|                                                                                 | First Name                            | Last Name                                                                        |        |
| 創 完成                                                                            |                                       | 🗳 Interi                                                                         | net    |

第七章

www.people.yahoo.com

#### 文件② 编辑② 查看④ 收藏④ 工具① 帮助让 · ② 2 3 ③ 1 3 1 3 1 4 · # · 2 · 3 & 5 × 4 · 18 1811 (D) (E) 编接 eXcite. PeopleFinder Excite Home Can't Find them? 1 CLICK HERE to search KnowX.com Public Records! The Ultimate People Finder! Welcom People Finder × Try this Search for people who share your interests Search the Excite Member Directory by keyword to find people. Help your friends find you! Can't find them? Try this! Build your public profile Update your white pages listing

http://www.excite.com/reference/people\_finder/

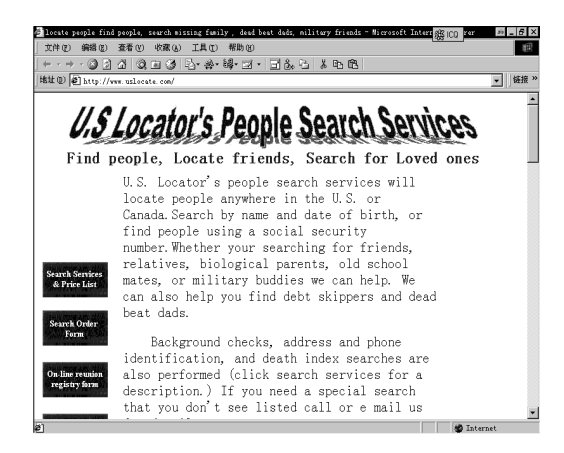

http://www.uslocate.com

图 7-5-3 几个寻人站点

- 335 -

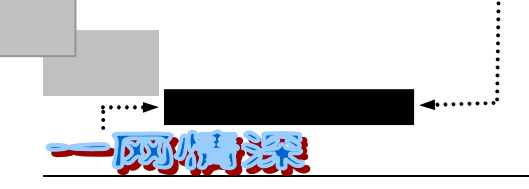

- ✓ MESA (Meta E-mail Search Agent) http://mesa.rrzn.uni hannover.de/ 可能是目前收录 E-mail 地址最全的网站,该服务器可将单一的检索请求,提交给多 种搜索引擎,包括 Bigfoot、 DejaNews、 Four11、 IAF、 Infospace、 Swissinfo 和 suchen.de 等数据库,绝大多数可达到要求,缺点是需等候较长时间。
- ✓ Bigfoot http://www.bigfoot.com/
   有大约一亿个电话号码以上的白页和 1000 万个 E-mail 地址。
- ✓ Phonebooke http://www.phonebooke.com/
   可通过姓名和电话号码检索,同时提供其他一些搜索引擎的界面,包括 Four11、AT &T 国际目录、 NYNEX 大黄页和 555 - 1212.com。
- ✓ Four11 http://www.four11.com/
   数据量超过 1000 万,可自由加入该数据库或免费检索,亦可通过电子邮件使用该
   服务 info@four11.com 。
- ✓ Switchboard http://www.switchboard.com/ 是一个基于 Web 的电话目录,主要由已出版的白页和一些公用资源编辑而成,如果 你在该网页注册一个口令,即可将你个人资料包括 E-mail 地址加入该库,亦可隐藏 你的 E-mail 地址或其他部分而不列出。
- ✓ POPULUS http://www.populus.net 注册后可提供个人的信息,如兴趣、毕业学院和出生日等,并允许在网上检索这些 资料。
- ✓ Internet Address Finder http://www.iaf.net/ 数据量达 450 万。
- ✓ Find ME-mail http://www.findmemail.com/
   当你的 E-mail 地址发生改变时,可在该网址上为你的 E-mail 朋友公布你的新地址。
- ✓ AnyWho http://www.anywho.com/
   提供白页和黄页服务,鼓励个人更新自己的数据,包括 E-mail 地址。
- ✓ Altavista http://www.altavista.digital.com
   如果你估计你寻找的人创建了个人网页,可在此处查询。
- ✓ 世界 E-mail 地址目录 http://www.worldemail.com 。
- ✓ 澳大利亚 <http://www.whitepages.com.au/>
- ✓ 比利时 <http://www.advalvas.be/default.html>
- ✓ 巴西 <http://www.supermail.com.br/>
- ✓ 芬兰 <http://www.kotka.fi/>
- ✓ 法国 <http://www.pagesweb.com>
- ✓ 德国 <http://www.suchen.de/> 或<http://www.finden.de/>

- 336 -

- ✓ 以色列 <http://www.ibm.net.il/WebPh>
- ✓ 意大利 <http://www.ats.it/wpages/>
- ✓ 瑞典 <http://directory.ausys.se/ecatalog/search.htm>.
- ✓ 瑞士 http://www.swissinfo.ch/email/或 http://www.directory.sz/email/
- ✓ 纽芬兰 http://pagemaker.ca/db/mail.html>
- ✓ 斯里兰卡 http://lankaonline.com/terminal/>
- ✓ 哥伦比亚<http://www.ucauca.edu.co/~arendon/colombia/index.html
- ✓ 威尔士 http://www.emai.vales.com>
- ✓ 美国堪萨斯 http://www.feist.com/email>
- ✓ 美国<http://www.arminco.com

一般说来,检索名字时并不区分大写或小写字母。例如,如果想找"JohnDems"这个人,你可以用 "johndems"或"Johndems"或者"JOHNDEMS"进行检索。

在国内,由成都天网寻人事务所独立开发设计的国内的第一家专业寻人网站 www.64tianwang.com 已于 1999 年 6 月 14 日晚 21 时开通,上面登有海内外失散人员照片的 寻人园地及服务、联系方式。

除此之外,有的网络寻人服务需要收费。比如"People Finders Search Services",如图 7-5-4 所示。

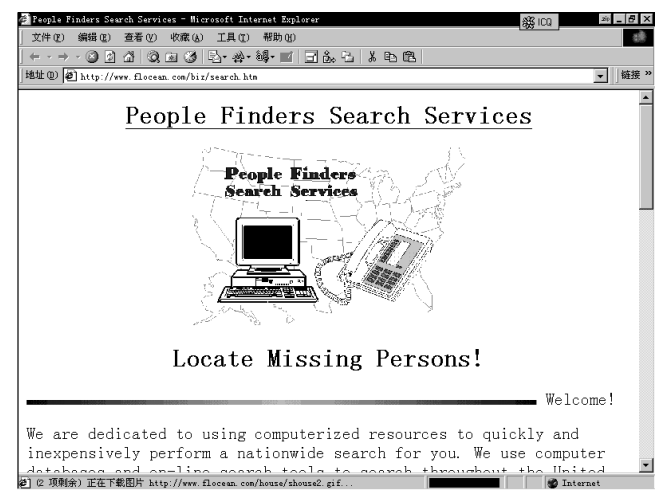

图 7-5-4 让 People Finders Search Services "来寻人

"People Finders Search Services"(http://www.flocean.com/biz/search.htm)提供的寻人服 务需要你付 24.95 美元,并且填一份表格,写上要找的人的姓名,所知道的最后的居住地址、 电话,出生日期、地点,离散前的工作情况等等。

"1-800-U.S. SEARCH"(http://www.1800ussearch.com/home.html)也是类似的收费寻人站点。

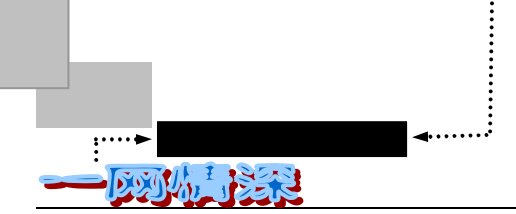

接下来,如果需要寻找一个华人的话,你可以试一试有名的"LOOK4U"。LOOK4U是 全球最大的华人网络通信录,拥有超过150万笔的中文姓名与 E-mail 资料,提供 Internet 最 强大的寻人功能。

下面将以 Look4U 为例来介绍具体寻找某一个人。

- ▶ 首先,用浏览器连接站点:http://www.look4u.com/gb/;
- ➢ 连接上 LOOK4U 之后,你会看到如图 7-5-5 所示的画面;

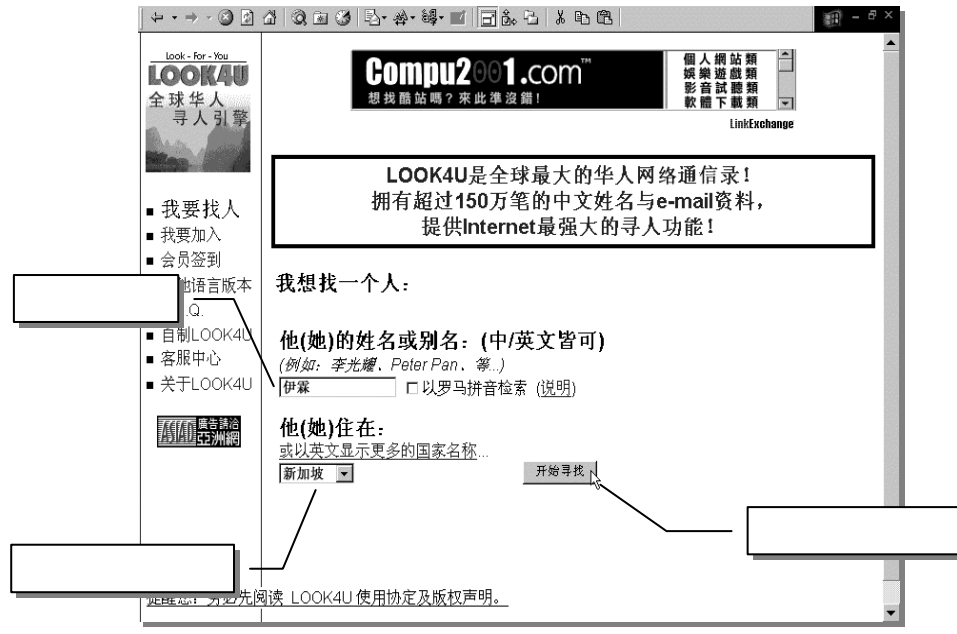

图 7-5-5 Look4U 寻人站点 (已全屏化)

- 在输入姓名栏里输入你所知道的姓名或别名,如果需要,选择一个居住地区;
- 单击【开始寻找】,稍候,查找结果显示出来,如图7-5-6所示。

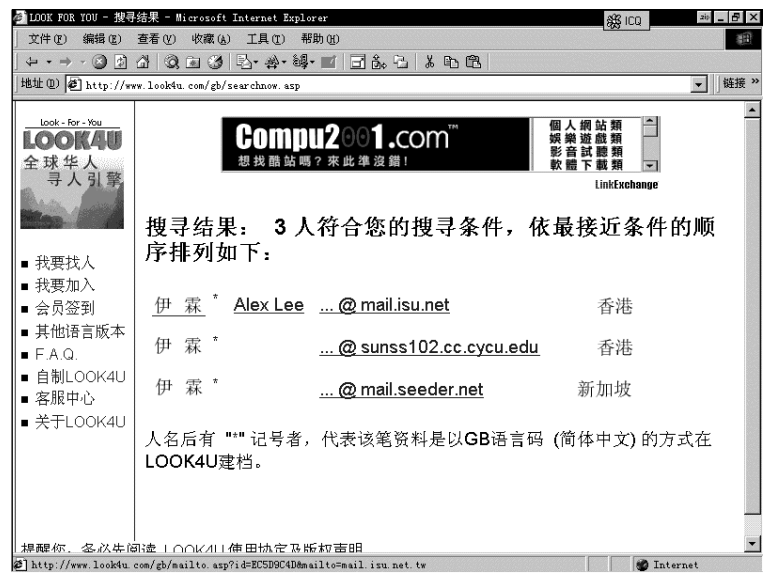

图 7-5-6 搜寻结果

第七章

海内存知己,天涯若比邻——新闻组·网上寻人

另外,为了让别人有可能把你找到,你也可以在 Look4U 进行个人信息注册。单击左栏的"我要加入",你就可以输入你的电子邮件地址,接下来输入一个登录密码,然后,Look4U 将根据你提供的地址给你发送一封确认信,请马上去收取这封信。信中给出了你所填写的密码,更重要的是给出了 PIN 数字,比如"834944",你需要做的就是在步骤 3 (http://www.look4u.com/gb/addme.asp)中输入这个 PIN 号码,72 小时内不输入,你的个人信息将被系统自动删除,你需要再次输入。通过了第三个步骤,你就可以按照它的提示来输入你的个人信息了(请注意:这些信息可以被任何人查看)。

### 访问目录服务

目录服务是用于在全球范围内查找用户和商业伙伴的强大的搜索工具。ICQ 支持 LDAP (轻量级目录访问协议)访问目录服务,而且其内置功能可以访问最流行的几种目录服务。 你也可以从 Internet 服务提供商那里添加附加的目录服务。

在前面的第六章里曾经对 ICQ 做了详细介绍, ICQ 就是"I Seek You!"——我寻找你。 所以它本身就是用来寻人的啦!这里再提一下它的寻人目录服务。我们将用 ICQ 来连接目录 服务器。

ICQ 的 LDAP 工具可以这样使用:

- ▶ 运行 ICQ 软件, 切换到高级模式;
- 单击【ICQ】菜单,在第一项的【Find/Add Users】子菜单中找到最末一项"Search Other Directories"。如图 7-5-7 所示。

|                                                                        | 输入要查找的姓名 单击这里开始搜索                                                                                            |
|------------------------------------------------------------------------|----------------------------------------------------------------------------------------------------|
| 送择一个<br>送择一个<br>LDAP 服务<br>器<br>Add Delete Edit<br>Directory Home Fage | so search for the email or part<br>in of the contact<br>so search for the email or part<br>il of the contact |
|                                                                        | 输入要查找的电子邮件地址                                                                                                 |

图 7-5-7 ICQ 的 LDAP 搜索工具

- ▶ 选择一个 LDAP 服务器,输入姓名之后,单击【Start Search】开始查找。查找的结果如图 7-5-8 所示。
- ▶ 你可以把他加入你的 ICQ 联络列表或者发送一封电子邮件给他。
- 如果这个目录服务器没能提供给你足够的信息,你可以在【Select Directory Server】 中另选一个别的服务器;

- 339 -

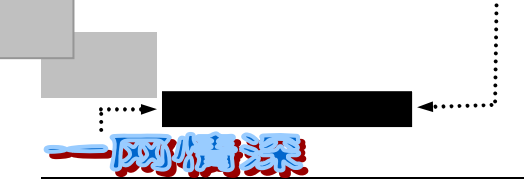

▶ 如果需要得到更多信息(Get more Info),需要先输入电子邮件信息(E-mail 一栏), 再单击【Get more Info】。

| Looking for : roge<br>Select Directory S                                  | er in ldap.bigfoot.com Dir<br>Servic:Search For:<br>Enter the name of th                                | rectory<br>he contact or group   | <u>S</u> t: | - 🗆                                |                 |
|---------------------------------------------------------------------------|----------------------------------------------------------------------------------------------------|----------------------------------|-------------|------------------------------------|-----------------|
| <b>UnicSpace</b><br>InfoSpace Business<br>SwitchBoard<br>WhoWhere         | ner you want to search for You can also<br>search for names, nick names, company<br>Name: roger         |                                  |             | op Se <del>arch</del><br>ew Search | 发送 ICQ 号<br>码给他 |
| Add Delete E                                                              | You can also search<br>of the email of the<br>EMail                                                     | for the email or part<br>contact |             |                                    | 把他加入联<br>络列表    |
| -Found 40 Users in<br>Name                                                | ldap.bigfoot.com Search Er<br>Email                                                                     | ngine<br>City State              | Se Se       | nd IQQ To                          | 发送电子邮<br>件给他    |
| Apple Roger<br>arild roger<br>Arnaud ROGER<br>Arnaud ROGER<br>Arnat Roger | roger.applewartnrs.com<br>arild2@st.com<br>arnaud_ROGEN@bigfoot.com<br>rodge230@aol.com<br>roger@prs.de | Colombes<br>Colombes             | .dd T       | o Qant <u>act</u> Li               | 得到更多信<br>息      |
| Arnold Noger<br>asgari roger<br>Asplund Roger                             | arnoidwciipper.ingr.com<br>roger_asgari@net.com<br>roger_sprint@hotmail.com                             |                                  | ▼ Get       | More Info                          |                 |

图 7-5-8 LDAP 搜索结果

同 Internet 搜索工具一样,目录服务使用不同的方式收集数据,因此,当尝试联机查找 个人或公司时,你可以尝试用多种服务。

这种 LDAP 目录服务也可以用 Outlook Express 来完成。单击工具栏上的"通信簿"按钮。 出现"通信簿"界面。接着单击通信簿工具栏上的【查找用户】按钮(或者单击 Windows 的开始菜单,再单击【查找/用户】也可以运行这个寻找工具)。如图 7-5-9 所示。从查找下拉 列表中选择要搜索的目录(否则缺省就从你自建的 Outlook Express 通信录里查找)。

| 选择<br>一个<br>LDAP<br>服务<br>器 | 國查找用户<br>搜索范围 低): InfoSpace Business Directory Service▼<br>  用戶   高級 | <b>?×</b><br>Web 节点()           |
|-----------------------------|----------------------------------------------------------------------|---------------------------------|
|                             | 性名 (2): Roger<br>电子邮件 (2):                                           | 开始查找 (2)<br>(停止 (2)<br>全部清除 (L) |
|                             | space Business                                                       | 送<br>关闭                         |

图 7-5-9 查找用户

在用户选项卡上,键入你要查找的用户名称或电子邮件地址,然后单击【开始查找】。 或者在高级选项卡上,在顶部的三个框中填入所需要的搜索条件,单击【添加】,然后单击 【开始查找】。(要删除已添加的搜索条件,请从"定义条件"列表框中选择要删除的项目, 然后单击【删除】按钮。或者,如果要删除所有条件和并重新开始,请单击【全部清除】按 钮。)

- 340 -

海内存知己,天涯若比邻——新闻组·网上寻人

如果搜索范围太广,则匹配的数量可能超过服务器的限定值,或者可能无法设置你的目录服务以处理 所有返回的匹配项。

## ▶ 其他寻找方案

接下来介绍其他寻人方法:

● 新闻组

我们可以利用刚刚学到的新闻组。你需要做的就是写一封寻人信息,包括中文和英文部分(中文最好把 GB 码和 BIG5 码都用上)。然后把这封信息上传到新闻组上(上传方法见本章 7-4 节)。

通常我们应该向名为 soc.net-people 的 Usenet 新闻组发送一篇文章。

Usenet 的新闻组是供人们提问的,比如说:"有谁知道在什么地方能找到 ChuckWagon? 谁于 1983 年毕业于 Foobar 大学的 Unix 研究系?"等,当你发送文章时,务必在 Subject 一 行写上那个人的名字和所在处(如果知道的话)。

如果你已经确定这个人处在某个学校或者单位。那么你需要找到它的 BBS 服务器地址, 或者它附近的也行。例如,你大概地听说你的朋友在广州某个大学上学。那么你可以登录到 华南理工的 BBS 木棉站(bbs.gznet.edu.cn)或者中山大学的 BBS 逸仙时空(bbs.zsu.edu.cn), 获得一个正式用户的帐号之后,便可以在相关的讨论版里贴上寻人的帖子,如果他(她)在 这个学校,那么找到的可能性就很大了。即使不在,随着帖子被转信出去,或者有和他(她) 认识的人看到帖子,就有可能使得你们重逢。

● 白页目录

如果你知道要找的人属于某个机构,你可以试着找到一个白页目录(Whitepages Directory),该目录中包含有关于这个人所在机构的信息。

所谓白页目录(Whitepages Directory)是一种服务方式,它允许你用某人的名字或电子 邮件地址对数据库进行检索。白页目录常常也包含有其他一些信息,例如邮局地址、部门地 址、电话号码等等。在大多数情况下使用白页目录是非常方便的,只要把名字录进去,就会 显示出此人的一切有关情况。

定义"白页目录"这样一个名字是暗示有像计算机化电话簿这样的一种设想。然而类似的想法会被误解,因为所有的电话号码簿都差不多是一种格式并包含着同样的标准化信息。 然而在 Internet 中,有各式各样的白页目录,它们都各自按不同的方法使用。在这里,我们将讨论最有名的白页目录。篇幅有限,在这里无法详细介绍它们的使用方法。

● 关于 Gopher

如果你知道某人所在的机构,具体说如果她或他在一所大学,则我们找这个人最好的办法就是利用 Gopher。很多机构都有 CSO 名字服务器或其他类型的白页目录。

首先,我们要找到那个机构的 Gopher 服务器,如果找到一个,比如说 CSO 名字服

- 341 -

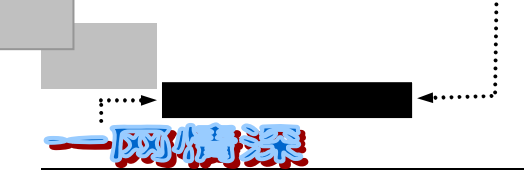

务器,再找到包含某种目录类型的菜单选项或其他与"电话号码簿"有关的菜单项。举 例来说,如果你看到了位于 Madison 的 Wisconsin 大学的 Gopher 主菜单,你就会看到 如下的选项:

Phone books/

选择这个菜单就会把你引导到白页目录的一个序号上。

● Whois 服务器

Whois Server 是另一种类型的白页目录,从该目录中你可以打听到某个机构数据库 名字和电子邮件地址。Internet 上有大量的 Whois 服务器。利用匿名 FTP 可以得到一份 Whois 服务器列表。为了找到这个列表在哪一个匿名 FTP 主机中,可以用 Archie 工具在 whois——server 中进行带 sub 参数的检索。最出名的 whois 服务器是 whois. internic. net,其中包含有大量的 Internet 名字和地址。

● Usenet 地址服务器
 ●

rtfm.mit.edu 计算机是 Usenet 档案最主要的贮藏库。这台计算机的管理者建立了一 个称为 Usenet 地址服务器的重要白页目录。在 rtfm.mit, edu 中的程序, 要对每一篇为 寻找 From 题头行而呈现在 Usenet 中的文章进行例行检索。同时这个程序还摘录下所有 这些 From 题头行,并将其存入一个数据库中。这样,如果你寻找的人在去年内向 Usenet 发送过文章,那么很有可能 rtfm.mit.edu 中就包含有这个人的名字和地址。

为了使用这个服务器,给它发送一封电子邮件:

mail-server@rtfm.mit.edu

让 Subject 行空白,在信件的正文处按下面的格式录入一行:

send usenet-addresses/name

这里的 name 代表你所要找的人的名字。rtfm.mit.edu 中的程序将检索 Usenet 的地址 数据库,并发回所有包含有你所指定的模式的行。这样,你可以使用第一个名字,第二 个名字,或者使用用户标识。此外,你没有必要使用大写字母,因为检索程序不区分大 写或小写。

● 访问某个机构的主页

如果你知道要找的人属于某个机构,你可以使用普通的搜索引擎(如 Yahoo!),找 到这个机构的网址,然后访问这个互联网址。如果这个主页(Homepage)提供了它的职 员信息或者学生资料可供查询,事情就好办多了。否则在主页上也一定会有一些电子邮 件地址(可能是网管或者某个办公室的),给它发封电子邮件,诚恳地说明你的意图—— 只要有诚意,通常都会有人给你一定的结果或提示的。但要记住,这可能会让一个很忙 的人再花时间来应答你,因此,最好是已经试过了别的方法后,再采用此法。

此外,网页上常常会有留言簿,往上面填写你的寻人信息也许也可能奏效。

总而言之,在网络上寻找某一个人需要极大的耐心和广泛的求助。信息发布的范围 越大,对方接收到的可能性越大。在具体使用某个搜寻工具时往往显示出很多信息,你 必须从中筛选出最有价值的。给你认为可能是寻找对象的人发送电子邮件,请注意措辞 和礼节,不要给对方带来可能的麻烦。不要先假定他或她一定是你所要找的人,然后用 这样的语气来写这封信。

▶ 找人失败该怎么办?

如果你为了找某人尝试了所有想到的办法后仍然无效该怎么办?

有几个可供选择的办法:

(1)在每次搜索的时候,如果不能肯定如何拼写这个人的名字,就可以发出带有不同 拼法名字的几条请求。

(2) 变主动为被动,等待别人来找你吧!

- 制作一个你的个人主页。你可以学习使用 FrontPage 或者 DreamWeaver,或者仅仅 用 Word 来作一个网页。(你需要一点 Html 的知识)。别忘了在上面加上一页说明寻 找某一个人。还有,最好能提供一个"留言簿"。还要留下你的电子邮件地址喔!
- 寻找一个免费的网页存放空间。假如你已经称为网易虚拟社区的社员,那么你就可以在网易申请一个免费的网页存放空间啦!
- 把自己的个人主页传送到网页存放空间中。定期做一定的更新。注意,最好不要只为了寻人来作这个网页,你可以把它设计成某一个范畴的主页,如情感、软件、文学等类型。如果网页很精彩的话,访问率一定增加,这样别人就可能看到隐藏在其中的寻人页面,你的目的就容易达到了。

除了制作个人主页,你还可以到各个电子邮件搜索目录上去登记自己的个人信息,在"毕 业纪念册"上签上自己的名字……总之,让自己的足迹踏遍网上的"千山万水"。

▶ (3)如果所有办法都无效,请打电话联系,☺。

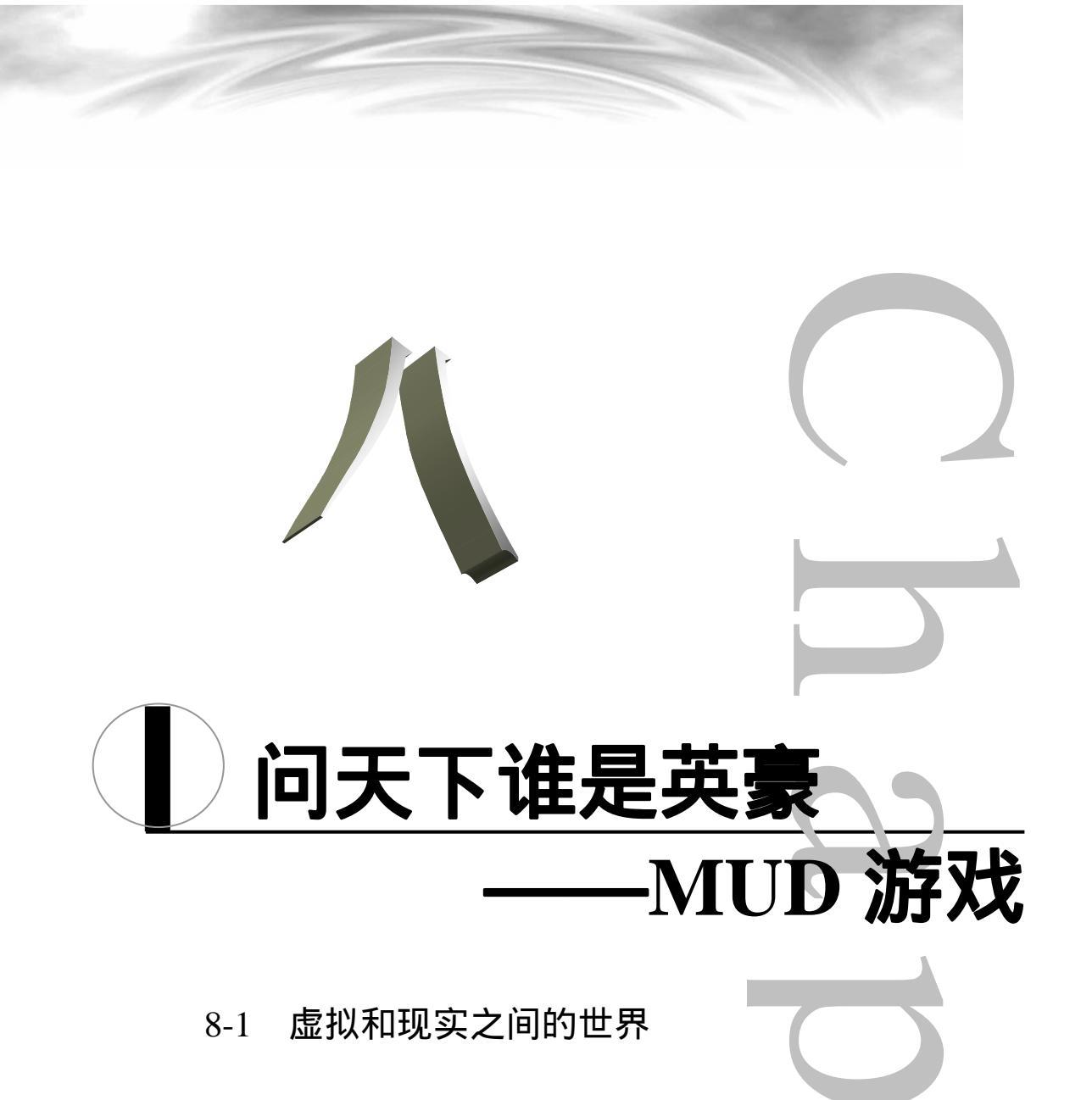

- 8-2 做一番"泥虫"吧!
- 8-3 乱世难能逢知己,泥潭有缘遇知音

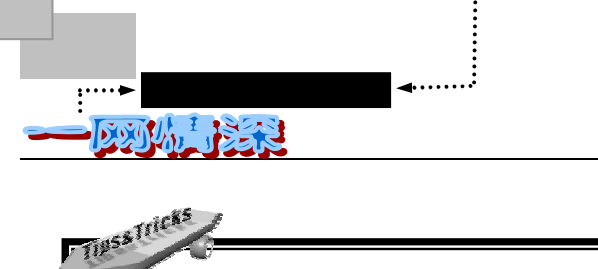

# 本童导读 实感情色彩最丰富的网络服务不是 BBS,而是 MUD。MUD 是英文 Multiple User Dungeon 的缩写。很多人把玩 MUD 游戏称为"挖泥巴"。它是一个 虚拟得最彻底的社区,用户之间的关系最密切,因而也最令人痴迷。网上从来不会 有任何一种服务能比 MUD 有更大的吸引力,使人日以继夜、通宵达旦。但由于 MUD 是以游戏的面目出现,因而不易为大多数人所接受。 MUD 可以用一句话来概括:一个在网上由众多真人扮演的社会缩影。 在这章书里,你可以了解到 MUD 的基本原理和 zMUD 软件的使用,同时,通 过对 MUD 世界的描述,你将具备成为一个 MUD 玩家的基本条件。 ▶ 首先,在第一小节里介绍 MUD 的基本原理和它引人入胜之处。还对 MUD 进行了分类。你可以了解到目前盛行于网络上的各种主题的 MUD 游戏主 要内容。 ▶ 接下来,就是正式踏上通往"泥潭"的道路了。第二节里首先介绍了 zMUD 软件的安装和设置,然后将以登录"西游记"MUD为例,介绍获得一个 游戏人物的详细过程,然后在"十年磨一剑"里,介绍成长为一个游戏高 手的基本技能。这里将主要以"西游记"为例,兼顾其他盛行网络的 MUD 游戏介绍 MUD 的基本指令。在这里,你也可以学到在"西游记"游戏里 一个新手成长的必经之路,这对于玩别的 MUD 游戏也是很有借鉴意义的。 ➢ 第二节的末尾还提供了最新的网络 MUD 游戏的网址列表。 ➤ 在第三节中,描述了 MUD 游戏对人们产生的影响。

第八章

#### <u>8-1</u> 虚拟和现实之间的世界

如果你已经上了 Internet,但还没有玩过 MUD,那真是一件非常遗憾的事情。有人说,上了网而没玩过 MUD 就称不上是网虫。虽然有些夸张,但也颇能说明 MUD 在网虫心目中的地位。

MUD 是英文 Multiple User Dungeon 的缩写。很多人把玩 MUD 游戏称为"挖泥巴"。如果你常玩电脑游戏,由 Dungeon(地下城)或许可联想到,它应该是个角色扮演类(RPG)的游戏。作为一种在全世界广泛流行的网络游戏,MUD 有着一批非常固定、并且在不断壮大的用户群。它已经很"古老"了——世界上的第一个 MUD 诞生在 1979 年,是由 Roy Trubshaw和 Richard Bartle 在英国艾塞克斯大学,使用 DEC System-10 编制的,而你知道世界上第一台 PC 机是由 IBM 在 1981 年才推出的。

MUD 也有人称它是 Multiple User Dimension 或 Multiple User Dialogue 的缩写。MUD 的 英文本意就是"泥巴"。它让人们沉迷其中而无法自拔(有些夸张,但是这种多用户交互的 方式确实吸引很多的玩家),所以也被戏称做"泥潭"。就本质来说,MUD 其实是一种多人 RPG,使用的虽然是文字界面,但由于具有了多用户的性质,也就完全不同于正统的单人 RPG 了。

至今,许多的"泥虫"们为了"泥潭"废寝忘食、通宵达旦而不能自己。那么到底是什 么魅力使得 MUD"引无数英雄竞折腰"呢?原来 MUD 的世界,就是现实社会的缩影。在 MUD 世界中,你不再是孤独一人,参与者可能来自任何一个可以连通 Internet 的地方,而不 受地理条件的限制。你将与全世界的人一起在梦想的国度中生活。你会饥饿、口渴;在荒芜 人烟的沙漠中,你感到恐惧;在嘈杂拥挤的城镇里,你感到温馨!你所扮演的角色将和游戏 中的其他人物发生关系,包括谈话、交易、打斗、学艺,在完成游戏设计所给定任务的同时, 不断提高自己的能力,同时也在提高的基础上再完成新的任务。你的喜怒哀乐,畏惧勇敢, 其余玩者都能感受得到。在 MUD 游戏中,玩家们所面对的竞争对手不再是冷冰冰的电脑, 而是活生生的人!

MUD 不受时间的限制,不受人数的限制,不受环境的限制……在模拟的社会中,你可 以群居,也可独处,可以创造,也可破坏,可以四处探险,也可闭门修炼……在泥潭中历经 生死荣辱后,也许就可以体会到那种不以物喜,不以己悲的感受了。

MUD 的运行需要有人专门在互联网上架设一台服务器,在上面运行专门的 MUD 软件。 然后所有的玩家通过远程登录的方式连接到这台服务器上开始游戏。

由于 MUD 的概念最初源于国外,后来才有人引进国内。一开始是全盘照抄,也就是整 个都是英文的游戏。对英语水平高的玩家来说可能还没什么问题,可是对一般的玩家来讲恐 怕太艰深了些。所以那些一开始尝试架设的 MUD 游戏,因为没有什么玩家支持,渐渐地也 都关门大吉了。后来,有些人仍不死心,就尝试开发中文 MUD。这回由于没有语言上的障 碍,玩家也就慢慢地多了起来,因此玩家就能真正享受所谓"角色扮演"的乐趣了。

MUD 中有许多的独特术语,比如:

PK : player killing.

Pker : player killer.

BOT:"机器人",假装人的程序,也有人叫robot。

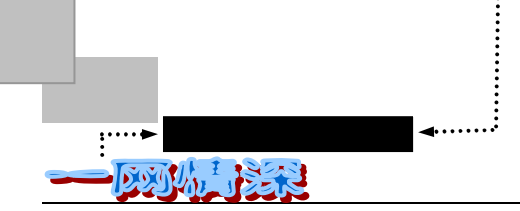

Newbie:新手。

Clueless Newbie:傻乎乎的新手。

Cyborg:人机混合物。用 zMUD 这个软件玩游戏时设定的一些功能。

Dino:爬虫。指的是老玩家,当然是 MUD 的老玩家,而不单是某个 MUD 的老手。

Wizard, 巫师:在 MUD 中有修改游戏权利的人。有人说:它是指一些在 MUD 无法无天,为所欲为的家伙。

MUD 分成许多种,正如同操作系统、程序语言有许多种类一样。不同种类的 MUD 提供你不同的想像空间,不同的感觉。每个人有其喜欢的种类,为不免失之桑榆,下面我将先简述各类型的 MUD,之后再介绍目前盛行于国内网络的 MUD。

大致上 MUD 可分两大类:

社会化性质的 MUD。通常玩者多半在其中聊天、交朋友、讲讲笑话、讨论事情等。代 表性的 MUD 如: TinyMUD。Tiny- 和 Teeny- 家族系列的 MUD 通常是以"社会化"为其 导向;在其中的玩者倾向于聚在一起,聊天、会见朋友、说说笑话,以及讨论各种的事情。

战斗导向的 MUD。玩者在其中多为解谜、战斗、升等级等。代表性的 MUD 如 :LPMUD、 DikuMUD。其中,LPMUD 是发展较久的 MUD,其架构较倾向为解谜;而 DikuMUD 则为 新兴的 MUD,其架构不易产生谜题,故大半较为注重战斗。LP-家族系列的 MUD 包含了 Diku 与 AberMUD,多半是架构在"角色扮演冒险游戏"之上;在其中的玩者倾向于成群结对或 独自去杀怪物,解决难题并从谜题中获得经验点而成为巫师(Wizard);

但以上并非绝对的,只是个概括性的分类罢了。如近来有人改良了 DikuMUD 使之也可 产生谜题,或让 LPMUD 成为纯粹杀戮等。因为一个 MUD 的性质仍部份掌握在该 MUD 的 管理者身上。

还有其他种类的 MUD,例:如 MOOs,UnterMUDs 等等。每种类型的 MUD 有其各自 唯一的风格,但玩者并非被强迫只能选某个形态 MUD 来玩。没有规则表明 LPMUD 必须是 "战斗导向"的 MUD,或 TinyMUD 必定不是"战斗导向"的 MUD。建议你去玩玩几种不 同形态的 MUD,看看那一种是你最感兴趣的。如果我们要说 MUD 有的是什么,那就是" MUD 是多样的,是多变的"

下面介绍国内常见的各个 MUD 游戏主题:

● 西游记

"西游记"恐怕是时下最流行的 MUD 了。本章就将以"西游记"为例介绍 MUD 的最 基本常识。

网络游戏"西游记"取材于中国古典小说《西游记》,由"西游记"巫师在其上共同开 发而成。它现在拥有以"长安城"为中心的广大地区,上有天宫下有地狱东有仙境西有各国 共建的数十个国家区域,为至今最大的中文 MUD。

西游记中现有八个门派,公平地讲,是各有所长。至于有些玩家说这个门派功法太弱, 那个门派没有书读等等,只是他们没有抓住一个门派的本质,或是自身风格与门派特点并不 相和而已。

- 346 -

MM

为了拼写方便,常常用"西游记"每个字拼音的声母来称呼:"XYJ"。以后类似的还有"FY"(风云) "XKX"(侠客行)等等。

● 任客行

侠客行在时下也非常的流行,它在各地都有分站,是个不错的 MUD。"侠客行"是根据 在"东方故事 "MUDLIB 上的 MUD 基础上改编而成的。目的是为广大可以上 Internet,能 够读写汉字的朋友们提供一个消遣时间,谈天说地的地方。使用了大家熟悉的金庸武侠小说 中的人名和功夫名,有一些秘密也是根据金庸小说设计的(但是游戏过程跟金庸小说情节基 本上没有什么关系)。游戏现阶段有九个门派,正派有少林派、武当派、华山派、峨嵋派, 邪派有星宿派、密宗、神龙教、白驼山庄,亦正亦邪有丐帮、侠客岛。各个门派的武功各有 独特之处,但是总体上并无高下之分。所以无论正邪,只要刻苦练功,最终都能成为一代高 手。

人物的天赋有悟性、根骨、身法、臂力四项,人物的基本属性有精、气、神。游戏方法 是学习武功和战斗等。学习武功有三种方法:向师父学习,阅读武功秘笈,或自己练习。 战斗也分三种:对杀,即以杀死对方为目的;切磋,直到有一方严重受伤而停止;偷袭,只 出一招立奏奇效,但有时会遭到对方反击。本游戏并不反对玩家之间互相追杀,巫师(后面 将作介绍)对此也不会加以干涉,但是,杀死玩家或受到官府保护的 NPC(程序的预设人物, 就像没有感情的机器人)后在一定时间内会受到官府的通缉或追杀。

情爱也是武侠的一个重要方面。男子可以向女子求婚,等到对方答应与你成婚,两人就 可以结婚了。结婚可以互相学习武功,联手作战等。

本游戏有三种目标:一,成为旷世大侠或大魔王;二,揭开秘密,获得旷世奇缘等;三, 成为武林第一高手。玩家们可以去华山舍身崖论剑,或到泰山极顶挑战当代武林盟主,以取 而代之。

● 东方故事

在东方故事(ESII)里,你可以自由地转换门派或师父,不过如果你转换到其他门派,你 的新师父可能会不愿意教你较高深的武功。拜玩家为师则无此限制。玩家可以自组帮派。东 方故事 中并没有"等级"的存在,人物的能力完全取决于几个基本数值与"技能"的高低。

基本数值可分为以下几类:精、气、神。这三个数值表示人物目前的身体基本状况。内 力可说是武者的第二生命,内力的多寡不但影响武者的攻击力,也影响防御力。法力其实是 一种比较抽象的能量,一般人不需要学习任何技能就可以拥有法力。

门派是一个人学习技能的主要来源,大部分的门派极重视师门伦理,绝不允许门下弟子 加入其他门派。门派中极重视辈分,一般是以入门先后排定,要加入门派必须有一位前辈收 你为徒,而想要收徒的人必须经过掌门人同意,方可收徒。

战斗并不是经验值的主要来源/每个人或因为加入某些组织,或因为平日的所作所为,会 被一般社会大众归类为某个阶级,所有的新人物一开始都是"平民",若出家做和尚就变成 "和尚",若仗义行侠则变成"侠士"、"大侠",干坏事则变成"恶霸"、"土匪",而"和尚" 也有可能变成"圣僧"或"妖僧"等等。你可以借助于加入某些有固定活动地点的组织而成 为某种职业,你的人物每次 login 出现的地点就受职业的影响,在你未加入任何职业之前, 你的职业就是"平民",其他一些可能的职业包括"武者"、"僧侣"、"道士"、"书生"、"盗

- 347 -

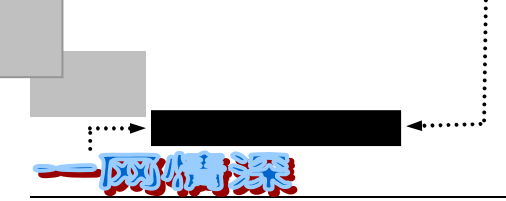

贼"……。

● 风云

风云是一个以古龙小说为背景的世界风云游戏,其中大部分人物、机关、情节设计都取 自于古龙的小说。风云继承了古龙小说的特色:意境深沉、幽远、富有诗意和哲理,情节"奇"、 "险"兼备,鬼神莫测。风云游戏中的"幽灵山庄"、"帝王谷"、"武当山"……风云中的奇 侠、"李寻欢"、"天机老人"、"上官金虹"……都是在古龙小说的基础上加以改编的。

风云中武功的描写亦是重精神不重招式,强调"攻心为上"。凡举人物的性格、情绪、 脾气、衣饰、环境,乃至肌肉的颤动、松紧等,都会对武功的发挥产生影响,而高手的姿势, 都是绝对完美的。在这种情境中,"武功"已不需套路,一招之间,生死立判。

风云游戏中的情节设计更是具有古龙的风格,情节奇中有奇,巧中含巧,偶然中有着必然,事事不可料,事事有得宜,计中套计,真中套假,假中存真,真真假假,变幻莫测。风 云游戏中有关"古玉牌"情节的设立就是个很好的例子。

风云不是一个单纯以练功和战斗为主的游戏,以练功和战斗为主的游戏网上已有很多 个,数不胜数。【风云工作室】是将风云设计成古龙小说中的环境和背景,包含其中许多机 关和曲折,而让玩家扮演小说中的主人公或大侠,将其处于故事的中心,让玩家用其本人的 聪明才智,观察分析能力,破陷阱,除机关,最终再给予奖励和荣誉。

风云游戏给予玩家的那种身临其境的感觉并不是读小说时所能获得的,也不是那种以练 功和战斗为主的游戏所能提供的。

在风云中,评价是个很重要的参数,凡是想立派、建屋、养宠物的人都需要很多的评价 点。风云设立了很多有趣的陷井和机关,当玩家第一次破解时会给予很高的评价奖。这些谜 题有些容易有些难,但是它们的解法都是不可泄漏的,否则按风云天条处置。

风云游戏的目的之一就是希望广大的玩家友好竞争,共同成长。风云并不设立一成不变的任务,迫使玩家一遍遍地做同样的事,将消遣变成负担;也不将玩家成长的关键设立在无休无止的打斗之上,使整个游戏成为机器人(robot)的乐园。这正是其他网上游戏所望尘不及的。风云使玩家们在完成使命的过程中逐渐了解整个游戏的构架。

当你输入 task 这个指令后,你会看到一连串的使命。如果一个使命后有(已完成)的字 样就说明这项使命已经被玩家所完成。当你对一个未完成的使命感兴趣的话,就可以开始对 它的搜索。

作为风云玩家的最高荣誉不外乎自己开宗立户,并且使自创的门派帮会成为风云中最受 欢迎的门派。风云对想自创门派的玩家要求极高,富有和声望高都是最基本的条件。当玩家 自创门派后,自己就成为此派的掌门人。掌门人可以广收徒众,以便发扬光大自己的门派, 但只有掌门才可以收徒。当掌门人感到功成名就之际,可以激流勇退,将掌门之位传给年轻 一代的弟子。树立新一代掌门人。新掌门人就接替广收门徒,加以发扬光大的重任。

玩风云的另外一个大的目的就是和其他的玩家交流。交流的方式有两种:单独交流和普遍交流。单独交流就是用 ask、reply、say 和 tell 等指令和一个或几个玩家交换意见和想法, 交谈的内容不在风云的管辖范围内。玩家可以用 set no\_tell 来拒绝不宜的交谈对象。

● 笑傲江湖

笑傲江湖(XO)力图通过一个全新的游戏场景和规则,给游戏的玩家全新的体验。XO 是"笑傲江湖"的拼音缩写(Xiao aO),可不是那种酒的名字喔!

- 348 -

第八章

笑傲江湖是以金庸系列武侠小说为基本构架,以中国古代历史世界为基本场景——一些 主要的描述、故事风格、场景,以及物品的价格种类、人物的对话动作,都尽量取材于古代 的真实情况,希望大家在玩游戏的同时,也会对古代的社会有更多的了解和兴趣。内容上突 出故事性、情节性和延续性;在门派,城市和武功系统上都与先出现的其他 MUD 不同 的一个全新的网络游戏。作者力图在继承原有 ESII,XKX 等游戏各自优点的基础上,向大 家提供一个更合理,更符合实际,更复杂而有趣味性的游戏过程。同时,让每个玩家都能像 真正进入 1000 年前的中国古代社会那样,乘坐着穿梭时空的机器,体验一次完全不同的人 生感受。

在这个世界里,一切都将恢复到古代的样子:美丽的田野,神秘的山林,简陋破败的茅 舍和金碧辉煌的宫殿。你会碰到顽皮的村童,古稀的老儒,风流的才子,落难的佳人;有的 人挥金如土,有的人落魄难济;有的人沽名钓誉,有的人超凡脱俗;有的人虚恩假义,有的 人满腔真情;有的人飞黄腾达青云直落黄泉路,有的人百折不回垂暮始现问道声。喧闹的市 坊,宁静的山门,纷飞的战火,寂寞的松林......而你,恰恰就是其中的一员!至于你到底会 成为一个什么样的角色,就只有留给你自己去塑造了。

笑傲江湖第一阶段故事发生于北宋中叶,与《天龙八部》相仿。在那个时候,辽,宋, 西夏三国并立,互有胜负;宋辽历经檀渊之盟后,结为兄弟之国,宋帝以辽主为弟,同时尊 辽萧太后为叔母;两国之间相对较为太平。辽宋双方在各自边境一侧都开有榷场,共有数十 处,民间自设的就不计其数了,每年的交易额大大高于宋朝每年送给辽的三十万缗岁贺币。 但由于双方积怨已深,矛盾又未彻底解决,边境地区仍时不时有摩擦,小纠纷不断……

> 乍离繁楼书海,初逢浪荡英豪, 镜花缘里说功名,江湖任我笑傲。 少室山下弄剑,重阳宫前舞刀, 葵花阴阳逍遥里,旧友新情难了。 调寄《西江月》

游戏域名是 xo.imaginary.com 和 xo.ml.org, IP 地址是 202.112.55.68, 端口号是 4000。

● 金庸群侠传

本游戏是在"东方故事"的 MUDlib 基础上改编而成的,使用了大家熟悉的金庸武侠 小说中的人名和功夫名,有一些秘密也是根据金庸小说设计的,大体上是跟金庸小说情节有 密切关系的。

游戏的第一阶段有十余个门派:正派有少林、武当、峨嵋、昆仑、大理;邪派有星宿, 铁掌帮;亦正亦邪的有丐帮,明教,姑苏慕,容古墓;不正不邪的有桃花岛。各个门派的武 功各有独特之处,但是总体上并无高下之分。基本上,正派武功入门比较困难,但登堂入室 以后融会贯通,就很容易进步了;而邪派武功入门容易,学到一定程度后就不容易长进。

各个门派对收徒有不同的规定,即使是同一门派的师父对收徒也有不同的标准。人物的 基本天赋有悟性、根骨、身法、臂力四项,对于学习、体力复原、进攻力和防御力各有影响。

本游戏有三种目标:一,成为旷世大侠或大魔王;二,揭开秘密;三,成为武林第一高 手。每月玩家们都在华山论剑一次,比出当月武林第一高手。

● 武林外传

这是个标准的 LPMUD 系列的简体中文 MUD,其中大部分的用法和现今流行的简体中

- 349 -

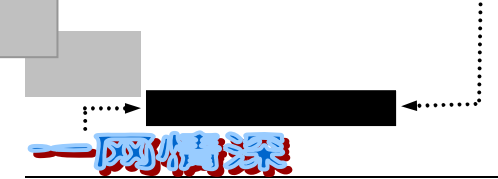

文 MUD 例如: 侠客行、东方故事、风云等相同或类似,但与侠客行和风云相比有不同的特 色。本 MUD 是完完全全的新 MUD,没有任何一个区域和其他 MUD 相同。在基本类库上, 借鉴和沿用了东方故事的一些部分,从而保持和目前其他流行 MUD 有相近的界面和基础知 识。本游戏同样使用了大家熟悉的金庸武侠小说中的人名和功夫名,有一些秘密也是根据金 庸小说设计的。本游戏引入全新的场景概念,令你在玩游戏的同时,游览于神奇的武侠世界, 了解当时的人文历史。新的门派、新的职业配以全新的场景概念,使你更加感觉到如同生活 在一个真实的武侠世界。

新的阵法,令战斗变得更加丰富多彩;新的技能,令玩家学习到更多的武功技巧;新的 迷点,令游戏更加充满神秘色彩。本游戏共有二十七个门派。当玩家达到一定程度的武功时, 可以自己开帮立派,选一座名山大川,建立自己的独门武功,制定自己的帮规。成为一代宗师。

#### ● 书剑飘零

书剑飘零是飞白工作室于 1998 年岁尾推出的新一代的泥巴游戏。它集中了国内各个泥 巴游戏的长处。主要创立者白为堂为此付出了大量的心血和时间。门派各具特色,有比较完 善的门派对立制和识别设计。完全凭玩家的个人喜好选择自己的发展方向,还有比较全面的 娱乐内容。玩家来到这个 MUD 可以闯荡江湖,可以求升官发财,可以自由聊天,还可以体 验各种在线娱乐小品。书剑飘零的网址是 202.96.87.58 (端口 5555)。

此外常见的 MUD 游戏还有:天龙八部、神剑魔刀、英雄、新鹿鼎记、龙域传奇等等。

而有些游戏不很常见,不过在国外或台湾地区比较流行:失落的国度(DOOM)太阳的传说(Legends of the Sun) 狂想空间(Fantasy Space)五星物语(Five Star Stories)消失的亚特兰提斯(Lost Atlantis)四度空间(Void)混沌(The book of Chaos)福尔摩莎(Formosa)时空之门(The Ages).....

它们大多是基于某个历史传说或一些幻想故事,比如"时空之门"有这样的引语:

在很久很久以前,在一个遥远的地方,据传说有个神之国度。在那里,没有生老病死, 没有忧伤痛苦,只有永远的欢笑与快乐。

然而,那只是个传说。

在佛斯弗德 (Falsehood) 大陆上,生存是艰苦的。每个孩童在他出生落地开始,就 得了解这是个残酷的世界。平原上野蛮的兽人族、山丘中高大的巨人族、隐藏於阴影中恐怖 的不死族、还有神秘的龙族,以及其他数以千计无法命名的可怕魔兽、与诡异的生物。人们 没有固定的居所,因为莫名的疫疾与无名的魔兽随时可能进来夺走所有人的生命。遍地的瘴 疠毒气、难以生存的沼泽丛林,这一切,有人说是神给人们的试炼;也有人说是魔对人类的 报复。

自这块大陆有历史以来,人类就居住在死亡的边缘。

然而,人类还是存活下来了……

初见 MUD,很多人都被它新奇的形式所吸引,有一种置身于一部武侠小说的感觉。而 在这样一部小说里,竟然可以尽情的扮演你所希望的豪壮、侠义,或者温柔……多妙啊!一 直压在心底的那种"仗剑天下,长啸九天"的愿望立刻如此强烈地浮上来,几乎不可抗拒。 在 MUD 体系里,你可以扮演好人,也可以扮演坏人;可以专心钻研秘密,也可以低头苦练 武功;可以做个"不问江湖事,只读圣贤书"的练功者,也可以做个没事光聊天的 Chatter。

第八章

完全是依据你的个人爱好,给使用者以最大程度的自由。

中文 MUD 多以武侠小说为背景。在其中自然少不了练功、打斗甚至是杀戮。在 MUD 中打斗与一般电脑游戏 (PC GAME) 不同,你所享受的是真正的武者手持钢剑横行世间的感觉。正所谓"十步杀一人,千里不留行"。

"问世间,情是何物,直教生死相许?"就像武侠小说一样,在 MUD 中也孕育出了许 许多多动人的爱情故事。有许多人在 MUD 中相识、在 MUD 中"结婚",而后在真实生活中 结合为伴侣的玩家。如果你也想像他们一样经历一次浪漫的现代爱情故事,就赶快行动,进 入 MUD 的世界里体验一番吧!

MUD 里的每个玩家控制一个电脑化的角色、神或形体。你可以到处行走,跟其他人聊 天,探险具有危险怪物滋扰的地区,解决谜题,甚至创造自己的地区、叙述与物品。MUD 世界的纷繁驳杂很可能并不亚于现实世界。若你就这样冒然的进入泥潭之中,你可能会失去 方向且会感到迷惘和困惑,所以请在开始进入 MUD 世界前,把本章先看一遍。

在进入 MUD 的世界之前你先要做好准备,这里是一个完全用文字描述的世界。这也是 MUD 游戏的与众不同之处。玩 MUD 的过程就像是在看一部自己写的武侠小说。你的每一个 动作,每一次行动,每一场战斗,都由相应的指令完成。这些指令都是最基本的英文单词或 汉语拼音。因为界面是文本的,命令需要输入而非鼠标点取,虽然给玩家以发挥想象力的空 间,但是也迷惑了不少的新手。

MUD 是一个虚拟的世界,它模拟了真实的世界,在真实世界中看得到的现象,或多或 少在 MUD 中也会发觉。MUD 与 PC 游戏,一切的一切,皆已有人(设计师)帮你安排好。 在 MUD 中,所有事情,皆靠你去发展,没有人限制你该做什么,该怎么做。这个世界由几 个不同的部分组成,这些部分就像我们生活中的不同的"城市";每个部分又由几个相互连 接在一起的场景组成,这些场景其实很像一个个的聊天室,但这个聊天室中人与人之间不再 是平等的关系,每个人都有自己不同的参数,包括职业、钱财、装备、能力、等级等等,所 以在聊天之外,玩家还需要努力去挣钱,并不断提高自己的等级。

MUD 中的人物有两种,一种是程序本身设计的人物,而另一类则是和你同时进行游戏 的别的玩家。程序的预设人物就像没有感情的机器人,称作 NPC。除了几个特别的人物外, 其他的都是让玩家杀掉来长"经验值"的,这一点与角色扮演游戏(RPG)相似。但不同于 传统 RPG 游戏的是 MUD 中多出的那些真正和你一样有血有肉的人,他们有自己的喜怒哀乐, 充满了人情味,他们会帮助你,会和你开玩笑,也会"装酷"不理睬你,偶尔也会陷害你, 甚至杀你(其实就有玩家专门杀人,被称为 Pker,即 Player Killer)。MUD 中的每个人都 有自己的性格,玩过几次 MUD,可能就会多了几个网上的朋友。

那么如何进入 MUD 的世界呢?只要你可以上 Internet,就可以在各式的 MUD 世界里漫游。如果你的网络足够快,你可以到国外欣赏多种英文 MUD。MUD 服务器列表可参见本章 末。

现在点燃你的激情,创造你的梦想,寻找你的乐趣的时刻到了!开始你的时空历程,进 入这个既虚幻又真实的世界吧!

#### <u>8-2</u> 做一番 " 泥虫 " 吧!

网络游戏【西游记】初创于 1996 年 12 月,由于广大玩家和西游记巫师们的共同努力,

- 351 -

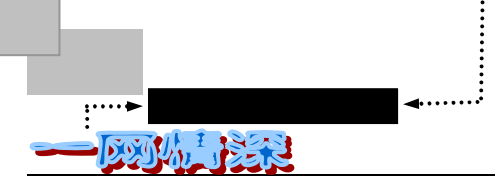

在短短的几个月内迅速发展成为网上最著名的中文泥潭之一,吸引了来自世界各地的无数华 人玩家。目前,西游记拥有一支日益扩大的玩家队伍和一支专业化的稳定的巫师队伍。所有 人的目的只有一个,就是把【西游记】建成一个真正的网上乐园。

目前,【西游记】已建成了巨大的游戏结构。从天宫到地府,龙宫,从大唐到天竺及一路之上的二十多个西域诸国,从壮丽繁华的长安城到人迹罕至的大雪山,从佳丽如云的昆仑 月宫到猴子称王的花果山等,无不令人叹为观止。八大门派中的神奇法术,绝世武功,灵丹 妙药等更是让人怦然心动。现有的 NK、战斗系统、解迷系统及取经系统让大家成为高手的 愿望不再是梦想。特别是取经系统,使得玩家在紧张刺激中不知不觉地成长起来。对那些不 想当高手的玩家而言,到处走一走聊一聊就会有奇闻妙事。

盘古开辟,三皇治世,五帝定伦,世界之间,遂分为四大部洲:曰东胜神洲,曰西牛贺 洲,曰南赡部洲,曰北俱芦洲。一日,如来佛祖于灵山大雷音宝刹唤聚诸佛、阿罗、揭谛、 菩萨、金刚、比丘僧、尼等大开"盂兰盆会"。言及四大部洲众生善恶,独忧南赡部洲之众 贪淫乐祸,多杀多争,恐堕不复之境。言有三藏真经,可以劝人为善。需有高士苦历千山, 询经万水,求取真经,以传东土,劝化众生。

消息传开,顿时沸沸扬扬。宏图远志之士或欲肩负重任求取真经,或欲一展平生所学保 经护驾。而四方妖魔鬼怪亦是跃跃欲试,意图截获取经人,因为传说中取经人乃佛子转世, 食之可得与天地齐寿。

在一处不知名的世外桃源隐居着一群无忧无虑的闲客,你也是其中一员。取经的消息传来,你不由得怦然心动。一个清冷的早上,你在聚见亭辞别亲朋好友,踏上了未知的旅程......

### ▶ 玩"泥巴"的利器——zMUD

当你做好了一切身心准备,决定要进入 MUD 世界的时候,还有一样东西是必备的。那 就是 MUD 的专用客户端软件。在登录 BBS 的时候,我们用到了 Cterm 这个专门的客户端程 序。你可能也知道用 Cterm 也能玩 MUD (这是因为 MUD 也是用 Telnet 协议),不过,要挖 "泥巴",一把好的"锄头"必不可少喔!zMUD 就是其中的佼佼者。

zMUD 是 zuggsoft 公司出品的 MUD 客户端程序,提供了许多有用的工具,使你在 MUD 中的生活轻松、高效。你可以到 http://www.zuggsoft.com 下载其最新版本。中文 MUD 信息站"泥巴城堡"(http://ezmud.163.net)也提供 zMUD 的下载。

zMUD 采用图形化界面,使用非常简单,并且内置了非常强大的机器人系统(由 Aliases、 Trigger 和 Variables 等部分组成),可以为玩 MUD 游戏提供很多方便和乐趣。zMUD 所提供 的各种工具需要用户根据不同的 MUD 进行定制。并且所有工具均可以在离线方式下定制。 下面我们就以 zMUD5.50 为例,来介绍一下 zMUD 的基本使用。

第一次使用 zMUD,首先弹出注册窗口。此时选择【Evaluate】,开始试用从,如图 8-2-1 所示。

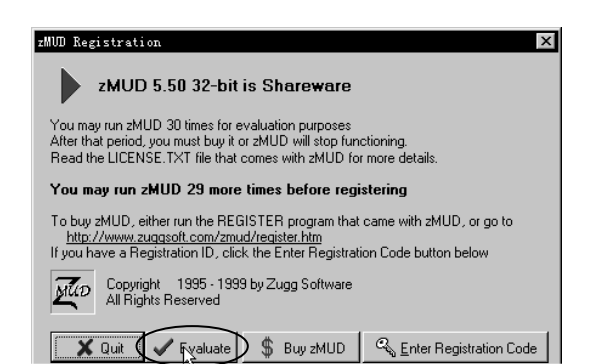

- 352 -

第八章

图 8-2-1 注册窗口

单击【NEW】按钮;如果是其他版本可能是【Use the Connection Wizard to create a NEW character】按钮。这时会弹出创建连接窗口。在窗口中你会看到一些 zMUD 为用户准备好的 MUD 列表,选择相应的 MUD 名称,你就可以方便的连接到这些 MUD。但这些 MUD 都是英文的,如果希望连接到中文 MUD,你必须自己来输入 连接所需的 MUD 地址。如图 8-2-2 所示。

| Characters                                                                                 |                                                                                                    |                               |             |            | -                 | Ð×         |
|--------------------------------------------------------------------------------------------|----------------------------------------------------------------------------------------------------|-------------------------------|-------------|------------|-------------------|------------|
| ματ         μαι           μά         Zugg's MUD Client           5.50 32-bit (23-Mar-1999) | Connect Liffine                                                                                           | ∬<br>Edit                     | ۳<br>Delete | O_<br>⊻iew | ?<br><u>H</u> elp | _П<br>Quit |
|                                                                                            | Welcome to zMUD!<br>To get started, click the N<br>to create a new charact<br>or, click the HELP button t | IEW butt<br>ter<br>to learn r | on with t   | he mouse   | Пећ               | Q UI       |
| Create a new MUD character                                                                 |                                                                                                    |                               |             |            | UNREGISTER        | 2D         |

图 8-2-2 新建角色

➢ MUD 的地址分为 Host 和 Port 两个部分。比如中文 MUD"西游记北京站"网址为: 168.160.225.39,端□(Port): 6666。 这里的网址是以 IP 地址而不是域名表示,如果所 要联接的网址是以域名表示,如 xo.imaginary.com 也是一样的。

你只要将它们填入窗口的相应位置即可,如图 8-2-3 所示。

| ×<br>Connect      | <br>ffline  | ✓<br><u>S</u> ave | <b>X</b><br><u>C</u> ancel | ∦<br><u>E</u> dit | Clear | ?<br><u>H</u> elp | <br>Quit |  |  |
|-------------------|-------------|-------------------|----------------------------|-------------------|-------|-------------------|----------|--|--|
| New MUD Character |             |                   |                            |                   |       |                   |          |  |  |
| €н                | ost: 168.16 | 0.225.39 E        | 666                        |                   |       | Port: 66666       |          |  |  |

图 8-2-3 设定需要连接的主机名字和端口

▶ 单击【Save】将所做设定存盘。你将看到如图 8-2-4 所示的图标出现。

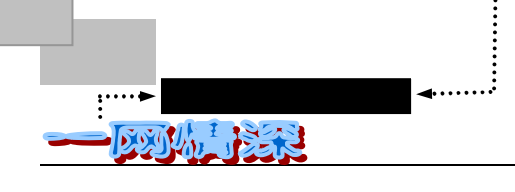

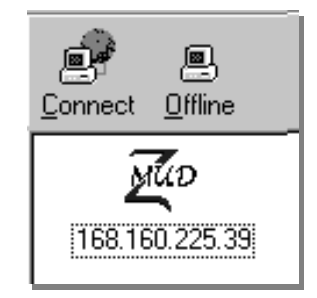

图 8-2-4 建立好的连接

如果你是在浏览器上单击某一个 MUD 的链接,激活 telnet.exe 程序自动连线,这个时候应该对 telnet 软件有一些设置,对 win95 的用户来说,需要选"终端/首选项/局部回显"并且输入字符是要按 Ctrl+Enter 来送出字符,对 win98 和 NT 用户来说,只要把局部回显选上了,送出字符只要直接按回车就可以了。

# 🕨 我是 " 令狐冲 "!

做好了 zMUD 的基本设定,下面就可以进入西游记故事中了。

- ➢ 连接上互联网;
- ▶ 下面就可以按【Connect】按钮进行连接了。连接到"西游记"站点,如图 8-2-5 所示。

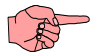

连接时,最好选取地理上离你较近的站点,因为如果线路不理想,速度不够快的话,一旦掉线,会对你的游戏人物有很大影响。

- 第一次连接到 MUD 站点, MUD 系统会提示你输入一些信息,比如英文名字、中 文名字、设定密码、电子邮件地址、性别等;
- 由于玩中文 MUD 游戏的玩家可能是来自世界各地,所以有些游戏站点提供了 GB 和 BIG5 两种汉字内码形式供连接。对于中国的玩家,需要选择 GB (国标码)。因此,在系统提示选择 (GB/BIG5)时,输入 GB 并按下回车;
- 然后将出现游戏的简单公告、版权等信息。有可能还需要提问你的年龄,如果你是 个中学生,有着繁重的功课,那么你将被提醒不要花太多时间在网络游戏上;

第八章

问天下谁是英豪——MUD 游戏

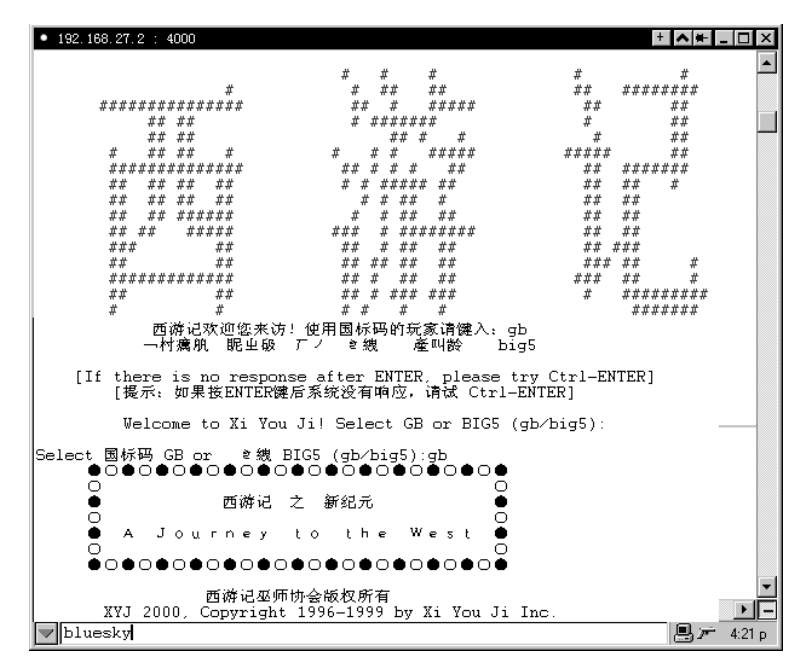

图 8-2-5 连接到西游记站点上

➢ 接下来,系统提示:

你的英文名字:

也可能提示:

你的英文名字(建立新人物请输入 NEW):

这时,输入 New,或者直接输入一个你希望创立的新人的英文名称,这个名称将被用来 登录游戏和游戏中对你的角色的称呼。

如果系统中已经有人使用了同样的名字,这个时候游戏就会直接询问你密码是多少,如 果是不是你注册过的英文名,那么你只好重新选一个名字并且重新连入游戏注册了;

➤ 然后系统提示:

使用 bluesky 这个名字将会创造一个新的人物,你确定吗(y/n) -输入y

请你给自己想个好中文名。不要取一些不雅或是容易造成他人困扰的名字。这个名字将 代表你的人物,而且往后将不能再更改,请务必慎重。(除了名字之外,本 mud 有许多取绰 号、别称的设计,所以郑重建议你取一个比较像名字的中文名字。)

你的中文名字:

你需要输入一个中文角色的名字,这就凭你的个人喜好啦!你可以为你的人物取一个响 亮的名字。比如"令狐冲"什么的。不过要注意起这样的名字可能会引起别的玩家的不满的 喔!所以还是自己杜撰一个吧!其实关键在于你"仗剑天下,长啸九天"的感觉而已。

这里输入的中文名字即使和别人的中文名字重复了,系统也是允许的。

要注意,一旦输入中文名字,是不能更改的。

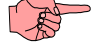

通常有些游戏,如"金庸群侠传"会告诉你不要使用小说中现成的名字,否则系统会自动改名。

- 355 -

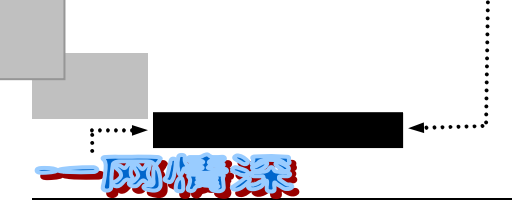

如果你按下回车不输入的话,系统将自动的为你起一个中文名字,比如"小猫咪"之类的;

接下来需要输入密码 (Password)。密码很重要,一定要记住。因为当下次你再度进入该 MUD,并且使用此角色时,系统会要求密码。别的玩家知道了你的密码,就有可能对你的角色做些手脚,所以密码不要泄露出去,尤其是当你希望成为一位高手的时候。

密码共需要输入两次。

然后系统还会提问你的电子邮件地址。

需要注意:有的情况下,MUD 会提示你等待收取电子邮件,该邮件中会包含你的 注册信息及系统为你分配的密码。得到这个密码后,再次连接到 MUD,输入你的英文 名字和邮件中的密码,

通常,系统会允许你使用自己所制定的密码。这时,你不用等待电子邮件的到来就可以进入 MUD 世界了;

▶ 创建了新的人物名之后 , 系统会问 :

你要扮演男性(m)的角色或女性(f)的角色?

输入"m"扮演男性角色,"f"扮演女性。(有些 MUD 尚有 Netural 即中性可选择)。不 过许多玩家都会选择和自己相异的性别,来尝试男扮女,女扮男的感觉。不过在 MUD 里男 扮女的远比女扮男的要多得多。因为 MUD 里的女玩家很少,所以大家都很照顾女玩家;

性别、角色确定之后,你就正式进入"西游记"世界了;

下次再光临"西游记",你只需要输入的是英文名称和密码。

刚才按提示输入完英文名字和中文名字之后,你一定注意到自动弹出的 Auto-logoin Wizard 窗口。这是因为 zMUD 会认为你输入的是姓名和密码,这个窗口中的设置 是为今后自动连接到 MUD 站点使用的。如图 8-2-6 所示。

| Auto-login Wizard |                                                                                                    |  |  |  |  |  |
|-------------------|----------------------------------------------------------------------------------------------------|--|--|--|--|--|
|                   | To create an auto-login trigger for this MUD,<br>edit the data below (if necessary),<br>and click Yes, otherwise click No<br>Click Stop Asking to prevent any auto-login creation |  |  |  |  |  |
| Initial text:     |                                                                                                    |  |  |  |  |  |
| Name trigger:     | 您的英文名字。                                                                                                    |  |  |  |  |  |
| Character Name:   | flywolf                                                                                                    |  |  |  |  |  |
| Password trigger: | 您的中文名字。                                                                                                    |  |  |  |  |  |
| Password:         | 飞狼纸虎                                                                                                    |  |  |  |  |  |
| 🗸 Yes             | X No ? Help Stop Asking                                                                                                    |  |  |  |  |  |

图 8-2-6 自动连接向导

现在来剖析一下上边的几个参数:

Name Trigger
 Trigger(触发器)将是用 zMUD 上站常用到的东西。
 这个 Name Trigger 表示,当所看到的文本出现"你的英文名字:"字样时,认为当

第八章

问天下谁是英豪——MUD 游戏

前需要输入姓名。于是 zMUD 会把 "flywolf "输入并回车。

●<sup>™</sup> Password trigger

它表示,当看到"你的中文名字:"时,输入密码"飞狼纸虎"——这显然是不正确的。

由于此时的连接信息不正确,所以应选择 No 来关闭该窗口。当你再次连接到 MUD 时,输入你的英文名字和邮件中的密码, zMUD 会再次弹出 Auto-logoin Wizard 窗口, 这时可以单击【Yes】按钮,完成该窗口的设置(如图 8-2-7 所示)。这样,当你以后再 连接到这个 MUD 时, zMUD 会自动完成输入姓名和密码的工作。

| Auto-login Wizard 🛛 🗙 |                                                                                                    |
|-----------------------|----------------------------------------------------------------------------------------------------|
|                       | To create an auto-login trigger for this MUD,<br>edit the data below (if necessary),<br>and click Yes, otherwise click No<br>Click Stop Asking to prevent any auto-login creation |
| Initial text:         |                                                                                                    |
| Name trigger:         | 您的英文名字:                                                                                                    |
| Character Name:       | type                                                                                                    |
| Password trigger:     | 请输入密码:                                                                                                    |
| Password:             | dash.12                                                                                                    |
| ✓ Yes                 | 🗙 No 🤶 Help 🛇 Stop Asking                                                                                                    |

图 8-2-7 正确的自动登录设置

为什么要如此详细介绍这个自动登录设置呢?这是因为,在玩 MUD 到了一定程度的时候,需要 zMUD 软件来辅助做很多东西。Trigger 就是很常用的一个技巧。使得当系统出现某种文本时,执行相应的对策。 zMUD 提供了很强大的 Trigger 编制功能。

```
在游戏开始之前,你需要"度身定做"你的人物。系统提示:
臂力:[21] 胆识:[28] 悟性:[18] 灵性:[23]
定力:[29] 容貌:[21] 根骨:[13] 福缘:[15]
你同意这组天赋数值吗?[n|y|q]
臂力:[20] 胆识:[17] 悟性:[12] 灵性:[25]
定力:[22] 容貌:[21] 根骨:[29] 福缘:[22]
你同意这组天赋数值吗?[n|y|q]n
臂力:[24] 胆识:[22] 悟性:[28] 灵性:[30]
定力:[15] 容貌:[11] 根骨:[18] 福缘:[20]
你同意这组天赋数值吗?[n|y|q]y
这八样数据的总和为一定值 168 (平均 21)。
```

对于这项选择,肯定是数值越大越好啦!不过,还是有些讲究的。首先,人物数据对于 该人物的一生是有重大应响的。如果数据值分配的合理。则对于人物今后的发展往往能起到

- 357 -

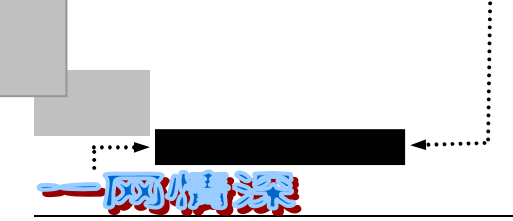

事半功倍之效。

- ✓ 臂力:最大的作用是能使到人物能拿起更多的东西,如臂力太低,则该人物有可能 拿不动一些好的护甲或武器。其次,在西游记中很多 NPC 都有武器。跟他们打架 (可获得经验)需要先打断他们的武器。臂力大的在这方面就占有优势。但臂力也 并非越大越好,臂力太大会很容易打死 NPC。从而增加拿经验和潜能的难度。臂力 需要 24 以上。
- ✓ 胆识:能提高在战斗中的出手频率。高胆识对拿经验和潜能会有帮助。但作用不太 明显。而且。胆识可以通过提升杀气来提高(每 50 杀气升 1 胆识)。胆识值在 10 —15 是合理的。
- ✓ 悟性:这是一个十分重要的数据。平均每点潜能所能学到的技能点数为悟性的一半。 悟性越高,学东西就越快。其次。悟性高读书时耗神少。悟性越高读书也就越容易。 悟性对于拿经验和潜能也有帮助。悟性值应在 28-30 之间。
- ✓ 灵性:灵性也比较重要。灵性对于练法力作用很大,灵性太低练起法力来往往会事 倍功半。另外。人物每大一岁所长的神等于灵性。灵性应在 25—30 之间。
- ✓ 定力:定力高可以控制很高杀气。定力应 20 左右。
- ✓ 容貌:不用我说了吧......要是不介意容貌的话就尽可能设得低一些,否则就要牺牲 其他数据☺。
- ✓ 根骨:根骨也很重要。根骨高,练内力会快。而最主要的是。人物每大一岁所长的 气等于根骨值。也就是说,根骨越高,以后气会越长。根骨应在 27—30 之间。

✓ 福缘:福缘的作用不明显,能高最好,但低也无妨。

看你的心情,选择一个组合,先在游戏中练练。等到熟悉环境了,要是不理想,"自杀" 了再重登录一个角色吧©。

接下来,西游记的场景就正式出现了。 目前权限:( player ) 南城客栈

南城客栈紧靠长安城中心,所以生意非常兴隆。兼之价钱低廉,更是 成了外地游客落脚的首选。露天摆了七八张桌子,三教九流人等在此 进进出出,络绎不绝,几个跑堂的小二来来回回招待着四方来客。二 楼上是雅厅,后面是客房。 这里明显的出口是 east、up 和 west。 五庄观第四代弟子「想怎么活,就怎么活」笑一笑(Wjs) 月宫第三代弟子「水晶往事」蜜雪儿(Zxx) 五庄观第四代弟子 净将(Hcb) 南海普陀山第三代弟子「洋和尚」法老(Cinder) <断线中> 侃山军团司令官「侃山军团司令官」干瞪眼(Looking) 陷空山无底洞弃徒 阿威(Hotspot) <断线中> 月宫第四代弟子 轻盈 (Qingying)

月宫第四代弟子 蓝月儿(Bluemoon) <断线中>

大雪山第四代弟子「打倒吹牛派掌门」咖啡(Coffee)<断线中>

南城客栈留言板(Board) [173 张留言,173 张未读]

邮差 千里眼(Bigeye)

千面怪(Qianmian guai)

店小二 小小子 (Waiter sjber)

>

很多朋友到了这里就一时不知道该怎么办了。因为和我们常见的电脑游戏不同,你需要 输入指令才能使得你的人物有所动作,鼠标是无法使用了。

下面来介绍 MUD 的一些基本知识:

一般的 MUD 一开始多半回进入一个起始房间,比如东方故事(ES2)中在饮风客栈, 侠客行(XKX)中在客栈。

在 MUD 中,地图是由一块块的格子所构成(在早期的 RPG 游戏中常用的方式),每个格子称为房间(ROOM),那怎么知道现在是在那个房间内,这房间又是什么模样呢?用LOOK 命令!当你下 LOOK 命令时,便可看到这个房间的状况,但只是文字的叙述,没有图形,只得在你脑中自行勾画出这幅图画啦!(目前的 MUD 皆为文字模式,尚未有图形,或许就等待你来发展了!)

在 MUD 里的房间连接多半具有方向性,如东边有出口的话,打 east 就会离开目前的房间往东到东边的房间;其他还有 north(向北),west(向西),south(向南),up(向上),down (向下)等,有些也不一定是方向,可能是名称,或是一个动作。

并不是所有的人物,宝藏都在同一个房间或一开始的地方,所以如果你想了解这个有趣的地方,你需要四处逛逛。

在 MUD 里你可以像在 BBS 里一样认识朋友,里面通常提供有对单独对象说话的指令如 tell,对同房间的人说话的指令如 say,对同区域的人说话用 yell,对所有人说话用 chat 或 gossip。

通常 MUD 里有 who 指令供游戏者查询目前有谁在线上,因为大部分的 MUD 都是战斗 导向,四处瞎逛可能有危险,所以最好结伴同行。当然如果你武艺高强,一个人走也行(不 过前者安全性高,后者比较自由)。

要使自己的角色成长需要经验值,这些经验值多半从战斗中获得,打扮是通过杀死 MUD 里的预设的人物(NPC)。一般一开始先找基本装备,然后找目前最容易下手的倒霉鬼下手, 等到有足够的经验值,你可以找人训练,多半是领队(guildmaster)。等到你觉得自己足够强 大时,可以四处逛逛,到你能去的地方。然后有机会就换装备,增加经验值,练功.....

一开始如果找等级相差不多的前辈作领队会比较容易上手,刚开始要积极沟通,培养默契(这很重要,往往有默契的集体会很可怕,遇到危险或特殊情况不用说话就知道该如何应 付,谁该做什么事情都早已成了默契)。

通常如果你曾玩过在 PC 上的 RPG 游戏,第一次玩 MUD 是会觉得大部分的 MUD 就很像 RPG,所不太一样的是在 RPG 里多半采用组队方式,且你能控制整队队员的行动,而在 MUD 除非你同时上线登录多个人物(这几乎在各个 MUD 里都是不合法的)才有可能出现这种情况。另外 MUD 是一个多人使用的即时系统(Real-time system),也就是当你的角色在休 - 359 -
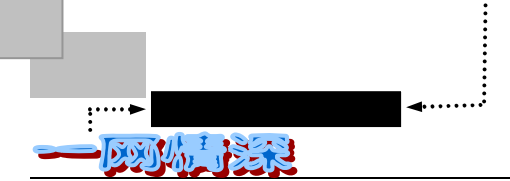

息时, MUD 的时间还在跑, 且别人并不会因为你的休息而休息, 所以你如果要休息一下时 最好躲到安全的地方(也就是不允许战斗的地方, 如武庙, 城隍庙) 或者干脆断线。

# ▶ 十年磨一剑

作为一个新手第一次进入 MUD,你需要做的就是尽量多的了解这个世界。有两种方法可以使你了解这个世界。第一就是与老玩家进行交谈。无论在哪个 MUD 中,总会有一些老玩家愿意帮助新手。

第二种了解这个世界的方法就是自己去探索。当你掌握了一些最基本的指令后,你就可 以去四处逛逛。在一些 MUD 的新手指南中常常可以看到这样的话:"刚出生的你没有任何经 验、攻击力、防御力。此时最好不要乱跑,注意多看看地图。不要去那些危险的地方。"我 的看法则完全不同。刚刚来到一个新世界的你,没有经验、金钱,几乎没有老玩家拥有的一 切。但这正是你的优势,你不用顾及会失去什么,因为你本来就什么都没有。你可以肆无忌 惮的去那些老玩家都不敢去的地方转转,即使死了也没什么(这里需要说明,在 MUD 中玩 家死了会来到阴曹地府,见到黑白无常,他们会说你阳寿未尽,送你还阳。这时你会失去部 分经验值和潜能值,以及你死前身上的东西。但对于新手,没有什么会失去的,即使有也很 少很少)。只有这样经过一次次的失败,你才可能成为一名 MUD 高手。MUD 中到处走的指 令是 Go。比如 "go west"就是向西走,可以缩写为 "west"。通常直接打 "w"即可。各个 方向命令与英文方向单词一致。主要包括:e,w,s,n,d(down),u(up),sw,se,nw, ne,su,sd,nu,nd等。在 zMUD 中,键盘右方的数字键盘将代表这些移动。比如,按下数 字键盘的 <sup>8</sup>,将向北方移动。

玩 MUD 多半有个不成文的规定。再刚刚连上一个 MUD 时你所看到是问候画面 (Greeting), 然后进入 MUD 时所看到的第一页为 MOTD (Message of ToDay 当天消息), MOTD 非常重要,一定要看过!因为多半记有"非常重要"的消息!另外每个 MUD 都会有 规则(RULES),大都是用 help rule 指令去看!这也要常常看!因为 MUD 的规则并不是死 的,会因为某些原因修改或增删。再者,大半的 MUD 还有公布栏(board)或者是便条(note) 系统以供向导(wizard)发布消息或者游戏者之间互相沟通。这些也要常看!因为 MUD 有 重要的改变时,若不是长期性的消息,会用公布栏或是便条来通知游戏者。尤其在间隔一段 时间没有上线后,再重新上线时一定要阅读这些内容。

由于"帮助"系统对游戏者很重要,所以下面说明如何使用大部分 MUD 的 help。

多半的 MUD 是一行一行读入指令进行处理的,第一个英文字为指令,后面则为该指令 所需参数。help 指令的参数为该辅助说明的关键字(keyword),通常去一个新 MUD 时都应 该试试 help 指令,如 help newbie,help start,help story,help background,help rules,help death (这个非常重要!),help exp,help say,help talk,help gossip,help chat,help map,help skill...... 而且如果你的关键字是个名词时,不妨单复数型都试试,且若有两个字以上,可以试试加上 单引号看看。如果你是 MUD 新手,做完这些后,对于该 MUD 大概有了相当的了解,剩下 的就是找个老手带你罗。若是 MUD 老手,做完这些你大概能掌握该 MUD 有些什么,有助 于决定有没有兴趣继续玩下去。

在西游记中,新手刚刚诞生必然是出现在长安城的客栈,第一件要做的事情就是键入

- 360 -

问天下谁是英豪——MUD 游戏

help,读完所有的help,尤其是help start。接着读完留言板的内容(look board, read new)。 这个工作挺辛苦的,但还是得做。 首先要知道自己的位置, help map-changan, 再到粮店去挣点钱。 或者直接向其他玩家要。 所用的指令是 chat\* hi 回车后,系统显示: 飞狼纸虎双手抱拳,作了个揖道:各位仙长请了!(飞狼纸虎是你用的中文名字) 这就跟大家打了个招呼(也可以 hi sb)。 如果你再输入 xixi 并回车, 就会看到 你「嘻嘻嘻」地笑出了声。 这些是系统默认的动作,用熟了就容易跟别人交流了。 输入 hp 按回车, 你会看到: 气血: 100/100 (100%) 内力: 0/0 (+0) 精神: 100/100 (100%) 法力: 0/0 (+0) 食物: 270/270 潜能: 99 饮水: 270/270 道行: 你还没有道行。 刚进入时,你的食物和饮水都是空的,但是你不必惊慌。在这个游戏中,一个人物是不 会饿死、渴死的。/前面的数字表示你现在的状况,/后面的是你食量的大小。 输入 score 【 平 民 】普通百姓 飞狼纸虎 (Skywolf) 你是一位十四岁的男性人类, 庚寅年九月十二日未时四刻生。 你的道行还不到一年。 臂力:[25] 胆识:[23] 悟性:[11] 灵性:[28] 定力: [25] 容貌: [23] 根骨: [21] 福缘: [12] 你目前是光棍儿一条。 <气> <神> 战斗攻击力 1 (+0) 战斗防御力 1 (+1) 食物: 饮水: 你到目前为止总共杀了 0 个人,其中有 0 个是其他玩家。 杀 气: 0 潜能: 100 这里将天赋分为八项。关于天赋的解释已经在前面介绍了,这里就不说它们的用途了。 详见 help gift。这里要讲的是有些人刚来的天赋并不一定很好,但几项重要的参数会随着武 功技能的提高而改善,你则大可不必为某项天赋不好而苦恼。 学基本法术 (spells):可以提高灵性;学基本内功(force):可以改善筋骨;学读书识 字 (literate): 可以提高悟性。相关命令: (help gift), (help stats) 在客栈, 酒楼输入 list 指令时, 你会看到一些如下的消息: 你可以向店小二购买下列物品: 桂花酒袋(jiudai) :1 两银子 花生豆 ( huasheng) :20 文钱 炸鸡腿 (jitui) :80 文钱

- 361 -

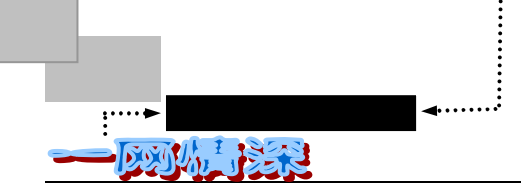

下棋指南 (zhinan) :1两银子 红烧狗肉 (gourou) :2两银子

买东西的命令是 buy <东西> from <某人>

如果你要买烤鸡腿的话就是: buy jitui from xiao er

在兵器铺,布庄,也是同样命令。(注:在当铺略有不同,只需用 buy 物品名称 即 可)相关命令是:hp, list, buy, i, drink, eat。当你的食物和饮水减少时,就应该注 意要买些食物和饮水以补充自身能量。

另外还有:

气: 113/ 113 (100%) 内力: 54 / 54 (+3)

法力: 100/ 100 (100%) 神 : 23/33 (+1)

气和神的定义和用处可以参考 help basic,这里先简单的介绍一下。气代表的是人的肉 体,人必须有气才能生存。它会随年龄变化,也受到内力影响。神就是人的精神,学习任何 新的技能、知识、武功都需要耗费神。内力是人的能量,当你学了基本内功及特殊内功后应 尽快将气转为内力储备起来。法力则是比较抽象的精神上的能量,有了法力才能施展法术。

西游记提供的不仅是一个求仙访道,练功习武的世界,也是一个交流信息,认识朋友的 好场所。朋友多了好办事,有时交上一个好朋友也对一生有很大的影响。

: 说让所有人都能听到的话。 chat

chat\* <semote>:利用系统内建立的对话及动作。

如: chat hi,你可看到:

【闲聊】东风 (dongfeng): hi

如: chat\* hi, 你可看到:

【闲聊】东风双手抱拳,作了个揖道:各位仙长请了!

至于有哪些 semote, 可以用 semote 命令查询。

私人间的交谈则是 say ( 说 ), tell ( 告诉 ), reply ( 答复 )

相关命令: chat, chat\*, rumor, rumor\*, xyj, semote, say, tell, reply, whisper, tune

接下来你就该拜师学艺了 , 在师父那里学点读书识字、拳脚、防御、轻功、法术、内功。 想要闯荡江湖 , 选择好自己的门派非常重要 , 这将关系到你未来的发展。 在不同的 MUD 中 , 门派划分差异很大 , 不可能在这里一一介绍。 西游记里师父很多 , 每个门派都有自己的特点 , 并且各个门派都有自己的要求。师父们的情况都有记录,你也可以向周围的玩家打听。跟着 地图走,就可以找到师父居住的地方。但如果不收的话,也不要灰心,有些师父也是有要求 的。可以先拜同门中低级的,慢慢就会达到要求的。由于西游记是一个神话世界,人神鬼怪 并存,门派中的要求也不一样,一定要搞清楚情况后再决定投入哪一派。进如某一门派后你 的称呼和头衔都会有相应的变化。如当了和尚,别人会尊称你为大师,也会骂你是秃驴等。 你的称呼和头衔会随着年龄、道行及师父而有所更改。选择门派的最好办法就是去问问老玩 家。

拜师自然是为了学艺,拜师之后可以使用 " skills 师父名 "来察看师父的技能。在向 师父学习高级技能前,你必须掌握一些基本技能,其中"literate--读书识字"最为重要。读书 识字的高低直接关系到你学习速度的快慢。

- 362 -

问天下谁是英豪——MUD 游戏

第八章

学艺的命令是 learn 功夫 from 师父 。学习技能一般有两种方式:向师父学和 读书。向师父学习技能一般比读书速度快,而且可以学到高级技能,但需要花费"潜能"。 而读书则不需要花费潜能,但速度可能稍慢一些。另外,不是所有技能都有书读。所以,一 般情况下先把能找到的有用的书全读了,再向师父去学。

当学习了一些功夫后输入 skills 指令后你可看到自己的功夫:

你目前所学过的技能:

| 基本招架 (parry)       | - 初学乍练 | 2/0 |
|--------------------|--------|-----|
| 基本内功 (force)       | - 初学乍练 | 1/2 |
| 搏击格斗之技 ( unarmed ) | - 初学乍练 | 3/7 |

上面的:

✓ "基本内功 (force)"表示的是什么功夫。

✓ "初学乍练"指的是武功等级,一般每十层便会升一个等级。

✓ "1/2"前面的1是指你对这层武功的修为。在上例中人物的内功修为是第二层。而
 后面的2则是指你在第二层修为的基础上又理解了多少。当你的理解值达到了(n)

+1)<sup>4</sup>的时候(这里n是修为的深度),你的修为就会加深一层。

学到了本领之后,要想使用这些本领就要使用 enable 命令。这里,新玩家要首先分清什 么是基本技能和特殊技能。基本技能一般包括:sword(基本剑术), blade(基本刀法), force (内功心法), move(移动步法), dodge(轻功提纵术), unarmed(搏击格斗术), parry(拆 招卸力法), literate(读书识字)等等。而特殊技能就是指各个门派的特有武功。

enable 这个指令让你指定所要用的技能,需指明技能种类和技能名称。如果不加参数则 会显示出技能种类及你目前所使用的技能名称,如果加一个?会列出所有能使用特殊技能的技 能种类。比如普陀派可以 enable spells buddhism、enable force lotusforce 等等。

meditate 这个指令把精神转化成法力,如果法力值低于 100,在中午太阳直射的情况下 法力会消失一些,不过不必担心,到屋子里或者等一段时间就会恢复到基本值。

exercise 把气血转化成内力保存起来,学习特殊武器的武功对内力值一般都有要求。 exert recover 用内力恢复气血, exert heal 以内力医治创伤, exert refresh 用内力恢复精神, cast transfer 把法力转换成内力。如果是精神受到伤害,只能到药铺买丹,没别的办法。

当道行超过4年就可以查看别人的武功或者寻找别人的位置,check sb、find sb。

在这个阶段可能会用到些 Trigger :自动读书、打坐和自动打架学武功。具体怎么做 Trigger 请向老玩家请教吧!

练功或学习时,可能一会就报告道行不够了,潜能也用完了,没办法,去找合适的 NPC 打架(要不也可以做几个任务),对于新手最好去傲来国练功,那里吃喝全都是免费!道行 低就先打老母鸡,然后按顺序是小孩、竹氏兄弟、武馆弟子、苦力、伙计、虾兵蟹将,如果 杀死道行比自己高的 NPC,会得到一定的 NK 道行奖励,可以找个厉害的武器,穿上藤甲, 再骑上马。但是要注意千万别被 NPC 打死了,为了逃命,得先做一个保护用的 Trigger。

当你的道行不足以向师父学习技能时,就是你出山比武练功的时候了。和别人比武之前 一定要注意看自己 wimpy 的设定。这项参数设定的是一个百分比。当你的精气神低于这个

- 363 -

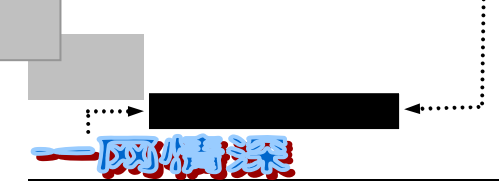

比率时你的人物会自动逃命。新手上路时不妨把这个比率设置的高些,50-70,避免无缘无 故的被杀死。

但是不要过分依赖 wimpy,有时候逃跑会失败。

如何才能长道行呢?首先,道行所代表的是一个人经验的积累,素质的提高以及某种谁 也说不上来的领悟。在西游记中有多种获得道行的方法,其中主要是修道和战斗。修道包含 一种很奇妙的因素,道行的获得大概源于体能,心神与天地间的某种感应。至于战斗,你要 和与自己有相同相近道行的 NPC 战斗,才能相互启迪。和比自己弱得太多的对手战斗或许能 开导对方,对自己并无好处。也许刚开始谁也打不过,一旦有了经验后就会好的。而且注意 拿着武器自然比空手厉害,穿一些防具也可降低敌人对自己的伤害。至于还有其他的技巧, 可向别的玩家查询,或读一读 help hints。

大部份的 NPC 武功经验是固定的,你可从最低的一个个试起,如:小学童、小学徒、 小丫环、小道士、女孩、男孩、丫环、伙计……你大体上可以根据他们的姓名称呼来判断他 们的强弱,拿不准时可向老玩家们求教。

但注意有些土匪强盗见人就杀,如果打不过的话最好趁早溜之大吉,要是跑不脱的话, 暂时用 quit 命令也是可行的办法。

相关命令: ( help damage ), ( help combat ), ( help weapon ), ( help armor )

如果速度够快的话在 14 岁之内应该能得到 10 年道行,并且读完三字经,女儿经、伏魔 山心经,风水。16 岁道行达到 30 年,读完其他几本重要的书(包括千字文、道德经、无字 天书、parry book 等),内力、法力大于 800(这个值是估计出来的,不知道是否准确)。在这 个阶段,最好避开打小兵,因为小兵是个比较危险的 NPC,可以去过一关(比如女儿国), 做几个任务,然后直接打衙役......争取在 18 岁达到 100 年道行。

在选择门派时需要注意的是一旦拜师完毕,你就是该派的人了,今后如果想另投他派, 可能要付出一些代价。比如,可能会失去一些技能,新拜的师父不愿教你高级的技能等等。

经验和潜能是两个非常重要的数值,他们直接关系到玩家是否可以学到高级技能,而且 有些 Master 必须在你经验达到一定数值之后才能拜。在大部分的中文 MUD 中,获得经验和 潜能最直接的办法就是战斗。战斗分为 fight 和 kill 两种。fight 是一种相对安全的战斗方式, 当战斗双方其中一人气血低于 50%,战斗会自动停止;而使用 kill 指令则是进行不死不休的 战斗。战斗前应仔细挑选攻击对象,选择比自己级别略高的 NPC(非玩家操纵人物)进行攻 击可以较快的获得经验和潜能。但不要与高出自己很多的 NPC 战斗,这不但得不到经验,还 可能送命。如果可能,应尽量寻找可以 fight 的 NPC 进行战斗,这会比较安全(不是所有的 NPC 都愿意和你 fight 的)。如果想提高获得经验和潜能的速度,你可以尝试着同时打多个 NPC。适当调整负重值和不使用轻功(enable dodge none)也可以提高经验和潜能的获取速度。

法术是西游记的一个重要方面,大体上师父们都会一些法术。你在正派中学的法术越多, 你离成仙得道就近了一步,相反,你在邪派中修练得越久,你的妖气大概就很重了。学仙学 妖并没有绝对的好坏,当妖怪并不一定就受歧视,神仙的世界里也是拳头大的说话。你大可 根据自己的爱好选择。西游记中的法术有多种用途,以下是几个大类:

- ✓ 修行:当法术到一定程度时可以自己修道,以消耗自身元气,采日月精华来增强自 身道行。
- ✓ 攻击:大部份门派中的法术都可攻击敌手,如天霆雷击,落日神箭之类,使敌人在

- 364 -

问天下谁是英豪——MUD 游戏

精神和肉体上受到伤害,法术等极越高,效力越大,同时,受到别人攻击和伤害的 比率越小。

✓ 防御:现有如幽冥地府弟子可以在战斗中逃脱,化为一股青烟转移地点,避免被敌 人杀死。但如果对方法术高深的话,成功的几率便会减小。也有如东海龙宫弟子呼 唤夜叉挡住对手,而自己逃之夭夭,也有灵台三星洞的分身术等。

✓ 其他类:

飞行:可以飞到某一固定场所,也是上天宫的唯一途径。

变化:变化为某一玩家或 NPC,时间长短由法力决定。

天眼通:以看到某一玩家或 NPC 在什么地方。

天耳通:以打听某一玩家或 NPC 的武功、道行、法力等级。

相关命令:(help spells),(help menpai),(help fly),(help bian),(help find),(help check),(help ji)

当然,你也并不是为所欲为的,西游记也有一些规矩,规矩不多,但望大家严格遵守。 用 help rules 就可以看游戏规则。

每个 MUD 有其各种不同的指令,但由于皆为文字角色扮演类游戏,所以一些基本的指 令大都是相似的。Diku 类 MUD 中的指令并不会随着区域、物品而有所变动,所有指令在任 何地方皆可以用,从另外一个角度而言,也就因此较少有特殊指令,变化性较少;然而 LP 类 MUD 便不同了,对于不同地区,甚或不同物品等皆可有不同的特殊指令,所以变化性自 然较大。

例如在 LP-MUD 中,可能因为这里有个机关,所以多了个触动的指令,也可能因为这里 有根绳子,所以可有捆绑的指令……等等。变化性较大。在此先暂时不对这些较特殊的指令 作介绍。以下是各种基本指令的介绍,并不是只针对"西游记":

● 移动指令

"行走"是绝对必要的指令,通常 MUD 中,一个房间通往六个方向。故可往六个方向 行走。分别为:EAST(往东行),WEST(往西行),SOUTH(往南行),NORTH(往北行), UP(往上行),DOWN(往下行)

其他尚有如,ENTER:进入某一场所;RUN:加速奔跑……等其他的移动指令。

● 交谈指令

"交谈"相同的也是不可或缺的指令,唯有透过交谈,你才能与他人沟通,知道他人要 求你做什么,或你想告诉他人什么样的消息。交谈的指令有很多,功用各自不同,通常是作 用范围或作用对象的不同。

- (1) SAY:(平时说话)格式:SAY+你想说的话。作用范围:目前你所在的房间。范 例:SAY 嗨!我是嘟嘟
- (2) TELL:(只跟某人说话)格式:TELL+某人+你要对他/她/它说的话。作用范围: 只有一个人。范例:TELL handerson 嗨!你是我认识的那位吗?
- (3) SHOUT:(大声喊叫给所有人)格式:SHOUT+你要喊的话。作用范围:整个 MUD。范例:SHOUT 救命!

- 365 -

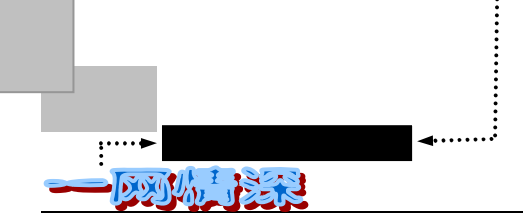

- (4) CHAT:(闲聊)格式:CHAT+你要说的话。作用范围:所有人。范例:CHAT 早 安,各位!
- (5) EMOTE :(表现)格式: EMOTE+要表现的动作。作用范围:目前你所在的房间。
  范例: EMOTE 爱你!
- (6) GTELL(对队伍说话)格式:GTELL+你要说的话。作用范围:与你同在一个团 队内的人。范例:GTELL 你们还好吧?

在有些 MUD 里设有"口水量",每下某种谈话指令都会浪费你的口水量,当口水量降到零时,很抱歉, 你就变成哑巴了(意思就是说,你不能说话了,除非口水量又再提升。)这样做可避免一些玩者唠唠叨叨, 屏幕上就一直出现该玩者说的话。

除了上述的指令外,其他尚有 ASK (问话), REPLY (回话)等等谈话指令。

● 有关信息的指令

由于可能会有许多人一起在 MUD 中,但你怎么知道呢?有谁?而他们又在哪里?或是 你自身的状况,你又如何得知呢?以下便是些信息指令:

(1) WHO/WHERE

WHO 可列出目前线上有哪些玩者。通常会列出他们的名字,阶级等;WHERE 则列出 某人目前所在之处。

(2) SCORE

查询自身的状况,这在前面已有说过,就不再赘言。

(3) SPELLS (SPELLS)

列出所有的技能或法术。由于技能(法术)在 MUD 中是很重要的一环,因此,设计者 会设计许多技能或法术,借此指令可获知各种技能。

(4) LOOK

这是常用的指令,观看。借此观看各项事物,地区,可获得许许多多的信息,这些信息 是唯一达成任务的要件。你要去某个地方,要想解决某个谜题,在 MUD 世界里,都会有关 于这些的消息,要想知道这些消息,唯有多看,而看的指令就是 LOOK。LOOK 后可接物品、 人物、地区、方向等,意思是看那东西、看某人、往某个方向看等。

(5) EXAMINE

用来查看容器用。例如你可以 EXAMINE 某袋子,看其里面有什么东西。

(6) EQUIPMENTS/INVENTORY

EQUIPMENTS 是查看已装配上身体的物品。若该物品配置于某处,通常也会列出; INVENTORY 则是查询目前身上所携带的物品。

● 有关物品的指令

PUT, GET, DROP, GIVE 指令的意义, 分别是:"将某物品置于某处","把某样物品 拿起来","将某样物品丢弃","将某样物品给某人"。以下是范例:

>put sword bag (将 sword 放到 bag 里去)

>get sword (把 sword 拾起来)

- 366 -

>put sword bag (将 sword 放到 bag 里去)

>give sword handerson (把 sword 给 handerson 这个人)

接下来谈及商店买卖物品的指令。BUY, SELL, LIST 都是有关买卖物品的指令, 指令 意义分别为:"买某样物品","卖某样物品","列出此商店贩卖哪些物品"。范例如下:

>BUY sword (买长剑)

>SELL dagger ( 卖掉短剑 )

>LIST (列出所有贩卖的物品)

物品拿到或是买到了,能装配于身上的称为装备,如:盾牌、靴子等;要怎样装配物品 于身上呢?提供了几个指令:

● 装配指令

(1) WEAR:装配物品于身上。格式:WEAR+欲装配的物品名。范例:WEAR sheild

(2) WIELD:装配(挥舞)武器于手上。格式:WIELD+武器名。范例:WIELD sword

- (3) HOLD: 持有某物品于手上格式: HOLD+物品名范例: HOLD lantern
- (4) REMOVE:将某物品卸下格式:REMOVE+已装配于身上的某件物品名范例: REMOVE sword

要注意的是,若你想将某件已装配于身上的物品丢弃,无法直接下 "DROP 该物品"指令,必须得先 "REMOVE 该物品",再 "DROP "。

其他还有,EAT (吃某样物品),DRINK (喝某样物品),这两个指令后所接的物品,必须是可食用性的,如面包,饮料等;可想而知,剑,盾牌一定是不可食用的。

#### ● 其他指令

在平时非战斗模式下的玩者,可有下列几种状态:

(1) 站立状态 (standmode)

行走或战斗时皆必须先处于"站立状态"下。欲从其他状态转为站立状态,可下指令 stand。 (2)坐下状态 (sitmode)

半休息状态,在此状态下,玩者可慢慢恢复各项体力,包含生命点数,法力点数,或移动点数。欲从站立状态转为"坐下"状态,可下指令 sit。

(3)休息状态(restmode)

在休息模式下,玩者恢复各项体力的速度较快,但由于其休息程度比坐下状态较多,所 以当需要突然面对敌人的偷袭时,其反应比之"坐下"模式要慢得多。欲从站立状态转为"休 息"状态,可下指令 rest。

(4) 睡眠状态 (sleepmode)

在此状态下,由于得到最大的休息,各项体力恢复的速率也因此最快。但当面对敌人的 偷袭时,其反应是所有状态中最慢的。通常必须得找到安全的地方,方会进入"睡眠"状态。 欲从站立状态转为"睡眠"状态,可下指令 sleep。

最后,再谈到 SAVE 与 QUIT 问题。SAVE 指令是储存玩者当时的状况,包含各项属性 与身上的物品;而 QUIT 则是先执行 SAVE 指令,再跳离 MUD 系统。DikuMUD 与 LPMUD 在 SAVE 方面有一点不同的是,在 DikuMUD 会储存玩者身上的物品,但 LPMUD 并不会, 这是最大的一项差异,所以若你玩的是 LPMUD 的话,每回重新 login 时,必须再次寻找各

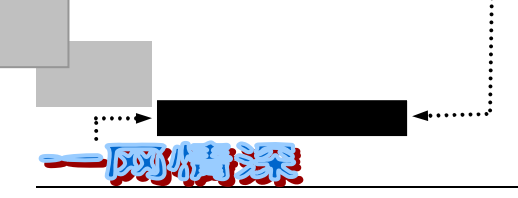

#### 样物品与各项装备。

其中,一些常用命令需要格外留意,以求速成。

吃喝:eat, drink

买卖:list, buy, sell, pawn, retrieve, get, drop

银行: check, withdraw, deposit

衣物:wear, remove, tear, bandage

武器: wield, unwield

战斗: fight, kill, surrender, perform

学武: skills, learn, study, practice, enable

自身:i, hp, score

内功: exercise, exert, enforce

法术: meditate, enchant, cast

交流: look, chat, rumor, tell, reply, say, ask, whisper

其他:nick, describe, passwd, alias, set

## 泥巴成长经验

泥巴该怎样才能尽快成长呢?多读老手们写的经验之谈,多看其他新手提的入门经典问题,多在泥潭里向别人请教,最最重要的是多多来泥潭里打打滚,小泥巴转眼就是大泥巴。 还有, MUD 里的 HELP 可是不可不看哦!

如果不能常来泥潭:两天没来,发现泥潭已变了样,泥巴们的功夫也是日进三尺,有望 尘莫及之感,甚是苦恼。不要怕,只要你的智商够高,善于总结自己和他人的经验,你就可 以掌握诀窍,在一小时内完成别人三小时的奋斗成果。

如果你在进入泥潭较长时间后,被里面的温度烤出了热情,觉得自己已不能满足于泥巴 的境界,进而想参加泥潭的管理、扩充等等工作,从而成为泥潭里的一名巫师,你可以通过 泥潭所给的提示进行申请。

表 8-2-1 列出了许多 MUD 游戏的网址,你可以尝试连接。

| 站点名称    | 站点地址                       |  |  |
|---------|----------------------------|--|--|
|         | 江湖                         |  |  |
| 笑傲江湖    | 202.96.134.136 7000        |  |  |
| 笑傲江湖    | 202.96.134.136 4000        |  |  |
| 笑傲江湖    | 172.21.16.136 7000 ( 169 ) |  |  |
| 笑傲江湖成都站 | 10.145.248.10 4000 ( 169 ) |  |  |
|         |                            |  |  |
| 天龙八部    | 202.130.251.3 8888         |  |  |
| 新加坡天龙八部 | 137.132.249.177 3838       |  |  |
|         |                            |  |  |
| 侠客行美国站  | 202.76.64.4 5555           |  |  |

表 8-2-1 中文泥潭指北针

<u>问天下谁是英豪——MUD游戏</u>

| 侠客行美国站    | 171.64.200.85 5555                      |
|-----------|-----------------------------------------|
| 侠客行一百     | 202.101.104.7 5555                      |
| 侠客行 I     | 202.96.242.19 5555                      |
| 侠客行   安徽站 | 202.102.197.65 5555                     |
| 侠客行   成都站 | 10.145.248.10 5555 ( 169 )              |
| 侠客行   上海站 | 202.96.242.19 5555                      |
| 侠客行   吉林站 | 202.98.15.17 5555                       |
| 侠客行上海站    | 202.96.202.60 5555 ( 202.96.235.34 )    |
| 侠客行南大站    | 202.119.36.70 8888 (202.119.36.30 8888) |
| 侠客行浙江站    | 202.96.107.20 5555                      |
| 侠客行 NEW   | 10.42.64.95 5555 ( 169 )                |
| 吉林侠客行     | 10.42.64.92 5555 ( 169 )                |
|           | 10.89.64.4 5555 ( 169 )                 |
|           |                                         |
| 风云美国站     | fengyun.com 3333                        |
| 风云上海站     | 202.96.210.23 3333                      |
| 风云苏州站     | 202.102.14.3 3333                       |
| 风云兰州站     | fengyun.lz.gs.cninfo.net 3333           |
|           | fengyun.fjnet.net.cn 3333               |
| 风云泉州站     | fengyun.qz.fj.cn 3333                   |
| 泉州风云 III  | 10.112.0.2 3333 ( 169 )                 |
| 风云杭州站     | fengyun.ml.org 3333                     |
|           | fengyun.xj.cninfo.net 3333              |
| 风云 III    | 202.100.163.22 3333                     |
| 风云        | 202.96.158.229 3333 ( 169 )             |
|           |                                         |
| 西游记       | xiyouji.org 6666                        |
| 西游记北京站    | 168.160.225.39 6666                     |
| 西游记北京站    | 210.77.38.10 6666                       |
| 西游记珠海站    | 202.96.132.48 6666                      |
| 西游记北美站    | 207.76.64.4 6666                        |
| 西游记青岛站    | 203.93.95.127 6666                      |
| 西游记大连站    | 202.118.66.5 6666                       |
| 西游记厦门站    | 202.101.106.246 6666                    |
| 西游记杭州站    | 202.96.102.6 6666                       |
| 西游记浙大站    | 210.32.147.8 4444                       |
|           | (续表 8-2-1)                              |
|           |                                         |
|           | 202.102.245.12.6666                     |
|           | 202.96.236.99 6666                      |
|           | 202.102.29.90 6666                      |
|           | 10.103.68.131 6666 ( 169 )              |
|           | 202.118.226.88 6666                     |
|           | 202.103.6.41 6666                       |
|           | 202.103.111.210 6666                    |
|           | 202.98.107.77 8888                      |
|           | 202.118.29.99 6666                      |
|           | 210.34.53.200 6666                      |

- 369 -

|    |     |   |   |   |   |   |        | •••••••••••••••• |
|----|-----|---|---|---|---|---|--------|------------------|
| :► | 网   | 络 | 定 | 海 | 神 | 针 | ◀••••• | • •              |
|    | 34. | I |   | 3 |   |   |        |                  |

| 西游记贵阳站                                 | 202.98.193.241 6666                   |            |
|----------------------------------------|---------------------------------------|------------|
| 西游记新疆站 2000                            | 202.100.184.13 6666                   |            |
| 西游记新加坡站                                | 137.132.19.24 6666                    |            |
| 西游记美国站                                 | 209.83.132.67 6666                    |            |
|                                        | 英雄传说                                  |            |
| 英雄传说                                   | 202.103.237.132 6666                  |            |
| 英雄传说                                   | 168.160.62.62 6262                    |            |
|                                        | 金庸群侠传                                 |            |
| 金庸群侠传                                  | 203.207.176.30 5555                   |            |
| 金庸群侠传 NEW                              | 202.101.98.168 3999                   |            |
| 金庸群侠传北京站                               | 202.99.6.129 5555                     |            |
| 金庸群侠传湛江站                               | 202.96.140.58 4444                    |            |
| 金庸群侠传上海站 NEW                           | 202.96.236.99 9999                    |            |
| 金庸群侠传                                  | 172.23.16.98 5555 (169)               |            |
| 金庸群侠传湛江站                               | 172.26.128.89 4444 ( 169 )            |            |
| 金庸群侠传东莞站                               | 172.23.16.98 5555 (169)               |            |
| 金庸群侠传夕阳再现                              | 172.17.29.98 5555 (169)               |            |
| 金庸群侠传铁血柔情 NEW                          | 10.78.56.11 8888 (169)                |            |
|                                        | 东方故事                                  |            |
| 东方故事                                   | bbs.netchina.co.cn 6666               |            |
| 东方故事                                   | 202.101.106.241 9030                  |            |
| 东方故事                                   | 202.119.32.31 8888                    |            |
| 新东方故事                                  | 202.98.13.9 4000                      |            |
| 东方故事 NEW                               | 202.112.9.61 4000                     |            |
|                                        | 寂寞英雄                                  |            |
| 寂寞英雄                                   | 202.102.29.11 5555                    |            |
| 寂寞英雄                                   | 202.98.107.77 5555                    |            |
| 寂寞英雄                                   | 202.102.29.12 5555                    |            |
| 寂寞英雄                                   | 10.144.98.14 5555 ( 169 )             |            |
| 寂寞英雄扬州站                                | 10.76.96.10 5555 ( 169 )              |            |
|                                        | 神雕侠侣                                  |            |
| 神雕侠侣自贡站 NEW                            | 10.144.225.254 6666 (169)             |            |
| 神雕侠侣自贡站 NEW                            | 202.98.111.228 6666                   |            |
| 神雕侠侣南宁站 NEW                            | 202.103.237.132 6666                  |            |
|                                        | <i>英雄</i>                             |            |
| _ 英雄                                   | 202.98.99.150 4000                    |            |
|                                        |                                       | (续表 8-2-1) |
| 山山 山山 山山 山山 山山 山山 山山 山山 山山 山山 山山 山山 山山 | 站点地址                                  |            |
| 英雄                                     | 202.98.196.10 6666                    |            |
| <br>英雄                                 | 10.157.2.20 6666 (169)                |            |
|                                        | ····································· |            |
| 神剑魔刀                                   | 168.160.181.1 6688                    |            |
|                                        | 210.75.40.91 6688                     |            |
| 神剑魔刀山东分站                               | 202.102.142.165 6688                  |            |
|                                        | 鹿鼎记                                   |            |
|                                        |                                       |            |

202.103.3.108 8888

鹿鼎记

鹿鼎记 NEW

问天下谁是英豪——MUD 游戏

| 三国(加拿大) NEW  | 24.113.2.202 5555          |
|--------------|----------------------------|
| 三国           | 130.91.8.120 5000          |
|              | 其他                         |
| 风雪江湖         | 10.145.248.10 6666 ( 169 ) |
| 风云再起         | 10.103.68.131 7777 ( 169 ) |
| 边塞风云         | games.online.tj.cn 5555    |
| 蓝天           | 202.96.151.211 8000        |
| 新倚天屠龙记       | 202.96.158.245 4000        |
| 侠客英雄传说       | 202.98.13.9 7777           |
| 天朝游侠录(Big5)  | us.MUDs.net 4000           |
| 封神演义         | game.hn.cninfo.net 4000    |
| 侠客英雄传 NEW    | 172.20.16.89 3429          |
| 夜游神之浪客剑心 NEW | 10.62.64.28 8888 ( 169 )   |
| 隋唐演义         | 10.104.193.40 5555 ( 169 ) |
| 蓝天           | 172.18.32.19 8000 ( 169 )  |
|              |                            |

### 8-3 乱世难能逢知己,泥潭有缘遇知音

MUD 没有华丽的画面,没有动人的音效;和很多游戏玩家在自己的高级电脑上玩的精彩游戏相比,感觉 MUD 就像原始的小玩具。许多第一次玩泥巴的新手会惊奇,怎么没有图画,只有一行行的文字,这能有什么意思啊!但为什么还是有许多玩家们乐此不疲、不能自拔呢?原来 MUD 具有 RPG 的真正精神:角色扮演。

但什么是"角色扮演"呢?并非一天到晚杀怪物升级便是角色扮演。角色扮演是你扮演 一个角色,就如同在现实生活中一般。但与现实生活不同的是,你可以扮演日常生活中所扮 演不到的角色,体验日常生活中不能体验得到的人生。这就是"角色扮演"。

MUD 没有剧本,没有导演,一切的一切都由你自行去发挥。有人说"与你在 MUD 上 对战的那个人,很可能就是你隔壁寝室的同学,而你们可能每天都会点个头打声招呼,这就 是 MUD 奇妙的地方。" MUD 是永远不会结束的,因为它就是人生。

MUD 是一种网上永远都不会结束的游戏,游戏中的人物全部都由上网者扮演。这个远 古和未来杂交的世界,充满了友情、侠义。和生活中的电脑游戏不同,你永远不能知道下面 将发生什么,你可以为一个素不相识的姑娘买药去跋山涉水,历尽艰辛,你可以扮演世界上 任何一个人。你在泥巴中的生死之交可能是隔壁的冷漠邻居。一个玩泥巴的新手说了自己的 感受:辛辛苦苦地玩 MUD,终于等到 18 岁,可以看见自己的天赋了,一看之下,发现自己 是个莽汉,臂力 27,胆识 29,另外就还算是相貌堂堂(27),其他的就可怜兮兮了。

在 MUD 中,你可以扮演平时生活中的自己,也可以扮演和平时生活中完全不同的角色, 并因此得到一种精神上的宣泄和解脱。在现实生活中也许你其貌不扬,在网上却可宣称自己 是一个"绝代天骄",就像 MUD 中的女性绝大多数都是绝世美女,也许这在某些方面也反映 了人们的美好愿望。你在 MUD 中也可以成为平时梦想中的大侠,挥动手中的兵器去面对 MUD 中纷乱复杂的人生。在现实生活中,也许你为生不为女儿身而遗憾,也许你梦想成为 须眉男儿,那么这一切都可在 MUD 中改变,你可以用 MUD 提供的自由选择天赋的特性和 平等的生活条件,以你想要的生活方式去面对生活,去演绎人生,你的努力必定会得到直接 的回报。

MUD 是一个虚拟的世界,它模拟了真实的世界,在真实世界中看得到的现象,或多或

- 371 -

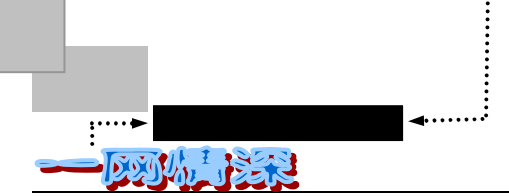

少在 MUD 中也会发觉。MUD 与 PC GAME 最大的不同在于 MUD 是自由的,是任你想像的,而不像 PC GAME 一般,一切的一切皆已有人(设计师)帮你安排好。在 MUD 中,所有事情,皆靠你去发展,没有人限制你该做什么,该怎么做。

玩 MUD 的人有两种,一种人为了成为第一高手而奋斗,希望从虚拟的游戏中体会到虚 有的成就感。另一种人为了聊天而来,希望认识更多的朋友。

没有接触 MUD 的人永远不会感受到泥巴里所展现出来的有真正生命的世界,如果你看 到有这样一个人端坐在电脑前,有时持续的快速敲击键盘,有时则长时间的发呆,偶尔还会 对着屏幕傻乐,那么他无疑是在玩 MUD。

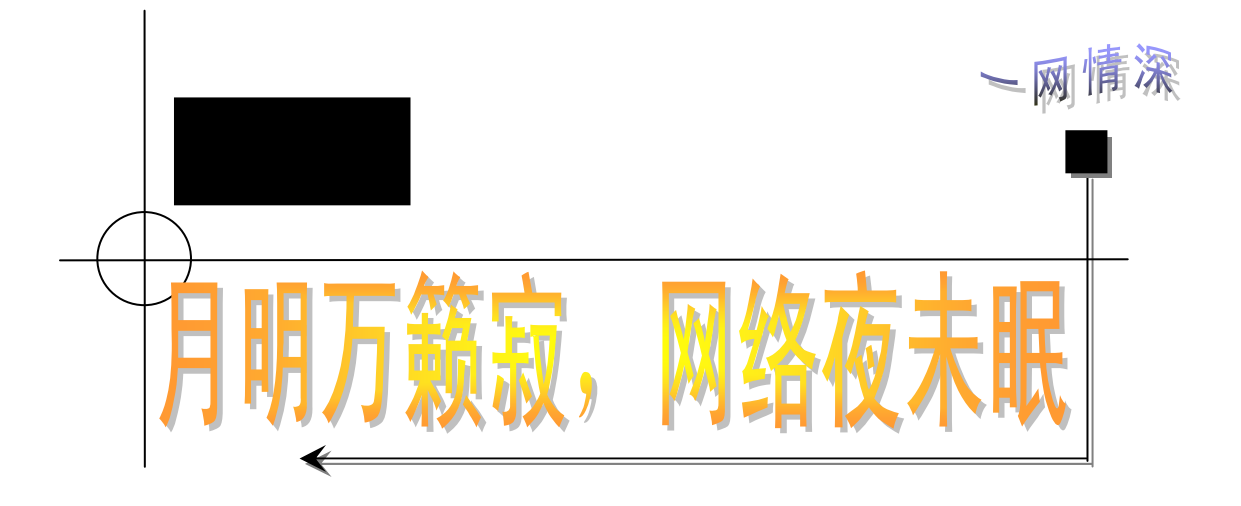

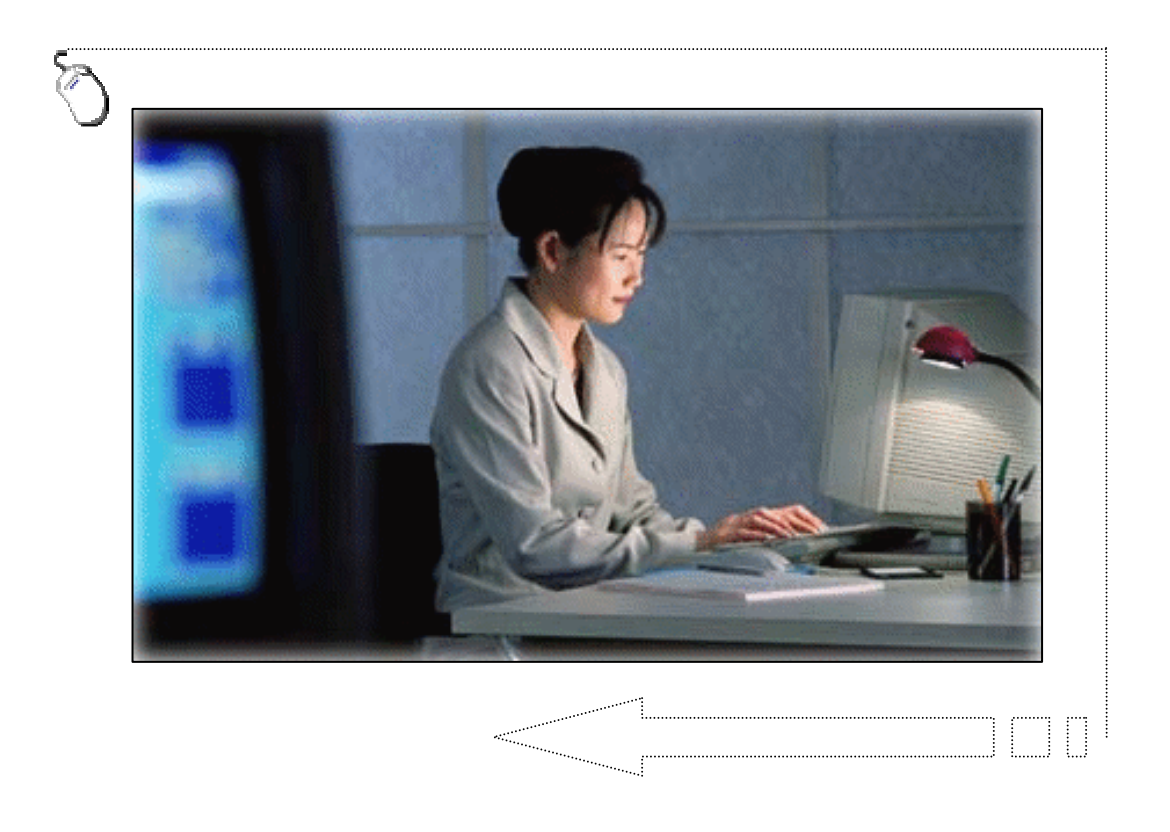

这本书到这里,终于是写下结束语的时候了。但总还有些意犹未 尽的感觉。

周末的午夜,我常常做好了夜间网游人的所有准备:摆好一张舒适的大沙发;一杯咖啡或者浓茶;常常方便面也是必不可少的。接下 来就是打开笔记本电脑,然后你就会听到无比熟悉的拨号连接的哔哔 声.....

笔者至少也算得上一个"大虫级"的网虫了。从第一次接触互联 网络开始,就被她的魅力所深深触动。至今,我仍然清楚记得第一次 上网、第一次发送 E-mail、第一次结交的国内外网友、第一个下载的 软件、第一次使用网络电话、第一次拥有个人网站、第一次收到网友 对自己主页的评价信件......

如果你在本书的帮助下,已经登上了"互联网"这一世纪列车, 相信你的每一次新鲜的网上体验也已深深蛰伏在你的记忆深处,随着 你"网龄"的增长而挥之不去了。

网络的发展是如此迅速,仅仅 5 年多的时间里,我们从不知 Internet 为何物发展到对它难以割舍的情感。

网络带宽在增大, ISP 服务商在增多, 网费在下降, 网络功能越 来越强……这一切变革让我们有理由相信必将迎来一个崭新的网络 时代。

科技的发展给人冲击,增强人的依赖感。现在我找一个人必然通 过电话、传呼、手机、网络。除此之外,我想像不出还有什么方法可 以找到他?可是在这些东西发明之前,人与人的联络是通过什么方 式?想起小时候,穿过长长的街道,叩响玩伴的门扉的感觉,似乎它 从来不曾存在过。

记忆中的往事真的很遥远了,在变革每时每刻都在发生的时代 中,我们幸运地享受着科技给我们带来的便利。这并没什么不好的, 相比"鸡犬之声相闻,老死不相往来"的闭塞,我们已经跨越了一大步。

再遥远的天涯之隔也不过在咫尺屏幕中包容了——每次想到这 一点,我都会有莫明的激动。

- 374 -

距离是一种美,一种缺憾更能打动人的心扉,就像悲剧的结尾往 往比大团圆戏剧更耐人寻味,更加荡气回肠一般。网络产生的距离足 以让人们得到与过去不同的相互理解、沟通、关怀。

在网络的承载下,可以跨越时空的界限,心灵的距离......

网友交往,虽说有的时候难免存在些"柏拉图"式虚无的精神寄托,但若你真的需要帮助,那么你就可能真的能获得一份贴心的关怀。

网友相见,虽说被很多人说成是失望的开始,但若是你真的朋友, 从此,你们便会开始一种新型的友谊。一种介于虚拟与现实之间的友 谊。

网上聊天,虽说被人说成是一些无聊人士发泄或者胡侃乱聊的场 所,但你若有心,照样会沙里淘金,找到你倾心的网上朋友。

网上救助病人向值得帮助的人贡献一份爱心,虽说在报刊上报道 的不多,但事实上这种事,每天都有可能发生。

网络爱情,虽说有些虚幻有些难以捉摸,但真的就有通过网上认 识最终成为伴侣的佳话。

斯宾塞说过,人类的历史是城市的历史。若干年后,人们是否会 说,城市的历史是网络的历史?

触网的年代里,我的思想进行了一次又一次的远足。最后,诞生 了现在你手中拿着的这本书。

许多个不眠的月夜,有多少颗心在随着这网络一起跳动,于是网络也有了生命……

- 375 -